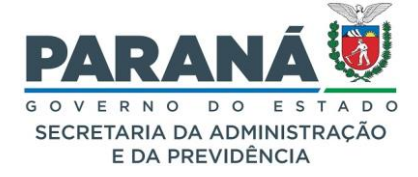

SECRETARIA DE ESTADO DA ADMINISTRAÇÃO E DA PREVIDÊNCIA

# MANUAL DO SISTEMA EPROTOCOLO

#### MÓDULO SERVIDOR

O eProtocolo é o sistema de documentos e processos eletrônicos do Poder Executivo do Estado do Paraná, que tem o objetivo de unificar e dar maior agilidade e segurança às atividades de Protocolo e à gestão documental do Governo do Estado.

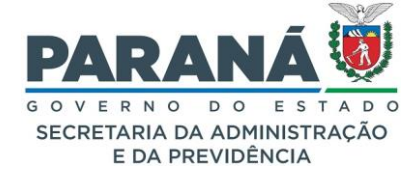

#### APRESENTAÇÃO

O Sistema eProtocolo foi desenvolvido com o objetivo de aproximar o cidadão aos serviços do Governo do Estado. Com a publicação do Decreto Estadual n.º 9360 - 23 de Abril de 2018, que dispõe sobre a simplificação do atendimento prestado aos usuários dos serviços públicos, o Governo do Paraná buscou implementar um sistema de processo eletrônico para otimização do fluxo de documentos e processos administrativos, agilizando assim as decisões governamentais a serem processadas nos vários âmbitos da administração pública, sempre tendo como referência e fim a transparência, a acessibilidade de informações e a facilitação de procedimentos.

Os arquivos digitais são criados e mantidos no eProtocolo que passa por constantes atualizações aumentando assim sua complexidade. Neste contexto, o eProtocolo evolui, de forma contínua, com atualizações constantes para propiciar a absorção e integração de todos os processos e procedimentos realizados no âmbito da administração pública com acesso fácil possibilitando a melhoria do atendimento ao cidadão e propiciando melhores condições de trabalho ao servidor público.

O sistema funciona como um repositório digital confiável para a manutenção de documentos e processos dos órgãos e entidades integrantes do Poder Executivo do Estado do Paraná, para o arquivamento em suas fases corrente, intermediária e permanente em formato digital, de forma a garantir a autenticidade (identidade e integridade), a confidencialidade, a disponibilidade e a preservação desses arquivos. Este manual contém as principais funcionalidades do eProtocolo, desde a inclusão de modelos de documentos à eliminação de protocolos.

A implantação do sistema em todos os órgãos e entidades do Poder Executivo teve início em 2019 e a publicação deste manual, em 2024, reunindo todas as funcionalidades implementadas nesse período e ainda com a legislação atualizada, contribuirá para a difusão de boas práticas na tramitação de processos administrativos eletrônicos no Estado do Paraná.

#### Claudio Stabile

Secretário de Estado da Administração e da Previdência

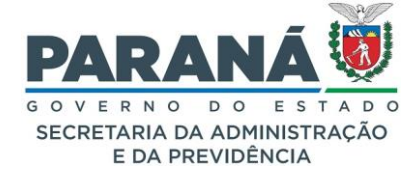

| SUMÁRIO                                                          |                               |
|------------------------------------------------------------------|-------------------------------|
| APRESENTAÇÃO                                                     | 2                             |
| INTRODUÇÃO                                                       | 9                             |
| 1. CADASTRO DO USUÁRIO                                           |                               |
| 1.1. O QUE É A CENTRAL DE SEGURANÇA?                             |                               |
| 1.2. CADASTRO NA CENTRAL DE SEGURANÇA                            |                               |
| 1.3. OPÇÕES DE ACESSO                                            |                               |
| 2. PERFIL DO USUÁRIO – MINHA CONTA                               |                               |
| 2.1. PRIMEIRO ACESSO                                             |                               |
| 2.2. ACESSO AUTOMÁTICO                                           |                               |
| 2.3. Consulta Pública                                            | Erro! Indicador não definido. |
| 2.4. PROTOCOLAR SOLICITAÇÃO                                      |                               |
| 2.5. ADICIONAR INFORMAÇÕES                                       |                               |
| 2.6. RECEBENDO UMA PENDÊNCIA DE PROTOCOLO                        |                               |
| 2.7. MONITORAR PROTOCOLO                                         |                               |
| 2.8. VISTAS AO PROCESSO                                          |                               |
| Solicitação de Acesso:                                           |                               |
| Avisos:                                                          |                               |
| Pendência:                                                       |                               |
| 2.9. ARQUIVAMENTO DO PROTOCOLO                                   |                               |
| 3. ACESSO PARA ÓRGÃOS E ENTIDADES EXTERNOS, FORNECEDORES, CLIENT | ES E PREFEITURAS 44           |
| 3.1. FORNECEDORES E CLIENTES                                     |                               |
| 3.2. ÓRGÃOS / ENTIDADES EXTERNOS                                 |                               |
| 4. ACESSO PARA SERVIDOR PÚBLICO DO ESTADO DO PARANÁ              |                               |
| 4.1. CONHECENDO SUA TELA INICIAL                                 |                               |
| 4.1.1. MINHAS PENDÊNCIAS                                         |                               |
| Minhas Pendências                                                |                               |
| 4.1.2. PROTOCOLOS NO LOCAL                                       |                               |
| Protocolos no Local                                              |                               |
| 4.1.2.1. CAPTURAR PROTOCOLO                                      |                               |
| 4.1.2.2. ENCAMINHAR PROTOCOLO                                    |                               |
| Órgão/Local de Destino                                           | Erro! Indicador não definido. |
| Destinatário                                                     | Erro! Indicador não definido. |
| Prazo para Análise                                               | Erro! Indicador não definido. |
| 4.1.2.3. RECEBER/RECUSAR PROTOCOLO FÍSICO                        |                               |
| 4.1.3. MONITORAMENTO                                             |                               |

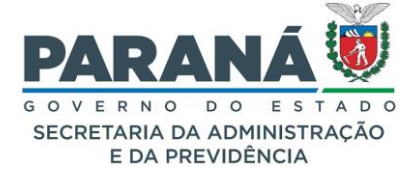

| Monit | itoramento                                               | 55 |
|-------|----------------------------------------------------------|----|
| 4.1.4 | PENDÊNCIAS NO LOCAL                                      | 55 |
| Pend  | dências no local                                         | 55 |
| 4.1.5 | 5. DOCUMENTOS NO LOCAL                                   | 56 |
| Docu  | umentos                                                  |    |
| 4.1.6 | 6. MENSAGENS DO SISTEMA                                  | 57 |
| 5. (  | CONSULTA PROTOCOLO                                       | 57 |
| 5.1.  | CONSULTA POR NÚMERO                                      | 58 |
| 5.2.  | PESQUISA DETALHADA                                       | 59 |
| 5.3.  | CONSULTA POR SITUAÇÃO                                    | 60 |
| 5.4.  | CONSULTA POR INTERESSADO                                 | 61 |
| 5.5.  | CONSULTA POR DADOS DE CADASTRO                           | 61 |
| 5.6.  | CONSULTA POR PESQUISA TEXTUAL                            | 62 |
| 5.7.  | CONSULTA POR PROCESSOS TRAMITADOS                        | 67 |
| 5.8.  | QUEM PODE VER OS ARQUIVOS DO PROCESSO?                   | 68 |
| 5.8.1 | . PERMISSÃO DE VISUALIZAÇÃO NAS UNIDADES ADMINISTRATIVAS | 68 |
| 5.8.2 | 2. PERMISSÃO DE VISUALIZAÇÃO PARA CIDADÃOS               | 69 |
| 6. 0  | CADASTRAR PROTOCOLO                                      | 70 |
| Inc   | cluir Processo                                           | 71 |
| Inte  | eressado                                                 | 72 |
| Pro   | ocesso Relacionado                                       | 72 |
| De    | etalhamento                                              | 72 |
| Da    | ados do Requerente                                       | 72 |
| Proce | esso                                                     | 73 |
| Com   | plemento                                                 | 73 |
| Pro   | otocolo                                                  | 73 |
| Da    | ados do Requerente                                       | 73 |
| Pro   | otocolos Apensados                                       | 73 |
| Últi  | timo Andamento                                           | 73 |
| Inte  | eressado 1                                               | 73 |
| An    | idamentos                                                | 73 |
| Inte  | eressado 2                                               | 73 |
| Un    | nidade de Armazenamento de Arquivos Físicos              | 73 |
| Pro   | ocesso Relacionado                                       | 73 |
| Aco   | companhamentos                                           | 73 |
| Alte  | erar Dados Cadastrais                                    | 74 |

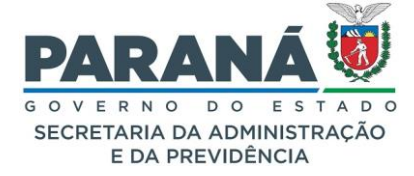

| P   | Pendências                                                                 | 74        |
|-----|----------------------------------------------------------------------------|-----------|
| V   | /olume do Processo                                                         | 74        |
| P   | Pendências Anteriores                                                      | 74        |
| R   | Rascunhos                                                                  | 74        |
| A   | Avisos                                                                     | 74        |
| Ir  | ncluir Documento, Informação ou Despacho                                   | 74        |
| A   | visos Anteriores                                                           | 74        |
| E   | Encaminhar Processo                                                        | 75        |
|     | Protocolo em Pré-Cadastro Erro! Indicador não                              | definido. |
| 6.1 | . ALTERAR DADOS CADASTRAIS                                                 | 79        |
| 6.2 | . REPROCESSAR VOLUME                                                       | 79        |
| 6.3 | . CLASSIFICAR O PROCESSO COMO SIGILOSO                                     | 80        |
|     | Alterar Prazo do Processo Erro! Indicador não                              | definido. |
| 6.4 | . TRANSFORMAR PROTOCOLO FÍSICO EM DIGITAL                                  | 81        |
|     | Atenção!                                                                   | 86        |
| 7.  | MEUS PROCESSOS FAVORITOS                                                   | 87        |
|     | Como salvar Processos FavoritosErro! Indicador não                         | definido. |
|     | Cadastrar protocolo a partir de um Processo Favorito                       | 88        |
| 8.  | ANALISAR PROTOCOLO                                                         | 89        |
| 8.1 | ABA PROCESSO                                                               | 90        |
| 8.1 | .1. INCLUIR DOCUMENTOS E ATUALIZAR VOLUME DO PROCESSO                      | 91        |
| 8.1 | .2. DOCUMENTOS TEMPORÁRIOS – REVISÃO                                       | 94        |
| 8.1 | .3. DOCUMENTOS DEFINITIVOS – MOVIMENTAÇÃO                                  | 94        |
|     | Cancelar ou indicar a Substituição de um Arquivo do Processo               | 95        |
| 8.1 | .4. CLASSIFICAR DOCUMENTOS                                                 |           |
|     | Importante!                                                                | 103       |
| 8.1 | .5. NUMERAR DOCUMENTOS                                                     | 103       |
| 8.1 | .6. SOLICITAR ASSINATURAS                                                  | 106       |
| 8.1 | .7. ASSINANDO UM DOCUMENTO NO SISTEMA                                      | 109       |
| 8.1 | .8. ASSINATURA EM LOTE                                                     | 110       |
| 8.1 | .9. RECUSAR ASSINATURA                                                     | 110       |
| 8.1 | .10. ASSINATURA COM eCNPJ                                                  | 111       |
| 8.1 | .11. DIFERENÇA ENTRE ASSINATURA ELETRÔNICA SIMPLES, AVANÇADA E QUALIFICADA | 113       |
| 8.1 | .12. O QUE DIFERENCIA UM DOCUMENTO ASSINADO ELETRONICAMENTE DOS DEMAIS?    | 115       |
|     | POR QUE HÁ TRÊS TIPOS DE ASSINATURA NO EPROTOCOLO?                         | 115       |
|     | COMO IDENTIFICAR SE MINHA ASSINATURA NO EPROTOCOLO É SIMPLES OU AVANÇADA?  | 116       |

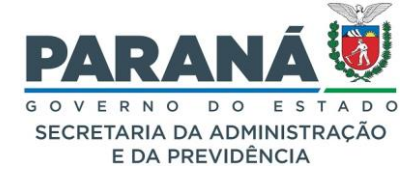

| Co     | omo adquiro um Certificado Digital?                                |                               |
|--------|--------------------------------------------------------------------|-------------------------------|
| Q      | ual assinatura devo usar?                                          | Erro! Indicador não definido. |
| VA     | ALIDAR ASSINATURAS ELETRÔNICAS                                     |                               |
| 8.1.13 | INCLUINDO ARQUIVOS ANEXOS NO PROCESSO                              |                               |
| i.     | Compactar arquivo ou pasta                                         |                               |
| Que    | m pode visualizar os arquivos anexos do processo?                  |                               |
| ii.    | Descompactar arquivo                                               |                               |
| iii.   | Dividir arquivos em partes                                         | Erro! Indicador não definido. |
| iv     | Juntar arquivos divididos                                          | Erro! Indicador não definido. |
| EXC    | CLUIR ANEXO                                                        |                               |
| Que    | m pode excluir um anexo?                                           |                               |
| 8.2.   | ABA COMPLEMENTO                                                    |                               |
| 8.2.1. | DADOS DO REQUERENTE                                                |                               |
| 8.2.2. | ÚLTIMO ANDAMENTO                                                   |                               |
| 8.2.3. | ANDAMENTOS                                                         |                               |
| 8.2.4. | UNIDADE DE ARMAZENAMENTO DE ARQUIVO FÍSICO                         |                               |
| 8.2.5. | ACOMPANHAMENTOS                                                    |                               |
| 8.2.6. | PENDÊNCIAS                                                         |                               |
| Corr   | no Criar uma Pendência                                             |                               |
| Fina   | lidade                                                             | Erro! Indicador não definido. |
| P      | ermitir Acesso                                                     | Erro! Indicador não definido. |
| Fina   | lizar pendência                                                    | Erro! Indicador não definido. |
| Con    | firmações de Leitura                                               | Erro! Indicador não definido. |
| Can    | celar pendência                                                    | Erro! Indicador não definido. |
| 8.2.7. | AVISOS                                                             |                               |
| 8.2.8. | CONCLUIR E ENCAMINHAR PROTOCOLO                                    |                               |
| 8.2.9. | SOBRESTAR / ARQUIVO CORRENTE                                       |                               |
| S      | obrestar                                                           | Erro! Indicador não definido. |
| A      | rquivo Corrente                                                    | Erro! Indicador não definido. |
| C      | omo alterar status do processo para Sobrestado ou Arquivo Corrente |                               |
| 9. TI  | RAMITAÇÃO PERSONALIZADA                                            |                               |
| 9.1.   | DISTRIBUIÇÃO MANUAL                                                |                               |
| 9.2.   | DISTRIBUIÇÃO AUTOMÁTICA                                            |                               |
| 9.3.   | DISTRIBUIÇÃO SIMULADA                                              |                               |
| 94     | ~                                                                  |                               |
| 0.4.   | ALTERAR DISTRIBUIÇAO                                               |                               |

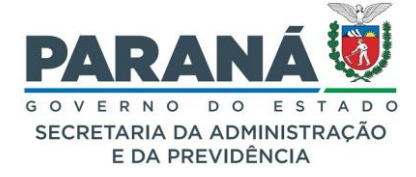

| 10.    | APENSAR/DESAPENSAR PROTOCOLO                   |  |
|--------|------------------------------------------------|--|
| 11.    | ARQUIVAMENTO                                   |  |
| 11.1.  | SALAS                                          |  |
| 11.2.  | ESTANTES                                       |  |
| 11.3.  | PRATELEIRAS                                    |  |
| 11.4.  | UNIDADE DE ARMAZENAMENTO                       |  |
| 11.4.1 | . CLASSIFICAÇÃO DE TEMPORALIDADE DE DOCUMENTOS |  |
| 11.5.  | ARQUIVAR PROTOCOLO                             |  |
| 11.6.  | TRANSFERIR DE LOCAL                            |  |
| 11.7.  | ALTERAR PROTOCOLOS DE CAIXA                    |  |
| 11.8.  | ALTERAR CONCLUSÃO DE PROCESSO                  |  |
| 11.9.  | EMPRESTAR/DEVOLVER PROTOCOLO                   |  |
| 11.10. | IMPRIMIR TABELA DE TEMPORALIDADE               |  |
| 11.11. | IMPRIMIR EMPRÉSTIMOS                           |  |
| 11.12. | IMPRIMIR TERMO DE TRANSFERÊNCIA                |  |
| 11.13. | RELATÓRIO DE PROCESSOS ARQUIVADOS              |  |
| 12.    | ELIMINAÇÃO DE PROTOCOLOS                       |  |
| 12.1.  | GERAR LISTAGEM DE ELIMINAÇÃO                   |  |
| 12.2.  | ALTERAR LISTAGEM DE ELIMINAÇÃO                 |  |
| 12.3.  | ELIMINAR                                       |  |
| 12.4.  | IMPRIMIR LISTAGEM DE ELIMINAÇÃO                |  |
| 12.5.  | IMPRIMIR TERMO DE ELIMINAÇÃO                   |  |
| 13.    | CANCELAR PROTOCOLO                             |  |
| 14.    | DOCUMENTOS NÃO PROTOCOLADOS                    |  |
| 14.1.  | CADASTRAR DOCUMENTO NÃO PROTOCOLADO            |  |
| 14.2.  | PENDÊNCIA DE DOCUMENTO                         |  |
| 14.3.  | CONCLUIR CADASTRO DE DOCUMENTO                 |  |
| 14.4.  | PROTOCOLAR DOCUMENTO                           |  |
| In     | cluir documento em protocolo existente:        |  |
| C      | adastrar novo protocolo a partir do documento: |  |
| 14.5.  | CANCELAR DOCUMENTO NÃO PROTOCOLADO             |  |
| 14.6.  | CADASTRAR DOCUMENTO RECEBIDO                   |  |
| 14.7.  | PESQUISAR DOCUMENTO NÃO PROTOCOLADO            |  |
| 14.8.  | ESPÉCIE DE DOCUMENTO                           |  |
| 14.9.  | INCLUIR MODELOS DE DOCUMENTOS                  |  |
| 15.    | RELATÓRIOS                                     |  |

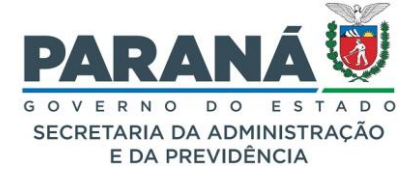

| 15.1. | PROCESSOS PENDENTES E ATRASADOS      | 222 |
|-------|--------------------------------------|-----|
| 15.2. | EXPEDIDOS E RECEBIDOS                | 223 |
| 15.3. | PROCESSOS PARADOS NO LOCAL           | 224 |
| 15.4. | RELATÓRIO GENÉRICO                   | 225 |
| 15.5. | TABELAS DE APOIO                     | 226 |
| 15.6. | RELATÓRIO DE ASSINATURAS             | 227 |
| 16.   | GESTOR LOCAL                         | 228 |
| 16.1. | CONFIGURAÇÃO DO LOCAL                | 231 |
| 17.   | LEGISLAÇÃO APLICADA                  | 232 |
| 18.   | LISTA DE SIGLAS DOS ÓRGÃOS/ENTIDADES | 234 |
| 19.   | TABELA DE ÍCONES DO SISTEMA          | 237 |
| 20.   | REFERÊNCIAS                          | 237 |
| 21.   | FALE CONOSCO                         | 239 |
| С     | Contato:                             | 239 |

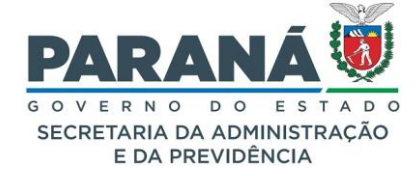

# INTRODUÇÃO

O Sistema eProtocolo, regulamentado pelo Decreto Estadual n.º 7304 de 13 de abril de 2021, foi desenvolvido para atender as necessidades do Estado do Paraná no controle informatizado de documentos emitidos e recebidos nos órgãos da Administração Pública Estadual, controlando desde o cadastramento e arquivamento até a eliminação de protocolos.

Todos os documentos e processos administrativos incluídos no eProtocolo são registros que visam apoiar as atividades do órgão ou entidade e servem como evidência dessas atividades, tanto quanto garantia dos direitos dos cidadãos paranaenses, dispondo de relatórios auditáveis e mensuráveis para garantir que os seus arquivos sejam acessíveis e permaneçam autênticos em todo o seu ciclo de vida.

Este manual contém informações importantes sobre requisitos, normas e procedimentos sob a responsabilidade dos servidores públicos do Estado do Paraná que atuam junto aos órgãos e entidades com a finalidade de assegurar que os arquivos digitais produzidos por eles permaneçam sempre acessíveis, compreensíveis, autênticos e íntegros pelo tempo que for necessário. Leia cuidadosamente, cumprindo as determinações legais nele contidas, tomando cuidados especiais para evitar que ocorram equívocos na manutenção de documentos e processos administrativos.

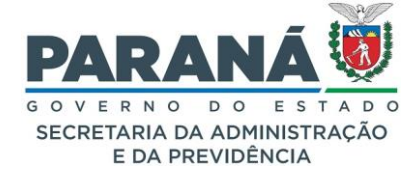

### 1. CADASTRO DO USUÁRIO

O eProtocolo é um sistema online, para acessá-lo utilize sempre um navegador Web atualizado, de preferência o Mozilla Firefox, e certifique-se de realizar a limpeza dos dados de navegação. Na barra de endereço, informe a URL de destino: <u>www.eprotocolo.pr.gov.br</u>. O acesso ao sistema pode ser feito mediante a utilização de CPF selecionando uma das opções de acesso disponíveis: Central de Segurança, SMS, Token PIÁ (aplicativo), Certificado Digital, Expresso ou algum outro e-mail integrado.

Após o primeiro acesso o usuário será automaticamente habilitado para **Protocolar Solicitações** como usuário do portal de serviços Paraná Inteligência Artificial - Piá. O servidor público do Estado do Paraná deverá solicitar a atualização de seu cadastro ao Gestor de Acesso do seu Órgão ao qual pertence, de acordo com as atividades que desempenhar em sua unidade administrativa. A lista de gestores em cada órgão está disponível em nosso site de apoio: <u>www.administracao.pr.gov.br/eProtocolo</u>.

# 1.1. O QUE É A CENTRAL DE SEGURANÇA?

A Central de Segurança é uma solução de segurança de acesso individualizado, e sob total privacidade, criado pela Companhia de Tecnologia da Informação e Comunicação do Paraná – Celepar, integrada a diversos sistemas, aplicações e portais do Governo do Estado do Paraná, de acordo com as permissões concedidas.

A Celepar e o Governo do Estado do Paraná utilizarão as informações do cadastro da Central de Segurança unicamente para os fins de identificação no acesso aos sistemas e aplicações, e contato que se fizer necessário à prestação de serviços em benefício do próprio cidadão.

# 1.2. CADASTRO NA CENTRAL DE SEGURANÇA

Para iniciar seu cadastro, clique no link "Ainda não sou cadastrado".

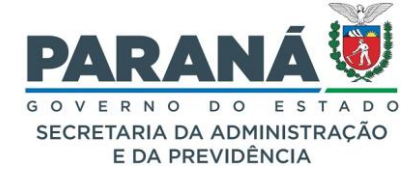

| eprotocolo                                                                                                    |
|----------------------------------------------------------------------------------------------------|
| OPÇÕES DE LOGIN                                                                                                    |
| Central de Segurança                                                                                                    |
| Usar meu nº de celular                                                                                                    |
| Certificado Digital                                                                                                    |
| Expresso                                                                                                    |
| Entrar com gov.br                                                                                                    |
| 券 SANEPAR                                                                                                    |
| E-mail                                                                                                    |
| Ainda não sou cadastrado                                                                                                    |
| <u>Recuperar / Alterar Senha</u>                                                                                                    |
| A <b>verificação em duas etapas</b> está disponível.<br>Acesse seu perfil, habilite este recurso e <b>aumente ainda</b><br><b>mais a segurança</b> da sua conta. |
| Central de Segurança<br>Governo do Paraná Celepor                                                                                                    |

Leia e marque a opção "Li e concordo com o Termo de Uso", em seguida clique em Iniciar Cadastro.

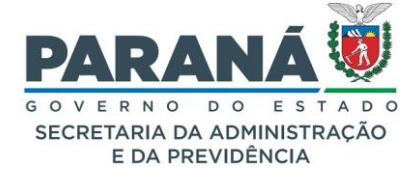

| Termo de Uso                                                                                                    |                                                                              |
|----------------------------------------------------------------------------------------------------|------------------------------------------------------------------------------|
| A Central de Segurança caracteriza-se com<br>segurança de acesso individualizado, e sob<br>diversos sistemas, aplicações e portais do 0<br>Paraná, de acordo com as permissões cono | o uma solução de<br>total privacidade, a<br>Governo do Estado do<br>cedidas. |
| Ao realizar seu cadastro na Central de Segu<br>concorda que:                                                                                                    | urança, você atesta e                                                        |
| 1. Os dados informados são fidedignos;                                                                                                    |                                                                              |
| <ol> <li>Os dados de contato, e-mail e celular, sã<br/>exclusivamente pessoal, especialmente por<br/>instrumentos de confirmação de segurança</li> </ol>                            | o de uso<br>se tratarem de                                                   |
| <ol> <li>Não irá compartilhar esse cadastro, deve<br/>senha que é pessoal e intransferível, não se</li> </ol>                                                                       | ndo manter o sigilo da<br>endo possível, em                                  |
| Visualizar em tela maior                                                                                                    |                                                                              |
| ✔ Opção Li e concordo com o Termo de U                                                                                                    | lso foi marcada                                                              |
| Iniciar Cadastro                                                                                                    |                                                                              |
| Voltar                                                                                                    |                                                                              |
|                                                                                                    |                                                                              |
| Central de Segurança                                                                                                    | •••                                                                          |
| 🕋 Governo do Paraná                                                                                                    | celepar                                                                      |

Na tela seguinte, digite seu número de CPF, sem pontos ou traços, o seu nome completo e clique em Próximo.

| ς                                                                                 |
|-----------------------------------------------------------------------------------|
| Cadastro                                                                          |
| CPF                                                                               |
| Nome                                                                              |
| Digite o texto da imagem ou pressione a tecla "Ctrl" para ouvir e depois digitar: |
| 3 2 X T F M                                                                       |
| Próximo                                                                           |
| Voltar                                                                            |
|                                                                                   |
|                                                                                   |
| Central de Segurança                                                              |

Informe o número do seu telefone com DDD e clique em Enviar SMS.

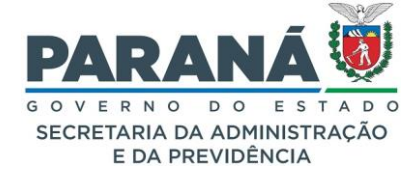

| Qual é o número do seu celular?<br>Obs: Você receberá um código por SMS, para confirmar o<br>número do seu celular. |
|----------------------------------------------------------------------------------------------------|
| Digite o número do celular com DDD                                                                                  |
|                                                                                                    |
|                                                                                                    |
| Enviar SMS                                                                                                    |
| Voltar                                                                                                    |
|                                                                                                    |

Após digitar seu número de telefone, você receberá via SMS um código de segurança. Caso não tenha recebido, clique no link "Clique aqui para voltar e envie novamente". Digite o código recebido e clique em Próximo.

| Preencha o código que você recebeu no celular |
|-----------------------------------------------|
| Código enviado para o celular                 |
|                                               |
|                                               |
| Não recebi o código                           |
| Próximo                                       |
| Voltar                                        |

Digite seu endereço de e-mail e clique em Enviar E-mail.

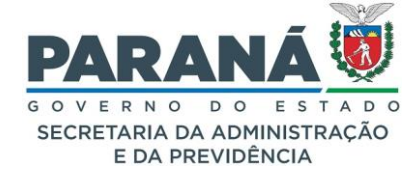

| Qual é o endereço de e-mail?<br>Obs: Informe seu melhor email. Você receberá um código<br>para confirmar seu e-mail. |
|----------------------------------------------------------------------------------------------------|
| E-mail                                                                                                    |
|                                                                                                    |
|                                                                                                    |
| Enviar E-mail                                                                                                    |
| Voltar                                                                                                    |
|                                                                                                    |

Para validar o seu e-mail, informe o código de segurança recebido e clique em Próximo.

| Insira o código que enviamos para o e-mail | -       |
|--------------------------------------------|---------|
| Código enviado para o e-mail               |         |
| Não recebi o código                        |         |
| Próximo                                    |         |
| Voltar                                     |         |
| Central de Segurança<br>Governo do Paraná  | celepar |

Informe sua data de nascimento, RG (se não for do Estado do Paraná não é obrigatório), escolha entre CPF ou e-mail como login, informe o nome da sua mãe e clique em Próximo.

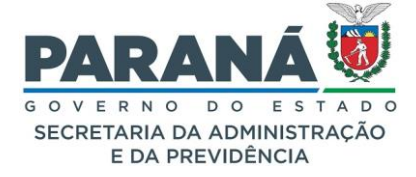

|                                                                                   | Dados Opcionais                       |
|-----------------------------------------------------------------------------------|---------------------------------------|
| RG: campo não<br>obrigatório para<br>usuários de outros<br>estados/países, Neste  | Data de nascimento                    |
| caso, não devem ser<br>preenchidos os<br>campos RG, nome do<br>pai e nome da mãe. | UF UF Vsar como login CPF Nome da mãe |
|                                                                                   | Nome Social Próximo Voltar            |

Crie sua senha de acesso ao eProtocolo que deverá conter, no mínimo, 8 caracteres, uma letra e um número.

| Dados Opcionais<br>A senha deverá conter, no mínimo, 8 caracteres. Sendo<br>obrigatório, pelo menos, uma letra e um número. |   |
|----------------------------------------------------------------------------------------------------|---|
| Senha                                                                                                    |   |
|                                                                                                    | 0 |
| Por favor, informe a senha                                                                                                  |   |
| Confirme a senha                                                                                                    |   |
| Digite sua senha novamente                                                                                                  | 0 |
| Concluir                                                                                                    |   |
| Voltar                                                                                                    |   |

Dica: Acrescente, além das letras e números, caracteres especiais como @, &, #, etc. Exemplo: dica&senha346@1. Quanto mais forte, maior a segurança. Clique em Retornar para acessar o eProtocolo.

Para acessar com o seu login e senha, clique sobre o item Central de Segurança.

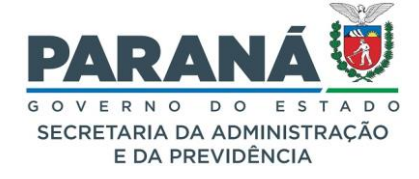

| OPÇÕES DE LOGIN                                                                                                    | Clique aqui para<br>acessar com sua |
|----------------------------------------------------------------------------------------------------|-------------------------------------|
| Usar meu nº de celular                                                                                                    | senha                               |
| Expresso                                                                                                    |                                     |
| Entrar com gov.br                                                                                                    |                                     |
| SANEPAR                                                                                                    |                                     |
| Ainda não sou cadastrado<br>Recuperar / Alterar Senha                                                                                                    |                                     |
| A <b>verificação em duas etapas</b> está disponível.<br>Acesse seu perfil, habilite este recurso e <b>aumente ainda</b><br><b>mais a segurança</b> da sua conta. |                                     |
| Central de Segurança Celepor                                                                                                    |                                     |

Você será direcionado para a tela inicial do eProtocolo e terá acesso aos menus Tela Inicial e às abas Minhas Pendências e Monitoramento.

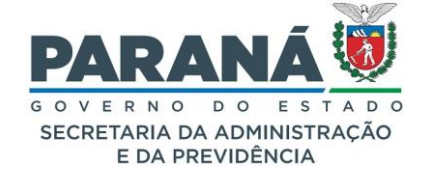

|                                           |                     |                                                                        |                                       |               | PARANÁ                         |
|-------------------------------------------|---------------------|------------------------------------------------------------------------|---------------------------------------|---------------|--------------------------------|
| Tela Inicial Protocolo Geral Ad           | dministração        | Ajuda                                                                  | Sair                                  |               |                                |
| Segunda, 1 de Julho de 2024 - 15:48:33    |                     |                                                                        |                                       | O Elias       | - v7_2_2_6 (00019p) - voltar 📀 |
| Seja bem-vindo!                           |                     |                                                                        |                                       |               |                                |
| Mensagens                                 |                     |                                                                        |                                       |               |                                |
|                                           |                     |                                                                        |                                       |               |                                |
|                                           | 0                   | as , seu ultimo acesso ocorrel<br>atual nível de confiabilidade dos se | u dia<br>us dados pessoais foi obtido |               |                                |
| Minhas Pendências                         |                     | _                                                                      |                                       | Monitoramento |                                |
|                                           |                     | _                                                                      |                                       |               |                                |
| Meus Protocolos em Pré-Cadastro           |                     |                                                                        |                                       |               |                                |
| Minhas Pendências de Protocolos           |                     |                                                                        |                                       |               |                                |
|                                           |                     |                                                                        |                                       |               |                                |
| Tipo do Processo:                         | ● Todos ○ Digital ○ | ) Físico                                                               |                                       |               |                                |
| Situação do Processo:                     | ○ Todos ⓒ Normal/F  | endente 🔿 Sobrestado 🔿 Arq                                             | uivo Corrente                         |               |                                |
| Pendência:                                | Selecione           | ~                                                                      |                                       |               |                                |
| Avisos de Flotocolo                       |                     |                                                                        |                                       |               |                                |
|                                           |                     |                                                                        |                                       |               |                                |
| Pendências de Documentos não Protocolados |                     |                                                                        |                                       |               |                                |
| Avisos de Documentos não Protocolados     |                     |                                                                        |                                       |               |                                |
|                                           |                     |                                                                        |                                       |               |                                |
|                                           |                     |                                                                        |                                       |               |                                |
|                                           |                     |                                                                        |                                       |               |                                |
|                                           |                     |                                                                        |                                       |               |                                |
| Segunda, 1 de Julho de 2024 - 15:48:33    |                     |                                                                        |                                       | Elia          | s - v7_2_2_6 (00019p) - topo 🚱 |

Em caso de dúvidas, entre em contato com a Central de Atendimentos da Celepar pelo telefone (41) 3200-5007.

# 1.3. OPÇÕES DE ACESSO

Com o objetivo de facilitar sua utilização, o eProtocolo está integrado à Central de Segurança, criado especificamente para o Portal de Serviços do Estado, Paraná Inteligência Artificial – PIÁ, o que garante a segurança dos dados pessoais dos usuários.

Para acessar o sistema, basta selecionar uma das opções de acesso disponíveis e informar o seu CPF para ser direcionado aos passos seguintes.

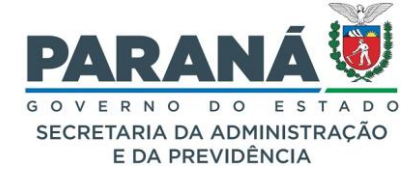

| OPÇÕES DE LOGIN          |
|--------------------------|
| Central de Segurança     |
| Usar meu nº de celular   |
| Certificado Digital      |
| Expresso                 |
| Entrar com <b>gov.br</b> |
| sanepar                  |
| E-mail                   |

i) Para acessar com uma senha predefinida:

Selecione a opção Central de Segurança e informe o CPF ou e-mail cadastrado e sua senha. Clique em Acessar.

| <                                                                                                    |
|----------------------------------------------------------------------------------------------------|
| Central de Segurança                                                                                                    |
| CPF ou Login Sentinela                                                                                                    |
| Senha                                                                                                    |
| Entrar                                                                                                    |
| Voltar                                                                                                    |
| Ainda não sou cadastrado                                                                                                    |
| <u>Recuperar / Alterar Senha</u>                                                                                                    |
| A <b>verificação em duas etapas</b> está disponível.<br>Acesse seu perfil, habilite este recurso e <b>aumente ainda</b><br><b>mais a segurança</b> da sua conta. |
| Central de Segurança<br>Governo do Paraná<br>Celepor                                                                                                    |

ii) Para acessar com um código via SMS:

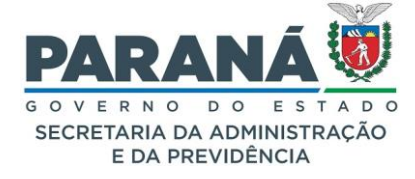

Selecione a opção SMS, informe o CPF e os 4 últimos dígitos do celular cadastrado. Após, informe o código encaminhado para seu celular.

| <                                                                                                    |
|----------------------------------------------------------------------------------------------------|
| Qual é o número do seu celular?<br>Você receberá um código por SMS, para confirmar o<br>número do seu celular.                                                   |
| CPF                                                                                                    |
| Informe os 4 últimos dígitos do celular                                                                                                    |
| Enviar SMS                                                                                                    |
| Voltar                                                                                                    |
| Ainda não sou cadastrado                                                                                                    |
| Recuperar / Alterar Senha                                                                                                    |
| A <b>verificação em duas etapas</b> está disponível.<br>Acesse seu perfil, habilite este recurso e <b>aumente ainda</b><br><b>mais a segurança</b> da sua conta. |
| Central de Segurança<br>Governo do Paraná<br>Celepor                                                                                                    |

iii) Para acessar com o Certificado Digital:

Selecione a opção Certificado Digital, clique em Continuar, selecione seu certificado e informe sua senha. Caso o CPF do usuário não esteja cadastrado no sistema ou o certificado não esteja instalado em seu navegador esta opção não estará disponível.

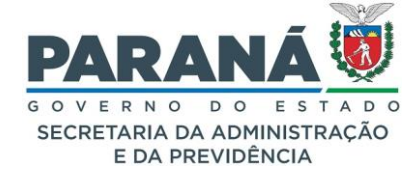

| 🤶 Logon do Token           |                     | × |
|----------------------------|---------------------|---|
|                            |                     |   |
|                            |                     |   |
| Introduza a Senha do token |                     |   |
| Nome do Token:             | Certificado Celepar |   |
| Senha do token:            |                     |   |
|                            | Idioma atual: PT    |   |
|                            |                     | _ |
|                            | OK Cancel           |   |

iv) Acessando com o usuário e senha do seu e-mail:

Para ativar as opções de acesso por usuário e senha de um e-mail, acesse o seu perfil de usuário (ícone disponível no canto superior direito do sistema) e informe qual das opções disponíveis deseja vincular.

| inha conta                                                                                                    |                                      | Provedores                                                     |
|----------------------------------------------------------------------------------------------------|--------------------------------------|----------------------------------------------------------------|
| O atual nível de confiança dos seus<br>dados pessoais foi obtido pela<br>verificação <b>BIOMÉTRICA</b>                                     | Escolha o e-<br>mail que<br>deseja   | EXPRESSO Vincular G GOOGLE Vincular                            |
| Informações pessoais                                                                                                    | vincular à<br>Identidade<br>Digital. | SANEPAR Vincular GOVBR Vincular                                |
| Mantenha seus dados pessoais cadastrados.<br>• Visualizar Dados<br>• Alterar Cadastro Básico<br>• Atualizar Nome Social<br>• Alterar Login |                                      | Vinculos<br>Não há vinculações realizadas, clique em Vincular! |
| Alterar RG     Vincular (Expresso, Google, Sanepar, Goxbr)     Elevar Nivel de Conflabilidade do Cadastro                                  |                                      | Voltar                                                         |

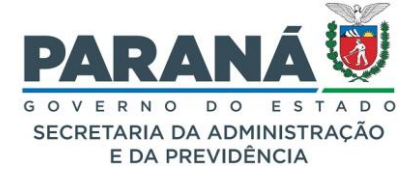

| EXPRESSO                                      | GOOGLE                                                                                                    | SANEPAR                      |
|-----------------------------------------------|----------------------------------------------------------------------------------------------------|------------------------------|
| Vincular conta do Expresso<br>Login Expresso: | G Fazer login com o Google<br>Escolha uma conta<br>para prosseguir para identidadedigital.pr.gov.br                                                     | Login (2)<br>Arror a parente |
| Senha Expresso:                               | © Usar outra conta                                                                                                    | Cover de undro               |
| Voltar                                        | Para continuar, o Google compartilhará com o app<br>identidadedigital pr.gov br seu nome, endereço de e-mail,<br>idioma preferido e sua foto do perfil. |                              |

a) Para acessar com o Expresso, e-mail corporativo do Estado do Paraná, informe o login e senha do seu e-mail.

| <                                                                                                    |
|----------------------------------------------------------------------------------------------------|
| Expresso                                                                                                    |
| Login do Expresso                                                                                                    |
| Senha                                                                                                    |
| Entrar                                                                                                    |
| Voltar                                                                                                    |
| <u>Ainda não sou cadastrado</u><br><u>Recuperar / Alterar Senha</u><br>A <b>verificação em duas etapas</b> está disponível.<br>Acesse seu perfil, habilite este recurso e <b>aumente ainda</b><br><b>mais a segurança</b> da sua conta. |
| Central de Segurança<br>Governo do Paraná Celepor                                                                                                    |

b) Sanepar

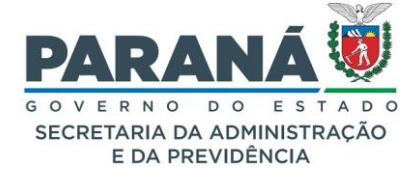

| <                                                                                                    |
|----------------------------------------------------------------------------------------------------|
| SANEPAR                                                                                                    |
| SANEPAR                                                                                                    |
| Entrar                                                                                                    |
| Voltar                                                                                                    |
| <u>Ainda não sou cadastrado</u>                                                                                                    |
| Recuperar / Alterar Senha                                                                                                    |
| A <b>verificação em duas etapas</b> está disponível.<br>Acesse seu perfil, habilite este recurso e <b>aumente ainda</b><br><b>mais a segurança</b> da sua conta. |
| Central de Segurança Celepor                                                                                                    |

### Atenção!

Para utilizar estas opções será necessário realizar o vínculo do e-mail desejado no Perfil de Usuário da Central de Segurança.

**v)** Entrar com o gov.br:

Selecione a opção GOV.BR, informe o CPF e a senha.

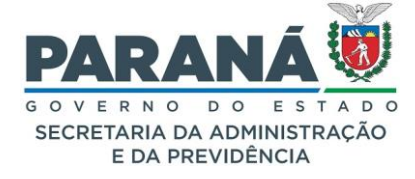

| lde      | ntifique-se no gov.br com:                                     |
|----------|----------------------------------------------------------------|
| <b>1</b> | Número do CPF                                                  |
| Digite   | e seu CPF para <b>criar</b> ou <b>acessar</b> sua conta gov.br |
| CPF      |                                                                |
| D        | igite seu CPF                                                  |
|          | Continuar                                                      |
| Out      | ras opções de identificação:                                   |
| 9        | Login com seu banco SUA CONTA SERÁ PRATA                       |
|          | Login com QR code                                              |
| Ö        | Seu certificado digital                                        |
| A        | Seu certificado digital em nuvem                               |
|          |                                                                |
|          |                                                                |
| e        | Está com dúvidas e precisa de ajuda?                           |
|          | Termo de Uso e Aviso de Privacidade                            |
|          |                                                                |

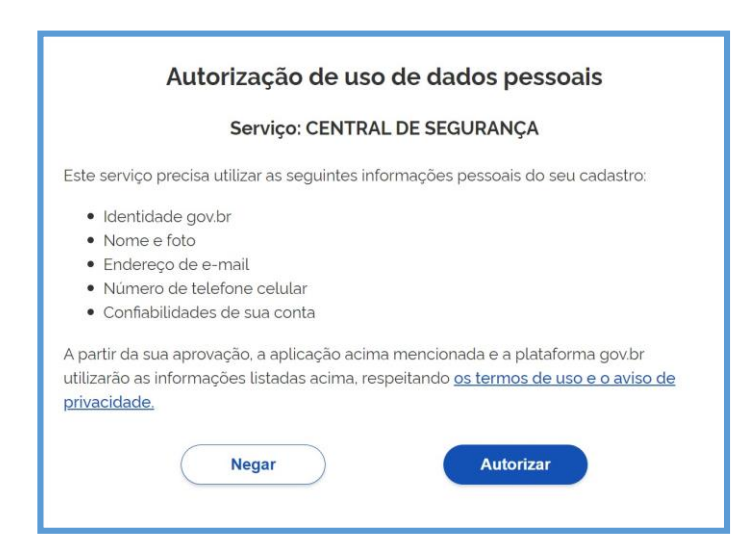

vi) E-mail: envie um código de acesso para o e-mail de cadastro.

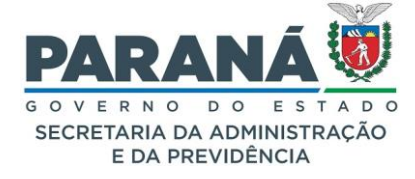

| <                                                                                                    |
|----------------------------------------------------------------------------------------------------|
| E-mail com código                                                                                                    |
| CPF                                                                                                    |
| E-mail                                                                                                    |
| Enviar E-mail                                                                                                    |
| Voltar                                                                                                    |
| Ainda não sou cadastrado<br>Recuperar / Alterar Senha                                                                                                    |
| A <b>verificação em duas etapas</b> está disponível.<br>Acesse seu perfil, habilite este recurso e <b>aumente ainda</b><br><b>mais a segurança</b> da sua conta. |
| Central de Segurança<br>Governo do Paraná<br>Celepor                                                                                                    |

| <                                                        |
|----------------------------------------------------------|
|                                                          |
|                                                          |
| Código de Segurança                                      |
| Informo o código recebido no o mail                      |
| morne o cougo recebido no e-mai                          |
|                                                          |
|                                                          |
|                                                          |
|                                                          |
| Não recebi o código                                      |
|                                                          |
| Confirmar                                                |
|                                                          |
| Ale de la Xellonia en destan de                          |
| Ainda hao sou cadastrado                                 |
|                                                          |
| Recuperar / Alterar Senha                                |
|                                                          |
| A verificação em duas etapas está disponível.            |
| Acesse seu perfil, habilite este recurso e aumente ainda |
| mais a segurança da sua conta.                           |
|                                                          |
|                                                          |
|                                                          |
|                                                          |
|                                                          |
|                                                          |
|                                                          |
|                                                          |
|                                                          |
|                                                          |
| Central de Segurança                                     |
| Governo do Paraná celepor                                |

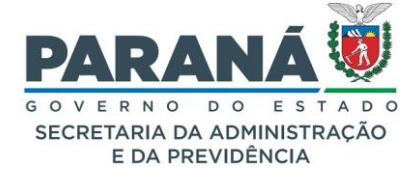

| Obriga<br>Seu cadastro fo | ado!<br>i concluído com sucesso! |  |
|---------------------------|----------------------------------|--|
| $\square$                 | RETORNAR                         |  |
|                           |                                  |  |
|                           |                                  |  |
|                           |                                  |  |
|                           |                                  |  |
|                           |                                  |  |
|                           |                                  |  |
| Centra                    | l de Segurança                   |  |

# 2. PERFIL DO USUÁRIO – MINHA CONTA

O próprio usuário poderá atualizar seus dados pessoais no eProtocolo e na Central de Segurança. Para entrar no perfil do eProtocolo utilize o menu "Administração/Minha Conta". No perfil da Central basta clicar no ícone do usuário que fica ao lado do seu nome.

|                                                        | OLO                       |                                                                                                    |                                           |
|--------------------------------------------------------|---------------------------|----------------------------------------------------------------------------------------------------|-------------------------------------------|
| Tela Inicial Protoco                                   | olo Geral Administração   | Ajuda Sair                                                                                            |                                           |
| Terça, 2 de Julho de 2024 - 09:21:11                   | Minha Conta               |                                                                                                    | Q Ellas -v7_2_2_6 (00020p) - voltar ♥     |
| Seja bem-vindo!                                        |                           |                                                                                                    |                                           |
| Mensagens                                              |                           |                                                                                                    | T                                         |
|                                                        | Perfil do usuário no ePro | Elias , seu último acesso ocorreu dia 01/07/20<br>O atual nível de conflabilidade dos seus dados pess | Perfil do usuário na Central de Segurança |
|                                                        | Minhas Pendências         |                                                                                                    | Monitoramento                             |
| Meus Protocolos em Pré-Ca<br>Minhas Pendências de Prot | idastro<br>ocolos         |                                                                                                    |                                           |
|                                                        | Tipo do Processo: 🧿       | Todos 🔿 Digital 🔿 Físico                                                                              |                                           |
|                                                        | Situação do Processo: 🧿   | Todos 🔿 Normal/Pendente 🔿 Sobrestado 🔿 Arquivo Corrente                                               |                                           |
|                                                        | Pendência: 9              | elecione 🗸                                                                                            |                                           |
| Avisos de Protocolo                                    |                           |                                                                                                    |                                           |
| Pendências de Documentos                               | não Protocolados          |                                                                                                    |                                           |
| Avisos de Documentos não                               | Protocolados              |                                                                                                    |                                           |
|                                                        |                           |                                                                                                    |                                           |
|                                                        |                           |                                                                                                    |                                           |

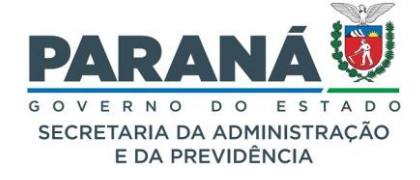

#### A) PERFIL DO EPROTOCOLO

A partir desta tela é possível atualizar e/ou completar os dados do seu cadastro, como: Nome Social e e-mail de avisos, incluir "texto para assinatura de documentos" e visualizar as suas permissões de acesso.

|                                    | DTO                 | COLO                                                        |                        |                                                          |                                         |                                                                |                                                         |                                         |                                 | SEC                    | ARANA                          |
|------------------------------------|---------------------|-------------------------------------------------------------|------------------------|----------------------------------------------------------|-----------------------------------------|----------------------------------------------------------------|---------------------------------------------------------|-----------------------------------------|---------------------------------|------------------------|--------------------------------|
| Tela Inicial                       | Proto               | colo Geral                                                  | 1                      | Administra                                               | ção                                     | Ajuda                                                          |                                                         | Sair                                    |                                 |                        |                                |
| Terça, 2 de Julho de 2024 - 09:35: | 02                  |                                                             |                        |                                                          |                                         |                                                                |                                                         |                                         | 0                               | Elias - v7             | _2_2_6 (00020p) - voltar 📀 📃   |
| Minha Conta                        |                     |                                                             |                        |                                                          |                                         |                                                                |                                                         |                                         |                                 |                        |                                |
|                                    |                     |                                                             |                        |                                                          |                                         |                                                                |                                                         |                                         |                                 |                        |                                |
| Meus dados cadastrais              |                     |                                                             |                        |                                                          |                                         |                                                                |                                                         |                                         |                                 |                        |                                |
| Non                                | Nome:<br>ne Social: | Elias<br>Não serão aceito:<br>pena de não sere              | s como N<br>em aceita  | lome Social: nor<br>s as assinaturas                     | nes de instituiçõe<br>referentes aos pr | s, cargos, apelido<br>ocessos administ                         | s ou caracteres qu<br>rativos assinados                 | ue não identificam<br>de forma incorret | i o usuário. O nom<br>a.        | e social deve cor      | nter nome e sobrenome, sob     |
|                                    | RG/UF:              |                                                             |                        |                                                          |                                         |                                                                |                                                         |                                         |                                 |                        |                                |
|                                    | CPF:                |                                                             |                        |                                                          |                                         |                                                                |                                                         |                                         |                                 |                        |                                |
|                                    | 2-mail:             | Nome Social #~-                                             | obrigaté               | rio utilizado                                            | n hase no Doorst-                       | Federal p 0 970                                                | 7/2016                                                  |                                         |                                 |                        |                                |
|                                    |                     | Ao utilizar o Nom<br>e assinaturas ele<br>Para Assinatura ( | trônicas<br>Qualificad | serão atualizado<br>Simples e Avanç<br>la será utilizado | o nome cadastrac                        | da Tela Inicial, en<br>as realizadas ante<br>lo no eCPF ou eCI | rzoro.<br>Icaminhamentos,<br>Is da alteração nã<br>NPJ. | inclusão de docur<br>o terão o nome a   | nentos, campos de<br>tualizado. | e busca pelo dest      | inatário                       |
|                                    |                     |                                                             |                        | O atual nív                                              | el de confiabilid                       | ade dos seus da                                                | dos pessoais fo                                         | i obtido                                |                                 |                        |                                |
|                                    |                     |                                                             |                        | Nor<br>E-mail ca                                         | ne cadastrado na                        | Central de Segura                                              | ança: Elias                                             |                                         |                                 |                        |                                |
|                                    |                     |                                                             |                        | Para at                                                  | ualizar seus dados                      | na Central de Se                                               | guranca, clique a                                       | aui.                                    |                                 |                        |                                |
|                                    |                     | Declaro que                                                 | me respo               | onsabilizo pela a                                        | tualização dos me                       | eus dados pessoai                                              | s e consequências                                       | s na omissão ou e                       | rros nas informaçã              | ies aqui cadastra      | das.                           |
|                                    |                     |                                                             |                        |                                                          |                                         | Salvar                                                         |                                                         |                                         |                                 |                        |                                |
|                                    |                     |                                                             |                        |                                                          |                                         |                                                                |                                                         |                                         |                                 |                        |                                |
| Texto para assinatura              |                     |                                                             |                        |                                                          |                                         |                                                                |                                                         |                                         |                                 |                        |                                |
| 11 -                               | В                   | i <u>U</u>                                                  | ÷                      | $X_2 X^2$                                                | A GD                                    | 5 0                                                            | A 🖩                                                     |                                         |                                 |                        |                                |
|                                    |                     |                                                             |                        |                                                          |                                         |                                                                |                                                         |                                         |                                 |                        |                                |
|                                    |                     |                                                             |                        |                                                          |                                         |                                                                |                                                         |                                         |                                 |                        |                                |
|                                    |                     |                                                             |                        |                                                          |                                         |                                                                |                                                         |                                         |                                 |                        |                                |
|                                    |                     |                                                             |                        |                                                          |                                         |                                                                |                                                         |                                         |                                 |                        |                                |
|                                    |                     |                                                             |                        |                                                          |                                         |                                                                |                                                         |                                         |                                 |                        |                                |
| Powered by                         | Froala              |                                                             |                        |                                                          |                                         |                                                                |                                                         |                                         |                                 | Caracteres : (         | 0/3000                         |
|                                    |                     |                                                             |                        |                                                          | Sal                                     | var Assinatura                                                 |                                                         |                                         |                                 |                        |                                |
|                                    |                     |                                                             |                        |                                                          |                                         |                                                                |                                                         |                                         |                                 |                        |                                |
| Permissões de acesso               |                     |                                                             |                        |                                                          |                                         |                                                                |                                                         |                                         |                                 |                        |                                |
|                                    |                     |                                                             |                        |                                                          |                                         |                                                                |                                                         |                                         |                                 |                        | 10.16.1.                       |
| Órgão                              |                     | Local                                                       |                        | Cadastrar<br>Protocolo                                   | Destinatário                            | Andamento<br>Órgão                                             | Andamento<br>Local                                      | Responsável                             | Privado/Sigiloso                | Pendência<br>Externa 🛈 | Vinculado Em de<br>Alterações  |
| CIDADAO                            |                     | CIDADAO                                                     |                        | Sim                                                      | Sim                                     | Não                                                            | Sim                                                     | Não                                     | Não                             | Sim                    | =                              |
|                                    |                     |                                                             |                        |                                                          |                                         | Voltar                                                         |                                                         |                                         |                                 |                        |                                |
| Terca, 2 de Julho de 2024 - 09:35: | 02                  |                                                             |                        |                                                          |                                         |                                                                |                                                         |                                         |                                 | Elias - v7             | 2 2 6 (00020p) - topo <b>O</b> |
|                                    |                     |                                                             |                        |                                                          |                                         |                                                                |                                                         |                                         |                                 |                        |                                |

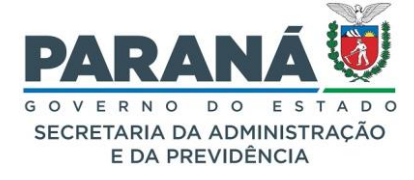

Para atualizar informações pessoais e acessos a Central de Segurança, poderá clicar no ícone de usuário ao lado do seu nome, no canto direito do topo da tela, ou entrar em contato com a Central de Atendimentos da Celepar pelo telefone (41) 3200-5007.

A partir desta tela é possível atualizar e/ou completar os dados do seu cadastro, clicando no link correspondente a operação desejada.

| Minha conta                                                                                                    |
|----------------------------------------------------------------------------------------------------|
|                                                                                                    |
| O atual nível de confiança dos seus<br>dados pessoais foi obtido pela<br>verificação <b>BIOMÉTRICA</b>                                                                                                    |
|                                                                                                    |
| Informações pessoais<br>Mantenha seus dados pessoais cadastrados.                                                                                                    |
| <ul> <li>Visualizar Dados</li> <li>Alterar Cadastro Básico</li> <li>Atualizar Nome Social</li> <li>Alterar Login</li> <li>Alterar RG</li> </ul>                                                           |
| Vincular (Expresso, Google, Sanepar, Gov.br)     Elevar Nível de Confiabilidade do Cadastro                                                                                                    |
|                                                                                                    |
| Segurança da conta<br>Gerencie os dados que usamos para manter a<br>confiabilidade de seu cadastro.<br>• Alterar Celular<br>• Alterar E-mail<br>• Alterar Senha<br>• Habilitar Verificação Em Duas Etapas |
|                                                                                                    |
| Privacidade                                                                                                    |
| Termo de Uso referente aos dados pessoais<br>disponibilizados pela Central de Segurança.<br>• Termo de Uso                                                                                                |
| Central de Segurança<br>Governo do Paraná celepor                                                                                                    |

Obs.: para usuários que possuem a Identidade Digital os links "Alterar Cadastro Básico" e "Alterar RG" ficam desabilitados, pois estes dados são atualizados no momento de emissão da CNH/PR ou do RG/PR.

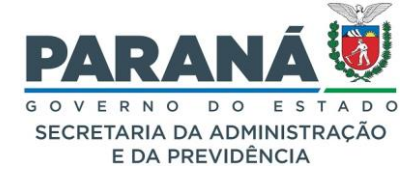

# 2.1. PRIMEIRO ACESSO

O primeiro acesso de cada usuário, habilitado automaticamente como Cidadão no sistema, possui as opções de pesquisa por número de protocolo, Protocolar Solicitação e acesso a tela de Minha Conta. Neste perfil já é possível assinar documentos, enviar solicitações de acesso aos processos de seu interesse, receber avisos, finalizar pendências, e consultar os seus andamentos.

#### 2.2. ACESSO AUTOMÁTICO

Na Tela Inicial estarão disponíveis as abas Minhas Pendências e a aba de Monitoramento.

| Ð                 | eprot              | OCOLO                 |                   |                              |                                 |         |               | PARANA DO ESTADO<br>SECRETARIA DA ADMINISTRAÇÃO<br>E DA PREVIDÊNCIA |
|-------------------|--------------------|-----------------------|-------------------|------------------------------|---------------------------------|---------|---------------|---------------------------------------------------------------------|
| Tela Inicial      | Protocolo Gera     | I Administração       | Ajuda             | Sair                         |                                 |         |               |                                                                     |
| Ter ? de Julho    | de 2024 - 10:25:59 |                       |                   |                              |                                 |         | O Elias       | - v7_2_2_6 (00018p) - voltar 😂                                      |
| Seja 1-vindo!     |                    |                       |                   |                              |                                 |         |               |                                                                     |
| Mensagens         |                    |                       |                   |                              |                                 |         |               |                                                                     |
|                   |                    |                       | E                 | ias, seu último acesso o     | correu dia <b>02/07/2024 10</b> | ):12:47 |               |                                                                     |
|                   |                    |                       | O atu             | al nível de confiabilidade d | los seus dados pessoais foi     | obtido  |               |                                                                     |
|                   |                    | Minhas Pendência      | as                |                              |                                 |         | Monitoramento |                                                                     |
| Meus P            | rotocolos em Pré   | -Cadastro             |                   |                              |                                 |         | 1             |                                                                     |
| Minhas            | Pendências de P    | rotocolos             |                   |                              |                                 |         |               |                                                                     |
|                   |                    | Tipo do Processo:     | 🗿 Todos 🔘 Digital | O Físico                     |                                 |         |               |                                                                     |
|                   | 5                  | Situação do Processo: | ⊙ Todos ○ Norma   | I/Pendente 🔘 Sobres          | tado 🔘 Arquivo Corrent          | te      |               |                                                                     |
|                   |                    | Pendência:            | Selecione         | ~                            |                                 |         |               |                                                                     |
| Avisos            | de Protocolo —     |                       |                   |                              |                                 |         |               |                                                                     |
| Pendên            | icias de Documen   | tos não Protocolados  |                   |                              |                                 |         |               |                                                                     |
| Avisos            | de Documentos n    | ão Protocolados       |                   |                              |                                 |         |               |                                                                     |
|                   |                    |                       |                   |                              |                                 |         |               |                                                                     |
|                   |                    |                       |                   |                              |                                 |         |               |                                                                     |
|                   |                    |                       |                   |                              |                                 |         |               |                                                                     |
| Terça, 2 de Julho | de 2024 - 10:25:59 |                       |                   |                              |                                 |         | Elias         | - v7_2_2_6 (00018p) - topo 🚱                                        |

# 2.3. CONSULTA PÚBLICA

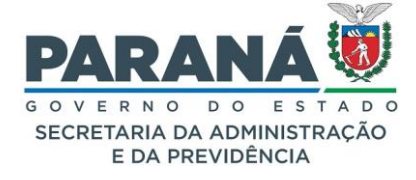

Para consultar os protocolos de seu interesse, clique no menu Protocolo Geral e selecione a opção Consulta Protocolo.

| Ð                 | ) eproto              | COLO          |       |
|-------------------|-----------------------|---------------|-------|
| Tela Inicial      | Protocolo Geral       | Administração | Ajuda |
| Terça, 2 de Julho | Consulta Protocolo    |               |       |
| Seja bem-vindo!   | Protocolar Solicitaçã | ăO            |       |

Informe o número do protocolo e clique em Pesquisar.

| PROTOCOLO                                                                    | PARANÁ                           |
|------------------------------------------------------------------------------|----------------------------------|
| Tela Inicial Protocolo Geral Administração Documentos Relatórios Arquivament | o Ajuda                          |
| Terça, 2 de Julho de 2024 - 10:36:24                                         | O Elias - v7_3_2_1 - voltar O    |
| Consulta ao Protocolo Geral do Estado do Paraná                              |                                  |
| * Protocolo: 14.237.192-8 Pesquisa Detalhada >>                              |                                  |
| (*) Campo de preenchimento obrigatório.                                      |                                  |
| Terça, 2 de Julho de 2024 - 10:36:24                                         | Elias - v7_3_2_1 - topo <b>O</b> |

Na tela de consulta do processo serão apresentados os dados de cadastro, como órgão de origem, interessados, andamentos e contatos do local onde está o protocolo.

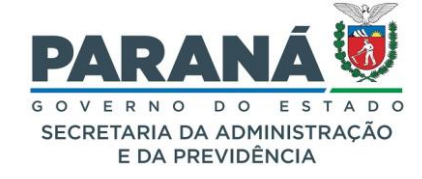

| ► ePROTOCO                                                                                                    |                                                             |                                                                                                    |                                                                                              |                                                                                                    |                                        |                      | G O V E R N O E<br>SECRETARIA DA A<br>E DA PREV | O ESTADO<br>ADMINISTRAÇÃO<br>VIDÊNCIA   |
|----------------------------------------------------------------------------------------------------|-------------------------------------------------------------|----------------------------------------------------------------------------------------------------|----------------------------------------------------------------------------------------------|----------------------------------------------------------------------------------------------------|----------------------------------------|----------------------|-------------------------------------------------|-----------------------------------------|
| Fela Inicial Protocolo Geral A                                                                                                    | dministração 🕴 Doc                                          | umentos Relati                                                                                                    | órios i d                                                                                    | Arquivamento                                                                                                    | Ajuda                                  | i Sair               |                                                 |                                         |
| rça, 2 de Julho de 2024 - 10:50:12                                                                                                    |                                                             |                                                                                                    |                                                                                              |                                                                                                    |                                        | <u> </u>             | ias - v7_3_2_1                                  | - voltar 🔇                              |
| otocolo Geral do Estado do Paraná                                                                                                    |                                                             |                                                                                                    |                                                                                              |                                                                                                    |                                        |                      |                                                 |                                         |
| Protocolo                                                                                                    |                                                             |                                                                                                    |                                                                                              |                                                                                                    |                                        |                      |                                                 |                                         |
| Protocolo: 14.237.192-8                                                                                                    |                                                             | Tipo: Digital                                                                                                    |                                                                                              |                                                                                                    | Situação                               | : Normal             |                                                 |                                         |
| Órgão: CIDADAO - CIDA                                                                                                    | DAO                                                         |                                                                                                    |                                                                                              |                                                                                                    | Cadastrado em                          | : 14/09/2021         |                                                 |                                         |
| Assunto: ADMINISTRACAO                                                                                                    | GERAL                                                       |                                                                                                    |                                                                                              |                                                                                                    |                                        |                      |                                                 |                                         |
| Palavras-Chave: CIDADAO                                                                                                    |                                                             |                                                                                                    |                                                                                              |                                                                                                    |                                        |                      |                                                 |                                         |
| Apensado ao:                                                                                                    |                                                             |                                                                                                    |                                                                                              |                                                                                                    |                                        |                      |                                                 |                                         |
| Solicitação de Apensamento<br>ao:                                                                                                    |                                                             |                                                                                                    |                                                                                              |                                                                                                    |                                        |                      |                                                 |                                         |
| Cidade: ALTO PARAISO /                                                                                                    | PR                                                          |                                                                                                    |                                                                                              |                                                                                                    |                                        |                      |                                                 |                                         |
| Espécie: SOLICITACAO                                                                                                    |                                                             |                                                                                                    |                                                                                              | Documento: -                                                                                                    |                                        |                      |                                                 |                                         |
| Prioridade: Não                                                                                                    |                                                             |                                                                                                    |                                                                                              |                                                                                                    |                                        |                      | Clique aqu                                      | ui para ver o                           |
| Detalhamento: Solicitação                                                                                                    |                                                             |                                                                                                    |                                                                                              |                                                                                                    |                                        |                      | uooumonio                                       | o do proces                             |
| Protocolos Apensados                                                                                                    |                                                             |                                                                                                    |                                                                                              |                                                                                                    |                                        |                      |                                                 |                                         |
|                                                                                                    |                                                             |                                                                                                    |                                                                                              |                                                                                                    |                                        |                      |                                                 |                                         |
| Documentos do Processo                                                                                                    |                                                             |                                                                                                    |                                                                                              |                                                                                                    |                                        |                      |                                                 |                                         |
|                                                                                                    |                                                             |                                                                                                    |                                                                                              |                                                                                                    |                                        |                      |                                                 |                                         |
| Jocumentos                                                                                                    |                                                             |                                                                                                    |                                                                                              |                                                                                                    |                                        |                      |                                                 | N.C                                     |
| ocumentos                                                                                                    |                                                             |                                                                                                    |                                                                                              |                                                                                                    |                                        | Download ZIP         | Download                                        | visualizar                              |
| ocumentos<br>ocumento<br>occesso_142371928_Vol_1_Mov_1_a_5.pdf<br>unexos<br>quivos com a extensão zip.000, salvos em parter<br>ra saber mais clique aquí<br>io há Anexos cadastrados.                                                                                                    | s, serão baixados sem o pre                                 | fixo Anexo_000 Para junta                                                                                                    | ar os arquivos sa                                                                            | ilve todos em uma única                                                                                                | pasta e clique s                       | Download ZIP         | Download                                        |                                         |
| ocumentos<br>ocumentos<br>rocesso_142371928_Vol_1_Mov_1_a_5.pdf<br>Anexos<br>quivos com a extensão zip.000, salvos em parte<br>ra saber mais clique aqui<br>io há Anexos cadastrados.<br>Junidades de Armazenamento de Arquivo                                                                                                    | s, serão balxados sem o pre                                 | fixo Anexo_000 Para junta                                                                                                    | ar os arquivos sa                                                                            | ilve todos em uma única                                                                                                | pasta e clique si                      | Download ZIP         | Download                                        |                                         |
| ocumentos<br>ocumentos<br>occesso_142371928_Vol_1_Mov_1_a_5.pdf<br>Anexos<br>quivos com a extensão zip.000, salvos em parte<br>ra saber mais clique aqui<br>io há Anexos cadastrados.<br>Unidades de Armazenamento de Arquivo                                                                                                    | is, serão balxados sem o pro<br>s Físicos                   | fixo Anexo_000 Para junta                                                                                                    | ar os arquivos sa                                                                            | ulve todos em uma única                                                                                                | pasta e clique s                       | Download ZIP         | Download                                        |                                         |
| ocumentos<br>ocumentos<br>occesso_142371928_Vol_1_Mov_1_a_5.pdf<br>Anexos<br>quivos com a extensão zip.000, salvos em parte<br>ra saber mais clique agui<br>io há Anexos cadastrados.<br>Unidades de Armazenamento de Arquivo<br>Interessado 1                                                                                                    | is, serão balxados sem o pre<br>s Físicos                   | fixo Anexo_000 Para junta                                                                                                    | ar os arquivos sa                                                                            | ilve todos em uma única                                                                                                | pasta e clique s                       | Download ZIP         | Download                                        |                                         |
| ocumentos<br>ocumentos<br>occesso_142371928_Vol_1_Mov_1_a_5.pdf<br>Anexos<br>quivos com a extensão zip.000, salvos em parte<br>ra saber mais clique agui<br>io há Anexos cadastrados.<br>Unidades de Armazenamento de Arquivo<br>Interessado 1<br>Tipo<br>DESSOA EISICA                                                                                                    | is, serão balxados sem o pro                                | fixo Anexo_000 Para junta                                                                                                    | ar os arquivos sa                                                                            | ilve todos em uma única<br>Nome<br>SEAD                                                                                | pasta e clique s                       | Download ZIP         | Download                                        |                                         |
| ocumentos<br>ocumentos<br>occesso_142371928_Vol_1_Mov_1_a_5.pdf<br>Anexos<br>quivos com a extensão zip.000, salvos em parte<br>ra saber mais clique agui<br>io há Anexos cadastrados.<br>1 Unidades de Armazenamento de Arquivo<br>Interessado 1<br>Tipo<br>PESSOA FISICA                                                                                                    | s, serão balxados sem o pre                                 | fixo Anexo_000 Para junta                                                                                                    | ar os arquivos sa                                                                            | ilve todos em uma única<br>Nome<br>SEAP                                                                                | pasta e clique s                       | obre o arquivo zip.0 | Download                                        |                                         |
| ocumentos<br>ocumentos<br>occesso_142371928_Vol_1_Mov_1_a_5.pdf<br>unexos<br>quivos com a extensão zip.000, salvos em parte<br>ra saber mais clique agui<br>to há Anexos cadastrados.<br>Unidades de Armazenamento de Arquivo<br>Interessado 1<br>Tipo<br>PESSOA FISICA<br>Interessado 2                                                                                                    | s, serão baixados sem o pre                                 | fixo Anexo_000 Para junta                                                                                                    | ar os arquivos sa                                                                            | ilve todos em uma única<br>Nome<br>SEAP                                                                                | pasta e clique s                       | Download ZIP         | Download                                        | (T) (T) (T) (T) (T) (T) (T) (T) (T) (T) |
| ocumentos<br>ocumentos<br>ocucesso_142371928_Vol_1_Mov_1_a_5.pdf<br>Anexos<br>quivos com a extensão zip.000, salvos em parte<br>ra saber mais clique agui<br>io há Anexos cadastrados.<br>Unidades de Armazenamento de Arquivo<br>Interessado 1<br>Tipo<br>PESSOA FISICA<br>Interessado 2<br>Processo Relacionado                                                                                                    | s, serão baixados sem o pre                                 | fixo Anexo_000 Para junta                                                                                                    | ar os arquivos sa                                                                            | ilve todos em uma única<br>Nome<br>SEAP                                                                                | pasta e clique s                       | Download ZIP         | Download                                        | (I) (I) (I) (I) (I) (I) (I) (I) (I) (I) |
| ocumentos<br>ocumentos<br>ocuso 142371928_Vol_1_Mov_1_a_5.pdf<br>Anexos<br>quivos com a extensão zip.000, salvos em parte<br>ra saber mais clique agui<br>io há Anexos cadastrados.<br>4) Unidades de Armazenamento de Arquivo<br>a Interessado 1<br>Tipo<br>PESSOA FISICA<br>4) Interessado 2<br>4) Processo Relacionado<br>5) Útimo Andamento                                                                                                    | s, serão baixados sem o pre                                 | fixo Anexo_000 Para junta                                                                                                    | ar os arquivos sa                                                                            | ilve todos em uma única<br>Nome<br>SEAP                                                                                | pasta e clique s                       | Download ZIP         | Download                                        |                                         |
| ocumentos<br>ocumentos<br>ocuentos<br>ocuesso_142371928_Vol_1_Mov_1_a_5.pdf<br>Anexos<br>quivos com a extensão zip.000, salvos em parte<br>ra saber mais clique agui<br>io há Anexos cadastrados.<br>4) Unidades de Armazenamento de Arquivo<br>Companya a anticipativa a anticipativa a anticipativa<br>1) Interessado 1<br>Tipo<br>PESSOA FISICA<br>4) Interessado 2<br>4) Processo Relacionado<br>5) Útimo Andamento<br>Local de Envio: CC - PCG/PGE                                                                                                    | s, serão baixados sem o pre                                 | fixo Anexo_000 Para junta                                                                                                    | ar os arquivos sa                                                                            | ilve todos em uma única<br>Nome<br>SEAP<br>nde está: CC - PCG/PGE                                                      | pasta e clique s                       | Download ZIP         | Download<br>                                    |                                         |
| ocumentos ocumentos ocume  | s, serão baixados sem o pre                                 | fixo Anexo_000 Para junta                                                                                                    | ar os arquivos se<br>or os arquivos se<br>or<br>Env                                          | Ive todos em uma única<br>Nome<br>SEAP<br>nde está: CC - PCG/PGE<br>iado em: 28/06/2022 09                             | pasta e clique s                       | Download ZIP         | Download                                        | (I) (I) (I) (I) (I) (I) (I) (I) (I) (I) |
| ocumentos ocumentos ocumentos ocumentos ocusos ocumentos ocusos ocusos o | s, serão balxados sem o pre                                 | fixo Anexo_000 Para junta                                                                                                    | ar os arquivos se<br>Or<br>Env<br>do: 180                                                    | ilve todos em uma única<br>Nome<br>SEAP<br>nde está: CC - PCG/PGE<br>iado em: 28/06/2022 09                            | pasta e clique s<br>12<br>Dias Arquiv  | Download ZIP         | Download                                        |                                         |
| ocumentos ocumentos ocumentos ocumentos ocusos 142371928_Vol_1_Mov_1_a_5.pdf Anexos quivos com a extensão zip.000, salvos em parte ra saber mais clique agui io há Anexos cadastrados.    Unidades de Armazenamento de Arquivo  Interessado 1  Tipo PESSOA FISICA  Interessado 2  Processo Relacionado  Cucal de Envio: CC - PCG/PGE Motivo: ANALISAR Total Dias em Trâmite: 1022  Anadamentos                                                                                                    | s, serão balxados sem o pro                                 | fixo Anexo_000 Para junta                                                                                                    | ar os arquivos se<br>ocorrector<br>do: 180                                                   | Nome<br>SEAP<br>Ide está: CC - PCG/PGE<br>Iado em: 28/06/2022 09                                                       | pasta e clique s<br>12<br>Dias Arquiv  | Download ZIP         | Download                                        |                                         |
| ocumentos occesso_142371928_Vol_1_Mov_1_a_5.pdf vexos quivos com a extensão 2/p.000, salvos em parte ra saber mais clique agui io há Anexos cadastrados.  Unidades de Armazenamento de Arquivo Interessado 1 Tipo PESSOA FISICA  Interessado 2 Processo Relacionado Último Andamento Local de Envio: CC - PCG/PGE Motivo: ANALISAR Total Dias em Trâmite: 1022 Andamentos Andamento Andamento Andamento                                                                                                    | s, serão balxados sem o pro                                 | fixo Anexo_000 Para junta                                                                                                    | ar os arquivos se<br>occimientos<br>occimientos<br>do: 180                                   | Nome<br>SEAP<br>nde está: CC - PCG/PGE<br>lado em: 28/06/2022 09                                                       | pasta e clique s<br>12<br>Dias Arquit  | Download ZIP         | Download                                        |                                         |
| ocumentos ocumentos ocumen | s, serão balxados sem o pre                                 | fixo Anexo_000 Para junta                                                                                                    | ar os arquivos sa<br>On<br>Env<br>do: 180                                                    | Nome<br>SEAP<br>nde está: CC - PCG/PGE<br>iado em: 28/06/2022 09                                                       | pasta e clique s<br>:12<br>Dias Arquiv | pownload ZIP         | Download                                        |                                         |
| Jocumentos<br>Jocumentos<br>Jocumentos<br>Jocumentos<br>Jocumentos<br>Jocumentos<br>Jocumentos<br>Junexos<br>quivos com a extensão zip.000, salvos em parte<br>ra saber mais clique agui<br>io há Anexos cadastrados.<br>Unidades de Armazenamento de Arquivo<br>Junidades de Armazenamento de Arquivo<br>Junidades de Armazenamento de Arquivo<br>Junidades de Armazenamento de Arquivo<br>Junidades de Armazenamento de Arquivo<br>Junidades de Armazenamento de Arquivo<br>Junidades de Armazenamento de Arquivo<br>Junidades de Armazenamento de Arquivo<br>PESSOA FISICA<br>Junidades de Armazenamento de Arquivo<br>Júltimo Andamento<br>Local de Envio: CC - PCG/PGE<br>Motivo: ANALISAR<br>Total Dias em Trâmite: 1022<br>Andamentos<br>Arquivamento<br>Eliminação<br>Conclusão                                                                                                    | s, serão balxados sem o pre                                 | fixo Anexo_000 Para junta                                                                                                    | ar os arquivos sa<br>On<br>Env<br>do: 180                                                    | Nome<br>SEAP<br>nde está: CC - PCG/PGE<br>iado em: 28/06/2022 09                                                       | pasta e clique s<br>:12<br>Dias Arquiv | pownload ZIP         | Download                                        |                                         |
| Jocumentos<br>Jocumentos<br>Jocumentos<br>Jocumentos<br>Jocumentos<br>Jocumentos<br>Jocumentos<br>Junes estensão zip.000, salvos em parte<br>ra saber mais clique agui<br>io há Anexos cadastrados.<br>1 Unidades de Armazenamento de Arquivo<br>Junidades de Armazenamento de Arquivo<br>Junidades de Armazenamento de Arquivo<br>Junidades de Armazenamento de Arquivo<br>Junidades de Armazenamento de Arquivo<br>Junidades de Armazenamento de Arquivo<br>Junidades de Armazenamento de Arquivo<br>Junidades de Armazenamento de Arquivo<br>Junidades de Armazenamento de Arquivo<br>PESSOA FISICA<br>Junidades de Armazenamento de Arquivo<br>Local de Envio: CC - PCG/PGE<br>Motivo: ANALISAR<br>Total Dias em Trâmite: 1022<br>Andamentos<br>JArquivamento<br>Liminação<br>Conclusão                                                                                                    | s, serão balxados sem o pre                                 | fixo Anexo_000 Para junta<br>Dias Sobresta                                                                                                    | ar os arquivos se<br>Or<br>Env<br>do: 180                                                    | Nome<br>SEAP<br>nde está: CC - PCG/PGE<br>iado em: 28/06/2022 09                                                       | pasta e clique s<br>:12<br>Dias Arquiv | Download ZIP         | Download                                        |                                         |
| Jocumentos<br>Jocumentos<br>Jocumentos<br>Jocumentos<br>Jocumentos<br>Jocumentos<br>Jocumentos<br>Junes estansão zip.000, salvos em parte<br>ra saber mais clique agui<br>io há Anexos cadastrados.<br>1 Unidades de Armazenamento de Arquivo<br>Junidades de Armazenamento de Arquivo<br>Junidades de Armazenamento de Arquivo<br>Junidades de Armazenamento de Arquivo<br>Junidades de Armazenamento de Arquivo<br>Junidades de Armazenamento de Arquivo<br>Junidades de Armazenamento de Arquivo<br>Junidades de Armazenamento de Arquivo<br>Junidades de Armazenamento de Arquivo<br>PESSOA FISICA<br>Junidades de Armazenamento de Arquivo<br>Local de Envio: CC - PCG/PGE<br>Motivo: ANALISAR<br>Total Dias em Trâmite: 1022<br>Andamento<br>Junidades de Armazenamento<br>Eliminação<br>Conclusão                                                                                                    | s, serão balxados sem o pre                                 | fixo Anexo_000 Para junta<br>Dias Sobresta<br>Dias Sobresta                                                                                                    | ar os arquivos se<br>ontato com o lo<br>consultriva p                                        | Nome<br>SEAP<br>nde está: CC - PCG/PGE<br>iado em: 28/06/2022 09                                                       | pasta e clique s<br>:12<br>Dias Arquiv | pownload ZIP         | Download                                        |                                         |
| Jocumentos<br>Jocumentos<br>Jocumentos<br>Jocumentos<br>Jocumentos<br>Jocumentos<br>Jocumentos<br>Junes estensão zip.000, salvos em parte<br>ra saber mais clique agui<br>io há Anexos cadastrados.<br>1 Unidades de Armazenamento de Arquivo<br>Junidades de Armazenamento de Arquivo<br>Junidades de Armazenamento de Arquivo<br>Junidades de Armazenamento de Arquivo<br>Junidades de Armazenamento de Arquivo<br>Junidades de Armazenamento de Arquivo<br>Junidades de Armazenamento de Arquivo<br>Junidades de Armazenamento de Arquivo<br>Junidades de Armazenamento de Arquivo<br>Junidades de Armazenamento de Arquivo<br>Local de Envio: CC - PCG/PGE<br>Motivo: ANALISAR<br>Total Dias em Trâmite: 1022<br>Andamentos<br>Arquivamento<br>Eliminação<br>Conclusão                                                                                                    | s, serão balxados sem o pro                                 | fixo Anexo_000 Para junta<br>Dias Sobresta<br>Dias Sobresta<br>nais informações, entre em e<br>PCG/PGE - PROCURADORIA<br>Cadastrado em:                                  | ar os arquivos se<br>ontato com o lo<br>contato com o lo<br>consultriva p<br>14/09/2021 16   | Nome<br>SEAP<br>nde está: CC - PCG/PGE<br>iado em: 28/06/2022 09                                                       | pasta e clique s<br>:12<br>Dias Arquiv | pownload ZIP         | Download                                        |                                         |
| ocumentos<br>occesso_142371928_Vol_1_Mov_1_a_5.pdf<br>Anexos<br>quivos com a extensão zip.000, salvos em parte<br>ra saber mais clique agui<br>io há Anexos cadastrados.<br>2 Unidades de Armazenamento de Arquivo<br>3 Interessado 1<br>Tipo<br>PESSOA FISICA<br>4 Processo Relacionado<br>5 Útimo Andamento<br>Local de Envio: CC - PCG/PGE<br>Motivo: ANALISAR<br>Total Dias em Trámite: 1022<br>3 Andamento<br>4 Eliminação<br>5 Conclusão                                                                                                    | s, serão balxados sem o pro<br>s Físicos<br>Para r<br>Últim | fixo Anexo_000_, Para junta<br>Dias Sobresta<br>Dias Sobresta<br>nais informações, entre em o<br>PCG/POE - PROCURADORIA<br>Cadastrado em:<br>a Atualização Cadastral em: | ar os arquivos se<br>ontato com o lo<br>consultiva polaria<br>14/09/2021 16<br>01/11/2022 10 | Nome<br>SEAP<br>nde está: CC - PCC/PCE<br>iado em: 28/06/2022 09<br>cal atual deste protocolo<br>A GOVERNADORIA<br>108 | pasta e clique s<br>:12<br>Dias Arquiv | Download ZIP         | Download                                        |                                         |

Não são permitidas inclusões de novos documentos ou pendências do processo nesta tela, apenas a consulta dos dados de cadastro do processo.

#### **IMPORTANTE!**

Para visualizar o arquivo em PDF do Volume do Processo é necessário possuir permissão de acesso. O PDF pode ser visualizado em outra aba do navegador ou salvo em uma pasta em seu computador.

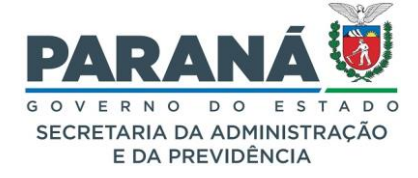

# 2.4. PROTOCOLAR SOLICITAÇÃO

O eProtocolo é uma das ferramentas disponibilizadas pelo Governo do Paraná para facilitar o acesso do cidadão aos serviços do Estado. De modo geral é utilizado para solicitar ressarcimentos, certidões, licenças, direitos e outras informações do interesse do usuário.

Para cadastrar novas solicitações, clique no menu Protocolo Geral e selecione Protocolar Solicitação.

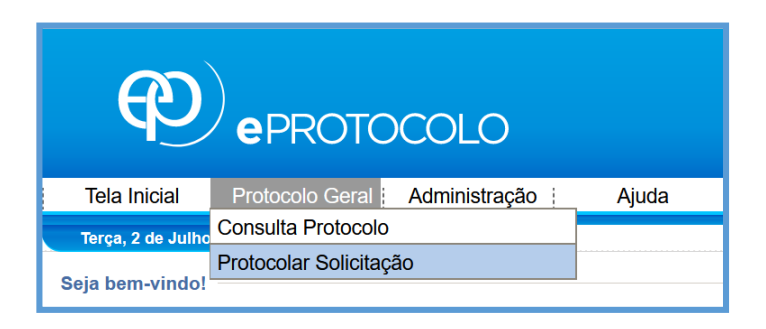

Preencha os campos indicados com as informações dos documentos que serão encaminhados. O campo Assunto é a indicação de destino do processo, nele serão encontrados os órgãos e entidades do Governo do Paraná que utilizam o eProtocolo para o atendimento de serviço direto ao cidadão. Inclua os arquivos para análise indicados no site do órgão/entidade responsável pelo atendimento, tanto em PDF quanto em outros formatos, com tamanho máximo de 10Mb cada. Quando houver a necessidade de incluir muitos documentos, orientamos a inclusão em pequenos blocos para evitar problemas ao carregar os arquivos.

Atenção: incluir preferencialmente arquivos do tipo PDF (A4) com tamanho máximo de 10Mb. Os arquivos em formato *jpeg, jpg, png, mp4 e .mov* serão incluídos como anexos e não farão parte do Volume do Processo.

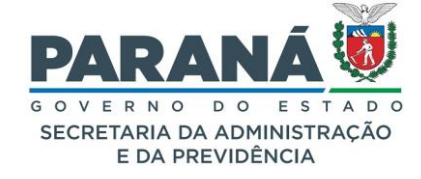

| TOCOLO                                                                                     |                                                                                                    |                                                        |                                |                                                                                           |                                      |                                                                                    | 6 0 V SECRE                                  |
|--------------------------------------------------------------------------------------------|----------------------------------------------------------------------------------------------------|--------------------------------------------------------|--------------------------------|-------------------------------------------------------------------------------------------|--------------------------------------|------------------------------------------------------------------------------------|----------------------------------------------|
| Protocolo Geral                                                                            | Administração                                                                                                    | Ajuda                                                  | 1                              | Sair                                                                                      |                                      |                                                                                    |                                              |
| 8                                                                                          |                                                                                                    |                                                        |                                |                                                                                           |                                      |                                                                                    | ⊖ Elias -v7_2                                |
| Protocola                                                                                  | ar Solicitação                                                                                                    |                                                        |                                |                                                                                           |                                      | (*) Campo de preench                                                               | imento obrigatório.                          |
| O sistema eProto                                                                           | ocolo é o sistema de tramit:                                                                                                    | ação interno ao Poder Executivo do I                   | Estado do Para                 | aná, de acordo com o Decreto Estadual 7304/2021, tend                                     | do como obietivo u                   | nificar e dar maior agilidade e segurança à                                        | s atividades de Protocolo e Organização      |
| de Arquivos do E                                                                           | Estado, para controlar os do                                                                                                    | ocumentos protocolados e não proto                     | colados, emitir                | dos e recebidos no âmbito dos órgãos e entidades do Go                                    | overno do Estado.                    | fline de pedide. De acordo com o Decreto S                                         | atadual 0260/2018 as pedidas ežo             |
| acompanhados d                                                                             | dos anexos referidos no pró                                                                                                    | iprio requerimento serão sumariame                     | nte arquivado                  | uo, organyenillade de desino e incluir os arquivos nece<br>IS.                            | isserius para a ana                  | anse do pedido. De acordo com o Decreto r                                          | statual 9300/2010, os pedidos nao            |
| Dados do Rei                                                                               | querente                                                                                                    |                                                        |                                |                                                                                           |                                      |                                                                                    |                                              |
|                                                                                            | Nome: E                                                                                                    | Elias                                                  |                                |                                                                                           |                                      |                                                                                    |                                              |
|                                                                                            | E-mail:                                                                                                    |                                                        |                                |                                                                                           |                                      |                                                                                    |                                              |
|                                                                                            | Telefone:                                                                                                    |                                                        |                                |                                                                                           |                                      |                                                                                    |                                              |
| Dados de Ca                                                                                | dastro                                                                                                    |                                                        |                                | Inclua o País, Estado e Cio                                                               | dade em q                            | que o processo                                                                     |                                              |
|                                                                                            | * País:                                                                                                    | BRASIL                                                 | •                              | sera criado.                                                                              |                                      |                                                                                    |                                              |
|                                                                                            | * Estado:                                                                                                    | PR 👻                                                   |                                | Em caso de prioridade, para                                                               | 2002200                              | idosas ou com                                                                      |                                              |
|                                                                                            | * Cidade:                                                                                                    | Selecione                                              | •                              | deficiência, selecione a opci                                                             | ão "sim".                            | 100383 00 0011                                                                     |                                              |
| *Processo a                                                                                | abrangido por prioridade? 🤇                                                                                                    | ● Não O Sim                                            |                                |                                                                                           |                                      |                                                                                    |                                              |
| Solicitação                                                                                |                                                                                                    |                                                        |                                |                                                                                           |                                      |                                                                                    |                                              |
|                                                                                            | * Sigiloso:                                                                                                    | Não ○ Sim                                              |                                |                                                                                           | _                                    |                                                                                    |                                              |
| ≭ Órgão                                                                                    | )/Entidade de destino:                                                                                                    | Selecione                                              |                                | v                                                                                         | 6                                    | olociono o Órgão/Enti                                                              | dado do dostino do                           |
|                                                                                            |                                                                                                    | 11 * B <i>i</i> <u>U</u>                               | ÷ ×                            | 2 X <sup>2</sup> A G                                                                      | . S                                  | selectorie o Orgao/Enti                                                            | uade de destino do                           |
|                                                                                            |                                                                                                    |                                                        |                                |                                                                                           | D                                    | Descreva sua solicitaci                                                            | ăo.                                          |
|                                                                                            |                                                                                                    |                                                        |                                |                                                                                           |                                      | · · · · · · · · · · · · · · · · · · ·                                              |                                              |
| * Descreva                                                                                 | a aqui sua solicitação:                                                                                                    |                                                        |                                |                                                                                           | E                                    | m caso de documentos                                                               | com informações sig                          |
|                                                                                            |                                                                                                    |                                                        |                                |                                                                                           | S                                    | elecione a opção "sim"                                                             | e descreva o motivo.                         |
|                                                                                            |                                                                                                    |                                                        |                                |                                                                                           |                                      |                                                                                    |                                              |
|                                                                                            |                                                                                                    | Powered by Froala                                      |                                |                                                                                           |                                      |                                                                                    | Caracteres : 0/10000                         |
| Interessados                                                                               |                                                                                                    |                                                        |                                |                                                                                           |                                      | 1                                                                                  |                                              |
| interessides                                                                               | * Tipo Identificação:                                                                                                    | ● CPF ○ CNPJ                                           |                                |                                                                                           |                                      |                                                                                    |                                              |
|                                                                                            | Nº da Identificação:                                                                                                    |                                                        |                                |                                                                                           |                                      | Informe quantos                                                                    | interessados forem                           |
|                                                                                            | * Nome Interessado:                                                                                                    |                                                        |                                |                                                                                           |                                      | necessários para                                                                   | o atendimento do p                           |
|                                                                                            |                                                                                                    |                                                        |                                | Incluir Interessado                                                                       |                                      |                                                                                    |                                              |
|                                                                                            |                                                                                                    |                                                        |                                | inclui interessado Empar                                                                  |                                      |                                                                                    |                                              |
|                                                                                            |                                                                                                    |                                                        |                                |                                                                                           |                                      | -                                                                                  | _                                            |
| Nenhum inter                                                                               | ressado incluído                                                                                                    |                                                        |                                |                                                                                           |                                      | -                                                                                  |                                              |
| Nenhum inter                                                                               | ressado incluído                                                                                                    | Incluir prefe                                          | rencialı                       | mente arquivos do tipo PDF/                                                               | A (A4) cor                           | m tamanho máximo                                                                   |                                              |
| Nenhum inter<br>Arquivos                                                                   | ressado incluído<br>Arquivos:                                                                                                    | Incluir prefe<br>de 10Mb.                              | rencialı                       | mente arquivos do tipo PDF//                                                              | A (A4) cor                           | m tamanho máximo                                                                   |                                              |
| Nenhum inter<br>Arquivos<br>Procurar. Nenh                                                 | ressado incluído<br>Arquivos:<br>hum arquivo selecionado.                                                                        | Incluir prefe<br>de 10Mb.                              | rencialı                       | mente arquivos do tipo PDF//                                                              | A (A4) cor                           | m tamanho máximo                                                                   |                                              |
| Nenhum inter<br>Arquivos<br>Pecarac_ Nent                                                  | ressado incluído<br>Arquivos:<br>hum arquivo selecionado.                                                                        | Incluir prefe<br>de 10Mb.<br>Atenção, os<br>como anexo | rencialı<br>arquivo            | mente arquivos do tipo PDF/,<br>os em formato JPEG, JPG, Pl<br>fazem parte do Volume do F | A (A4) cor<br>NG, MP4 e<br>Processo  | m tamanho máximo<br>e MOV são incluídos                                            |                                              |
| Nenhum inter<br>Arquivos                                                                   | ressado incluído<br>Arquivos:<br>hum arquivo selecionado.<br>fenação<br>tro incluído                                             | Incluir prefe<br>de 10Mb.<br>Atenção, os<br>como anexo | rencialı<br>arquivo<br>s e não | mente arquivos do tipo PDF/.<br>os em formato JPEG, JPG, Pi<br>fazem parte do Volume do F | A (A4) cor<br>NG, MP4 e<br>'rocesso. | m tamanho máximo<br>e MOV são incluídos                                            |                                              |
| Nenhum inter<br>Arquivos<br>Procarac Nenh<br>Habiltar Ord<br>Benhum arqu                   | ressado incluído<br>Arquivos:<br>hum arquivo selecionado.<br>denação<br>irvo incluído                                            | Incluir prefe<br>de 10Mb.<br>Atenção, os<br>como anexo | rencialı<br>arquivo<br>s e não | mente arquivos do tipo PDF/.<br>os em formato JPEG, JPG, PI<br>fazem parte do Volume do F | A (A4) cor<br>NG, MP4 e<br>Processo. | m tamanho máximo<br>e MOV são incluídos                                            |                                              |
| Nenhum inter<br>Arquivos<br>Pescerz: Need<br>Habilar Orr<br>Nenhum arqu<br>Apensamento     | ressado Incluído<br>Arquivos:<br>hum arquivo selecionado.<br>densção<br>irivo Incluído<br>> de Protocolo                         | Incluir prefe<br>de 10Mb.<br>Atenção, os<br>como anexo | rencialı<br>arquivo<br>s e não | mente arquivos do tipo PDF/.<br>os em formato JPEG, JPG, Pi<br>fazem parte do Volume do F | A (A4) coi<br>NG, MP4 e<br>Processo. | m tamanho máximo<br>e MOV são incluídos<br>Apensamento: é a                        | ação de anexar este                          |
| Nenhum inter<br>Arquivos<br>Pecura: Nert<br>Habilar Orr<br>Nenhum arqu<br>Apensamentc<br>S | ressado incluido<br>Arquivos:<br>hum arquivo selecionado.<br>enação<br>avo incluido<br>o de Protocolo<br>olicitar Apensamento: ( | Incluir prefe<br>de 10Mb.<br>Atenção, os<br>como anexo | rencialı<br>arquivo<br>s e não | mente arquivos do tipo PDF/.<br>os em formato JPEG, JPG, Pi<br>fazem parte do Volume do P | A (A4) coi<br>NG, MP4 e<br>Processo. | m tamanho máximo<br>e MOV são incluídos<br>Apensamento: é a<br>a outro protocolo j | ação de anexar este<br>á existente que trata |

A opção de assinatura será mostrada para os arquivos em PDF. As Assinaturas Eletrônicas Simples e Avançada utilizam o login e senha do usuário dependendo do nível de confiabilidade do seu perfil. Se o usuário selecionar a Assinatura Simples ou Avançada e clicar em Concluir Solicitação o cadastro do protocolo será concluído.

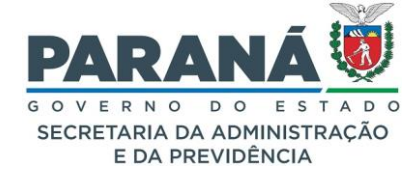

| Confirmação de Assinatura                                            | × |
|----------------------------------------------------------------------|---|
| Conforme Art. 38 do Decreto Estadual n.º 7304/2021.                  |   |
| Obs: A assinatura só será efetivada após a conclusão do<br>processo. |   |
| Assinatura Eletrônica:                                               |   |
| SIMPLES AVANÇADA QUALIFICADA Cancelar                                |   |
|                                                                      |   |
| Confirmação de Assinatura                                            | × |
| Conforme Art. 38 do Decreto Estadual n.º 7304/2021.                  |   |

| Conforme Art. 38 do Decreto Estadual n.º 7304/2021.               |
|-------------------------------------------------------------------|
| Obs: A assinatura só será efetivada após a conclusão do processo. |
| Assinatura Eletrônica:                                            |
| SIMPLES AVANÇADA QUALIFICADA Cancelar                             |

Para utilizar a Assinatura Qualificada, que é a assinatura com Certificação Digital, certifique-se de que o Token esteja instalado no computador. A senha do Token será solicitada após clicar em Concluir Solicitação, como orientado pelo sistema por mensagem pop-up.

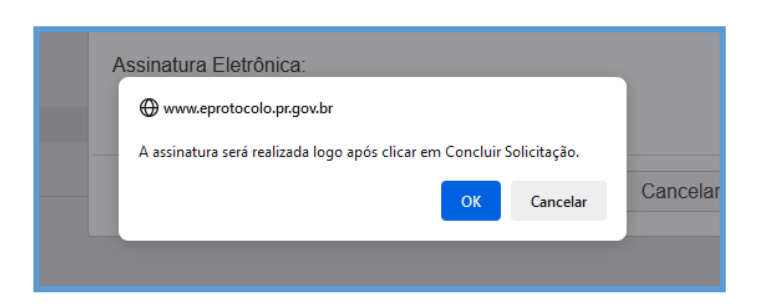

Se o usuário selecionar a Assinatura Qualificada e não assinar, o protocolo ficará em pré-cadastro e será listado na aba de Minhas Pendências do requerente para que ele possa assinar o documento posteriormente. Se o arquivo incluído não estiver no formato PDF não será possível realizar a assinatura.

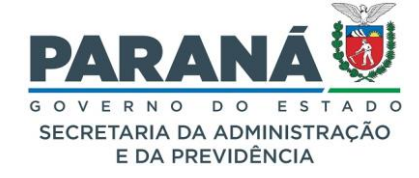

| Confirmação de Assinatura                                         | × |
|-------------------------------------------------------------------|---|
| Conforme Art. 38 do Decreto Estadual n.º 7304/2021.               |   |
| Obs: A assinatura só será efetivada após a conclusão do processo. |   |
| Assinatura Eletrônica:                                            |   |
| SIMPLES AVANÇADA QUALIFICADA Cancelar                             |   |

Selecione o Token instalado em seu computador e clique em Assinar.

| Assinatura Qualificada                                                | × |
|-----------------------------------------------------------------------|---|
| SECRETARIA DE ESTADO DA ADMINISTRAÇÃO E DA PREVIDENCIA:7707157908 V 1 |   |
| Fechar                                                                |   |

Informe sua senha e clique em OK. O cadastro do protocolo será concluído.

| 🔶 Logon do Token                      | ×                   |
|---------------------------------------|---------------------|
| CERTISIGN<br>A sua identidade na rede |                     |
| Introduza a Senha do token            |                     |
| Nome do Token:                        | Certificado Celepar |
| Senha do token:                       | I                   |
|                                       | Idioma atual: PT    |
|                                       | OK Cancel           |

A partir deste momento o número do protocolo será informado na tela de consulta do processo cadastrado e você receberá um e-mail com o comprovante deste cadastro. Caso ocorra algum erro ao informar a senha, o cadastro do protocolo não será concluído e o processo permanecerá na sua aba de Minhas Pendências na seção Meus Protocolos em Pré-cadastro.

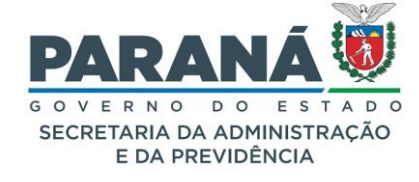

| Q                       | D) ePROT                                                | OCOLO          | C               |                                |                                                      |                                                                          |                                     |          |              | RANÁ             |
|-------------------------|---------------------------------------------------------|----------------|-----------------|--------------------------------|------------------------------------------------------|--------------------------------------------------------------------------|-------------------------------------|----------|--------------|------------------|
| Tel                     | la Inicial F                                            | Protocolo Gera | al Adminis      | stração D                      | Documentos                                           | Relatórios                                                               | Arquivamento                        | Ajuda    | 1   I        | Sair             |
| Terça, 2 d<br>Seja bem- | le Julho de 2024 - 15:44:12<br>vindo!                   |                | • Ocorreu um pi | oblema no cadastro do protocol | o: 14.243.103-3 para comp                            | letar o cadastro acesso o protocolo                                      | em Meus protocolos em Pré-Cadastro. |          | 🛛 Elias - v7 | 3_2_1 - voltar 📀 |
| Mensag                  | ens                                                     |                |                 |                                |                                                      |                                                                          |                                     |          |              |                  |
|                         |                                                         |                |                 | 0                              | Elias, seu último acess<br>atual nivel de confiabili | o ocorreu dia <b>02/07/2024 10</b> :3<br>dade dos seus dados pessoais fo | 95:24<br>pi obtido                  |          |              |                  |
|                         | Minhas Pendência                                        | s              | Protocol        | os No Local                    | ,                                                    | Monitoramento                                                            | Pendências No                       | Local    | Document     | os No Local      |
| 1                       | Meus Protocolos em Pré<br>Página 1 de 1 : (Total de 1 r | egistros)      |                 |                                |                                                      |                                                                          |                                     |          |              |                  |
|                         | Protocolo                                               | Tipo           | Interessado     | Palavra-Chave                  |                                                      | Data de Cadastro                                                         | Detalhamento                        | Situação | Comprovante  | Concluir         |
|                         | 14.243.103-3                                            | Digital        | ELIAS           | PSEGU - INFORMACAO             |                                                      | 24/06/2024                                                               | Solicitação.                        | !        | T            | <u>n</u>         |
|                         | Página 1 de 1 : (Total de 1 r                           | egistros)      |                 |                                |                                                      |                                                                          |                                     |          |              |                  |

Para concluir o cadastro clique no ícone Concluir. Você será direcionado para a tela de análise do protocolo. No campo onde estão os documentos temporários do processo, clique no ícone de Assinar e tente realizar a assinatura Qualificada novamente. Após assinar, no final da tela, clique em Concluir e Encaminhar.

# 2.5. ADICIONAR INFORMAÇÕES

Para adicionar informações ao processo em outro momento e encaminhar depois, clique no botão correspondente na tela de Protocolar Solicitação. O processo permanecerá como pré-cadastro em sua Tela Inicial. Ao clicar em Concluir, você será direcionado para a tela de análise onde estão disponíveis os dados de cadastro do protocolo divididas em duas abas — Processo e Complemento, o requerente terá as seguintes opções:

Na ABA PROCESSO também podem ser juntados outros arquivos como rascunhos, documentos e anexos. O tamanho máximo permitido por arquivo é de 100 mb. Para incluir um Rascunho (arquivo em qualquer formato que pode ser excluído a qualquer momento, por qualquer usuário e não faz parte do processo), selecione o arquivo no campo indicado na imagem abaixo com o número 2. Para juntar um documento ao Volume do Processo (permitido arquivo apenas no formato PDF), selecione o arquivo no campo indicado na imagem abaixo com o número 3. Os arquivos temporários ficam no campo Documentos, já os arquivos adicionados ao Volume do Processo (visível na consulta do protocolo) ficam na Movimentação. Enquanto o requerente não adicionar este arquivo ao Volume do Processo (com todos os PDFs combinados em um arquivo só) o mesmo poderá ser alterado.

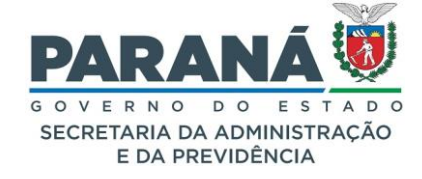

|                                                                                                    | Topo: DipleI<br>Cadastrado em: 04/07/2024<br>Paloras-Chere: (EDADAO<br>Documetto: -<br>Documetto: - | Shuqdon Pré Cadastro<br>Esplose: Não<br>Solicitação de Apenamento ao:                                                |
|----------------------------------------------------------------------------------------------------|----------------------------------------------------------------------------------------------------|----------------------------------------------------------------------------------------------------|
| Pretocolo  Protocolo: 14.243.120.3  Org46: CIDADAO - CIDADAO Assuto: ADMINISTRACAO GERAL Cidade: CUNTRA / PR Espide: SOLCITACAO  Processo dempido por priorinde: Não  Detahamento do Processo: Solicitação  Codel Abad do Processo: Agandando condusão de cadastro em CIDADAO  Protocolos Agensados  Processo Relacionado  Alteressado 2  Volume do Processo Agacunhos  Volume do Processo                                                                                                    | Tipo: Digital<br>Cadatrado en: 0407/2024<br>Palavrac-Chave: (CDADAO<br>Jocumento: -<br>Documento: - | Sikucije: Pré Cadastro<br>Bjelose: Nilo<br>Solkitecjie de Apensamento aci:                                           |
| Protecolo: 14243.130.3 Orgin: CIDADO - CIDADO Assento: ADMINISTRACIO GERAL Cidade: CORTINA / PR Espérie: SOLICITACA Processo abranção por prioridade: Islo Dedahamento do Processo: Solicitação Escal Absal do Processo: Solicitação Teoressado 1 Teo Nome PESSOA FISICA UNITAR / PR Espérie: Solicitação Alternar te Volume do Processo Relacionado Alternar te Volume do Processo Relacionado                                                                                                    | Tipo: Dipital<br>Tipo: Dipital<br>Zedartade em Udv772044<br>Decumento: -<br>Documento: -            | Stubple: Pré Cadatro<br>Bigliose: Na<br>Sokitação de Apensamento ao:<br>Tipo de Doc. Identificação<br>921.691.656-73 |
| Orgin (CDADAO - CDADAO Assume Assume As | Cedastrato em 0407/034<br>Papersado ao:<br>Documento: -<br>CPF<br>des Cadastrats                    | Eigibose: Nio Solicitação de Apensamento ao; Tipo de Doc. Identificação 921.091.656-73                               |
| Advantos Advintas INDADO Gesal  Cidate's COUTITAS / PR  Expédie: SOUCITACA / PR  Processo advanção por prioridade: Não  Detalhamento do Processoi Águardando conclusão de cadados em CIDADAO  Processo Agenesados  Processo Agenesados  Processo Relacionado  Alteres C  Volume do Processo  Recento  Volume do Processo  Recento  Nome                                                                                                    | des Cadastrais                                                                                      | Solicitação de Apeneamento ao:<br>Tipo de Doc. Identificação<br>921.091.656-73                                       |
| Espédie: SOLICITACAO Processo abranjelo per prioridade: INIO Detalhamento de Processo: Solicitação  Protocolors Apensados  Tigo Nome PESSOA FISICA ELIAS  Interessado 2  Precesso Relacionado Alteres C  Volume do Processo Xaccumbo                                                                                                    | Documento: -<br>CPf                                                                                 | Tipo de Doc. Identificação<br>921.691.656-73                                                                         |
| Processo abrando por prioridade: Não Detalhamento do Processo: Solicitação Lecal Alsal do Processo: Topo Protocolos Agensados Topo Protocolos Agensados Protocolos Agensados Protocolos Agensados Protocolos Agensados Processo Relacionado Alterar to Volume do Processo Reacumbo                                                                                                    | CPF<br>dos Cadastrais                                                                               | Tipo de Doc. Identificação<br>921.691.696-73                                                                         |
| Detaihamento de Processo Lacenthos  Volume de Processo Lacenthos  Volume de Processo Lacenthos  Volume de Processo Lacenthos  Volume de Processo Lacenthos                                                                                                    | CPF                                                                                                 | Tipo de Doc. Identificação<br>921.691.656-73                                                                         |
| Lecel Atual do Processo                                                                                                    | CPF<br>des Cadastrais                                                                               | Tipo de Doc. Identificação<br>921.691.656-73                                                                         |
| Protocolos Apensados  Teo Nome PESSOA FISICA  Interessado 2  Processo Relacionado  Alterar E  Volume do Processo Xacumhos                                                                                                    | C97<br>des Cadastrais                                                                               | Tipo de Doc. Identificação<br>921.693.656-73                                                                         |
|                                                                                                    | C97<br>dos Cadastrais                                                                               | Tipo de Doc. Identificação<br>921.691.656-73                                                                         |
| Tipo Tipo PESSOA FISICA ELIAS  Tateressado 2  Processo Relacionado Alterar E Volume do Processo Xacumhos                                                                                                    | CFF<br>dos Cadastrais                                                                               | Tipo de Doc. Identificação<br>921.691.656-73                                                                         |
| Tipo Nome<br>PESSOA FISICA ELIAS<br>Interessado 2<br>Processo Relacionado Alterar II<br>Volume do Processo<br>Sacumhos                                                                                                    | CPF<br>dos Cadastrais                                                                               | Tipo de Doc. Identificação<br>921.691.656-73                                                                         |
| PESSOA FISICA ELIAS  Thteressado 2  Processo Relacionado  Volume do Processo Racumhos                                                                                                    | CPF                                                                                                 | 921.691.656-73                                                                                                    |
| Tateressado 2  Processo Relacionado  Volume do Processo Tascunhos                                                                                                    | dos Cadastrais                                                                                      |                                                                                                    |
|                                                                                                    | dos Cadastrais                                                                                      |                                                                                                    |
| Processo Relacionado     Alterar I     Volume do Processo     Xacunhos                                                                                                    | dos Cadastrais                                                                                      |                                                                                                    |
| Volume do Processo                                                                                                    | dos Cadastrais                                                                                      |                                                                                                    |
| Volume do Processo                                                                                                    | dos Cadastrais                                                                                      |                                                                                                    |
| • Volume do Processo                                                                                                    |                                                                                                    |                                                                                                    |
| Rascunhos                                                                                                    |                                                                                                    |                                                                                                    |
|                                                                                                    |                                                                                                    |                                                                                                    |
|                                                                                                    |                                                                                                    |                                                                                                    |
| "Rascunho Procurar Nenhum arquivselecionado.                                                                                                    |                                                                                                    |                                                                                                    |
| nserido por Data Arquivo Tipo Observações                                                                                                    | Download Mover para Do                                                                              | Alterar Excluir                                                                                                    |
| * Espécie: DESPACHO                                                                                                    |                                                                                                    | x *                                                                                                    |
|                                                                                                    |                                                                                                    |                                                                                                    |
|                                                                                                    |                                                                                                    |                                                                                                    |
|                                                                                                    |                                                                                                    |                                                                                                    |
|                                                                                                    |                                                                                                    |                                                                                                    |
| * Texto:                                                                                                    |                                                                                                    |                                                                                                    |
|                                                                                                    |                                                                                                    |                                                                                                    |
|                                                                                                    |                                                                                                    |                                                                                                    |
|                                                                                                    |                                                                                                    |                                                                                                    |
| Powered by Froala                                                                                                    |                                                                                                    | Caracteres : 0/10000                                                                                                 |
| Limpar                                                                                                    | Salvar Arquivo                                                                                      |                                                                                                    |
| Documentos                                                                                                    |                                                                                                    | 1                                                                                                    |
| Ordem 📑 Inserido por Data                                                                                                    | Arguivo Restri                                                                                      | rição Solicitar Assinar Recusar Adicionar ao Gerar                                                                   |
|                                                                                                    |                                                                                                    | Assinatura Volume Numeração                                                                                          |
| 1 Ellas 04/07/2024 13:38                                                                                                    | onotacao_y216y165673.pdf                                                                            |                                                                                                    |
| 2 Elias 04/07/2024 13:38                                                                                                    | INFORMACAO_2024.pdf                                                                                 |                                                                                                    |
| Salvar Ordem Documentos                                                                                                    | Atualizar Volume                                                                                    |                                                                                                    |
| Parecer de                                                                                                    | vimentacão                                                                                          | Destricts Solicitar                                                                                                  |
| ndamento Data V V El P                                                                                                    |                                                                                                    | Assinatura Assinar Recusar C                                                                                         |
| Ovrorizude 13:38:59     Pré Cadastro realizado por Elias - CIDADAO.                                                                                                    |                                                                                                    |                                                                                                    |
| v=rur/202= 13:30:=2                                                                                                    |                                                                                                    |                                                                                                    |
| Enviar an                                                                                                    | iivos por e-mail                                                                                    |                                                                                                    |
| Anexos *Anexo Procurar Nenhum arquivselecionado.                                                                                                    |                                                                                                    |                                                                                                    |
| reniuse com a extensio no 000 calves em partes partes partes en en en en en en en en en en en en en                                                                                                    | es parts a clique cobre o arquius -i- cos                                                           |                                                                                                    |
| rquiros com a extension ap.uvo, salvos em partes, serão baxados sem o pretixo Anexo_UUU_, vara juntar os arquivos salve todos em uma ú<br>Vara saber mais clique <u>aqui</u>                                                                                                    | ca pasta e cuque SODIE O arQUIVO ZID.001.                                                           |                                                                                                    |
| Inserido por Data Arquivo Tamanho Arquivo                                                                                                    | Restrição Arquivo Ori                                                                               | riginal Download 💠 I                                                                                                 |

Após ir para a Movimentação não será permitido excluí-lo. Ao combinar todos os PDFs em um só as informações do usuário que o incluiu, as assinaturas e seu código de validação serão informados no rodapé da página que será numerada automaticamente no canto superior direito. A assinatura pode ser realizada enquanto o cadastro não estiver concluído. Para juntar um Anexo ao processo (permitido qualquer tipo de arquivo), selecione o arquivo no campo indicado na imagem abaixo com o número 4. O número do arquivo e as informações do usuário serão incluídas no rodapé dos arquivos em PDF.

Na ABA COMPLEMENTO será possível conferir as informações de Requerente, Andamentos, Pendências e Notificações.
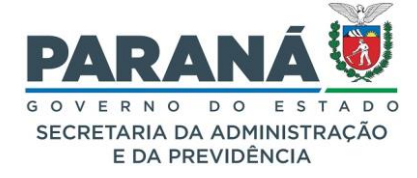

Ao clicar em Concluir solicitação o sistema mostrará a mensagem: "Ao concluir e encaminhar o processo os documentos inseridos não poderão ser excluídos. Confirma encaminhamento? " Clique em OK para concluir o cadastro do protocolo.

| 20       |         |                            |                                   | Movir                                                                  | nentação                                          |                                 | Restrição | Solicitar<br>Assinatura |
|----------|---------|----------------------------|-----------------------------------|------------------------------------------------------------------------|---------------------------------------------------|---------------------------------|-----------|-------------------------|
|          |         | 3 - INFORMACAO 20          | )24.pdf   arquivo_ori             | g <u>inal  </u> Inserido por Elias em (                                | 04/07/2024 13:38:42                               |                                 | 6         |                         |
|          |         | 2 - Solicitacao 9216       | <u>9165673.pdf</u>   <u>arqui</u> | <u>vo_original  </u> Inserido por Elia                                 | s em 04/07/2024 13:38:42                          |                                 | 6         |                         |
|          |         | 1 - ContraCapa.pdf         | Inserido por Elias e              | m 04/07/2024 14:36:20                                                  |                                                   |                                 |           |                         |
|          |         | 🖴 Pré Cadastro realizad    | lo por Elias - CIDAD.             | treinamento.eprotocolo.pr.gov                                          | .br                                               |                                 |           |                         |
|          |         | i Elias incluiu o interes  | sado ELIAS do tipo                | Ao concluir e encaminhar o proces<br>poderão ser excluídos. Confirma e | sso os documentos inseridos não<br>ncaminhamento? |                                 |           |                         |
|          |         |                            |                                   |                                                                        | OK Cancelar                                       |                                 |           |                         |
|          |         |                            |                                   |                                                                        |                                                   |                                 |           |                         |
| *Anexo   | Procu   | rar Nenhum arquivsele      | cionado.                          |                                                                        |                                                   |                                 |           |                         |
| alvos ei | m parte | es, serão baixados sem o p | prefixo Anexo_000 I               | Para juntar os arquivos salve                                          | todos em uma única pasta e                        | clique sobre o arquivo zip.001. |           |                         |
|          |         |                            |                                   |                                                                        |                                                   |                                 |           |                         |
| D        | ata     | Arquivo                    | Tama                              | anho Arquivo                                                           | Restrição                                         | Arquivo Original                | Dov       | vnload                  |
|          |         |                            |                                   |                                                                        |                                                   |                                 |           |                         |
|          |         |                            |                                   |                                                                        |                                                   |                                 |           |                         |
|          |         |                            |                                   | Concluir e Encaminha                                                   | r Cancelar Processo                               |                                 |           |                         |
|          |         |                            |                                   |                                                                        |                                                   |                                 |           |                         |

Após clicar em OK, aparecerá a mensagem: "Inclusão do Protocolo xxxxxx realizada com sucesso!"

|                                        | Inclusão do Protocolo 14.243.120-3 realiz | zada com sucesso! |              |          |            |
|----------------------------------------|-------------------------------------------|-------------------|--------------|----------|------------|
|                                        |                                           |                   |              |          |            |
| Protocolo Geral do Estado do Paraná    |                                           |                   |              |          |            |
|                                        |                                           |                   |              |          |            |
|                                        |                                           |                   |              |          |            |
| - Protocolo                            |                                           |                   |              |          |            |
| Protocolo: 14.243.120-3                | Tipo: Digital                             | Situação          | Normal       |          |            |
| Órgão: CIDADAO - CIDADAO               |                                           | Cadastrado em     | 04/07/2024   |          |            |
| Sigiloso: Não                          |                                           |                   |              |          |            |
| Assunto: ADMINISTRACAO GERAL           |                                           |                   |              |          |            |
| Palavras-Chave: CIDADAO                |                                           |                   |              |          |            |
| Apensado ao:                           |                                           |                   |              |          |            |
| Solicitação de Apensamento ao:         |                                           |                   |              |          |            |
| Cidade: CURITIBA / PR                  |                                           |                   |              |          |            |
| Espécie: SOLICITACAO                   |                                           | Documento: -      |              |          |            |
| Prioridade: Não                        |                                           |                   |              |          |            |
| Detalhamento: Solicitação              |                                           |                   |              |          |            |
|                                        |                                           |                   |              |          |            |
| Protocolos Apensados                   |                                           |                   |              |          |            |
|                                        |                                           |                   |              |          |            |
| Documentos do Processo                 |                                           |                   |              |          |            |
| Documentos                             |                                           |                   |              |          |            |
| Documento                              |                                           |                   | Download ZIP | Download | Visualizar |
| Processo_142431203_Vol_1_Mov_1_a_3.pdf |                                           |                   | ¢            | +        | •          |
|                                        |                                           |                   |              |          |            |

Após a conclusão do cadastro do protocolo, todas as informações necessárias deverão ser fornecidas pelo órgão/entidade para o qual o processo foi direcionado.

# 2.6. RECEBENDO UMA PENDÊNCIA DE PROTOCOLO

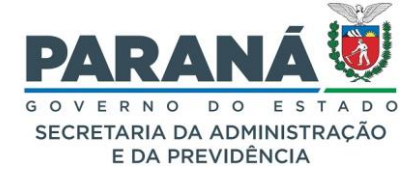

Ao acessar a Tela Inicial serão apresentados os protocolos disponíveis para análise, pendências, avisos e assinaturas. Para acessar o processo clique em Analisar.

| Protocolo    | Tipo Interessado | lo Número/Ano Documento | Palavra-Chave                    | Local Atual       | Data de Envio       | Dias no<br>Local | Dt. Max. Conclusao | Finalidade                    | Detalhamento | <u>Assinar</u> | Situação F | ecusar | Analisar |
|--------------|------------------|-------------------------|----------------------------------|-------------------|---------------------|------------------|--------------------|-------------------------------|--------------|----------------|------------|--------|----------|
| 14.241.696-4 | Digital CAMILA   |                         | ADMINISTRACAO GERAL -<br>CIDADAO | SEAP/GS<br>/AT/EP | 04/07/2024<br>14:53 |                  |                    | Solicitar mais<br>informações | Solicitação  |                | ?          | ₿      | ₽        |

Você será direcionado para o processo com a aba Processo e aba Complemento.

| FIOCESSO                                                                                 |                 | Comp           | lemento          |
|------------------------------------------------------------------------------------------|-----------------|----------------|------------------|
|                                                                                          |                 |                |                  |
| - Protocolo                                                                              |                 |                |                  |
| Protocolo: 14.241.696-4                                                                  | Tipo:           | Digital        | Situação: Normal |
| Órgão: CIDADAO - CIDADAO                                                                 | Cadastrado em:  | 22/08/2023     | Sigiloso: Não    |
| Assunto: ADMINISTRACAO GERAL                                                             | Palavras-Chave: | CIDADAO        |                  |
| Cidade: CURITIBA / PR                                                                    | Apensado ao:    | Solicitação de | Apensamento ao:  |
| Espécie: SOLICITACAO                                                                     | Documento:      |                |                  |
| Processo abrangido por<br>prioridade: Não                                                |                 |                |                  |
| Detalhamento do Processo: Solicitação                                                    |                 |                |                  |
| Local Atual do Processo: SEAP - SEAP/GS/AT/EP com Elia                                   | s               |                |                  |
| Informações Complementares da<br>Pendência: Analisar com (SEAP - SEAP/GS//<br>Pendência: | AT/EP) Elias    |                |                  |
| Protocolos Apensados                                                                     |                 |                |                  |
| - Interessado 1                                                                          |                 |                |                  |
| Тіро                                                                                     | Nome            | Tipo de Doc.   | Identificação    |
| PESSOA FISICA                                                                            | CAMILA          | CPF            | 549.629.199-20   |

Para visualizar o processo clique no ícone correspondente do campo Volume do Processo.

| Volume do Processo                     |          |            |
|----------------------------------------|----------|------------|
| Volume                                 | Download | Visualizar |
| Processo_142416964_Vol_1_Mov_1_a_3.pdf |          | ٢          |

Para incluir um novo documento, no campo Incluir Documento, Informação ou Despacho, busque o arquivo PDF em uma pasta do seu computador clicando em Escolher Arquivo ou escreva um texto e clique em Salvar Arquivo. O sistema salvará seu arquivo temporário e será possível realizar a assinatura e adicionar ao Volume do Processo.

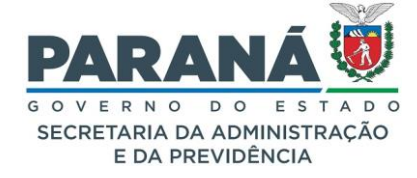

| - Incluii                                     | r Docum                                                                | ento, Inforr                                                                                                    | nação ou D                                                                                          | espacho                                                                                               |                                                                                                    |                                                              |                                                                                    |                                                                                                    |                                                                 |                                                            |                                                                 |                                                                                   |                                                                                             |                                                                                                    |                                                                                       |                                                                                           |                                                                            |                                                                                                   |                                                                                             |                                            |                                        |
|-----------------------------------------------|------------------------------------------------------------------------|----------------------------------------------------------------------------------------------------|----------------------------------------------------------------------------------------------------|----------------------------------------------------------------------------------------------------|----------------------------------------------------------------------------------------------------|--------------------------------------------------------------|------------------------------------------------------------------------------------|----------------------------------------------------------------------------------------------------|-----------------------------------------------------------------|------------------------------------------------------------|-----------------------------------------------------------------|-----------------------------------------------------------------------------------|---------------------------------------------------------------------------------------------|----------------------------------------------------------------------------------------------------|---------------------------------------------------------------------------------------|-------------------------------------------------------------------------------------------|----------------------------------------------------------------------------|---------------------------------------------------------------------------------------------------|---------------------------------------------------------------------------------------------|--------------------------------------------|----------------------------------------|
| * Incluir arq<br>* Não são p<br>* Incluir pre | uivos do l<br>ermitidos<br>ferencialn                                  | tipo PDF com 1<br>arquivos do ti<br>nente arquivos                                                                             | amanho máx<br>po PDF editá<br>do tipo PDF,                                                          | imo de 80MB<br>veis.<br>(A.                                                                           |                                                                                                    | _                                                            |                                                                                    |                                                                                                    |                                                                 |                                                            |                                                                 |                                                                                   |                                                                                             |                                                                                                    |                                                                                       |                                                                                           |                                                                            |                                                                                                   |                                                                                             |                                            |                                        |
|                                               | *                                                                      | Arquivo Pro                                                                                                    | curar Nenh                                                                                          | ium arquiv:                                                                                           | selecionado.                                                                                             | ]                                                            |                                                                                    |                                                                                                    |                                                                 |                                                            |                                                                 |                                                                                   |                                                                                             |                                                                                                    |                                                                                       | Listar Mod                                                                                | elos                                                                       |                                                                                                   |                                                                                             |                                            |                                        |
|                                               |                                                                        |                                                                                                    |                                                                                                    |                                                                                                    |                                                                                                    |                                                              |                                                                                    |                                                                                                    |                                                                 |                                                            |                                                                 |                                                                                   |                                                                                             |                                                                                                    |                                                                                       |                                                                                           |                                                                            |                                                                                                   |                                                                                             |                                            |                                        |
| *<br>Espécie:                                 | DESPA                                                                  | сно                                                                                                    |                                                                                                    |                                                                                                    |                                                                                                    |                                                              |                                                                                    |                                                                                                    |                                                                 |                                                            |                                                                 |                                                                                   |                                                                                             |                                                                                                    |                                                                                       |                                                                                           | × •                                                                        |                                                                                                   |                                                                                             |                                            |                                        |
|                                               | 11                                                                     | - E                                                                                                    | 3 i                                                                                                 | <u>U</u> -9                                                                                           | } ×₂                                                                                                    | ײ                                                            | P <sub>e</sub>                                                                     | 9                                                                                                    | <u>_</u>                                                        | đ                                                          | Ä                                                               |                                                                                   | Ð                                                                                           |                                                                                                    |                                                                                       |                                                                                           |                                                                            |                                                                                                   |                                                                                             |                                            |                                        |
| *<br>Texto:                                   | Lorer<br>speci<br>more<br>Contr<br>looke<br>1.10. <sup>2</sup><br>Powe | n losum is simp<br>men book. It has<br>recently with d<br>ary to popular<br>d up one of the<br>33 of "de Finibi<br>red by Frog | ly dummy text<br>is survived no<br>esktop publist<br>belief. Lorem<br>e more obscur<br>is Bonorum e | of the printin<br>tonly five cer<br>ning software<br>Ipsum is not s<br>e Latin words<br>t Malorum" (T | g and typeset<br>nturies, but alt<br>like Aldus Pac<br>simply random<br>s consectetur.<br>The Extremes o | ting indu<br>so the leg<br>gelMaker<br>from a L<br>of Good a | stry. Lored<br>ap into ele<br>including<br>as roots in<br>orem (psu<br>and Evil) b | m losum has been<br>sectionic typesetti<br>versions of Lore<br>n a piece of class<br>m passage, and<br>by Cicero, writter | en the j<br>ng, ren<br>m Ipsu<br>sical La<br>l going<br>j in 45 | ndustry<br>naining<br>m.<br>thin liter<br>throug<br>BC. Th | y's stand<br>essentia<br>rature fro<br>th the cite<br>is book i | and dummy to<br>ally unchange<br>om 45 BC, ma<br>es of the wor<br>is a treatise o | ext ever since<br>d. It was popu-<br>king it over 20<br>d in classical li<br>n the theory o | the 1500s, when<br>larised in the 196<br>000 years old. Rik<br>lerature, discove<br>f ethics, very pop | an unknown<br>60s with the r<br>chard <u>McClin</u><br>red the undo<br>rular during t | printer took a<br>release of Lef<br>tock, a Latin<br>ubtable sourn<br>he <u>Renaissar</u> | a galley of t<br>rraset shee<br>professor a<br>ce. Lorem J<br>nce. The fir | ype and scrat<br>ts containing<br>it Hampden-S<br>psum comes I<br>psum comes I<br>st line of Lore | nbled it to ma<br>Lorem Iosum<br>ydney Colleg<br>rom sections<br>m Iosum, "Lo<br>Caracteres | e in Virginia,<br>1.10.32 and<br>1.1633/10 | and<br>,<br>d<br><u>\$0107</u><br>0000 |
|                                               |                                                                        |                                                                                                    |                                                                                                    |                                                                                                    |                                                                                                    |                                                              |                                                                                    |                                                                                                    | Lin                                                             | npar                                                       | Salv                                                            | ar Arquivo                                                                        |                                                                                             |                                                                                                    |                                                                                       |                                                                                           |                                                                            |                                                                                                   |                                                                                             |                                            |                                        |
|                                               |                                                                        |                                                                                                    |                                                                                                    |                                                                                                    |                                                                                                    |                                                              |                                                                                    |                                                                                                    |                                                                 |                                                            | 5411                                                            |                                                                                   | _                                                                                           |                                                                                                    |                                                                                       |                                                                                           |                                                                            |                                                                                                   |                                                                                             |                                            |                                        |
| Documen                                       | tos                                                                    |                                                                                                    |                                                                                                    |                                                                                                    |                                                                                                    |                                                              |                                                                                    |                                                                                                    |                                                                 |                                                            |                                                                 |                                                                                   |                                                                                             |                                                                                                    |                                                                                       |                                                                                           |                                                                            |                                                                                                   |                                                                                             |                                            |                                        |
| Ordem                                         |                                                                        |                                                                                                    | Inserido p                                                                                          | or                                                                                                    |                                                                                                    |                                                              | Data                                                                               |                                                                                                    |                                                                 |                                                            |                                                                 | Arquivo                                                                           |                                                                                             |                                                                                                    | Restrição                                                                             | Solicitar<br>Assinatura                                                                   | Assinar                                                                    | Recusar                                                                                           | Adicionar<br>ao Volume                                                                      | Gerar<br>Numeraçã                          | io Excluir                             |
| 1                                             |                                                                        |                                                                                                    | Elias                                                                                               |                                                                                                    |                                                                                                    |                                                              | 04/07/20<br>13:36                                                                  | )24                                                                                                    |                                                                 |                                                            | DE                                                              | SPACHO_1.                                                                         | pdf                                                                                         |                                                                                                    | 6                                                                                     |                                                                                           | 2                                                                          |                                                                                                   |                                                                                             | 2                                          | ×                                      |
| Salvar C                                      | Ordem D                                                                | ocumentos                                                                                                    |                                                                                                    |                                                                                                    |                                                                                                    |                                                              |                                                                                    |                                                                                                    |                                                                 |                                                            |                                                                 | Atual                                                                             | zar Volume                                                                                  |                                                                                                    |                                                                                       |                                                                                           |                                                                            |                                                                                                   | ·                                                                                           |                                            |                                        |

Após adicionar o arquivo ao Volume do Processo o mesmo fará parte da Movimentação e não poderá ser excluído. Somente o usuário e o responsável pelo local que incluiu o documento podem cancelar o arquivo.

Quem pode cancelar um arquivo na movimentação do processo?

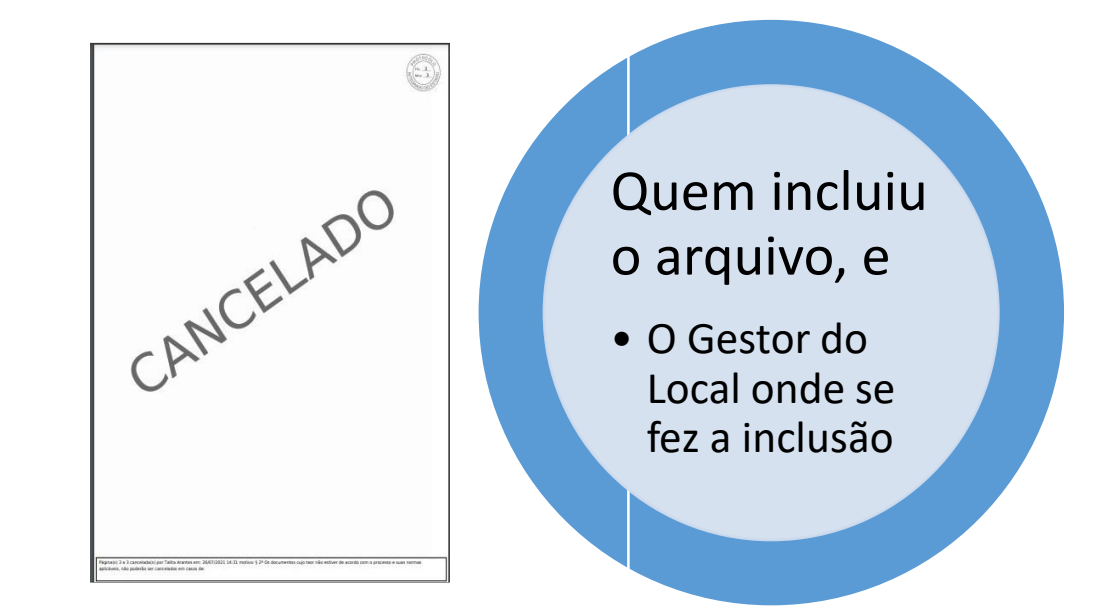

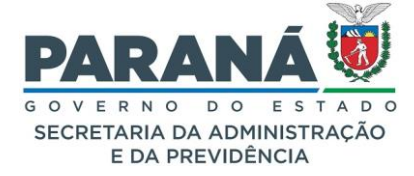

| Parecer de<br>andamento | Data                   | ф | Movimentação                                                                                   | Restrição | Solicitar<br>Assinatura | Assinar | Recusar | Cancelar |
|-------------------------|------------------------|---|------------------------------------------------------------------------------------------------|-----------|-------------------------|---------|---------|----------|
| (****)                  | 04/07/2024<br>14:42:59 |   | ANDAMENTO INICIAL   CIDADAO -> SEAP/GS/AT/EP enviado por Elias.                                |           |                         |         |         |          |
|                         | 04/07/2024<br>14:42:13 |   | 3 - INFORMACAO_2024.pdf   arguivo_original   Inserido por Elias em 04/07/2024 14:42:12         | 6         |                         | 2       |         | X        |
|                         | 04/07/2024<br>14:42:13 |   | 2 - Solicitacao 92169165673,pdf   arquivo_original.  Inserido por Elias em 04/07/2024 14:42:12 | 0         |                         | 2       |         | X        |
|                         | 04/07/2024<br>14:42:13 |   | 1 - ContraCapa.pdf   Inserido por Elias em 04/07/2024 14:42:13                                 |           |                         |         |         |          |
|                         | 04/07/2024<br>14:42:12 |   | Clias incluiu o interessado ELIAS do tipo Não Autoridade.                                      |           |                         |         |         |          |
|                         |                        |   | Enviar arquivos por e-mail                                                                     |           |                         |         |         |          |

Arquivos que não estão no formato PDF devem ser incluídos como Anexos ao processo. Busque o arquivo em uma pasta do seu computador clicando em Escolher Arquivo.

#### Quem pode excluir um anexo?

O usuário que realizou a inclusão do anexo e o responsável pelo local de inclusão.

| Anexos                                                                                                    |               |                    |                 |           |                  |          |  |         |  |  |  |  |  |
|----------------------------------------------------------------------------------------------------|---------------|--------------------|-----------------|-----------|------------------|----------|--|---------|--|--|--|--|--|
|                                                                                                    | *Anexo Procur | rar Nenhum arquiv. | .selecionado.   |           |                  |          |  |         |  |  |  |  |  |
| Arquivos com a extensão zip.000, salvos em partes, serão baixados sem o prefixo Anexo_000 Para juntar os arquivos salve todos em uma única pasta e dique sobre o arquivo zip.001.<br>Para saber mais dique agui |               |                    |                 |           |                  |          |  |         |  |  |  |  |  |
| Inserido por                                                                                                    | Data          | Arquivo            | Tamanho Arquivo | Restrição | Arquivo Original | Download |  | Excluir |  |  |  |  |  |
|                                                                                                    |               |                    |                 |           |                  |          |  |         |  |  |  |  |  |

Ao final da tela será possível incluir um parecer de andamento e finalizar a pendência.

| Encaminhar Processo       |                                                                                                    |  |
|---------------------------|----------------------------------------------------------------------------------------------------|--|
| Parecer de Andamento:     | li.                                                                                                 |  |
| Monitorar este Protocolo: |                                                                                                    |  |
|                           | Finalizar Pendência         Concluir e Encaminhar         Sobrestar/Arquivo Corrente         Limpar |  |

Na aba de Complemento será possível consultar os dados adicionais do processo, tais como andamentos, pendências e avisos.

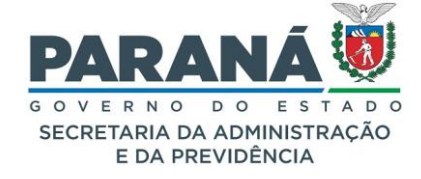

| Processo                                        | Complemento |
|-------------------------------------------------|-------------|
| + Dados do Requerente                           |             |
| 🕂 Último Andamento                              |             |
| + Andamentos                                    |             |
| + Unidades de Armazenamento de Arquivos Físicos |             |
| + Acompanhamentos                               |             |
| + Pendências                                    |             |
| + Avisos                                        |             |

# 2.7.MONITORAR PROTOCOLO

Na aba de Monitoramento, é possível adicionar os protocolos de seu interesse para receber notificações por e-mail para cada novo trâmite do processo.

| Tela Inicial                                                                                              | Protocolo Geral                        | Administração        | Ajuda                   | a i                         | Sair              |                  |                                    |          |        |                     |                           |  |
|----------------------------------------------------------------------------------------------------|----------------------------------------|----------------------|-------------------------|-----------------------------|-------------------|------------------|------------------------------------|----------|--------|---------------------|---------------------------|--|
| Quinta, 4 de Julho de 2024                                                                                | - 15:35:39                             |                      |                         |                             |                   |                  |                                    |          | O Elia | is - v7_            | 2_2_8 (00022p) - volta    |  |
| ja bem-vindo!                                                                                             |                                        |                      |                         |                             |                   |                  |                                    |          |        |                     |                           |  |
| tensagens                                                                                                 |                                        |                      |                         |                             |                   |                  |                                    |          |        |                     |                           |  |
| Ellas, seu último acesso ocoreu día<br>O atual olvei de conflabilidade dos seus dados pessoale fei obtido |                                        |                      |                         |                             |                   |                  |                                    |          |        |                     |                           |  |
| Minhas Pendéncias Monitoramento                                                                           |                                        |                      |                         |                             |                   |                  |                                    |          |        |                     |                           |  |
|                                                                                                    |                                        |                      |                         |                             |                   |                  |                                    |          |        |                     |                           |  |
| Protocolos I                                                                                              | Monitorados                            |                      |                         |                             |                   |                  |                                    |          |        |                     |                           |  |
| Protocolo                                                                                                 | Interessado                            |                      | Número/Ano<br>Documento | Palavra-Chave               | Local Atual       | Prazo            | Detalhamento                       | Lembrete | Exibir | Alterar<br>Lembrete | Cancelar<br>Monitoramento |  |
| 14.241.696-4                                                                                              | SECRETARIA DE ESTADO DA<br>PREVIDÊNCIA | A ADMINISTRAÇÃO E DA |                         | PDI - SISTEMA<br>INFORMACAO | CELEP/COS-<br>ADM |                  | Testes para modelos de documentos. |          | =      | L                   |                           |  |
|                                                                                                    |                                        |                      |                         | Ad                          | icionar Cancel    | lar Selecionados |                                    |          |        |                     |                           |  |

Ao clicar em Adicionar será solicitado o número do protocolo ao qual deseja monitorar. Informe-o e clique em Confirmar.

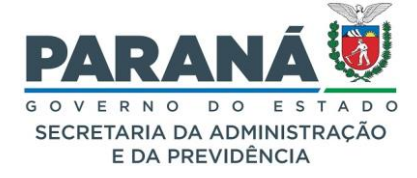

| Criar novo monitoramento de protocolo                                       | ×   |
|-----------------------------------------------------------------------------|-----|
|                                                                             |     |
| *Número do Protocolo                                                        |     |
|                                                                             |     |
| Lembrete                                                                    |     |
|                                                                             |     |
|                                                                             | 11. |
| (*) Campo é obrigatório                                                     |     |
| Preencha o número do protocolo, que faremos as<br>verificações necessárias. |     |
| Assim que todas as validações forem concluídas, você                        |     |
|                                                                             |     |
|                                                                             |     |
| Confirmar Cancelar                                                          |     |

### 2.8. VISTAS AO PROCESSO

Existem três formas de obter permissão de acesso a um protocolo. Por solicitação direta na consulta do processo, por avisos e por pendências. A inclusão de novos arquivos no processo só é permitida para a opção de pendência.

#### SOLICITAÇÃO DE ACESSO:

Consulte o número do protocolo e ao final da tela de consulta clique em Solicitar Acesso.

| Para mais informações, entre em contato com o local atual deste protocolo. |
|----------------------------------------------------------------------------|
| SEAP/GS/AT/EP - GESTÃO CENTRALIZADA DO SISTEMA EPROTOCOLO                  |
| Telefone (41) 3313-6475                                                    |
| Cadastrado em: 24/05/2023 10:48                                            |
| Última Atualização Cadastral em: 24/05/2023 10:49                          |
| Monitorar Solicitar acesso Voltar                                          |

Informe se deseja apenas ver o processo ou incluir novos arquivos, descreva o motivo/justificativa e aguarde o retorno por e-mail do local onde está o protocolo.

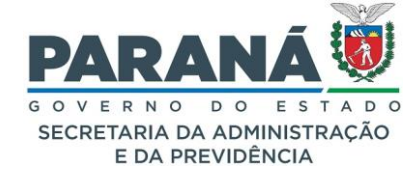

| Solicitação   | de acesso            |                                                    |                           | × |
|---------------|----------------------|----------------------------------------------------|---------------------------|---|
|               |                      |                                                    |                           |   |
|               | Solicitante:         | lias                                               |                           |   |
|               | e-mail:              |                                                    |                           |   |
|               | *Local de Origem:    | SEAP/GS/AT/EP - GESTÃO CENTRALIZADA DO SISTEMA EPP | ROTOCOLO 🗸                |   |
|               | *Tipo de acesso:     | ● Ver o Processo O Incluir                         | Documentos                |   |
| *Motivo da so | licitação de acesso: |                                                    |                           |   |
| Quando a se   | olicitação for co    | icluída um aviso será enviado por e-mail.          |                           |   |
|               |                      |                                                    | Solicitar acesso Cancelar |   |

#### AVISOS:

O local atual do protocolo envia um Aviso (que vai para o e-mail cadastrado) para o requerente e/ou interessado no processo. A partir deste momento o usuário terá acesso para visualizar os documentos do processo até o dia e a hora que recebeu o aviso. Após tramitação para outra unidade administrativa o usuário terá que receber nova permissão para visualizar os arquivos.

| - Avisos     |                                                |     |
|--------------|------------------------------------------------|-----|
| C            | Avisar o requerente                            |     |
| Órgão Para   | : Selecione uma opção 🔹 関                      | 8   |
| Destinatário | : Selecione                                    |     |
| Prazo (dias) | <ul> <li>Dias Úteis O Dias Corridos</li> </ul> |     |
| Observações  |                                                | 11. |
| C            | Adicionar certificado ao protocolo             |     |
|              | Avisar Limpar                                  |     |

| Avisos de P  | rotocolo -  |                    |                   |                 |              |                                                                                                    |                |        |         |
|--------------|-------------|--------------------|-------------------|-----------------|--------------|----------------------------------------------------------------------------------------------------|----------------|--------|---------|
| Protocolo    | Interessado | Palavra-<br>Chave  | Local Atual       | Prazo Protocolo | Detalhamento | Observações                                                                                                    | Prazo<br>Aviso | Exibir | Excluir |
| 14.241.696-4 | CAMILA      | PAG -<br>CIDADAO - | SEAP/GS<br>/AT/EP |                 | Solicitação  | Elias em 04/07/2024 16:06:15 escreveu: Texto Texto TextO TextO Texto Texto Texto Texto Texto Texto Texto Texto Tex |                | ≡      | ×       |

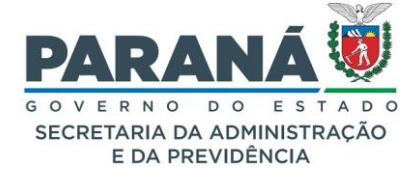

O local atual do protocolo envia uma pendência para o requerente e/ou interessado no processo. A partir deste momento o usuário terá acesso para visualizar o processo e incluir documentos até concluir a pendência. A visualização dos documentos do processo será permitida para todos os documentos inseridos até a tramitação do processo para outra unidade administrativa. Após a tramitação o usuário terá que receber nova permissão para visualizar os arquivos, seja por pendência ou por aviso.

| - Pendências                                |                                                                                               |     |
|---------------------------------------------|-----------------------------------------------------------------------------------------------|-----|
| * Pendência: Solic                          | licitar mais informações 💌                                                                    |     |
| Órgão Para: SE                              | EAP - SECRETARIA DE ESTADO DA ADMINISTRAÇÃO E DA PREVIDÊNCIA 🔹 🖹                              | )?  |
| Destinatário: Elia:                         | as - XXX.XXX.656-73 - SEAP/GS/AT/EP                                                           | •   |
| Prazo(dias): 15                             | Dias Úteis O Dias Corridos                                                                    |     |
| Observações: Texto<br>(máx 2400 caracteres) | to Texto Texto Texto Texto Texto Texto Texto Texto Texto Texto Texto Texto Texto Texto Texto. | //. |
|                                             | Criar Pendência Limpar                                                                        |     |

| Minhas Pendênc        | ias d   | le Protocolos                            |                                            |                                          |                   |                     |                  |                       |                               |              |         |            |         |          |
|-----------------------|---------|------------------------------------------|--------------------------------------------|------------------------------------------|-------------------|---------------------|------------------|-----------------------|-------------------------------|--------------|---------|------------|---------|----------|
|                       |         | Tipo do Processo<br>Situação do Processo | : () Todos () Digit:<br>: () Todos () Norm | al 🔿 Físico<br>nal/Pendente 🔿 Sobrestado | O Arquivo         | Corrente            |                  |                       |                               |              |         |            |         |          |
|                       |         | Pendência                                | : Selecione                                | ~                                        |                   |                     |                  |                       |                               |              |         |            |         |          |
| Página 1 de 1 : (Tota | al de 6 | 5 registros)                             |                                            |                                          |                   |                     |                  |                       |                               |              |         |            |         |          |
| Protocolo             | Tipo    | Interessado                              | Número/Ano<br>Documento                    | Palavra-Chave                            | Local Atual       | Data de Envio       | Dias no<br>Local | Dt. Max.<br>Conclusao | Finalidade                    | Detalhamento | Assinar | Situação I | Recusar | Analisar |
| 14.243.102-5          | Digit   | tal ELIAS                                |                                            | ADMINISTRACAO GERAL<br>- EXTERNO         | SEAP/GS<br>/AT/EP | 04/07/2024<br>16:11 |                  | 25/07/2024 🚺          | Solicitar mais<br>informações | Solicitação. |         | ?          | Ð       | Ð        |
| Página 1 de 1 : (Tota | al de 6 | 5 registros)                             |                                            |                                          |                   |                     |                  |                       |                               |              |         |            |         |          |

# 2.9. ARQUIVAMENTO DO PROTOCOLO

O arquivamento do protocolo do cidadão é realizado no órgão que fez o atendimento. O órgão/entidade deve criar pendência de Dar ciência ou enviar um Aviso ao cidadão antes de arquivar o processo.

# 3. ACESSO PARA ÓRGÃOS E ENTIDADES EXTERNOS, FORNECEDORES, CLIENTES E PREFEITURAS

Diferentemente do acesso automático, ou seja, como Cidadão, o acesso aos órgãos/entidades externos (fornecedores, clientes, prefeituras, dentre outros), deve ser realizado a partir do acesso de cada usuário que figura como representante legal da instituição. A Central de Segurança não dispõe de cadastro por CNPJ, portanto é necessário cadastrar o CPF dos representantes para que posteriormente sejam habilitados ao local correspondente a instituição, permitindo que esses usuários tenham as opções de protocolar solicitações, finalizar pendências, receber avisos e solicitações de assinaturas. Isto é feito para

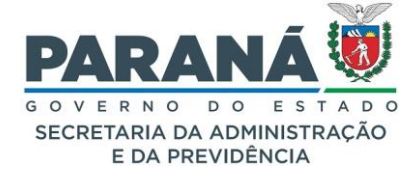

garantir as condições de interação com os demais Poderes e esferas de Governo, no intuito de trabalhar em conjunto dentro e fora do Governo para atender as necessidades da sociedade em geral.

Para que o cadastro da instituição e de seus representantes seja efetivado é preciso entrar em contato com o órgão/entidade do Governo do Paraná com o qual possui contrato ou convênio para solicitar sua inclusão.

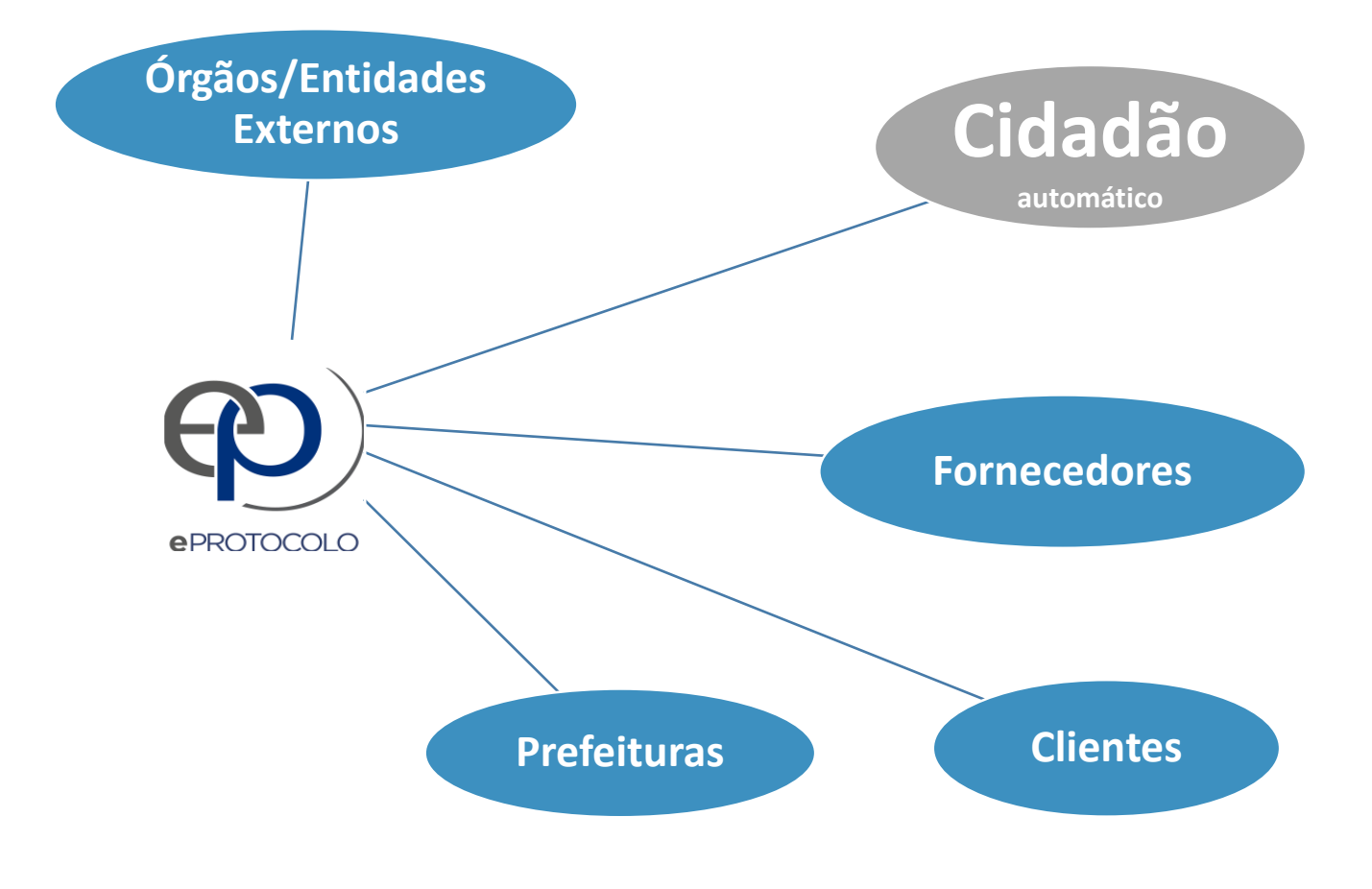

# 3.1. FORNECEDORES E CLIENTES

O envio de solicitações das empresas privadas para a Administração Pública do Governo do Paraná pode ser realizado pelo representante legal ao se cadastrar no eProtocolo como Cidadão (com seu CPF) e no campo de interessado do link Protocolar Solicitação informar o CNPJ da empresa (Ex: solicitar Atestado de Capacidade Técnica). O cadastro do CNPJ da empresa é realizado pelo Gestor de Acesso somente nos

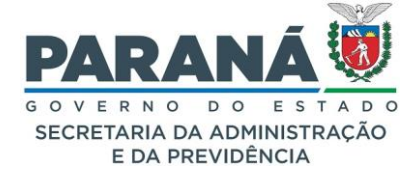

casos em que a empresa atua como contratada pela Administração Pública e seja frequente a necessidade de entrega de documentos (Ex: medições, relatórios, envio de notas fiscais). Para o cadastro de empresas, o CNPJ é cadastrado como um local habilitado ao órgão Fornecedores, ao qual é realizada a vinculação dos CPFs dos representantes legais. Para estes usuários não é permitido o encaminhamento de protocolos, apenas pendências e avisos. Estes usuários continuam com a opção de Protocolar Solicitação para realizar o cadastro de documentos que serão enviados aos órgãos/entidades do Governo do Paraná, garantindo o acesso restrito aos processos de seu interesse.

|                                       | DLO                                                                                                    |            |
|---------------------------------------|----------------------------------------------------------------------------------------------------|------------|
| Tela Inicial : Protocolo Geral        | Administração i Auda i Sair                                                                                                    |            |
| Quinta, 4 de Julho de 2024 - 16:37:12 | A stas-vr.3.2.2<br>(*) Campo de preendimento obrigatório.                                                                                                    | - voltar O |
|                                       | Protocolar Solicitação                                                                                                    |            |
|                                       | O sistem a efrotocolo é o sistema de translação interno ao Poder Executivo do Estado do Parana, de acordo com o Decreto Estadosi 70 Augusta 2012, tendo como objetivo unificar e dar maior agilidade e segurança às atividades de Protocolo e Organização<br>de Arquivos de Estado, para contriera de adoumentes porteculados en aborte do estadosi no Mando de osfigas e emisádes de Organização<br>de Arquivos de Estado, para contriera de adoumentes porteculados en aborte dos de Signiãos e misádes de Socialmento de Estadosi<br>De Arquivos de Estado, para contriera de adoumentes porteculados en aborte dos de Signiãos e emisádes de Organização<br>de Arquivos de Estado, para contriera de Signiãos emisión de estados ma hembra dos de Signiãos e emisádes de Organização<br>de Arquivos de Estado, para contriera de Signiãos emisións e emisádes de Organização<br>de Arquivos de Estado, para contriera de Arguivos de Estados<br>de Arguivos de Estados a mão portecendados emisións de estados de Signiãos emisádes de Organização<br>de Arguivos de Estados a de portecendados emisións e estados de Signiãos e emisádes de Organização<br>de Arguivos de Estados a de portecendados emismos de estados<br>de Arguivos de Estados a de portecendados emismos de estados<br>de Arguivos de Estados a de Portecendados emismos de estados<br>de Arguivos de Estados ambras de Arguivos de Estados<br>de Arguivos de Estados ambras de Arguivos de Estados<br>de Arguivos de Estados ambras de Arguivos de Estados<br>de Arguivos de Estados ambras de Arguivos de Estados<br>de Arguivos de Estados ambras de Arguivos de Estados<br>de Arguivos de Estados ambras de Arguivos de Estados<br>de Arguivos de Estados ambras de Arguivos de Estados<br>de Arguivos de Estados ambras de Arguivos de Estados<br>de Arguivos de Estados ambras de Arguivos de Estados<br>de Arguivos de Estados ambras de Arguivos de Estados<br>de Arguivos de Estados ambras de Arguivos de Estados<br>de Arguivos de Estados ambras de Arguivos de Estados<br>de Arguivos de Estados ambras de Arguivos de Estados<br>de Arguivos de Estados ambras de Arguivos de Estados<br>de |            |
|                                       | Artes de concluir sus solicitação se faz necessário detalhar o pedido, com dados do interessado, órgão/entidade de destino e incluir os arquivos necessários para a análise do pedido. De acordo com o Deoreto Estadual 9360/2018, os pedidos não<br>acompanhados dos anexos referidos no próprio requerimento arão sumariamente arquivados.                                                                                                    |            |
|                                       | Dados do Requerente                                                                                                    |            |
|                                       | Nome: Ellas                                                                                                    |            |
|                                       | terman.<br>Telefons:                                                                                                    |            |
|                                       |                                                                                                    |            |
|                                       | Dados de Cadastro                                                                                                    |            |
|                                       | * Pais: BAASIL 🗸                                                                                                    |            |
|                                       | * Estado: PR v                                                                                                    |            |
|                                       | <sup>−</sup> Lusace: CURITIBA  *Processo abrangido por prioridade? O sim O tato                                                                                                    |            |
|                                       |                                                                                                    |            |
|                                       |                                                                                                    |            |
|                                       | Selecione aqui o CNPJ do fornecedor ou cliente.                                                                                                    |            |
|                                       | Justificativa Siglio:                                                                                                    |            |
|                                       | * Local de Cadastro: 97.554.227/0001-0 - SW SERVICOS TECHICOS EN AUTONACÃO E ELITRONECANICA Y                                                                                                    |            |
|                                       | Orgão/Entidade de destino: copel - Forrecedores      v                                                                                                    |            |
|                                       | 11 * B / U ↔ X, X <sup>2</sup> Å ↔ ∽ 入 Ⅲ                                                                                                    |            |
|                                       |                                                                                                    |            |
|                                       |                                                                                                    |            |
|                                       | * Descreva aqui sua solicitação:                                                                                                    |            |
|                                       | Este sera o primeiro documento do seu processo.                                                                                                    |            |
|                                       |                                                                                                    |            |
|                                       | Powered by Frodia Caracteres : 24/1000                                                                                                    |            |
|                                       | Interessados                                                                                                    |            |
|                                       | * Tipo Identificação: O CPF @ CNPJ                                                                                                    |            |
|                                       | * Nº da Identificação: 97.554.227/0001-10                                                                                                    |            |
|                                       | * Nome Interessado: SW SERVICOS                                                                                                    |            |
|                                       | Incluir Interessado Limpar                                                                                                    |            |
|                                       |                                                                                                    |            |
|                                       | Nenhum interessado incluido                                                                                                    |            |
|                                       | Arquivos                                                                                                    |            |
|                                       | Arquivos: Solociono aqui os arquivos que doceja onvíar<br>* Atenção, os arquivos em formato JPEG, JPG, PNG, MP4 e MOV são incluídos como                                                                                                    |            |
|                                       | Procurar. Nenhum arquivo selecionado.                                                                                                    |            |
|                                       |                                                                                                    |            |
|                                       | Li Habitar Ordenação Arquivos incluídos                                                                                                    |            |
|                                       | Data Documento Assinat Cancelar Assinatura Download Excluir                                                                                                    |            |
|                                       | [44/07/2024 16:36 INFORMACAD_2024.pdf                                                                                                    |            |
|                                       | Apensamento de Protocolo                                                                                                    |            |
|                                       | Solicitar Apensamento: O sim O Não O Apensamento: é a ação de anexar este protocolo a outro protocolo já existente que trata do mesmo a                                                                                                    |            |
|                                       | Concluir Solicitação Adicionar mais informações Limpar                                                                                                    |            |
|                                       |                                                                                                    |            |
| Quinta, 4 de Julho de 2024 - 16:37:12 | Elas-v7.3.2.2                                                                                                    | - topo 🔘   |

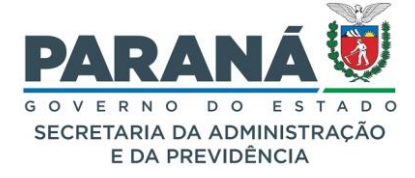

Para cadastrar uma empresa é necessário confirmar as informações do CNPJ no site da Receita Federal e seus colaboradores precisam ter o CPF cadastrado no eProtocolo. Ao realizar o cadastro de documentos com destino ao Governo do Paraná, recomendamos que o CNPJ e a razão social da empresa sejam informados no campo de Interessado.

# 3.2. ÓRGÃOS / ENTIDADES EXTERNOS

O cadastro do CNPJ de instituições externas ao Poder Executivo do Governo do Paraná é feito manualmente pelo Gestor de Acesso, de acordo com a demanda dos processos administrativos da Administração Pública, ao qual é realizada a vinculação dos CPFs de seus representantes legais. A atuação dos Agentes Externos nos protocolos após cadastro ocorre pela realização de pendências e avisos do sistema, que podem ser criados pelas unidades administrativas internas para onde foram direcionados os processos.

O ofício de solicitação deve conter a justificativa para o cadastro, deve informar os órgãos e entidades do Governo do Paraná com os quais a instituição externa possui ato formal (Contrato, Convênio, Parceria, Termo de Colaboração), o tipo de processo que será incluído e consultado, a fim de demonstrar o interesse público envolvido. Este ofício deve ser assinado pelo titular do órgão ou entidade externo.

No mesmo ofício devem ser informados o nome e o CPF de todos os colaboradores que farão a inclusão de documentos, assinaturas e conclusão de pendências representando a instituição externa. Para que o vínculo dos CPFs dos indicados seja possível, os mesmos devem realizar o cadastro prévio de seus dados pessoais na Central de Segurança pelo link "Ainda não sou cadastrado", ativando o acesso automático como cidadão.

Os CPFs habilitados ao CNPJ cadastrado permanecem com acesso para Protocolar Solicitação e enviar documentos aos órgãos e entidades do Governo do Paraná com acesso restrito aos seus protocolos, ou seja, a visualização aos arquivos do processo é restrita ao documento cadastrado pelo Agente Externo, e, posteriormente, aos documentos incluídos no Volume do Processo pelos Agentes Públicos quando feita a liberação de acesso, pendência ou aviso no sistema para o Agente Externo. Para esta solicitação, acesse o link abaixo e no campo "Assunto" selecione a opção SEAP - Cadastro de Órgãos/Entidades Externos.

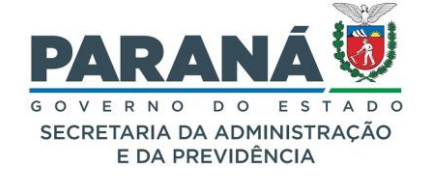

| Contraction of the second second seco | ninistração                                                                                                    | Ajuda                                                                       | Sair                                                                                                    |                                                                                                |                                                                                     |                                                                              |                                                                                                    |
|----------------------------------------------------------------------------------------------------|----------------------------------------------------------------------------------------------------|-----------------------------------------------------------------------------|----------------------------------------------------------------------------------------------------|------------------------------------------------------------------------------------------------|-------------------------------------------------------------------------------------|------------------------------------------------------------------------------|----------------------------------------------------------------------------------------------------|
| 657312                                                                                                    |                                                                                                    |                                                                             |                                                                                                    |                                                                                                |                                                                                     | (*) Campo de                                                                 | e preenchimento obrigatório.                                                                                                    |
| Prot                                                                                                    | tocolar Solici                                                                                                    | itação                                                                      |                                                                                                    |                                                                                                |                                                                                     |                                                                              |                                                                                                    |
| O sistem<br>de Arqui                                                                                                    | na eProtocolo é o sister<br>ivos do Estado, para co                                                                                                    | ma de tramit<br>ontrolar os d                                               | ação interno ao Poder Executivo do Estar<br>ocumentos protocolados e não protocolad                                                                                                    | do do Paraná, de acordo com o Decreto Estadu<br>los, emitidos e recebidos no âmbito dos óroãos | il 7304/2021, tendo como objetivo unificar e d<br>e entidades do Governo do Estado- | ar maior agilidade e se                                                      | gurança às atividades de Protocolo e Organi                                                                                                    |
| Antes de                                                                                                    | le concluir sua solicitaçã                                                                                                    | ão se faz neo                                                               | essário detalhar o pedido, com dados do                                                                                                    | interessado, órgão/entidade de destino e inclui                                                | r os arquivos necessários para a análise do pe                                      | dido. De acordo com o                                                        | Decreto Estadual 9360/2018, os pedidos nã                                                                                                    |
| Dados                                                                                                    | s do Requerente                                                                                                    | in the property of the pro-                                                 | square and a summariantence i                                                                                                    |                                                                                                |                                                                                     |                                                                              |                                                                                                    |
|                                                                                                    |                                                                                                    | Nome:                                                                       | Elias                                                                                                    |                                                                                                |                                                                                     |                                                                              |                                                                                                    |
|                                                                                                    |                                                                                                    | E-mail:                                                                     |                                                                                                    |                                                                                                |                                                                                     |                                                                              |                                                                                                    |
|                                                                                                    |                                                                                                    | Telefone:                                                                   |                                                                                                    |                                                                                                |                                                                                     |                                                                              |                                                                                                    |
| Dados                                                                                                    | s de Cadastro                                                                                                    |                                                                             |                                                                                                    |                                                                                                |                                                                                     |                                                                              |                                                                                                    |
|                                                                                                    |                                                                                                    | * País:                                                                     | BRASIL                                                                                                    |                                                                                                |                                                                                     |                                                                              |                                                                                                    |
|                                                                                                    |                                                                                                    | * Estado:                                                                   | PR V                                                                                                    |                                                                                                |                                                                                     |                                                                              |                                                                                                    |
|                                                                                                    |                                                                                                    | * Cidade:                                                                   | CURITIBA                                                                                                    | ·                                                                                              |                                                                                     |                                                                              |                                                                                                    |
| *Pr                                                                                                    | rocesso abrangido por                                                                                                    | prioridade?                                                                 | ⊖ Sim ♥Não                                                                                                    |                                                                                                |                                                                                     |                                                                              |                                                                                                    |
| Solicit                                                                                                    | tação                                                                                                    |                                                                             |                                                                                                    |                                                                                                |                                                                                     |                                                                              |                                                                                                    |
|                                                                                                    |                                                                                                    | " Sigiloso:                                                                 | O Sim   Não  Seleci                                                                                                    | one aqui o CNPJ do Órg                                                                         | ão/Entidade Externo.                                                                |                                                                              |                                                                                                    |
|                                                                                                    | Justificati                                                                                                    | iva Sigilo:                                                                 |                                                                                                    |                                                                                                |                                                                                     | h.                                                                           |                                                                                                    |
|                                                                                                    | * Local de                                                                                                    | Cadastro:                                                                   | 97.554.227/0001-10 - SW SERVICOS TEO                                                                                                    | CNICOS EM AUTOMACAO E ELETROMECANICA                                                           | •                                                                                   |                                                                              |                                                                                                    |
| Ľ                                                                                                    | * Orgão/Entidade de                                                                                                    | e destino:                                                                  | Copel - Fornecedores V                                                                                                    |                                                                                                |                                                                                     |                                                                              |                                                                                                    |
|                                                                                                    |                                                                                                    |                                                                             | 11 <b>*</b> B <i>i</i> <u>U</u> ·                                                                                                    | ⊕ x₂ x² Å GĐ ∽                                                                                 | ~ X #                                                                               |                                                                              |                                                                                                    |
|                                                                                                    |                                                                                                    |                                                                             | Em atendimento a                                                                                                    |                                                                                                |                                                                                     |                                                                              |                                                                                                    |
|                                                                                                    | langrava and me                                                                                                    | slicita-ñ-                                                                  |                                                                                                    |                                                                                                |                                                                                     |                                                                              |                                                                                                    |
| - D                                                                                                    | vescreva aqui sua so                                                                                                    | morcação:                                                                   |                                                                                                    |                                                                                                |                                                                                     |                                                                              |                                                                                                    |
|                                                                                                    |                                                                                                    |                                                                             |                                                                                                    |                                                                                                |                                                                                     |                                                                              |                                                                                                    |
|                                                                                                    |                                                                                                    |                                                                             |                                                                                                    |                                                                                                |                                                                                     |                                                                              |                                                                                                    |
|                                                                                                    |                                                                                                    |                                                                             | Powered by Froala                                                                                                    |                                                                                                |                                                                                     |                                                                              | Caracteres : 24/1                                                                                                    |
|                                                                                                    |                                                                                                    |                                                                             | Powered by Froala                                                                                                    |                                                                                                |                                                                                     |                                                                              | Caracteres : 24/1                                                                                                    |
| Intere                                                                                                    | essados                                                                                                    |                                                                             | Powered by Froala                                                                                                    |                                                                                                |                                                                                     |                                                                              | Caracteres : 24/1                                                                                                    |
| Intere                                                                                                    | * Tipo Iden                                                                                                    | itificação:                                                                 | Powered by Froala                                                                                                    |                                                                                                |                                                                                     |                                                                              | Caracteres : 24/1                                                                                                    |
| Intere                                                                                                    | * Tipo Iden<br>* Nº da Iden                                                                                                    | itificação:<br>itificação:                                                  | Powered by Froata<br>O CPF @ CNP)<br>97.554.227/0001-10                                                                                                    | Clique aqui para in                                                                            | cluir o interessado. Pod                                                            | e ser adicio                                                                 | Caracteres 24/1                                                                                                    |
| Intere                                                                                                    | * Tipo Iden<br>* Tipo Iden<br>* Nº da Iden<br>* Nome Intr                                                                                                    | itificação:<br>itificação:<br>eressado:                                     | Powered by Froata<br>O CPF (P) (NP)<br>97.554.227/0001-10<br>SW SERVIÇOS                                                                                                    | Clique aqui para in                                                                            | cluir o interessado. Pod                                                            | e ser adicio                                                                 | Caracteres : 24/1                                                                                                    |
| intere                                                                                                    | *ssados<br>* Tipo Iden<br>* № da Iden<br>* Nome Into                                                                                                    | itificação:<br>itificação:<br>eressado:                                     | Powered by Froata O CPF @ CNP) 97.554.227/0001-10 SW SERVIÇOS                                                                                                    | Clique aqui para inc<br>Incluir Interessado                                                    | cluir o interessado. Pod                                                            | e ser adicio                                                                 | Caracteres : 24/1                                                                                                    |
| Intere                                                                                                    | * Tipo Iden<br>* Tipo Iden<br>* Nº da Iden<br>* Nome Intr<br>um interessado inclu                                                                                                    | itificação:<br>itificação:<br>eressado:<br>iido                             | Powered by Froata O CPF @ CNP) 97.554.227/0001-10 SW SERVICOS                                                                                                    | Clique aqui para incluir Interessado                                                           | cluir o interessado. Pod                                                            | e ser adicio                                                                 | Caracteres : 24/1                                                                                                    |
| Intere                                                                                                    | * Tipo Iden<br>* Nº da Iden<br>* Nome Intr<br>um interessado inclu                                                                                                    | itificação:<br>itificação:<br>eressado:<br>aído                             | Powered by Froata                                                                                                    | Clique aqui para incluir interessado                                                           | cluir o interessado. Pod                                                            | e ser adicio                                                                 | Caracteres : 24/14                                                                                                    |
| Intere<br>Nenhu<br>Arquiv                                                                                                    | * Tipo Iden<br>* Tipo Iden<br>* Nº da Iden<br>* Nome Intr<br>um interessado inclu<br>vos                                                                                                    | itificação:<br>itificação:<br>eressado:<br>iido                             | Powered by Froata                                                                                                    | Clique aqui para incluir Interessado                                                           | cluir o interessado. Pod                                                            | e ser adicio                                                                 | Caracteres : 24/4                                                                                                    |
| Intere<br>Nenhu<br>Arquiv                                                                                                    | * Tipo Iden<br>* Tipo Iden<br>* Nº da Iden<br>* Nome Intr<br>um interessado inclu<br>vos                                                                                                    | itificação:<br>itificação:<br>eressado:<br>iido                             | Ронина № Frada<br>О сре © смр)<br>97.54.227/001-10<br>Sw servicos<br>Selecione aqui o                                                                                                    | Clique aqui para in<br>Incluir Interessado                                                     | Lumpar<br>Lumpar<br>Induir prefere<br>* Atenção, os                                 | e ser adicio<br>ndalmente arquivos<br>arquivos em formato                    | Caracteres : 24/4                                                                                                    |
| Intere<br>Henhu<br>From                                                                                                    | * Tipo Iden<br>* Tipo Iden<br>* Nº da Iden<br>* Nome Int<br>um interessado inclu<br>vos<br>Menhum arquivo s                                                                                         | itificação:<br>itificação:<br>eressado:<br>aído<br>Arquivos:<br>elecionado. | Ронина № Frada<br>О сре © смр<br>97.54.227/000-10<br>Selecione aqui o                                                                                                    | Clique aqui para incluir Interessado                                                           | Lumpar<br>Lumpar<br>Induir prefere<br>* Atenção, os                                 | e ser adicio<br>ndalmente arguivos<br>arguivos em formato<br>Clici           | Caracteres : 24/1<br>nado mais de um.<br>to tipo PDF (A4) com tamanho máximo d<br>JPEG, JPG, PRG, PIPA e MOY são incluido<br>ue aqui para assinar.                         |
| Nenhu<br>Arquiv<br>Fiscara                                                                                                    | Tipo Iden     " Tipo Iden     " Nº da Iden     " Nome Int-     wome Int-     wome Int-     wome Interessado inclu     wos     wos                                                                   | ttificação:<br>ttificação:<br>eressado:<br>aido<br>Arquivos:<br>elecionado. | Ронина by Frada<br>О сре © сирл<br>97.554.227/9001-18<br>Sw servicos                                                                                                    | Clique aqui para incluir Interessado                                                           | Lumpar<br>Lumpar<br>Induir prefere<br>* Atenção, os                                 | e ser adicio<br>ndalmente arguivos<br>arguivos em formato<br>Cliq            | Caracteres : 24/4<br>nado mais de um.                                                                                                    |
| Nenhu<br>Arquiv<br>Pscara<br>Arquiv<br>Data                                                                                                    | <ul> <li>Tipo Iden</li> <li>Tipo Iden</li> <li>Nº da Iden</li> <li>Nome Intr</li> <li>Nome Intr</li> <li>wos</li> <li>Nenhum arquivo si</li> <li>billar Ordenação</li> <li>wos incluídos</li> </ul> | itificação:<br>itificação:<br>eressado:<br>iido<br>Arquivos:<br>elecionado. | Ронинев № Froold<br>О сле © слел<br>\$7.54.227/0001-10<br>\$\$ \$58.727/0001-10<br>\$\$ \$58.7270<br>\$\$ \$58.7270<br>\$\$ \$58.7200<br>\$\$ \$58.7200<br>\$\$ \$\$ \$58.7200<br>\$\$ \$58.7200<br>\$\$ \$58.7200<br>\$\$ \$58.7200<br>\$\$ \$58.7200<br>\$\$ \$\$ \$\$ \$58.7200<br>\$\$ \$\$ \$\$ \$\$ \$\$ \$\$ \$\$ \$\$ \$\$ \$\$ \$\$ \$\$ \$\$ | Clique aqui para incluir Interessado                                                           | Lumpar<br>Lumpar<br>Induit prefere<br>* Atenção, os                                 | e ser adicio<br>ndalmente arquivos<br>arquivos em formato<br>Cliq<br>Assinar | Caracteres 24/4 nado mais de um.  Io 1900 PDF (A1) com tamanho máximo d JPEG, JPG, PMG, PMP e MOV são incluido ue aqui para assinar. Cincelar Asimtura Domino Domino Local |
| Intere<br>Renhu<br>Poorr<br>Poorr<br>Arquiv<br>Poorr<br>Arquiv<br>Poorr<br>Bu<br>Qu<br>Qu                                                                                                    | * Tipo Iden  * Tipo Iden  * Nº da Iden  Nome Intr Nome Intr vos Nenhum arquivo so billar Ordenação vos Incluídos incluídos //2024 16:36                                                             | itificação:<br>itificação:<br>eressado:<br>iido<br>Arquivos:<br>elecionado. | Ронинец № Froola<br>О СРЕ Ф СМР<br>97.54.1277001-10<br>Sw SERVICOS<br>Selecione aqui o<br>Воситието<br>10702044.000_2024.pdf                                                                                                    | Clique aqui para inc<br>incluir interessato                                                    | cluir o interessado. Pod<br>umpar<br>Induir prefere<br>* atenção, os                | e ser adicio                                                                 | Caracteres : 24/4 nado mais de um.  Io lipo PDF (A4) com tamanho máximo de JIPEO, JPO, PNO, PMA e MOV são incluido ue aqui para assinar. Cancelar Assinatura Dominoa Exc   |
| Intere<br>Nembus<br>Prease<br>Arquiv<br>Data<br>Data<br>Prease                                                                                                    | * Tipo Iden  * Tipo Iden  * Nome Intr Nome Intr vos Nenhum arquivo so biltar Ordenação vos Incluídos //2024 16:26                                                                                   | itificação:<br>itificação:<br>eressado:<br>nido<br>Arquivos:<br>elecionado. | Ронинец by Froold<br>О СРЕ Ф СМР<br>97.554.22770001-10<br>Sw SERVICOS<br>Selecione aqui o<br>Documento<br>МРОЯНАСАО_2824.pdf                                                                                                    | Clique aqui para incluir Interessato                                                           | cluir o interessado. Pod<br>umpar<br>Induir prefere<br>* atenção, os                | e ser adicio                                                                 | Caracteres : 24/4 nado mais de um.  Io tipo PDF (A4) com tamanho máximo de JPEG, JPG, PMG, PMG MM e MOY são induido ue aqui para assinar. Cancelar Assinatura Downkoa Excl |
| Nenhu<br>Arquiv<br>Pasara<br>Arqui v<br>Data<br>Odo                                                                                                    |                                                                                                    | tificação:<br>tificação:<br>eressado:<br>Arquivos:<br>elecionade.           | Ронинец Ip Froold<br>О СРЕ Ф СМР<br>97.554.22770001-10<br>Selecione aqui o<br>Documento<br>МРОВИАСАО_2024.pdf                                                                                                    | Clique aqui para inc<br>incluir interessato                                                    | cluir o interessado. Pod<br>umpar<br>Induir prefere<br>* atenção, os                | e ser adicio                                                                 | Caracteres : 24/4 nado mais de um.  Io tipo PDF (A4) com tamanho máximo de JPEG, JPG, PMG, PMA e MOV são incluido ue aqui para assinar. Cancelar Assinatura Downkoa Excl   |

### Importante!

Para que a interação com os Órgãos/Entidades Externos, Fornecedores e Clientes aconteça, é necessário que todos os representantes estejam de acordo com os termos de uso da Central de Segurança.

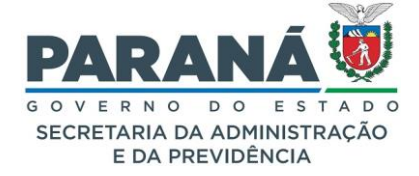

### 4. ACESSO PARA SERVIDOR PÚBLICO DO ESTADO DO PARANÁ

O eProtocolo possui diferentes níveis de acesso para Agentes Públicos internos, de acordo com a atividade de cada usuário em sua unidade administrativa. Ao todo existem nove menus: Tela Inicial, Protocolo Geral, Administração, Documentos, Tramitação Personalizada, Relatórios, Arquivamento, Eliminação e Sair. Para cada nível de acesso é liberado um menu específico. Essas funções do sistema são liberadas pelo Gestor de Acesso do Órgão por solicitação direta da chefia da unidade administrativa que são os Gestores Locais.

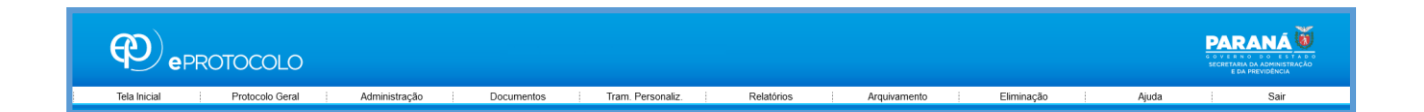

Os processos são salvos no formado PDF sua visualização se limita aos protocolos que estiveram atribuídos ao usuário ou que já passaram por seu local de trabalho. A partir desse registro o acesso permanece para os novos arquivos incluídos nos demais andamentos do processo.

Os documentos não protocolados tem a consulta limitada aos usuários do próprio órgão e aos usuários que tiverem solicitações de assinaturas em outros órgãos.

# 4.1. CONHECENDO SUA TELA INICIAL

As principais funções do sistema podem ser acessadas pela Tela Inicial. As cinco abas podem ser habilitadas de acordo com as permissões atribuídas no perfil do usuário: Minhas Pendências, Protocolos no Local, Monitoramento, Pendências no Local e Documentos no Local.

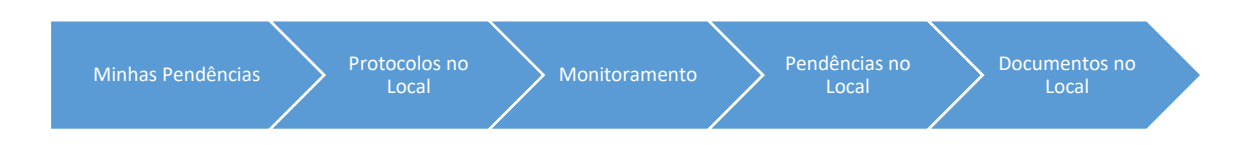

Os usuários cadastrados automaticamente em seu primeiro acesso possuem apenas as abas Minhas Pendências e Monitoramento. Para obter todas as configurações das liberações entre em contato com o Gestor de Acesso do seu órgão.

## 4.1.1. MINHAS PENDÊNCIAS

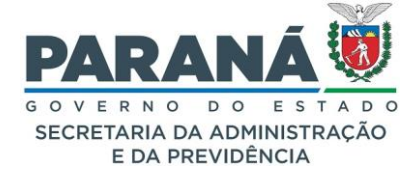

Ao acessar o eProtocolo, você será direcionado para a aba Minhas Pendências. Se você já trabalhou com processos físicos deve se lembrar que os processos ficavam em um balcão de espera ou na mesa do servidor até sua análise ser concluída. Com a aba Minhas Pendências acontece a mesma coisa, o processos ficam atribuídos aguardando sua análise. Nela poderão ser visualizadas as pendências e avisos de protocolos e de documentos não protocolados.

| MINHAS PENDÊNC                                  | CIAS                                                                                                    |
|-------------------------------------------------|----------------------------------------------------------------------------------------------------|
| Meus protocolos em<br>pré-cadastro              | Lista de protocolos pendentes de conclusão ou encaminhamento.                                                                                  |
| Minhas pendências<br>de protocolos              | Lista de protocolos com pendências para: analisar, assinar, dar ciência, parecer, intimar/citar, solicitar mais informações, solicitar acesso. |
| Avisos de protocolos                            | Protocolos recebidos para ciência e permissão para visualização do PDF e anexos.                                                               |
| Meus protocolos<br>emprestados                  | Protocolos arquivados aos quais foi solicitado acesso para consulta.                                                                           |
| Pendências de<br>documentos não<br>protocolados | Lista de protocolos com pendências para: analisar, assinar, dar ciência, parecer e solicitar mais informações.                                 |
| Meus documentos<br>não protocolados             | Documentos cadastrados pelo usuário.                                                                                                    |
| Avisos de<br>documentos não<br>protocolados     | Documentos recebidos para ciência e permissão para visualização do PDF e anexos.                                                               |

Cada usuário terá na sua tela inicial a indicação dos processos nos quais deve intervir com indicação da pendência equivalente a coluna finalidade.

| Minhas Pendên       | cias de    | Protocolos            |                         |                                  |                   |                     |                  |                       |                               |              |         |          |         |          |
|---------------------|------------|-----------------------|-------------------------|----------------------------------|-------------------|---------------------|------------------|-----------------------|-------------------------------|--------------|---------|----------|---------|----------|
|                     |            | Tipo do Processo:     | 💿 Todos 🔵 Digita        | I 🔘 Físico                       |                   |                     |                  |                       |                               |              |         |          |         |          |
|                     |            | Situação do Processo: | 🔿 Todos 🧿 Norm          | al/Pendente 🔘 Sobrestado         | Arquivo           | Corrente            |                  |                       |                               |              |         |          |         |          |
|                     |            | Pendência:            | Selecione               | ~                                |                   |                     |                  |                       |                               |              |         |          |         |          |
| Página 1 de 1 : (To | tal de 6 r | egistros)             |                         |                                  |                   |                     |                  |                       |                               |              |         |          |         |          |
| Protocolo           | Тіро       | Interessado           | Número/Ano<br>Documento | Palavra-Chave                    | Local Atual       | Data de Envio       | Dias no<br>Local | Dt. Max.<br>Conclusao | Finalidade                    | Detalhamento | Assinar | Situação | Recusar | Analisar |
| 14.243.102-5        | Digita     | ELIAS                 |                         | ADMINISTRACAO GERAL<br>- EXTERNO | SEAP/GS<br>/AT/EP | 04/07/2024<br>16:11 |                  | 25/07/2024 🚺          | Solicitar mais<br>informações | Solicitação. |         | ?        | Ð       | ₽        |
| Página 1 de 1 : (To | tal de 6 r | egistros)             |                         |                                  |                   |                     |                  |                       |                               |              |         |          |         |          |

# 4.1.2. PROTOCOLOS NO LOCAL

A aba de Protocolos no local utiliza diversos filtros para consultar os protocolos recebidos. A tela comporta em torno de 200 protocolos por vez, a partir desse número serão exibidas outras páginas com a relação dos demais processos. A ordenação desses processos pode ser definida na configuração do local. O recebimento de protocolo físico, encaminhamento e filtro de pendência só irão funcionar para os

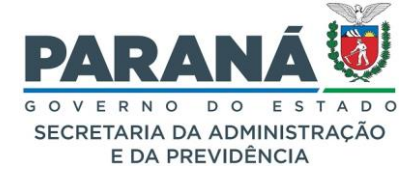

protocolos da página atual. Quando o protocolo for apensado só aparecerá o número do protocolo cabeça para captura ou distribuição.

| PROTOCOLOS NO           | LOCAL                                                                                                    |
|-------------------------|----------------------------------------------------------------------------------------------------|
| Local                   | Unidade administrativa a qual o usuário está habilitado com o perfil de Andamento Local.                                                                                                    |
| Tipo de processo        | Opção para seleção de todos os processos do local, para digital ou apenas físico.                                                                                                    |
| Situação do<br>processo | Opção para seleção do status Normal/Pendente; Sobrestado; Arquivo Corrente.                                                                                                    |
| Pendência               | Lista para seleção de protocolos no local conforme estado da pendência:<br>analisar, aprovar análise, assinar, em trânsito, protocolo retornou ao<br>local, protocolo sem análise, protocolo sem pendência. |
| Enviado em              | Opção para pesquisar protocolos de anos anteriores.                                                                                                    |

Os filtros são: local, tipo, situação, pendência e data de envio. Se a data de envio não for preenchida serão exibidos os protocolos dos últimos 12 meses. No filtro por pendência poderão ser consultados os protocolos para analisar, aprovar análise, assinar, em trânsito (para protocolo físico), retorno, sem análise e sem pendência.

Para realizar o recebimento de protocolos físicos no local ou encaminhar os processos selecionados, marque a caixa de seleção correspondente ao processo e clique no botão Receber ou Encaminhar Selecionados.

|                                                                                                    | endência                                                   | as                                                                                    | Protocolos N                                                                                                    | o Local                                                                  |                                                                 | Moni                                            | toramento                                             | P                                                         | endências N                              | lo Local                                      |                                |                  | Docum                                  | entos No Loo                                   | al             |
|----------------------------------------------------------------------------------------------------|------------------------------------------------------------|---------------------------------------------------------------------------------------|----------------------------------------------------------------------------------------------------|--------------------------------------------------------------------------|-----------------------------------------------------------------|-------------------------------------------------|-------------------------------------------------------|-----------------------------------------------------------|------------------------------------------|-----------------------------------------------|--------------------------------|------------------|----------------------------------------|------------------------------------------------|----------------|
|                                                                                                    |                                                            |                                                                                       |                                                                                                    |                                                                          |                                                                 |                                                 |                                                       |                                                           |                                          |                                               |                                |                  |                                        |                                                |                |
|                                                                                                    |                                                            |                                                                                       |                                                                                                    | S                                                                        | elecione os pa                                                  | irâmetros de                                    | esejados e clique em P                                | esquisar:                                                 |                                          |                                               |                                |                  |                                        |                                                |                |
|                                                                                                    |                                                            |                                                                                       | * Local:                                                                                                    | SEAP/GS/AT/E                                                             | P - <mark>SI</mark> STEMA E                                     | PROTOCOL                                        | 0                                                     | ~                                                         |                                          |                                               |                                |                  |                                        |                                                |                |
|                                                                                                    |                                                            |                                                                                       | * Tipo do Processo:                                                                                                    | 🔿 Todos 🧿 D                                                              | Digital 🔿 Físio                                                 | 0                                               |                                                       |                                                           |                                          |                                               |                                |                  |                                        |                                                |                |
|                                                                                                    |                                                            | * S                                                                                   | ituação do Processo:                                                                                                    | Normal/Per                                                               | ndente 🔿 Sol                                                    | brestado 🔾                                      | Arquivo Corrente                                      |                                                           |                                          |                                               |                                |                  |                                        |                                                |                |
|                                                                                                    |                                                            |                                                                                       | Pendência:                                                                                                    | Selecione                                                                |                                                                 |                                                 | ~                                                     |                                                           |                                          |                                               |                                |                  |                                        |                                                |                |
|                                                                                                    |                                                            |                                                                                       | Enviado em:                                                                                                    | Digite o ano de                                                          | sejado                                                          |                                                 |                                                       |                                                           |                                          |                                               |                                |                  |                                        |                                                |                |
|                                                                                                    |                                                            |                                                                                       |                                                                                                    | Basquiear                                                                |                                                                 |                                                 |                                                       |                                                           |                                          |                                               |                                |                  |                                        |                                                |                |
|                                                                                                    |                                                            |                                                                                       |                                                                                                    | resquisar                                                                |                                                                 |                                                 |                                                       |                                                           |                                          |                                               |                                |                  |                                        |                                                |                |
| Se o campo "E                                                                                                    | nviado em                                                  | n" não for preenchi                                                                   | do serão exibidos os proto                                                                                                    | colos enviados no                                                        | os últimos 12 m                                                 | eses.                                           |                                                       |                                                           |                                          |                                               |                                |                  |                                        |                                                |                |
| <sup>e</sup> Se o campo "E<br><sup>c</sup> O recebimento                                                                 | nviado en<br>, encamini                                    | n" não for preenchi<br>hamento e filtro de                                            | do serão exibidos os proto:<br>pendência é possível apena                                                                                                    | colos enviados no<br>as para protocolo<br>Rec                            | eber Seleci                                                     | eses.<br>Ial.                                   | Encaminbar Se                                         | lecionados                                                | Ma<br>clie                               | irque os  <br>que no bi                       | protoco<br>otão co             | olos q<br>orresp | que des<br>bonden                      | eja encam<br>te.                               | inha           |
| <sup>o</sup> Se o campo "E<br><sup>o</sup> O recebimento<br>Página 1 de 1                                                | nviado em<br>, encamini                                    | n" não for preenchi<br>hamento e filtro de<br>e 34 registros)                         | do serão exibidos os proto-<br>pendência é possível apena                                                                                                    | colos enviados no<br>as para protocolo<br>Rec                            | eber Seleci                                                     | eses.<br><sub>Ial.</sub><br>onados              | Encaminhar Se                                         | lecionados                                                | Ma<br>cliu                               | rque os  <br>que no b                         | protoco<br>otão co             | olos q<br>prresp | que des<br>oonden                      | eja encam<br>te.                               | inhai          |
| * Se o campo "E<br>* O recebimento<br>Página 1 de 1<br>Protocolo                                                         | nviado em<br>, encamini<br>: (Total d<br>Tipo              | n" não for preenchi<br>hamento e filtro de<br>e 34 registros)<br>Interessado          | do serão exbidos os proto<br>pendência é possível apen<br>Palavra-Chave                                                                                                    | colos enviados no<br>as para protocolo<br>Rec<br>Número/Ano<br>Documento | es últimos 12 m<br>s da página atu<br>eber Seleci<br>Enviado em | eses.<br>al.<br>onados<br>Prazo do<br>Processo  | Encaminhar Se<br>Órgão de Cadastro                    | lecionados<br>Detalhamento                                | Ma<br>clio<br>Atribuido<br>Para          | que no b<br>que no b<br>Prazo da<br>Pendência | protoco<br>otão co<br>Situação | olos q<br>orresp | que des<br>bonden<br>Capturar <u>f</u> | eja encam<br>te.<br>Receber <mark>Encam</mark> | inhai          |
| <ul> <li>Se o campo "E</li> <li>O recebimento</li> <li>Página 1 de 1</li> <li>Protocolo</li> <li>14.243.120-3</li> </ul> | riviado err<br>, encamini<br>; (Total d<br>Tipo<br>Digital | n" não for preenchi<br>hamento e filtro de<br>e 34 registros)<br>Interessado<br>ELIAS | do serão exibidos os proto-<br>pendência é possível apeni<br>Palavra-Chave<br>ADMINISTRACAO<br>GERAL - CIDADAO                                                                                                    | colos enviados no<br>as para protocolo<br>Rec<br>Número/Ano<br>Documento | eber Seleci<br>Enviado em<br>04/07/2024<br>14:42:00             | eses.<br>al.<br>onados<br>Prazo do<br>Processo  | Encaminhar Se<br>Órgão de Cadastro<br>CIDADAO         | lecionados<br>Detalhamento<br>Solicitação                 | Ma<br>cliu<br>Atribuido<br>Para<br>Elias | Prazo da<br>Pendência                         | protocc<br>otão co<br>Situação | olos q<br>prresp | que des<br>ponden<br>Capturar <u>f</u> | te,<br>te.                                     | inhai          |
| * Se o campo "E<br>* O recebimento<br>Página 1 de 1<br>Protocolo<br>14.243.120-3                                         | riviado err<br>, encamini<br>(Total d<br>Tipo<br>Digital   | e 34 registros)<br>Interessado<br>ELIAS                                               | do serão exblidos os proto-<br>pendência é possível apena<br>Apena de la constructiva de la constructiva<br>Apena de la constructiva de la constructiva<br>GERAL - CIDADAO<br>AREA DA<br>SEGURANCA -<br>INFORMACAO | colos enviados no<br>as para protocolo<br>Rec<br>Número/Ano<br>Documento | eber Seleci<br>Enviado em<br>04/07/2024<br>14:42:00             | eses.<br>Ial.<br>Onados<br>Prazo do<br>Processo | Encaminhar Se<br>Órgão de Cadastro<br>CIDADAO<br>SEAP | lecionados<br>Detalhamento<br>Solicitação<br>Solicitação. | Ma<br>Cliv<br>Atribuido<br>Para<br>Elias | Prazo da<br>Pendência                         | situação                       | e Exibir         | que des<br>ponden<br>Capturar <u>f</u> | eja encam<br>te.                               | inhar<br>Inhar |

Para visualizar os documentos do processo clique em exibir. Você será direcionado para a tela de consulta com todas as informações de trâmite do protocolo.

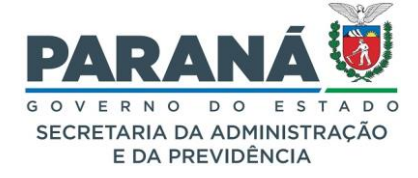

# 4.1.2.1. CAPTURAR PROTOCOLO

Para capturar um processo, ou seja, atribuí-lo para sua análise, clique no ícone correspondente a coluna capturar que estará disponível para protocolos não sigilosos e sem pendência.

|                                                                                                    | endencia                                                 | 15                                                                                           | Protocolos N                                                                                                    | o Local                                                                   |                                                                                                    | Mon                                             | itoramento                                            | Pe                                          | endências N                               | lo Local                                       |                               |        | Docu               | mentos No Lo                  | cal                  |
|----------------------------------------------------------------------------------------------------|----------------------------------------------------------|----------------------------------------------------------------------------------------------|----------------------------------------------------------------------------------------------------|---------------------------------------------------------------------------|----------------------------------------------------------------------------------------------------|-------------------------------------------------|-------------------------------------------------------|---------------------------------------------|-------------------------------------------|------------------------------------------------|-------------------------------|--------|--------------------|-------------------------------|----------------------|
|                                                                                                    |                                                          |                                                                                              |                                                                                                    |                                                                           |                                                                                                    |                                                 |                                                       |                                             |                                           |                                                |                               |        |                    |                               |                      |
|                                                                                                    |                                                          |                                                                                              |                                                                                                    | Se                                                                        | elecione os pa                                                                                                    | arâmetros d                                     | esejados e clique em P                                | esquisar:                                   |                                           |                                                |                               |        |                    |                               |                      |
|                                                                                                    |                                                          |                                                                                              | * Local:                                                                                                    | SEAP/GS/AT/E                                                              | AP/GS/AT/EP - SISTEMA EPROTOCOLO                                                                                   |                                                 |                                                       |                                             |                                           |                                                |                               |        |                    |                               |                      |
| * Tipo do Processo                                                                                      |                                                          |                                                                                              |                                                                                                    | ○ Todos                                                                   | igital () Físi                                                                                                    | со                                              |                                                       |                                             |                                           |                                                |                               |        |                    |                               |                      |
|                                                                                                    |                                                          | * 5                                                                                          | Situação do Processo:                                                                                                    | Normal/Pen                                                                | dente 🔿 So                                                                                                    | brestado 🔿                                      | ) Arquivo Corrente                                    |                                             |                                           |                                                |                               |        |                    |                               |                      |
|                                                                                                    |                                                          |                                                                                              | Pendência:                                                                                                    | Selecione                                                                 |                                                                                                    |                                                 | ~                                                     |                                             |                                           |                                                |                               |        |                    |                               |                      |
|                                                                                                    |                                                          |                                                                                              | Enviado em:                                                                                                    | Digite o ano de                                                           | sejado                                                                                                    |                                                 |                                                       |                                             |                                           |                                                |                               |        |                    |                               |                      |
|                                                                                                    |                                                          |                                                                                              |                                                                                                    | Pesquisar                                                                 |                                                                                                    |                                                 |                                                       |                                             |                                           |                                                |                               |        |                    |                               |                      |
|                                                                                                    |                                                          |                                                                                              |                                                                                                    |                                                                           |                                                                                                    |                                                 |                                                       |                                             |                                           |                                                |                               |        |                    |                               |                      |
| Es o remos "Envisido am" não for preanchido serão avibidos ne protocolos envisidos nos últimos 12 masas |                                                          |                                                                                              |                                                                                                    |                                                                           |                                                                                                    |                                                 |                                                       |                                             |                                           |                                                |                               |        |                    |                               |                      |
| Se o campo "E                                                                                           | nviado em                                                | " não for preench                                                                            | ido serão exibidos os protoc                                                                                                    | olos enviados no                                                          | s últimos 12 m                                                                                                    | ieses.                                          |                                                       |                                             |                                           |                                                |                               |        |                    |                               |                      |
| Se o campo "E<br>O recebimento                                                                          | nviado en<br>, encamini                                  | " não for preench<br>hamento e filtro d                                                      | ido serão exibidos os protoc<br>e pendência é possível apena                                                                             | colos enviados no<br>Is para protocolos                                   | s últimos 12 m<br>s da página atu                                                                                  | neses.<br>Jal.                                  |                                                       |                                             |                                           |                                                |                               |        |                    |                               |                      |
| Se o campo "E<br>O recebimento                                                                          | nviado em<br>, encamini                                  | " não for preench<br>hamento e filtro d                                                      | ido serão exibidos os protoc<br>e pendência é possível apena                                                                             | olos enviados no<br>is para protocolos                                    | s últimos 12 m<br>s da página atu                                                                                  | neses.<br>Jal.                                  |                                                       |                                             |                                           |                                                |                               |        |                    |                               |                      |
| Se o campo "E<br>O recebimento                                                                          | nviado en<br>, encamini                                  | " não for preench<br>hamento e filtro d                                                      | ido serão exibidos os protoc<br>e pendência é possível apena                                                                             | olos enviados no<br>is para protocolos<br>Rece                            | s últimos 12 m<br>s da página atu<br>eber Seleci                                                                   | neses.<br>Jal.<br>onados                        | Encaminhar Se                                         | lecionados                                  | Clic                                      | que na m                                       | ãozinha                       | a para | a capt             | urar o prote                  | ocolo                |
| Se o campo "E<br>O recebimento<br>Página 1 de 1                                                         | nviado em<br>, encamini                                  | " não for preench<br>hamento e filtro d<br>e 34 registros)                                   | ido serão exibidos os protos<br>e pendência é possível apena                                                                             | olos enviados no<br>is para protocolos<br>Rec                             | s últimos 12 m<br>s da página atu<br>eber Seleci                                                                   | neses.<br>Jal.<br>onados                        | Encaminhar Se                                         | lecionados                                  | Clic                                      | que na m                                       | ãozinha                       | a para | a capt             | urar o prote                  | ocolo                |
| Se o campo "E<br>O recebimento<br>Página 1 de 1<br>Protocolo                                            | nviado em<br>, encamini<br>: (Total d<br>Tipo            | " não for preench<br>hamento e filtro d<br>e 34 registros)<br>Interessado                    | ido serão exibidos os proto<br>e pendência é possível apena<br>Palavra-Chave                                                             | olos enviados no<br>is para protocolos<br>Rec<br>Número/Ano<br>Documento  | s últimos 12 m<br>s da página atr<br>eber Seleci<br>Enviado em                                                     | onados<br>Prazo do<br>Processo                  | Encaminhar Se<br>Órgão de Cadastro                    | lecionados<br>Detalhamento                  | Clic<br>Atribuido<br>Para                 | que na ma<br>Prazo da<br>Pendência             | ãozinha<br>Situação           | a para | a capt<br>Capturar | urar o prote                  | ocolo<br>ninhar      |
| Se o campo "E<br>O recebimento<br>Página 1 de 1<br>Protocolo<br>P<br>14.243.120-3                       | nviado em<br>, encamini<br>: (Total d<br>Tipo<br>Digital | a" não for preench<br>namento e filtro d<br>e 34 registros)<br>Interessado<br>ELIAS          | ido serão exbidos os protor<br>e pendência é possível apena<br>Palavra-Chave<br>ADMINISTRACAO<br>GERAL - CIDADAO                         | olos enviados no<br>s para protocolos<br>Recc<br>Número/Ano<br>Documento  | s últimos 12 m<br>s da página atr<br>eber Seleci<br>Enviado em<br>04/07/2024<br>14:42:00                           | eses.<br>Jal.<br>onados<br>Prazo do<br>Processo | Encaminhar Se<br>Órgão de Cadastro<br>CIDADAO         | Detalhamento<br>Solicitação                 | Clic<br>Atribuido<br>Para<br>Elias        | <b>que na m</b> a<br>Prazo da<br>Pendência     | ãozinha<br>Situação           | a para | a capt             | urar o prote<br>Receber Encam | ocolo<br>ninhar      |
| Se o campo "E<br>O recebimento<br>'agina 1 de 1<br>rotocolo<br>e<br>4.243.120-3<br>e<br>4.243.103-3     | rviado err<br>encamini<br>(Total d<br>Tipo<br>Digital    | a' não for preench<br>hamento e filtro d<br>e 34 registros)<br>Interessado<br>ELIAS<br>ELIAS | ido serão exblidos os protor<br>e pendência é possível apena<br>AdministracAo<br>GERAL - CIDADAO<br>AREA DA<br>SEGURANCA -<br>INFORMACAO | olos enviados no<br>is para protocolos<br>Reco<br>Número/Ano<br>Documento | s últimos 12 m<br>s da página atu<br>eber Seleci<br>Enviado em<br>04/07/2024<br>14:42:00<br>04/07/2024<br>14:40:00 | eses.<br>Jal.<br>onados<br>Prazo do<br>Processo | Encaminhar Se<br>Órgão de Cadastro<br>CIDADAO<br>SEAP | Detalhamento<br>Solicitação<br>Solicitação. | <b>Clic</b><br>Atribuido<br>Para<br>Elias | <mark>que na m</mark><br>Prazo da<br>Pendência | ãozinha<br>Situação<br>!<br>? | a para | a capt<br>Capturar | urar o prote<br>Receber Encam | ocolo<br>ninhar<br>2 |

Dependendo da rotina estabelecida pelo gestor local, os processos também poderão ser distribuídos para os funcionários (veja mais detalhes no capítulo sobre Tramitação Personalizada).

# 4.1.2.2. ENCAMINHAR PROTOCOLO

Quando a análise do protocolo e suas pendências forem concluídas será liberado o campo Concluir/Encaminhar para permitir o encaminhamento do processo para outro local. Ao habilitar o botão Concluir/Encaminhar na tela de Analisar Processos também poderá ser utilizado o menu Protocolo Geral - Encaminhar Protocolo. Para liberar a tramitação para todos os funcionários do local é necessário clicar em Finalizar Pendência na tela de Análise. Quando os documentos ainda não estão atualizados no Volume do Processo, são automaticamente incluídos ao concluir e encaminhar. Serão enviados e-mails de notificações ao Gestor Local três vezes por dia, às 10h, 14h e 16h com as informações de todos os protocolos enviados para o local em cada período.

Existem três formas de encaminhar um protocolo.

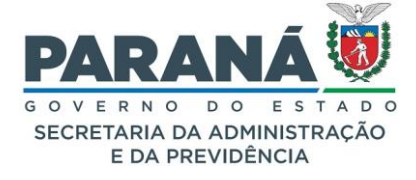

- a. Na aba de protocolos no local basta selecionar o protocolo e clicar no botão encaminhar selecionados. Você será direcionado para a tela de encaminhamentos com o número do protocolo já preenchido. Podem ser selecionados mais de um protocolo, desde que não esteja atribuído a nenhum usuário;
- b. No menu Protocolo Geral -> Encaminhar Protocolo;
- c. Na tela de análise do processo, desde que não haja nenhuma outra pendência em aberto.

| Protocolos     |                                                                                                    |                                                                                                    |                                                                                                    |                                       |
|----------------|----------------------------------------------------------------------------------------------------|----------------------------------------------------------------------------------------------------|----------------------------------------------------------------------------------------------------|---------------------------------------|
|                | -                                                                                                    |                                                                                                    |                                                                                                    |                                       |
| Protocolo      | * Protocolo:                                                                                                    | Local Atual                                                                                                    | Bandanta                                                                                                    | Fundada                               |
| 14.243.118-1   | Digital                                                                                                    | SEAP/GS/AT/EP                                                                                                    | Camila                                                                                                    | X                                     |
|                |                                                                                                    |                                                                                                    |                                                                                                    |                                       |
|                |                                                                                                    |                                                                                                    |                                                                                                    |                                       |
| Encaminhamento |                                                                                                    |                                                                                                    |                                                                                                    |                                       |
|                | Abov 17 - 1                                                                                                    | and a second second second second second second second second second second second second second second second                                                                                                    | Parterala Carala Anna (Danana Parana                                                                                                |                                       |
|                | Atencao: Para apensar (                                                                                                    | u desapensar um protocolo, utilize o men                                                                                                    | u Protocolo Geral > Apensar/Desapensar Processo.                                                                                    |                                       |
|                |                                                                                                    |                                                                                                    |                                                                                                    |                                       |
|                | Atenção: Todos os trâm                                                                                                    | ites de processos entre a Assembleia Legi                                                                                                    | slativa do Paraná e os órgãos do Poder Executivo devem ser encaminhados                                                             | s para o local CC/PTG para andamento. |
|                | Atenção: Todos os trâm                                                                                                    | ites de processos entre a Assembleia Legi                                                                                                    | slativa do Paraná e os órgãos do Poder Executivo devem ser encaminhados                                                             | s para o local CC/PTG para andamento. |
|                | Atenção: Todos os trâm<br>*Data de Encaminhamento: C                                                                                                    | ites de processos entre a Assembleia Legis                                                                                                    | slativa do Paraná e os órgãos do Poder Executivo devem ser encaminhados                                                             | para o local CC/PTG para andamento.   |
|                | Atenção: Todos os trâm<br>*Data de Encaminhamento: C                                                                                                    | 5/07/2024 09:00<br>Ôrgão: SEAP - SECRETARIA DE E                                                                                                    | slativa do Paraná e os órgãos do Poder Executivo devem ser encaminhados                                                             | ; para o local CC/PTG para andamento. |
|                | Atenção: Todos os trám<br>*Data de Encaminhamento: C<br>*Local Para:                                                                                                    | tes de processos entre a Assembleia Legi:<br>5/07/2024 09:00<br>Ôrgão: SEAP - SECRETARIA DE E<br>Local: SEAP/ARQ - ARQUIVO GE                                                                                                    | Slativa do Paraná e os órgãos do Poder Executivo devem ser encaminhados<br>STADO DA ADMINISTRAÇÃO E DA PREVIDÊNCIA X *              | : para o local CC/PTG para andamento. |
|                | Atenção: Todos os trám<br>*Data de Encaminhamento: C<br>*Local Para:                                                                                                    | S/07/2024 09:00<br>Ôrgão: SEAP - SECRETARIA DE E<br>Local: SEAP/ARQ - ARQUIVO GE                                                                                                    | Slativa do Paraná e os órgãos do Poder Executivo devem ser encaminhados<br>ISTADO DA ADMINISTRAÇÃO E DA PREVIDÊNCIAX *              | : para o local CC/PTG para andamento. |
|                | Atenção: Todos os trám<br>*Data de Encaminhamento: C<br>*Local Para:<br>Destinatário:                                                                                                    | 5/07/2024 09:00<br>Órgão: SEAP - SECRETARIA DE E<br>Local: SEAP/ARQ - ARQUIVO GE<br>Selecione uma opção                                                                                                    | Slativa do Paraná e os órgãos do Poder Executivo devem ser encaminhados<br>ISTADO DA ADMINISTRAÇÃO E DA PREVIDÊNCIA X *<br>IRAL X * | : para o local CC/PTG para andamento. |
|                | Atenção: Todos os trám<br>*Data de Encaminhamento: 0<br>*Local Para:<br>Destinatário:<br>*Motivo Tramitação:                                                                                            | <ul> <li>Schopenaal kai processo entre a Assembleia Legis</li> <li>5/07/2024 09:00</li> <li>Órgão: SEAP - SECRETARIA DE E</li> <li>Local: SEAP/ARQ - ARQUIVO GE</li> <li>Selecione uma opção</li> <li>50 - PARA ARQUIVAMENTO</li> </ul>                                                                                                    | STADO DA ADMINISTRAÇÃO E DA PREVIDÊNCIAX *  RAL *  X *  X *  X *  X *  X *  X *  X *                                                | : para o local CC/PTG para andamento. |
|                | Atenção: Todos os trám<br>*Data de Encaminhamento: C<br>*Local Para:<br>Destinatário:<br>*Motivo Tramitação:<br>Parecer de Andamento:                                                                   | <ul> <li>Secondarian (m) precesso, dunce o marketice of marketice of marketice</li></ul> | Slativa do Paraná e os órgãos do Poder Executivo devem ser encaminhados STADO DA ADMINISTRAÇÃO E DA PREVIDÊNCIAX * RAL * *          | : para o local CC/PTG para andamento. |
|                | Atenção: Todos os trám<br>*Data de Encaminhamento: 0<br>*Local Para:<br>Destinatário:<br>*Motivo Tramitação:<br>Parecer de Andamento:                                                                   | <ul> <li>Secondarian an processo entre a Assembleia Legit</li> <li>5/07/2024 09:00</li> <li>Órgão: SEAP - SECRETARIA DE E</li> <li>Local: SEAP/ARQ - ARQUIVO GE</li> <li>Selecione uma opção</li> <li>50 - PARA ARQUIVAMENTO</li> </ul>                                                                                                    | Slativa do Paraná e os órgãos do Poder Executivo devem ser encaminhados STADO DA ADMINISTRAÇÃO E DA PREVIDÊNCIAX * RAL * *          | : para o local CC/PTG para andamento. |
|                | Atenção: Todos os trám<br>*Data de Encaminhamento: 0<br>*Local Para:<br>Destinatário:<br>*Motivo Tramitação:<br>Parecer de Andamento:<br>Prazo do processo:                                             | Secondarian en processo entre a Assembleia Legit<br>5/07/2024 09:00<br>Órgão: SEAP - SECRETARIA DE E<br>Local: SEAP/ARQ - ARQUIVO GE<br>Selecione uma opção<br>50 - PARA ARQUIVAMENTO                                                                                                    | Slativa do Paraná e os órgãos do Poder Executivo devem ser encaminhados STADO DA ADMINISTRAÇÃO E DA PREVIDÊNCIAX * RAL * *          | s para o local CC/PTG para andamento. |
|                | Atenção: Todos os trám<br>*Data de Encaminhamento: C<br>*Local Para:<br>Destinatário:<br>*Motivo Tramitação:<br>Parecer de Andamento:<br>Prazo do processo:<br>Prazo do processo:<br>Prazo do processo: | S/07/2024 09:00<br>Ôrgão: SEAP - SECRETARIA DE E<br>Local: SEAP/ARQ - ARQUIVO GE<br>Selecione uma opção<br>50 - PARA ARQUIVAMENTO                                                                                                    | ISTADO DA ADMINISTRAÇÃO E DA PREVIDÊNCIA X *                                                                                        | s para o local CC/PTG para andamento. |

# ÓRGÃO/LOCAL DE DESTINO:

Todos os órgãos/entidades do Poder Executivo do Estado do Paraná estão cadastrados no eProtocolo. Para fazer um encaminhamento a um local desconhecido selecione sempre o órgão e o setor de Protocolo Geral para facilitar a distribuição para o local correto. O encaminhamento de protocolos aos órgãos/entidades externos não é permitido, para estes usuários utiliza-se apenas pendências ou avisos para manifestação ou ciência. Ao encaminhar o protocolo para um local equivocadamente é necessário entrar em contato com o local para solicitar a devolução.

### DESTINATÁRIO:

De acordo com a configuração do local, é possível encaminhar o protocolo diretamente para um funcionário do local de destino. Quando o destinatário não é preenchido o protocolo fica disponível na aba Protocolos no Local para que seja devidamente distribuído. Para os locais com configuração para distribuição automática/simulada esta opção é desabilitada. O destinatário receberá um e-mail notificando o envio de protocolo e na tela inicial do sistema terá os protocolos atribuídos na aba Minhas pendências.

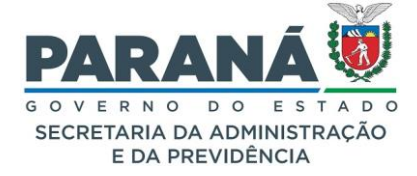

Ao receber um processo, é recomendável analisar, responder e fazer o encaminhamento seguinte sempre com o menor tempo possível. Para facilitar a gestão dos processos parados no local, ao realizar a distribuição ou encaminhamento direto para o destinatário pode ser informado o prazo para análise. O sistema enviará notificações ao destinatário e ao Gestor Local alertando sobre o prazo estabelecido. O prazo pode ser alterado ao fazer um novo encaminhamento ou ao alterar a distribuição.

Na tela de encaminhar protocolo preencha o órgão, local de destino, destinatário (quando houver), motivo de tramitação e parecer de andamento. Para definir o prazo do processo quando não for preenchido no momento do cadastro do protocolo, informe o prazo e a justificativa. Após informado o prazo sua alteração é feita pela tela de alterar dados cadastrais. Para definir o prazo da pendência deve ser informado um destinatário no local, o que habilita o campo de preenchimento de prazo. Para alterar o prazo da pendência redistribua o processo com um novo prazo.

# 4.1.2.3. RECEBER/RECUSAR PROTOCOLO FÍSICO

O trâmite de um protocolo físico requer o seu transporte e recebimento no local de destino. O processo físico não pode ser encaminhado, alterado, apensado ou arquivado enquanto não é recebido no local pois sua carga fica em trânsito. O processo pode ser recebido na aba protocolos no local ou pelo menu Protocolo Geral -> Receber Protocolo Físico, após isso sua tramitação será novamente permitida.

| Re      | Recebimento de volume físico de protocolo                                                                                                    |          |               |                     |        |               |                                                  |  |  |
|---------|----------------------------------------------------------------------------------------------------|----------|---------------|---------------------|--------|---------------|--------------------------------------------------|--|--|
|         | * Local: SEAP/GS/AT/EP v<br>* Protocolo:                                                                                                    |          |               |                     |        |               |                                                  |  |  |
| * * * * | <ul> <li>Somente dos meus Locais O Todos do Órgão</li> <li>Limpar</li> <li>* Atenção, selecione um local para realizar a pesquisa.</li> <li>* Selecione no máximo 900 protocolos de cada vez.</li> <li>* Selecione o próximo protocolos de ele estiver na listagem, ele será automaticamente selecionado na coluna "Lote" e o campo será limpo para digitação do próximo protocolo.</li> <li>* É possível também selecionar os protocolos utilizando um leitor de código de barras.</li> <li>Seleccione os processos e clique em Receber ou</li> </ul> |          |               |                     |        |               |                                                  |  |  |
|         | Lista de protocolos físicos em                                                                                                    | trânsito |               |                     | Recusa | Selecionados. |                                                  |  |  |
|         | Protocolo                                                                                                    | Local de | Local Para    | Enviado em          |        | Volume Físico | Receber Receber Proc.<br>Órgão Local <u>Lote</u> |  |  |
|         | 10.749.071-0                                                                                                    | SEAP/ARQ | SEAP/GS/AT/EP | 30/08/2023 09:48:00 |        | Em Trânsito   |                                                  |  |  |
|         | 14.237.654-7                                                                                                    | GS/AT/EP | SEAP/GS/AT/EP | 09/03/2023 16:50:00 |        | Em Trânsito   |                                                  |  |  |

# 4.1.3. MONITORAMENTO

Nessa aba você poderá adicionar os protocolos e documentos de seu interesse e acompanhar o seu andamento. Essa opção também estará disponível ao cadastrar, ao consultar, ao encaminhar protocolo e ao pesquisar documento.

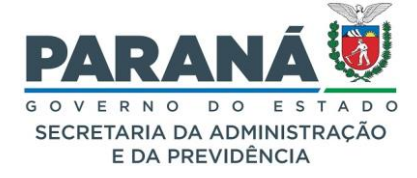

| MONITORAMENTO                                 |                                                                                                    |
|-----------------------------------------------|----------------------------------------------------------------------------------------------------|
| Protocolos<br>monitorados                     | Lista de protocolos para os quais foi adicionada a opção "Monitorar" para acompanhamento dos seus trâmites. |
| Documentos não<br>protocolados<br>monitorados | Acompanhamento dos trâmites dos números de documentos adicionados.                                          |

Também é possível definir um lembrete para saber do que se trata o monitoramento do processo.

Ao monitorar um protocolo ou documento o sistema enviará notificações para o e-mail cadastrado no

seu perfil. Para cancelar o monitoramento basta clicar em Cancelar Monitoramento.

| Criar novo monitoramento de protocolo                                                                      |
|----------------------------------------------------------------------------------------------------|
|                                                                                                    |
| *Número do Protocolo                                                                                       |
|                                                                                                    |
| Lembrete                                                                                                   |
|                                                                                                    |
|                                                                                                    |
|                                                                                                    |
| (*) Campo é obrigatório                                                                                    |
| Preencha o número do protocolo, que faremos as<br>verificações necessárias.                                |
| Assim que todas as validações forem concluídas, você<br>receberá informações da movimentação do protocolo. |
|                                                                                                    |
|                                                                                                    |
| Confirmar Cancelar                                                                                         |

| Minhas Pend    | Minhas Pendências Protocolos No Local |                         | Local             | Monitoramento     | Pendências I | Pendências No Local |  | Documentos No Local                      |        |                     |                           |
|----------------|---------------------------------------|-------------------------|-------------------|-------------------|--------------|---------------------|--|------------------------------------------|--------|---------------------|---------------------------|
| Protocolos Mor | tocolos Monitorados                   |                         |                   |                   |              |                     |  |                                          |        |                     |                           |
| Protocolo      | Interessado                           | Número/Ano<br>Documento | Palavra-<br>Chave | Local<br>Atual    | Prazo        | Detalhamento        |  | Lembrete                                 | Exibir | Alterar<br>Lembrete | Cancelar<br>Monitoramento |
| 14.239.008-6   | SEAP                                  |                         | PAG -<br>CIDADAO  | SEAP/GS<br>/AT/EP |              | Solicitação         |  | Alteração<br>do perfil<br>do<br>usuário. | ≡      | L                   |                           |
| 14.241.696-4   | CAMILA                                |                         | PAG -<br>CIDADAO  | SEAP/GS<br>/AT/EP |              | Solicitação         |  |                                          | Ξ      | Ø                   |                           |
| 14.241.738-3   | TESTE                                 |                         | PAG -<br>CIDADAO  | SEAP/GS<br>/AT/EP |              | Solicitação         |  |                                          | =      | Ø                   |                           |

## 4.1.4. PENDÊNCIAS NO LOCAL

Na aba Pendências no Local o Gestor Local possui acesso a todos os protocolos de todos os funcionários habilitados ao local, podendo analisar ou recusar análise de suas pendências.

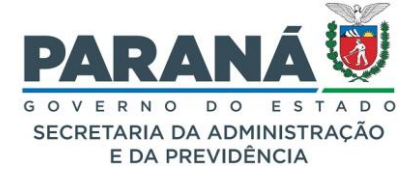

| Local                         | Unidade administrativa a qual o usuário está habilitado com o perfil Gestor Local. |
|-------------------------------|------------------------------------------------------------------------------------|
| Resumo de pendências no local | Lista de usuários habilitados ao local com o quantitativo de pendências.           |
| Funcionário                   | Lista de todos os protocolos com pendência para os usuários habilitados ao local.  |

Nesta tela há um resumo genérico de funcionários e quantidade de pendências.

| Minhas Pendências             | Minhas Pendências Protocolos No Local |                              | Pendências No Local | Documentos No Local               |
|-------------------------------|---------------------------------------|------------------------------|---------------------|-----------------------------------|
|                               | * Local : SEAP/G                      | S/AT/EP - SISTEMA EPROTOCOLO | ~                   |                                   |
| Resumo de Pendências no Local |                                       |                              |                     |                                   |
| Funcionário                   |                                       |                              |                     | Quantidade Total de<br>Pendências |
| Elias                         |                                       |                              |                     | 5                                 |
| Ana                           |                                       |                              |                     | 12                                |
| Camila                        |                                       |                              |                     | 4                                 |
| Cleusa                        |                                       |                              |                     | 12                                |

Há também a indicação em vermelho de processos com prazos vencidos no local.

| Funcionário<br>Talita |         |             |                                           |                     |                       |                     |            |              |         |          |
|-----------------------|---------|-------------|-------------------------------------------|---------------------|-----------------------|---------------------|------------|--------------|---------|----------|
| Protocolo             | Тіро    | Interessado | Palavra-Chave                             | Data de<br>Envio    | Dt. Max.<br>Conclusão | Dias<br>no<br>Local | Finalidade | Detalhamento | Recusar | Analisar |
| 14.239.145-7          | Digital | ANA         | LICITACAO - ABERTURA -<br>TOMADA DE PRECO | 19/04/2023<br>16:15 | 13/09/2022<br>+       | 484                 | Analisar   | treinamento  | E       | E,       |

# 4.1.5. DOCUMENTOS NO LOCAL

Para visualizar a aba Documentos no Local o usuário deve possuir permissão para emitir documentos não protocolados. O gestor local tem acesso a todos os documentos emitidos, independentemente do funcionário que cadastrou.

| DOCUMENTOS                                      |                                                                                                   |
|-------------------------------------------------|---------------------------------------------------------------------------------------------------|
| Local                                           | Lista os locais aos quais o usuário está habilitado como Gestor<br>Local.                         |
| Pendências de<br>documentos não<br>protocolados | Documentos com pendências para os usuários habilitados ao local.                                  |
| Documentos                                      | Lista todos os documentos cadastrados pelos usuários do local<br>que ainda não foram finalizados. |

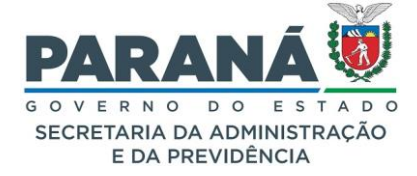

| Pendên                | Pendências de Documentos não Protocolados |                             |               |                                             |              |                         |             |                        |         |            |            |              |          |
|-----------------------|-------------------------------------------|-----------------------------|---------------|---------------------------------------------|--------------|-------------------------|-------------|------------------------|---------|------------|------------|--------------|----------|
| Identifica<br>Documen | ção<br>to                                 | Detalhamento                | Pendêno       | ia Solicitante                              | Sol          | olicitação              |             | Data Solicitação       | Destir  | natário    |            | Recusar      | Analisar |
| 13224                 | INFORMAÇÃO<br>1/2022                      | Teste e-mail de notificação | Dar Ciê       | ncia Talita                                 |              |                         |             | 07/06/2022<br>15:38    | Cami    | la         |            | Ð            | e,       |
| 13228                 | REQUERIMENTO /                            | Teste                       | Dar Ciê       | ncia Talita                                 |              |                         |             | 07/06/2022<br>15:46    | Cami    | la         |            | Ð            | e,       |
| Docume                | ntos                                      |                             |               |                                             |              |                         |             |                        |         |            |            |              |          |
| Exibir F              | uncionário Responsável                    | l                           | Identificação | Documento                                   | Origem       | Motivo de<br>Tramitação | Observações | Data de Envio          | Alterar | Encaminhar | Protocolar | Finalizar    | Cancelar |
|                       | Ana                                       |                             | 13367         | ATA 004/2023                                | SEAP/GS/AT/I | /EP                     |             | 08/03/2023<br>09:52:00 |         |            |            | $\checkmark$ | ×        |
|                       | Ana                                       |                             | 13386         | DECLARAÇÃO DE<br>COMPARECIMENTO<br>001/2023 | SEAP/GS/AT/I | /EP Ciência             |             | 11/05/2023<br>14:57:00 |         | <b>=</b>   |            |              | ×        |

# 4.1.6. MENSAGENS DO SISTEMA

Acima das abas da Tela Inicial são fixadas as mensagens de novas versões e avisos de manutenções do sistema. Para visualizar estas mensagens clique sobre o campo de mensagens.

|                                      |                                                                    | PARANĂ                                 |
|--------------------------------------|--------------------------------------------------------------------|----------------------------------------|
| Tela Inicial Protocolo Gera          | l Administração Ajuda Sa                                           | air                                    |
| Sexta, 5 de Julho de 2024 - 10:07:40 |                                                                    | 🛛 Elias - v7_2_2_9 (00019p) - voltar ♥ |
| Seja bem-vindo!                      |                                                                    |                                        |
| Mensagens                            |                                                                    |                                        |
|                                      | Elias, seu último acesso ocorreu dia                               |                                        |
|                                      | O atual nivel de confiabilidade dos seus dados pessoais foi obtido |                                        |

Clique sobre a mensagem desejada para abrir a seção. Para apagar as mensagens lidas clique no ícone da lixeira que fica no lado direito da tela.

| Mensagens                                                                                                    |           |
|----------------------------------------------------------------------------------------------------|-----------|
| Comunicado 07/2024 - Cancelamento de protocolos em pré-cadastro - 03/07/2024 11:36                                                                                     | -         |
| Comunicamos o cancelamento automático de protocolos em pré-cadastro que não possuem instrução documental parados a mais de 30 dias.                                    |           |
| Para dúvidas e reclamações, entre em contato com a equipe técnica do eProtocolo pelo e-mail: atendimentos-eprotocolo@seap.pr.gov.br, ou pelo telefone: (41) 3313-6475. |           |
| Para mais informações, acesse: <u>Comunicado 07/2024</u>                                                                                                    | <u>لو</u> |
|                                                                                                    |           |
| Nova atualização! - 11/04/2023 11:00                                                                                                    | +         |
| O eProtocolo foi atualizado! - 09/03/2023 12:00                                                                                                    | +         |
|                                                                                                    |           |

# 5. CONSULTA PROTOCOLO

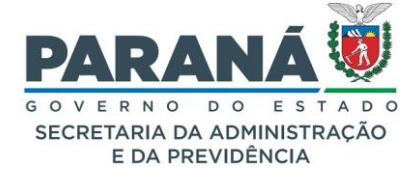

O sistema eProtocolo possui em torno de 14 milhões de registros de protocolos. É possível consultar protocolos diretamente pelo seu número, e, para usuário interno, clicando em Pesquisa Detalhada, pela situação atual, interessados, dados de cadastro, pesquisa textual e por processos tramitados, com campos que podem ser preenchidos adequadamente para atender a necessidade de cada usuário.

Para consultar um protocolo, no menu Protocolo Geral, clique em Consulta Protocolo.

| P                 | eprotocolo                        |               |                             |                           |          |               | PARANÁ                        |
|-------------------|-----------------------------------|---------------|-----------------------------|---------------------------|----------|---------------|-------------------------------|
| Tela Inicial      | Protocolo Geral Administração     | Documentos    | Relatórios                  | Arquivamento              | Ajuda    | Sair          |                               |
| Sexta, 5 de Julho | Manutenção de Processos           |               |                             |                           |          |               | 🙁 Elias - v7_3_2_2 - voltar 🗢 |
|                   | Consulta Protocolo                |               |                             |                           |          |               |                               |
| Seja bem-vindo!   | Protocolar Solicitação            |               |                             |                           |          |               |                               |
|                   | Encaminhar Protocolo              |               |                             |                           |          |               |                               |
| mensagens         | Apensar/Desapensar Processo       |               |                             |                           |          |               |                               |
|                   | Emitir Guia de Tramitação         |               |                             |                           |          |               |                               |
|                   | Emitir Guia Tramitação Lote       | Elias,        | seu último acesso ocorreo   | J dia                     |          |               |                               |
|                   | Histórico Tramitação              | O atual       | nível de confiabilidade dos | seus dados pessoais foi o | btido    |               |                               |
| Minh              | Imprimir Contra Capa do Protocolo | olos No Local | Monitora                    | amento                    | Pendên   | cias No Local | Documentos No Local           |
|                   | Receber/Recusar Protocolo Físico  |               | monitori                    |                           | r chidon |               |                               |
|                   | Receber Protocolo Físico          |               |                             |                           |          |               |                               |
| Meus Pr           | Processos Favoritos               |               |                             |                           |          |               |                               |

# 5.1. CONSULTA POR NÚMERO

Para exibir as informações disponíveis para consulta, digite o número do protocolo e clique em Pesquisar.

|                                         | DCOLO                                                     | PARA<br>© O V E R NO O<br>SECRETARIA DA A<br>E DA PREVI |            |
|-----------------------------------------|-----------------------------------------------------------|---------------------------------------------------------|------------|
| Tela Inicial Protocolo Ger              | al Administração Documentos Relatórios Arquivamento Ajuda | Sair                                                    |            |
| Sexta, 5 de Julho de 2024 - 10:30:16    |                                                           | O Elias - v7_3_2_2                                      | - voltar 😁 |
| Consulta ao Protocolo Geral do Es       | stado do Paraná                                           |                                                         |            |
| (*) Campo de preenchimento obrigatório. | * Protocolo: 14.236.825-0 Pesquisa Detalhada Pesquisar    | <u>a &gt;&gt;</u>                                       |            |
| Sexta, 5 de Julho de 2024 - 10:30:16    |                                                           | Elias - v7_3_2_2                                        | - topo     |

Nesta tela estarão disponíveis os dados do processo, de acordo as permissões de acesso para ousuário,taiscomo,VolumedoProcesso,

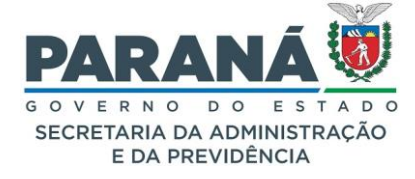

Tramitação Personalizada, complementos (para processos que estejam tramitando no mesmo órgão do usuário), andamentos, dados do requerente, arquivamento e conclusão.

| Protocolo Geral do Estado do Paraná                                           |                                  |                                          |                              |                       |                         |             |            |  |  |
|-------------------------------------------------------------------------------|----------------------------------|------------------------------------------|------------------------------|-----------------------|-------------------------|-------------|------------|--|--|
|                                                                               |                                  |                                          |                              |                       |                         |             |            |  |  |
| + Protocolo                                                                   |                                  |                                          |                              |                       |                         |             |            |  |  |
| + Protocolos Apensados                                                        |                                  |                                          |                              |                       |                         |             |            |  |  |
| Documentos do Processo                                                        |                                  |                                          |                              |                       |                         |             |            |  |  |
| Documentos                                                                    |                                  |                                          |                              |                       |                         |             |            |  |  |
| Documento                                                                     |                                  |                                          |                              |                       | Download ZIP            | Download    | Visualizar |  |  |
| Processo_142368250_Vol_1_Mov_1_a_3.pdf                                        |                                  |                                          |                              |                       | 20                      | <b>.</b>    | •          |  |  |
| Anexos                                                                        |                                  |                                          |                              |                       |                         |             |            |  |  |
| Arquivos com a extensão zip.000, salvos em partes, serão baixados sem o prefi | xo Anexo_000_                    | . Para juntar os arqui                   | vos salve todo               | os em uma única pasta | e clique sobre o arquiv | vo zip.001. |            |  |  |
| Para saber mais clique <u>aqui</u>                                            |                                  |                                          |                              |                       |                         |             |            |  |  |
| Não na Anexos cadastrados.                                                    |                                  |                                          |                              |                       |                         |             |            |  |  |
| + Unidades de Armazenamento de Arquivos Físicos                               |                                  |                                          |                              |                       |                         |             |            |  |  |
|                                                                               |                                  |                                          |                              |                       |                         |             |            |  |  |
| 🛨 Interessado 1                                                               |                                  |                                          |                              |                       |                         |             |            |  |  |
| 🕂 Interessado 2                                                               |                                  |                                          |                              |                       |                         |             |            |  |  |
| + Processo Relacionado                                                        |                                  |                                          |                              |                       |                         |             |            |  |  |
| 🛨 Último Andamento                                                            |                                  |                                          |                              |                       |                         |             |            |  |  |
| + Andamentos                                                                  |                                  |                                          |                              |                       |                         |             |            |  |  |
| + Arquivamento                                                                |                                  |                                          |                              |                       |                         |             |            |  |  |
| 🕂 Eliminação                                                                  |                                  |                                          |                              |                       |                         |             |            |  |  |
| + Conclusão                                                                   |                                  |                                          |                              |                       |                         |             |            |  |  |
| Para mais info<br>PCG/PC                                                      | ormações, entre<br>GE - PROCURAD | em contato com o lo<br>ORIA CONSULTIVA D | cal atual dest<br>A GOVERNAD | e protocolo.<br>ORIA  |                         |             |            |  |  |
| Cadastrado em: 02/07/2021 16:46                                               |                                  |                                          |                              |                       |                         |             |            |  |  |
| Última Atuali                                                                 | zação Cadastra                   | l em: 02/07/2021 16                      | :47                          |                       |                         |             |            |  |  |
|                                                                               | Monitorar                        | Solicitar acesso                         | Voltar                       |                       |                         |             |            |  |  |

# 5.2. PESQUISA DETALHADA

Para consultar protocolos a partir das informações de cadastro e trâmites ou volume do processo, clique em Pesquisa Detalhada. Caso não possua esta opção, entre em contato com o Gestor de Acesso do seu órgão.

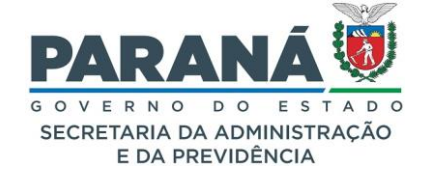

| PROTOCOLO                                                                                              | PARANÁ                    |
|----------------------------------------------------------------------------------------------------|---------------------------|
| Tela Inicial   Protocolo Geral   Administração   Documentos   Relatórios   Arquivamento   Ajuda   Sair |                           |
| Sexta, 5 de Julho de 2024 - 10:41:03                                                                   | elias - v7_3_2_2 - voltar |
| Consulta ao Protocolo Geral do Estado do Paraná                                                        |                           |
| * Protocolo: Pesguisa Detalhada >                                                                      | 2                         |
| Pesquisar (*) Campo de preenchimento obrigatório.                                                      |                           |
| Sexta, 5 de Julho de 2024 - 10:41:03                                                                   | Elias - v7_3_2_2 - topo 🕄 |

Você será direcionado para uma tela com diversos campos de preenchimento que, dependendo do campo escolhido, torna o campo de período de cadastro obrigatório.

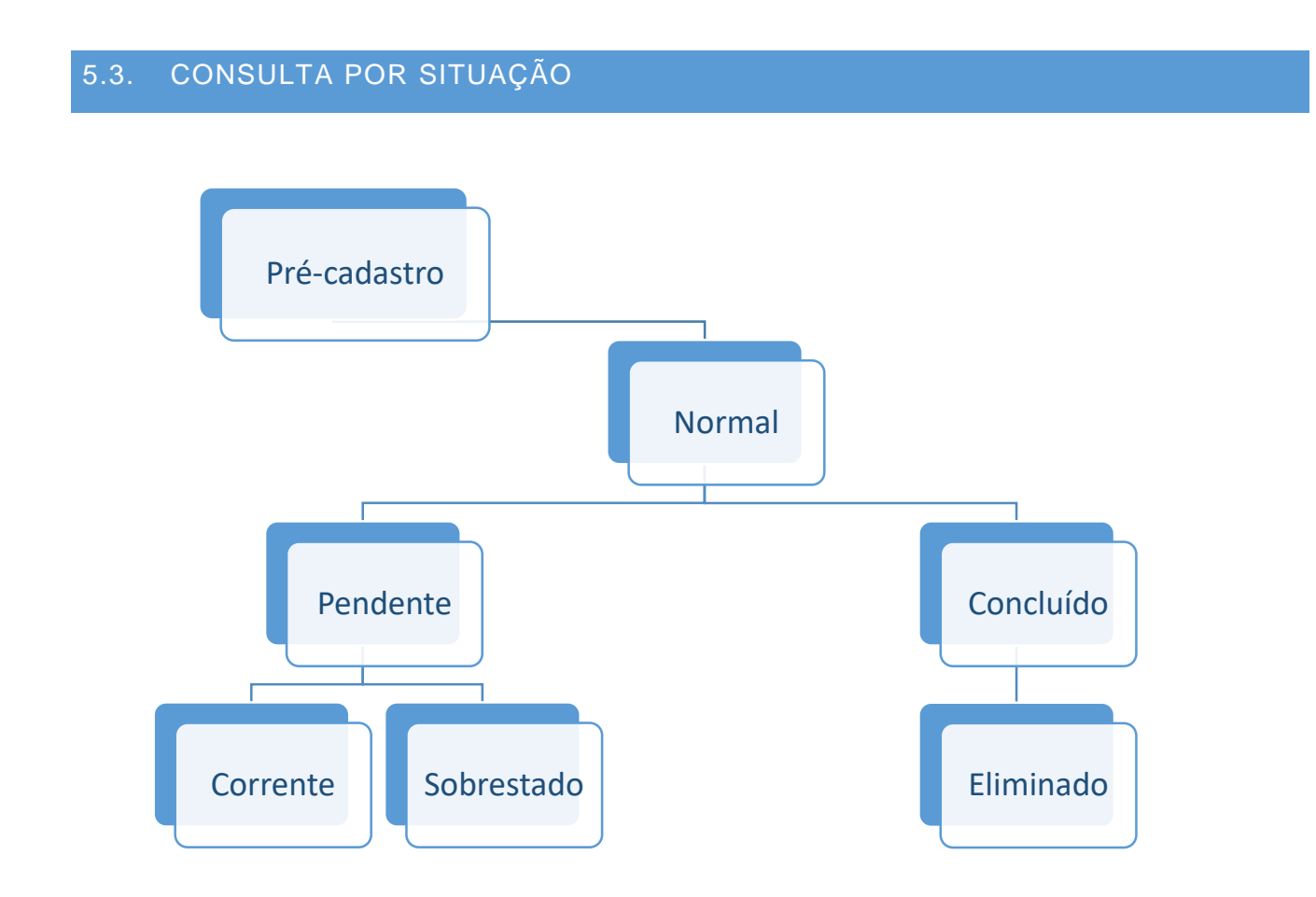

Se o protocolo que o usuário procura estiver na situação de sobrestado, o usuário deverá selecionar a opção no campo de situação.

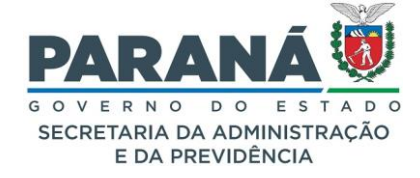

| Consulta ao Protocolo Geral do Esta                                                             | ido do Paraná                                                               |
|-------------------------------------------------------------------------------------------------|-----------------------------------------------------------------------------|
|                                                                                                 |                                                                             |
| Protocolo:                                                                                      |                                                                             |
| Protocolo Inicial:                                                                              | a: (Não Informar digito verificador)                                        |
| Situação                                                                                        | 🗹 Pré-cadastro 🗹 Normal 🛛 🗹 Pendente 🗹 Concluído                            |
| Situação.                                                                                       | Sobrestado Corrente Eliminado Cancelado                                     |
| *Tipo de Processo:                                                                              | ● Todos ○ Físico ○ Digital                                                  |
| *Sigiloso:                                                                                      | 🛇 Sim 🖲 Não (Você não possui permissão para consultar protocolos sigilosos) |
| * Proposta de Decretos e de<br>Anteprojetos<br>de Lei à deliberação do Governador do<br>Estado: | ● Todos ○ Sim ○ Não                                                         |

## 5.4. CONSULTA POR INTERESSADO

O campo de preenchimento do período de cadastro do protocolo também é obrigatório para a busca por interessado.

| Interessado 1              |                     |             |   |                      |  |  |  |  |
|----------------------------|---------------------|-------------|---|----------------------|--|--|--|--|
| Tipo:                      | Selecione uma opção |             | Ŧ |                      |  |  |  |  |
| Nome:                      |                     |             |   |                      |  |  |  |  |
| Identificação:             |                     | (CPF, CNPJ) |   |                      |  |  |  |  |
| Interessado 2 - Autoridade |                     |             |   |                      |  |  |  |  |
| Cargo:                     |                     |             |   |                      |  |  |  |  |
| Nome:                      | Selecione uma opção |             | ٣ | Informar Manualmente |  |  |  |  |
| Nome Parlamentar:          |                     |             |   |                      |  |  |  |  |

# 5.5. CONSULTA POR DADOS DE CADASTRO

Informe o período de cadastro e pelo menos mais um campo para obter algum resultado.

| Cadastrado em:              | a:                                      |   |  |
|-----------------------------|-----------------------------------------|---|--|
| Tramitação:                 | Selecione uma opção                     | v |  |
| Órgão Cadastro:             | Selecione uma opção                     | Ŧ |  |
| Órgão Atual:                | Selecione uma opção                     |   |  |
| Assunto:                    | Selecione uma opção                     | Ŧ |  |
| Palavra Chave:              |                                         | Ŧ |  |
| Espécie:                    | Selecione uma opção                     | ٣ |  |
| Documento:                  | 1                                       |   |  |
| País/Cidade:                | BRASIL V Selecion V Selecione uma opção | * |  |
| Número do Protocolo Físico: |                                         |   |  |
| CPF Responsável Cadastro:   |                                         |   |  |

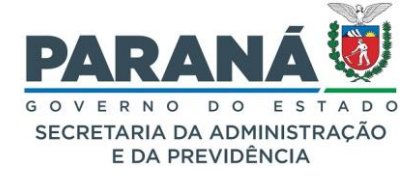

Caso o usuário não preencha o campo "pesquisa textual" serão aplicados os filtros com o padrão do sistema, ou seja, aparecerão todos os protocolos independentemente do nível de acesso do usuário.

|                                                  | COLO                |                      |                     |                         |                     |                  | a<br>S      | PARANÁ                                                |
|--------------------------------------------------|---------------------|----------------------|---------------------|-------------------------|---------------------|------------------|-------------|-------------------------------------------------------|
| Tela Inicial Protocolo Geral                     | Administração       | Documentos           | Relatório           | os i Arquiva            | mento Ajuo          | la Sa            | iir         |                                                       |
| Sexta, 5 de Julho de 2024 - 11:00:34             |                     |                      |                     |                         |                     |                  | 🛛 🛛 Elias - | v7_3_2_2 - voltar 🛇                                   |
| Consulta ao Protocolo Geral do Est               | tado do Paraná      |                      |                     |                         |                     |                  |             |                                                       |
|                                                  |                     |                      |                     |                         |                     |                  |             |                                                       |
| Protocolo                                        | :                   |                      |                     |                         |                     |                  |             |                                                       |
| Protocolo Inicial:                               | : a                 | : (                  | Não informar d      | ígito verificador)      |                     |                  |             |                                                       |
| Situação                                         | Pré-cadastro        | Normal Per           | ndente 🗹 C          | ioncluído               |                     |                  |             |                                                       |
| *Tipo de Processo:                               | : O Todos O Físico  | O Digital            |                     | ancelado                |                     |                  |             |                                                       |
| *Sigiloso:                                       | : ○Sim ®Não (V      | /ocê não possui perm | issão para con      | sultar protocolos si    | gilosos)            |                  |             |                                                       |
| * Proposta de Decretos e de<br>Anteprojetos      |                     | O.v.~                |                     |                         |                     |                  |             |                                                       |
| de Lei à deliberação do Governador do<br>Estado: | ; lodos O Sim       | ∪ Nao                |                     |                         |                     |                  |             |                                                       |
| Interessado 1                                    |                     |                      |                     |                         |                     |                  |             |                                                       |
| Tipo:                                            | : Selecione uma op  | ção                  |                     |                         | 7                   |                  |             |                                                       |
| Nome                                             |                     |                      |                     |                         |                     |                  |             |                                                       |
| Identificação                                    | :                   | (CPF, CNPJ)          |                     |                         |                     |                  |             |                                                       |
| Interessado 2 - Autoridade                       |                     |                      |                     |                         |                     |                  |             |                                                       |
| Cargo:                                           | Selecione uma op    | ção                  |                     |                         | <u> </u>            |                  |             |                                                       |
| Nome:<br>Nome Parlamentar:                       | Selecione uma op    | çao                  |                     |                         | Informar Manualm    | lente            |             |                                                       |
|                                                  |                     |                      |                     |                         |                     |                  |             |                                                       |
| Cadastrado em                                    |                     | 10/07/2010           | -                   |                         |                     |                  |             |                                                       |
| Tramitação                                       | : Selecione uma op  | cão v /              | Selecione uma       | a opcão                 |                     |                  |             |                                                       |
| Órgão Cadastro:                                  | SEAP - SECR.ADM     | IINISTRACAO PREVID   | DENCIA              | ×                       | . 8                 |                  |             |                                                       |
| Órgão Atual:                                     | Selecione uma op    | ção                  |                     |                         | ,                   |                  |             |                                                       |
| Assunto                                          | Selecione uma op    | ção                  |                     |                         |                     |                  |             |                                                       |
| Palavra Chave:                                   | Selecione uma op    | ção                  |                     |                         | r J                 |                  |             |                                                       |
| Espécie:                                         | Selecione uma op    | ção                  |                     |                         | 7                   |                  |             |                                                       |
| País/Cidade:                                     | BRASIL V            | Selecion 🔻 Sele      | cione uma opç       | ão 🔻                    |                     |                  |             |                                                       |
| Número do Protocolo Físico:                      | :                   |                      |                     |                         |                     |                  |             |                                                       |
| CPF Responsável Cadastro:                        | :                   |                      |                     |                         |                     |                  |             |                                                       |
| Processos Tramitados                             |                     |                      |                     |                         |                     |                  |             |                                                       |
| Data de Envio em:                                | :                   | a:                   | Ē                   |                         |                     |                  |             |                                                       |
| Local:                                           | Selecione uma op    | ção                  |                     |                         |                     |                  |             |                                                       |
| Funcionário:                                     | Selecione uma op    | ção                  | Deservice           | u Lineara v             | altar               |                  |             |                                                       |
| (*) Campo de preenchimento obrigatório.          |                     |                      | Pesquisa            | ar Limpar V             | oitar               |                  |             |                                                       |
|                                                  |                     |                      |                     |                         |                     |                  |             |                                                       |
| Página 1 de 2 : (Total de 41 registros)          |                     |                      |                     |                         |                     |                  |             | Próxima   Última                                      |
| Exibir Protocolo Sigiloso Órgão Cadastro D       | Documento Inte      | eressado             | Tipo<br>Interessado | Tipo Situação           | Assunto             | Palavra Chave    | Local Atual | Detalhamento                                          |
| 14.231.751-6 Não SEAP F                          | REQUERIMENTO        | ZIANE                | SERVIDOR            | Digital Normal          | RECURSOS            | LICENCA ESPECIAL | SEAP/DG     | REQUERIMENTO DE LICENÇA                               |
| 14.231.753-2 Não SEAP                            | REQUERIMENTO<br>0/0 | AP                   | SERVIDOR            | Digital Pré<br>Cadastro | RECURSOS<br>HUMANOS | LICENCA ESPECIAL | . SEAP/NAS  | Contratação de serviços de<br>vigilância armada/desar |

### 5.6. CONSULTA POR PESQUISA TEXTUAL

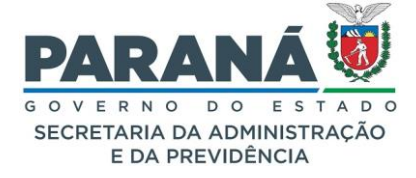

O eProtocolo dispõe de diversos campos de pesquisa que também foram indexados juntamente com a pesquisa textual dentro dos arquivos em PDF do Volume do Processo. Quanto mais dados do protocolo o usuário informar, melhor será o resultado da pesquisa. Para buscar somente por termo e período de cadastro o sistema usa regras da indexação de arquivos, o que torna a pesquisa mais demorada, mas é necessário para ajudar o usuário a encontrar o que precisa, pois podem retornar muitos registros, tendo em vista o volume de protocolos existentes.

Antes de iniciar sua Pesquisa Textual, devem ser considerados os seguintes parâmetros:

-Liberado inicialmente apenas para o Responsável Local, e, após período de testes, para demais usuários com a permissão de Pesquisa Detalhada;

-Disponível apenas para protocolos digitais;

-Campo de Pesquisa Textual com limite máximo de 100 caracteres;

-Se não preencher o campo de Pesquisa Textual a busca seguirá o parâmetro pesquisado;

-Se preencher o campo de Pesquisa Textual serão buscados apenas os protocolos que já passaram pelo usuário ou por um local do qual ele faz parte;

-O acesso do usuário a cada documento do processo é verificado de acordo com a classificação indicada na movimentação;

-Pode acontecer de algum arquivo não ser indexado por qualquer tipo de erro na extração de dados do PDF ou estado do arquivo PDF, o que pode prejudicar o resultado da pesquisa.

| Pesquisa Textual                          |                    |  |
|-------------------------------------------|--------------------|--|
| *Válido somente para protocolos digitais. |                    |  |
| Texto:                                    |                    |  |
|                                           | Buscar Frase Exata |  |

O campo de preenchimento do período de cadastro do protocolo é obrigatório somente em algumas combinações de filtros, como na pesquisa textual. Se o usuário selecionar somente a combo Órgão de Cadastro e pesquisar por um termo específico vai receber uma mensagem de que é obrigatório preencher a data inicial e final do cadastro ou protocolo inicial e final.

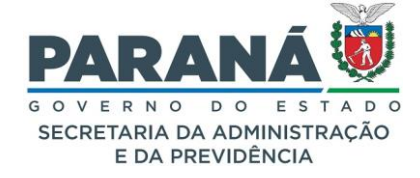

| P ePROTOCOLO                                                                              |                                                                                 | PARANÁ                      |
|-------------------------------------------------------------------------------------------|---------------------------------------------------------------------------------|-----------------------------|
| Tela Inicial Protocolo Geral Administração Docun                                          | entos Relatórios Arquivamento Ajuda                                             | Sair                        |
| Sexta, 5 de Julho de 2024 - 11:21:11                                                      |                                                                                 | 🙁 Elias - v7_3_2_2 - voltar |
|                                                                                           | Obrigatório preencher Data Inicial e Final de Cadastro ou Protocol              | o Inicial e Final!          |
|                                                                                           | · • • • • • • • • • • • • • • • • • • •                                         |                             |
| onsulta ao Protocolo Geral do Estado do Paraná                                            |                                                                                 |                             |
|                                                                                           |                                                                                 |                             |
|                                                                                           |                                                                                 |                             |
| Protocolo:                                                                                |                                                                                 |                             |
| Protocolo Inicial:                                                                        | a: (Não informar digito verificador)                                            |                             |
| Situação:                                                                                 | Pré-cadastro     Normal     Pendente     Concluido     Concluido                |                             |
| *Tipo de Processo:                                                                        | Todos O Físico O Disital                                                        |                             |
| *Sigiloso:                                                                                | Sim <sup>®</sup> Não. (Você não possui permissão para consultar protocolos sini | (2020)                      |
| * Proposta de Decretos e de Anteprojetos<br>de Lei à deliberação do Governador do Estado: | ● Todos ○ Sim ○ Não                                                             |                             |
| Interessado 1                                                                             |                                                                                 |                             |
| Tipo:                                                                                     | Selecione uma opção                                                             |                             |
| Nome:                                                                                     |                                                                                 |                             |
| Identificação:                                                                            | (CPF, CNPJ)                                                                     |                             |
| Interessado 2 - Autoridade                                                                |                                                                                 |                             |
| Cargo                                                                                     | Selecione uma oncão                                                             |                             |
| Nome:                                                                                     | Selecione uma opção                                                             | Informar Manualmente        |
| Nome Parlamentar:                                                                         | occorris on a opyro                                                             |                             |
|                                                                                           |                                                                                 |                             |
|                                                                                           |                                                                                 |                             |
| Cadastrado em:                                                                            | a:                                                                              |                             |
| Tramitação:                                                                               | Selecione uma opção 🔻 🖊 Selecione uma opção 👻                                   |                             |
| Órgão Cadastro:                                                                           | Selecione uma opção 🔹                                                           |                             |
| Órgão Atual:                                                                              | Selecione uma opção 🔻                                                           |                             |
| Assunto:                                                                                  | Selecione uma opção 🔻                                                           |                             |
| Palavra Chave:                                                                            | Selecione uma opção 👻                                                           |                             |
| Espécie:                                                                                  | Selecione uma opção 👻                                                           |                             |
| Documento:                                                                                | RDASTI T Selecione uma oncăc                                                    |                             |
| Número do Protocolo Físico:                                                               | Selectorie una opyad                                                            |                             |
| CPF Responsável Cadastro:                                                                 |                                                                                 |                             |
| Pesquisa Textual                                                                          |                                                                                 |                             |
| Válido somente para protocolos digitais.                                                  |                                                                                 |                             |
| Texto:                                                                                    | cotações de preços dos itens a serem licitados                                  |                             |
|                                                                                           | Buscar Frase Exata                                                              |                             |
| Processos Tramitados                                                                      |                                                                                 |                             |
| Data de Envio em:                                                                         | <b></b>                                                                         |                             |
|                                                                                           | Selecione uma opcão                                                             |                             |
| Funcionário:                                                                              | Selecione uma opção                                                             |                             |
| Tankonano.                                                                                | Pesquisar Limpar Voltar                                                         |                             |
| *) Campo de preenchimento obrigatório.                                                    |                                                                                 |                             |
| exta, 5 de Julho de 2024 - 11:21:11                                                       |                                                                                 | Elias - v7_3_2_2 - top      |

Ao pesquisar por texto, quanto mais palavras usadas, mais refinada será a busca, pois cada protocolo que passou pelo usuário e que contenha estas palavras será exibido. Se o usuário selecionar a opção Buscar Frase Exata, as palavras serão encontradas somente na ordem em que foram digitadas.

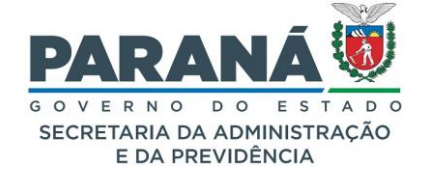

| <b>@</b> )                                      |                                                                                                    | PARANÁ                                                                    |
|-------------------------------------------------|----------------------------------------------------------------------------------------------------|---------------------------------------------------------------------------|
| ► ePROTOCOLO                                    |                                                                                                    | 60 ΥΕΡΝΟ Ο Ο Ε ΣΤΑ Ο Ο<br>SECRETARIA DA ADMINISTRAÇÃO<br>E DA PREVIDÊNCIA |
| Tela Inicial Protocolo Geral Administração Docu | nentos Relatórios Arquivamento Ajuda                                                                                             | Sair                                                                      |
| Sexta, 5 de Julho de 2024 - 11:25:19            |                                                                                                    | \varTheta Elias - v7_3_2_2 - voltar 🛇                                     |
| 1 Informe                                       | mais termos de pesquisa ou preencha pelo menos mais um campo para torr                                                           | nar os resultados mais precisos.                                          |
|                                                 |                                                                                                    |                                                                           |
| Consulta ao Protocolo Geral do Estado do Paraná |                                                                                                    |                                                                           |
|                                                 |                                                                                                    |                                                                           |
| Protocolo                                       |                                                                                                    |                                                                           |
| Protocolo Inicial:                              | a: (Não informar dígito verificador)                                                                                             |                                                                           |
| Situação:                                       | Pré-cadastro     Normal     Pendente     Concluído                                                                               |                                                                           |
| *Tino de Processo                               | □ Sobrestado □ Corrente □ Eliminado □ Cancelado                                                                                  |                                                                           |
| *Siailoso:                                      | <ul> <li>✓ IOUOS ✓ FISICO ✓ DIGICAI</li> <li>O Sim ® Não. (Você pão possui permissão para consultar protocolos cipila</li> </ul> | (2021                                                                     |
| * Proposta de Decretos e de Anteprojetos        | Todos O Sim O Não                                                                                                    | ,                                                                         |
| de Lei a deliberação do Governador do Estado:   |                                                                                                    |                                                                           |
|                                                 |                                                                                                    |                                                                           |
| Tipo:                                           | Selecione uma opção                                                                                                    |                                                                           |
| Nome:<br>Identificação                          | (CPE, CNPI)                                                                                                    |                                                                           |
| Interessado 2 - Autoridade                      | ()                                                                                                    |                                                                           |
|                                                 |                                                                                                    |                                                                           |
| Cargo:                                          | Selecione uma opção 🔻                                                                                                    | Teferine Menuela esta                                                     |
| Nome:<br>Nome Parlamentar                       | Selecione uma opção                                                                                                    | Informar Manualmente                                                      |
|                                                 |                                                                                                    |                                                                           |
|                                                 |                                                                                                    |                                                                           |
| Cadastrado em:                                  | 12/07/2018 a: 10/07/2019                                                                                                    |                                                                           |
| iramitação:                                     | Selecione uma opçao                                                                                                    |                                                                           |
| Orgao Cadastro:                                 | Selecione uma opção                                                                                                    |                                                                           |
| Orgão Atual:                                    | Selecione uma opção                                                                                                    |                                                                           |
| Assunto:                                        | Selecione uma opção                                                                                                    |                                                                           |
| Pafavra Chave:                                  | Selecione uma opção                                                                                                    |                                                                           |
| Documento                                       |                                                                                                    |                                                                           |
| País/Cidade:                                    | BRASIL V Selecion V Selecione uma opção V                                                                                        |                                                                           |
| Número do Protocolo Físico:                     |                                                                                                    |                                                                           |
| CPF Responsável Cadastro:                       |                                                                                                    |                                                                           |
| Pesquisa Textual                                |                                                                                                    |                                                                           |
| *Válido somente para protocolos digitais.       |                                                                                                    |                                                                           |
| Texto:                                          | cotações de preços dos itens a serem licitados                                                                                   |                                                                           |
| Processos Tramitados                            |                                                                                                    |                                                                           |
|                                                 | يتبتر يتبتر                                                                                                    |                                                                           |
| Data de Envio em:                               | a:                                                                                                    |                                                                           |
| Local:                                          | Selecione uma opção 🔹                                                                                                    |                                                                           |
| Funcionário                                     | Selecione uma opção                                                                                                    |                                                                           |
| (*) Campo de preenchimento obrigatório.         | Pesquisar Limpar Voltar                                                                                                    |                                                                           |
| Saxta 5 da luiho da 2024 - 11-25-10             |                                                                                                    |                                                                           |
| 36xta, 0 de 3dino de 2024 - 11.25.19            |                                                                                                    | Enas - vr_3_2_2 - topo U                                                  |

Para o usuário sem acesso ao protocolo com os termos pesquisados o sistema informa que nenhum registro foi encontrado.

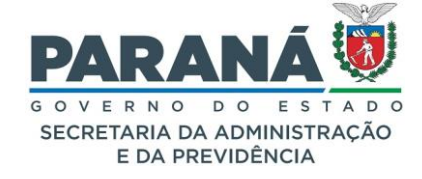

| Tela Inicial Protocolo Geral Administração Docur         | entos Relatórios Arquivamento Ajuda Sair                                             |                             |
|----------------------------------------------------------|--------------------------------------------------------------------------------------|-----------------------------|
| Sexta, 5 de Julho de 2024 - 11:33:02                     |                                                                                      | 🙁 Elias - v7_3_2_2 - voltar |
|                                                          | Annhum registro encontrado.                                                          |                             |
|                                                          |                                                                                      |                             |
| Consulta ao Protocolo Geral do Estado do Paraná          |                                                                                      |                             |
|                                                          |                                                                                      |                             |
| Protocolo:                                               |                                                                                      |                             |
| Protocolo Inicial:                                       | a: (Não informar dígito verificador)                                                 |                             |
| Situação:                                                | Pré-cadastro Normal Pendente Concluído                                               |                             |
| *Tino do Drosocou                                        | Sobrestado Corrente Eliminado Cancelado                                              |                             |
| *Siailoso:                                               | Sim <sup>®</sup> Não (Você não possui permissão para consultar protocolos sinilosos) |                             |
| * Proposta de Decretos e de Anteprojetos                 |                                                                                      |                             |
| de Lei à deliberação do Governador do Estado:            | Todos O Sim O Não                                                                    |                             |
| Interessado 1                                            |                                                                                      |                             |
| Tipo:                                                    | Selecione uma opção 🔹                                                                |                             |
| Nome:                                                    |                                                                                      |                             |
| Identificação:                                           | (CPF, CNPJ)                                                                          |                             |
| Interessado 2 - Autoridade                               |                                                                                      |                             |
| Cargo:                                                   | Selecione uma opção                                                                  |                             |
| Nome:                                                    | Selecione uma opção 🔹 Informar Manualmente                                           |                             |
| Nome Parlamentar:                                        |                                                                                      |                             |
|                                                          |                                                                                      |                             |
| Cadastrado em:                                           | 12/07/2018 🗰 a: 10/07/2019 🗰                                                         |                             |
| Tramitação:                                              | Selecione uma opção 🔻 🖌 Selecione uma opção 🔻                                        |                             |
| Órgão Cadastro:                                          | SEAP - SECR.ADMINISTRACAO PREVIDENCIA 🛛 🗶 💌 🐻                                        |                             |
| Órgão Atual:                                             | Selecione uma opção 🔻                                                                |                             |
| Assunto:                                                 | Selecione uma opção                                                                  |                             |
| Palavra Chave:                                           | Selecione uma opção                                                                  |                             |
| Espécie:                                                 | Selecione uma opção                                                                  |                             |
| Documento:                                               |                                                                                      |                             |
| Pais/Cidade:                                             | BRASIL V Selecion V Selecione uma opção                                              |                             |
| Numero do Protocolo Fisico:<br>CPE Responsável Cadastro: |                                                                                      |                             |
| Pesquisa Textual                                         |                                                                                      |                             |
| *Válido somente nara protocolos digitais                 |                                                                                      |                             |
| Texto:                                                   | cotações de preços dos itens a serem licitados                                       |                             |
|                                                          | Buscar Frase Exata                                                                   |                             |
| Processos Tramitados                                     |                                                                                      |                             |
| Data de Envio em:                                        |                                                                                      |                             |
| Local                                                    | Selecione uma opcão                                                                  |                             |
| Funcionário:                                             | Selecione uma opção                                                                  |                             |
|                                                          | Pesquisar Limpar Voltar                                                              |                             |
| (*) Campo de preenchimento obrigatório.                  |                                                                                      |                             |
|                                                          |                                                                                      |                             |
| Sexta, 5 de Julho de 2024 - 11:33:02                     |                                                                                      | Elias - v7_3_2_2 - topo     |

Na Pesquisa Textual o sistema exibe apenas os protocolos aos quais o usuário possui acesso.

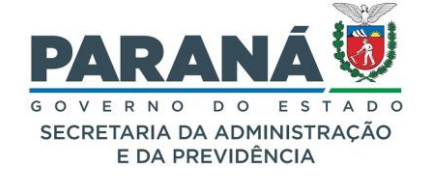

|                                                                                                    |                                                                                                    | PARANÁ                         |
|----------------------------------------------------------------------------------------------------|----------------------------------------------------------------------------------------------------|--------------------------------|
| ela Inicial Protocolo Geral Administração Docu                                                                                                    | nentos Relatórios Arquivamento Ajuda Sair                                                                                                    |                                |
| iexta, 5 de Julho de 2024 - 11:39:57                                                                                                    |                                                                                                    | 9 Elias - v7_3_2_2 - voltar 🤇  |
| onsulta ao Protocolo Geral do Estado do Paraná                                                                                                    |                                                                                                    |                                |
|                                                                                                    |                                                                                                    |                                |
| Protocolo                                                                                                    |                                                                                                    |                                |
| Protocolo Inicial:                                                                                                    | a: (Não informar dígito verificador)                                                                                                    |                                |
| Situação                                                                                                    | ☑ Pré-cadastro         ☑ Normal         ☑ Pendente         ☑ Concluído                                                                                                    |                                |
| XTino do Drococco                                                                                                    | Sobrestado Corrente Eliminado Cancelado                                                                                                    |                                |
| *Tipo de Processo:<br>*Sigiloso:                                                                                                    | Todos → Físico → Digital     Gim ® Não. (Vicê pão postul permissão para consultar protocolos civilosos)                                                                                                    |                                |
| * Proposta de Decretos e de Anteprojetos                                                                                                    |                                                                                                    |                                |
| de Lei à deliberação do Governador do Estado:                                                                                                    | V IODOS O SIM O NAO                                                                                                    |                                |
| Interessado 1                                                                                                    |                                                                                                    |                                |
| Tipo                                                                                                    | Selecione uma opção 🔻                                                                                                    |                                |
| Nome:                                                                                                    | (CDE_CNDI)                                                                                                    |                                |
| Interessado 2 - Autoridade                                                                                                    | (or) one)                                                                                                    |                                |
|                                                                                                    |                                                                                                    |                                |
| Cargo                                                                                                    | Selecione uma opção 🔹                                                                                                    |                                |
| Nome<br>Nome Parlamentar                                                                                                    | Selecione uma opção                                                                                                    |                                |
| Tramitação:<br>Órgão Cadastro:<br>Órgão Atual:<br>Assunto:<br>Palavra Chave:<br>Espécie:<br>Documento:<br>País/Cidade:<br>Número do Protocolo Físico: | Selecione uma opção  Selecione uma opção  Selecione |                                |
| CPF Responsável Cadastro                                                                                                    |                                                                                                    |                                |
| Válido somente para protocolos digitais.<br>Texto:                                                                                                    | documento assinado eletronicamente é todo<br>Duscar Frase Exata                                                                                                    |                                |
| Processos Iramitados                                                                                                    |                                                                                                    |                                |
| Data de Envio em:                                                                                                    | a:                                                                                                    |                                |
| Local                                                                                                    | Selecione uma opção 🔻                                                                                                    |                                |
| Funcionário                                                                                                    | Selecione uma opção                                                                                                    |                                |
| *) Campo de preenchimento obrigatório.                                                                                                    | Pesquisar Limpar Voltar                                                                                                    |                                |
| Página 1 de 1 : (Total de 1 registros)                                                                                                    |                                                                                                    |                                |
| Exibir Protocolo Sigiloso Órgão Cadastro Documento Inter                                                                                              | essado Tipo Interessado Tipo Situação Assunto Palavra Chave Local Atual Detalhamento                                                                                                    |                                |
| E 14.236.825-0 Não CC INFORMAÇÃO SEA                                                                                                    | SECRETARIA Digital Concluido CONTRATO/CONVENIO ASSINATURA PCG/PGE DIFERENÇA ENTRE ASSI                                                                                                    | NATURA ELETRÔNICA SIMPLES, AVA |
|                                                                                                    |                                                                                                    |                                |
| Página 1 de 1 : (Total de 1 registros)                                                                                                    |                                                                                                    |                                |

# 5.7. CONSULTA POR PROCESSOS TRAMITADOS

Esta parte da pesquisa detalhada busca os processos que já passaram pelo usuário. Para exibir resultados com esta finalidade, informe o período de trâmite do protocolo, o local para onde foi tramitado e o funcionário. Quando se tratar de um usuário sem o perfil de Gestor Local o combo de Funcionário irá mostrar apenas o nome do próprio usuário, e quando o usuário estiver habilitado como Gestor Local o combo Funcionário mostrará o nome de todos os usuários do local.

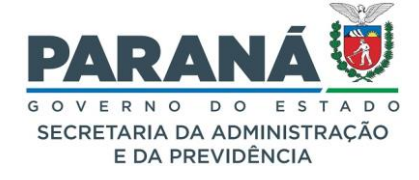

| Processos Tramitados                    |                     |                         |   |
|-----------------------------------------|---------------------|-------------------------|---|
| Data de Envio em:                       | 🗰 a:                | iii                     |   |
| Local:                                  | Selecione uma opção |                         | Ŧ |
| Funcionário:                            | Selecione uma opção |                         | v |
|                                         |                     | Pesquisar Limpar Voltar |   |
| (*) Campo de preenchimento obrigatório. |                     |                         |   |

### 5.8. QUEM PODE VER OS ARQUIVOS DO PROCESSO?

A seguir serão apresentadas as regras atuais de visualização para processos nas unidades administrativas do Estado e para os usuários externos.

#### 5.8.1. PERMISSÃO DE VISUALIZAÇÃO NAS UNIDADES ADMINISTRATIVAS

Para as unidades administrativas internas, a visualização de documentos e anexos do processo é permitida aos usuários da unidade administrativa onde o processo está, considerando a classificação do cadastro do processo e de cada documento. Para outras unidades administrativas é necessário solicitar acesso ou encaminhamento do processo para poder visualizar os documentos. Todos os locais por onde o processo tramita possuem acesso ao seu teor integral.

Atualmente o eProtocolo possui a forma de cadastro pública ou sigilosa do processo e três classificações para visualização de seus documentos:

Protocolo público - acesso permitido aos servidores das unidades administrativas por onde o processo tramitar e aos usuários dos locais onde foram enviadas pendências e avisos do processo (exceto Cidadãos, os quais devem ter pendências/avisos por destinatário em cada local do processo);

Protocolo Sigiloso - visualização permitida aos servidores que tiveram acesso ao processo por captura, distribuição ou pendência/aviso e servidores responsáveis pelos locais desses usuários;

Documento público - acesso às pessoas vinculadas aos locais pelos quais este processo tramitar;

Documento restrito - acesso às pessoas vinculadas aos locais pelos quais este processo tramitar a partir da data de inclusão do arquivo;

Documento sigiloso - acesso exclusivo às pessoas autorizadas.

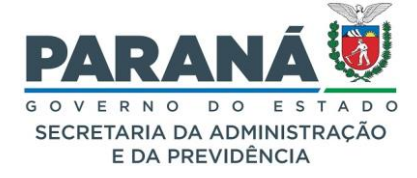

Sendo assim, para as unidades administrativas internas, a visualização de documentos e anexos do processo é feita pelos usuários nelas alocados, considerando a classificação do cadastro do processo e de cada documento.

Além disso, existem perfis de acesso que permitem o controle e fiscalização desses processos por parte das chefias das unidades administrativas e autoridades competentes. São eles os Responsáveis Locais e os Agentes de Controle do Órgão.

Somente os usuários que figuram como responsáveis pelos locais onde o protocolo tramitar podem visualizar os protocolos cadastrados como sigilosos sem ter capturado ou recebido por distribuição em seu local, ou por pendência e aviso de outros locais.

Os usuários com a permissão "Agente Controle do Órgão" podem ver o protocolo, tanto público quanto sigiloso, sem ter sido alocado na unidade administrativa do protocolo ou sem ter pendências no processo.

Esses perfis de acesso só são liberados mediante solicitação da Diretoria-geral do próprio órgão ao seu Gestor de Acesso no eProtocolo.

# 5.8.2. PERMISSÃO DE VISUALIZAÇÃO PARA CIDADÃOS

Na tela de consulta do protocolo é possível enviar uma solicitação de acesso diretamente para a unidade administrativa pedindo acesso integral dos documentos do processo, que será atendida conforme análise do servidor responsável. Basta clicar no botão Solicitar Acesso, informar o motivo e enviar. A solicitação será entregue imediatamente para o responsável pela análise, porém a resposta ao pedido pode depender de outras questões burocráticas e levar alguns dias para ter retorno. O requerente recebe notificação por e-mail para informar a recusa ou aceite da solicitação. Com a solicitação aceita, para visualizar os documentos basta acessar novamente a consulta do processo. Caso a solicitação não tenha retorno, o requerente deve entrar em contato com a unidade administrativa pelo número de telefone disponível no final da tela de consulta do protocolo ou diretamente nos meios de atendimento disponíveis no site do órgão onde está o processo para obter mais informações.

A permissão de acesso libera o conteúdo juntado ao processo até o momento da solicitação. Após trâmite do processo deve ser realizado novamente o pedido para o novo local. Tal restrição visa atender à previsão legal concernente ao sigilo fiscal, bem como outras classificações de sigilo, com uma tramitação peculiar, de forma que o cidadão tenha acesso ao parecer final da unidade administrativa, e de modo que informações fiscais, pessoais e demais informações restritas sejam dadas somente àquele que seja parte do processo.

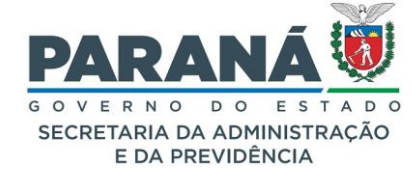

| Solicitação                 | o de acesso                                |                             |                    | ×        |
|-----------------------------|--------------------------------------------|-----------------------------|--------------------|----------|
|                             |                                            |                             |                    |          |
|                             | Solicitante:                               | Elias                       |                    |          |
|                             | e-mail:                                    |                             |                    |          |
|                             | *Local de Origem:                          | CIDADAO - CIDADAO           |                    | ~        |
|                             | *Tipo de acesso:                           | Ver o Processo              | Incluir Documentos |          |
| *Motivo da so<br>Quando a s | licitação de acesso:<br>solicitação for co | ncluída um aviso será envia | do por e-mail.     | Ĭte      |
|                             |                                            |                             | Solicitar a        | Cancelar |

### 6. CADASTRAR PROTOCOLO

De modo geral, o eProtocolo é utilizado para tramitação de processos administrativos no âmbito do Poder Executivo do Estado do Paraná, como também para solicitação de ressarcimentos, certidões, licenças, direitos e outras informações do interesse da Administração Pública ou para atendimento direto ao cidadão. Cada número possui uma finalidade específica, não havendo necessidade de protocolar mais de uma vez o mesmo documento para destinos diferentes.

O Decreto 7304/2021 trata especificamente do cadastro de protocolos em seu Capítulo I do Título II, no qual estabelece as seguintes regras:

- Devem ser cadastrados todos os documentos e expedientes que necessitam tramitar pelos órgãos e entidades do Poder Executivo Estadual;
- Ao cadastrar o documento devem ser preenchidos os dados do requerente ou interessado, a alteração dos dados cadastrados deverá ser realizada pelo local onde se encontra o protocolo, o documento original deverá ser digitalizado e devolvido ao requerente ou interessado;
- A unidade responsável pela análise do requerimento, deverá verificar se o documento contém a identificação do requerente, se o órgão ou a entidade de destino não é manifestamente incompetente, e se o documento está acompanhado de anexos referidos no próprio requerimento, devendo, quando for o caso, prover as informações e as orientações necessárias para que o interessado possa dar andamento ao requerimento;

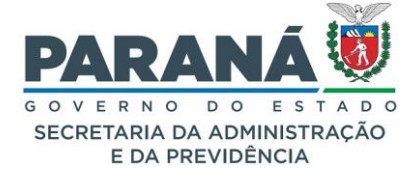

- As unidades administrativas deverão verificar a ordem dos arquivos inseridos, obedecendo a ordem de inserção estipulada pelo interessado, ou, na ausência desta, a ordem cronológica dos documentos;
- Os protocolos deverão ser cadastrados de modo a facilitar a pesquisa, localização e arquivamento, devendo o servidor responsável pelo cadastro selecionar, com a máxima precisão possível, o assunto e as palavras-chave. Deve ser realizada a conferência e correção de todos os documentos digitalizados antes de atualizar o volume do processo. Cada unidade administrativa, ao encaminhar o protocolo, deve certificar-se junto ao órgão de destino qual sua unidade administrativa responsável por receber e distribuir os protocolos oriundos de outros órgãos, a fim de que a tramitação seja tempestivamente acolhida e analisada.

Observadas estas normas, a unidade administrativa responsável pelo cadastro do protocolo deve providenciar o acesso de todos os funcionários à função "protocolo", como também a permissão "cadastrar protocolo" para o respectivo local.

No menu Protocolo Geral, selecione "Manutenção de Processos" e clique em "Incluir Processo".

| Protocolo Geral Mianutenção de Processos Incluir Processo | Protocolo Geral | Manutenção de Processos | Incluir Processo |
|-----------------------------------------------------------|-----------------|-------------------------|------------------|
|-----------------------------------------------------------|-----------------|-------------------------|------------------|

Na tela Incluir Processo preencha os campos obrigatórios que são marcados com um asterisco (\*), tomando sempre o cuidado de selecionar as opções que são mostradas pelo sistema, de acordo com as informações contidas nos documentos do processo.

| INCLUIR PROCESSO            |                                                                                                    |
|-----------------------------|----------------------------------------------------------------------------------------------------|
| *Tipo do Processo           | Selecione o tipo de processo digital (o processo físico só está autorizado para PAFs)                                                                                                    |
| *Órgão de Cadastro:         | Selecione o órgão disponível no perfil de acesso do usuário                                                                                                    |
| *Espécie do<br>Documento:   | Diferentes gêneros de documentos oficiais para utilização de modelos de referência para a elaboração de texto oficial obedecendo uma padronização estética, linguística e estrutural com a finalidade de garantir uma padronização da redação oficial, evitando variações que comprometam a clareza e a eficácia da comunicação realizada pelos órgãos da Administração Pública. |
| Número/ano do<br>documento: | Numeração do documento seguindo ordem de criação.                                                                                                    |
| *Sigiloso:                  | Ao selecionar "Sim" classifica-se o protocolo com informações sensíveis como<br>sigilosas habilitando campo para justificativa.                                                                                                    |
| *Assunto:                   | Assuntos relacionados a classificação de documentos dos órgãos/entidades do<br>Poder Executivo, que correspondem aos documentos produzidos pelas<br>atividades-meio dos órgãos. A classificação por assunto é utilizada com o<br>objetivo de identificar documentos sob o mesmo tema, como forma de agilizar                                                                     |

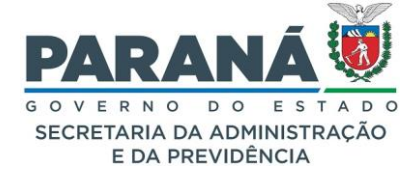

|                          | sua recuperação e facilitar as tarefas arquivísticas relacionadas à avaliação, selecão eliminação transferência recolhimento e acesso a esses documentos |  |  |  |
|--------------------------|----------------------------------------------------------------------------------------------------|--|--|--|
| *Palavra-Chave 1:        | Tipos documentais já consagrados pelo uso e alguns identificados na legislação                                                                           |  |  |  |
|                          | que regula as atividades do selor.                                                                                                    |  |  |  |
| Palavra-Chave 2:         | Subtipos documentais ja consagrados pelo uso e alguns identificados na legislação que regula as atividades do setor.                                     |  |  |  |
| *Proposta de Decretos    | Como estabelece o art. 9º do Decreto Estadual 7300 - 13 de abril de 2021.                                                                                |  |  |  |
| Normativos e de          |                                                                                                    |  |  |  |
| Anteprojetos             |                                                                                                    |  |  |  |
| de Lei à deliberação do  |                                                                                                    |  |  |  |
| Governador do Estado:    |                                                                                                    |  |  |  |
| *Cidade/Estado:          | Definição do país, unidade federativa e município onde está sendo realizado o<br>cadastro do protocolo.                                                  |  |  |  |
| *Local De:               | Definição do órgão e da unidade administrativa de origem do cadastro do                                                                                  |  |  |  |
|                          | protocolo a qual o usuário está habilitado.                                                                                                    |  |  |  |
| <sup>*</sup> Local Para: | Definição do orgão e da unidade administrativa a que se destina o cadastro do protocolo.                                                                 |  |  |  |
| Destinatário:            | Quando habilitado, possibilita o envio do protocolo diretamente para um                                                                                  |  |  |  |
|                          | funcionario do local de destino.                                                                                                    |  |  |  |
| Prazo do processo:       |                                                                                                    |  |  |  |
| *Processo abrangido      | Classifica a prioridade de atendimento do processo para o idoso como                                                                                     |  |  |  |
| por prioridade legal:    | estabelece a Lei Federal nº 10.741/2003 e para a pessoa com deficiência pela                                                                             |  |  |  |
| _                        | Lei Federal nº 13.146/2015.                                                                                                    |  |  |  |
| INTERESSADO              |                                                                                                    |  |  |  |
| *Interessado: 1 (Não     | De acordo com o art. 13. da Lei Estadual 20656 - 3 de agosto de 2021, são                                                                                |  |  |  |
| Autoridade)              | legitimados como interessados no processo administrativo as pessoas físicas                                                                              |  |  |  |
|                          | ou jurídicas que o iniciem como titulares de direitos ou interesses individuais ou                                                                       |  |  |  |
|                          | no exercício do direito de representação, bem como aqueles que têm direitos ou                                                                           |  |  |  |
|                          | interesses que possam ser afetados pela decisão a ser adotada, a pessoa física,                                                                          |  |  |  |
|                          | organização ou associação, quanto a direitos e interesses individuais                                                                                    |  |  |  |
|                          | homogêneos, coletivos e difusos e a entidade de classe, no tocante a direito e                                                                           |  |  |  |
|                          | interesse de seus associados.                                                                                                    |  |  |  |
| *Interessado: 2          | Opção para vincular como interessadas no processo as autoridades dos                                                                                     |  |  |  |
| (Autoridade)             | poderes Executivo e Legislativo das esferas federal, estadual e municipal, tais                                                                          |  |  |  |
|                          | como deputado estadual e federal, governador, prefeito, presidente, senador e                                                                            |  |  |  |
|                          | vereador.                                                                                                    |  |  |  |
| *Tipo:                   | No campo "Interessado" pode ser informado mais de um interessado no                                                                                      |  |  |  |
|                          | processo, ex.: câmara, prefeitura, empresa, órgão público, servidor e outros.                                                                            |  |  |  |
| PROCESSO RELACIO         | ONADO                                                                                                    |  |  |  |
| Sistema Relacionado:     | Informação sobre processo cadastrado em sistema externo                                                                                                  |  |  |  |
| Número do Processo       | Informação do número para consulta do processo externo                                                                                                   |  |  |  |
| Relacionado:             |                                                                                                    |  |  |  |
| Link do Processo         | Endereco do site de consulta do processo externo                                                                                                    |  |  |  |
| Relacionado:             |                                                                                                    |  |  |  |
| DETALHAMENTO             |                                                                                                    |  |  |  |
| *Detalhamento:           | Campo de texto livre para resumo detalhado da solicitação, com tamanho                                                                                   |  |  |  |
|                          | máximo de caracteres que serão apresentados na consulta pública do processo,                                                                             |  |  |  |
|                          | independentemente de sua classificação, tendo o cuidado de suprimir dados                                                                                |  |  |  |
|                          | sigilosos.                                                                                                    |  |  |  |
| DADOS DO REQUERENTE      |                                                                                                    |  |  |  |
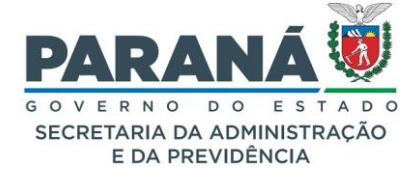

| Nome:                        | Nome da pessoa que realizou o cadastro ou é responsável pela documentação cadastrada. |
|------------------------------|---------------------------------------------------------------------------------------|
| E-mail:                      | Endereço eletrônico para envio de comprovante de cadastro do protocolo.               |
| Telefone:                    | Telefone para contato com o requerente.                                               |
| Monitorar este<br>Protocolo: | Opção para receber notificações para cada tramitação do protocolo.                    |

Clique em "Próximo" para gerar o número do protocolo e acessar a tela de inclusão dos arquivos em PDF que farão parte do volume do processo e demais documentos anexos. Nesta segunda fase o cadastro do protocolo ainda se encontra em pré-cadastro e precisa ser concluído para que o processo tenha andamento. Nesta tela são apresentadas duas guias que podemos chamar de processo e complemento.

| PROCESSO                                                                                                    | COMPLEMENTO                                                                                                    |
|----------------------------------------------------------------------------------------------------|----------------------------------------------------------------------------------------------------|
| PROTOCOLO                                                                                                    | DADOS DO REQUERENTE                                                                                                    |
| Número, tipo e situação do protocolo,<br>órgão de cadastro, data e classificação do<br>processo, assunto e palavras-chave,<br>cidade/estado, protocolo-cabeça (quando<br>houver), espécie, número e ano do<br>documento cadastrado, prioridade de<br>atendimento ( quando houver),<br>detalhamento e local atual do processo. | Nome, e-mail e telefone para contato direto como requerente do protocolo.                                                                                                    |
| PROTOCOLOS APENSADOS                                                                                                    | ÚLTIMO ANDAMENTO                                                                                                    |
| Não há protocolo apensado para protocolo<br>em situação de pré-cadastro.                                                                                                    | Destaque para o último andamento do<br>processo com local de envio, local atual,<br>motivo de tramitação, data, nome de quem<br>enviou, total de dias em trâmite, dias em<br>sobrestado e dias em arquivo corrente.                                                                                               |
| INTERESSADO 1                                                                                                    | ANDAMENTOS                                                                                                    |
| Tipo, nome, documento e identificação de<br>pessoa física ou jurídica titulares de<br>direitos ou interesses individuais ou no<br>exercício do direito de representação, bem<br>como aqueles que têm direitos ou<br>interesses que possam ser afetados pela<br>decisão a ser adotada                                          | Lista completa de andamentos do processo<br>com informações de parecer de andamento<br>(quando houver), sequência, data, local de<br>origem, local de destino, motivo, nome de<br>quem enviou, nome de quem recebeu, nome<br>de quem recebeu ou recusou por leitor de<br>código de barras, prazo e justificativa. |
| INTERESSADO 2                                                                                                    | UNIDADE DE ARMAZENAMENTO DE<br>ARQUIVOS FÍSICOS                                                                                                    |
| Tipo, nome, documento e identificação de<br>autoridades do Poder Executivo das<br>esferas federal, estadual e municipal que<br>têm direitos ou interesses que possam ser<br>afetados pela decisão a ser adotada<br>(quando houver).                                                                                           | Local, número e ano de unidades de arquivo<br>físico onde possam estar armazenados<br>documentos físicos relacionados ao protocolo<br>digital.                                                                                                    |
| PROCESSO RELACIONADO                                                                                                    | ACOMPANHAMENTOS                                                                                                    |
| Nome do sistema, número e link de acesso do processo relacionado (quando houver)                                                                                                    | Campo texto para ocorrências relacionadas<br>ao processo e registro de ocorrências                                                                                                    |

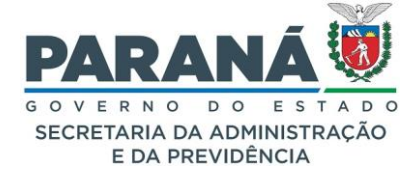

|                                                                                                    | anteriores (quando houver) com o nome de<br>quem incluiu, data e descrição.                                                                                                    |
|----------------------------------------------------------------------------------------------------|----------------------------------------------------------------------------------------------------|
| ALTERAR DADOS CADASTRAIS                                                                                                    | PENDÊNCIAS                                                                                                    |
| Link para alteração de dados cadastrais.                                                                                                    | Opção para enviar o processo a outro usuário<br>por meio de pendência selecionando o órgão<br>de destino, o destinatário, tipo de pendência,<br>prazo e observações. O protocolo em pré-<br>cadastro não poderá ser concluído enquanto<br>houver pendências em aberto. |
| VOLUME DO PROCESSO                                                                                                    | PENDÊNCIAS ANTERIORES                                                                                                    |
| Identificação do volume, opção para<br>download e visualização do processo.                                                                                                    | Não há pendências anteriores para protocolo<br>em pré-cadastro.                                                                                                    |
| RASCUNHOS                                                                                                    | AVISOS                                                                                                    |
| Nome de quem inseriu, data, descrição do<br>arquivo, tipo, observações, download,<br>opção para alterar preenchimento de<br>modelo, opção para excluir o arquivo.                                                                                                    | Opção para permitir a visualização do processo a outro usuário por meio de aviso selecionando o órgão de destino, o destinatário, prazo e observações.                                                                                                    |
| INCLUIR DOCUMENTO,<br>INFORMAÇÃO OU DESPACHO                                                                                                    | AVISOS ANTERIORES                                                                                                    |
| <ul> <li>a) Botão de seleção de arquivos de uma pasta do computador, de listar modelos, de espécie de documento, caixa de texto com barra de edição.</li> <li>b) Documentos temporários, organizados por ordem de inclusão ou a ordem definida pelo usuário, opção de solicitar assinatura em lote, nome de quem inseriu o arquivo, data, descrição do arquivo, restrição, opção de solicitar assinatura por arquivo, opção de solicitar assinatura, opção de adicionar o arquivo ao volume, opção de numerar o arquivo, opção de salvar ordem de documentos e atualizar volume.</li> </ul> | Não há avisos anteriores para protocolo em pré-cadastro.                                                                                                    |
| <ul> <li>c) Movimentação do processo com informações de parecer de andamentos (quando houver), data, download em lote, solicitar assinatura em lote, nome do arquivo e de quem inseriu (com data da inclusão em documentos temporários), andamentos do processo, classificação do documento, solicitar assinatura por arquivo, assinar, recusar assinatura e cancelar.</li> <li>d) Anexos com botão de selecionar arquivo de uma pasta do</li> </ul>                                                                                                    |                                                                                                    |

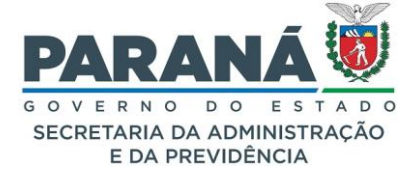

| computador, com a informação de<br>quem inseriu, data, nome do<br>arquivo, classificação, arquivo<br>original, download e excluir.                                                                                                    |  |
|----------------------------------------------------------------------------------------------------|--|
| ENCAMINHAR PROCESSO                                                                                                    |  |
| Local de destino, destinatário (quando<br>houver), motivo de tramitação, parecer de<br>andamento (obrigatório para motivos de<br>tramitação específicos), Prazo do<br>Processo, prazo da pendência e opção de<br>monitorar o protocolo. |  |

Na seção de "Incluir Documento, Informação ou Despacho" utilize uma das três opções de inclusão de documentos:

- 1. Escolher o arquivo de uma pasta do seu computador;
- Selecionar uma espécie de documento, utilizar a caixa de texto com barra de edição e salvar o arquivo;
- 3. Criar documento a partir de um modelo pré-formatado disponível para seu local.

| Incluir     Incluir arqu     Não são pe     Incluir pref | Documento, Informação ou Despacho Vicos do tipo PDF com tamanho máximo de 80MB. Imitidos arquivos do tipo PDF editáveis. Frenculmente arquivos do tipo PDF/A. Istar Modelos |                      |
|----------------------------------------------------------|----------------------------------------------------------------------------------------------------|----------------------|
| Espécie:<br>2<br>* Texto:                                | DESPACHO × ▼<br>11 ▼ B <i>i</i> U ⊕ × <sub>2</sub> × <sup>2</sup> A G⊃ ▷ ~ À ⅲ 📝                                                                                            |                      |
|                                                          | Powered by Froala                                                                                                    | Caracteres : 0/10000 |

Os arquivos incluídos nesta seção ficam na área de documentos temporários e podem ser visualizados ao clicar sobre o nome do arquivo. Todos os arquivos estão classificados como públicos por padrão. Para alterar a classificação para restrito ou sigiloso clique no ícone de restrição e selecione a opção desejada.

Após inserir o documento você poderá assiná-lo ou solicitar a assinatura para outros usuários. Para assinar o documento basta clicar no ícone indicado na imagem a seguir.

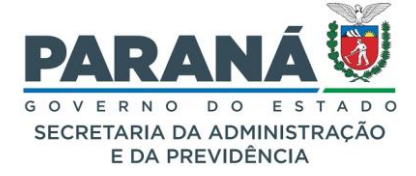

Ao incluir o arquivo ele fará parte da seção temporária de documentos. Neste momento ainda é possível excluir estes arquivos e incluir outros (lembre-se de atualizar a descrição do arquivo antes de incluílo novamente, pois o sistema não permitirá inserir o mesmo nome de arquivo mais de uma vez). Faça a revisão do arquivo, salve a ordem correta dos documentos antes combinar os arquivos que formarão o volume do processo, caso necessário, classifique o arquivo, realize ou solicite as assinaturas necessárias.

As assinaturas eletrônicas podem ter os níveis de confiabilidade simples, avançadas ou qualificadas, de acordo com o estabelecido no Decreto Estadual 7304/2021.

As assinaturas do tipo simples e avançada servem para validar documentos de encaminhamento ou ciência dos interessados. Já para a formalização de atos administrativos que autorizem ou efetivem a realização de despesas deve ser utilizado um certificado digital verificado pelo ICP-Brasil, mediante assinatura qualificada.

| Documentos              |  |              |                     |                  |           |                         |         |         |                           |                    |         |
|-------------------------|--|--------------|---------------------|------------------|-----------|-------------------------|---------|---------|---------------------------|--------------------|---------|
| Ordem                   |  | Inserido por | Data                | Arquivo          | Restrição | Solicitar<br>Assinatura | Assinar | Recusar | Adicionar<br>ao<br>Volume | Gerar<br>Numeração | Excluir |
| 1                       |  | Elias        | 05/07/2024<br>13:31 | DESPACHO_1.pdf   | 6         |                         | 2       |         |                           | æ                  | ×       |
| Salvar Ordem Documentos |  |              |                     | Atualizar Volume |           |                         |         |         |                           |                    |         |

Ao clicar no ícone de assinatura o sistema abrirá a tela reproduzida na imagem que se segue, quando você deverá escolher entre a assinatura eletrônica simples (a que permite identificar o seu signatário), assinatura eletrônica avançada (disponível para usuários com cadastro atualizado na Central de Segurança) ou assinatura qualificada (com certificado digital).

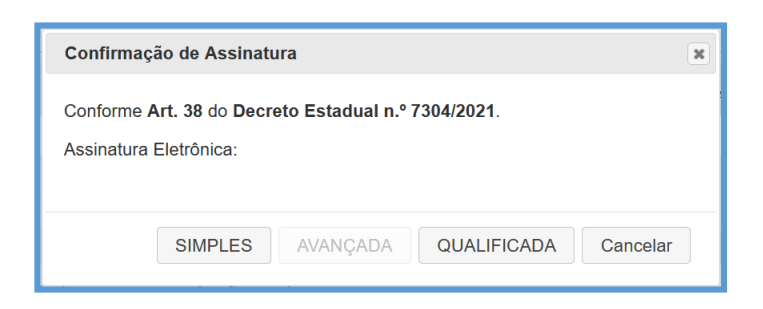

Após confirmar que os documentos estão corretos e assinados há ainda a opção de numerar o documento para buscas futuras no módulo de documentos.

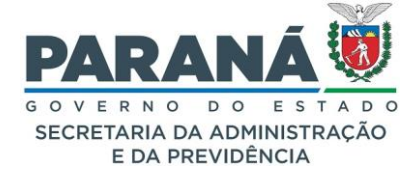

Somente os documentos que estão na área temporária de documentos podem ser numerados. Clique em Gerar Numeração, selecione a espécie de documento não protocolado e faça uma breve descrição do documento. O sistema irá numerar o documento apenas no momento em que for adicionado ao volume, ou seja, se houver outro documento referente a mesma espécie de documento incluído antes o número do documento deste processo será posterior. Clique no botão Atualizar Volume para transferir o arquivo para a movimentação.

| Parecer de<br>andamento | Data                   | ф | Movimentação                                                                                   | Restrição | Solicitar<br>Assinatura | Assinar | Recusar | Cancelar |
|-------------------------|------------------------|---|------------------------------------------------------------------------------------------------|-----------|-------------------------|---------|---------|----------|
|                         | 05/07/2024<br>13:34:09 |   | 4 - DESPACHO_1.pdf   arquivo_original.  Inserido por Elias em 05/07/2024 13:31:55              | 3         |                         | 2       |         | X        |
|                         | 04/07/2024<br>14:42:59 |   | ANDAMENTO INICIAL   CIDADAO -> SEAP/GS/AT/EP enviado por Elias.                                |           |                         |         |         |          |
|                         | 04/07/2024<br>14:42:13 |   | 3 - INFORMACAO_2024.pdf   arquivo_original.   Inserido por Elias em 04/07/2024 14:42:12        | 3         |                         | 7       |         | ×        |
|                         | 04/07/2024<br>14:42:13 |   | 2 - Solicitacao 92169165673.pdf   arguivo_original   Inserido por Elias em 04/07/2024 14:42:12 | 3         |                         | 7       |         | ×        |
|                         | 04/07/2024<br>14:42:13 |   | 1 - ContraCapa.pdf   Inserido por Elias em 04/07/2024 14:42:13                                 |           |                         |         |         |          |
|                         | 04/07/2024<br>14:42:12 |   | 🕽 Elias incluiu o interessado ELIAS do tipo Não Autoridade.                                    |           |                         |         |         |          |

Os documentos serão juntados em um único PDF e neles serão inseridos os números das páginas com as informações do movimento, quem inseriu o documento e quem assinou. Basta clicar no nome do arquivo para abri-lo e confirmar as assinaturas já realizadas.

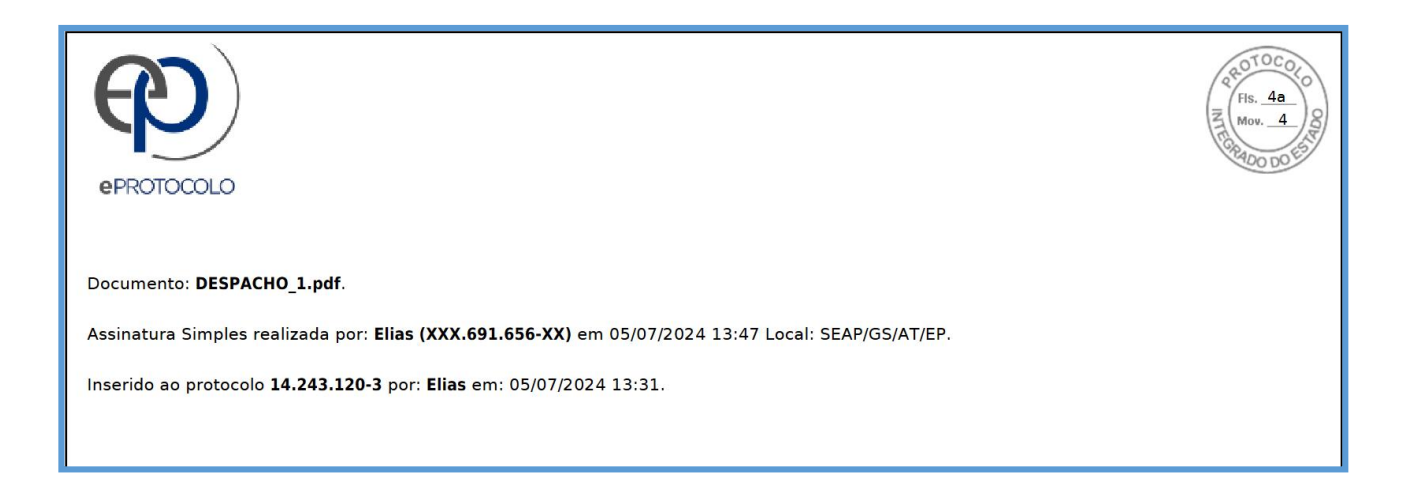

Os arquivos inseridos nas seções de rascunhos e de anexos não farão parte do volume do processo, contudo tramitarão junto com os outros documentos para subsidiar a análise do processo.

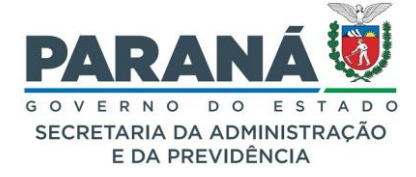

| Rascunhos                                    |                  |                     |          |             |          |                          |         |         |
|----------------------------------------------|------------------|---------------------|----------|-------------|----------|--------------------------|---------|---------|
| *Rascunho Procurar Nenhum arquivselecionado. |                  |                     |          |             |          |                          |         |         |
| Inserido por                                 | Data             | Arquivo             | Тіро     | Observações | Download | Mover para<br>Documentos | Alterar | Excluir |
| Elias                                        | 05/07/2024 13:58 | INFORMACAO_2024.pdf | Rascunho |             | •        | C                        |         | ×       |

| Anexos                                                               | Anexos                                                                                                    |                   |                 |           |                     |          |   |         |
|----------------------------------------------------------------------|----------------------------------------------------------------------------------------------------|-------------------|-----------------|-----------|---------------------|----------|---|---------|
| ,                                                                    | Anexo Procurar Nenhum arquivselecionado.                                                                                                    |                   |                 |           |                     |          |   |         |
| Arquivos com a extensão zip.00<br>Para saber mais clique <u>aqui</u> | rquivos com a extensão zip.000, salvos em partes, serão baixados sem o prefixo Anexo_000 Para juntar os arquivos salve todos em uma única pasta e clique sobre o arquivo zip.001.<br>ara saber mais clique aqui |                   |                 |           |                     |          |   |         |
| Inserido por                                                         | Data                                                                                                    | Arquivo           | Tamanho Arquivo | Restrição | Arquivo<br>Driginal | Download | ф | Excluir |
| Elias                                                                | 05/07/2024 14:01                                                                                                    | Anexo_1_IMG_2.png | 58.9 KB         | 6         | •                   | •        |   | ×       |

Você poderá manter a pendência de pré-cadastro enquanto providencia todos os documentos e assinaturas necessárias para a análise do protocolo.

Se por algum motivo uma solicitação de assinatura não puder ser concluída, acesse a aba de complementos e cancele a pendência.

Para criar outras pendências acesse novamente a aba de complementos, na seção de pendências selecione o órgão de destino, o destinatário, o tipo de pendência e as observações.

Depois que todas as pendências forem finalizadas, clique em Concluir Cadastro. Neste momento o protocolo será encaminhado ao local de destino para novas análises.

Se, após concluir o cadastro, houver necessidade de juntar mais documentos ao protocolo, solicite ao local de destino que crie uma pendência lhe solicitando mais informações. Assim você terá novamente acesso à tela de análise do processo e poderá incluir novos documentos.

Para acompanhar o andamento do processo, não se esqueça de marcar a opção de monitorar o protocolo antes de concluir o cadastro. A visualização dos documentos e dos protocolos não sigilosos estará disponível na íntegra para as unidades administrativas e todos os usuários desses locais por onde o processo já tramitou. Os documentos inseridos posteriormente à passagem do protocolo também poderão ser visualizados.

#### PROTOCOLO EM PRÉ-CADASTRO

O protocolo cadastrado pode ficar em situação de pré-cadastro por tempo indeterminado até que a unidade administrativa conclua toda a documentação necessária para sua instrução e encaminhamento. Neste período o protocolo fica disponível na tela inicial do requerente em Minhas Pendências e para o Gestor Local em Pendências no local e podem ser criadas pendências de assinaturas e outras providências que envolvem outros departamentos responsáveis pela análise do processo.

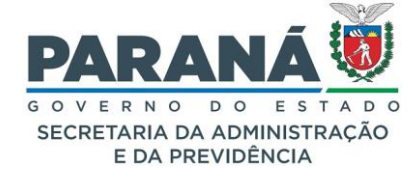

#### 6.1. ALTERAR DADOS CADASTRAIS

Ao cadastrar um novo protocolo, assunto e palavra-chave devem ser escolhidos com base no documento inicial do processo. No entanto, no decorrer do processo podem ocorrer alguns ajustes, tais como a retificação do documento ou alteração de seus interessados.

Nesse caso, para alterar os dados de cadastro de um processo que já está tramitando, o protocolo precisa estar no local que o usuário tem permissão para cadastrar protocolo. No menu Protocolo Geral, selecione "Manutenção de Processos" e clique em "Alterar dados". Você também poderá acessar esta tela a partir do botão específico da análise do processo.

| Alterar Dados                                   |
|-------------------------------------------------|
|                                                 |
|                                                 |
| Protocolo: 14.243.120-3                         |
| Órgão de Cadastro: CIDADAO                      |
| Data/Hora Cadastro: 04/07/2024 14:42            |
| Data/Hora Consulta: 05/07/2024 14:08            |
| Situação: Normal                                |
| Tipo do Processo: Digital                       |
| + Volume do Processo                            |
| Volume au Frocesso                              |
| Anexos do Processo                              |
| Dados de Cadastro                               |
|                                                 |
| + Detalhamento                                  |
| 1 Interessado                                   |
|                                                 |
|                                                 |
| + Processo Relacionado                          |
| H Unidades de armazenamento de arquivos físicos |
|                                                 |
| T Iramitação                                    |
| + Dados do Requerente                           |
| (*) Campo de preenchimento obrigatório.         |
| Alterar Limpar Voltar                           |
|                                                 |

Para alterar os dados, clique sobre a seção e altere os campos desejados. O órgão de cadastro, data e horário não podem ser modificados.

Você poderá modificar os dados de cadastro do processo, modificar os interessados do processo, converter o processo físico em digital, classificar o processo como sigiloso e vincular um arquivo físico a um protocolo digital. Esta tela também deve ser usada para corrigir o prazo do processo.

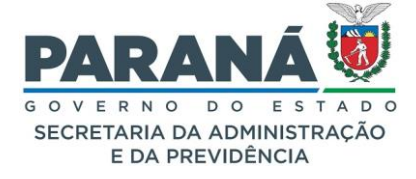

Após alterar os dados de cadastro do protocolo é necessário reprocessar o arquivo do volume do processo para atualizar as informações de capa.

| Volume do Processo                     |          |            |
|----------------------------------------|----------|------------|
| Volume                                 | Download | Visualizar |
| Processo_142431203_Vol_1_Mov_1_a_4.pdf | <b>•</b> | 0          |
| Reprocessar Volume                     |          |            |

## 6.3. CLASSIFICAR O PROCESSO COMO SIGILOSO

Os usuários podem cadastrar ou alterar o cadastro de um protocolo classificando como sigiloso, atendendo o estabelecido no Decreto 10285/2014.

Altere a classificação do processo marcando Sim ou Não para Sigiloso na seção Dados de Cadastro.

| 😑 Dados de Cadastro                                |                      |
|----------------------------------------------------|----------------------|
| *Espécie do Documento:                             | 31 - SOLICITACAO 🗙 💌 |
| Número/ano do documento:                           | /                    |
| *Sigiloso:                                         | ○ Sim ● Não          |
| Justificativa do Sigiloso:<br>(máx 300 caracteres) |                      |

Os protocolos sigilosos poderão ser visualizados pelo funcionário com o perfil de Responsável Local e usuários que tiveram acesso até a página visualizada pela unidade administrativa, porém os documentos inseridos posteriormente à passagem do protocolo não poderão ser visualizados. Ou seja, ao classificar o protocolo como sigiloso as pessoas que estiverem com o processo atribuído e o gestor local poderão visualizar os arquivos, os outros usuários do local não. Após o trâmite do processo os locais por onde ele tramitou não terão acesso aos novos documentos. Quando for solicitado acesso a esse protocolo a visualização será permitida até o os documentos já incluídos no processo no momento da permissão de acesso.

Os protocolos sigilosos poderão ser capturados apenas pelos usuários com o perfil de Acesso Privado/Sigiloso. Os demais usuários podem ter acesso ao processo desde que o mesmo seja distribuído para eles. Os usuários com o perfil Sigiloso podem consultar os trâmites de protocolos sigilosos, e buscar por processos sigilosos no menu Protocolo Geral – Consulta Protocolo, utilizando a Pesquisa Detalhada. O usuário com esse perfil não tem permissão para visualizar o Volume do Processo.

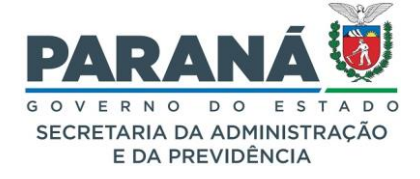

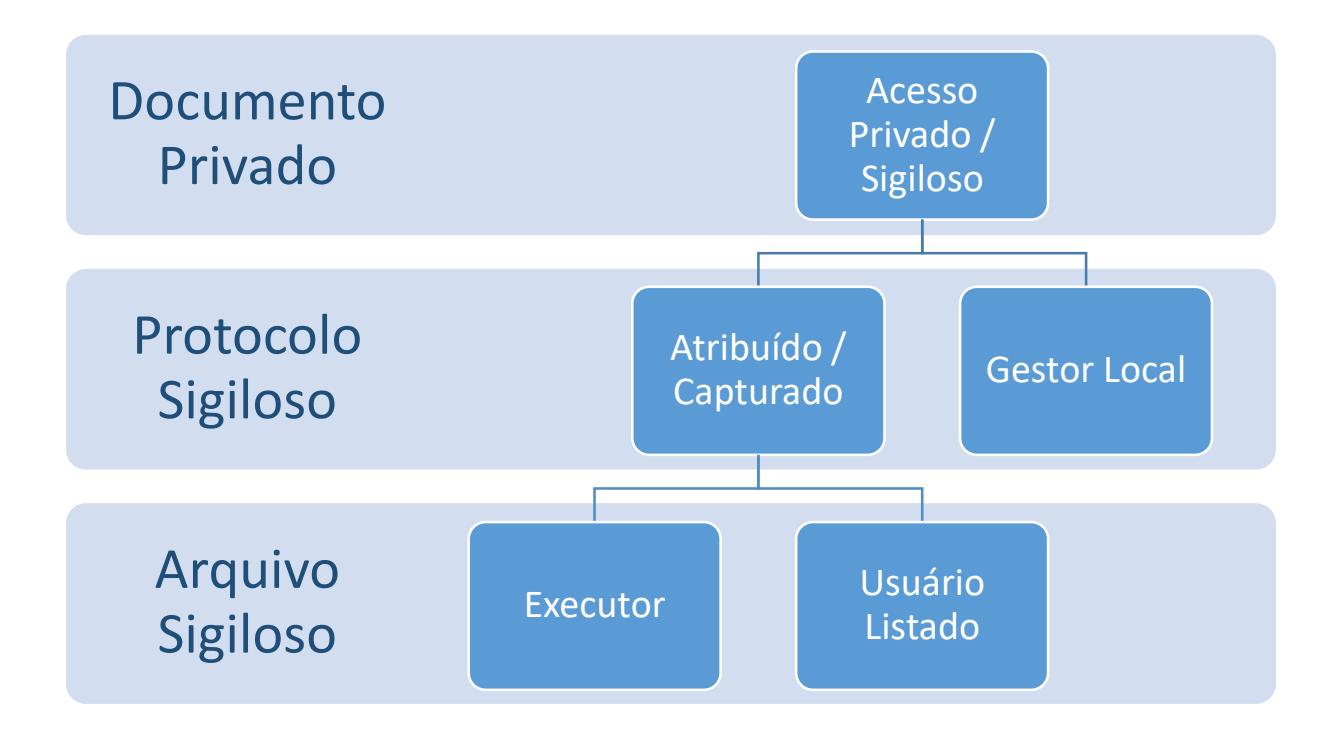

### ALTERAR PRAZO DO PROCESSO

Para alterar o prazo de conclusão de um protocolo, acesse a tela Alterar Dados e informe a nova data e justificativa para atendimento do pedido.

## 6.4. TRANSFORMAR PROTOCOLO FÍSICO EM DIGITAL

No processo de implementação dos protocolos digitais constatou-se que a alteração do número dos protocolos físicos em andamento, os quais já haviam sido inseridos no Portal da Transparência do Estado do Paraná e outros sistemas de gestão licitações e contratos, prejudicaria sua publicidade. Por isso, tornouse possível a inclusão da digitalização integral de seus documentos, mantendo o mesmo número e data de cadastro.

Não é recomendada a transformação de protocolo físico antigo utilizando o eProtocolo como repositório, uma vez que a competência para guarda de documentos permanentes é do DEAP.

Antes de começar, certifique-se de que o processo físico está devidamente digitalizado em arquivos PDF/A de no máximo 100mb. Os documentos que receberão assinaturas eletrônicas devem ser digitalizados em partes separadas. O protocolo físico NÃO pode estar em trânsito, então consulte se ele já foi recebido em seu local.

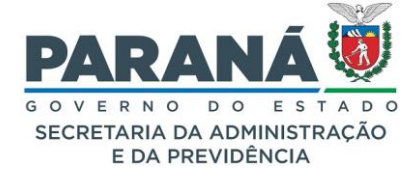

Crie uma unidade de armazenamento do tipo Arquivo Físico, cuja classificação não possui temporalidade pois não se trata do arquivamento do processo. A unidade de Arquivo Físico poderá receber os documentos de acordo com sua capacidade.

A unidade de armazenamento deve ser criada no local de origem onde será realizada a conversão do protocolo em digital. Informe também o local atual da guarda do documento físico associado ao processo, caso contrário a unidade não estará disponível na tela de alteração do processo.

Ao armazenar os documentos físicos que foram digitalizados siga os parâmetros da etiqueta da unidade, utilize sempre as catalogações "Sala", "Estante" e "Prateleira";

Lembre-se que a alteração de processos é de responsabilidade da chefia do local que fez a digitalização, ou seja, se houver auditoria dos documentos físicos e encontrarem divergência entre o documento digital e o físico o gestor local deverá responder pela ação.

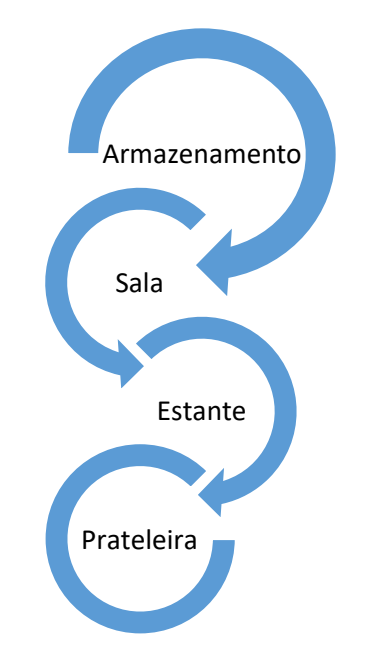

#### Vamos começar?

Para incluir salas, estantes e prateleiras, selecione no menu arquivamento as opções correspondentes e informe as características desses locais de armazenamento.

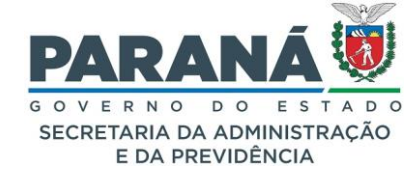

| Órgao:       | SEIL - SECR.INFRAESTRUTURA LOGISTICA |
|--------------|--------------------------------------|
| Sala:        | Sala 81                              |
| Estante:     | Estante 8- 1                         |
| * Descrição: | Legislação de Transportes            |
|              | Confirmar Voltar                     |

No menu de Arquivamento selecione Unidades de Armazenamento.

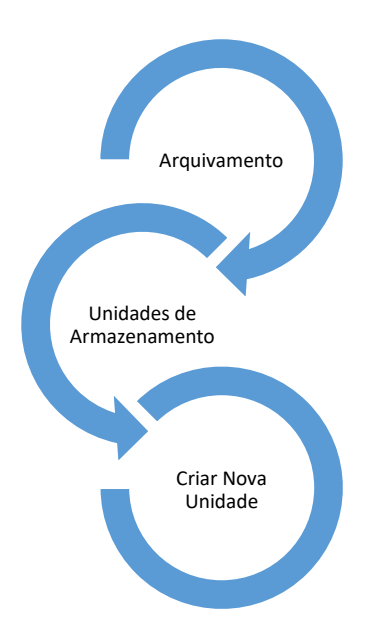

Clique em Criar Nova Unidade. Escolha o órgão, local de origem (onde o processo será alterado), local atual (onde o processo será armazenado) e selecione o tipo de unidade para Arquivo Físico. Em Classificação selecione 0-0-0 – não se aplica. As catalogações "Sala", "Estante" e "Prateleira" devem ser utilizadas para posterior localização do arquivo, escolha onde será o armazenamento do documento físico. Clique em Salvar. O sistema informará o número da Unidade de Armazenamento.

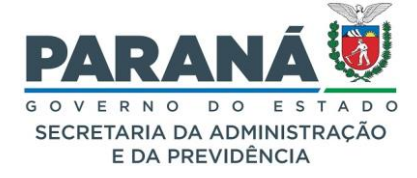

| Ano: 3                    | 2022                                    |
|---------------------------|-----------------------------------------|
| Órgão: :                  | SEIL - SECR.INFRAESTRUTURA LOGISTICA    |
| Unidade de Armazenamento: | Arquivo Fisico                          |
| Número:                   | 1                                       |
| Classificação:            | 0 0 - Não de Aplica                     |
| Local Atual:              | SEIL/ARQ                                |
| Data no local:            | 15/02/2022                              |
| Sala:                     | Sala 81 V                               |
| Estante:                  | Estante 8-1 🗸                           |
| Prateleira:               | Legislação de Transportes 💙             |
| * Situação:               | Incompleto 🗸                            |
| Observações:              | Protocolo físico alterado para digital. |
|                           | Alterar Voltar                          |

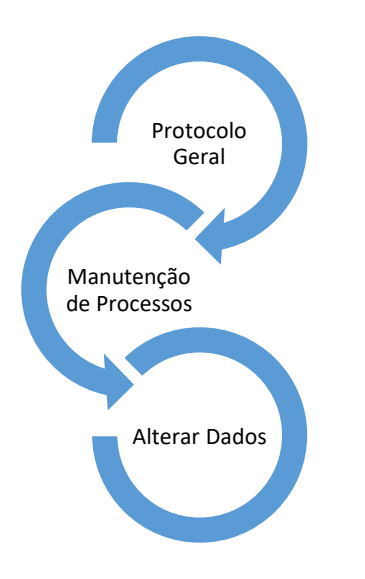

Para alterar o tipo de protocolo vá ao menu Protocolo Geral, Manutenção de Processos e clique em Alterar dados. Informe o número do protocolo e clique em Prosseguir.

1. Altere o tipo do processo para digital. Caso o processo não permita alteração, verifique se o protocolo físico foi recebido no local.

 Para transformar o processo em digital selecione a (s) Unidade
 (s) de armazenamento de arquivos físicos e clique em Alterar.
 Clique sobre a unidade de armazenamento de número e ano criada para este protocolo e transfira do campo de disponíveis para o campo onde os arquivos físicos serão armazenados. Os Arquivos

do processo deverão ser inseridos na próxima tela.

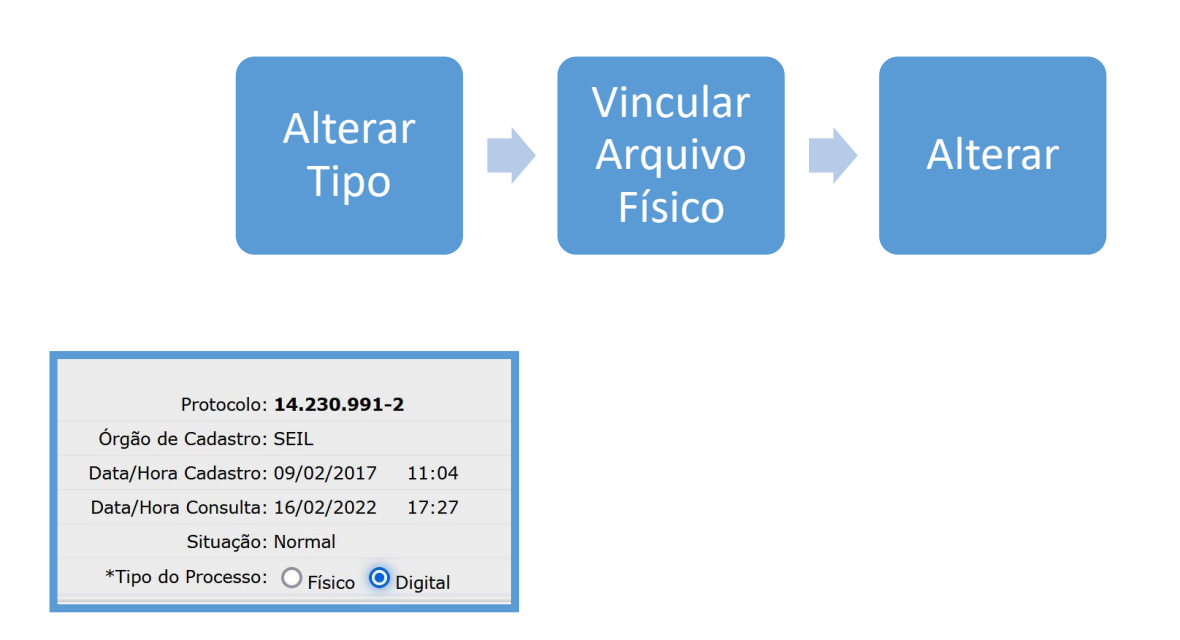

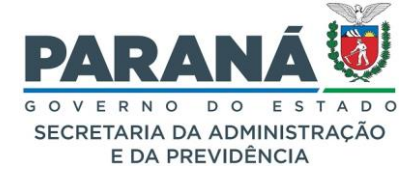

Apenas as unidades de armazenamento de "Arquivos Físicos" do local em que o protocolo se encontra estarão disponíveis.

| 🖳 Unidades de armazenamento de arquivos físicos                                                                                                    |                                            |
|----------------------------------------------------------------------------------------------------|--------------------------------------------|
| Disponíveis<br>SEAP/ARQ - SEAP/GS/AT/EP 2/2020<br>SEAP/GS/AT/EP - SEAP/GS/AT/EP 1/2022<br>SEAP/GS/AT/EP - SEAP/GS/AT/EP 1/2022<br>SEAP/GS/AT/EP - SEAP/GS/AT/EP 2/2022 | Onde os arquivos físicos serão armazenados |

- 3. Na seção Incluir Documento, Informação ou Despacho selecione os documentos já digitalizados.
- 4. Faça a revisão dos documentos enquanto ainda estiverem na área temporária, organize a ordem dos arquivos, classifique, verifique se a digitalização está legível, se algum documento depende de assinatura eletrônica para aprovação e, após todas as providências necessárias, atualize o volume do processo.

| Ordem | Inserido por | Data                | Arquivo                  | Restrição | Solicitar<br>Assinatura | Assinar | Recusar | Adicionar<br>ao<br>Volume | Gerar<br>Numeração | o Excluir |
|-------|--------------|---------------------|--------------------------|-----------|-------------------------|---------|---------|---------------------------|--------------------|-----------|
| 3     | Elias        | 16/02/2022<br>17:44 | processofisicoparte3.pdf | 0         |                         | 1       |         |                           | R                  | ×         |
| 2     | Elias        | 16/02/2022<br>17:44 | processofisicoparte2.pdf | 0         |                         | 1       |         |                           | 2                  | ×         |
| 1     | Elias        | 16/02/2022<br>17:44 | processofisicoparte1.pdf | 6         |                         | 1       |         |                           | 2                  | ×         |

A informação de quem alterou o processo e a data de alteração ficará registrada na movimentação do protocolo.

| Parecer de<br>andamento | Data                   | Ф | Movimentação                                                     |
|-------------------------|------------------------|---|------------------------------------------------------------------|
|                         | 16/02/2022<br>17:34:54 |   | i Elias Transformou protocolo Físico em Digital                  |
| <b>(</b>                | 16/02/2022<br>17:30:59 |   | PARA ARQUIVAMENTO   DER/DAF -> SEIL/ARQ enviado por Elias.       |
| <b>,</b>                | 09/02/2017<br>11:19:59 |   | PAGAMENTO   DER/DAF/CA -> DER/DAF enviado por Monika .           |
| (1000)                  | 09/02/2017<br>11:14:59 |   | ANDAMENTO INICIAL   DER/DAF/CA -> DER/DAF/CA enviado por Monika. |

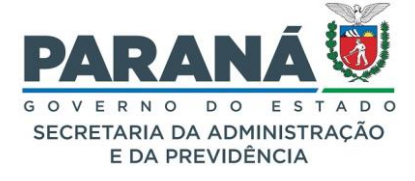

Para organizar as caixas dos documentos que serão guardados, imprima a etiqueta disponível ao pesquisar pelas Unidades de Armazenamento.

| Exibir | Qtde. Processos | Processos | Ano  | Órgão | Classificação         | Unid. Armaz.   | Num. | Local Origem  | Local Atual | Data no Local         | Situação     | Funcionário | Alterar | Excluir | Imprimir<br>Etiquetas |
|--------|-----------------|-----------|------|-------|-----------------------|----------------|------|---------------|-------------|-----------------------|--------------|-------------|---------|---------|-----------------------|
| Ξ      | 0               | +         | 2022 | SEIL  | 0 0 0 - Não de Aplica | Arquivo Fisico | 1    | SEIL/ARQ      | SEIL/ARQ    | 2022-02-15 00:00:00.0 | Incompleto 🗸 |             |         | ×       |                       |
|        |                 |           |      |       |                       |                | Im   | primir Etique | etas        |                       |              |             |         |         |                       |

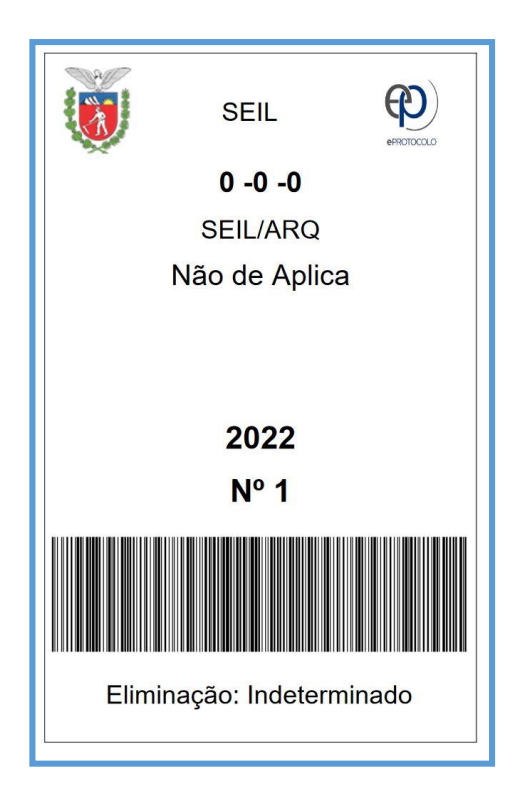

O número e ano do arquivo físico poderá ser consultado na aba de complementos da tela de análise do processo, ao abrir a seção de Unidades de Armazenamento de Arquivos Físicos.

Caso seja necessário realizar a transferência de "arquivos físicos" entre locais diferentes, imprima o Termo de Transferência disponível no menu arquivamento, semelhante a relação de transferência ou recolhimento de documentos do Manual de Gestão de Documentos do Estado do Paraná, inclua no módulo de documentos não protocolados e solicite a assinatura do local de destino. Não se esqueça de relacionar o documento ao processo que foi alterado.

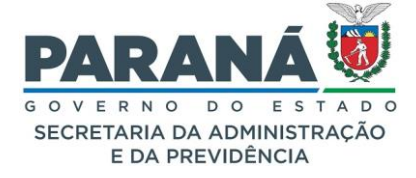

O "Arquivo Físico" não possui classificação de temporalidade, pois não se trata do arquivamento do processo físico e sim de sua localização e guarda. Esta Unidade de Armazenamento não pode ser utilizada para arquivamento de processos, por isso a classificação de sua temporalidade não se aplica. O arquivamento do processo físico se dará na conclusão do protocolo digital, quando sua análise for concluída. A classificação da temporalidade e data de conclusão do processo serão definidas no momento de arquivamento do processo.

Crie uma unidade de arquivo físico para protocolo transformado, pois em caso de necessidade isso facilitará a transferência da caixa.

O ideal é que o protocolo físico seja alterado já no local onde será arquivado definitivamente.

#### 7. MEUS PROCESSOS FAVORITOS

A função de **Processos Favoritos**, disponível no menu Protocolo Geral, foi criada para manter o autopreenchimento de um tipo de processo onde será possível pesquisar, incluir, alterar ou excluir seus favoritos. O Processo Favorito possui dois submenus, **"Manter Processos Favoritos"** e **"Meus Processos Favoritos"**.

### COMO SALVAR PROCESSOS FAVORITOS

Em "Manter Processos Favoritos" é possível:

| Pesquisar Processos Favoritos           |           |           |                           |            |      |            |
|-----------------------------------------|-----------|-----------|---------------------------|------------|------|------------|
|                                         |           |           |                           |            |      |            |
| *Órgão:                                 | Selecione |           |                           |            | Ŧ    |            |
| Assunto:                                | Selecione |           |                           |            | *    |            |
| Palavra Chave:                          | Selecione |           |                           |            | *    |            |
| Local:                                  | Selecione |           |                           |            | *    |            |
| Descrição Processo Favorito:            |           |           |                           |            |      |            |
| (*) Campo de preenchimento obrigatório. |           |           |                           |            |      |            |
|                                         |           | Pesquisar | Incluir com Protocolo Mod | lo Incluir | Limp | oar Voltar |
|                                         |           |           |                           |            |      |            |

Pesquisar por órgão, assunto, palavra-chave, local ou descrição do processo. O sistema informará os processos disponíveis. Selecione o perfil que deseja favoritar.

Criar um novo tipo de processo favorito, na primeira tela clique em "Incluir". Você será redirecionado para a tela Incluir Processo com autopreenchimento, que será praticamente a mesma tela da inclusão de processo. Preencha todos os campos necessários, incluindo uma descrição para o seu

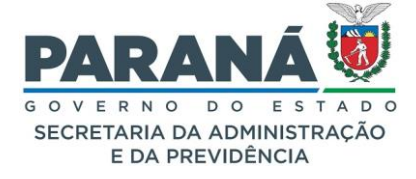

processo favorito, no final da tela clique em "Próximo". O sistema retornará para a tela "Manter Processos Favoritos".

Adicionar um modelo de protocolo aos seus favoritos, clique em "Incluir Protocolo Modelo" e informe o número do processo que deseja salvar.

No submenu "**Manter Processos Favoritos**" também será possível editar ou excluir as opções desejadas após pesquisar os seus processos favoritos.

| Página | 1 de 1 : (Total de 2                         | registros)     |       |               |                     |           |         |         |
|--------|----------------------------------------------|----------------|-------|---------------|---------------------|-----------|---------|---------|
| Exibir | Descrição<br>Processo Favorito               | Criado Por     | Órgão | Local         | Data Criação        | Favoritar | Alterar | Excluir |
| ≡      | recurso de<br>aposentadoria<br>para servidor | Talita Arantes | SEAP  | SEAP/GS/AT/EP | 25/11/2022 11:33:38 | 0         | Ø       | ×       |
| Ξ      | teste - 2                                    | Talita Arantes | SEAP  | SEAP/GS/AT/EP | 10/01/2023 14:45:35 | 0         | Ø       | ×       |

Serão exibidas as funcionalidades de alteração/exclusão somente para os processos favoritos do próprio usuário, ficando a funcionalidade "**Favoritar**" desabilitada.

#### CADASTRAR PROTOCOLO A PARTIR DE UM PROCESSO FAVORITO

Em "**Meus Processos Favoritos**" selecione o órgão, assunto, palavra-chave, local ou preencha a descrição do seu processo favorito e clique em "**Pesquisar**". O sistema retornará todos os favoritos que foram salvos para o usuário.

| Pesquisar Meus Processos Favoritos      |                         |   |
|-----------------------------------------|-------------------------|---|
|                                         |                         |   |
| *Órgão:                                 | Selecione               | * |
| Assunto:                                | Selecione               | · |
| Palavra Chave:                          | Selecione               | · |
| Local:                                  | Selecione               | · |
| Descrição Processo Favorito:            |                         |   |
| (*) Campo de preenchimento obrigatório. |                         |   |
|                                         | Pesquisar Limpar Voltar |   |
|                                         |                         |   |

| Página 1 de 1 : (To                          | otal de 2 registros) |       |               |                     |                                   |
|----------------------------------------------|----------------------|-------|---------------|---------------------|-----------------------------------|
| Descrição<br>Processo Favorito               | Criado Por           | Órgão | Local         | Data Criação        | Preencher<br>Processo<br>Favorito |
| recurso de<br>aposentadoria<br>para servidor | Talita               | SEAP  | SEAP/GS/AT/EP | 25/11/2022 11:33:38 | Ð                                 |
| teste - 2                                    | Talita               | SEAP  | SEAP/GS/AT/EP | 10/01/2023 14:45:35 | e,                                |

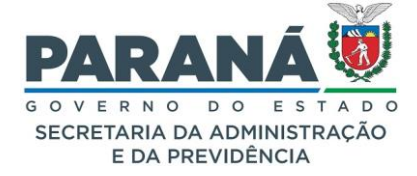

No processo selecionado clique em "**Preencher Processo Favorito**". Um processo favorito tem todos os campos auto preenchidos e o usuário pode alterar os campos necessários. Após alterar os campos necessários, clique em "**Próximo**" e inclua o documento do processo. A partir deste momento o processo já estará em pré-cadastro.

#### Quem pode utilizar Processos Favoritos?

Todos os usuários internos do eProtocolo.

#### Posso favoritar um protocolo de outro órgão?

Sim, basta pesquisar o processo desejado e favoritar. Os campos do processo para órgão e local de cadastro serão mostrados conforme os perfis de cada usuário.

#### Quem pode editar os Processos Favoritos?

Cada usuário é responsável pelos seus próprios processos favoritos.

#### 8. ANALISAR PROTOCOLO

Na Tela Inicial temos a aba "Minhas Pendências". Para acessar o processo desejado clique no ícone da coluna "Analisar". As informações do processo estão divididas em duas abas: processo e complemento.

Quando solicitar a assinatura de um documento e quiser saber se a pendência foi concluída, clique no ícone na coluna "Solicitar Assinatura" para verificar a situação da pendência.

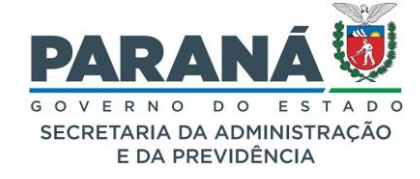

| al Protocolo Geral                                                                                                    | Administração Documentos                                                                                                    | Relatórios Arqu                                                                           | ivamento Ajuda                                                                                                    | S                                      | air                                                |                                                             |         |
|----------------------------------------------------------------------------------------------------|----------------------------------------------------------------------------------------------------|-------------------------------------------------------------------------------------------|----------------------------------------------------------------------------------------------------|----------------------------------------|----------------------------------------------------|-------------------------------------------------------------|---------|
| Julho de 2024 - 16:06:37                                                                                                    |                                                                                                    |                                                                                           |                                                                                                    |                                        |                                                    | O Elias - v7_3_2                                            | 2_3     |
| rotocolo                                                                                                    |                                                                                                    |                                                                                           |                                                                                                    |                                        |                                                    |                                                             |         |
|                                                                                                    |                                                                                                    |                                                                                           |                                                                                                    |                                        |                                                    |                                                             |         |
|                                                                                                    | Processo                                                                                                    |                                                                                           |                                                                                                    |                                        | Complen                                            | iento                                                       |         |
|                                                                                                    |                                                                                                    |                                                                                           |                                                                                                    |                                        |                                                    |                                                             |         |
| - Protocolo                                                                                                    |                                                                                                    |                                                                                           |                                                                                                    |                                        |                                                    |                                                             |         |
| Proto                                                                                                    | colo: 14.243.120-3                                                                                                    |                                                                                           | Tipo: Digital<br>Cadastrado em: 04/07/20                                                                                                    | 024                                    |                                                    | Situação: Normal<br>Siniloso: Não                           |         |
| Assu                                                                                                    | nto: ADMINISTRACAO GERAL                                                                                                    |                                                                                           | Palavras-Chave: CIDADA                                                                                                    | D                                      |                                                    |                                                             |         |
| Cid                                                                                                    | ade: CURITIBA / PR                                                                                                    |                                                                                           | Apensado ao:                                                                                                    |                                        | Solicitação de Ape                                 | insamento ao:                                               |         |
| Processo abrangido                                                                                                    | por Não                                                                                                    |                                                                                           | bocumento.                                                                                                    |                                        |                                                    |                                                             |         |
| priorid                                                                                                    | ade: ""                                                                                                    |                                                                                           |                                                                                                    |                                        |                                                    |                                                             |         |
| Detalhamento do Proce                                                                                                    | sso: Solicitação                                                                                                    |                                                                                           |                                                                                                    |                                        |                                                    |                                                             |         |
| Local Atual do Proce                                                                                                    | sso: SEAP - SEAP/GS/AT/EP com Elias                                                                                                    |                                                                                           |                                                                                                    |                                        |                                                    |                                                             |         |
| Informações Complementare                                                                                                    | s da<br>Analisar com (SEAP - SEAP/GS/AT/EF                                                                                                    | P) Elias                                                                                  |                                                                                                    |                                        |                                                    |                                                             |         |
| Pende                                                                                                    | ncia:                                                                                                    | ,                                                                                         |                                                                                                    |                                        |                                                    |                                                             |         |
| + Protocolos Apensados                                                                                                    |                                                                                                    |                                                                                           |                                                                                                    |                                        |                                                    |                                                             |         |
|                                                                                                    |                                                                                                    |                                                                                           |                                                                                                    |                                        |                                                    |                                                             |         |
| Interessado 1                                                                                                    |                                                                                                    |                                                                                           |                                                                                                    |                                        |                                                    |                                                             |         |
|                                                                                                    |                                                                                                    |                                                                                           |                                                                                                    |                                        | Tipo de Doc.                                       | Identificação                                               |         |
| Tipo                                                                                                    |                                                                                                    | Nom                                                                                       | e<br>-                                                                                                    |                                        |                                                    |                                                             |         |
| Tipo<br>PESSOA FISIC<br>Tinteressado 2   Processo Relacionado                                                                                                    | A                                                                                                    | Nom                                                                                       | e<br>5                                                                                                    |                                        | CPF                                                |                                                             |         |
| Tipo<br>PESSOA FISIC<br>Tinteressado 2    Processo Relacionado                                                                                                    | A                                                                                                    | Nom<br>ELIA<br>Alto                                                                       | s<br>S<br>erar Dados Cadastrais                                                                                                    |                                        | CPF                                                |                                                             |         |
| Tipo<br>PESSOA FISIC<br>Tinteressado 2<br>Processo Relacionado                                                                                                    | A                                                                                                    | Nom<br>ELIA<br>Alte                                                                       | e<br>5<br>erar Dados Cadastrais                                                                                                    |                                        | CPF                                                |                                                             |         |
| Tipo<br>PESSOA FISIC<br>Tinteressado 2<br>Processo Relacionado<br>Volume do Processo                                                                                                    | X                                                                                                    | Nom<br>ELIA<br>Altr                                                                       | e<br>S<br>erar Dados Cadastrais                                                                                                    |                                        | CPF                                                |                                                             |         |
| Tipo<br>PESSOA FISIC<br>Teressado 2<br>Processo Relacionado<br>Volume do Processo<br>Rascunhos                                                                                                    | ×                                                                                                    | Nom<br>ELIA<br>Alte                                                                       | e<br>S<br>erar Dados Cadastrais                                                                                                    |                                        | CPF                                                |                                                             |         |
| Tipo<br>PESSOA FISIC                                                                                                    | *Rascunho Procurac Nenhu                                                                                                    | Nom<br>ELIA<br>Mt                                                                         | e<br>S<br>erar Dados Cadastrais                                                                                                    |                                        | CPF                                                |                                                             |         |
| Tipo<br>PESSOA FISIC                                                                                                    | *Rascunho Procurac Nenhu<br>Data                                                                                                    | Nom<br>ELIA<br>m arquivselecionado.<br>Arquivo                                            | e<br>S<br>erar Dados Cadastrais                                                                                                    | Тіро                                   | CPF<br>Observações                                 | Download Mover para Alterar                                 | Excluir |
| Tipo<br>PESSOA FISIC                                                                                                    | *Rascunho Procurac Nenhu<br>Data<br>05/07/2024 13:58                                                                                                    | Nom<br>ELIA<br>m arquivselecionado.<br>Arquivo<br>INFORMACAO_J                            | e<br>s<br>erar Dados Cadastrais<br>024.pdf                                                                                                    | Тро<br>Rascunho                        | CPF<br>Observações                                 | Download Mover para<br>Documentos Alterar                   | Excluir |
| Tipo<br>PESSOA FISIC                                                                                                    | *Rascunho Procurac Nenhu<br>Data<br>05/07/2024 13:58                                                                                                    | Nom<br>ELIA<br>m arquivselecionado.<br>Arquivo<br>INFORMACAG_2                            | e<br>s<br>erar Dados Cadastrais<br>1<br>1024.pdf                                                                                                    | Тро<br>Rascunho                        | CPF<br>Observações                                 | Download Mover para<br>Documentos Alterar                   | Excluir |
| Tipo<br>PESSOA FISIC                                                                                                    | *Rascunho <u>Procurac.</u> Nenhu<br>Data<br>05/07/2024 13:58                                                                                                    | Nom<br>ELIA<br>m arquivselecionado.<br>Arquivo<br>INFORMACAO_2                            | e<br>erar Dados Cadastrais<br>1<br>1024.pdf                                                                                                    | Tipo<br>Rascunho                       | CPF<br>Observações                                 | Download Mover para<br>Documentos<br>Alterar                | Excluir |
| Tipo<br>PESSOA FISIC                                                                                                    | *Rascunho Procurac Nenhu<br>Data<br>05/07/2024 13:58                                                                                                    | Nom<br>ELIA<br>m arquivselecionado.<br>INFORMACAO_2                                       | e<br>erar Dados Cadastrais<br>1<br>1024.pdf                                                                                                    | Tipo<br>Rascunho                       | CPF<br>Observações                                 | Download Mover para<br>Documentos<br>Alterar                | Excluir |
| Tipo<br>PESSOA FISIC                                                                                                    | *Rascunho <u>Procurac.</u> Nenhu<br>Data<br>05/07/2024 13:58<br>ormação ou Despacho<br>Atenção: Todos os trâmites de processo                                                                                                    | Nom<br>ELIA<br>m arquivselecionado.<br>INFORMACAO_3<br>s entre a Assemblea Legislativa do | e<br>s<br>erar Dados Cadastrais<br>1024.pdf<br>Paraná e os órgãos do Poder I                                                                                                    | Tipo<br>Rascunho<br>Executivo devem se | CPF<br>Observações                                 | Download Mover para<br>Documentos<br>CC/PTG para andamento. | Excluir |
| Tipo<br>PESSOA FISIC                                                                                                    | *Rascunho Procurac Nenhu<br>Data<br>05/07/2024 13:58<br>ormação ou Despacho<br>Atenção: Todos os trâmites de processo<br>Ôrgão Selecone uma opção                                                                                     | Nom<br>ELIA<br>m arquivselecionado.<br>INFORMACAO_2<br>s entre a Assemblea Legislativa do | e<br>s<br>erar Dados Cadastrais<br>to24.pdf<br>Paraná e os órgãos do Poder I                                                                                                    | Tipo<br>Rascunho<br>Executivo devem se | CPF<br>Observações<br>er encaminhados para o local | Download Mover para<br>Documentos<br>CC/PTG para andamento. | Excluir |
| Tipo<br>PESSOA FISIC                                                                                                    | *Rascunho Procurac Nenhu<br>Data<br>05/07/2024 13:58<br>ormação ou Despacho<br>Atenção: Todos os trâmites de processo<br>Órgão (Selecione uma opção<br>Local: Selecione uma opção                                                     | Nom<br>ELIA<br>m arquivselecionado.<br>INFORMACAO_3<br>s entre a Assemblea Legislativa do | e<br>s<br>erar Dados Cadastrais<br>1024.pdf<br>Paraná e os órgãos do Poder I                                                                                                    | Tipo<br>Rascunho<br>Executivo devem se | CPF<br>Observações<br>er encaminhados para o local | Download Mover para<br>Documentos<br>CC/PTG para andamento. | Excluir |
| Tipo<br>PESSOA FISIC                                                                                                    | *Rascunho Procurac Nenhu<br>Data<br>05/07/2024 13:58<br>ormação ou Despacho<br>Atenção: Todos os trâmites de processo<br>Órgão [Selecione uma opção<br>Local: [Selecione uma opção<br>Local: [Selecione uma opção                     | Nom<br>ELIA<br>m arquivselecionado.<br>INFORMACAO_2<br>s entre a Assemblea Legislativa do | e<br>s<br>erar Dados Cadastrais<br>1024.pdf<br>Paraná e os órgãos do Poder I                                                                                                    | Tipo<br>Rascunho<br>Executivo devem se | CPF<br>Observações<br>er encaminhados para o local | Download Mover para<br>Documentos<br>CC/PTG para andamento. | Excluir |
| Tipo<br>PESSOA FISIC                                                                                                    | *Rascunho Procurac Nenhu<br>Data<br>05/07/2024 13:58<br>ormação ou Despacho<br>Atenção: Todos os trâmites de processo<br>Órgião [Selecione uma opçilo<br>Local: [Selecione uma opçilo<br>Selecione uma opçilo<br>Selecione uma opçilo | Nom<br>ELIA<br>m arquivselecionado.<br>INFORMACAO_2<br>s entre a Assemblea Legislativa do | e<br>s<br>erar Dados Cadastrais<br>e<br>to24.pdf<br>Paraná e os órgãos do Poder I                                                                                                    | Tipo<br>Rascunho<br>Executivo devem se | CPF<br>Observações<br>er encaminhados para o local | Download Mover para<br>Documentos<br>CC/PTG para andamento. | Excluir |
| Tipo<br>PESSOA FISIC<br>Interessado 2<br>Processo Relacionado<br>Volume do Processo<br>Rascunhos<br>Inserido por<br>Elas<br>Inserido por<br>Elas<br>Inserido por<br>Elas<br>Companya de la companya de la companya | *Rascunho Procurat Nenhu<br>Data<br>05/07/2024 13:58<br>ormação ou Despacho<br>Atenção: Todos os trâmites de processo<br>Órgião [Selecione uma opçilo<br>Local: [Selecione uma opçilo<br>Selecione uma opçilo<br>Selecione uma opçilo | Nom<br>ELIA<br>m arquivselecionado.<br>INFORMACAO_2<br>s entre a Assemblea Legislativa do | e<br>s<br>erar Dados Cadastrais<br>e<br>to24.pdf<br>Paraná e os órgãos do Poder I                                                                                                    | Tipo<br>Rascunho                       | CPF<br>Observações<br>er encaminhados para o local | Download Mover para<br>Documentos<br>CC/PTG para andamento. | Excluir |
| Tipo PESSOA FISIC                                                                                                    | *Rascunho Procurac Nenhu<br>Data<br>05/07/2024 13:58<br>ormação ou Despacho<br>Atenção: Todos os trâmites de processo<br>Órgião (Selecione uma opçilo<br>Local: Selecione uma opçilo<br>Selecione uma opçilo                          | Nom<br>ELIA<br>m arquivselecionado.<br>INFORMACAO_2<br>s entre a Assemblea Legislativa do | e<br>s<br>erar Dados Cadastrais<br>erar Dados Cadastrais<br>erar Dados do Poder I | Tipo<br>Rascunho                       | CPF<br>Observações<br>er encaminhados para o local | Download Mover para<br>Documentos<br>CC/PTG para andamento. | Excluir |
| Tipo<br>PESSOA FISIC<br>Interessado 2<br>Processo Relacionado<br>Processo Relacionado<br>Volume do Processo<br>Rascunhos<br>Inserido por<br>Elas<br>Inserido por<br>Elas<br>Inserido por<br>Elas<br>Inserido por<br>Elas<br>Destinatáno:<br>Destinatáno:<br>Motivo Tranitação:<br>Parecer de Andamento:<br>Prazo do processo:<br>Prazo do processo:<br>Prazo do processo:                                                                                                    | *Rascunho Procurat Nenhu<br>Data<br>05/07/2024 13:58<br>ormação ou Despacho<br>Atenção: Todos os trâmites de processo<br>Órgilo (Selecione uma opçilo<br>Selecione uma opçilo<br>Selecione uma opçilo                                 | Nom<br>ELIA<br>m arquivselecionado.<br>INFORMACAO_3<br>s entre a Assemblea Legislativa do | e<br>s<br>erar Dados Cadastrais<br>e<br>eco24.pdf                                                                                                    | Tipo<br>Rascunho<br>Executivo devem se | CPF<br>Observações<br>er encaminhados para o local | Download Mover para Alterar                                 | Excluir |
| Tipo PESSOA FISIC PESSOA FISIC PESSOA FISIC PESSOA FISIC Processo Relacionado                                                                                                    | *Rascunho Procura Nenhu<br>Data<br>05/07/2024 13:58<br>ormação ou Despacho<br>Atenção: Todos os trâmites de processo<br>Órgião (selecione uma opçilo<br>Selecione uma opçilo<br>Selecione uma opçilo                                  | Nom<br>ELIA<br>m arquivselecionado.<br>INFORMACAO_2<br>s entre a Assemblea Legislativa do | e<br>s<br>erar Dados Cadastrais<br>e<br>eco24.pdf<br>Paraná e os órgãos do Poder I                                                                                                    | Tipo<br>Rascunho                       | CPF<br>Observações<br>er encaminhados para o local | Download Mover para Alterar                                 | Excluir |
| Tipo PESSOA FISIC PESSOA FISIC PESSOA FISIC PESSOA FISIC Processo Relacionado  Processo Relacionado  Processo Rascunhos Inserido por Elas Inserido por Elas Inserido por Inserido por Inserido por Inserido por In                         | *Rascunho Procurat Nenhu<br>Data<br>05/07/2024 13:58<br>ormação ou Despacho<br>Atenção: Todos os trâmites de processo<br>Órgião Selecione uma opçio<br>Selecione uma opçio<br>Selecione uma opçio                                     | n arquivselecionado.<br>Informacao.<br>Informacao.<br>s entre a Assemblea Legislativa do  | e<br>s<br>erar Dados Cadastrais<br>erar Dados Cadastrais<br>erar Dados do Poder I | Tipo<br>Rascunho<br>Executivo devem se | cPF Observações ar encaminhados para o local       | Download Mover para Alterar                                 | Excluir |

# 8.1. ABA PROCESSO

Possui informações do protocolo, protocolos apensados, interessados, volume do processo, rascunhos, incluir documento, informação ou despacho, encaminhar processo, botões de finalizar

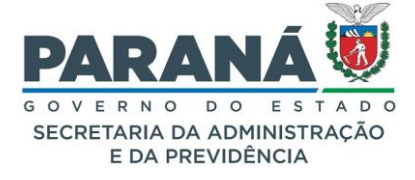

pendência/Concluir e encaminhar/limpar. Para visualizar todas as informações clique no ícone de + para abrir cada seção.

## 8.1.1. INCLUIR DOCUMENTOS E ATUALIZAR VOLUME DO PROCESSO

Para instruir o processo, você poderá incluir novos documentos, despachos ou informações em um dos três locais indicados na figura abaixo.

| Incluir     Incluir arqu     Não são pe     Incluir pref | r Docur<br>uivos do<br>ermitidos<br>erencialn | nento, Ir<br>tipo PDF c<br>arquivos<br>nente arqu<br>Arquivo | om tamar<br>om tamar<br>do tipo PE<br>ivos do ti<br>Procurar. | ão ou I<br>nho máxi<br>DF editáv<br>po PDF/J<br>Nenh | Despac<br>imo de 8<br>veis.<br>A.<br>num arc | :ho<br>BOMB.<br>quivsel | ecionad | lo. |    |   |   |         |      |      |            |      |   |  | Listar I | Modelos | 5 |     |           |         |
|----------------------------------------------------------|-----------------------------------------------|--------------------------------------------------------------|---------------------------------------------------------------|------------------------------------------------------|----------------------------------------------|-------------------------|---------|-----|----|---|---|---------|------|------|------------|------|---|--|----------|---------|---|-----|-----------|---------|
| *<br>Espécie:                                            | DESP                                          | сно                                                          |                                                               |                                                      |                                              |                         |         |     |    |   |   |         |      |      |            |      |   |  |          | ×       | • |     |           |         |
|                                                          | 11                                            | •                                                            | В                                                             | i                                                    | U                                            | ÷                       | ×₂      | ײ   | A. | Θ | 1 | <u></u> | 2    | Ä    | <b>(8)</b> |      | Ð |  |          |         |   |     |           |         |
|                                                          |                                               |                                                              |                                                               |                                                      |                                              |                         |         |     |    |   |   |         |      |      |            |      |   |  |          |         |   |     |           |         |
| * Texto:                                                 |                                               |                                                              |                                                               |                                                      |                                              |                         |         |     |    |   |   |         |      |      |            |      |   |  |          |         |   |     |           |         |
|                                                          |                                               |                                                              |                                                               |                                                      |                                              |                         |         |     |    |   |   |         |      |      |            |      |   |  |          |         |   |     |           |         |
|                                                          |                                               |                                                              |                                                               |                                                      |                                              |                         |         |     |    |   |   |         |      |      |            |      |   |  |          |         |   |     |           |         |
|                                                          | Powe                                          | red by Fi                                                    | oala                                                          |                                                      |                                              |                         |         |     |    |   |   |         |      |      |            |      |   |  |          |         |   | Car | acteres : | 0/10000 |
|                                                          |                                               |                                                              |                                                               |                                                      |                                              |                         |         |     |    |   |   | Lin     | npar | Salv | ar Arqı    | iivo |   |  |          |         |   |     |           |         |

Para incluir um ou vários arquivos em PDF clique no botão **Procurar** em Arquivo. Seu computador lhe fornecerá as opções de pastas existentes. Selecione uma pasta e clique sobre os arquivos que serão enviados. Para selecionar vários arquivos ao mesmo tempo você pode utilizar os botões Shift ou CTRL do seu teclado.

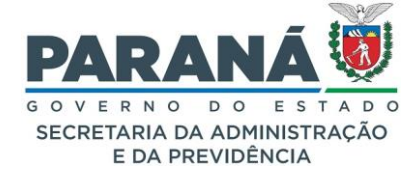

| Cognizar      Nova pasta     Cognizar      Nova pasta     Contem (6)     Contem (6)     Con | 单 Envio de arquivos                                                                                                    |                              |                              |                         | ;                              |
|----------------------------------------------------------------------------------------------------|----------------------------------------------------------------------------------------------------|------------------------------|------------------------------|-------------------------|--------------------------------|
| Organizar * Nova past     C varsso rápido     A Area de Trabut   D Downiodad *   D Downiodad *   D Downiodad *   C URSO DESIC *   MURITARACK 20   T ELAR   T Domniodad *   MURITARACK 20   T ELAR   T Domniodad *   D Onebrive - CD6   O nebrive - CD6   O nebrive - CD6   O nebrive - CD6   O nebrive - CD6   O nebrive - CD6   D onebrive - CD6   D onebrive - D6   D onebrive - D6   D onebrive - D7   D onebrive - D7   D onebrive - D7   D onebrive - D7   D onebrive - D7   D onebrive - D7   D onebrive - D7   D onebrive - D7   D onebrive - D7                                                                                                    | ← → · · ↑ 🖊 > Este Cor                                                                                                    | mputador > Downloads >       |                              |                         | ✓ U Pesquisar em Downloads     |
| Accessor rápido Accessor rápido Accessor rápido Accessor rápido Documentos # Documentos # Curso DESIC.# Curso DESIC.# Cortem (6 PDF PDF PDF Curso DESIC.# FORMULARIOS E NULTITRACKS Q TELET RABALHO Onebrive - Chesion Conebrive - Reison Se tec Computador Aces de Trabalite Documentos Este Computador Aces de Trabalite Documentos Este Computador Aces de Trabalite Documentos Este Computador Aces de Trabalite Documentos Este Computador Aces de Trabalite Documentos Este Computador Aces de Trabalite Documentos Este Computador Aces de Trabalite Documentos Este Computador Aces de Trabalite Documentos Este Computador Aces de Trabalite Documentos Este Computador Aces de Trabalite Documentos Este Computador Aces de Trabalite Documentos Este Computador Aces de Trabalite Documentos Este Computador Aces de Trabalite Documentos Este Computador Aces de Trabalite Documentos Este Computador Este Computador <                                                                                                    | Organizar 🔹 Nova pasta                                                                                                    |                              |                              |                         | II - II                        |
| <ul> <li>TELAS</li> <li>TELETRABALHO</li> <li>OneDrive - CD6</li> <li>OneDrive - Person</li> <li>Este Computador</li> <li>Area de Trabalho</li> <li>Documentos</li> <li>Documentos</li> <li>Downloads</li> <li>Imagens</li> <li>Músicas</li> <li>Objetos 3D</li> <li>Windows-SSD (C)</li> <li>Data (D)</li> <li>TelatorioProcessado-3</li> <li>relatorioProcessado-7</li> </ul>                                                                                                    | Acesso rápido<br>Area de Traba A<br>Downloads<br>Documentos<br>CURSO DESIC<br>FORMULÁRIOS E<br>MULTITRACKS Q                                                                                                  | PDF                          | PDF                          | PDF                     | PDF                            |
| <ul> <li>OneDrive - CD6</li> <li>OneDrive - Person</li> <li>Este Computador</li> <li>Área de Trabalic</li> <li>Documentos</li> <li>Documentos</li> <li>Downloads</li> <li>Downloads</li> <li>Músicas</li> <li>Objetos 3D</li> <li>Vídeos</li> <li>Windows-SSD (C</li> <li>Data (D)</li> <li>Racte</li> </ul>                                                                                                    | TELAS TELETRABALHO                                                                                                    | GENERICO_pdf_29-04-2023      | ASSINATURAS_pdf_29-04-2023   | relatorio Processado-10 | relatorioProcessado-9          |
| Videos<br>Windows-SSD (C<br>Data (D:)<br>Recte                                                                                                    | <ul> <li>OneDrive - CD6</li> <li>OneDrive - Person</li> <li>Este Computador</li> <li>Área de Trabalho</li> <li>Documentos</li> <li>Downloads</li> <li>Imagens</li> <li>Músicas</li> <li>Objetos 3D</li> </ul> | PDF<br>relatorioProcessado-8 | PDF<br>relatorioProcessado-7 |                         |                                |
| Nome: Portable Document Format (PD                                                                                                    | Windows-SSD (C<br>Data (D:)<br>Rede                                                                                                    |                              |                              |                         | Portable Document Format (PD ~ |

Para incluir um documento a partir de um modelo predefinido, clique em **Listar Modelos**. Escolha a espécie do documento que deseja e clique em Pesquisar.

| Pesquisar Documento Modelo                     |                                                             |                                       |                                   |        |           |         |
|------------------------------------------------|-------------------------------------------------------------|---------------------------------------|-----------------------------------|--------|-----------|---------|
| (*) Campo de preenchimento obrigatório.        | Nome: Plano<br>Tipo Modelo: Selecio *<br>Local: Selecione * | squisar Incluir Limpar Volta          |                                   |        |           |         |
| Página 1 de 1 : (Total de 1 registros)<br>Nome | Tipo Modelo/Espécie                                         | Órgão/Local de Cadastro               | Órgão/Local relacionado ao Modelo | Altera | Ativar II | nativar |
| ANEXO IV - PLANO DE TRABALHO -<br>TELETRABALHO | Documento/PLANO DE TRABALHO<br>Protocolo/PLANO DE OPERAÇÃO  | SEAP/GS/AT/EP - SISTEMA<br>EPROTOCOLO | + SEAP<br>+ SEFA                  | Ø      | ۲         | æ       |
| Página 1 de 1 : (Total de 1 registros)         |                                                             |                                       |                                   |        |           |         |

Serão listados todos os modelos existentes no seu local para a espécie selecionada. Clique em Preencher. Na tela seguinte, preencha os campos indicados e no final da tela clique em Gerar Documento.

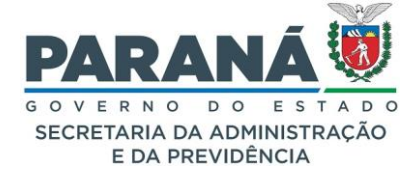

| <image/>                                                                                                    | ncher Modelo                                                                                                    |                                                                                                    |                                                                                                    |                                                                                                    |
|----------------------------------------------------------------------------------------------------|----------------------------------------------------------------------------------------------------|----------------------------------------------------------------------------------------------------|----------------------------------------------------------------------------------------------------|----------------------------------------------------------------------------------------------------|
| <form></form>                                                                                                    |                                                                                                    |                                                                                                    |                                                                                                    |                                                                                                    |
| <form></form>                                                                                                    |                                                                                                    | PARA<br>G O V E R N O<br>SECRETARIA DA<br>E DA PRE                                                                          | NÁ VÍÚČ<br>ADMINISTRAÇÃO<br>VIDÊNCIA                                                                                                    | Nome Modelo: ANEXO IV - PLANO DE TRABALHO - TELETRABALHO         Campo(s)         * OrgaoEntidade:         * CargoServidor:         * RamalServidor:         * RamalServidor:                                                 |
| supporteday         immune in the intervence in the intervence intervence intervenc                                                       |                                                                                                    | ANEXO IV - RESOLU                                                                                                    | ÇÃO SEAP 0000/2022                                                                                                    | * EmailServidor:                                                                                                    |
|                                                                                                    |                                                                                                    | <orgaoe< td=""><td>ntidade/&gt;</td><td>0</td></orgaoe<>                                                                    | ntidade/>                                                                                                    | 0                                                                                                    |
| <form></form>                                                                                                    |                                                                                                    |                                                                                                    |                                                                                                    | * FuncaoServidor:                                                                                                    |
| <form></form>                                                                                                    |                                                                                                    | alleuario/>                                                                                                    |                                                                                                    | * ChefiaImediata:                                                                                                    |
| <form>         with with with with with with with with</form>                                                                                                    |                                                                                                    |                                                                                                    |                                                                                                    | * CargoChefia:                                                                                                    |
| <form></form>                                                                                                    | RAMAL:                                                                                                    | alServidor/>                                                                                                    |                                                                                                    | * Ramal/hefia                                                                                                    |
|                                                                                                    | CELULAR:                                                                                                    | larServidor/>                                                                                                    |                                                                                                    |                                                                                                    |
| I wanter de la construction de la construction d | E-MAIL: <emai< td=""><td>ilServidor/&gt;</td><td></td><td>* EmailChefia:</td></emai<>                                                           | ilServidor/>                                                                                                    |                                                                                                    | * EmailChefia:                                                                                                    |
| Vertice of devidenders/   Control of devidenders/   Control of devidenders/<                                                                                                    | FUNCÃO:                                                                                                    | caoServidor/>                                                                                                    |                                                                                                    | * CelularChefia:                                                                                                    |
| I manufactoria de la dela dela dela dela dela dela de                                                                                                    | 2. IDENTIFICAÇÃO DA                                                                                                    |                                                                                                    |                                                                                                    | # Europachella                                                                                                    |
|                                                                                                    | NOME: <chaf< td=""><td>faImediata/&gt;</td><td></td><td></td></chaf<>                                                                           | faImediata/>                                                                                                    |                                                                                                    |                                                                                                    |
|                                                                                                    | CARGO: <carn< td=""><td>uoChefia/&gt;</td><td></td><td>PeriodoTeletrabalho:</td></carn<>                                                        | uoChefia/>                                                                                                    |                                                                                                    | PeriodoTeletrabalho:                                                                                                    |
| Import of the stand of the stand of the                             | RAMAL: <ram< td=""><td>alChefia/&gt;</td><td></td><td>PeriodoComparecimento:</td></ram<>                                                        | alChefia/>                                                                                                    |                                                                                                    | PeriodoComparecimento:                                                                                                    |
| Impair       Impair         Impair       Impair         Impair       Impair         Impair       Impair                  Impair     Impair       Impair     Impair       Impair     Impair       Impair     Impair                                                                                                    | CELULAR: <celul< td=""><td>larChefia/&gt;</td><td></td><td>Barindo Arionamento</td></celul<>                                                    | larChefia/>                                                                                                    |                                                                                                    | Barindo Arionamento                                                                                                    |
| TURGO       "unacchethy/>         Indexident intermediation intermediationintermediation intermediation intermediation i                                                                | E-MAIL: <emai< td=""><td>ilChefia/&gt;</td><td></td><td></td></emai<>                                                                           | ilChefia/>                                                                                                    |                                                                                                    |                                                                                                    |
| 2. Archino de Trabaña, door eterante al ordero amentado         1. Artivitador e tara orde que en caso de filta funcionar, ou não comportento dos acordos estabelecidos no ramo         1. Obdato estar orete que en caso de filta funcionar, ou não comportento dos acordos estabelecidos no ramo         1. Obdato estar orete que en caso de filta funcionar, ou não comportento dos acordos estabelecidos no ramo         1. Obdato estar orete que en caso de filta funcionar, ou não comportento dos acordos estabelecidos ne tarabino, dos recontar ao trabaño, dos recontar ao trabaño, dos recontar ao trabaño, dos recontar estabelecidos no campo "PEBIDOD PARA ACIONAMENTO".         1. Obdato estar orete que en caso de filta funcionar, ou não comportento dos acordos estabelecidos no campo "PEBIDOD PARA ACIONAMENTO".         1. Obdato estar orete que en caso de filta funcionar, ou não comportento de restar ana base o presente plano de trabaño, dos recontar ao trabaño, dos recontar estabelecidos no campo "PEBIDOD PARA ACIONAMENTO".         1. Obdato estar dorete que o notas os presento no campo "PEBIDOD PARA ACIONAMENTO".         A Ordada, que assa o presente plano de trabaño, dotar estar orete que o no campo "PEBIDOD PARA ACIONAMENTO".         A Ordada, que assa o presente plano de trabaño, dotar estar orete que o no campo "PEBIDOD PARA ACIONAMENTO".         A Ordada, que assa o presente plano de trabaño, dotar estar orete que o no campo "PEBIDOD PARA ACIONAMENTO".         A Draba, que assa o presente plano de trabaño, dotar estar orete que o no arroo "PEBIDOD PARA ACIONAMENTO".         A Draba, que assa o presente plano de trabaño, dotara estar orente que o survidor semetar do trabaño, dotara                                                                                                    | FUNÇÃO <func< td=""><td>caoChefia/&gt;</td><td></td><td>ATTVIDADES E METAS</td></func<>                                                         | caoChefia/>                                                                                                    |                                                                                                    | ATTVIDADES E METAS                                                                                                    |
| Method D IT TELETRABALHD:       'recodd distarbalhq'         Method D IC COMPARE(MENTO:       'recodd docamentarb'         Mathod P IX TAXINANS I IX IX       'recodd docamentarb'         A TAXINANS I IX IX       'recodd docamentarb'         A TAXINANS I IX IX       'recodd docamentarb'         A TAXINANS I IX IX       'recodd docamentarb'         A TAXINANS I IX IX       'recodd docamentarb'         A TAXINANS I IX IX       'recodd docamentarb'         A TAXINANS I IX IX       'recodd docamentarb'         A TAXINANS I IX IX       'recodd docamentarb'         A TAXINANS I IX IX       'recodd docamentarb'         A TAXINANS I IX IX       'recodd docamentarb'         A tothol no taxin       'recodd docamentarb'         A tothol no catarb of the far functorb of methods a abroked preserval       'recodd docamentarb'         A bothol, que asana o preserve pino de trabalho, dechare estar oente que o servidor somethe pode trabalho, dechare estar oente que o servidor somethe totho'       'recodd docamentarb'         Sentors:       'recodd docamentarb'       'recodd docamentarb'         Sentors:       'recodd docamentarb'       'recodd docamentarb'         A tothol, que asana o preserve from indexida abroked preserval       'recodd docamentarb'       'recodd docamentarb'         Sentors:       'recodd docamentarb'       'recodd                                                                                                    | 3. PLANO DE TRABALHO                                                                                                    | o                                                                                                    |                                                                                                    | Atividade:                                                                                                    |
| indexidence water over each over each overe each overe each over each over each over each overe                             | PERÍODO DE TELETRABAL                                                                                                    | LHO: <periodoteletra< td=""><td>balho/&gt;</td><td>Indicador:</td></periodoteletra<>                                        | balho/>                                                                                                    | Indicador:                                                                                                    |
| MERIDOD PARA ACIONAMENTIC: @redodAcionamentic/>     ATIVIDADE L METAS     ATIVIDADE A METAS     ATIVIDADE A METAS     ATIVIDADE A METAS     Anticade/> dindade/>      Anticade/> dindade/>        Anticade/ a mediade/              Anticade/ a mediade/            Anticade/ a mediade/                    Anticade/ a mediade/                          Anticade/ a media                    Anticade/ a media                                                                                                    | PERÍODO DE COMPARECIN                                                                                                    | MENTO: <periodocompa< td=""><td>arecimento/&gt;</td><td>■ ■ ■ ■ ■ ■ ■ ■ ■ ■ ■ ■ ■ ■ ■ ■ ■ ■ ■</td></periodocompa<>          | arecimento/>                                                                                                    | ■ ■ ■ ■ ■ ■ ■ ■ ■ ■ ■ ■ ■ ■ ■ ■ ■ ■ ■                                                                                                    |
| ATTVIDABLE & METAGS       NOTCADOR         ATTVIDABLE & METAGS       Indicador/>         A. AVALLACADO NA UNII       Caleguatica/>         C. Avaluation/>       Caleguatica/>         D. Addree estar cente que em caso de faita funcional, ou niko comprimento dos acordos estabelecidos notas para de ratabilo, deco retornar ao trabalho presencial de forma imediata;       Caled do Protocolo: CINETTIA / PR         D. Dedaro estar cente que en caso de faita funcional, ou niko comprimento dos acordos estabelecidos no campo "PEGIDOD DE CONPARE/CINENTO".       - ELAS         A. Obdaro estar cente que devo compareer no ambiente de trabalho conforme estabelecido no campo "PEGIDOD DE CONPARE/CINENTO".       - ELAS         A. Obdaro estar cente que devo compareer no ambiente de trabalho conforme estabelecido no campo "PEGIDOD DE CONPARE/CINENTO".       - ELAS         A. Obdaro estar cente que devo compareer no ambiente de trabalho conforme estabelecido no campo "PEGIDOD DE CONPARE/CINENTO".       - ELAS         A. Arbita, que assina o presente plano de trabalho, declara estar cente que o servidor somete poderd       - ELAS         Arbita, que assina o presente plano de trabalho, declara estar cente que o servidor somete poderd       - ELAS         Arbita, que assina o presente plano de trabalho, declara estar cente que devo compareer so a miliente de trabalho degos do prazo previsto no campo "PEGIDOD PARA ALCIONAMENTO".       - ELAS         Arbita de la Inediata:        - Campo (Farbita)       - ELAS         Conta de medicata:        <                                                                                                    | PERÍODO PARA ACIONAME                                                                                                    | ENTO: <periodoaciona< td=""><td>mento/&gt;</td><td>(Samoofs)</td></periodoaciona<>                                          | mento/>                                                                                                    | (Samoofs)                                                                                                    |
| NTVIDADE       INDICADOR         A. Advidade/>       dradcador/>         A. Advidade/>       dradcador/>         A. Advidade/>       dradcador/>         C. Advidade/>       Graduation/>         A. Advidade/>       Graduation/>         D. Dedro estar order que en caso de faita funconal, ou no cumprimento de ascordos estabeledos no resultar na abertura de procedmento administrativo.       CHAS         D. Odero estar order que o não cumprimento de metas resulta no retorno insedito à abridade presenta, pode resultar na abertura de procedmento administrativo.       CHAS         D. A dende ostar order que devo comparezer no ambente de trabalho conforme estabeledos no representavemost.       Ascinativas:         A. A dend, que devo comparezer no ambente due trabalho. declara estar order que o servidor somente podra forglo do Protocolos: SLAP (GS/AT/IP)         Consensito presenta para o presento para o trabalho. declara estar order que o servidor somente podra forglo do Protocolos: SLAP (GS/AT/IP)         Consensito presentavito:       Chasimatoria de archados: SLAP (GS/AT/IP)         Consensito presentavito:       Chasimatoria:         Assimaturas:       Chasimatoria:         Metalizatione do de trabalho. declara estar order que o servidor somente podra         Chasimatoria:       Chasimatoria:         Metalizatione:       Chasimatoria:         Chasimatoria:       Chasimatoria:         Chasimato                                                                                                    | 4. ATIVIDADES E METAS                                                                                                    | S                                                                                                    |                                                                                                    | O o SERVIDOR PREENCHE OS REQUISITOS                                                                                                    |
| Advidade/>         A. Advidade/>         A. Advidade/>         A. Advidade/>         A. Advidade/>         A. Advidade/>         A. Advidade/>         D. Bediro estar dente que en caso de faita funcional, ou não cumprimento dos acordos estabelecidos netat;         D. Dediro estar dente que en caso de faita funcional, ou não cumprimento dos acordos estabelecidos netat;         D. Dediro estar dente que en caso de faita funcional; ou não cumprimento dos acordos estabelecidos netat;         D. Dediro estar dente que o não cumprimento de metas resulta no netorno mediato à atvidade presencial, e poder estar dente que devo compareer no ambiente de trabalho, dedra estar dente que o servidor somerte poder do restocios: StaP (SM/IT/EP)         Local do Protocodo: StaP (SM/IT/EP)         Nomero do Protocodo: StaP (SM/IT/EP)         Nomero do Protocodo: StaP (SM/IT/EP)         Nomero do Protocodo: StaP (SM/IT/EP)         Nomero do Protocodo: StaP (SM/IT/EP)         Nomero do Protocodo: StaP (SM/IT/EP)         Nomero do Protocodo: StaP (SM/IT/EP)         Nomero do Protocodo: StaP (SM/IT/EP)         Nomero do Protocodo: StaP (SM/IT/EP)         Nomero do Protocodo: StaP (SM/IT/EP)         Nomero do Protocodo: StaP (SM/IT/EP)         Nomero do Protocodo: StaP (SM/IT/EP)         Maintar de trabalho depois do prazo previsto no campo "PERIDOD PARA ACIONAMENTO".         Chella mediata: <                                                                                                    | ATIV                                                                                                    | /IDADE                                                                                                    | INDICADOR                                                                                                    | * Requisitos: O o servidor não preenche os requisitos                                                                                                    |
| b. AVALIAÇÃO DA UNH         Requisitos/>         1. Dediro estar ciente que em caso de faita funcional, ou não cumprimento dos acordos estabelecidos nestes plano de trabalho, devo retornar ao trabalho presencial de forma imediata;         2. Dediro estar ciente que on não cumprimento dos acordos estabelecidos nestes plano de trabalho, devo retornar ao trabalho presencial de forma imediata;         3. Dedaro estar ciente que on não cumprimento dos acordos estabelecidos nestes plano de trabalho, devo retornar ao trabalho presencial de forma imediata;         3. Dedaro estar ciente que devo compareor no ambiente de trabalho conforme estabelecido no campo "FERIODO DE COMPARECIMENTO".         4. A Chefla, que assina o presence plano de trabalho, decirar estar ciente que o servidor somente poderá compareor ao ambiente de trabalho, decirar estar ciente que o servidor somente poderá compareor ao ambiente de trabalho, decirar estar ciente que escrito no campo "FERIODO PARA ACIONAMENTO".         Assinaturas:         Servidor: «Nomellusario)>         Chefla Imediata: «CheflaImediata/>         Pret-Visualizar       Cerar Documento       Salvar Rascunho       Veltar                                                                                                    | <atividade></atividade>                                                                                                    |                                                                                                    | <indicador></indicador>                                                                                                    | Commanded Disade                                                                                                    |
| ckequastos/>       Cacar astar dente que em caso de fata funcional, ou não cumprimento dos acordos estabelecidos nesta plano de trabalho, deor retorna rao trabalho presencial de forma imediata;       . Declaro estar dente que en oaco umprimento des acordos estabelecidos nesta pode restar raa abertura de procedimento administrativo.       . Cuelta de Pendéncia: SEAP/GS/AT/EP         1. Declaro estar dente que en oaco umprimento de metas resulta no retorno imediato à abvidade presencial, e pode restar raa abertura de procedimento administrativo.       . Local do Pendéncia: SEAP/GS/AT/EP         1. Declaro estar dente que en vo compareer no ambiente de trabalho conforme estabelecido no campo "PERÍODO PARA ACIONAMENTO".       . A chefa, que assina o presente plano de trabalho, declara estar dente que o servidor somente poder compareera ao ambiente de trabalho depois do prazo previsto no campo "PERÍODO PARA ACIONAMENTO".       . Chefa mediataz: SEAP       . Orgão do Protocolo: SEAP/GS/AT/EP         Resmaturas:       .       .       .       .       .       .       .       .       .       .       .       .       .       .       .       .       .       .       .       .       .       .       .       .       .       .       .       .       .       .       .       .       .       .       .       .       .       .       .       .       .       .       .       .       .       .       .       .       .       . <td>5. AVALIAÇÃO DA URH</td> <td></td> <td></td> <td>Campo(s) Fixo(s)<br/>CPF do Usuário:</td>                                                                                                    | 5. AVALIAÇÃO DA URH                                                                                                    |                                                                                                    |                                                                                                    | Campo(s) Fixo(s)<br>CPF do Usuário:                                                                                                    |
| I. Declaro estar ciente que em caso de faita funcional, ou nilo cumprimento dos acordos estabelecidos neste plano de trabalho, deco retormar ao trabalho presencial de forma imediata;       I. Declaro estar ciente que on nilo cumprimento de metas resulta no retorno imediato à atividade presencial, e pode resultar na abertura de procedimento administrativo.       I. Declaro estar ciente que devo comparecer no ambiente de trabalho conforme estabelecido no campo "PERIODO PARA ACIONAMENTO".       I. A chefa, que assina o presence plano de trabalho, declara estar ciente que o servidor somente poderá comparecer ao ambiente de trabalho depois do prazo previsto no campo "PERIODO PARA ACIONAMENTO".       I. A chefa, que assina o presence plano de trabalho, declara estar ciente que o servidor somente poderá comparecer ao ambiente de trabalho depois do prazo previsto no campo "PERIODO PARA ACIONAMENTO".       I. A chefa, que assina o presence plano de trabalho, declara estar ciente que o servidor somente poderá comparecer ao ambiente de trabalho depois do prazo previsto no campo "PERIODO PARA ACIONAMENTO".       I. Mome do Devoltocio: 12A/3A.120-23       Orgão do Usudino: CIDADAO - CIDADAO         Servidor: «NomelJsuario/»       Enclara estar dente que o servidor somente poderá comparecer ao ambiente de trabalho depois do prazo previsto no campo "PERIODO PARA ACIONAMENTO".       Salvara Rascunho       Voltar                                                                                                    | <requisitos></requisitos>                                                                                                    |                                                                                                    |                                                                                                    | Data Atual: 05 de julho de 2024                                                                                                    |
| 3. Dedaro estar dente que devo comparecer no ambiente de trabalho conforme estabelecido no campo "PERÍODO DE COMPARECIMENTO".                                                                                                    | <ol> <li>Declaro estar ciente que<br/>plano de trabalho, devo retr</li> <li>Declaro estar ciente que<br/>pode resultar na abertura c</li> </ol> | e em caso de falta funcional<br>tornar ao trabalho presencial<br>e o não cumprimento de me<br>de procedimento administrativ | , ou não cumprimento dos acordos estabelecidos neste<br>de forma imediata;<br>tas resulta no retorno imediato à atividade presencial, e<br>ro. | Interessado: - ELIAS<br>Local do Fendência: SEAP/GS/AT/EP<br>Local do Totocolo: SEAP/GS/AT/EP<br>Local do Usuáno: SEAP/GS/AT/EP<br>Nome do Requerente: Elias<br>Nomero do Protocolo: 14.243.120-3<br>Órdia da #endência: SEAP |
| 4. A Chefia, que assina o presente plano de trabalho, declara estar ciente que o servidor somente poderá comparecer ao ambiente de trabalho depois do prezo previsto no campo "PERIODO PARA ACIONAMENTO".         Assinaturas:         Servidor: «NomeUsuario/>         Chefia Imediata: «ChefiaImediata/>         Pré-Visualizar       Gerar Documento         Voltar                                                                                                    | <ol> <li>Declaro estar ciente qui<br/>"PERÍODO DE COMPARECIM</li> </ol>                                                                         | que devo comparecer no a<br>MENTO".                                                                                         | mbiente de trabalho conforme estabelecido no campo                                                                                             | Órgão do Protocolo: SEAP<br>Órgão do Usuário: CIDADAO - CIDADAO                                                                                                    |
| Assinaturas:<br>Servidor: <nomeusuano></nomeusuano><br>Chefia Imediata: <chefiaimediata></chefiaimediata><br>Pré-Visualizar Gerar Documento Salvar Rascunho Voltar                                                                                                    | <ol> <li>A Chefia, que assina o<br/>comparecer ao ambiente de</li> </ol>                                                                        | o presente plano de trabalh<br>e trabalho depois do prazo pr                                                                | o, declara estar ciente que o servidor somente poderá<br>evisto no campo "PERÍODO PARA ACIONAMENTO".                                           |                                                                                                    |
| Servidor: <nomeusuario></nomeusuario> ChefiaImediata/>  Pré-Visualizar Gerar Documento Salvar Rascunho Voltar                                                                                                    | Assinaturas:                                                                                                    |                                                                                                    |                                                                                                    |                                                                                                    |
| Chefla Imediata: <cheflaimediata></cheflaimediata> Pré-Visualizar Gerar Documento Salvar Rascunho Voltar                                                                                                    | Servidor: <nomeusuario></nomeusuario>                                                                                                    |                                                                                                    |                                                                                                    |                                                                                                    |
| Pré-Visualizar Gerar Documento Salvar Rascunho Voltar                                                                                                    | Chefia Imediata: <chefiaime< td=""><td>ediata/&gt;</td><td></td><td></td></chefiaime<>                                                          | ediata/>                                                                                                    |                                                                                                    |                                                                                                    |
| Pré-Visualizar Gerar Documento Salvar Rascunho Voltar                                                                                                    |                                                                                                    |                                                                                                    |                                                                                                    |                                                                                                    |
|                                                                                                    |                                                                                                    |                                                                                                    | Pré-Visualizar Gerar                                                                                                    | Documento Salvar Rascunho Voltar                                                                                                    |

Para incluir um documento a partir do editor de texto do sistema, selecione a espécie do documento, utilize o espaço de texto para se manifestar e formate o texto com as opções disponíveis na barra de ferramentas. Clique em Salvar Arquivo.

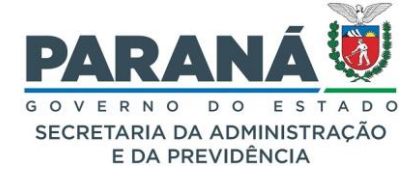

- Permite selecionar a Espécie de Documento;
- Campo texto com até 10.000 caracteres;
- Manutenção do texto após salvar o arquivo (o texto será apagado ao recarregar a página).

| 🗕 Incluir                                        | r D               | ocum                        | ento, I                            | nfor                                       | mação                                  | o ou D                       | espact                                 | 10                                           |                                     |                                        |                       |                                                         |                                                                |                                         |                                  |                                                     |                             |                                                                  |                                                |                                        |                                                 |                                          |                                                        |                                        |                                               |                                      |
|--------------------------------------------------|-------------------|-----------------------------|------------------------------------|--------------------------------------------|----------------------------------------|------------------------------|----------------------------------------|----------------------------------------------|-------------------------------------|----------------------------------------|-----------------------|---------------------------------------------------------|----------------------------------------------------------------|-----------------------------------------|----------------------------------|-----------------------------------------------------|-----------------------------|------------------------------------------------------------------|------------------------------------------------|----------------------------------------|-------------------------------------------------|------------------------------------------|--------------------------------------------------------|----------------------------------------|-----------------------------------------------|--------------------------------------|
| * Incluir arqu<br>* Não são pe<br>* Incluir pref | uiv<br>ern<br>fer | os do<br>nitidos<br>encialr | tipo PDF<br>arquivo:<br>nente ar   | com<br>s do t<br>quivo:                    | tamanl<br>ipo PDF<br>s do tij          | ho máx<br>F editá<br>po PDF  | timo de 1<br>veis.<br>/A.              | BOMB.                                        |                                     |                                        |                       |                                                         |                                                                |                                         |                                  |                                                     |                             |                                                                  |                                                |                                        |                                                 |                                          |                                                        |                                        |                                               |                                      |
|                                                  |                   | 3                           | Arquivo                            | Pro                                        | ocurar                                 | Nen                          | hum arc                                | uivsele                                      | ecionado                            |                                        |                       |                                                         |                                                                |                                         |                                  |                                                     |                             |                                                                  |                                                |                                        | Listar M                                        | lodelos                                  |                                                        |                                        |                                               |                                      |
|                                                  |                   |                             |                                    |                                            |                                        |                              |                                        |                                              |                                     |                                        |                       |                                                         |                                                                |                                         |                                  |                                                     |                             |                                                                  |                                                |                                        |                                                 |                                          |                                                        |                                        |                                               |                                      |
| *<br>Espécie:                                    |                   | DESPA                       | сно                                |                                            |                                        |                              |                                        |                                              |                                     |                                        |                       |                                                         |                                                                |                                         |                                  |                                                     |                             |                                                                  |                                                |                                        |                                                 | × v                                      |                                                        |                                        |                                               |                                      |
|                                                  |                   | 11                          | •                                  | I                                          | В                                      | i                            | U                                      | ÷                                            | ×₂                                  | ײ                                      | P.                    | Θ                                                       | 5                                                              |                                         | Ä                                |                                                     |                             | Ð                                                                |                                                |                                        |                                                 |                                          |                                                        |                                        |                                               |                                      |
| *<br>Texto:                                      |                   | Lorei<br>spec<br>more       | n Ipsum<br>men boo<br>recently     | is <u>sim</u><br>ok. It <u>h</u><br>with c | ply dum<br>as surv<br>desktop          | nmy tex<br>vived n<br>publis | t of the p<br>ot only fin<br>hing soft | orinting a<br>ve <u>centur</u><br>tware like | nd typese<br>les, but a<br>Aldus Pa | etting indi<br>also the le<br>ageMake  | ap into :<br>includir | rem lpsum<br>electronic t<br>ig versions                | has been<br>ypesetting<br>of Lorem                             | the indus<br>I, remainir<br>Ipsum       | try's star<br>ig esser           | ndard dumn<br>htially uncha                         | iy <u>text</u> e            | ever since the 1<br>t was popularise                             | 500s, when<br>ed in the 196                    | an unkno<br>60s with th                | wn printer to<br>ie release of                  | ok a galley<br>Letraset s                | of type an<br>heets cont                               | id scramble<br>aining Lore             | ed it to make a<br>em losum pas               | a type<br>sages, and                 |
|                                                  |                   | Cont<br>looke               | rary to p<br>d up one<br>33 of "de | opular<br>e of th<br>e Finib               | r <u>belief</u> ,<br>e more<br>ous Bon | Lorem<br>obscu               | re Latin<br>et Maloru                  | s not <u>simp</u><br>words, co<br>m̯" (The   | oly rando<br>onsectetu<br>Extremes  | m text. It i<br>r, from a<br>s of Good | Lorem Ig<br>and Evi   | s in a <u>piece</u><br>sum passa<br>I) by <u>Cicerc</u> | of <u>classic</u><br>age, and <u>g</u><br>o, <u>written</u> ir | al Latin li<br>oing throi<br>n 45 BC. 1 | erature<br>igh the o<br>This boo | from 45 BC<br>cites of the<br>k is a <u>treatis</u> | makin<br>vord in<br>e on th | g it over 2000 y<br>classical literation<br>the theory of ethics | ears old. Ric<br>ure, discover<br>cs, very pop | chard McC<br>red the ur<br>pular durin | Clintock, a La<br>adoubtable so<br>g the Renais | tin profess<br>ource. Lore<br>ssance. Th | or at <u>Ham</u><br>em I <u>psum</u> o<br>e first line | oden-Sydne<br>omes from<br>of Lorem Ip | ey College in<br>sections 1.10<br>sum, "Lorem | Virginia,<br>0.32 and<br>Ipsum dolor |
|                                                  |                   | Powe                        | red by i                           | Frod                                       | ıla                                    |                              |                                        |                                              |                                     |                                        |                       |                                                         |                                                                |                                         |                                  |                                                     |                             |                                                                  |                                                |                                        |                                                 |                                          |                                                        | Cara                                   | acteres : 1                                   | 633/10000                            |
|                                                  |                   |                             |                                    |                                            |                                        |                              |                                        |                                              |                                     |                                        |                       |                                                         | [                                                              | Limpa                                   | Sa                               | ilvar Arqu                                          | ivo                         |                                                                  |                                                |                                        |                                                 |                                          |                                                        |                                        |                                               |                                      |

#### 8.1.2. DOCUMENTOS TEMPORÁRIOS – REVISÃO

Nesta área pode ser realizada a revisão dos documentos que farão parte do volume do processo.

Você pode alterar a ordem dos documentos (não se esqueça de salvar as alterações), visualizar cada PDF clicando no nome do arquivo, classificar documentos públicos, restritos ou sigilosos, solicitar assinaturas, assinar ou recusar assinaturas, adicionar ao volume individualmente, numerar documento e, caso o documento contenha algum equívoco, excluir o documento mesmo que já tenha sido assinado. Após revisão, clique em Atualizar Volume.

| Documentos   |            |              |                     |                  |           |                         |         |         |                        |                    |         |
|--------------|------------|--------------|---------------------|------------------|-----------|-------------------------|---------|---------|------------------------|--------------------|---------|
| Ordem        |            | Inserido por | Data                | Arquivo          | Restrição | Solicitar<br>Assinatura | Assinar | Recusar | Adicionar<br>ao Volume | Gerar<br>Numeração | Excluir |
| 1            |            | Elias        | 05/07/2024<br>16:32 | DESPACHO_2.pdf   | 6         |                         | _       |         |                        | £                  | X       |
| 2            |            | Elias        | 05/07/2024<br>16:32 | DESPACHO_3.pdf   | 3         |                         | 2       |         |                        | ß                  | ×       |
| 3            |            | Elias        | 05/07/2024<br>16:32 | DESPACHO_4.pdf   | 6         |                         | _       |         |                        | £                  | ×       |
| Salvar Ordem | Documentos |              |                     | Atualizar Volume |           |                         |         |         |                        |                    |         |

## 8.1.3. DOCUMENTOS DEFINITIVOS – MOVIMENTAÇÃO

Ao Atualizar o Volume do processo os documentos são automaticamente paginados, com a ordem de inclusão salva, e são registradas as informações do rodapé de cada página.

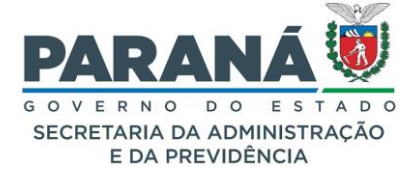

| Parecer de<br>andamento | Data                   | ф | Movimentação                                                                                   | Restrição | Solicitar<br>Assinatura | Assinar | Recusar | Cancelar |
|-------------------------|------------------------|---|------------------------------------------------------------------------------------------------|-----------|-------------------------|---------|---------|----------|
|                         | 05/07/2024<br>13:34:09 |   | 4 - DESPACHO_1.pdf   arguivo_original   Inserido por Elias em 05/07/2024 13:31:55              | 3         |                         | 2       |         | ×        |
| (iii)                   | 04/07/2024<br>14:42:59 |   | ANDAMENTO INICIAL   CIDADAO -> SEAP/GS/AT/EP enviado por Elias.                                |           |                         |         |         |          |
|                         | 04/07/2024<br>14:42:13 |   | 3 - INFORMACAO_2024.pdf   arguivo_original   Inserido por Elias em 04/07/2024 14:42:12         | 6         |                         | 2       |         | ×        |
|                         | 04/07/2024<br>14:42:13 |   | 2 - Solicitacao_92169165673.pdf   arquivo_original_  Inserido por Elias em 04/07/2024 14:42:12 | 6         |                         | 2       |         | ×        |
|                         | 04/07/2024<br>14:42:13 |   | 1 - ContraCapa.pdf   Inserido por Elias em 04/07/2024 14:42:13                                 |           |                         |         |         |          |
|                         | 04/07/2024<br>14:42:12 |   | Clias incluiu o interessado ELIAS do tipo Não Autoridade.                                      |           |                         |         |         |          |
|                         |                        |   | Enviar arquivos por e-mail                                                                     |           |                         |         |         |          |

Também pode ser feito o download dos documentos selecionados em uma pasta compactada, bem como o envio desses arquivos por e-mail. Selecione os documentos desejados e clique sobre o ícone Ainda podem ser realizadas assinaturas ou solicitações de assinatura.

#### CANCELAR OU INDICAR A SUBSTITUIÇÃO DE UM ARQUIVO DO PROCESSO

Nesta fase não é permitido excluir nenhum documento do processo, apenas cancelar ou indicar sua substituição. De acordo com o § 2º do Art. 13 do Decreto Estadual n.º 7304/2021 os arquivos do processo não devem ser cancelados nas seguintes hipóteses:

- I Documento inicial do processo;
- II Documento que tenha sido referenciado em informações posteriores.

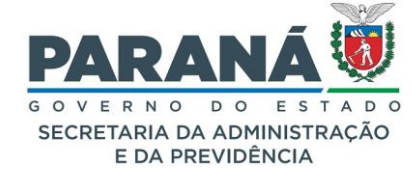

| Cancelar Arquivo                                                                                                    | × |
|----------------------------------------------------------------------------------------------------|---|
| Os arquivos do processo não devem ser cancelados nas hipóteses do § 2º do Art. 13 do Decreto Estadual 7304/2021:<br>"§ 2º Os documentos cujo teor não estiver de acordo com o processo e suas normas aplicáveis, não poderão ser cancelados em casos de<br>I - Documento inicial do processo;<br>II - Documento que tenha sido referenciado em informações posteriores." |   |
| Dados do Arquivo                                                                                                    |   |
| Arquivo: 4 - DESPACHO_1.pdf<br>Arquivo inserido por: Elias<br>Local de origem: SEAP/GS/AT/EP                                                                                                    |   |
| Assinatura                                                                                                    |   |
| Assinatura Simples realizada por: Elias (XXX.691.656-XX) em 05/07/2024 13:47 Pendência Assinatura Não consta pendência de assinatura para este documento.                                                                                                    |   |
| *Justificativa:<br>Min 50 caracteres<br>Máx 300 caracteres                                                                                                    |   |
| (*) Campo de preenchimento obrigatório.                                                                                                    |   |
| Substituir Arquivo Cancelar Arquivo Fechar                                                                                                    |   |

Ao cancelar um documento do processo o sistema mostrará apenas uma página com a marca de "Cancelado" e a justificativa para o cancelamento no rodapé. Somente o usuário e o responsável pelo local que incluiu o documento pode cancelar o arquivo. Se o processo já estiver em outro local, deverá retornar ao local do arquivo para que o cancelamento seja realizado.

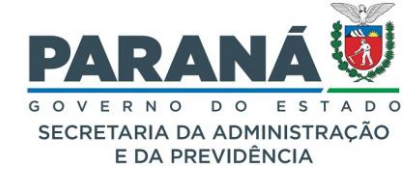

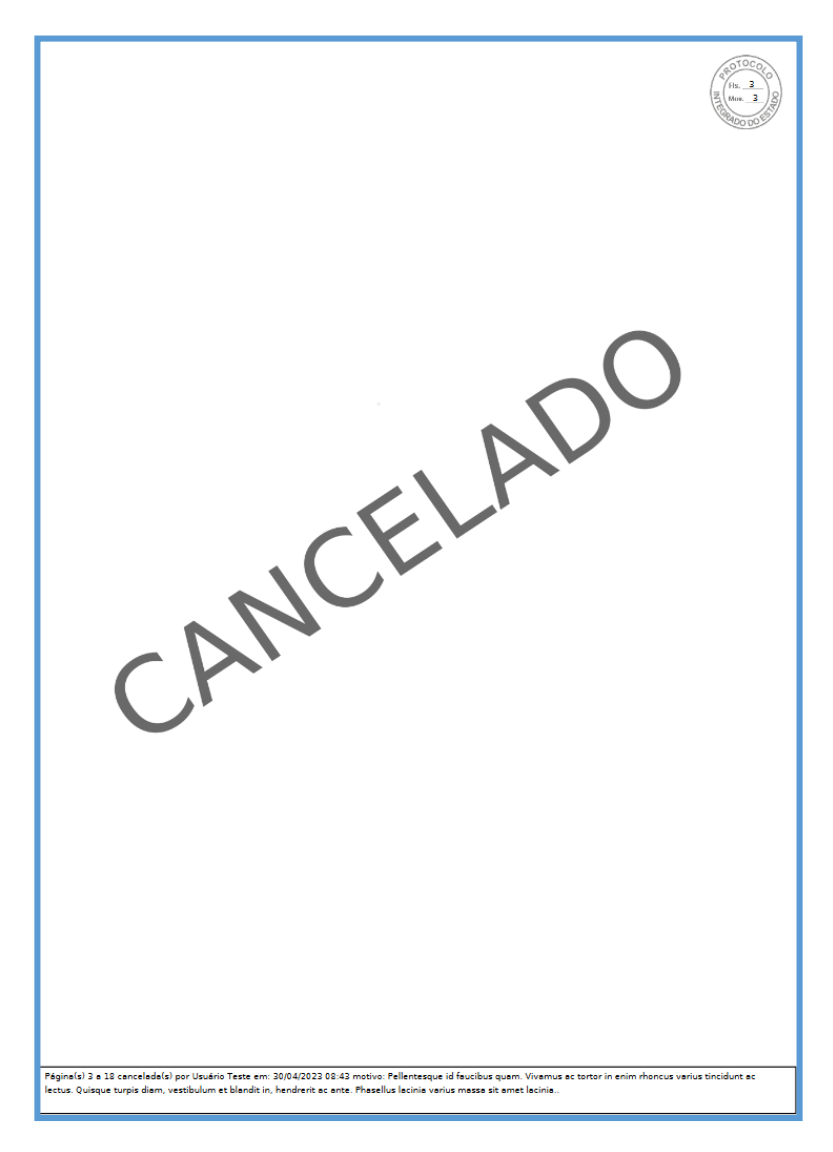

Ao indicar a substituição de um documento do processo o sistema mostrará todo o conteúdo do arquivo com a tarja de "Substituído" e a justificativa para a substituição no rodapé. Somente o usuário e o responsável pelo local que incluiu o documento pode substituir o arquivo. Se o processo já estiver em outro local, deverá retornar ao local do arquivo para que a substituição seja realizada.

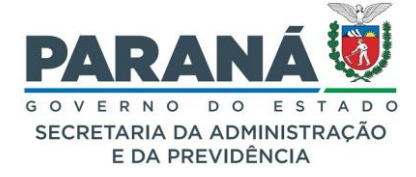

| ANEXO IV - RESOL                                                                                                    | UÇAO SEAP 0000/2022<br>SEFA                                                                                                    |
|----------------------------------------------------------------------------------------------------|----------------------------------------------------------------------------------------------------|
| 1. IDENTIFICAÇÃO                                                                                                    |                                                                                                    |
| NOME:                                                                                                    | Usuário Teste                                                                                                    |
| CARGO:                                                                                                    | Usuário Teste                                                                                                    |
| RAMAL:                                                                                                    | 3589                                                                                                    |
| CELULAR:                                                                                                    | (55) 5555-5555                                                                                                    |
| E-MAIL:                                                                                                    | sefa@sefa.pr.gov.br                                                                                                    |
| FUNÇÃO:                                                                                                    | agente profissional                                                                                                    |
| 2. IDENTIFICAÇÃO DA CHEFIA IMED                                                                                                    | DIATA                                                                                                    |
| NOME:                                                                                                    | Gilberto da Silva                                                                                                    |
| CARGO:                                                                                                    | Diretor                                                                                                    |
| RAMAL:                                                                                                    | 8596                                                                                                    |
| CELULAR:                                                                                                    | (56) 6666-6666                                                                                                    |
| E-MAIL:                                                                                                    | chefía@sefa.pr.gov.br                                                                                                    |
| FUNÇÃO                                                                                                    | Diretor                                                                                                    |
| 3. PLANO DE TRABALHO                                                                                                    |                                                                                                    |
| PERÍODO DE TELETRABALHO:                                                                                                    | 6 meses                                                                                                    |
| PERÍODO DE COMPARECIMENTO:                                                                                                    | 30 dias                                                                                                    |
| PERÍODO PARA ACIONAMENTO:                                                                                                    | 2 dias                                                                                                    |
| 4. ATIVIDADES E METAS                                                                                                    | INDICADOR                                                                                                    |
|                                                                                                    | INDICADOR                                                                                                    |
| J. AVABACAO DA ORT                                                                                                    |                                                                                                    |
| ☑ O SERVIDOR PREENCHE OS REQ □ O SERVIDOR NÃO PREENCHE OS                                                                                                    | UISITOS<br>REQUISITOS                                                                                                    |
| <ol> <li>Declaro estar ciente que er<br/>cumprimento dos acordos estabel<br/>retornar ao trabalho presencial de f</li> <li>Declaro estar ciente que o nã<br/>retorno imediato à atividade prese</li> </ol> | n caso de falta funcional, ou nã<br>ecidos neste plano de trabalho, dev<br>orma imediata;<br>o cumprimento de metas resulta n<br>encial, e pode resultar na abertura d |

Para reverter o cancelamento ou substituição de um arquivo o processo deve estar no mesmo local de inclusão. Para isso quem alterou o status do arquivo ou o responsável pelo local deve clicar no ícone de reversão que fica na movimentação do processo.

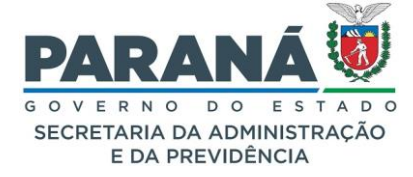

| Parecer de<br>andamento | Data                   | ф | Movimentação                                                                                                    | Restrição | Solicitar<br>Assinatura | Assinar | Recusar | Cancelar |
|-------------------------|------------------------|---|----------------------------------------------------------------------------------------------------|-----------|-------------------------|---------|---------|----------|
|                         | 30/04/2023<br>08:44:15 |   | Usuário Teste substituiu o arquivo Mov 5. Justificativa: Sed tellus libero, egestas sit amet convallis vitae, fringilla in mi. Aliquam vulputate est massa. Mauris ac tellus facilisis, lacinia est sed, portitior dui. Morbi nec feugiat lectus.                     |           |                         |         |         |          |
|                         | 30/04/2023<br>08:01:52 |   | 6 - DESPACHO_3.pdf   arguivo_original   Inserido por Usuário Teste                                                                                                    | 6         |                         | _       |         | ×        |
|                         | 30/04/2023<br>07:59:13 |   | 5 - ANEXOIVPLANODETRABALHOTELETRABALHO_142399547_1.pdf   arguivo_original   Inserido por Usuário Teste                                                                                                    |           |                         |         |         | ۲        |
|                         | 30/04/2023<br>07:30:35 |   | 4 - GENERICO pdf 29042023,pdf   arquivo original   Inserido por Usuário Teste                                                                                                    | 6         |                         | 2       |         | ×        |
|                         | 30/04/2023<br>08:43:11 |   | Usuário Teste cancelou o arquivo Mov 3. Justificativa: Pelentesque id faucibus quam. Vivamus ac tortor in enim rhoncus varius tincidunt ac lectus. Quisque turpis diam, vestibulum et blandit in, hendrerit ac ante. Phasellus lacinia varius massa sit amet lacinia. |           |                         |         |         |          |
|                         | 27/04/2023<br>15:44:09 |   | Usuário Teste apensou o protocolo 14.240.192-4                                                                                                    |           |                         |         |         |          |
|                         | 26/01/2023<br>15:24:59 |   | Transferência de Local   SEFA/GOFS -> SEFA/NFS enviado por Sistema eProtocolo.                                                                                                    |           |                         |         |         |          |
|                         | 26/01/2023<br>15:14:38 |   | 3 - manual_gestao_documentos1.pdf   arquivo_original.  Inserido por Talita Arantes                                                                                                    |           |                         |         |         | ۲        |
|                         | 26/01/2023<br>15:14:20 |   | 2 - DESPACHO_1.pdf   arguivo_original   Inserido por Talita Arantes                                                                                                    | 6         |                         | 2       |         | ×        |
|                         | 26/01/2023<br>15:14:59 |   | ANDAMENTO INICIAL   SEFA/GOFS -> SEFA/GOFS enviado por Talita Arantes.                                                                                                    |           |                         |         |         |          |
|                         | 26/01/2023<br>15:14:57 |   | 1 - <u>ContraCapa.pdf</u>   Inserido por Talita Arantes                                                                                                    |           |                         |         |         |          |
|                         | 26/01/2023<br>15:14:09 |   | 🛈 Talita Arantes incluiu o interessado JOÃO DA SILVA do tipo Não Autoridade.                                                                                                    |           |                         |         |         |          |

### 8.1.4. CLASSIFICAR DOCUMENTOS

Além de classificar um protocolo como sigiloso, recomendamos que seja feita a classificação dos documentos com informações sensíveis para restritos ou sigilosos.

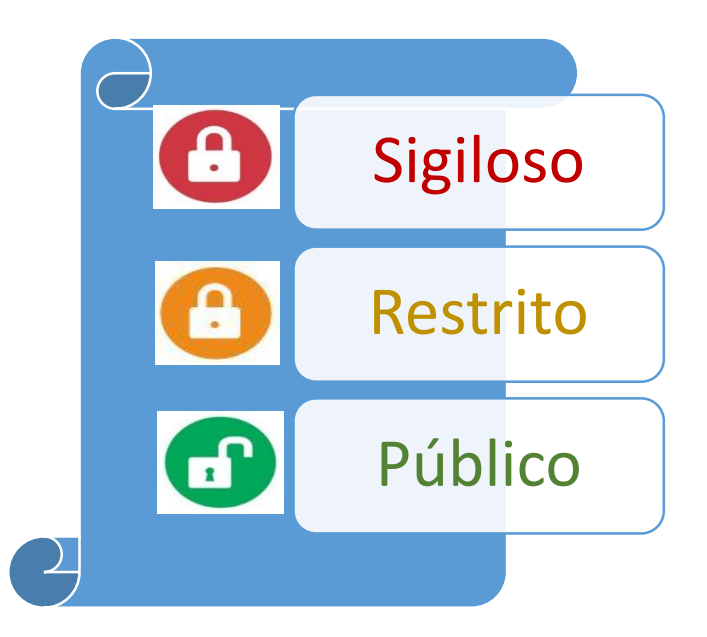

Para definir o nível de acesso aos documentos de um protocolo, o sistema permitirá os seguintes tipos de classificação:

- público (ícone verde) acesso às pessoas vinculadas aos locais pelos quais este processo tramitar;
- restrito (ícone laranja) acesso às pessoas vinculadas aos locais pelos quais este processo tramitar a partir da data de inclusão do arquivo;

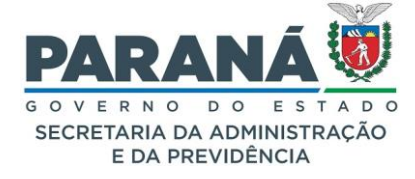

• sigiloso (ícone vermelho) - acesso exclusivo às pessoas autorizadas.

| Parecer de<br>andamento | Data                   | ф | Movimentação                                                                      | Restrição | Solicitar<br>Assinatura | Assinar | Recusar | Cancelar |
|-------------------------|------------------------|---|-----------------------------------------------------------------------------------|-----------|-------------------------|---------|---------|----------|
|                         | 05/07/2024<br>13:34:09 |   | 4 - DESPACHO_1.pdf   arquivo_original.  Inserido por Elias em 05/07/2024 13:31:55 | 0         |                         | 2       |         | ×        |

Para classificar um documento, clique no ícone de restrição, selecione uma das opções e preencha o campo de justificativa de forma clara e resumida.

| Alteração de restrição de a                                | rquivo                                                                                                    |                                                                              | ×        |
|------------------------------------------------------------|----------------------------------------------------------------------------------------------------|------------------------------------------------------------------------------|----------|
| Arquivos com o mesmo tipo o<br>Usuários com permissão de a | le restrição podem ser alterados em lote, exceto para arquiv<br>acesso em arquivos sigilosos ao serem desvinculados do loc                                                                                                    | os sigilosos.<br>al perderão o acesso ao arquivo.                            |          |
| Arquivos                                                   |                                                                                                    |                                                                              |          |
| Nome                                                       |                                                                                                    |                                                                              | Excluir  |
| 4 - DESPACHO_1.pdf                                         |                                                                                                    |                                                                              | ×        |
| Restrição                                                  |                                                                                                    |                                                                              |          |
| *Tipo de restrição<br>(Para processos não sigilosos        | <ul> <li>O público - acesso às pessoas vinculadas aos locais pelos quais este p</li> <li>O restrito - acesso às pessoas vinculadas aos locais pelos quais este p</li> <li>I sigiloso - acesso exclusivo às pessoas autorizadas</li> </ul> | rocesso tramitar<br>rocesso tramitar a partir da data de inclusão do arquivo |          |
| *Justificativa<br>Máx 300 caractere                        | :<br>S                                                                                                    | ĥ.                                                                           |          |
| (*) Campo de preenchimento obrigatór                       | ο.                                                                                                    |                                                                              |          |
| Autorizar pessoas                                          |                                                                                                    |                                                                              |          |
| Órgã                                                       | SEAP - SECR.ADMINISTRACAO PREVIDENCIA                                                                                                    | • •                                                                          |          |
| Destinatári                                                | Elias - XXX.XXX.656-73 - SEAP/GS/AT/EP                                                                                                    | Ŧ                                                                            |          |
| Pessoas autorizadas                                        |                                                                                                    |                                                                              |          |
| Nome                                                       |                                                                                                    | Local                                                                        | Excluir  |
| Elias                                                      |                                                                                                    | SEAP/GS/AT/EP                                                                | ×        |
| Autorizar Locais                                           |                                                                                                    |                                                                              |          |
| Órgã                                                       | SEAP - SECR.ADMINISTRACAO PREVIDENCIA                                                                                                    | •                                                                            |          |
| Loca                                                       | l: Selecione uma opção                                                                                                    | *                                                                            |          |
|                                                            |                                                                                                    | Confirmar                                                                    | Cancelar |

Para os documentos sigilosos, escolha o órgão e o funcionário, ou o local para autorizar a visualização do documento e clique em confirmar. Os usuários ou o local com autorização para visualizar o documento não terão ciência da lista completa dos usuários liberados. Apenas quem classificou o documento como sigiloso pode ver e alterar esta lista. Para ver quem classificou e qual a justificativa para um documento restrito/sigiloso, passe o mouse sobre o ícone de restrição.

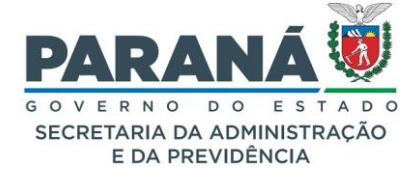

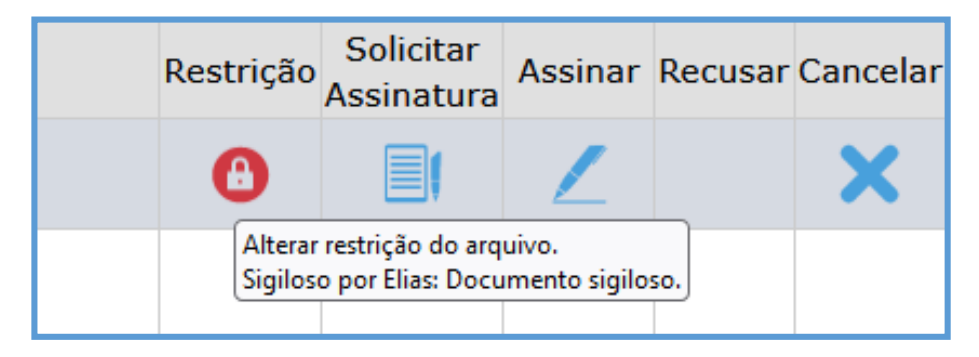

Para alterar a classificação de um documento clique novamente no ícone de restrição. A classificação de documentos restritos pode ser alterada pelos usuários habilitados aos locais pelos quais esse processo tramitar. Para isso, a pessoa precisa estar com o processo (ou pendências no processo) ou analisar como responsável pelo local atual.

A classificação de documentos sigilosos e a lista de usuários autorizados podem ser alteradas apenas pelo usuário ou pelo responsável local, desde que esteja com o protocolo sob sua responsabilidade. O usuário que classifica um documento como sigiloso é automaticamente incluído na lista de pessoas autorizadas para visualização. Caso não autorize outras pessoas, apenas este usuário poderá ver o arquivo.

Ao receber o processo com a classificação de sigilo e não possuir acesso o usuário verá apenas um arquivo PDF com a tarja "Restrito". Não é recomendada a solicitação de assinatura ou mesmo a assinatura de documentos aos quais o usuário não possuir acesso.

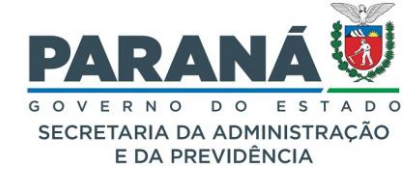

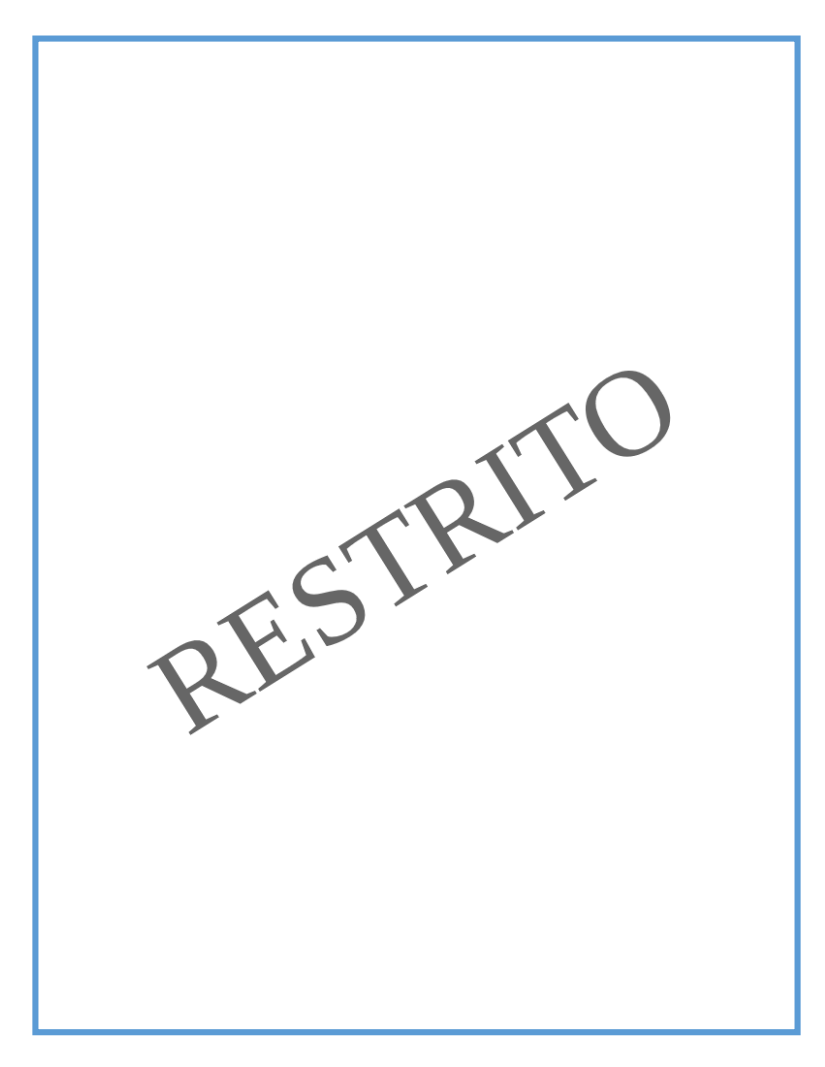

Para solicitar acesso ao arquivo basta clicar sobre o ícone de restrição e preencher o campo de justificativa.

| Alteração de restrição de arq         | juivo                                                                                   | э        |
|---------------------------------------|-----------------------------------------------------------------------------------------|----------|
| Arquivos com o mesmo tipo de          | e restrição podem ser alterados em lote, exceto para arquivos sigilosos.                |          |
| Usuários com permissão de ac          | esso em arquivos sigilosos ao serem desvinculados do local perderão o acesso ao arquivo | D.       |
| Arquivos                              |                                                                                         |          |
| Nome                                  |                                                                                         |          |
| 2 - DESPACHO_1.pdf                    |                                                                                         |          |
|                                       | Você não possui permissão para alterar a restrição deste arquivo                        |          |
| Solicitar acesso ao arquivo           |                                                                                         |          |
| *Justificativa:<br>Máx 300 caracteres | ħ.                                                                                      |          |
|                                       |                                                                                         |          |
|                                       | Solicitar Acesso ao Arquivo                                                             | Cancelar |
|                                       |                                                                                         |          |

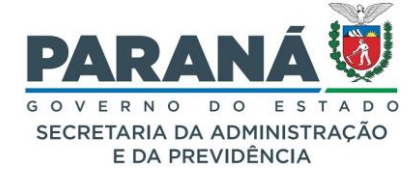

#### IMPORTANTE!

Para visualizar o PDF do Volume do Processo, ou até mesmo os arquivos individuais na movimentação do processo, certifique-se de que o navegador esteja configurado para permitir abrir o PDF em outra aba, ou se preferir, que possa baixá-lo em seu computador.

#### 8.1.5. NUMERAR DOCUMENTOS

A numeração de um documento do processo a partir da tela de análise é feita ainda na área temporária de documentos. A espécie de documento não protocolado (ex.: oficio gabinete) selecionada será o parâmetro para a sequência numerada de arquivos. Para solicitar uma nova espécie de documento ou para reiniciar a numeração entre em contato com o Gestor de Acesso do seu órgão. Inclua o arquivo e clique em "Gerar Numeração".

| Documentos              |  |              |                     |                  |                                   |  |         |         |                           |                    |         |
|-------------------------|--|--------------|---------------------|------------------|-----------------------------------|--|---------|---------|---------------------------|--------------------|---------|
| Ordem                   |  | Inserido por | Data                | Arquivo          | Restrição Solicitar<br>Assinatura |  | Assinar | Recusar | Adicionar<br>ao<br>Volume | Gerar<br>Numeração | Excluir |
| 1                       |  | Elias        | 08/07/2024<br>11:24 | COMUNICADO_1.pdf | 3                                 |  | 2       |         |                           | £                  | ×       |
| Salvar Ordem Documentos |  |              |                     | Atualizar Volume |                                   |  |         |         |                           |                    |         |

Selecione a espécie de documento não protocolado e as observações que servirão para buscas futuras do mesmo documento. Clique em Confirmar.

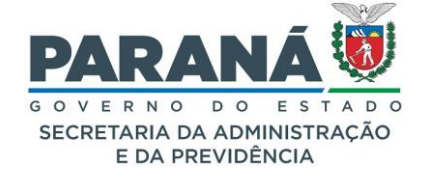

| Gerar Numera                           | ção Automática                                                                                                    | ×     |
|----------------------------------------|----------------------------------------------------------------------------------------------------|-------|
| *Espécie de<br>Documento               | COMUNICADO - 180                                                                                                    |       |
| *Detalhamento<br>Máx 300<br>caracteres | Lorem Ipsum is simply dummy text of the printing and typesetting industry.<br>Lorem Ipsum has been the industry's standard dummy text ever since the<br>1500s, when an unknown printer took a galley of type and scrambled it to<br>make a type specimen book. |       |
| (*) Campo de preencl                   | nimento obrigatório.                                                                                                    |       |
|                                        |                                                                                                    |       |
|                                        |                                                                                                    |       |
|                                        |                                                                                                    |       |
|                                        | Confirmar                                                                                                    | celar |

A partir desse momento o sistema já irá indicar a realização da numeração automática.

| Documentos              |  |              |                     |                  |           |                         |         |         |                           |                    |         |  |
|-------------------------|--|--------------|---------------------|------------------|-----------|-------------------------|---------|---------|---------------------------|--------------------|---------|--|
| Ordem                   |  | Inserido por | Data                | Arquivo          | Restrição | Solicitar<br>Assinatura | Assinar | Recusar | Adicionar<br>ao<br>Volume | Gerar<br>Numeração | Excluir |  |
| 1                       |  | Elias        | 08/07/2024<br>11:24 | COMUNICADO_1.pdf | 0         |                         | _       |         |                           |                    | ×       |  |
| Salvar Ordem Documentos |  |              |                     | Atualizar Volume |           |                         |         |         |                           |                    |         |  |

Quando o arquivo for adicionado ao volume do processo (tanto pela opção individual "Adicionar ao Volume" quanto pelo botão geral "Atualizar Volume") será possível conferir a numeração no rodapé do documento.

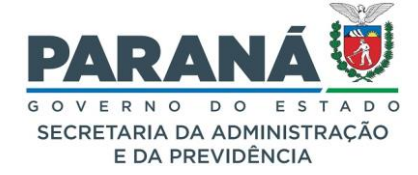

| <image/> <image/> <section-header><section-header><section-header><section-header><section-header><section-header><section-header><section-header></section-header></section-header></section-header></section-header></section-header></section-header></section-header></section-header>                                                                                                    |                                                                                                    |                                                                                                    |                                        |
|----------------------------------------------------------------------------------------------------|----------------------------------------------------------------------------------------------------|----------------------------------------------------------------------------------------------------|----------------------------------------|
| Protocolo:       14.243.120-3         Assunto:       Solicitação         Interessado:       ELIAS         Data:       08/07/2024 11:24         COMUNICADO         Lorem Ipsum is simply dummy text of the printing and typesetting industry. Lorem Ipsum has been the industrys standard dummy text ever since the 1500s, when an unknown printer took a galley of type and scrambled it to make a type specimen book. It has survived not only five centuries, but also the leap into electronic typesetting, remaining essentially unchanged. It was popularised in the 1960s with the release of Letraset sheets containing Lorem Ipsum pasages, and more recently with destrop publishing software like Aldus PageMaker including versions of Lorem Ipsum. | SECRET                                                                                                    | TARIA DE ESTADO DA ADMINISTRAÇÃO E DA PREVIDÊNCIA<br>GEESTÃO CENTRALIZADA DO SISTEMA EPROTOCOLO                                                                                                    | 10000000000000000000000000000000000000 |
| Protocolo: 14.243.120-3<br>Assunto: Solicitação<br>Interessado: ELIAS<br>Data: 08/07/2024 11:24<br>COMUNICADO<br>Lorem Ipsum is simply dummy text of the printing and typesetting<br>industry. Lorem Ipsum has been the industrys standard dummy text ever since<br>the 1500s, when an unknown printer took a galley of type and scrambled it to<br>make a type specime book. It has survived not only five centuries, but also the<br>leap into electronic typesetting, remaining essentially unchanged. It was<br>popularised in the 1960s with the release of Letraset sheets containing Lorem<br>Ipsum passages, and more recently with desktop publishing software like Aldus<br>PageMaker including versions of Lorem Ipsum.                             |                                                                                                    |                                                                                                    |                                        |
| Assunto: Solicitação<br>Interessado: ELIAS<br>Data: 08/07/2024 11:24<br>COMUNICADO<br>Lorem Ipsum is simply dummy text of the printing and typesetting<br>industry. Lorem Ipsum has been the industrys standard dummy text ever since<br>the 1500s, when an unknown printer took a galley of type and scrambled it to<br>make a type specimen book. It has survived not only five centuries, but also the<br>leap into electronic typesetting, remaining essentially unchanged. It was<br>popularised in the 1960s with the release of Letraset sheets containing Lorem<br>Ipsum passages, and more recently with desktop publishing software like Aldus<br>PageMaker including versions of Lorem Ipsum.                                                       | Protocolo:                                                                                                    | 14.243.120-3                                                                                                    |                                        |
| Interessado: ELIAS         Data:       08/07/2024 11:24         COMUNICADO         Lorem Ipsum is simply dummy text of the printing and typesetting industry. Lorem Ipsum has been the industrys standard dummy text ever since the 1500s, when an unknown printer took a galley of type and scrambled it to make a type specimen book. It has survived not only five centuries, but also the leap into electronic typesetting, remaining essentially unchanged. It was popularised in the 1960s with the release of Letraset sheets containing Lorem Ipsum pasages, and more recently with desktop publishing software like Aldus PageMaker including versions of Lorem Ipsum.                                                                                | Assunto:                                                                                                    | Solicitação                                                                                                    |                                        |
| Data: 08/07/2024 11:24<br>COMUNICADO<br>Lorem Ipsum is simply dummy text of the printing and typesetting<br>industry. Lorem Ipsum has been the industrys standard dummy text ever since<br>the 1500s, when an unknown printer took a galley of type and scrambled it to<br>make a type specimen book. It has survived not only five centuries, but also the<br>leap into electronic typesetting, remaining essentially unchanged. It was<br>popularised in the 1960s with the release of Letraset sheets containing Lorem<br>Ipsum passages, and more recently with desktop publishing software like Aldus<br>PageMaker including versions of Lorem Ipsum.                                                                                                    | Interessado:                                                                                                    | ELIAS                                                                                                    |                                        |
| <b>COMUNICADO</b><br>Lorem Ipsum is simply dummy text of the printing and typesetting<br>industry. Lorem Ipsum has been the industrys standard dummy text ever since<br>the 1500s, when an unknown printer took a galley of type and scrambled it to<br>make a type specimen book. It has survived not only five centuries, but also the<br>leap into electronic typesetting, remaining essentially unchanged. It was<br>popularised in the 1960s with the release of Letraset sheets containing Lorem<br>Ipsum passages, and more recently with desktop publishing software like Aldus<br>PageMaker including versions of Lorem Ipsum.                                                                                                    | Data:                                                                                                    | 08/07/2024 11:24                                                                                                    |                                        |
| Lorem Ipsum is simply dummy text of the printing and typesetting<br>industry. Lorem Ipsum has been the industrys standard dummy text ever since<br>the 1500s, when an unknown printer took a galley of type and scrambled it to<br>make a type specime book. It has survived not only five centuries, but also the<br>leap into electronic typesetting, remaining essentially unchanged. It was<br>popularised in the 1960s with the release of Letraset sheets containing Lorem<br>Ipsum passages, and more recently with desktop publishing software like Aldus<br>PageMaker including versions of Lorem Ipsum.                                                                                                    |                                                                                                    | COMUNICADO                                                                                                    |                                        |
|                                                                                                    | Lorem I<br>industry. Lorem<br>the 1500s, whe<br>make a type sp<br>leap into elect<br>popularised in :<br>lpsum passage:<br>PageMaker inclu | Ipsum is simply dummy text of the printing and typesetting<br>I psum has been the industrys standard dummy text ever since<br>en an unknown printer took a galley of type and scrambled it to<br>becimen book. It has survived not only five centuries, but also the<br>tronic typesetting, remaining essentially unchanged. It was<br>the 1960s with the release of Letraset sheets containing Lorem<br>s, and more recently with desktop publishing software like Aldus<br>uding versions of Lorem Ipsum. |                                        |
|                                                                                                    |                                                                                                    |                                                                                                    |                                        |
|                                                                                                    |                                                                                                    |                                                                                                    |                                        |
|                                                                                                    |                                                                                                    |                                                                                                    |                                        |
|                                                                                                    |                                                                                                    |                                                                                                    |                                        |
|                                                                                                    |                                                                                                    |                                                                                                    |                                        |
|                                                                                                    |                                                                                                    |                                                                                                    |                                        |
|                                                                                                    |                                                                                                    |                                                                                                    |                                        |
|                                                                                                    |                                                                                                    |                                                                                                    |                                        |
|                                                                                                    | 001/2024. Inserido ao proto<br>iento.eprotocolo.pr.gov.br/                                                                                 | scolo 14.243.120-3 por: Ellas em: 08/07/2024 11.24. A autenticidade deste documento pode ser validada no<br>IsplwebyvalidarDocumento com o código: c942b69c860a731c2a8911a2626b4453.                                                                                                    | endereço:                              |
| 2001/2024. Imenido ao protocolo 14.243.120-3 por: Ellas em: 08/07/2024 11:34. A autenticidade deste documento pode ser validada no endereço:<br>mento aprotocolo pr.gov.brtgalveb/validar0ocumento com o código: c942365868003731/2289113262504453.                                                                                                    |                                                                                                    |                                                                                                    |                                        |

COMUNICADO 001/2024. Inserido ao protocolo 14.243.120-3 por: Elias em: 08/07/2024 11:24. A autenticidade deste documento pode ser validada no endereço: https://treinamento.eprotocolo.pr.gov.br/spiweb/validarDocumento com o código: e942b69e860a731c2a8911a2626b4453.

A geração do número ocorrerá somente na hora de incluir o arquivo no volume do processo, ou seja, enquanto o arquivo estiver na área de documentos temporária este documento ainda não possui um número.

Após gerar numeração, o documento pode ser assinado tanto na área temporária de documentos quanto na Movimentação do processo. Se o documento for assinado na área temporária, as assinaturas serão copiadas para o módulo de documentos não protocolados e o usuário poderá pesquisar pelos documentos que ele assinou. Se a assinatura ocorrer já na Movimentação do processo, essa informação não será copiada para o módulo de documentos não protocolados.

Ao pesquisar pelo arquivo no módulo de Documentos não protocolados o sistema irá criar uma identificação com o número geral e o número gerado para a espécie do documento com o número do protocolo relacionado. O status desses documentos já estará finalizado.

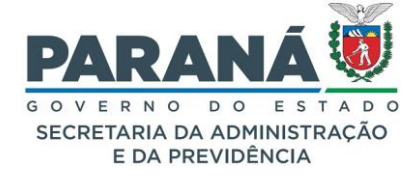

| COMUNICADO 001/2024                                                                                                    |
|----------------------------------------------------------------------------------------------------|
| Dados de Cadastro                                                                                                    |
| Identificação: 13461                                                                                                    |
| Espécie: COMUNICADO                                                                                                    |
| Assunto: ADMINISTRACAO GERAL                                                                                                    |
| Número/Ano: 001/2024                                                                                                    |
| Data/hora de Cadastro: 08/07/2024 11:24                                                                                                    |
| Ógão de Cadastro: SEAP                                                                                                    |
| Local de Cadastro: SEAP/GS/AT/EP                                                                                                    |
| Cadastrado Por: Elias                                                                                                    |
| Responsável: Elias                                                                                                    |
| Observações: Lorem Ipsum is simply dummy text of the printing and typesetting industry. Lorem Ipsum has been the industrys standard dummy text ever since the 1500s, when an unknown printer took a galley of type and scrambled it to make a type specimen book. |
| Resposta ao Documento:                                                                                                    |
| Protocolo: 14.243.120-3                                                                                                    |
| Situação: Finalizado                                                                                                    |
| Motivo Finalização: Documento gerado automaticamente pelo protocolo 14.243.120-3                                                                                                    |
| Finalizado Por: Elias                                                                                                    |
| Data Finalização: 08/07/2024 11:27                                                                                                    |
|                                                                                                    |

## 8.1.6. SOLICITAR ASSINATURAS

Alguns documentos exigem a assinatura de outros usuários que não estão com o processo disponível. Para que eles recebam uma pendência de assinatura basta clicar no ícone Solicitar Assinatura, informar o órgão e o nome do destinatário. Para usuários externos informamos no campo órgão os termos Cidadão, Fornecedores, Órgãos/Entidades Externos e Clientes.

#### SOLICITAR ASSINATURAS EM LOTE

Para solicitar a assinatura de mais de um documento é utilizada a seleção ao lado esquerdo do arquivo clicando após no ícone do título da coluna de documentos selecionados.

#### ASSINATURAS ENCADEADAS

Para indicar a ordem de assinantes, ou seja, enquanto o usuário anterior não assinar o próximo da lista não recebe a pendência, selecione o arquivo que receberá as assinaturas e clique em Solicitar Assinatura. Após, confira o nome do arquivo, informe os destinatários e marque a opção Assinatura Encadeada. A ordem dos assinantes pode ser alterada ao arrastar os nomes para baixo ou para cima. Clique em Solicitar Assinatura. Na aba Complemento, verifique as pendências criadas na solicitação de assinatura e a ordem a ser seguida. Enquanto o primeiro destinatário da lista não assinar o arquivo as demais pendências ficarão com o status de pré-cadastro. As assinaturas serão mostradas no arquivo conforme ordem de solicitação.

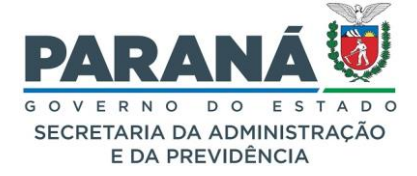

Para verificar assinatura pelo eProtocolo, vá para o endereço informado no rodapé do documento assinado, informe o código de assinatura e clique em Pesquisar. Serão mostrados tanto o arquivo assinado quanto o arquivo original. Também serão listadas todas as assinaturas até o momento da verificação, com nome de quem assinou, CPF, informações de autenticidade, validade, padrão de assinatura e tipo de certificado, e o hash (método criptográfico aplicado sobre uma informação que gera um resultado único de tamanho fixo) da assinatura digital. Clique sobre o nome dos arquivos para fazer o download para baixá-los. Não é necessário validar a assinatura em outros sites, mas se o usuário quiser uma segunda verificação será necessário utilizar os dois arquivos, o arquivo assinado (.p7S) e o arquivo original (sem o carimbo e rodapé do eProtocolo). O arquivo .p7s (arquivo que guarda a informação da assinatura digital) que é utilizado juntamente com o arquivo PDF original para validar as assinaturas digitais realizada no eProtocolo é disponibilizado apenas na tela de verificação de assinatura. No site do Instituto Nacional de Tecnologia da Informação - ITI, envie os dois arquivos para verificar a conformidade das assinaturas.

Para "Solicitar Assinaturas", clique no ícone

| _ |  |
|---|--|
|   |  |
|   |  |
|   |  |
|   |  |
|   |  |
|   |  |
|   |  |

que fica junto ao arquivo inserido.

| Documento               | Documentos             |              |  |                     |                                                                                    |                                                    |           |                         |         |         |                           |                    |          |
|-------------------------|------------------------|--------------|--|---------------------|------------------------------------------------------------------------------------|----------------------------------------------------|-----------|-------------------------|---------|---------|---------------------------|--------------------|----------|
| Ordem                   |                        | Inserido por |  | Inserido por        |                                                                                    | Arquivo                                            | Restrição | Solicitar<br>Assinatura | Assinar | Recusar | Adicionar<br>ao<br>Volume | Gerar<br>Numeração | Excluir  |
| 1                       |                        | Elias        |  | 08/07/2024<br>10:37 | INFORMACAO_1.pdf                                                                   | 6                                                  |           | 2                       |         |         |                           | X                  |          |
| Salvar Or               | dem Documentos         |              |  |                     |                                                                                    | Atualizar Volume                                   |           |                         |         |         |                           |                    |          |
|                         |                        |              |  |                     |                                                                                    |                                                    |           |                         |         |         |                           |                    |          |
| Parecer de<br>andamento | Data                   | Ф            |  |                     | Movimentação Restriçã                                                              |                                                    |           |                         |         |         | tar<br>tura Assin         | ar Recusar         | Cancelar |
| (****)                  | 08/07/2024<br>09:30:59 |              |  | ANDAMENTO INICIA    | L   COPEL/DIS/SC                                                                   | D/DPNT/VINOES -> SEAP/GS/AT/EP enviado por Camila. |           |                         |         |         |                           |                    |          |
|                         | 08/07/2024<br>09:28:33 |              |  | 2 - DESPACHO_1.pd   | 2 - DESPACHO 1.pdf   arguivo_original   Inserido por Camila em 27/05/2024 08:52:22 |                                                    |           |                         |         |         |                           |                    |          |
|                         | 08/07/2024<br>09:28:33 |              |  | 1 - ContraCapa.pdf  | 1 - ContraCapa.pdf   Inserido por Camila em 08/07/2024 09:28:33                    |                                                    |           |                         |         |         |                           |                    |          |

O sistema solicitará a seleção do órgão e destinatário para a assinatura.

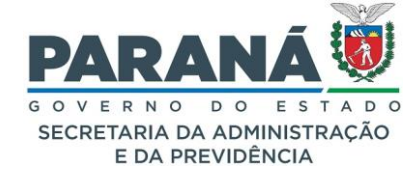

| Solicitação de <i>l</i>               | Assinatura                                            |                              |                                          |         |  |  |  |  |  |
|---------------------------------------|-------------------------------------------------------|------------------------------|------------------------------------------|---------|--|--|--|--|--|
| Arquivos                              |                                                       |                              |                                          |         |  |  |  |  |  |
| Nome                                  |                                                       |                              |                                          | Excluir |  |  |  |  |  |
| 1 - INFORMACAO_1                      | .pdf                                                  |                              |                                          | X       |  |  |  |  |  |
| Nº Protocolo:                         | 14.243.032-0                                          |                              |                                          |         |  |  |  |  |  |
| * Órgão:                              | * Órgão: SEAP - SECR.ADMINISTRACAO PREVIDENCIA        |                              |                                          |         |  |  |  |  |  |
| *Destinatário:                        | *Destinatário: Elias - XXX.XXX.656-73 - SEAP/GS/AT/EP |                              |                                          |         |  |  |  |  |  |
| Prazo (dias):                         |                                                       | ◉ Dias úteis ○ Dias corridos |                                          |         |  |  |  |  |  |
|                                       | Assinatura encadeada                                  |                              | 🗌 Requer Assinatura Eletrônica Qualifica | da      |  |  |  |  |  |
| *) Campo de preenchi<br>Destinatários | mento obrigatório.                                    |                              |                                          |         |  |  |  |  |  |
| Nome                                  |                                                       | Ó                            | rgão/Setor                               | Excluir |  |  |  |  |  |
| Elias                                 |                                                       | S                            | EAP/GS/AT/EP                             | ×       |  |  |  |  |  |
| Assinatura                            |                                                       |                              |                                          |         |  |  |  |  |  |
| Não consta assinatu                   | ra para este documento.                               |                              |                                          |         |  |  |  |  |  |
| Pendência Assina                      | itura                                                 |                              |                                          |         |  |  |  |  |  |
|                                       |                                                       |                              | Solicitar Assinatura                     | ancelar |  |  |  |  |  |

Clique em Solicitar Assinatura para efetivar o pedido.

Na seção de assinaturas e de pendências do mesmo pop-up é possível monitorar as assinaturas já realizadas e as que ainda estão faltando. Para cancelar uma solicitação de assinatura utilize a seção de pendências na aba de Complementos do processo.

| E | - Pendências         |                                                                |                               |                     |                    |                                                                |                                                               |                      |                 |               |          |                     |       |          |
|---|----------------------|----------------------------------------------------------------|-------------------------------|---------------------|--------------------|----------------------------------------------------------------|---------------------------------------------------------------|----------------------|-----------------|---------------|----------|---------------------|-------|----------|
|   |                      |                                                                | * Pendência: -                | - Selecione         |                    | ~                                                              |                                                               |                      |                 |               |          |                     |       |          |
|   |                      |                                                                | Órgão Para:                   | Selecione uma opção |                    |                                                                |                                                               |                      |                 |               | 8        |                     |       |          |
|   |                      |                                                                | Destinatário:                 | Selecione u         | elecione uma opção |                                                                |                                                               |                      |                 |               |          |                     |       |          |
|   |                      | Pra                                                            | zo(dias):                     |                     | ۲                  | Dias Úteis 🗢 Dias Corridos                                     |                                                               |                      |                 |               |          |                     |       |          |
|   |                      | (<br>(máx 240                                                  | Observações:<br>O caracteres) |                     |                    |                                                                |                                                               |                      |                 |               | 1        |                     |       |          |
|   |                      |                                                                |                               |                     |                    | Criar Pendência                                                | Limpar                                                        |                      |                 |               |          |                     |       |          |
|   | Pendência            | Solicitante                                                    | Data da<br>solicitação        | Status              | Ordem              | Destinatário                                                   | Observações                                                   | Data<br>visualização | Prazo<br>(dias) | Data<br>prazo | Executor | Data<br>execução    | Info. | Cancelar |
| 1 | Concluir<br>Cadastro | (COPEL DISTRIBUICAO -<br>COPEL/DIS/SCD/DPNT<br>/VINOES) Camila | 24/05/2024<br>16:01           | Concluído           |                    | (COPEL DISTRIBUICAO -<br>COPEL/DIS/SCD/DPNT<br>/VINOES) Camila |                                                               | 24/05/2024<br>16:01  |                 |               | Camila   | 08/07/2024<br>09:30 | ÷     | ×        |
| 2 | Analisar             | (SEAP - SEAP/GS/AT/EP)<br>Elias                                | 08/07/2024<br>09:31           | Pendente            |                    | (SEAP - SEAP/GS/AT/EP)<br>Elias                                |                                                               | 08/07/2024<br>09:31  |                 |               |          |                     | Ð     | X        |
| 3 | Assinatura           | (SEAP - SEAP/GS/AT/EP)<br>Elias                                | 08/07/2024<br>11:58           | Pendente            |                    | (SEAP - SEAP/GS/AT/EP)<br>Elias                                | Solicitação de assinatura para o<br>arquivo: INFORMACAO_1.pdf | 08/07/2024<br>13:15  |                 |               |          |                     | ŧ     | X        |
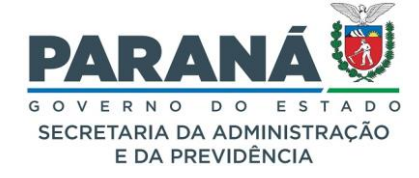

8.1.7. ASSINANDO UM DOCUMENTO NO SISTEMA

Quando um pedido de assinatura é encaminhado para você, a aba "Minhas Pendências" apresentará o protocolo e na coluna "Finalidade" constará o termo "Assinatura".

| Minhas Pendêr      | Minhas Pendências de Protocolos |                                                                     |                                                           |                                  |                   |                     |                     |                       |                               |              |         |          |         |          |
|--------------------|---------------------------------|---------------------------------------------------------------------|-----------------------------------------------------------|----------------------------------|-------------------|---------------------|---------------------|-----------------------|-------------------------------|--------------|---------|----------|---------|----------|
|                    |                                 | Tipo do Processo:                                                   | ● Todos ○ D                                               | igital 🔿 Físico                  |                   |                     |                     |                       |                               |              |         |          |         |          |
|                    | Situação do Processo:           |                                                                     | 🔿 Todos 💿 Normal/Pendente 🔿 Sobrestado 🔿 Arquivo Corrente |                                  |                   |                     |                     |                       |                               |              |         |          |         |          |
| Pendência          |                                 |                                                                     | Selecione                                                 |                                  | ~                 |                     |                     |                       |                               |              |         |          |         |          |
| Página 1 de 1 : (  | otal de 6                       | registros)                                                          |                                                           |                                  |                   |                     |                     |                       |                               |              |         |          |         |          |
| Protocolo          | Тіро                            | Interessado                                                         | Número/Ano<br>Documento                                   | Palavra-Chave                    | Local Atual       | Data de Envio       | Dias<br>no<br>Local | Dt. Max.<br>Conclusao | Finalidade                    | Detalhamento | Assinar | Situação | Recusar | Analisar |
| 14.241.696-4       | Digital                         | CAMILA                                                              |                                                           | ADMINISTRACAO<br>GERAL - CIDADAO | SEAP/GS<br>/AT/EP | 24/06/2024<br>09:12 |                     |                       | Analisar                      | Solicitação  |         | ✓        | Ð       | Ð        |
| 14.239.589-4       | Digital                         | SECRETARIA DE ESTADO DA<br>ADMINISTRAÇÃO E DA<br>PREVIDÊNCIA - SEAP |                                                           | ADMINISTRACAO<br>GERAL - TESTE   | SEAP/GS<br>/AT/EP | 27/06/2024<br>11:12 |                     |                       | Analisar                      | Teste        |         | ✓        | R       | Ð        |
| 14.243.120-3       | Digital                         | ELIAS                                                               |                                                           | ADMINISTRACAO<br>GERAL - CIDADAO | SEAP/GS<br>/AT/EP | 04/07/2024<br>15:11 |                     |                       | Analisar                      | Solicitação  |         | ✓        | Ð       | Ð        |
| 14.243.102-5       | Digital                         | ELIAS                                                               |                                                           | ADMINISTRACAO<br>GERAL - EXTERNO | SEAP/GS<br>/AT/EP | 04/07/2024<br>16:11 |                     | 25/07/2024            | Solicitar mais<br>informações | Solicitação. |         | ✓        | R       | Ð        |
| 14.243.032-0       | Digital                         | CAMILA                                                              |                                                           | ADMINISTRACAO<br>GERAL - EXTERNO | SEAP/GS<br>/AT/EP | 08/07/2024<br>09:31 |                     |                       | Analisar                      | Solicitação. |         | -        | Ð       | Ð        |
| 14.243.032-0       | Digital                         | CAMILA                                                              |                                                           | ADMINISTRACAO<br>GERAL - EXTERNO | SEAP/GS<br>/AT/EP | 08/07/2024<br>11:58 |                     |                       | Assinatura                    | Solicitação. |         | ?        | Ð       | Ð,       |
| Página 1 de 1 : (` | otal de 6                       | registros)                                                          |                                                           | Assina                           | r/Recusar [       | Documentos          |                     |                       |                               | _            |         |          |         |          |

Para assinar o documento clique em analisar e acesse todo o conteúdo do processo. Na coluna "Assinar" clique no ícone de assinatura. Um pop-up de confirmação é apresentado. Neste pop-up temos a informação da legislação que estabelece as assinaturas eletrônicas simples, avançadas e qualificadas, que é o Decreto Estadual n.º 7304/2021.

| Confirmação de Assinatura                                                                    | × |
|----------------------------------------------------------------------------------------------|---|
| Conforme <b>Art. 38</b> do <b>Decreto Estadual n.º 7304/2021</b> .<br>Assinatura Eletrônica: |   |
| SIMPLES AVANÇADA QUALIFICADA Cancelar                                                        |   |

De acordo com este decreto, todos os documentos que autorizem ou efetivem a realização de despesa, atos assinados pelo Chefe do Executivo, Secretários de Estado e órgãos autônomos, emissão de notas fiscais eletrônicas, bem como atos que classifiquem documentos como sigilosos, devem ser assinados

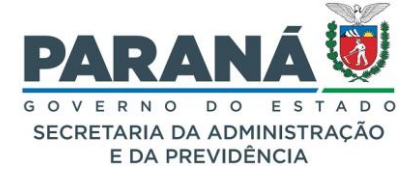

com o uso do certificado digital, que é a assinatura qualificada. Não serão aceitas assinaturas eletrônicas simples ou avançadas para estes casos.

Para verificar, volte ao tópico "Movimentação" clique em "Solicitar Assinaturas" e confira o arquivo assinado. Após realizar a assinatura, ao retornar para a "Tela Inicial" o protocolo não consta mais na sua lista de pendências.

## 8.1.8. ASSINATURA EM LOTE

Para assinar mais de um documento ao mesmo tempo, os mesmo precisam ter uma pendência de assinatura. Selecione-os na coluna assinar e clique em "Assinar Documentos" logo abaixo das pendências. O sistema mostrará os arquivos selecionados, clicando no ícone para visualizar os arquivos você poderá conferir se os documentos estão corretos.

| Assinar/Recusar Arq | uivos Lote             |                  |                |                                                            |                           |            |                    |         |  |  |
|---------------------|------------------------|------------------|----------------|------------------------------------------------------------|---------------------------|------------|--------------------|---------|--|--|
| Protocolo/Documento | Assunto                | Data Solicitação | Quem Solicitou | Informações Complementares                                 | Assinatura<br>Qualificada | Visualizar | Remove<br>da Lista | Recusar |  |  |
| 14.243.032-0        | PAG EXTERNO            | 08/07/2024 11:58 | Elias          | Solicitação de assinatura para o arquivo: INFORMACAO_1.pdf | Não                       | ۲          | ×                  | 2       |  |  |
|                     | Assinar Recusar Voltar |                  |                |                                                            |                           |            |                    |         |  |  |

Se estiver de acordo com o conteúdo, clique em Assinar e selecione o tipo de assinatura necessária para este documento, lembrando que a assinatura eletrônica simples é a que permite identificar o seu signatário, a assinatura eletrônica avançada, com um nível maior de conferência dos dados pessoais do usuário, está disponível para usuários com cadastro atualizado na Central de Segurança, e a assinatura qualificada é certificada pelo ICP-Brasil e é feita com o certificado digital.

## 8.1.9. RECUSAR ASSINATURA

Quando o documento não estiver correto e for necessário recusar a assinatura, clique no botão "Recusar". Uma tela pop-up abrirá solicitando uma justificativa para a recusa com o máximo de 1000 caracteres.

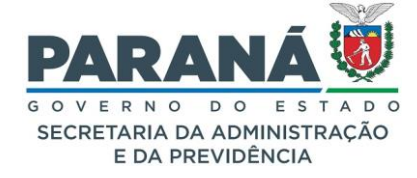

| Recusar Arquivos                                  |           | ×      |
|---------------------------------------------------|-----------|--------|
| *Justificativa da Recusa:<br>Máx 1.000 caracteres |           | li.    |
| (*) Campo de preenchimento obri                   | gatório.  |        |
|                                                   | Confirmat | Fechar |

# ASSINATURA ELETRÔNICA QUALIFICADA

Para aplicar assinatura digital a um arquivo PDF é necessário ter instalado o Certificado Digital e a extensão do assinador digital BrySignerWeb. Na tela de Analisar Protocolo ou de Assinar Arquivos em Lote clique no ícone de assinatura e selecione o tipo Qualificada. Para o navegador Mozilla ao clicar em assinar automaticamente aparecerá a opção de baixar a extensão do assinador digital BrySignerWeb. Para outros navegadores será necessário baixar a extensão no site do BRy. (Link para Chrome: https://chrome.google.com/webstore/detail/assinatura-digitalpara-n/dhikfimimcjpoaliefjlffaebdeomeni). Após instalar o assinador feche todos os popups abertos e atualize a página. Clique novamente em Assinar, para assinar com a opção Qualificada. No quadro Certificados, selecione o certificado digital do responsável pela assinatura e clique em assinar. Clique em Autorizo para permitir acesso aos certificados. Quando o documento for juntado à Movimentação serão disponibilizados dois arquivos no formato PDF, um com o carimbo de numeração e rodapé de assinaturas do eProtocolo e o outro com o PDF original para verificação das assinaturas atachadas realizadas em outros sistemas.

## 8.1.10. ASSINATURA COM eCNPJ

De acordo com o site do Instituto Nacional de Tecnologia da Informação – ITI, é necessário atestar se um arquivo assinado com certificado ICP-Brasil está em conformidade com o DOC-ICP-15. Esse documento estabelece que toda Política de Assinatura elaborada no âmbito da ICP-Brasil DEVE adotar a mesma sintaxe de estrutura da normativa.

Por isso, o sistema eProtocolo foi adequado para que ao assinar com um eCNPJ seja informado o nome da instituição e não da forma como estava configurado, buscando a informação do representante legal cadastrado no sistema, embora esta informação também esteja registrada ao verificar a assinatura pelo ITI.

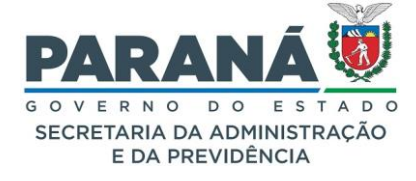

Seguem as informações obtidas ao verificar a assinatura pelo eProtocolo e também no ITI para conferência de conformidade.

Verificação do eProtocolo:

| Arquivo                         |                                                                                                    |                       |
|---------------------------------|----------------------------------------------------------------------------------------------------|-----------------------|
| Protocolo:                      | 00.000.000-0                                                                                                    |                       |
| Arquivo inserido por:           | XXXXXXXX XXXXX                                                                                                    | em: 22/08/2022 15:51  |
| Arquivo:                        | G. GABSET107432022SOLICITACAODEDESEMBOLSO PAGAMENTOPASEPJULH                                                                                                    |                       |
| Código:                         | 34ade3dba97849ab1d0f3282716                                                                                                    |                       |
|                                 | Documento assinado nos termos do Art. 38 do Decreto Estadual n.º 7304/                                                                                                    | 2021.                 |
| Assinaturas Qualificadas        |                                                                                                    |                       |
| Assisted and                    |                                                                                                    |                       |
| CPE Assinado por                | 000.000.000.00                                                                                                    | em. 22,00,2022 15.50  |
| Sobre a assinatura:             | <ul> <li>O documento é autêntico e não foi adulterado.</li> <li>Assinatura válida.</li> <li>Assinadu com o padrão de assinatura CMS.</li> <li>Ø Certificado tino: A5 Emissor: AC Certision REB 65</li> </ul> | Arquivo de assinatura |
| Hash da Assinatura Qualificada: | e9971508132879e8f47e374                                                                                                    |                       |
| Assinado por:                   | Superintendencia Geral de Ciencia Tecnologia e En                                                                                                    | em: 23/08/2022 11:01  |
| CNPJ Assinador:                 | 77.046.951/0001-26                                                                                                    |                       |
| Sobre a assinatura:             | <ul> <li>O documento é autêntico e não foi adulterado.</li> <li>Assinatura válida.</li> <li>Assinado com o padrão de assinatura CMS.</li> <li>Cartificado tipo: Al Emissor: AC Prodemos REB</li> </ul>       | Arquivo de assinatura |
|                                 | - Certificado upor Az critisson. AC Frodelinge RFB                                                                                                    |                       |

Verificação pelo site ITI – inclusão dos arquivos p7s e para assinatura destacada:

| Instituto Nacional de<br>Tecnologia da Informação                                                           |
|----------------------------------------------------------------------------------------------------|
| INÍCIO TERMOS DE USO F.A.Q.                                                                                 |
| VERIFICADOR DE CONFORMIDADE                                                                                 |
| Arquivo de assinatura (recomenda-se os formatos .p7s, .xm1, .pdf):                                          |
| OF.GABSETI07432022SOLICITACAODEDESEMBOLSOPAGAMENTOPASEPJULHO2022FUNDOPAR. ARQUIVO DE ASSINATURA 1 CESTACADO |
| Arquivo para assinatura destacada ( <i>detached</i> ):                                                      |
| OF.GABSETI07432022SOLICITACAODEDESEMBOLSOPAGAMENTOPASEPJULHO2022FUNDOPAR. SELECIONAR ARQUIVO                |
| VERIFICAR CONFORMIDADE                                                                                      |

Verificação pelo site ITI - Relatório:

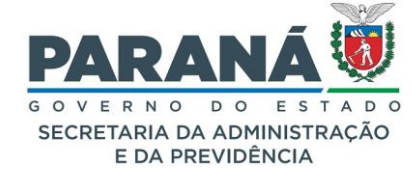

|                                                         | RELATÓRIO                                                                                                    |
|---------------------------------------------------------|----------------------------------------------------------------------------------------------------|
|                                                         |                                                                                                    |
| <ul> <li>RELATORIO 1 - Arquivo de assinatura</li> </ul> | 23/09/2022 15:22:04 RPT                                                                                                    |
| Versão do software                                      | 2.9-59-g146ff02                                                                                                    |
| V Informações do arquivo                                |                                                                                                    |
| Nome do arquivo                                         | OF, GARSET107432R22SOLICITAC400EEEEHBOLSOP4G4/ENTOP4SEP3ULH02R22FUND0P4DAII4.pdf_61638552091.p76                                                                                                    |
| Resumo SHA256 do arquivo                                | dbbba6f152f5c586a7c4a61a5ef8d3f0590c1cd3fe                                                                                                    |
| Tipo do arquivo                                         | ASN1                                                                                                    |
| Quantidade de assinaturas                               | 1                                                                                                    |
| Quantidade de assinaturas ancorada                      | 5                                                                                                    |
| ▼ Assinatura por CN=SUPERINTEND                         | ENCIA GERAL DE CIENCIA TECNOLOGIA E EN:77046951000126, OU=Secretaria da Receita Federal do Brasil - RFB, OU=RFB e-CNPJ A1,                                                                                                    |
| OU=Presencial, OU=AC PRODEMGE                           | RFB, OU=76545011000119, O=ICP-Brasil, L=CURITIBA, S1=PR, C=BR                                                                                                    |
| 🔻 Informações da assinatura                             |                                                                                                    |
| Tipo de assinatura                                      | Destacada                                                                                                    |
| Status da assinatura                                    | Aprovado                                                                                                    |
| Estrutura da assinatura                                 | Aprovado<br>Conformidade com o par (ao (TU-T X.690)                                                                                                    |
| Cifra assimétrica                                       | Aprovada Informação pessoal                                                                                                    |
| Resumo criptográfico                                    | Correto do representante                                                                                                    |
| Status dos atributos                                    | August 23, 2022 at 11:0 21 AM BR                                                                                                    |
| = Informaçãos do assigante                              |                                                                                                    |
| CPF                                                     | *** 385 520.**                                                                                                    |
|                                                         | - 10001062                                                                                                    |
| <ul> <li>Caminho de certificação</li> </ul>             |                                                                                                    |
| ▼ CN=SUPERINTENDENCIA GER                               | AL DE CIENCIA TECNOLOGIA E EN:77046951000126, OU=Secretaria da Receita Federal do Brasil - RFB, OU=RFB e-CNPJ A1, OU=Presencial,                                                                                                    |
| OU=AC PRODEMGE RFB, OU=76                               | 6545011000119, O=ICP-Brasil, L=CURITIBA, ST=PR, C=BR                                                                                                    |
| Emissor                                                 | CN=AC Prodemge RFB, OU=Secretaria da Receita Federal do Brasil - RFB, O=ICP-Brasil, C=BR                                                                                                    |
| Obtido                                                  | Offline                                                                                                    |
| Aprovado a partir de                                    | 25/04/2022 13:58:13 BRT                                                                                                    |
| Aprovado até                                            | 25/04/2023 13:58:13 BRT                                                                                                    |
| ▼ Informações de revogação                              |                                                                                                    |
| Status do certificado (LCR)                             | Válido                                                                                                    |
|                                                         | Tarretaria da Daraita Fadaral da Brazil, DED. O-ICD Dazail, C-DD                                                                                                    |
| CN-AC Prodeinge RFB, OU-S                               | Cheve Constante de Decello Federal de Decello Constante de Constituente de Constituente de Decello Constituente de Decello Con |
| Assinatura                                              | CN-AC Secretaria da Receita Federal do Brasil Va, OU-Adtonoade Certificadora Raiz Brasileira VS, O-ICP-Brasil, C-BR<br>Abrovada                                                                                                    |
| Obtido                                                  | Offline                                                                                                    |
| Aprovado a partir de                                    | 22/01/2019 15:12:06 BRST                                                                                                    |
| Aprovado ate                                            | 20/02/2029 14:12:06 BR1                                                                                                    |
| <ul> <li>Informações de revogação</li> </ul>            |                                                                                                    |
| Status do certificado (LCR)                             | Válido                                                                                                    |
| <ul> <li>Listas de certificados revog</li> </ul>        | ados                                                                                                    |
| Assinatura                                              | Aprovada                                                                                                    |
| Obtida                                                  | Offline                                                                                                    |
| Data de publicação                                      | 23/08/2022 09:41:19 BRT                                                                                                    |
| ( ( Proxima acualização                                 | 23/00/2022 13/9/12 01                                                                                                    |
| ▼ CN=AC Secretaria da Receita                           | Federal do Brasil v4, OU=Autoridade Certificadora Raiz Brasileira v5, O=ICP-Brasil, C=BR                                                                                                    |
| Emissor                                                 | CN=Autoridade Certificadora Raiz Brasileira v5, OU=Instituto Nacional de Tecnología da Informacao - ITI, O=ICP-Brasil, C=BR                                                                                                    |
| Obtido                                                  | Offline                                                                                                    |
| Aprovado a partir de                                    | 20/07/2016 10:32:04 BRT                                                                                                    |
| Aprovado até                                            | 02/03/2029 09:00:04 BRT                                                                                                    |
| <ul> <li>Informações de revogação</li> </ul>            |                                                                                                    |
| Status do certificado (LCR)                             | Válido                                                                                                    |
| <ul> <li>Listas de certificados revos</li> </ul>        | zados                                                                                                    |
| Assinatura                                              | Aprovada                                                                                                    |
| Obtida                                                  | Offline                                                                                                    |
| Data de publicação<br>Próxima atualização               | 24/06/2022 15:48:12 BRT<br>22/09/2022 15:48:12 BRT                                                                                                    |
|                                                         |                                                                                                    |
| CN=Autoridade Certificadora                             | Raiz Brasileira v5, OU=Instituto Nacional de Tecnologia da Informacao - ITI, O=ICP-Brasil, C=BR                                                                                                    |
| Emissor                                                 | CN=Autoridade Certificadora Raiz Brasileira v5, OU=Instituto Nacional de Tecnologia da Informacao - ITI, O=ICP-Brasil, C=BR<br>Aprovada                                                                                                    |
| Obtido                                                  | Offline                                                                                                    |
| Aprovado a partir de                                    | 02/03/2016 10:01:38 BRT                                                                                                    |
| Aprovado até                                            | 02/03/2029 20:59:38 BRT                                                                                                    |
| Informações de revogação                                |                                                                                                    |
| Status do certificado (LCR)                             | Válido                                                                                                    |
| ▼ Atributos                                             |                                                                                                    |
|                                                         |                                                                                                    |
| V Atributos obrigatorios                                |                                                                                                    |
| IdviessageDigest                                        | Aprovado                                                                                                    |
|                                                         |                                                                                                    |
| Atributos opcionais                                     | Anroundo                                                                                                    |
| ( ( lasknink ime                                        | Aprovado                                                                                                    |

8.1.11. DIFERENÇA ENTRE ASSINATURA ELETRÔNICA SIMPLES, AVANÇADA E QUALIFICADA

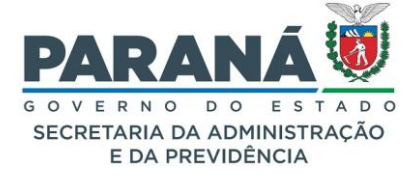

Assim como um documento físico pode ser assinado manualmente e ter sua validade jurídica verificada, no meio digital isso também é possível. As assinaturas eletrônicas para processos digitais no Governo do Paraná são estabelecidas pelo Decreto Estadual n.º 7304/2021.

Antes de começarmos a entender o processo de assinatura de documentos e suas diferenças, vamos fazer uma desambiguação dos termos:

- Documento assinado eletronicamente é todo documento assinado por meio eletrônico, seja com uso ou não de Certificado Digital;
- Certificado Digital: no contexto do eProtocolo, o Certificado Digital é uma chave criptográfica emitida por uma Autoridade Certificadora subordinada à hierarquia da AC-Raiz (Saiba mais acessando o site do Instituto Nacional de Tecnologia da Informação - ITI pelo site <u>https://www.gov.br/pt-br/servicos/assinatura-eletronica</u>);
- Assinatura Eletrônica Simples: é a assinatura a partir de auto cadastro via Central de Segurança, com utilização de login e senha da Central de Segurança;
- Assinatura Eletrônica Avançada: superior a Assinatura Eletrônica Simples, a garantida pela Central de Segurança, meio de comprovação da autoria e da integridade de documentos em forma eletrônica, é a assinatura a partir do cadastro de biometria e/ou cadastro com fé pública do Detran/PR, utilizando login e senha da Central de Segurança;
- Assinatura Eletrônica Qualificada: é a assinatura com uso de Certificado Digital.

Portanto, no eProtocolo, os documentos juntados aos processos podem ser assinados eletronicamente com ou sem o uso de Certificado Digital, dependendo da finalidade do documento.

É importante notar que todos os documentos que compõem o volume do processo podem ser assinados, observando o disposto no Decreto Estadual n.º 7304/2021:

"Art. 38. Para efeitos deste Decreto, as assinaturas eletrônicas são classificadas em:

I - assinatura eletrônica simples:

a) a que permite identificar o seu signatário;

b) a que anexa ou associa dados a outros dados em formato eletrônico do signatário;

**II** - assinatura eletrônica avançada: a que utiliza certificados não emitidos pela ICP-Brasil ou outro meio de comprovação da autoria e da integridade de documentos em forma eletrônica, desde que admitido pelas partes como válido ou aceito pela pessoa a quem for oposto o documento, nos termos do § 2º do art. 10 da Medida Provisória nº 2.200-2, de 24 de agosto de 2001;

**III** - assinatura eletrônica qualificada: a que utiliza certificado digital, nos termos do § 1º do art. 10 da Medida Provisória nº 2.200-2, de 24 de agosto de 2001.

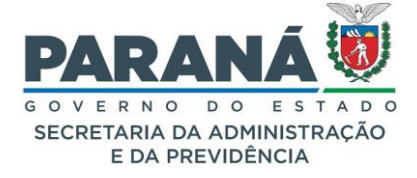

**§ 1º** Todos os atos administrativos que autorizem ou efetivem a realização de despesa devem ser assinados mediante uso de certificação digital ICP-Brasil.

§ 2º A utilização de certificados corporativos pode ser determinada em normativa especial para os atos que não possuem obrigatoriedade do uso de certificação digital emitida pela ICP-Brasil, os demais atos podem ser assinados no formato de assinatura eletrônica simples.

§ 3º É obrigatório o uso de certificado digital nos atos assinados por Chefe do Executivo, Secretários de Estado e órgãos autônomos e emissão de notas fiscais eletrônicas, bem como para os atos que classifiquem documentos como sigilosos."

# 8.1.12. O QUE DIFERENCIA UM DOCUMENTO ASSINADO ELETRONICAMENTE DOS DEMAIS?

Ao documento que não possui assinatura eletrônica costuma-se atribuir as seguintes características: volatilidade, alterabilidade e fácil falsificação. Por outro lado, no documento que possui uma assinatura eletrônica Simples ou Avançada a informação é gravada no banco de dados do eProtocolo, já o documento que possui a assinatura eletrônica Qualificada contém anexo a sua estrutura um código criptografado que atesta a autenticidade dele e os dados do autor.

Na Assinatura Eletrônica Simples e Avançada o processo de criptografia utilizada é o síncrono, ou seja, é utilizada uma chave única vinculada ao seu usuário. Esta chave fica segura no servidor do eProtocolo e é utilizada toda vez que você acessar seu usuário e senha para assinar. A validação do nível de confiabilidade do usuário permite o uso de uma ou de outra, ou seja, se o usuário participa da Identidade Digital do Estado do Paraná a assinatura eletrônica já será a Avançada.

Já na assinatura eletrônica qualificada, com o uso de Certificado Digital, o processo de criptografia é assíncrono, ou seja, é realizada em pares com uso de duas chaves, ao invés de apenas uma. A esse par de chaves denominamos Chave Privada e Chave Pública. O usuário detém o poder sobre a Chave Privada que fica em sua posse, enquanto uma cópia da Chave Pública acompanha o documento. Sem a Chave Pública não há como assinar o documento e sem a Chave Privada não há como verificar sua autenticidade. Portanto, o uso de Certificado Digital adiciona uma camada extra de segurança ao processo, de forma que qualquer alteração, mesmo que de uma única vírgula, se realizada, a assinatura não será validada.

A validação dessas assinaturas pode ser feita no link indicado junto às informações contidas no rodapé do documento assinado.

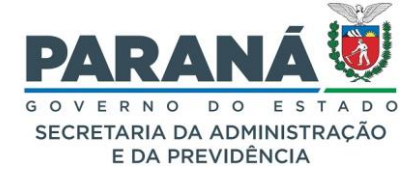

Apesar da Assinatura Eletrônica Qualificada adicionar uma camada extra de segurança ao documento, ela onera de forma significativa o uso do sistema, uma vez que requer a compra de novos equipamentos e o pagamento para emissão do Certificado Digital.

Para tornar possível o uso do sistema por todas as áreas, aumentando a eficiência do processo, foram criadas as Assinaturas Eletrônicas Simples e Avançadas, mais práticas e de fácil utilização.

#### COMO IDENTIFICAR SE MINHA ASSINATURA NO EPROTOCOLO É SIMPLES OU AVANÇADA?

Para saber o nível de confiabilidade dos seus dados na Central de Segurança é necessário consultar seu perfil de usuário clicando no ícone disponível no canto superior direito da tela do sistema, ao lado do seu nome. Você será direcionado para o seu Perfil de Usuário. Se o usuário já possuir acesso biométrico, a informação estará disponível na Tela Inicial do eProtocolo. Informações na Tela inicial do eProtocolo:

| PROTOCOLO                                  |                                      |                                                                                                    |                |       | PARAN<br>© V E H N O O<br>SECRETARIA DA AC<br>E DA PREVI | NÃ XÍ      |
|--------------------------------------------|--------------------------------------|----------------------------------------------------------------------------------------------------|----------------|-------|----------------------------------------------------------|------------|
| Tela Inicial Protocolo Geral Administração | Documentos Tram.                     | Personaliz. Relatórios Arqu                                                                                     | ivamento Ajuda | Sair  |                                                          |            |
| Segunda, 8 de Julho de 2024 - 14:33:20     |                                      |                                                                                                    |                |       | O Camila - v7_3_2_3                                      | - voltar 💿 |
| Seja bem-vindo!                            |                                      |                                                                                                    |                |       |                                                          |            |
| Mensagens                                  |                                      |                                                                                                    |                |       |                                                          |            |
|                                            | Can<br>O atual nível de confiabilida | nila, seu último acesso ocorreu dia xxxxxxxxx xxxxxxx<br>de dos seus dados pessoais foi obtido pela verificação |                |       |                                                          |            |
| Minhas Pendências Protoc                   | olos No Local                        | Monitoramento                                                                                                   | Pendências No  | Local | Documentos No Lo                                         | cal        |

| P) ePROTOCOLO                                                             |                     |            |      |                  |    |          |                     |  |       |          | PARANÁ                            |
|---------------------------------------------------------------------------|---------------------|------------|------|------------------|----|----------|---------------------|--|-------|----------|-----------------------------------|
| Tela Inicial Protocolo Geral                                              | Administração       | Documentos | į Ti | ram. Personaliz. | Re | latórios | Arquivamento        |  | Ajuda |          | Sair                              |
| Segunda, 8 de Julho de 2024 - 14:31:24                                    |                     |            |      |                  |    |          |                     |  |       | O Camila | - v7_2_2_10 (00022p) - voltar 👁 🚽 |
| Seja bem-vindo!                                                           |                     |            |      |                  |    |          |                     |  |       |          |                                   |
| Mensagens                                                                 | Mensagens           |            |      |                  |    |          |                     |  |       |          |                                   |
| Camila, seu último acesso ocorreu dia XXXXXXXXXXXXXXXXXXXXXXXXXXXXXXXXXXX |                     |            |      |                  |    |          |                     |  |       |          |                                   |
| Minhas Pendências                                                         | Protocolos No Local |            |      | Monitoramento    |    |          | Pendéncias No Local |  |       | Docume   | entos No Local                    |

Para atualizar seus dados e dar um upgrade na sua assinatura, será necessário atualizar seus dados cadastrais no Detran/PR ou se dirigir em um dos pontos de cadastro biométrico do Governo do Paraná.

Ao clicar em assinar documentos, será indicado o nível de acesso de cada usuário.

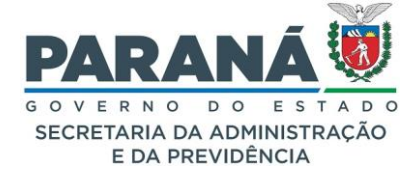

1. Pop-up quando o usuário não faz parte da Identidade Digital:

| Confirmação de Assinatura                                                       | × |  |  |  |  |  |  |
|---------------------------------------------------------------------------------|---|--|--|--|--|--|--|
| Conforme Art. 38 do Decreto Estadual n.º 7304/2021.                             |   |  |  |  |  |  |  |
| Obs: A assinatura só será efetivada após a conclusão do processo.               |   |  |  |  |  |  |  |
| Assinatura Eletrônica:                                                          |   |  |  |  |  |  |  |
| SIMPLES AVANÇADA QUALIFICADA Cancela<br>Usuário e Senha (cadastro simplificado) | r |  |  |  |  |  |  |

2. Pop-up quando o usuário faz parte da Identidade Digital:

| Confirmação de Assinatura                                         | Confirmação de Assinatura |          |  |  |  |  |  |
|-------------------------------------------------------------------|---------------------------|----------|--|--|--|--|--|
| Conforme Art. 38 do Decreto Estadual n.º 7304/2021.               |                           |          |  |  |  |  |  |
| Obs: A assinatura só será efetivada após a conclusão do processo. |                           |          |  |  |  |  |  |
| Assinatura Eletrônica:                                            |                           |          |  |  |  |  |  |
| SIMPLES AVANÇADA                                                  | QUALIFICADA               | Cancelar |  |  |  |  |  |
| SIMPLES AVANÇADA                                                  | QUALIFICADA               | Cancelar |  |  |  |  |  |

3. Rodapé do documento (o texto será específico para cada tipo assinatura):

| _ |
|---|
|   |

4. Cabeçalho da página de assinatura:

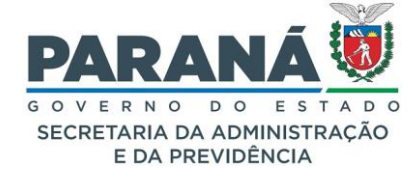

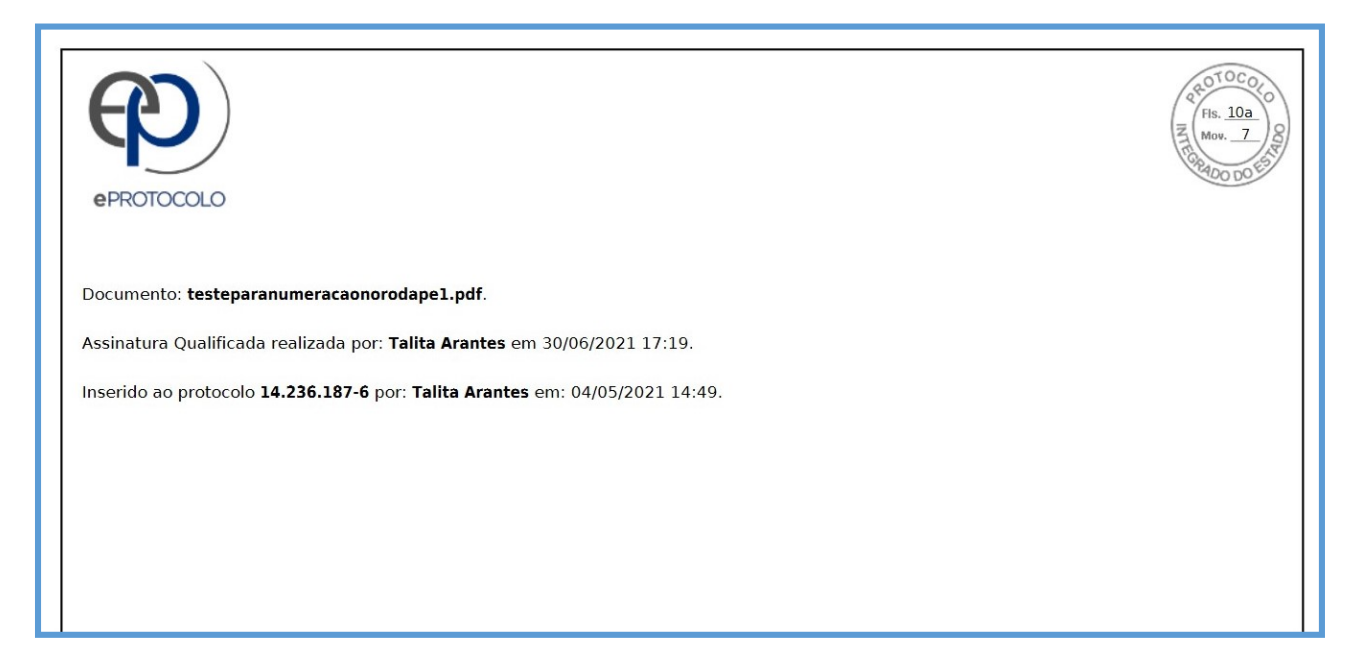

5. Rodapé da página de assinatura:

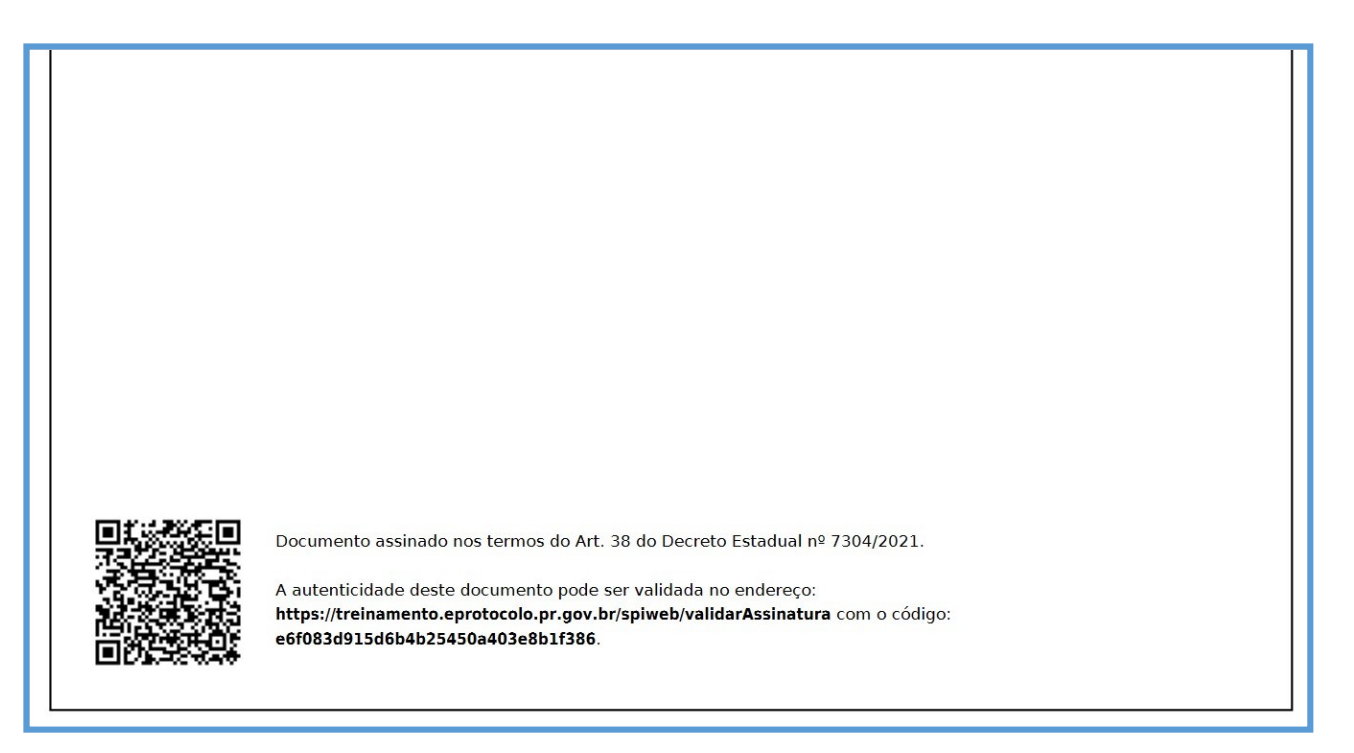

#### COMO ADQUIRO UM CERTIFICADO DIGITAL?

Antes de adquirir um novo Certificado Digital é importante entender que eles variam em forma e durabilidade. Hoje, no mercado existem vários fornecedores credenciados pela ICP-Brasil, único órgão autorizado pelo governo brasileiro para a gestão da certificação digital.

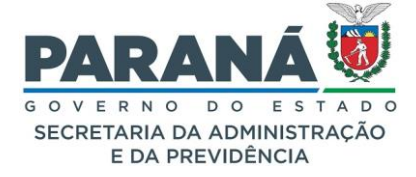

O Certificado Digital pode possuir dispositivo físico ou não. Na modalidade A1 do Certificado Digital ele não possui dispositivo físico, podendo ser instalado em um ou mais computadores e tem validade de 12 meses. Na modalidade A3 o Certificado Digital requer dispositivo físico para sua leitura. O benefício de um certificado do tipo A3 está em sua validade maior, que pode ser de 12, 24 ou 36 meses e acrescenta uma camada extra de segurança, uma vez que o usuário para assinar digitalmente um documento deverá impreterivelmente ter o acesso a chave privada contida no dispositivo físico, *token* ou cartão.

De acordo com a conveniência e determinação orçamentária de seu órgão, ele pode optar entre os modelos e fornecedores de Certificado Digital disponíveis no mercado, observando sempre a legislação de compras públicas.

#### QUAL ASSIANTURA DEVO USAR?

A assinatura eletrônica é realizada a partir do usuário e senha do eProtocolo e pode ser usada em todos os documentos que não se enquadram no inciso III do art. 38 do Decreto 7304/2021.

A assinatura digital deve ser usada para documentos de parecer jurídico e de autorização de despesas. Ex. a Declaração de Adequação da Despesa.

#### VALIDAR ASSINATURAS ELETRÔNICAS

A verificação das assinaturas pode ser feita na tela de verificar assinaturas do eProtocolo. Não é necessário validar a assinatura em outros sites, como o do Instituto Nacional de Tecnologia da Informação, mas se o usuário quiser uma "segunda verificação" da assinatura será necessário utilizar dois arquivos, o arquivo .p7S e o arquivo PDF original (sem o carimbo e rodapé do eProtocolo). O arquivo .p7s (arquivo que guarda a informação da assinatura digital) que é utilizado juntamente com o arquivo PDF original para validar as assinaturas digitais realizada no eProtocolo é disponibilizado apenas na tela de verificação de assinatura.

#### 8.1.13. INCLUINDO ARQUIVOS ANEXOS NO PROCESSO

O eProtocolo permite a inclusão de pastas compactadas e arquivos de imagens, vídeos, áudios em qualquer formato (*jpeg, jpg, png, mp4 e .mov*) até o limite de 100M por arquivo na seção de Anexos.

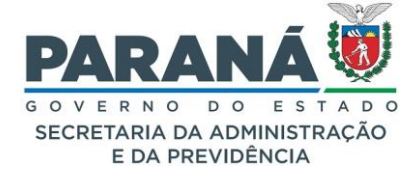

| Anexos<br>Arquivos com a extensão zip.0<br>Para saber mais clique <u>aqui</u> | Anexos  *Anexo Procura Nenhum arquivseledonado.  rquivos com a extensão zip.000, salvos em partes, serão baixados sem o prefixo Anexo_000 Para juntar os arquivos salve todos em uma única pasta e dique sobre o arquivo zip.001. ara saber mais clique <u>aqui</u> |                        |                 |           |                     |          |   |         |  |  |  |
|-------------------------------------------------------------------------------|----------------------------------------------------------------------------------------------------|------------------------|-----------------|-----------|---------------------|----------|---|---------|--|--|--|
| Inserido por                                                                  | Data                                                                                                    | Arquivo                | Tamanho Arquivo | Restrição | Arquivo<br>Original | Download | ф | Excluir |  |  |  |
| Elias                                                                         | 08/07/2024 16:14                                                                                                    | Anexo_4_DESPACHO_5.pdf | 67 KB           | 0         | •                   | •        |   | ×       |  |  |  |
| Elias                                                                         | 08/07/2024 16:13                                                                                                    | Anexo_3_DESPACHO_4.pdf | 66.9 KB         | 3         | •                   |          |   | ×       |  |  |  |
| Elias                                                                         | 08/07/2024 16:12                                                                                                    | Anexo_2_IMG_3.png      | 59 KB           | 3         | •                   | •        |   | ×       |  |  |  |
| Elias                                                                         | 05/07/2024 14:01                                                                                                    | Anexo_1_IMG_2.png      | 58.9 KB         | 6         | •                   | •        |   | ×       |  |  |  |

O arquivo Anexo não faz parte da sequência paginada do processo (Volume do Processo). Após inseridos os arquivos serão renomeados conforme ordem de inclusão ao sistema com o prefixo **Anexo\_00**. O número do anexo e o nome do usuário que fez a inclusão serão informados no rodapé dos arquivos em PDF. Estes arquivos tramitam junto com o **Volume do Processo** para subsidiar sua análise.

| Documentos                    | 5                                          |           |        |                              |                                                                                                |                                                          |                                         |            |                       |                       |        |            |
|-------------------------------|--------------------------------------------|-----------|--------|------------------------------|------------------------------------------------------------------------------------------------|----------------------------------------------------------|-----------------------------------------|------------|-----------------------|-----------------------|--------|------------|
| Ordem                         |                                            | Inseri    | ido po | r                            | Data                                                                                           | Arquivo                                                  | Restrição Solicitar<br>Assinatura       | Assinar Re | cusar ac              | dicionar<br>Volume Ni | Gerar  | ăo Excluir |
| Salvar Ord                    | lem Documentos                             |           |        |                              |                                                                                                | Atualizar Volume                                         |                                         |            |                       |                       | ,      |            |
|                               |                                            |           |        |                              |                                                                                                |                                                          |                                         |            |                       |                       |        |            |
| Parecer de<br>andamento       | Data                                       | ф         |        |                              |                                                                                                | Movimentação                                             |                                         | Restrição  | Solicitar<br>Assinatu | Assinar               | Recusa | r Cancelar |
|                               | 08/07/2024<br>11:27:26                     |           |        | 6 - COMUNICADO 1.p           | df   arquivo_ori                                                                               | ginal   Inserido por Elias em 08/07/2024 11:24:41        |                                         | 0          |                       | 7                     |        | ×          |
|                               | 08/07/2024<br>11:22:26                     |           |        | 🗊 <u>5 - INFORMACAO 6.pc</u> | df   <u>arquivo_oric</u>                                                                       | <u>ginal  </u> Inserido por Elias em 08/07/2024 11:11:57 |                                         | 6          |                       | 2                     |        | X          |
|                               | 05/07/2024<br>13:34:09                     |           |        | 2 4 - DESPACHO_1.pdf         | - DESPACHO_1.pdf   arquivo_original.  Inserido por Elias em 05/07/2024 13:31:55                |                                                          |                                         |            |                       | _                     |        | ×          |
|                               | 04/07/2024<br>14:42:59                     |           |        | ANDAMENTO INICIAL            | JAMENTO INICIAL   CIDADAO -> SEAP/GS/AT/EP enviado por Elias.                                  |                                                          |                                         |            |                       |                       |        |            |
|                               | 04/07/2024<br>14:42:13                     |           |        | 3 - INFORMACAO_202           | - INFORMACAO_2024.pdf   arguivo_originaL  Inserido por Elias em 04/07/2024 14:42:12            |                                                          |                                         |            |                       | 2                     |        | ×          |
|                               | 04/07/2024<br>14:42:13                     |           |        | 2 - Solicitacao 921691       | 2 - Solicitacao 92169165673.pdf   arquivo_original.  Inserido por Elias em 04/07/2024 14:42:12 |                                                          |                                         |            |                       | 2                     |        | X          |
|                               | 04/07/2024<br>14:42:13                     |           |        | 1 - ContraCapa.pdf   I       | 1 - ContraCapa.pdf   Inserido por Elias em 04/07/2024 14:42:13                                 |                                                          |                                         |            |                       |                       |        |            |
|                               | 04/07/2024<br>14:42:12                     |           |        | i Elias incluiu o interessa  | do ELIAS do tip                                                                                | o Não Autoridade.                                        |                                         |            |                       |                       |        |            |
|                               |                                            |           |        |                              |                                                                                                | Enviar arquivos por e-mail                               |                                         |            |                       |                       |        |            |
| Anexos                        |                                            |           |        |                              |                                                                                                |                                                          |                                         |            |                       |                       |        |            |
|                               |                                            | *Anexo    | Proc   | zurar Nenhum arquivseleci    | onado.                                                                                         |                                                          |                                         |            |                       |                       |        |            |
| Arquivos com<br>Para saber ma | a extensão zip.00<br>is clique <u>aqui</u> | 0, salvos | s em p | artes, serão baixados sem o  | prefixo Anexo_                                                                                 | .000 Para juntar os arquivos salve todos em uma úni      | ca pasta e clique sobre o arquivo zip.0 | 01.        |                       |                       |        |            |
| Inserido por                  |                                            |           |        | Data                         |                                                                                                | Arquivo                                                  | Tamanho Arquivo                         | Restrição  | Arquivo<br>Original   | Download              | ф      | Excluir    |
| Elias                         |                                            |           | 08     | 3/07/2024 16:14              |                                                                                                | Anexo_4_DESPACHO_5.pdf                                   | 67 KB                                   | 6          | •                     | •                     |        | ×          |
| Elias                         |                                            |           | 08     | 8/07/2024 16:13              |                                                                                                | Anexo_3_DESPACHO_4.pdf                                   | 66.9 KB                                 | 0          | •                     | •                     |        | ×          |
| Elias                         |                                            |           | 08     | 3/07/2024 16:12              |                                                                                                | Anexo_2_IMG_3.png                                        | 59 KB                                   | 0          | •                     | •                     |        | ×          |
| Elias                         |                                            |           | 05     | 5/07/2024 14:01              |                                                                                                | Anexo_1_IMG_2.png                                        | 58.9 KB                                 | 6          | •                     | •                     |        | ×          |

Para incluir um arquivo ao processo como anexo, selecione a pasta do seu computador correspondente clicando em **Escolher Arquivo** na seção de Anexos na tela de analisar protocolo, selecione o nome desejado e clique em **Abrir**. O arquivo aparecerá na seção de Anexos com as seguintes informações: nome de quem inseriu, data, nome do arquivo, classificação, arquivo original, download, download zip e excluir. Para baixar o arquivo clique sobre o ícone correspondente a Download.

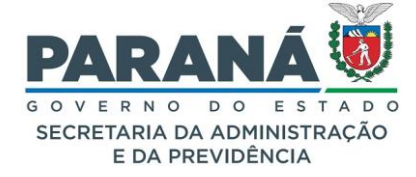

| Anexos                                                              |                                               |                                                                 |                                           |                |                     |   |         |  |  |  |  |
|---------------------------------------------------------------------|-----------------------------------------------|-----------------------------------------------------------------|-------------------------------------------|----------------|---------------------|---|---------|--|--|--|--|
|                                                                     | *Anexo Procurat Nenhum arquivselecionado.     |                                                                 |                                           |                |                     |   |         |  |  |  |  |
| Arquivos com a extensão zip.0<br>Para saber mais clique <u>aqui</u> | 000, salvos em partes, serão baixados sem o p | refixo Anexo_000 Para juntar os arquivos salve todos em uma úni | ca pasta e clique sobre o arquivo zip.001 | L              |                     |   |         |  |  |  |  |
| Inserido por                                                        | Data                                          | Arquivo                                                         | Tamanho Arquivo                           | Restrição Arqu | ivo<br>nal Download | ф | Excluir |  |  |  |  |
| Elias                                                               | 08/07/2024 16:14                              | Anexo_4_DESPACHO_5.pdf                                          | 67 KB                                     |                | •                   |   | X       |  |  |  |  |

#### I.COMPACTAR ARQUIVO OU PASTA

Compacte arquivos maiores que 100M ou pastas inteiras de arquivos relacionados ao processo, seja para ocupar menos espaço de armazenamento ou para organizar os arquivos antes de realizar a inclusão no processo, utilizando um sistema compactador de arquivos disponível em seu computador (ex: *ARJ, 7zip, B1 Free Archiver, gzip, tar, Winrar, Winzip*). Neste tutorial será utilizada a extensão .7z.

#### a. Para compactar um arquivo localize-o em seu computador.

| I I I I Pasta onde<br>Arquivo Início Comp             | o arquivo foi salvo<br>artilhar Exibir |                               |                    |                       |          |                                                          |
|-------------------------------------------------------|----------------------------------------|-------------------------------|--------------------|-----------------------|----------|----------------------------------------------------------|
| Fixar no Copiar Colar<br>Acesso rápido                | Recortar<br>Copiar caminho             | Mover Copiar<br>para * para * | mear Nova<br>pasta | acesso • Propriedades | Abrir 🝷  | Selecionar tudo<br>Selecionar nenhum<br>Inverter seleção |
| Área de Transfe                                       | rência                                 | Organizar                     | Novo               | Ab                    | rir      | Selecionar                                               |
| ← → ∨ ↑ ▲ > P ★ Acesso rápido                         | Nome                                   | foi salvo                     | Data de modificaç  | Тіро                  | Tamanho  |                                                          |
| 🛶 eProtocolo (\\ 🖈                                    | LISTA ATUALIZ                          | ZADA POR ASSUNTO E PA         | 08/06/2018 12:45   | Planilha do Micros    | 3.059 KB |                                                          |
| 020 - MANUAI     009 - IMAGENS     arquivos do sister | RelatorioTabe                          | las Apoio Assunto             | 15/06/2018 12:30   | Planilha OpenDoc      | 18 KB    |                                                          |

Escolha o compactador de arquivos e clique em Adicionar para "Arquivo.xx".

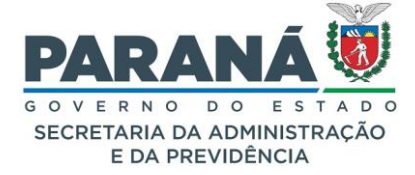

| do                           | Nome                                                   | Data de modificaç Tipo                                            | Tamanho                                                                                                    |
|------------------------------|--------------------------------------------------------|-------------------------------------------------------------------|----------------------------------------------------------------------------------------------------|
| o (\\ ∦<br>NUAI ∳<br>GENS    | LISTA ATUALIZADA POR AS     RelatorioTabelasApoioAssur | <b>Abrir</b><br>Novo<br>Imprimir                                  | lo Micros 3.059 KB<br>OpenDoc 18 KB                                                                                                    |
| lo sister<br>tos<br>PAR      |                                                        | 7-Zip<br>CRC SHA<br>K Scan for viruses<br>Check reputation in KSN | >       Abrir arquivo compactado         >       Abrir arquivo compactado         Extrair arquivos       Extrair arquivos                                                                                                    |
| itador<br>tos                |                                                        | Compartilhar Abrir com Convert with PDFCreator                    | Extrair para "LISTA ATUALIZADA POR ASSUNTO E PALAVRA CHAVE\" Testar arquivo compactado Adicionar ao arquivo compactado Comprimir e enviar por email                                                                            |
| ls                           |                                                        | Conceder acesso a<br>Restaurar versões anteriores                 | Adicionar para "LISTA ATUALIZADA POR ASSUNTO E PALAVRA CHAVE.7z"     Comprimir para "LISTA ATUALIZADA POR ASSUNTO E PALAVRA CHAVE.7z" e enviar por email     Adicionar para "LISTA ATUALIZADA POR ASSUNTO E PALAVRA CHAVE.zip" |
| D                            |                                                        | Recortar<br>Copiar                                                | Comprimir para "LISTA ATUALIZADA POR ASSUNTO E PALAVRA CHAVE.zip" e enviar por email                                                                                                    |
| (C:)<br>s-seap (<br>spublica |                                                        | Criar atalho<br>Excluir<br>Renomear                               |                                                                                                    |
| o (\\clu:<br>Igpd (\\        |                                                        | Propriedades                                                      |                                                                                                    |

Será criado um novo arquivo com a extensão solicitada.

| 01/08/2022 17:18 | Arquivo 7Z                                            | 294 KB                                                                                                    |
|------------------|-------------------------------------------------------|----------------------------------------------------------------------------------------------------|
| 08/06/2018 12:45 | Planilha do Micros                                    | 3.059 KB                                                                                                    |
| 15/06/2018 12:30 | Planilha OpenDoc                                      | 18 KE                                                                                                    |
|                  | 1/08/2022 17:18<br>8/06/2018 12:45<br>5/06/2018 12:30 | 1/08/2022 17:18         Arquivo 7Z           8/06/2018 12:45         Planilha do Micros           5/06/2018 12:30         Planilha OpenDoc |

b. Para compactar uma pasta localize-a em seu computador.

| Ν   | lome                           | Data             | Tipo              | Tamanho | Marcas |
|-----|--------------------------------|------------------|-------------------|---------|--------|
| , [ | Pasta onde o arquivo foi salvo | 01/08/2022 13:40 | Pasta de arquivos |         |        |
|     | Anexos - Documentos            | 01/08/2022 09:30 | Pasta de arquivos |         |        |
|     | Anexos Áudios                  | 01/08/2022 09:29 | Pasta de arquivos |         |        |
|     | Anexos - Vídeos                | 01/08/2022 09:29 | Pasta de arquivos |         |        |
|     | Anexos - Imagens               | 01/08/2022 09:29 | Pasta de arquivos |         |        |

Clique com o botão direito do mouse e escolha "Enviar para pasta compactada".

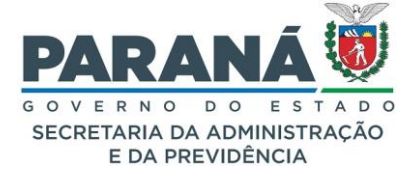

| Nome                                                                                                    | Data                                                                                                    | Tipo                                | Tamanho                                   | Marcas                                                                                                    |
|----------------------------------------------------------------------------------------------------|----------------------------------------------------------------------------------------------------|-------------------------------------|-------------------------------------------|----------------------------------------------------------------------------------------------------|
| Pasta onde o arquivo fo                                                                                           | ni saluo 01/08/2022 13:40                                                                                                    | Pasta de arouivo                    | isi                                       |                                                                                                    |
| <ul> <li>Anexos - Documentos</li> <li>Anexos Áudios</li> <li>Anexos - Vídeos</li> <li>Anexos - Imagens</li> </ul> | Abrir<br>Abrir em nova janela<br>Fixar no Acesso rápido<br>Adicionar à Lista de Reprodução do a<br>Reproduzir com o reprodutor de míd<br>7-Zip<br>CRC SHA<br>k Scan for viruses | reprodutor de mídias VL<br>lias VLC | c<br>>                                    |                                                                                                    |
|                                                                                                    | Check reputation in KSN     Conceder acesso a     Restaurar versões anteriores     Incluir na biblioteca     Fixar em Iniciar     Enviar para                                   |                                     | >                                         | ea de trabalho (criar atalho)                                                                                                    |
|                                                                                                    | Recortar<br>Copiar                                                                                                    |                                     | De<br>B<br>B<br>Dis                       | stinatário de email<br>stinatário do fax<br>spositivo Bluetooth                                                                                                    |
|                                                                                                    | Excluir<br>Renomear                                                                                                    |                                     | Do<br>Pas                                 | cumentos<br>sta compactada                                                                                                    |
|                                                                                                    | Propriedades                                                                                                    |                                     | Un res<br>res<br>ePr<br>con<br>con<br>tal | idade de BD-RE (D:)<br>olucoes-seap (\\cluster.nas.parana\SEAP\SETORES) (G:)<br>olucoespublicacao (\\cluster.nas.parana\SEAP\SETORES) (H:)<br>rotocolo (\\cluster.nas.parana\SEAP\SETORES) (I:)<br>missao.lgpd (\\cluster.nas.parana\SEAP\SETORES) (K:)<br>missao-cpad (\\cluster.nas.parana\SEAP\SETORES) (L:)<br>ita.arantes (\\cluster.nas.parana\seap\HOMES) (N:) |

#### Será criada uma nova pasta de mesmo nome no local com a extensão compactada.

|     | Nome                           | Data             | Tipo              | Tamanho | Marcas |
|-----|--------------------------------|------------------|-------------------|---------|--------|
|     | Pasta onde o arquivo foi salvo | 01/08/2022 13:40 | Pasta de arquivos |         |        |
|     | Anexos - Documentos            | 01/08/2022 09:30 | Pasta de arquivos |         |        |
| Я   | Anexos Áudios                  | 01/08/2022 09:29 | Pasta de arquivos |         |        |
| 5   | Anexos - Vídeos                | 01/08/2022 09:29 | Pasta de arquivos |         |        |
|     | Anexos - Imagens               | 01/08/2022 09:29 | Pasta de arquivos |         |        |
|     | Outra Pasta                    | 01/08/2022 09:29 | Pasta de arquivos |         |        |
|     | 📕 Única Pasta                  | 01/08/2022 09:28 | Pasta de arquivos |         |        |
|     | Ricoh MP C307 - x64            | 14/09/2021 15:49 | Pasta de arquivos |         |        |
| ona | Dados antigos do Firefox       | 27/07/2020 10:59 | Pasta de arquivos |         |        |
| or  | Pasta onde o arquivo foi salvo | 01/08/2022 17:30 | Pasta compactada  | 885     | KB     |

Depois de compactar o arquivo ou pasta, selecione-os para incluir no protocolo certificando-se que o total de armazenamento para a seleção não ultrapasse os 100M de carregamento no sistema por vez.

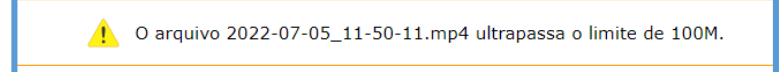

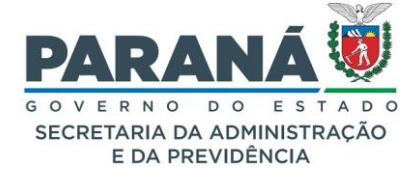

No eProtocolo, clique em Escolher Arquivos para anexá-los em seu protocolo.

| Anexos               |                                                                   |                                                                                             |
|----------------------|-------------------------------------------------------------------|---------------------------------------------------------------------------------------------|
|                      | *Anexo Escolher arquivos Nenhum arivo escolhido                   |                                                                                             |
| Arquivos com a exten | são zip.000, salvos em partes, serão baixados sem o prefixo Anexo | 000 Para juntar os arquivos salve todos em uma única pasta e clique sobre o arquivo zip.001 |

Selecione o arquivo desejado.

| × T 🕨                                                                                                    | > Este Computador > Desktop > Pasta onde o | arquivo foi salvo    |                    |               | v Ö    | Pesquisar Pasta onde | o arquiv |   |
|----------------------------------------------------------------------------------------------------|--------------------------------------------|----------------------|--------------------|---------------|--------|----------------------|----------|---|
| anizar • No                                                                                                    | va pasta                                   |                      |                    |               |        |                      |          | ( |
| Este Compu                                                                                                    | Nome                                       | Data de modificaç    | Tipo               | Tamanho       |        |                      |          |   |
| Desktop                                                                                                    | LISTA ATUALIZADA POR ASSUNTO E PA          | 01/08/2022 17:18     | Arquivo 7Z         | 294 KB        |        |                      |          |   |
| Document                                                                                                    | LISTA ATUALIZADA POR ASSUNTO E PA          | 08/06/2018 12:45     | Planilha do Micros | 3.059 KB      |        |                      |          |   |
| Download                                                                                                    | Relatorio Tabelas Apoio Assunto            | 15/06/2018 12:30     | Planilha OpenDoc   | 18 KB         |        |                      |          |   |
| Imagens                                                                                                    |                                            |                      |                    |               |        |                      |          |   |
| Músicas                                                                                                    |                                            |                      |                    |               |        |                      |          |   |
| Objetos 31                                                                                                    |                                            |                      |                    |               |        |                      |          |   |
| M Videor                                                                                                    |                                            |                      |                    |               |        |                      |          |   |
| a videos                                                                                                    |                                            |                      |                    |               |        |                      |          |   |
| Windows                                                                                                    |                                            |                      |                    |               |        |                      |          |   |
| Vindows<br>resolucoes                                                                                                    |                                            |                      |                    |               |        |                      |          |   |
| Windows<br>resolucoes<br>resolucoes                                                                                                    |                                            |                      |                    |               |        |                      |          |   |
| videos<br>Windows<br>resolucoes<br>resolucoes<br>eProtocole                                                                                               |                                            |                      |                    |               |        |                      |          |   |
| Windows<br>resolucoes<br>resolucoes<br>eProtocolo<br>comissao.l                                                                                           |                                            |                      |                    |               |        |                      |          |   |
| Windows     resolucoes     resolucoes     eProtocole     comissao.l     comissao-                                                                         |                                            |                      |                    |               |        |                      |          |   |
| Windows resolucoe: eProtocole comissao.l comissao- talita.aran                                                                                            |                                            |                      |                    |               |        |                      |          |   |
| <ul> <li>Videos</li> <li>Windows</li> <li>resolucoes</li> <li>eProtocole</li> <li>comissao.i</li> <li>comissao-</li> <li>talita.aran</li> </ul>           |                                            |                      |                    |               |        |                      |          |   |
| <ul> <li>Videos</li> <li>Windows</li> <li>resolucoes</li> <li>eProtocola</li> <li>comissao.</li> <li>comissao-</li> <li>talita.aran</li> <li>N</li> </ul> | Iome: TLISTA ATUALIZADA POR ASSUNTO E PALA | VRA CHAVE" "LISTA AT | UALIZADA POR ASSU  | NTO E PALAVRA | CHAV ~ | Todos os arquivos    |          |   |

Ou a pasta compactada.

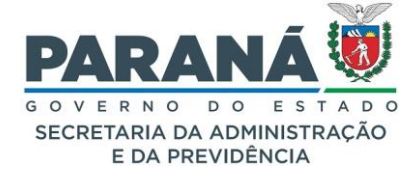

| - → × ↑ 🔚                                                                                                    | Este Computador >      | Desktop >           |                 |               |                             | ~ Ū         | Pesquisar Desktop                 | م           |
|----------------------------------------------------------------------------------------------------|------------------------|---------------------|-----------------|---------------|-----------------------------|-------------|-----------------------------------|-------------|
| Organizar • Nova                                                                                                    | a pasta                |                     |                 |               |                             |             |                                   | - 🔟 🛛       |
| Este Compu<br>Desktop<br>Document<br>Dounload<br>Imagens<br>Músicas<br>Objetos 31<br>Videos<br>Videos<br>Videos<br>Videos<br>Presolucoes<br>Presolucoes<br>Presolucoes<br>Presolucoes<br>Comissao-<br>Comissao-<br>Comissao- | Anexos -<br>Documentos | Anexos -<br>Imagens | Anexos - Vídeos | Anexos Áudios | Dados antigos<br>do Firefox | Outra Pasta | Pasta onde o<br>arquivo foi salvo | Única Pasta |
| No                                                                                                    | me: Pasta onde o arqu  | uivo foi salvo      |                 |               |                             | ~           | Todos os arquivos                 | ~<br>~      |

Após clicar em abrir os arquivos serão carregados no protocolo.

| Anexos                  | *Anexo Escolher arquivos Nenhum arivo escol       | hido                                                                                             |             |          |          |           |
|-------------------------|---------------------------------------------------|--------------------------------------------------------------------------------------------------|-------------|----------|----------|-----------|
| Arruivos com a extensão | zin 000 salvos em partes, serão baixados sem o pr | afivo Anavo 1001 . Para funtar os arquiuos salva todos em uma única nasta a clíque sobre o arqui | vo tin 001  |          |          |           |
| A quiros com a extensio | zipiood, auroa em partes, aerao baxados sem o pr  | ando renexo_soo_, cana jantar os anquiros saive colos em anta anica pasta e cirque sobre o anqui | TO 100.001. | Arquivo  |          |           |
| Inserido por            | Data                                              | Arquivo                                                                                          | Restrição   | Original | Download | d Excluit |
| Talita Arantes          | 02/08/2022 09:41                                  | Anexo_3_Pastaondeoarquivofoisalvo.zip                                                            | •           | •        | +        | ×         |
| Talita Arantes          | 02/08/2022 09:29                                  | Anexo_2_LISTAATUALIZADAPORASSUNTOEPALAVRACHAVE.xls                                               | 0           |          | 4        | ×         |
| million discussion      | 02/08/2022 09-29                                  | ADEXO 1 LISTAATUAI IZADAPORASSUNTOFPALAVRACHAVE.77                                               | 0           |          |          | ×         |

## QUEM PODE VISUALIZAR OS ARQUIVOS ANEXOS DO PROCESSO?

Anexos classificados como público (cadeado verde) - usuários com permissão de acesso aos locais por onde tramitará o processo. O acesso pode acontecer pela tela de análise ou tela de consulta.

Anexos classificados como restritos (cadeado alaranjado) - usuários com permissão de acesso aos locais a partir da data de inclusão do arquivo.

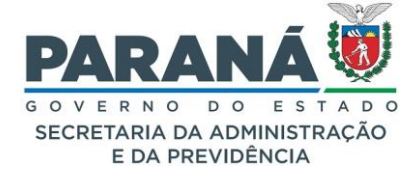

| Anexos                                                                | Anexos *Anexo Procurar Nenhum arquivselecionado.                                                                                                    |                   |                 |           |                     |          |   |         |  |  |  |
|-----------------------------------------------------------------------|----------------------------------------------------------------------------------------------------|-------------------|-----------------|-----------|---------------------|----------|---|---------|--|--|--|
| Arquivos com a extensão zip.000<br>Para saber mais clique <u>aqui</u> | vrquivos com a extensão zip.000, salvos em partes, serão baixados sem o prefixo Anexo_000 Para juntar os arquivos salve todos em uma única pasta e clique sobre o arquivo zip.001.<br>Para saber mais clique <u>aqui</u> |                   |                 |           |                     |          |   |         |  |  |  |
| Inserido por                                                          | Data                                                                                                    | Arquivo           | Tamanho Arquivo | Restrição | Arquivo<br>Original | Download | ф | Excluir |  |  |  |
| Camila                                                                | 04/07/2024 09:30                                                                                                    | Anexo_5_IMG_5.png | 59.2 KB         | 0         | •                   | •        |   | ×       |  |  |  |
| Camila                                                                | 04/07/2024 09:30                                                                                                    | Anexo_4_IMG_4.png | 59.1 KB         | 3         | •                   | •        |   | ×       |  |  |  |
| Camila                                                                | 04/07/2024 09:30                                                                                                    | Anexo_3_IMG_3.png | 59 KB           |           |                     |          |   | 0       |  |  |  |
| Camila                                                                | 04/07/2024 09:30                                                                                                    | Anexo_2_IMG_2.png | 58.9 KB         | 3         | •                   | •        |   | ×       |  |  |  |
| Camila                                                                | 04/07/2024 09:30                                                                                                    | Anexo_1_IMG_1.png | 59.4 KB         | 0         | •                   | •        |   | ×       |  |  |  |

#### II. DESCOMPACTAR ARQUIVO

Ao receber um protocolo com anexos compactados primeiro salve os arquivos em uma pasta do seu computador. Para descompactar a pasta ou arquivo localize-os em seu computador e selecione o arquivo compactado. Clique com o botão direito do mouse sobre o arquivo e escolha a opção **Extrair Aqui** em seu compactador.

|                      | -      | Abrir com                                        |                                                                                                    |   |
|----------------------|--------|--------------------------------------------------|----------------------------------------------------------------------------------------------------|---|
| Anex<br>TAAT         |        | 7-Zip ><br>CRC SHA >                             | Abrir arquivo compactado<br>Abrir arquivo compactado                                                                                                    |   |
| DAPO<br>NTOE<br>RACH | k<br>k | Scan for viruses<br>Check reputation in KSN      | Extrair arquivos<br>Extrair Aqui                                                                                                    | l |
|                      | È      | Compartilhar                                     | Extrair para "Anexo_1_LISTAATUALIZADAPORASSUNTOEPALAVRACHAVE\"<br>Testar arquivo compactado                                                                       |   |
|                      |        | Conceder acesso a > Restaurar versões anteriores | Adicionar ao arquivo compactado<br>Comprimir e enviar por email                                                                                                   |   |
| Pasta o              |        | Enviar para                                      | Adicionar para "Anexo_1_LISTAATUALIZADAPORASSUNTOEPALAVRACHAVE_2.7z"<br>Comprimir para "Anexo_1_LISTAATUALIZADAPORASSUNTOEPALAVRACHAVE_2.7z" e enviar por email   |   |
| arquivo              |        | Copiar                                           | Adicionar para "Anexo_1_LISTAATUALIZADAPORASSUNTOEPALAVRACHAVE_2.zip"<br>Comprimir para "Anexo_1_LISTAATUALIZADAPORASSUNTOEPALAVRACHAVE_2.zip" e enviar por email |   |
| Pasta o              |        | Criar atalho<br>Excluir<br>Renomear              |                                                                                                    |   |
| arquivo              |        | Propriedades                                     |                                                                                                    |   |

O arquivo aparecerá com o mesmo nome na pasta selecionada pronto para ser visualizado.

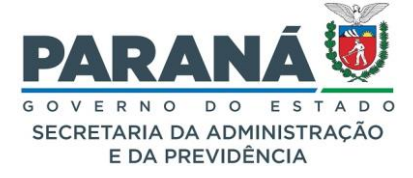

|     | Nome                             | Data             | Tipo                     | Tamanho  |
|-----|----------------------------------|------------------|--------------------------|----------|
|     | Home                             | Data             | npo                      | landino  |
|     | Anexos - Documentos              | 01/08/2022 09:30 | Pasta de arquivos        |          |
|     | 📕 Anexos - Imagens               | 01/08/2022 09:29 | Pasta de arquivos        |          |
| 7   | 📜 Anexos - Vídeos                | 01/08/2022 09:29 | Pasta de arquivos        |          |
| 5   | Anexos Áudios                    | 01/08/2022 09:29 | Pasta de arquivos        |          |
| R/  | 📒 Dados antigos do Firefox       | 27/07/2020 10:59 | Pasta de arquivos        |          |
|     | 🧵 Outra Pasta                    | 01/08/2022 09:29 | Pasta de arquivos        |          |
|     | 📜 Pasta onde o arquivo foi salvo | 01/08/2022 13:40 | Pasta de arquivos        |          |
|     | 📙 Única Pasta                    | 01/08/2022 09:28 | Pasta de arquivos        |          |
| one | Anexo_1_LISTAATUALIZADAPO        | 02/08/2022 09:53 | Arquivo 7Z               | 294 KB   |
| lor | 📓 LISTA ATUALIZADA POR ASSU      | 08/06/2018 12:45 | Planilha do Microsoft Ex | 3.059 KB |
|     | Pasta onde o arquivo foi salvo   | 01/08/2022 17:30 | Pasta compactada         | 885 KB   |

## III. DIVIDIR ARQUIVOS EM PARTES

Quando o arquivo ou pasta ultrapassar o limite de 100M mesmo após compactação recomenda-se a divisão do arquivo em partes para posterior recomposição. Para dividir o arquivo localize-o em seu computador, selecione e clique com o botão direito do mouse sobre o arquivo. Escolha o compactador de arquivos disponível e selecione a opção **Adicionar ao arquivo compactado**.

| I     Image: Image: Imag | Ferramentas de Vídeo Anexos - Víd                                                                                             | eos                                                                                                    | - □ ×<br>~ 2                                                           |
|----------------------------------------------------------------------------------------------------|----------------------------------------------------------------------------------------------------|----------------------------------------------------------------------------------------------------|------------------------------------------------------------------------|
| Fixar no<br>Acesso rápido<br>Área de Transferência                                                                                                    | aminho<br>Ilho<br>Mover Copiar<br>para para Copiar<br>Organizar                                                               | Nova<br>pasta<br>Novo<br>Novo<br>Novo<br>Novo<br>Novo<br>Novo<br>Novo<br>Nov                                                                                                    | Selecionar tudo<br>Selecionar nenhum<br>Inverter seleção<br>Selecionar |
| ← → < ↑ → Este Computa                                                                                                    | dor > Desktop > Anexos - Vídeos                                                                                               |                                                                                                    | V Pesquisar P                                                          |
| Este Computado<br>Desktop<br>Documentos<br>Downloads<br>Imagens<br>Músicas                                                                                                    | T-Zip CRC SHA CRC SHA CRC KAPUTER CRC KEPUTERION IN KSN COmpartilhar Abric comp                                               | Adicionar ao arquivo compacta<br>Comprimir e enviar por email<br>Adicionar para "Parte IV.7z"<br>Comprimir para "Parte IV.zip"<br>Adicionar para "Parte IV.zip"<br>Comprimir para "Parte IV.zip" e | ado<br>enviar por email<br>e enviar por email                          |
| objetos 3D<br>■ Videos<br>■ Windows (C:) ↓<br>1 item 1 item selecionado 100 M                                                                                                    | Conceder acesso a<br>Restaurar versões anteriores<br>Enviar para<br>Recortar<br>Copiar<br>Criar atalho<br>Excluir<br>Renomear |                                                                                                    |                                                                        |
|                                                                                                    | Propriedades                                                                                                    |                                                                                                    |                                                                        |

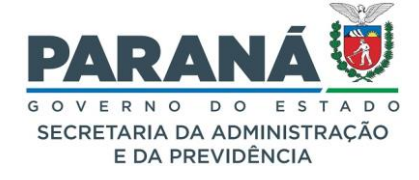

Uma janela com vários parâmetros será exibida.

| dicionar ad         | o arquivo compactad           | o                   |         |                              | >                                     |
|---------------------|-------------------------------|---------------------|---------|------------------------------|---------------------------------------|
| <u>A</u> rquivo     | C:\Users\talita.arante        | es\Desktop\Anexos - | Videos\ |                              |                                       |
|                     | Parte IV.zip                  |                     |         |                              | ~                                     |
| Formato do          | o <u>a</u> rquivo compactado: | zip                 | ~       | <u>M</u> odo de atualização: | Adicionar e substituir arquivo $\sim$ |
| Nível da <u>c</u> o | ompressão:                    | Ultra               | ~       | Modo do caminho:             | Nomes dos caminhos relativ $\sim$     |
| Método de           | <u>c</u> ompressão:           | Deflate             | $\sim$  | Opções                       |                                       |
| Tamanho c           | do dicionário:                | 32 KB               | ~       | Criar ar <u>q</u> uivo comp  | actado SFX                            |
| -                   |                               |                     |         | Comprimir arquivos           | s compartilhados                      |
| <u>T</u> amanho c   | da palavra:                   | 128                 | ~       | Apagar arquivos ar           | pós a compressão                      |
| Tamanho c           | do bloco sólido:              |                     | ~       | Encriptação                  |                                       |
| Número de           | e threads da CPU:             | 4 ~                 | /4      | Inserir senha:               |                                       |
| l leo de me         | mória pra Compressão          | )'                  | 132 MB  |                              |                                       |
| Uso de me           | emória pra Descompres         | são:                | 2 MB    | Re-inserir a senha:          |                                       |
| Dividir om v        | volumes bytes:                |                     |         |                              |                                       |
| 90M                 | volumes, bytes.               |                     | ~       | <u> </u>                     |                                       |
| Parâmetros          | e.                            |                     |         | Método de encriptação        | o: ZipCrypto ~                        |
| <u>r</u> aramero.   |                               |                     |         |                              |                                       |
|                     |                               |                     |         |                              |                                       |
|                     |                               |                     |         |                              |                                       |
|                     |                               |                     |         |                              |                                       |
|                     |                               |                     |         |                              |                                       |
|                     |                               |                     |         | ОК Са                        | ncelar Aiuda                          |

No campo "**Dividir em volumes, bytes:**" defina o tamanho máximo para cada parte do arquivo, ex: 90M. Clique em Ok para dividir o arquivo. Um nova janela será aberta para comprimir o arquivo em 2º plano.

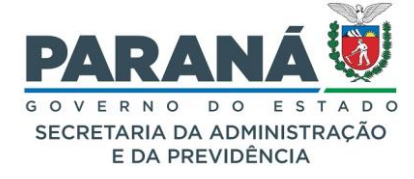

| 2 15% Comprimindo C:\Users\t                                                           | alita.ar ídeos\Parte IV.z            | zip                                                                  | -  |                                          |
|----------------------------------------------------------------------------------------|--------------------------------------|----------------------------------------------------------------------|----|------------------------------------------|
| Tempo decorrido:<br>Tempo restante:<br>Arquivos:<br>Taxa de compressão:<br>Adicionando | 00:00:06<br>00:00:33<br>0 / 1<br>99% | Tamanho total:<br>Velocidade:<br>Processados:<br>Tamanho Compactado: |    | 100 M<br>2572 KB/s<br>15716 K<br>15637 K |
| Parte IV.mp4                                                                           |                                      |                                                                      |    |                                          |
|                                                                                        | <u>E</u> m 2º plano                  | <u>P</u> ausar                                                       | Ca | ancelar                                  |

O arquivo compactado vai aparecer no mesmo local dos arquivos originais com todas as partes por extensão **zip000** em sequência.

| 1   2 1 =                                                                                                    | Ferramentas de Vídeo Anexos - Víde | eos           |              | - 🗆 🗙                                |
|----------------------------------------------------------------------------------------------------|------------------------------------|---------------|--------------|--------------------------------------|
| Arquivo Início Compartilhar Exibir                                                                                                    | Reproduzir                         |               |              | ~                                    |
| Fixar no<br>Accesso rápido                                                                                                    | Mover Copiar<br>para * Copiar      | Nova<br>pasta | Propriedades | Selecionar tudo<br>Selecionar nenhum |
| Area de Transferência                                                                                                    | Organizar                          | Novo          | Abrir        | Selecionar                           |
| $\leftarrow \rightarrow \checkmark \uparrow   = >$ Este Computador >                                                                                                    | Desktop > Anexos - Vídeos          |               |              | ✓ ♥ Pesquisar                        |
| <ul> <li>Acesso rápido</li> <li>OneDrive - Perso</li> <li>Este Computado</li> <li>Dosktop</li> <li>Documentos</li> <li>Downloads</li> <li>Imagens</li> <li>Músicas</li> <li>Objetos 3D</li> <li>Vídeos</li> <li>Windows (C:)</li> </ul> | Parte IV.zip.001 Parte IV.zip      | 2.002         |              |                                      |
| 3 itens                                                                                                    |                                    |               |              |                                      |

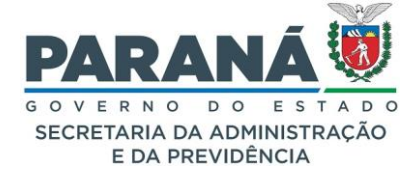

Agora é só incluir todas as partes divididas no protocolo.

| Anexos                    |                                                   |                                                                                          |                  |          |         |   |
|---------------------------|---------------------------------------------------|------------------------------------------------------------------------------------------|------------------|----------|---------|---|
|                           | *Anexo Escolher arquivos Nenhum arivo escol       | hido                                                                                     |                  |          |         |   |
| Arquivos com a extensão : | zip.000, salvos em partes, serão baixados sem o p | refixo Anexo_000 Para juntar os arquivos salve todos em uma única pasta e clique sobre o | arquivo zip.001. |          |         |   |
| Inserido por              | Data                                              | Arquivo                                                                                  | Restrição        | Download | Excluir |   |
| Talita Arantes            | 02/08/2022 10:17                                  | Anexo_5_ParteIV.zip.002                                                                  | •                | ¢        |         | × |
| Talita Arantes            | 02/08/2022 10:17                                  | Anexo_4_ParteIV.zip.001                                                                  | 0                |          |         | × |
| Talita Arantes            | 02/08/2022 09:41                                  | Anexo_3_Pastaondeoarquivofoisalvo.zip                                                    | 0                | •        |         | × |
| Talita Arantes            | 02/08/2022 09:29                                  | Anexo_2_LISTAATUALIZADAPORASSUNTOEPALAVRACHAVE.xls                                       |                  |          |         | × |
| Talita Arantes            | 02/08/2022 09:29                                  | Anexo_1_LISTAATUALIZADAPORASSUNTOEPALAVRACHAVE.7z                                        | 0                |          |         | X |

## IV. JUNTAR ARQUIVOS DIVIDIDOS

Para juntar o arquivo dividido primeiro baixe todas as partes que foram incluídas no protocolo. No eProtocolo os arquivos com a extensão **zip.000**, salvos em partes, são baixados sem o prefixo **Anexo\_00**. Certifique-se de que todas as partes estão numa única pasta.

| 📕   📮 📮 ≠   Única Past                 | ta              |                         |         |                               |                          |               |                    |
|----------------------------------------|-----------------|-------------------------|---------|-------------------------------|--------------------------|---------------|--------------------|
| Ar F vo Início Compa                   | rtilhar Exibir  |                         |         |                               |                          |               | ~ 📍                |
|                                        | Recortar        | 🖌 🖻 🗙                   | =Į      | <b>Ⅰ</b> <sup>¶</sup> •<br>1• | Abrir -                  | Selecional    | r tudo<br>r nenhum |
| Fixar no Copiar Colar<br>Acesso rápido | 🚺 Colar atalho  | Mover Copiar Excluir Re | enomear | Nova<br>pasta                 | Propriedades 🖉 Histórico | 🔡 Inverter se | eleção             |
| Área de Transfer                       | rência          | Organizar               |         | Novo                          | Abrir                    | Selecio       | nar                |
| ← → ~ ↑ 📕 > Ú                          | nica Pasta      |                         |         |                               |                          | ∨ Ū Pesc      | quisar 🔎           |
| Ste Computad                           | Nome            | ~                       | Data    | a de modificaç                | Тіро                     | Tamanho       |                    |
| besktop                                | PartelV.zip.00  | 1                       | 02/0    | 08/2022 10:19                 | Arquivo 001              | 92.160 KB     | 1                  |
| Documentos                             | PartelV.zip.002 | 2                       | 02/0    | 08/2022 10:19                 | Arquivo 002              | 8.935 KB      |                    |
| 🔈 Downloads                            |                 |                         |         |                               |                          |               |                    |
| 🔚 Imagens                              |                 |                         |         |                               |                          |               |                    |
| 🐌 Músicas                              |                 |                         |         |                               |                          |               |                    |
| 👆 Objetos 3D                           |                 |                         |         |                               |                          |               |                    |
| Vídeos                                 |                 |                         |         |                               |                          |               |                    |
| 💺 Windows (C:)                         |                 |                         |         |                               |                          |               |                    |
| 🐦 resolucoes-sea                       |                 |                         |         |                               |                          |               |                    |
| 🐦 resolucoespub                        |                 |                         |         |                               |                          |               |                    |
| < eProtocolo (\\ 🗸                     |                 |                         |         |                               |                          |               |                    |
| 2 itens                                |                 |                         |         |                               |                          |               |                    |

Para juntar os arquivos abra a pasta e selecione o arquivo **zip.001**. Clique com o botão direito do mouse em cima do primeiro arquivo (zip.001) e selecione o compactador de arquivos. Clique na opção **Extrair aqui**.

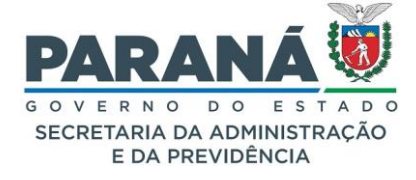

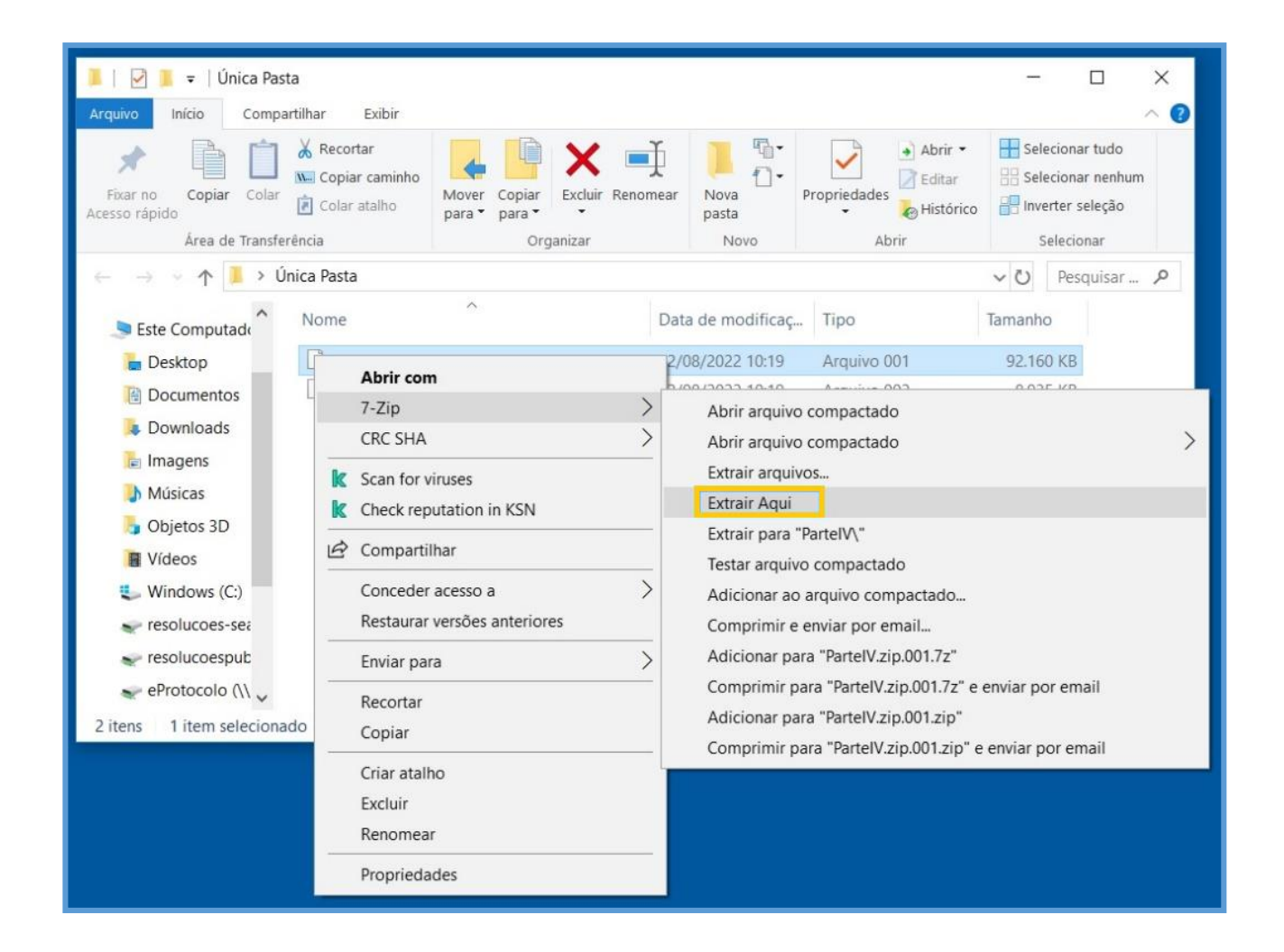

O arquivo juntado aparecerá com o mesmo nome na pasta selecionada para ser visualizado. Clique duas vezes sobre o arquivo para abri-lo.

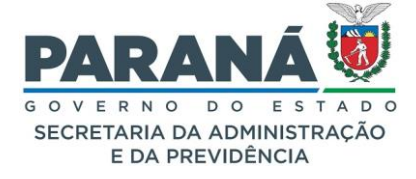

| L   ☑ L =   Única Pas     | ta<br>artilhar Exibir                               |                                  |                  |                |                                         | - 0            | ×<br>^ (         |
|---------------------------|-----------------------------------------------------|----------------------------------|------------------|----------------|-----------------------------------------|----------------|------------------|
| Fixar no<br>Acesso rápido | X Recortar<br>Social Copiar caminho<br>Colar atalho | Mover<br>para * Copiar<br>para * | Excluir Renomear | Nova<br>pasta  | Propriedades<br>Abrir<br>Abrir<br>Abrir | Selecionar tuo | do<br>nhum<br>ão |
|                           | nica Pasta                                          | org                              | anizai           | NOVO           | Abtii                                   | v () Pesquis   | ar Ø             |
| Sete Computad             | Nome                                                | ^                                | Data             | a de modificaç | Tipo                                    | Tamanho        |                  |
| E Desktop                 | Parte IV                                            |                                  | 04/0             | 4/2019 16:40   | Arquivo MP4                             | 103.069 KB     |                  |
| Documentos                | PartelV.zip.00                                      | 1                                | 02/0             | 8/2022 10:19   | Arquivo 001                             | 92.160 KB      |                  |
| Downloads                 | PartelV.zip.00                                      | 2                                | 02/0             | 8/2022 10:19   | Arquivo 002                             | 8.935 KB       |                  |
| Músicas                   |                                                     |                                  |                  |                |                                         |                |                  |
| bjetos 3D                 |                                                     |                                  |                  |                |                                         |                |                  |
| Vídeos                    |                                                     |                                  |                  |                |                                         |                |                  |
| Uindows (C:)              |                                                     |                                  |                  |                |                                         |                |                  |
| 👽 resolucoes-sea          |                                                     |                                  |                  |                |                                         |                |                  |
| 🐦 resolucoespub           |                                                     |                                  |                  |                |                                         |                |                  |
| 👽 eProtocolo (\\ 🗸        |                                                     |                                  |                  |                |                                         |                |                  |
| 3 itens                   |                                                     |                                  |                  |                |                                         |                |                  |

# EXCLUIR ANEXO

Para excluir um anexo clique sobre o ícone correspondente e justifique sua ação.

| Excluir Anexo                                                                      | ×  |
|------------------------------------------------------------------------------------|----|
| *Justificativa para exclusão do anexo:<br>Máx 300 caracteres<br>Máx 300 caracteres |    |
| (*) Campo de preenchimento obrigatório.                                            |    |
|                                                                                    |    |
|                                                                                    |    |
|                                                                                    |    |
|                                                                                    |    |
|                                                                                    |    |
|                                                                                    |    |
| Excluir Anexo Fecha                                                                | ar |
|                                                                                    |    |

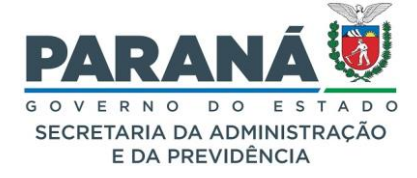

O sistema retornará o ícone de informação e ao passar o mouse sobre o ícone será exibida a justificativa.

| Anexos                                                                                                    |                                           |                   |                 |           |                     |          |   |         |  |  |  |  |  |  |
|----------------------------------------------------------------------------------------------------|-------------------------------------------|-------------------|-----------------|-----------|---------------------|----------|---|---------|--|--|--|--|--|--|
| ,                                                                                                    | *Anexo Procurar Nenhum arquivselecionado. |                   |                 |           |                     |          |   |         |  |  |  |  |  |  |
| vrquivos com a extensão zip.000, salvos em partes, serão baixados sem o prefixo Anexo_000 Para juntar os arquivos salve todos em uma única pasta e clique sobre o arquivo zip.001.<br>Para saber mais clique <u>aqui</u> |                                           |                   |                 |           |                     |          |   |         |  |  |  |  |  |  |
| Inserido por                                                                                                    | Data                                      | Arquivo           | Tamanho Arquivo | Restrição | Arquivo<br>Original | Download | ф | Excluir |  |  |  |  |  |  |
| Camila                                                                                                    | 04/07/2024 09:30                          | Anexo_5_IMG_5.png | 59.2 KB         | 3         | •                   | •        |   | ×       |  |  |  |  |  |  |
| Camila                                                                                                    | 04/07/2024 09:30                          | Anexo_4_IMG_4.png | 59.1 KB         | 6         | •                   | •        |   | ×       |  |  |  |  |  |  |
| Camila                                                                                                    | 04/07/2024 09:30                          | Anexo_3_IMG_3.png | 59 KB           |           |                     |          |   | 0       |  |  |  |  |  |  |
| Camila                                                                                                    | 04/07/2024 09:30                          | Anexo_2_IMG_2.png | 58.9 KB         | Ø         | •                   | •        |   | ×       |  |  |  |  |  |  |
| Camila                                                                                                    | 04/07/2024 09:30                          | Anexo_1_IMG_1.png | 59.4 KB         | 0         | •                   | •        |   | ×       |  |  |  |  |  |  |

#### QUEM PODE EXCLUIR UM ANEXO?

O usuário que realizou a inclusão do anexo e o responsável pelo local de inclusão.

#### 8.2. ABA COMPLEMENTO

Possui informações dos dados do requerente, último andamento, andamentos, unidades de armazenamento de arquivos físicos, acompanhamentos, pendências e avisos.

|                      | Processo                     | Complemento |
|----------------------|------------------------------|-------------|
|                      |                              |             |
| + Dados do Requerent | te                           |             |
| 🕂 Último Andamento   |                              |             |
| + Andamentos         |                              |             |
| 🕂 Unidades de Armazo | enamento de Arquivos Físicos |             |
| + Acompanhamentos    |                              |             |
| + Pendências         |                              |             |
| + Avisos             |                              |             |

# 8.2.1. DADOS DO REQUERENTE

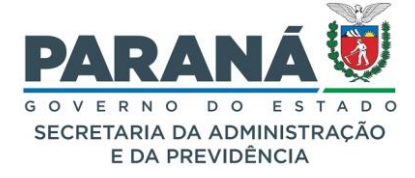

As informações de quem cadastrou o protocolo ficam visíveis na movimentação do processo, porém quando há necessidade de confirmar outras informações por e-mail ou telefone o responsável pelo atendimento do processo pode acessar essas informações pelos dados registrados pelo requerente.

| 😑 Dados do Requerente | e |
|-----------------------|---|
| Nome:                 |   |
| E-mail:               |   |
| Telefone:             |   |

#### 8.2.2. ÚLTIMO ANDAMENTO

Para confirmar a localização atual do processo, o motivo e dias em trâmite basta consultar o último andamento do processo.

| 🖃 Último Andamento              | 🖃 Último Andamento |                              |  |  |  |  |  |  |  |  |  |
|---------------------------------|--------------------|------------------------------|--|--|--|--|--|--|--|--|--|
| Local de Envio: SEAP - SEAP/GS/ | AT/EP Ond          | e está: SEAP - SEAP/GS/AT/EP |  |  |  |  |  |  |  |  |  |
| Motivo: ANDAMENTO INIC          | CIAL Envia         | do em: 02/07/2024 15:42      |  |  |  |  |  |  |  |  |  |
| Enviado Por: Elias              |                    |                              |  |  |  |  |  |  |  |  |  |
| Total Dias em Trâmite: 7        | Dias Sobrestado: 0 | Dias Arquivo Corrente: 0     |  |  |  |  |  |  |  |  |  |
|                                 |                    |                              |  |  |  |  |  |  |  |  |  |

# 8.2.3. ANDAMENTOS

Para consultar informações mais detalhadas das últimas movimentações do processo acesse a seção de andamentos, onde ficam registradas as observações de encaminhamento, locais de trâmite, usuário que realizou as movimentações, e demais avisos já criados em outras tramitações.

| - Andament              | Andamentos    |                     |                                       |                                                 |                      |       |  |  |                        |  |  |  |  |  |  |
|-------------------------|---------------|---------------------|---------------------------------------|-------------------------------------------------|----------------------|-------|--|--|------------------------|--|--|--|--|--|--|
| Parecer de<br>andamento | Sequência     | Data                | Local De                              | Local De Local Para Motivo Enviado Re<br>Por Ór |                      |       |  |  | Prazo<br>Justificativa |  |  |  |  |  |  |
| <b>1</b> 0              |               | 02/07/2024<br>15:42 | SEAP/GS/AT/EP - SISTEMA<br>EPROTOCOLO | SEAP/GS/AT/EP - SISTEMA<br>EPROTOCOLO           | ANDAMENTO<br>INICIAL | Elias |  |  |                        |  |  |  |  |  |  |
| Movimentaçõ             | Novimentações |                     |                                       |                                                 |                      |       |  |  |                        |  |  |  |  |  |  |
| Sequência               |               | Data                |                                       | Movimentação                                    |                      |       |  |  |                        |  |  |  |  |  |  |
| Avisos                  | Avisos        |                     |                                       |                                                 |                      |       |  |  |                        |  |  |  |  |  |  |
| Data Criação            | Destinat      | ário                |                                       | Observações                                     |                      |       |  |  |                        |  |  |  |  |  |  |

#### 8.2.4. UNIDADE DE ARMAZENAMENTO DE ARQUIVO FÍSICO

As unidades de armazenamento de arquivos físicos vão ficar registradas para consulta apenas nos casos em que o processo era físico e foi transformado em digital.

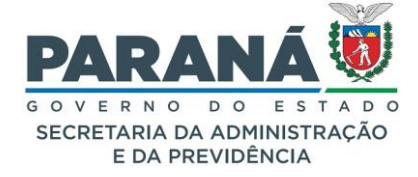

#### Unidades de Armazenamento de Arquivos Físicos

Não foram encontradas unidades de armazenamento de arquivos físicos.

## 8.2.5. ACOMPANHAMENTOS

A seção de Acompanhamentos foi criada com o objetivo de auxiliar a unidade administrativa no acompanhamento do processo, bem como, dar visibilidade a todos os usuários do mesmo órgão onde o processo está tramitando sobre a situação atual da análise.

| - Acompanh                        | amentos                  |                                                                                                    |
|-----------------------------------|--------------------------|----------------------------------------------------------------------------------------------------|
| Ocorrência (máx 500<br>caracteres |                          | orem Ipsum is simply dummy text of the printing and typesetting industry. Lorem Ipsum has been the industry's standard dummy text ever since the 500s, when an unknown printer took a galley of type and scrambled it to make a type specimen book.   |
|                                   |                          |                                                                                                    |
| Registro<br>realizado por         | Registro<br>realizado er | n Ocorrência                                                                                                    |
| Camila                            | 04/07/2024<br>08:59      | Lorem Ipsum is simply dummy text of the printing and typesetting industry. Lorem Ipsum has been the industry's standard dummy text ever since the 1500s, when an unknown printer took a galley of type and scrambled it to make a type specimen book. |

# 8.2.6. PENDÊNCIAS

Utilizamos a função de Pendências quando o processo precisa ser analisado por mais de um usuário, ou seja, além de poder visualizar o protocolo, o destinatário da pendência também poderá analisar o processo, incluir novos documentos, acompanhar outras pendências e avisos. Enquanto houver pendência aberta no protocolo o mesmo não poderá ser tramitado, apensado ou arquivado.

Caso o protocolo não seja sigiloso, todas as pessoas vinculadas aos locais que tiveram pendência poderão acessar todo o **Volume do Processo**. O cidadão poderá visualizar apenas os documentos incluídos até o momento da finalização de sua pendência. Se o protocolo for sigiloso a visualização do processo se restringe aos documentos incluídos até a data da finalização da pendência para todos os usuários.

Para cada pendência será enviado um e-mail de notificação para o destinatário informando o número do protocolo, as observações do analista, o nome do analista e do destinatário.

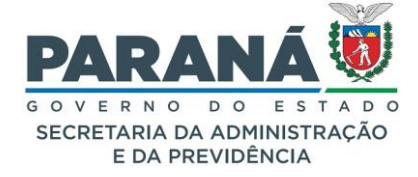

#### COMO CRIAR UMA PENDÊNCIA

Para que o protocolo possa ser analisado por mais de um usuário é necessário criar uma pendência para o destinatário. Essa pendência pode ser de assinatura em um documento específico ou uma das opções disponíveis no sistema. Assim, o destinatário pode analisar o processo e atuar conforme a lei e o direito no atendimento ao interesse público tendo o cuidado de observar as formalidades essenciais à garantia dos direitos dos postulantes e dos destinatários do processo, tendo em vista que o agente público responderá pessoalmente por suas decisões ou opiniões técnicas em caso de dolo ou erro grosseiro, em conformidade com a Lei 20656 - 3 de agosto de 2021. Para criar uma nova pendência acesse a aba de Complemento da tela de análise.

| Analisar Protocolo                              |                           |            |             |
|-------------------------------------------------|---------------------------|------------|-------------|
|                                                 |                           |            |             |
| Processo                                        |                           |            | Complemento |
|                                                 |                           |            |             |
| + Dados do Requerente                           |                           |            |             |
| 🛨 Último Andamento                              |                           |            |             |
| Andamentos                                      |                           |            |             |
| + Unidades de Armazenamento de Arquivos Físicos |                           |            |             |
| + Acompanhamentos                               |                           |            |             |
| - Pendências                                    |                           |            |             |
| * Pendência:                                    | Selecione V               |            |             |
| Órgão Para:                                     | Selecione uma opção       | v          |             |
| Destinatário:                                   | Selecione uma opção       |            | ¥           |
| Prazo(dias):                                    | Dias Úteis O Dias Corrido |            |             |
| Observações:<br>(máx 2400 caracteres)           |                           |            |             |
|                                                 | Criar Pendên              | cia Limpar |             |

As pendências podem ser classificadas da seguinte forma:

- Analisar;
- Assinar;
- Aprovar análise;
- Dar ciência;
- Decurso de prazo;
- Incluir arquivos;
- Notificar;

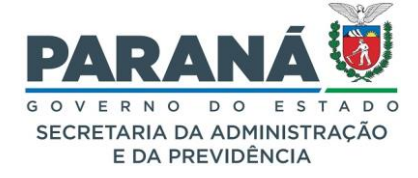

- Parecer;
- Prenotar;
- Prorrogação de prazo;
- Solicitação de acesso;
- Solicitação de acesso ao arquivo;
- Solicitação de acesso para incluir documentos;
- Solicitar mais informações;
- --- Solicitar apensamento.

## PARA QUAIS PESSOAS UMA PENDÊNCIA PODE SER CRIADA?

Uma pendência pode ser destinada a qualquer usuário que já se cadastrou no sistema, seja servidor, cidadão ou outros usuários externos. Para isso é preciso informar o órgão (ex.: SEAP, Pref Curitiba, Fornecedor, Cidadão, Órgãos/Entidades Externos) e o nome do destinatário. Quando o protocolo for incluído pelo link **Protocolar Solicitação** o sistema terá a opção de criar uma pendência direto para o requerente do processo. Basta marcar a caixa de seleção com esta descrição que o sistema buscará as informações de órgão e destinatário. Caso o cadastro do requerente tenha sido modificado entre em contato com o gestor de atendimento do seu órgão para obter as informações de como localizar o usuário.

#### FINALIDADE

**Finalidade** é a descrição do tipo de pendência criada para permitir análise do protocolo, inclusão de novos documentos e outros procedimentos especiais sobre atos e processos administrativos. Quem recebe a pendência pode ver as observações feitas pelo analista ao passar o mouse sobre o ícone de prazo, ou, quando não houver prazo, ao passar o mouse sobre a **Finalidade** da pendência. Para consultar os processos por **Finalidade** utilize o filtro de pendência específico. O mesmo número de protocolo pode aparecer mais de uma vez na **Tela Inicial** do usuário desde que ele possua outras pendências para o mesmo protocolo.

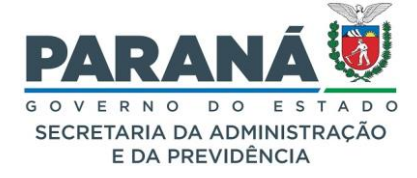

| Minhas Pendêr                                                                   | icias de                                     | Protocolo   | 05                   |                                  |                   |                     |                  |                       |            |              |               |            |             |  |
|---------------------------------------------------------------------------------|----------------------------------------------|-------------|----------------------|----------------------------------|-------------------|---------------------|------------------|-----------------------|------------|--------------|---------------|------------|-------------|--|
|                                                                                 | Tipo do Processo: 🔞 Todos 🔿 Digital 🔿 Físico |             |                      |                                  |                   |                     |                  |                       |            |              |               |            |             |  |
| Situação do Processo: 🔿 Todos 💿 Normal/Pendente 🔿 Sobrestado 🔿 Arquivo Corrente |                                              |             |                      |                                  |                   |                     |                  |                       |            |              |               |            |             |  |
| Pendência: Selecione 🗸                                                          |                                              |             |                      |                                  |                   |                     |                  |                       |            |              |               |            |             |  |
| Página 1 de 1 : (1                                                              | īotal de 2                                   | registros)  |                      |                                  |                   |                     |                  |                       |            |              |               |            |             |  |
| Protocolo                                                                       | Tipo                                         | Interessado | Número/Ano Documento | Palavra-Chave                    | Local Atual       | Data de Envio       | Dias no<br>Local | Dt. Max.<br>Conclusao | Finalidade | Detalhamento | Assinar Situa | ição Recus | ar Analisar |  |
| 14.243.110-6                                                                    | Digital                                      | ELIAS       | PLANO DE OPERAÇÃO    | ADMINISTRACAO GERAL -<br>EXTERNO | SEAP/GS<br>/AT/EP | 02/07/2024<br>15:42 |                  |                       | Analisar   | Solicitação. | V             |            | Ð           |  |
| 14.243.118-1                                                                    | Digital                                      | CAMILA      |                      | ADMINISTRACAO GERAL -<br>CIDADAO | SEAP/GS<br>/AT/EP | 03/07/2024<br>14:51 |                  |                       | Analisar   | Solicitação  | 3             | P          | Ð           |  |
| Página 1 de 1 : (1                                                              | otal de 2                                    | registros)  |                      |                                  |                   |                     |                  |                       |            |              |               |            |             |  |
|                                                                                 |                                              |             |                      | Assi                             | inar/Recusar      | Documentos          |                  |                       |            |              |               |            |             |  |

#### ANALISAR

A pendência **Analisar** é criada a partir da captura ou distribuição do protocolo para um analista. Esta pendência pode ser criada apenas quando o protocolo está no local do usuário por meio de:

- Minhas Pendências de Protocolo quando o protocolo é encaminhado diretamente para o destinatário;
- Protocolos no local ao capturar o protocolo;
- Pendências no Local para acompanhamento de todos os responsáveis pelo local.

Para saber se um protocolo está aguardando análise ou se já foi distribuído para outro servidor consulte a coluna **Atribuído Para** em **Protocolos no Local** que identifica o usuário que está com o processo no momento.

#### ASSINAR

A pendência de **Solicitar Assinatura** é a ferramenta que possibilita as assinaturas eletrônicas (Lei n.º 14.063, de 23 de setembro de 2020) dos demais interessados no processo administrativo. A pendência **Assinar** pode ser criada pelo analista após inclusão de um documento na área temporária ou quando o arquivo já foi juntado na **Movimentação** do processo. De acordo com o art. 38 do Decreto 7304/2021, existem três tipos de assinaturas eletrônicas. Ao solicitar uma assinatura é importante certificar-se que o destinatário tenha ciência de qual tipo de assinatura deve utilizar.

Para solicitar assinatura de apenas um documento clique no ícone correspondente, disponível ao lado direito do documento incluído. Para solicitar assinatura de mais de um documento, marque as caixas de seleção da coluna de solicitação e clique no ícone correspondente, disponível ao lado esquerdo dos documentos incluídos.

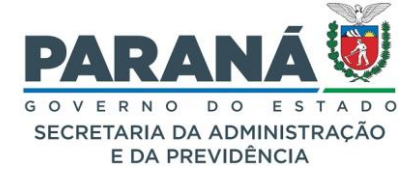

| Document                | os                     |   |                                          |     |                             |                                                                |                                                                 |                |                             |       |            |                  |            |           |      |
|-------------------------|------------------------|---|------------------------------------------|-----|-----------------------------|----------------------------------------------------------------|-----------------------------------------------------------------|----------------|-----------------------------|-------|------------|------------------|------------|-----------|------|
| Ordem                   | Ordem                  |   | ido por Data Arquivo Restrição Solicitar |     | Assinar                     | Recusar                                                        | Adicion<br>ao<br>Volun                                          | nar Ge<br>Nume | rar<br>ração <sup>Exc</sup> | cluir |            |                  |            |           |      |
| 1                       |                        | C | Camila                                   |     |                             | 03/07/2024<br>16:25                                            | DESPACHO_1.pdf                                                  | 6              |                             | 2     |            |                  | 2          | 2         | ĸ    |
| 2                       |                        | C | Cam                                      | ila |                             | 03/07/2024<br>16:30                                            | DESPACHO_2.pdf                                                  | 6              |                             | 2     |            |                  | 2          | 2         | ĸ    |
| Salvar O                | rdem Documente         | s |                                          |     |                             |                                                                | Atualizar Volume                                                |                |                             | •     |            |                  |            |           |      |
|                         |                        |   |                                          |     |                             |                                                                |                                                                 |                |                             |       |            |                  |            |           |      |
| Parecer de<br>andamento | Data                   | q | ₽                                        |     |                             |                                                                | Movimentação                                                    |                |                             | Restr | içãc Solic | itar<br>atura As | ssinar Rec | usar Canc | elar |
|                         | 02/07/2024<br>15:42:59 |   |                                          |     | 🖛 ANDAMENTO INICIAL         | SEAP/GS/AT/EF                                                  | > SEAP/GS/AT/EP enviado por Elias.                              |                |                             |       |            |                  |            |           |      |
|                         | 27/06/2024<br>14:07:41 | C |                                          |     | 2 - ANEXOIVPLANOD           | ETRABALHOTELE                                                  | [RABALHO_13218.pdf   arquivo_original   Inserido por Elias em : | 27/06/2024     | 14:07:08                    | 6     |            | l I              |            | >         | <    |
|                         | 27/06/2024<br>14:07:41 | C |                                          |     | 🗊 <u>1 - ContraCapa.pdf</u> | 1 - ContraCapa.pdf   Inserido por Elias em 27/06/2024 14:07:41 |                                                                 |                |                             |       |            |                  |            |           |      |
|                         | 27/06/2024<br>14:07:08 |   |                                          |     | i Elias incluiu o interess  | Elias incluiu o interessado ELIAS do tipo Não Autoridade.      |                                                                 |                |                             |       |            |                  |            |           |      |
|                         |                        |   |                                          |     |                             |                                                                | Enviar arquivos por e-mail                                      |                |                             |       |            |                  |            |           |      |

A pendência de assinatura pode ser concluída tanto pela tela de análise quanto ao selecionar várias solicitações de assinaturas em lote pela caixa de seleção da **Tela Inicial**.

#### CITAR/INTIMAR

Conforme art. 34 da Lei Estadual n.º 20656/2021, a pendência Citar/Intimar é um ato de comunicação por meio eletrônico dirigido ao interessado credenciado no sistema considerando-se realizado no dia útil seguinte à consulta ao teor da intimação, ou ao da entrada do protocolado na caixa de processos do agente público responsável pela prática do ato. Quando o usuário intimado não confirmar leitura em até dez dias correntes contados da data do envio, considera-se automaticamente realizado o ato na data do término deste prazo.

Para criar esta pendência informe órgão, destinatário, tipo de pendência Citar/Intimar, prazo e informações complementares. Os campos com asteriscos (\*) são obrigatórios. Clique em Criar Pendência.

| * Pendência: Citar/Intimar                                                                                                    |                                                                                                    |     |  |  |  |  |  |  |  |  |
|----------------------------------------------------------------------------------------------------|----------------------------------------------------------------------------------------------------|-----|--|--|--|--|--|--|--|--|
| Se o usuário citadonativo a casesar o processo o prozo esticulado para a pendência valerá a partir de període de 10 dias corridos (cálculo automático) |                                                                                                    |     |  |  |  |  |  |  |  |  |
| Caso contrário, o prazo v                                                                                                    | alerá a partir do primeiro dia útil após a visualização da pendência Citar/Intimar.                       | .,. |  |  |  |  |  |  |  |  |
| Órgão Para: SEAP - SECRETARIA DE ESTADO DA ADMINISTRAÇÃO E DA PREVIDÊNCIA 🔹 🖻                                                                          |                                                                                                    |     |  |  |  |  |  |  |  |  |
| Destinatário                                                                                                    | o: Elias - SEAP/GS/AT/EP v                                                                                |     |  |  |  |  |  |  |  |  |
| Prazo(dias): 🚺                                                                                                    | 15 O Dias Úteis O Dias Corridos                                                                           |     |  |  |  |  |  |  |  |  |
| Observações<br>(máx 2400 caracteres                                                                                                    | Observações: Para Defesa Prévia conforme documento XXXXXX, fls. 4, <u>mov</u> 2.<br>(máx 2400 caracteres) |     |  |  |  |  |  |  |  |  |
|                                                                                                    | Criar Pendência Limpar                                                                                    |     |  |  |  |  |  |  |  |  |

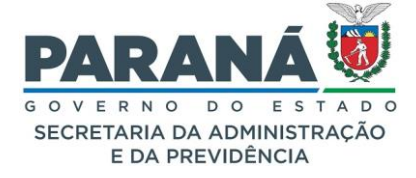

A pendência **Citar/Intimar** tem até dez dias corridos de prazo para a visualização do processo e 15 dias úteis para manifestação no processo. O prazo para a visualização do processo começa a contar a partir da criação da pendência até a visualização do processo. Após esse período começa a valer o prazo da pendência para manifestação em dias úteis. Serão considerados os feriados nacionais e estaduais (PR). São emitidas certidões automáticas para a criação da pendência, visualização e no decurso de prazo.

O destinatário da pendência Citar/Intimar poderá incluir um documento e adicionar ao Volume do Processo. A função Adicionar ao Volume será habilitada somente para os arquivos que o usuário inseriu em qualquer tipo de pendência.

#### QUANDO EM UMA PENDÊNCIA CITAR/INTIMAR NÃO FOR INCLUÍDO NENHUM ARQUIVO NO PROCESSO E O USUÁRIO QUE RECEBEU A PENDÊNCIA CLICAR EM FINALIZAR PENDÊNCIA O QUE ACONTECE?

Se não for incluído nenhum arquivo na pendência de citar/intimar e o usuário clicar em finalizar pendência a mesma será concluída. Quando terminar o prazo estabelecido pelo analista a pendência de Citar/Intimar sai da tela pendências do destinatário, ficando disponível apenas para consulta informando o número do processo. Se não houver manifestação dentro do prazo estabelecido, para quem criou essa pendência aparecerá o ícone de Decurso de Prazo na situação do processo. No campo de pendências na aba Complementos a finalização da pendência estará executada pelo sistema.

# DAR CIÊNCIA

A pendência **Dar Ciência** é uma funcionalidade usada para garantir o direito do usuário perante a Administração Pública de ter ciência da tramitação dos processos administrativos em que tenha a condição de interessado, ter acesso aos autos, obter cópias de documentos neles contidos, conhecer as decisões proferidas e recorrer das decisões que lhe sejam desfavoráveis, ressalvados os casos de sigilo, conforme estabelece o Inciso II do art. 4º da Lei Estadual 20656/2021.

Para criar esta pendência informe órgão, destinatário, tipo de pendência **Dar Ciência**, prazo e informações complementares. Os campos com \* são obrigatórios. Clique em **Criar Pendência**.

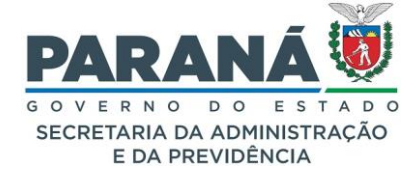

| - Pendências                      |                                                                  |
|-----------------------------------|------------------------------------------------------------------|
| * Pendênc                         | a: Dar Ciência 🗸 🗸                                               |
| Órgão Pa                          | a: SEAP - SECRETARIA DE ESTADO DA ADMINISTRAÇÃO E DA PREVIDÊNCIA |
| Destinatár                        | o: Elias - SEAP/GS/AT/EP 🔻                                       |
| Prazo(dias):                      | 15 O Dias Úteis O Dias Corridos                                  |
| Observaçõe<br>(máx 2400 caractere | s; Para clência do Parecer n.º xxx/xxxx, fls. 89, mox 31.<br>s)  |
|                                   | Criar Pendência Limpar                                           |

## INCLUIR ARQUIVOS

A pendência **Incluir Arquivos** é automaticamente liberada quando uma pendência de **Solicitar Acesso** para incluir documentos é aceita pela unidade administrativa que está analisando o protocolo. Ao ter o acesso permitido o solicitante recebe a pendência no protocolo cabeça com prazo máximo de atendimento de até 10 dias corridos, podendo ver todos os documentos e incluir novos arquivos no processo.

|   | Pendência                                              | Solicitante                | Data da<br>solicitação | Status    | Ordem    | Destinatário                        | Observações                                                                                                    | Data<br>visualização | Prazo<br>(dias) | Data<br>prazo | Executor | Data<br>execução | Info. | Cancelar |
|---|--------------------------------------------------------|----------------------------|------------------------|-----------|----------|-------------------------------------|----------------------------------------------------------------------------------------------------|----------------------|-----------------|---------------|----------|------------------|-------|----------|
| 4 | Solicitação<br>de acesso<br>para incluir<br>documentos | (CIDADAO -<br>CIDADAO) Ana | 09/07/2024<br>15:19    | Pendente  |          | (SEAP -<br>SEAP/GS<br>/AT/EP) Elias | Ana solicita acesso para incluir<br>documentos no processo 14.243.120-3 por<br>motivo: Solicitação de Acesso para incluir<br>arquivos TESTE. |                      |                 |               |          |                  | ŧ     | ×        |
| - | Parecer de Andamento<br>Acompanhamentos                |                            | o existem acor         | npanhamei | ntos reg | istrados para est                   | e trâmite                                                                                                    |                      |                 |               |          |                  |       |          |

#### NOTIFICAR

Conforme art. 34 da Lei Estadual n.º 20656/2021, a pendência Citar/Intimar é um ato de comunicação por meio eletrônico dirigido ao interessado credenciado no sistema considerando-se realizado no dia útil seguinte à consulta ao teor da notificação, ou ao da entrada do protocolado na caixa de processos do agente público responsável pela prática do ato. Quando o usuário notificado não confirmar leitura em até dez dias correntes contados da data do envio, considera-se automaticamente realizado o ato na data do término deste prazo.

Para criar esta pendência informe órgão, destinatário, tipo de pendência **Notificar**, prazo e informações complementares. Os campos com asteriscos (\*) são obrigatórios. Clique em **Criar Pendência**.

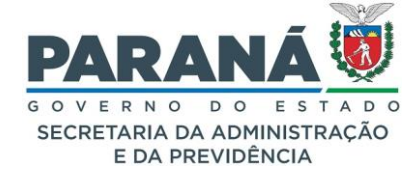

| - Pendências                                                                                                    |                                 |                                                               |            |            |  |
|----------------------------------------------------------------------------------------------------|---------------------------------|---------------------------------------------------------------|------------|------------|--|
| Criar pendência para o requerente                                                                                                    |                                 |                                                               |            |            |  |
|                                                                                                    | * Pendência:                    | Notificar 🗸                                                   |            |            |  |
| Se o usuário notificado não acessar o processo, o prazo de 15 dias valerá a partir do período de 10 dias corridos (cálculo automático).<br>Caso contrário, o prazo valerá a partir do primeiro dia útil após a visualização da pendência Notificar. |                                 |                                                               |            |            |  |
|                                                                                                    | Órgão Para:                     | SEAP - SECRETARIA DE ESTADO DA ADMINISTRAÇÃO E DA PREVIDÊNCIA | <b>ð</b> , | 2          |  |
|                                                                                                    | Destinatário:                   | Elias - SEAP/GS/AT/EP                                         |            | •          |  |
| р                                                                                                    | razo(dias): 0                   | 15 Olias Úteis Olias Corridos                                 |            |            |  |
| (máx 24                                                                                                    | Observações:<br>400 caracteres) | Parecer n.º XXX/ <u>XXXX</u> , fls. 89, <u>mox</u> . 31.      |            | <i>li.</i> |  |
|                                                                                                    |                                 | Criar Pendência Limpar                                        |            |            |  |

A pendência **Notificar** tem até dez dias corridos de prazo para a visualização do processo e 15 dias úteis para manifestação no processo. O prazo para visualização do processo começa a contar a partir da criação da pendência até a visualização do processo. Após esse período começa a valer o prazo da pendência para manifestação em dias úteis. Serão considerados os feriados nacionais e estaduais (PR). São emitidas certidões automáticas para a criação da pendência, visualização e no decurso de prazo.

Obs.: O destinatário da pendência poderá incluir arquivos e adiciona-los ao Volume do Processo.

#### PARECER

A pendência **Parecer** atende os requisitos legais para atos necessários à instrução das providências administrativas dos processos. Pode ser usada para reunir provas, comprovar fatos, identificar responsáveis, parecer técnico, parecer jurídico, pareceres referenciais, pareceres de sondagem, dentre outros.

Para criar esta pendência informe órgão, destinatário, tipo de pendência **Parecer**, prazo e informações complementares. Os campos com \* são obrigatórios. Clique em **Criar Pendência**.

| - Pendências                          |                                                                       |  |
|---------------------------------------|-----------------------------------------------------------------------|--|
|                                       | ] Criar pendência para o requerente                                   |  |
| * Pendência:                          | : Parecer 🗸                                                           |  |
| Órgão Para:                           | : SEAP - SECRETARIA DE ESTADO DA ADMINISTRAÇÃO E DA PREVIDÊNCIA 🔹 🖻   |  |
| Destinatário                          | : Elias - SEAP/GS/AT/EP v                                             |  |
| Prazo(dias): 🚺                        | 90 O Dias Úteis O Dias Corridos                                       |  |
| Observações:<br>(máx 2400 caracteres) | : Segue solicitação de autorização de licitação para Parecer Técnico. |  |
|                                       | Criar Pendência Limpar                                                |  |

#### PRENOTAR

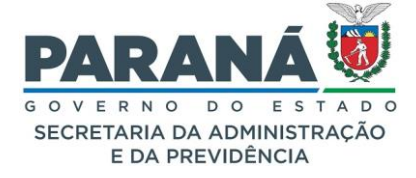

A pendência **Prenotar** é uma ferramenta solicitada pela Coordenação da região Metropolitana de Curitiba – COMEC, que tem como finalidade disponibilizar às Prefeituras e requerentes a facilidade de tramitar as documentações em um protocolo único, sem a necessidade de arquivamento e reabertura de processos antes de sua finalização.

- A pendência "Prenotar" muda a situação do protocolo automaticamente para Sobrestado. Após a finalização da pendência o protocolo retorna para a situação normal;
- Para cancelar a pendência acesse a aba de Protocolos no Local, selecione o filtro Sobrestado para encontrar o protocolo, retorne a situação para normal e capture o protocolo. No Complemento do protocolo cancele a pendência;
- Todas as informações de situação do protocolo ficam registradas na movimentação do processo;
- Ao acessar o protocolo o sistema emite a certificação de que o usuário visualizou a pendência Prenotar, com dia, hora e prazo para manifestação, quando houver; (não se aplica quando não tiver prazo)
- Quando a pendência tiver prazo e o mesmo expirar sem que o usuário acesse o protocolo o sistema retornará para a situação Normal/Pendente com o ícone de Decurso de Prazo. Se não houver prazo o processo permanecerá em situação de Sobrestado.

Para criar uma pendência **Prenotar** informe o local e usuário, tipo de pendência, prazo e informações complementares. Os campos com \* são obrigatórios. Clique em Criar Pendência.

| - Pendências                        |                                                                             |    |  |  |  |
|-------------------------------------|-----------------------------------------------------------------------------|----|--|--|--|
| Criar pendência para o requerente   |                                                                             |    |  |  |  |
| * Pendência                         | : Prenotar v                                                                |    |  |  |  |
| Órgão Para                          | : SEAP - SECRETARIA DE ESTADO DA ADMINISTRAÇÃO E DA PREVIDÊNCIA 🔹 🖹         | 0  |  |  |  |
| Destinatário                        | : Elias SEAP/GS/AT/EP                                                       | •  |  |  |  |
| Prazo(dias): 🚺                      | O Dias Úteis 💿 Dias Corridos                                                |    |  |  |  |
| Observações<br>(máx 2400 caracteres | : Para manifestação conforme documento xxxxxx, fis. 4, <u>moy</u> . 2.<br>) | h. |  |  |  |
| Criar Pendência Limpar              |                                                                             |    |  |  |  |

# PRORROGAÇÃO DE PRAZO

A pendência **Prorrogação de Prazo** atende o estabelecido na Lei de Processo Administrativo (Lei 20656 - 3 de agosto de 2021), assim como a Lei de Licitações (Lei nº 14.133, de 01 de abril de 2021), dentre outras normativas que preveem a possibilidade de prorrogação dos prazos determinados.

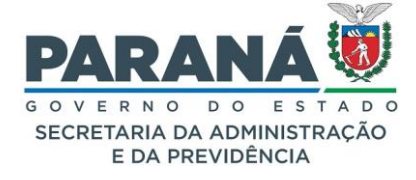

Para criar esta pendência informe órgão, destinatário, tipo de pendência **Prorrogação de Prazo**, informe o novo prazo e as informações complementares. Os campos com \* são obrigatórios. Clique em **Criar Pendência**.

| - Pendências                                                                                                    |                                                                   |    |  |  |  |
|----------------------------------------------------------------------------------------------------|-------------------------------------------------------------------|----|--|--|--|
| Criar pendência para o requerente                                                                                                    |                                                                   |    |  |  |  |
| * Pendência: Prorrogação de Prazo 🗸                                                                                                    |                                                                   |    |  |  |  |
| Se o usuário não acessar o processo, o prazo estipulado para a pendência valerá a partir do período de 10 dias corridos (cálculo automático).<br>Caso contrário, o prazo valerá a partir do primeiro dia útil após a visualização da pendência de prorrogação de prazo. |                                                                   |    |  |  |  |
| Órgão Para:                                                                                                    | SEAP - SECRETARIA DE ESTADO DA ADMINISTRAÇÃO E DA PREVIDÊNCIA 🔹 🖹 | 2  |  |  |  |
| Destinatário:                                                                                                    | Elias - SEAP/GS/AT/EP                                             | •  |  |  |  |
| Prazo(dias): 🛈                                                                                                    | Oias Úteis ○ Dias Corridos                                        |    |  |  |  |
| Observações:<br>(máx 2400 caracteres)                                                                                                    | Novo prazo para manifestação.                                     | h. |  |  |  |
| Criar Pendência Limpar                                                                                                    |                                                                   |    |  |  |  |

## SOLICITAR ACESSO

A pendência **Solicitar Acesso** e suas variações atendem o estabelecido na Lei da Informação (Lei N.º 12.527, de 18 de novembro de 2011) para assegurar a gestão transparente da informação, proteção da informação sigilosa e da informação pessoal, observada a sua disponibilidade, autenticidade, integridade e eventual restrição de acesso.

Ao consultar um protocolo são disponibilizadas apenas as informações básicas do processo. Para obter acesso ao Volume do Processo, basta clicar no botão Solicitar Acesso e justificar o pedido.

Para criar a pendência **Solicitar Acesso** ao processo é preciso consultar o protocolo e clicar no botão correspondente disponibilizado no final da tela.
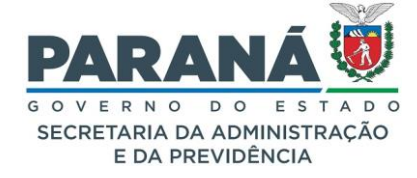

| Protocolo Geral do Estado do Paraná                                                                                                    |
|----------------------------------------------------------------------------------------------------|
|                                                                                                    |
|                                                                                                    |
| + Protocolo                                                                                                    |
| + Protocolos Apensados                                                                                                    |
| 🛨 Interessado 1                                                                                                    |
| + Interessado 2                                                                                                    |
| + Processo Relacionado                                                                                                    |
| 🛨 Último Andamento                                                                                                    |
| + Andamentos                                                                                                    |
| + Arquivamento                                                                                                    |
| + Eliminação                                                                                                    |
| + Conclusão                                                                                                    |
| + Dados do Requerente                                                                                                    |
| Para mais informações, entre em contato com o local atual deste protocolo.<br>SEAP/GS/AT/EP - GESTÃO CENTRALIZADA DO SISTEMA EPROTOCOLO<br>Telefone (41) 3313-6475 |
| Cadastrado em: 14/07/2022 10:22                                                                                                    |
| Última Atualização Cadastral em: 20/01/2023 11:49                                                                                                    |
| Monitorar Voltar                                                                                                    |

| Solicitação                    | de acesso                                |                         |                     | ×        |
|--------------------------------|------------------------------------------|-------------------------|---------------------|----------|
|                                |                                          |                         |                     |          |
|                                | Solicitante:                             | Elias                   |                     |          |
|                                | e-mail:                                  |                         |                     |          |
|                                | *Local de Origem:                        | CIDADAO - CIDADAO       |                     | ~        |
|                                | *Tipo de acesso:                         | 🗿 Ver o Processo        | Incluir Documentos  |          |
| *Motivo da soli<br>Quando a so | icitação de acesso:<br>Dlicitação for cc | ncluída um aviso será e | enviado por e-mail. | ļi.      |
|                                |                                          |                         | Solicitar acesso    | Cancelar |

Se o botão não aparecer é porque o usuário já possui permissão de visualizar o processo. Informe o motivo da solicitação e selecione a opção de acesso para **visualização** ou para **Incluir Documentos**. Essa solicitação poderá ser feita apenas uma vez para cada movimentação do processo. Para obter mais informações sobre o pedido, você poderá ligar para o número de telefone disponível abaixo da descrição do local onde o protocolo está.

Na solicitação de acesso para visualização do processo o destinatário será direcionado para a tela de **Consultar Protocolo** com permissão para ver o Volume do Processo e baixar os anexos.

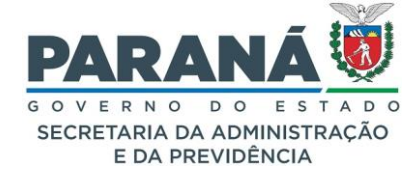

| Avisos de Pi | rotocolo –  |                    |                   |                 |              |                                                                                                    |                |        |         |
|--------------|-------------|--------------------|-------------------|-----------------|--------------|----------------------------------------------------------------------------------------------------|----------------|--------|---------|
| Protocolo    | Interessado | Palavra-<br>Chave  | Local Atual       | Prazo Protocolo | Detalhamento | Observações                                                                                                    | Prazo<br>Aviso | Exibir | Excluir |
| 14.243.120-3 | ELIAS       | PAG -<br>CIDADAO - | SEAP/GS<br>/AT/EP |                 | Solicitação  | Elias em 09/07/2024 14:49:11 escreveu: Permissão de acesso liberada em<br>atendimento à solicitação criada no sistema eProtocolo. Acesse o sistema com<br>login e senha para visualizar. |                | ≡      | ×       |

Na solicitação de acesso para incluir novos documentos no processo o destinatário será direcionado para a tela de **Analisar Protocolo** com permissão para ver o **Volume do Processo**, baixar os anexos e adicionar arquivos.

| Protocolo    | Тіро    | Interessado | Número/Ano<br>Documento | Palavra-Chave                    | Local Atual       | Data de Envio       | Dias no<br>Local | Dt. Max.<br>Conclusao | Finalidade                                       | Detalhamento <u>Assinar</u> | Situação F | Recusar | Analisa |
|--------------|---------|-------------|-------------------------|----------------------------------|-------------------|---------------------|------------------|-----------------------|--------------------------------------------------|-----------------------------|------------|---------|---------|
| 14.243.032-0 | Digital | CAMILA      |                         | ADMINISTRACAO<br>GERAL - EXTERNO | SEAP/GS<br>/AT/EP | 09/07/2024<br>13:16 |                  |                       | Solicitação de acesso<br>para incluir documentos | Solicitação.                | ?          | ₿       | ₽       |

Nas pendências de solicitação de acesso a função cancelar está inabilitada sendo possível, no entanto, alterar a pendência para a autoridade competente por meio de alteração da distribuição da pendência.

# SOLICITAR ACESSO AO ARQUIVO SIGILOSO

Quando ao analisar um protocolo ou atender a outra pendência na tela de Analisar Protocolo o documento do Volume do Processo estiver classificado como sigiloso (cadeado vermelho) será preciso solicitar acesso específico a este documento. Para solicitar acesso ao arquivo clique no ícone de classificação do documento.

| Documentos     |           |              |                     |                  |           |                         |         |         |                        |                    |         |
|----------------|-----------|--------------|---------------------|------------------|-----------|-------------------------|---------|---------|------------------------|--------------------|---------|
| Ordem          |           | Inserido por | Data                | Arquivo          | Restrição | Solicitar<br>Assinatura | Assinar | Recusar | Adicionar<br>ao Volume | Gerar<br>Numeração | Excluir |
| 1              |           | Camila       | 09/07/2024<br>11:53 | INFORMACAO_1.pdf | 0         |                         | _       |         |                        | £                  | ×       |
| Salvar Ordem D | ocumentos |              |                     | Atualizar Volume |           |                         |         |         |                        |                    |         |

O sistema abrirá um pop-up conforme imagem abaixo. Informe a justificativa para o pedido e clique em Solicitar Acesso ao Arquivo.

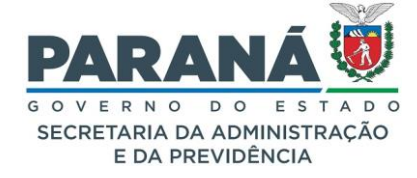

| Alteração de restrição de arquivo                                                                                                    | ×                                                                                     |
|----------------------------------------------------------------------------------------------------|---------------------------------------------------------------------------------------|
| Arquivos com o mesmo tipo de restrição podem ser alterados em lote, o<br>Usuários com permissão de acesso em arquivos sigilosos ao serem de | exceto para arquivos sigilosos.<br>svinculados do local perderão o acesso ao arquivo. |
| Arquivos                                                                                                    |                                                                                       |
| Nome                                                                                                    |                                                                                       |
| 2 - DESPACHO_1.pdf                                                                                                    |                                                                                       |
| Você não possui permissão para alte                                                                                                    | rar a restrição deste arquivo                                                         |
| Solicitar acesso ao arquivo                                                                                                    |                                                                                       |
| *Justificativa:<br>Máx 300 caracteres                                                                                                    | <i>li</i> ,                                                                           |
|                                                                                                    |                                                                                       |
|                                                                                                    | Solicitar Acesso ao Arquivo Cancelar                                                  |

O pedido ficará pendente de análise no local do protocolo. Quando houver uma resposta, positiva ou negativa, você receberá um e-mail com as orientações para acesso.

# SOLICITAÇÃO DE ACESSO PARA INCLUIR DOCUMENTOS

Quando o servidor responsável pelo processo clicar em Permitir Acesso, o solicitante receberá uma notificação de pendência **Incluir Arquivos** e poderá ver todos os documentos do processo (seção de documentos temporários, movimentação e anexos) e dos seus processos apensados, quando houver, com prazo máximo de atendimento de até 10 dias corridos, e também poderá incluir novos documentos no processo pela tela de **Analisar Protocolo**. Para criar a pendência Solicitar Acesso ao Processo é preciso consultar o protocolo e clicar no botão **Solicitar Acesso** disponibilizado no final da tela. O sistema abrirá um pop-up para seleção da opção **Incluir Documentos**. Clique novamente em **Solicitar Acesso**.

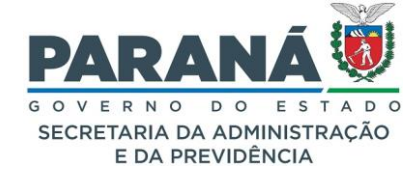

| Solicitação de acesso             |                                              |                    | ×            |
|-----------------------------------|----------------------------------------------|--------------------|--------------|
|                                   |                                              |                    |              |
| Solicitante:                      | Elias                                        |                    |              |
| e-mail:                           |                                              |                    |              |
| *Local de Origem:                 | CIDADAO - CIDADAO                            |                    | $\checkmark$ |
| *Tipo de acesso:                  | O Ver o Processo                             | Incluir Documentos |              |
| *Motivo da solicitação de acesso: | Incluir procuração para representante legal. |                    | ĺi.          |
| Quando a solicitação for co       | ncluída um aviso será enviado por            | e-mail.            |              |
|                                   |                                              | Solicitar acesso   | Cancelar     |

Obs.: o nome e o local do solicitante são os mesmos dados informados na conta do usuário.

#### PERMITIR ACESSO

Para permitir o acesso a um protocolo é preciso antes confirmar na tela da pendência o nome e local do usuário que são informados automaticamente pelo sistema e ainda analisar a justificativa informada pelo usuário.

#### SOLICITAR MAIS INFORMAÇÕES

A pendência **Solicitar Mais Informações** é utilizada quando há necessidade de requerer informações complementares ao requerente, interessado, ou outra unidade administrativa para conclusão de análise do processo. Para criar esta pendência informe órgão, destinatário, tipo de pendência **Solicitar Mais Informações**, prazo e informações complementares. Os campos com \* são obrigatórios. Clique em **Criar Pendência**.

| - Pendências |                                 |                                                                 |    |
|--------------|---------------------------------|-----------------------------------------------------------------|----|
|              | * Pendência:                    | Solicitar mais informações \vee                                 |    |
|              | Órgão Para:                     | SEAP - SECRETARIA DE ESTADO DA ADMINISTRAÇÃO E DA PREVIDÊNCIA   | )? |
|              | Destinatário:                   | Elias SEAP/GS/AT/EP                                             | Ŧ  |
| Pr           | razo(dias): 0                   | 15 Olias Úteis O Dias Corridos                                  |    |
| (máx 24      | Observações:<br>100 caracteres) | Para inclusão de documento de comprovação de vínculo à empresa. | // |
|              |                                 | Criar Pendência Limpar                                          |    |

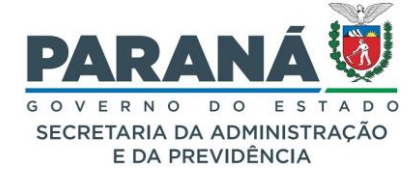

#### SOLICITAR APENSAMENTO

A pendência de **solicitar apensamento** é utilizada quando há a necessidade de anexar um protocolo novo a um já existe que trata do mesmo assunto. Esta pendência pode ser criada quando o usuário está iniciando um novo protocolo, na tela de Incluir Processo e Protocolar Solicitação, selecione a opção "sim", informe o número do protocolo-cabeça (já existente) e descreva o motivo da solicitação.

#### Protocolar solicitação:

| Apensamento de Protocolo                 |                                                                                                    |
|------------------------------------------|----------------------------------------------------------------------------------------------------|
| Solicitar Apensamento:                   | O Não 💿 Sim 0 Apensamento: é a ação de anexar este protocolo a outro protocolo já existente que trata do mesmo assunto. O preenchimento desta opção não é obrigatório. |
| Número Protocolo-cabeça:                 |                                                                                                    |
| Motivo da solicitação de<br>apensamento: |                                                                                                    |
|                                          | Mínimo de 50 caracteres, Máximo de 300 caracteres                                                                                                    |
|                                          | Concluir Solicitação Adicionar mais informações Limpar                                                                                                    |

#### **Incluir Processo:**

| Apensamento de Protocolo              |                                                                                                    |    |
|---------------------------------------|----------------------------------------------------------------------------------------------------|----|
| Solicitar Apensamento:                | O Não O Sim O Apensamento: é a ação de anexar este protocolo a outro protocolo já existente que trata do mesmo assunto. O preenchimento desta opção não é obrigatório. |    |
| Número Protocolo-cabeça:              |                                                                                                    |    |
| Motivo da solicitação de apensamento: |                                                                                                    | h. |
|                                       | Mínimo de 50 caracteres, Máximo de 300 caracteres                                                                                                    |    |

# ATENÇÃO!

Esta ação não é obrigatória. Apensamento é a ação de anexar este protocolo a outro protocolo já existente que trata do mesmo assunto.

#### FINALIZAR PENDÊNCIA

Quando o protocolo está com a pendência **Analisar** sob sua responsabilidade e sem outras pendências no local, o sistema terá habilitada a função **Encaminhar Processo** e as demais opções indicadas na imagem a seguir:

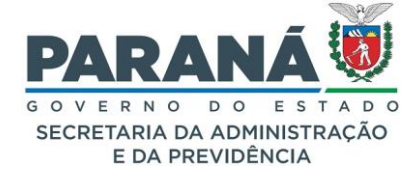

|                                                                                                    | Processo                                                                                                    | )                                                        |                               |                                    |                | Complemento                   |                   |         |
|----------------------------------------------------------------------------------------------------|----------------------------------------------------------------------------------------------------|----------------------------------------------------------|-------------------------------|------------------------------------|----------------|-------------------------------|-------------------|---------|
| + Protocolo                                                                                                    |                                                                                                    |                                                          |                               |                                    |                |                               |                   |         |
| + Protocolos Apensados                                                                                                    |                                                                                                    |                                                          |                               |                                    |                |                               |                   |         |
| + Interessado 1                                                                                                    |                                                                                                    |                                                          |                               |                                    |                |                               |                   |         |
| + Interessado 2                                                                                                    |                                                                                                    |                                                          |                               |                                    |                |                               |                   |         |
| + Processo Relacionado                                                                                                    |                                                                                                    |                                                          |                               |                                    |                |                               |                   |         |
|                                                                                                    |                                                                                                    |                                                          | Alterar D                     | ados Cadastrais                    |                |                               |                   |         |
|                                                                                                    |                                                                                                    |                                                          |                               |                                    |                |                               |                   |         |
| + Volume do Processo                                                                                                    |                                                                                                    |                                                          |                               |                                    |                |                               |                   |         |
| Rascunhos                                                                                                    |                                                                                                    |                                                          |                               |                                    |                |                               |                   |         |
|                                                                                                    | *Rascunho Pr                                                                                                    | ocurar Nenhum arquivse                                   | lecionado.                    |                                    |                |                               |                   |         |
| Inserido por                                                                                                    | Data Arqui                                                                                                    | /o Tipo                                                  | Observações                   | Download                           | Mover par      | a Documentos                  | Alterar           | Excluir |
| + Incluir Documento, Inf                                                                                                    | ormação ou Despacho                                                                                                    |                                                          |                               |                                    |                |                               |                   |         |
| Encaminhar Processo                                                                                                    |                                                                                                    |                                                          |                               |                                    |                |                               |                   |         |
|                                                                                                    | A                                                                                                    |                                                          |                               |                                    |                | nhados para o local CC/PTG    |                   |         |
|                                                                                                    | Atenção: Touos os tramio                                                                                                 | es de processos entre a As                               | sembleia Legislativa do Paran | á e os órgãos do Poder Executivo d | evem ser encam | initiados para o local oc/11c | s para andamento. |         |
| Log-1 Pro-                                                                                                    | Órgão Selecione                                                                                                    | es de processos entre a As                               | semblela Legislativa do Paran | á e os órgãos do Poder Executivo d | evem ser encam |                               | a para andamento. |         |
| Local Para:                                                                                                    | Órgão Selecione<br>Local: Selecione                                                                                      | es de processos entre a As:<br>uma opção<br>uma opção    | semblela Legislativa do Paran |                                    | evem ser encam |                               | s para andamento. |         |
| Local Para:<br>Destinatário:                                                                                                    | Órgão Selecione<br>Local: Selecione<br>Selecione uma opção                                                               | es de processos entre a Asi<br>uma opção<br>uma opção    | sembleia Legislativa do Paran | á e os órgãos do Poder Executivo d | evem ser encam |                               | s para andamento. |         |
| Local Para:<br>Destinatário:<br>Motivo Tramitação:                                                                                                   | Órgão Selecione<br>Local: Selecione<br>Selecione uma opção<br>Selecione uma opção                                        | es de processos entre a As<br>e uma opção<br>e uma opção | sembleia Legislativa do Paran | á e os órgãos do Poder Executivo d | evem ser encam |                               | s para andamento. |         |
| Local Para:<br>Destinatário:<br>Motivo Tramitação:<br>Parecer de Andamento:                                                                          | Órgão Selecione<br>Local: Selecione<br>Selecione uma opção<br>Selecione uma opção                                        | es de processos entre a As<br>: uma opção<br>: uma opção | semblea Legislativa do Paran  | é e os órgãos do Poder Executivo d | evem ser encam |                               | ; para anoamento. |         |
| Local Para:<br>Destinatário:<br>Motivo Tramitação:<br>Parecer de Andamento:<br>Prazo do processo:                                                    | Áreinçao: rouos de d'antici       Órgão       Selecione       Local:       Selecione uma opção       Selecione uma opção | s de processos entre a As<br>uma opção<br>uma opção      | emblea Legislativa do Paran   | á e os órgãos do Poder Executivo d | evem ser encam |                               | , para andamento. |         |
| Local Para:<br>Destinatário:<br>Motivo Tramitação:<br>Parecer de Andamento:<br>Prazo do processo:<br>Prazo da pendênda:                              | Areinçao: rouos de d'antic<br>Órgão Selecione<br>Local: Selecione<br>Selecione uma opção<br>Selecione uma opção          | es de processos entre a As<br>uma opção<br>uma opção     | emblea Legislativa do Paran   | é e os órgãos do Poder Executivo d | evem ser encam |                               | , para andamento. |         |
| Local Para:<br>Destinatário:<br>Motivo Tramitação:<br>Parecer de Andamento:<br>Prazo do processo:<br>Prazo da pendênda:<br>Monitorar este Protocolo: | Arençao: rouos de d'antic<br>Órgão Selecione<br>Local: Selecione<br>Selecione uma opção<br>Selecione uma opção           | es de processos entre a As                               | emblea Legislativa do Paran   | é e os órgãos do Poder Executivo d | evem ser encam |                               | , para andamento. |         |

- Finalizar Pendência;
- **Concluir e Encaminhar;**
- Sobrestar/Arquivo Corrente;
- Limpar.

Clicando em **Finalizar Pendência** você irá concluir a análise do processo e o mesmo permanecerá em seu local para novas providências. Neste momento ele poderá ser atribuído a outro funcionário, ou poderá ser arquivado, ou poderá ser encaminhado para outro local.

Clicando em **Concluir e Encaminhar** você concluirá a pendência **Analisar** e encaminhará o processo ao local indicado. Ao preencher os campos solicitados verifique se o local indicado permite o envio para um destinatário, caso afirmativo, você poderá informar um prazo de pendência. Também poderá marcar a caixa de seleção para monitorar o processo. O parecer de andamento pode ser consultado na seção de andamentos do protocolo.

Quando o protocolo está com uma pendência **Assinar, Parecer, Notificar, etc.,** significa que o protocolo pode não estar no mesmo local que o usuário, por isso o sistema terá habilitada apenas a função **Finalizar Pendência** conforme indicado na imagem a seguir:

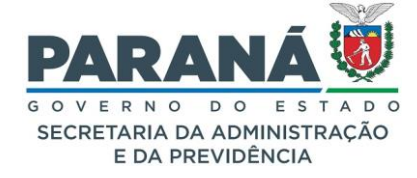

|                                                                                                    | 11000000                                                                    |                                       | Complemento                                |                 |
|----------------------------------------------------------------------------------------------------|-----------------------------------------------------------------------------|---------------------------------------|--------------------------------------------|-----------------|
| + Protocolo                                                                                                    |                                                                             |                                       |                                            |                 |
| + Protocolos Apensados                                                                                                    |                                                                             |                                       |                                            |                 |
| + Interessado 1                                                                                                    |                                                                             |                                       |                                            |                 |
| + Interessado 2                                                                                                    |                                                                             |                                       |                                            |                 |
| + Processo Relacionado                                                                                                    |                                                                             |                                       |                                            |                 |
|                                                                                                    | Altera                                                                      | r Dados Cadastrais                    |                                            |                 |
|                                                                                                    |                                                                             |                                       |                                            |                 |
| + Volume do Processo                                                                                                    |                                                                             |                                       |                                            |                 |
| Utilize o campo "Incl                                                                                                    | uir Documento, Informação ou Decnacho" para concluir                        | -                                     |                                            |                 |
| as ações solicitadas u                                                                                                    | no processo antes de Finalizar Pendência.                                   |                                       |                                            |                 |
| us ações sonenadas i                                                                                                    |                                                                             | Download                              | Mover para Documentos                      | Alterar Excluir |
|                                                                                                    |                                                                             |                                       |                                            |                 |
| + Incluir Documento, Infor                                                                                                    | nação ou Despacho                                                           |                                       |                                            |                 |
| incaminhar Processo                                                                                                    |                                                                             |                                       |                                            |                 |
|                                                                                                    | encão: Todos os trâmites de processos entre a Assembleia Legislativa do Pau | raná e os órgãos do Poder Executivo ( | levem ser encaminhados para o local CC/PTG | para andamento. |
|                                                                                                    |                                                                             |                                       |                                            |                 |
| Local Para:                                                                                                    | Local: Selecione uma opção                                                  | *                                     |                                            |                 |
|                                                                                                    |                                                                             |                                       |                                            |                 |
|                                                                                                    |                                                                             | Ŧ                                     |                                            |                 |
| Destinatário:                                                                                                    |                                                                             |                                       |                                            |                 |
| Destinatário:<br>Motivo Tramitação:                                                                                                   | Selecione uma opção                                                         | Ŧ                                     |                                            |                 |
| Destinatário:<br>Motivo Tramitação:<br>Parecer de Andamento:                                                                          | Selecione uma opçilo                                                        | T                                     | _                                          |                 |
| Destinatário:<br>Motivo Tramitação:<br>Parecer de Andamento:<br>Prazo do processo:                                                    | Selecione uma opçilo                                                        | ¥                                     |                                            |                 |
| Destinatário:<br>Motivo Tramitação:<br>Parecer de Andamento:<br>Prazo do processo:<br>Prazo do pendênda:                              | Selecione uma opcito                                                        | •                                     |                                            |                 |
| Destinatário:<br>Motivo Tramitação:<br>Parecer de Andamento:<br>Prazo do processo:<br>Prazo da pendênda:<br>Monitorar este Protocolo: | Selecione uma opcilio                                                       | •                                     |                                            |                 |

Neste caso, ao clicar em **Finalizar Pendência** o protocolo retorna automaticamente para o local de origem.

# CONFIRMAÇÕES DE LEITURA

Para saber se o destinatário já acessou o protocolo da pendência consulte a aba de **Complemento** da tela **Analisar Protocolo**, na seção de **Pendências** e procure as informações referentes a pendência específica.

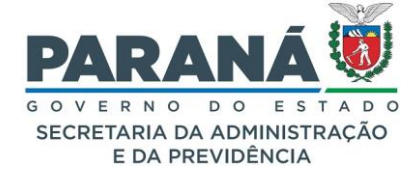

| 6 | Pendêno              | cias                             |                           |                 |        |                                   |             |                      |                 |               |          |                     |       |          |
|---|----------------------|----------------------------------|---------------------------|-----------------|--------|-----------------------------------|-------------|----------------------|-----------------|---------------|----------|---------------------|-------|----------|
|   |                      | * F                              | Pendência:                | Selecione       |        | ×                                 |             |                      |                 |               |          |                     |       |          |
|   |                      | ó                                | rgão Para:                | Selecione uma   | opção  |                                   |             |                      |                 | •             | ð,       | 2                   |       |          |
|   |                      | De                               | stinatário:               | Selecione uma c | pção   |                                   |             |                      |                 |               |          | •                   |       |          |
|   |                      | Prazo(                           | (dias): 🚺                 | (               | 🖲 Dias | Úteis 🔘 Dias Corridos             |             |                      |                 |               |          |                     |       |          |
|   |                      | Obs<br>(máx 2400 c               | servações:<br>caracteres) |                 |        |                                   |             |                      |                 |               |          | 11.                 |       |          |
|   |                      |                                  |                           |                 |        | Criar Pendência                   | Limpar      |                      |                 |               |          |                     |       |          |
|   | Pendência            | Solicitante                      | Data o<br>solicita        | da Status       | Ordem  | Destinatário                      | Observações | Data<br>visualização | Prazo<br>(dias) | Data<br>prazo | Executor | Data execução       | Info. | Cancelar |
| 1 | Concluir<br>Cadastro | (SEAP - SEAP/GS<br>/AT/EP) Elias | 27/06/202<br>14:07        | 24 Concluído    |        | (SEAP - SEAP/GS<br>/AT/EP) Elias  |             | 27/06/2024<br>14:07  |                 |               | Elias    | 02/07/2024<br>15:42 | ŧ     | ×        |
| 2 | Analisar             | (SEAP - SEAP/GS<br>/AT/EP) Elias | 02/07/202<br>15:42        | 24 Pendente     |        | (SEAP - SEAP/GS<br>/AT/EP) Camila |             |                      |                 |               |          |                     | Đ     | X        |

# CANCELAR PENDÊNCIA

Para cancelar uma pendência é necessário ter acesso a tela **Analisar Protocolo**, ser o autor da pendência ou responsável pelo local de criação e informar uma justificativa. Para cancelar a pendência acesse a aba **Complemento**, na seção de **Pendências** e clique no ícone correspondente a pendência a ser cancelada.

| C | Pendên               | cias                             |                         |                 |       |                                   |             |                      |                 |               |          |                     |       |          |
|---|----------------------|----------------------------------|-------------------------|-----------------|-------|-----------------------------------|-------------|----------------------|-----------------|---------------|----------|---------------------|-------|----------|
|   |                      | * p.                             | endência:               | - Selecione     |       | ~                                 |             |                      |                 |               |          |                     |       |          |
|   |                      | Ór                               | gão Para:               | Selecione uma   | opção |                                   |             |                      |                 | •             | ð,       | 2                   |       |          |
|   |                      | Des                              | stinatário:             | Selecione uma o | pção  |                                   |             |                      |                 |               |          | •                   |       |          |
|   |                      | Prazo(o                          | dias): 🚺                | (               | Dias  | Úteis O Dias Corridos             |             |                      |                 |               |          |                     |       |          |
|   |                      | Obs<br>(máx 2400 ca              | ervações:<br>aracteres) |                 |       |                                   |             |                      |                 |               |          | 11.                 |       |          |
|   |                      |                                  |                         |                 |       | Criar Pendência                   | Limpar      |                      |                 |               |          |                     |       |          |
|   | Pendência            | Solicitante                      | Data da<br>solicitaçã   | a Status        | Ordem | Destinatário                      | Observações | Data<br>visualização | Prazo<br>(dias) | Data<br>prazo | Executor | Data execução       | Info. | Cancelar |
| 1 | Concluir<br>Cadastro | (SEAP - SEAP/GS<br>/AT/EP) Elias | 27/06/2024<br>14:07     | 4 Concluído     |       | (SEAP - SEAP/GS<br>/AT/EP) Elias  |             | 27/06/2024<br>14:07  |                 |               | Elias    | 02/07/2024<br>15:42 | ŧ     | ×        |
| 2 | Analisar             | (SEAP - SEAP/GS<br>/AT/EP) Elias | 02/07/2024<br>15:42     | 4 Pendente      |       | (SEAP - SEAP/GS<br>/AT/EP) Camila |             |                      |                 |               |          |                     | ŧ     | X        |

|                        | Cancelar Pende                                              | encia              | × |   |
|------------------------|-------------------------------------------------------------|--------------------|---|---|
| en<br>gê<br>tir<br>lia | *Justificativa do<br>Cancelamento:<br>Máx 450<br>caracteres |                    |   |   |
| er.                    | (*) Campo de preench                                        | mento obrigatório. |   | e |

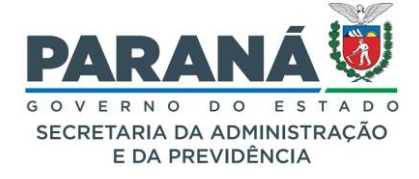

# 8.2.7. AVISOS

Para que outros usuários tenham permissão para visualizar o Volume do Processo, enviar um Aviso.

| - Avi         | sos          |                   |                      |                                                   |                                                                            |                                                                               |                                                                                              |                                        |                                   |                                       |                      |          |
|---------------|--------------|-------------------|----------------------|---------------------------------------------------|----------------------------------------------------------------------------|-------------------------------------------------------------------------------|----------------------------------------------------------------------------------------------|----------------------------------------|-----------------------------------|---------------------------------------|----------------------|----------|
|               |              | Órg               | ão Para:             | EAP - SECRE                                       | ETARIA DE ESTAI                                                            | DO DA ADMINIST                                                                | RAÇÃO E DA PREVIDÊNC                                                                         | ÎA                                     |                                   | • 2                                   |                      |          |
|               |              | Desti             | inatário: Elia       | as -                                              | - SEAP                                                                     | /GS/AT/EP                                                                     |                                                                                              |                                        |                                   | •                                     |                      |          |
|               |              | Prazo             | o (dias): 10         |                                                   | 💿 Dias Úteis 🤇                                                             | Dias Corridos                                                                 |                                                                                              |                                        |                                   |                                       |                      |          |
|               |              | Obser             | rvações: dum<br>book | em Ipsum is s<br>nmy <u>text</u> ever<br>k.       | simply dummy text<br>since the 1500s,                                      | t of the <u>printing</u> an<br>when an unknown                                | d <u>typesetting</u> industry. Lore<br>printer took a galley of type                         | m Ipsum has t<br>e and <u>scramble</u> | peen the indust<br>d it to make a | ry's standard<br>type <u>specimen</u> |                      |          |
|               |              |                   | Adici                | ionar certific                                    | cado ao protocolo                                                          | o                                                                             |                                                                                              |                                        |                                   |                                       |                      |          |
|               |              |                   |                      |                                                   |                                                                            | Avisar                                                                        | Limpar                                                                                       |                                        |                                   |                                       |                      |          |
| Criado<br>Por | Destinatário | Local             | Data Aviso           | Observaçõ                                         | ões                                                                        |                                                                               |                                                                                              | Data Prazo                             | Data<br>Visualização              | Responsável<br>Cancelamento           | Data<br>Cancelamento | Cancelar |
| Camila        | Elias        | SEAP/GS<br>/AT/EP | 03/07/2024<br>15:47  | Lorem Ips<br>industry.<br>text ever<br>of type ar | sum is simply du<br>Lorem Ipsum ha<br>since the 1500s<br>nd scrambled it t | immy text of the<br>is been the indus<br>, when an unkno<br>io make a type sp | printing and typesetting<br>trys standard dummy<br>wn printer took a galley<br>becimen book. | 17/07/2024                             |                                   |                                       |                      | ×        |

Caso o protocolo não seja sigiloso, todas as pessoas vinculadas aos locais que tiveram Avisos poderão acessar o Volume do Processo. Se o protocolo for sigiloso a visualização do processo se restringe aos documentos incluídos até a data da pendência ou aviso.

No campo de Avisos o sistema irá informar o dia e a hora que o protocolo foi visualizado.

# 8.2.8. CONCLUIR E ENCAMINHAR PROTOCOLO

Após concluir toda a análise do processo, colher todas as assinaturas necessárias e ter todas as pendências finalizadas, a tela de análise do processo habilita a função Encaminhar Protocolo e é possível concluir a pendência e já encaminhar o processo ao local que fará a próxima análise.

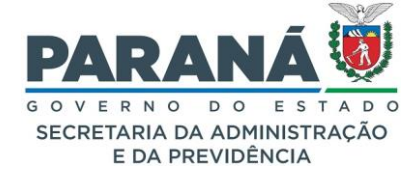

| Encaminhar Processo       |                 |             |                            |                               |                   |                   |               |                |                           |
|---------------------------|-----------------|-------------|----------------------------|-------------------------------|-------------------|-------------------|---------------|----------------|---------------------------|
|                           | Atenção: Todos  | s os trâmit | es de processos entre a A  | ssembleia Legislativa do Para | ná e os órgãos do | Poder Executivo d | evem ser enca | aminhados para | a o local CC/PTG para and |
| Local Para:               | Órgão<br>Local: | Selecione   | e uma opção<br>e uma opção |                               | *<br>*            |                   |               |                |                           |
| Destinatário:             |                 | opção       |                            |                               | v                 |                   |               |                |                           |
| Motivo Tramitação:        | Selecione uma   | opção       |                            |                               | •                 |                   |               |                |                           |
| Parecer de Andamento:     |                 |             |                            |                               |                   |                   |               | h.             |                           |
| Prazo do processo:        |                 | <b></b>     |                            |                               |                   |                   |               |                |                           |
| Prazo da pendência:       |                 | 0           |                            |                               |                   |                   |               |                |                           |
| Monitorar este Protocolo: |                 |             |                            |                               |                   |                   |               |                |                           |
|                           |                 |             | Finalizar Pendência        | Concluir e Encaminhar         | Sobrestar/Arc     | quivo Corrente    | Arquivar      | Limpar         |                           |
|                           |                 |             |                            |                               |                   |                   |               |                |                           |
|                           |                 |             |                            |                               |                   |                   |               |                |                           |
|                           |                 |             |                            |                               |                   |                   |               |                |                           |

# 8.2.9. SOBRESTAR / ARQUIVO CORRENTE

Caso a análise do processo não possa ser concluída no momento, o servidor pode optar por sobrestá-lo ou deixar em arquivo corrente.

| Encaminhar Processo       |                 |                      |                            |           |                |                |                   |                   |               |             |                             |
|---------------------------|-----------------|----------------------|----------------------------|-----------|----------------|----------------|-------------------|-------------------|---------------|-------------|-----------------------------|
|                           | Atenção: Todos  | s os trâmi           | tes de processos er        | itre a As | sembleia Legis | ativa do Parai | ná e os órgãos do | Poder Executivo d | levem ser enc | aminhados p | ara o local CC/PTG para and |
| Local Para:               | Órgão<br>Local: | Selecion<br>Selecion | e uma opção<br>e uma opção |           |                |                | *<br>*            |                   |               |             |                             |
| Destinatário:             | Selecione uma   | opção                |                            |           |                |                | V                 |                   |               |             |                             |
| Motivo Tramitação:        | Selecione uma   | opção                |                            |           |                |                | Ŧ                 |                   |               |             |                             |
| Parecer de Andamento:     |                 |                      |                            |           |                |                |                   |                   |               | ſi.         |                             |
| Prazo do processo:        |                 |                      |                            |           |                |                |                   |                   |               |             |                             |
| Prazo da pendência:       |                 | 0                    |                            |           |                |                |                   |                   |               |             |                             |
| Monitorar este Protocolo: |                 |                      |                            |           |                |                |                   |                   |               |             |                             |
|                           |                 |                      | Finalizar Pend             | ência     | Concluir e I   | ncaminhar      | Sobrestar/Ar      | quivo Corrente    | Arquivar      | Limpar      |                             |

#### SOBRESTAR

A operação de alterar um protocolo para o status de Sobrestado pode ser usada para suspender o prazo do processo até determinada data ou ação. Trata-se da suspensão temporária do processo ou de ato jurídico. É a paralisação do curso do processo, deixando de dar andamento ao mesmo em virtude da existência de alguma questão prejudicial.

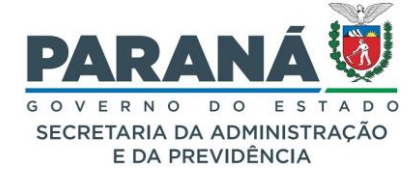

#### ARQUIVO CORRENTE

O ciclo de vida dos processos, de acordo com o seu uso e a frequência de consultas, divide-se em arquivo corrente, arquivo intermediário e arquivo permanente. Os arquivos correntes são processos em tramitação ou não, frequentemente consultados e de uso exclusivo pelo órgão ou entidade que o produziu e ao qual compete sua administração. Os arquivos intermediários são processos de origem dos arquivos correntes, de uso eventual pelo órgão ou entidade que os produziu respeitando prazos de precaução ou prescrição, devem ser conservados em unidades de armazenamento temporárias enquanto aguardam a destinação final, podendo ser a eliminação ou transferência para o DEAP.

# COMO ALTERAR STATUS DO PROCESSO PARA SOBRESTADO OU ARQUIVO CORRENTE

Para alterar o status do protocolo, o mesmo deve estar atribuído para o usuário (finalidade "Analisar" na aba Minhas Pendências) e não deve possuir outras pendências em aberto. Na tela Analisar clique no botão "Sobrestar/Arquivo Corrente" que pode ser encontrado no final da página.

| Sobrestar/Arquiv               | vo Corrente                                             | × |
|--------------------------------|---------------------------------------------------------|---|
| *Operação:                     | <ul> <li>Sobrestar</li> <li>Arquivo Corrente</li> </ul> |   |
| *Motivo:<br>máx 500 caracteres |                                                         |   |
| Prazo:                         |                                                         |   |
|                                | Permanecer com o processo em Minhas Pendências          |   |
| (*) Campo de preenchim         | iento obrigatório.                                      |   |
|                                |                                                         |   |
|                                |                                                         |   |
|                                | Confirmar Cancelar                                      |   |

Selecione a operação desejada, informe o motivo, e, caso necessário, o prazo. Os campos "Operação" e "Motivo" são obrigatórios, o campo prazo é opcional. O usuário ainda pode selecionar a opção para permanecer com o processo em suas pendências. Clique em Confirmar.

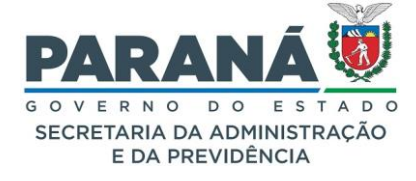

A partir desta ação a consulta desse processo tanto na aba Minhas Pendências quanto na aba Protocolos no Local será feita com a seleção do filtro de processos Sobrestado ou Arquivo Corrente.

| Minhas Pendé    | ncias (   | de Protoco     | los                     |                                  |                   |                     |                  |                       |            |              |                     |        |         |        |
|-----------------|-----------|----------------|-------------------------|----------------------------------|-------------------|---------------------|------------------|-----------------------|------------|--------------|---------------------|--------|---------|--------|
|                 |           | Tipo           | do Processo:            | ⊙ Todos ○ Digital ○ F            | ísico             |                     |                  |                       |            |              |                     |        |         |        |
|                 |           | Situação       | do Processo:            | O Todos O Normal/Pen             | dente 🧿 So        | brestado 🔘 Arc      | quivo Corr       | ente                  |            |              |                     |        |         |        |
|                 |           |                | Pendência:              | Selecione                        |                   | ~                   |                  |                       |            |              |                     |        |         |        |
| Página 1 de 1 : | (Total de | 1 registros)   | )                       |                                  |                   |                     |                  |                       |            |              |                     |        |         |        |
| Protocolo       | Tipo      | Interessado    | Número/Ano<br>Documento | Palavra-Chave                    | Local Atual       | Data de Envio       | Dias no<br>Local | Dt. Max.<br>Conclusao | Finalidade | Detalhamento | <u>Assinar</u> Situ | ação F | Recusar | Analis |
| 14.243.102-5    | Digital   | ELIAS          |                         | ADMINISTRACAO GERAL<br>- EXTERNO | SEAP/GS<br>/AT/EP | 20/06/2024<br>16:54 |                  |                       | Analisar   | Solicitação. |                     | /      | Ð       | Ð      |
| Página 1 de 1 : | (Total de | e 1 registros) | )                       |                                  |                   |                     |                  |                       |            |              |                     |        |         |        |
|                 |           |                |                         | A                                | ssinar/Rec        | usar Docume         | ntos             |                       |            |              |                     |        |         |        |

Quando o protocolo está como sobrestado/arquivo corrente não é possível realizar outros encaminhamentos. Para ir para a tela de consulta do protocolo clique em Exibir.

Quando é atribuído um prazo para a ação o processo retorna para a situação normal/pendente na data determinada e será enviado um e-mail de notificação para o Responsável Local. Para alterar a situação do processo fora do prazo, na aba Protocolos no Local encontre o processo desejado e clique em "Voltar para Normal" ou "Voltar para Normal e Capturar".

| Minhas Penc                         | lências   | Pi                     | otocolos No Loca                 | al                      | Mon                    | itoramento           |                      | Pendências M | lo Local          |                       | Docume   | entos N               | lo Local  |
|-------------------------------------|-----------|------------------------|----------------------------------|-------------------------|------------------------|----------------------|----------------------|--------------|-------------------|-----------------------|----------|-----------------------|-----------|
|                                     |           |                        |                                  |                         |                        |                      |                      |              |                   |                       |          |                       |           |
|                                     |           |                        |                                  |                         |                        |                      |                      |              |                   |                       |          |                       |           |
|                                     |           |                        |                                  | Selecione os            | parâmetros d           | esejados e cli       | que em <b>Pesq</b>   | uisar:       |                   |                       |          |                       |           |
|                                     |           |                        | * Local: SEAP/O                  | GS/AT/EP - SIS          | STEMA EPROT            | OCOLO                |                      | ~            |                   |                       |          |                       |           |
|                                     |           | * Tipo do              | Processo: O Too                  | los 🧿 Digital           | O Físico               |                      |                      |              |                   |                       |          |                       |           |
|                                     |           | * Situação do          | Processo: O No                   | rmal/Pendente           | e 🧿 Sobresta           | ado 🔿 Arquiv         | vo Corrente          |              |                   |                       |          |                       |           |
|                                     |           |                        | Pendência: Sele                  | cione                   |                        | ~                    |                      |              |                   |                       |          |                       |           |
|                                     |           | Er                     | viado em: Digite o               | o ano desejado          |                        |                      |                      |              |                   |                       |          |                       |           |
|                                     |           |                        | Pes                              | quisar                  |                        |                      |                      |              |                   |                       |          |                       |           |
|                                     |           |                        |                                  |                         |                        |                      |                      |              |                   |                       |          |                       |           |
| * Se o campo "En<br>* O recebimento | viado em  | " não for preenchido s | erão exibidos os protoc          | colos enviados n        | los últimos 12         | meses.               |                      |              |                   |                       |          |                       |           |
| o recebimento,                      | encamin   | iamento e nicio de per | idencia e possível aper          |                         | nos da pagina          | atual.               |                      |              |                   |                       |          |                       |           |
|                                     |           |                        |                                  |                         |                        |                      |                      |              |                   |                       |          |                       |           |
|                                     |           |                        | V                                | oltar para No           | ormal                  | Voltar para          | Normal e C           | apturar      |                   |                       |          |                       |           |
| Página 1 de 1 :                     | (Total de | e 5 registros)         |                                  |                         |                        |                      |                      |              |                   |                       |          |                       |           |
| Protocolo                           | Tipo      | Interessado            | Palavra-Chave                    | Número/Ano<br>Documento | Enviado em             | Prazo do<br>Processo | Órgão de<br>Cadastro | Detalhamento | Atribuído<br>Para | Prazo da<br>Pendência | Situação | Exibir <mark>S</mark> | elecionar |
| 14.243.102-5                        | Digital   | ELIAS                  | ADMINISTRACAO<br>GERAL - EXTERNO |                         | 20/06/2024<br>16:54:00 |                      | SEAP                 | Solicitação. |                   |                       | !        | Ξ                     |           |

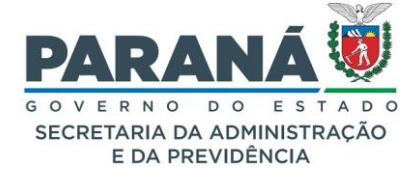

Na tela de consulta do protocolo serão informados os dias de sobrestado ou arquivo corrente. A informação da alteração da situação do protocolo de Sobrestado/Arquivo Corrente para o status de Normal é inserida na Movimentação do processo.

# 9. TRAMITAÇÃO PERSONALIZADA

Uma alternativa utilizada para a gestão de protocolos no local é a adoção de uma rotina adequada a necessidades da unidade administrativa com base no fluxo de recebimento de processos fazendo uso da tramitação personalizada. O eProtocolo permite a configuração do local para o recebimento de processos por um destinatário, a captura por processos específicos, a configuração da distribuição para manual, simulada ou automática, a alteração da distribuição de pendências e a conclusão de pendências em lote pelo o gestor local.

Para permitir que o protocolo seja encaminhado a um destinatário ou que o servidor possa capturar os processos o gestor precisa configurar o local no menu Administração com as opções esperadas. Quanto a distribuição manual de protocolos o gestor precisa apenas do menu Tramitação Personalizada com as opões de distribuir e alterar distribuição. Com relação a distribuição simulada ou automática será necessário antes parametrizar os itens referentes ao perfil do local, funcionários e palavras-chave. Ao ativar a distribuição automática ou simulada o local deixa de habilitar o recebimento ao destinatário, ou seja, todos os processos precisam passar pelo filtro de distribuição.

A distribuição de protocolos pode ser configurada apenas pelo Gestor de Distribuição do Local. No menu Tramitação Personalizada são apresentadas 4 abas:

| Parametrizar Perfil                                | Relacionar<br>Palavra-Chave<br>por Funcionário                      | Relacionar<br>Palavra-Chave<br>por<br>Complexidade | Suspender<br>Funcionário |  |
|----------------------------------------------------|---------------------------------------------------------------------|----------------------------------------------------|--------------------------|--|
| Parametrizar Perfi Relacionar Palavra-Chave por Fi | uncionário Relacionar Palavra-Chave por Complez                     | xidade Suspender Funcionário                       |                          |  |
|                                                    | *Órgão: SEAP - SECRETARIA DE EST<br>*Local: SEAP/GS/AT/EP - SISTEMA | TADO DA ADMINISTRAÇÃO E DA P X •<br>EPROTOCOLO •   |                          |  |
| *Distribuiçã                                       | ão automática de processos: 🧿 Ativo 🔿 Inativ                        | vo 🛈                                               |                          |  |
|                                                    | *Modalidade: O Executar autor                                       | naticamente O Simular                              |                          |  |
|                                                    | *Pesos para Complexidade: Média: 2,00                               |                                                    |                          |  |
| (*) Campo de preenchimento obrigatório.            | Alta. 9,00                                                          | Salvar Limpar                                      |                          |  |
|                                                    |                                                                     |                                                    |                          |  |

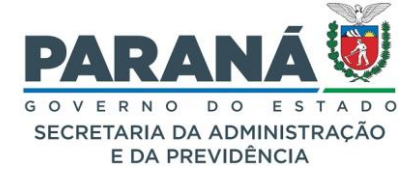

|                                                                                                    | irio Relaci                              | onar Palavra-Chave por Complexidade | Suspender Funcionário                       |                                                     |                                                 |
|----------------------------------------------------------------------------------------------------|------------------------------------------|-------------------------------------|---------------------------------------------|-----------------------------------------------------|-------------------------------------------------|
| anter Palavra-Chave nor Funcionário                                                                                                    |                                          |                                     |                                             |                                                     |                                                 |
|                                                                                                    |                                          |                                     |                                             |                                                     |                                                 |
|                                                                                                    | Órgão:                                   | SEAP - SECRETARIA DE ESTADO DA      | ADMINISTRAÇÃO E DA P 🗶 🔻                    |                                                     |                                                 |
|                                                                                                    | Local:                                   | SEAP/GS/AT/EP - SISTEMA EPROTO      | COLO 🗶 🔻                                    |                                                     |                                                 |
|                                                                                                    | Assunto:                                 | PVEI - VEICULOS                     | × •                                         |                                                     |                                                 |
| Pala                                                                                                    | vra-Chave:                               | Selecione uma opção                 | v                                           |                                                     |                                                 |
| F                                                                                                    | uncionário:                              | Selecione uma opção                 |                                             |                                                     |                                                 |
|                                                                                                    |                                          | Pesquisar Incluir E                 | cluir em Lote Limpar Voltar                 |                                                     |                                                 |
| Página 1 de 4 : (Total de 144 registros)                                                                                                    |                                          |                                     |                                             |                                                     | Próxima   Última                                |
| Página 1 de 4 : (Total de 144 registros)<br>Local                                                                                                    | Funcionár                                | io                                  | Assunto                                     | Palavra-Char                                        | Próxima   Última<br>re 1 Excluir                |
| Página 1 de 4 : (Total de 144 registros)<br>Local<br>SEAP/GS/AT/EP - SISTEMA EPROTOCOLO                                                                             | Funcionár<br>Talita                      | io                                  | Assunto<br>VEICULOS                         | Palavra-Chav<br>ALTERACAO                           | Próxima   Última<br>re 1 Excluir<br>X           |
| Página 1 de 4 : (Total de 144 registros)<br>Local<br>SEAP/GS/AT/EP - SISTEMA EPROTOCOLO<br>SEAP/GS/AT/EP - SISTEMA EPROTOCOLO                                       | Funcionár<br>Talita<br>Luciana           | 10                                  | Assunto<br>VEICULOS<br>VEICULOS             | Palavra-Cha<br>ALTERACAO<br>ALTERACAO               | Próxima   Última<br>re 1 Excluir<br>X           |
| Página 1 de 4 : (Total de 144 registros)<br>Local<br>SEAP/GS/AT/EP - SISTEMA EPROTOCOLO<br>SEAP/GS/AT/EP - SISTEMA EPROTOCOLO<br>SEAP/GS/AT/EP - SISTEMA EPROTOCOLO | Funcionán<br>Talita<br>Luciana<br>Cleusa | tio                                 | Assunto<br>VEICULOS<br>VEICULOS<br>VEICULOS | Palavra-Chav<br>Alteracao<br>Alteracao<br>Alteracao | Próxima   Última<br>re 1 Excluir<br>X<br>X<br>X |

| netrizar Perfil Relacionar Palavra-Chave por Funcionário Rela | cionar Palavra-Chave por Complexidade Suspender Funcionário |                       |                      |
|---------------------------------------------------------------|-------------------------------------------------------------|-----------------------|----------------------|
| Manter Palavra-Chave por Complexidade                         |                                                             |                       |                      |
|                                                               |                                                             |                       |                      |
| Órgão                                                         | SEAP - SECRETARIA DE ESTADO DA ADMINISTRAÇÃO E DA           | P 🗶 💌                 |                      |
| Local                                                         | SEAP/GS/AT/EP - SISTEMA EPROTOCOLO                          | × •                   |                      |
| Assunto                                                       | PSEGU - AREA DA SEGURANCA                                   | × •                   |                      |
| (*) Campo de preenchimento obrigatório.                       |                                                             |                       |                      |
|                                                               | Pesquisar Incluir Limpar Voltar                             |                       |                      |
|                                                               |                                                             |                       |                      |
| Página 1 de 4 : (Total de 124 registros)                      |                                                             |                       | Próxima   Última     |
| Local                                                         | Assunto                                                     | Palavra-Chave 1       | Complexidade Excluir |
| SEAP/GS/AT/EP - SISTEMA EPROTOCOLO                            | AREA DA SEGURANCA                                           | AGRESSAO              | ALTA 🗸 🗙             |
| SEAP/GS/AT/EP - SISTEMA EPROTOCOLO                            | AREA DA SEGURANCA                                           | ALTERAÇÃO DE CADASTRO | ALTA 🗸 🗙             |
|                                                               |                                                             |                       |                      |

| Órgão: | SEAP - SECRETARIA DE ESTADO D  | A ADMINISTRAÇÃO E DA P 🕷 🔻                                                                                               |                                                                                                    |                       |                                                                                                    |
|--------|--------------------------------|----------------------------------------------------------------------------------------------------|----------------------------------------------------------------------------------------------------|-----------------------|----------------------------------------------------------------------------------------------------|
| Local: | SEAP/GS/AT/EP - SISTEMA EPROT  | OCOLO X -                                                                                                    |                                                                                                    |                       |                                                                                                    |
| 0.     |                                |                                                                                                    |                                                                                                    |                       |                                                                                                    |
|        | Pesquisar                      | ncluir Limpar Voltar                                                                                                    |                                                                                                    |                       |                                                                                                    |
|        |                                |                                                                                                    |                                                                                                    |                       |                                                                                                    |
| cros)  |                                |                                                                                                    |                                                                                                    |                       |                                                                                                    |
|        | Funcionário                    | 0                                                                                                    | Data Início<br>Suspensão                                                                                                    | Data Fim<br>Suspensão | Excluir                                                                                                    |
| TOCOLO | Cleusa                         |                                                                                                    | 04/11/2021                                                                                                    | 05/11/2021            | ×                                                                                                    |
|        | Laurence                       |                                                                                                    | 30/11/2021                                                                                                    | 07/12/2021            | ×                                                                                                    |
| TOCOLO |                                |                                                                                                    |                                                                                                    |                       |                                                                                                    |
|        | Órgão:<br>Local:<br>o.<br>ros) | órgão: SEAP - SECRETARIA DE ESTADO D<br>Local: SEAP/GS/AT/EP - SISTEMA EPROT<br>o.<br>Pesquisar I<br>rros)<br>Funcionári | Orgăci: SEAP - SECRETARIA DE ESTADO DA ADMINISTRAÇÃO E DA P X * Local: SEAP/GS/AT/EP - SISTEMA EPROTOCOLO X *  Oros)  Tros)  Funcionário  DTOCOLO  Cleusa |                       | Órgão:       SEAP - SECRETARIA DE ESTADO DA ADMINISTRAÇÃO E DA P X Y         Local:       SEAP/GS/AT/EP - SISTEMA EPROTOCOLO       X Y         po.       Pesquisar       Incluir       Limpar       Voltar         ros)       Funcionárío       Data Início<br>Suspensão       Data Fim<br>Suspensão         DTOCOLO       Cleusa       04/11/2021       05/11/2021 |

# 9.1. DISTRIBUIÇÃO MANUAL

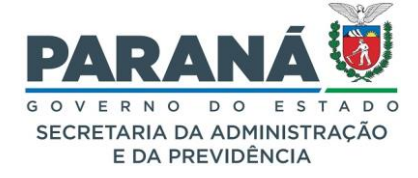

Para atribuir protocolos para um funcionário acesse a tela de distribuição no menu de tramitação personalizada, selecione o local, tipo de processo, data de envio, e clique em pesquisar.

Na pesquisa aparecerão os processos disponíveis no local, ou seja, sem pendência de análise, para o período. O período preenchido pelo sistema abrange os últimos 180 dias, se o processo foi enviado em outro período é necessário ajustar as datas para que o mesmo apareça nos resultados.

Antes de distribuir o processo é preciso acessar o seu conteúdo e definir qual dos servidores deverá recebe-lo. Para isso clique no ícone correspondente a tela de alterar dados. Caso o conteúdo do processo não esteja de acordo com os dados de cadastro faça o ajuste do assunto, palavra-chave e detalhamento do processo antes de distribuir.

Retorne à tela de distribuição, selecione um ou mais protocolos, o funcionário que receberá a pendência, as informações complementares que serão apresentadas no topo da tela de análise do protocolo, o prazo para análise e se o protocolo tem prioridade de atendimento, por fim clique no botão distribuir.

| tribuir Protocole                   | 0                    |                                         |                                                                               |                         |                     |                      |                      |                   |                              |         |                       |                  |          |
|-------------------------------------|----------------------|-----------------------------------------|-------------------------------------------------------------------------------|-------------------------|---------------------|----------------------|----------------------|-------------------|------------------------------|---------|-----------------------|------------------|----------|
|                                     | •                    |                                         |                                                                               |                         |                     |                      |                      |                   |                              |         |                       |                  |          |
|                                     |                      |                                         | * Local : SEAP/G                                                              | S/AT/EP - S             | SISTEMA EPRO        | TOCOLO               |                      | ~                 |                              |         |                       |                  |          |
|                                     |                      |                                         | * Tipo do Processo: 💿 Tod                                                     | os 🔿 Digit              | al 🔿 Físico         |                      |                      |                   |                              |         |                       |                  |          |
|                                     |                      |                                         | * Data de Envio Inicial: 28/06/2                                              | 2024                    | * Data de           | Envio Final: 0       | 3/07/2024            | <b></b>           |                              |         |                       |                  |          |
|                                     |                      |                                         |                                                                               |                         | Pesquisar           | Limpar V             | oltar                |                   |                              |         |                       |                  |          |
| Campo de preenchir                  | mento obr            | igatório.                               |                                                                               |                         |                     |                      |                      |                   |                              |         |                       |                  |          |
| * Atenção: ao d<br>* É possível tan | ligitar o<br>nbém se | número do protoc<br>elecionar os protoc | colo, se ele estiver habilitado na lis<br>colos utilizando um leitor de códig | stagem, o<br>o de barra | sistema rec<br>as.  | lirecionará (        | oara outra           | tela permitindo m | arcar na coluna "Selecione". |         |                       |                  |          |
| Selecionar                          | Protocol             | 0:                                      |                                                                               |                         |                     |                      |                      |                   |                              |         |                       |                  |          |
| Página 1 de 1 : (Té                 | otal de 2            | registros)                              |                                                                               |                         |                     |                      |                      |                   |                              |         |                       |                  |          |
| Protocolo                           | Тіро                 | Interessado                             | Assunto/Palavra-Chave                                                         |                         | Data de<br>Envio    | Prazo<br>Atendimento | Órgão de<br>Cadastro | Local De          | Detalhamento                 | Sigilos | Dias<br>o no<br>Local | Alterar<br>Dados | elecione |
| 14.243.117-3                        | Digital              | CAMILA                                  | ADMINISTRACAO GERAL - C                                                       | IDADAO                  | 01/07/2024<br>15:02 |                      | CIDADAO              | CIDADAO           | Solicitação                  | Não     | 2                     | Ø                |          |
| € 14.243.118-1                      | Digital              | CAMILA                                  | ADMINISTRACAO GERAL - C                                                       | IDADAO                  | 01/07/2024<br>15:08 |                      | CIDADAO              | CIDADAO           | Solicitação                  | Não     | 2                     | 2                |          |
| Página 1 de 1 : (To                 | otal de 2            | registros)                              | * Funcionário: Sele                                                           | cione 🗸                 |                     |                      |                      |                   |                              |         |                       |                  |          |
|                                     |                      |                                         | Informações Complementares:                                                   |                         |                     |                      |                      | 0                 |                              |         |                       |                  |          |
|                                     |                      |                                         | Data de Entrega: 03/07/                                                       | 2024                    |                     |                      |                      |                   |                              |         |                       |                  |          |
|                                     |                      |                                         | Prazo para análise:                                                           |                         |                     |                      |                      |                   |                              |         |                       |                  |          |
|                                     |                      |                                         | *Prioridade: O Sim                                                            | ● Não                   |                     |                      |                      |                   |                              |         |                       |                  |          |
|                                     |                      |                                         |                                                                               | Distribu                | ir Encami           | nhar Limp            | ar Volt              | ar                |                              |         |                       |                  |          |

Alterar dados

O campo de informações complementares é destinado para um resumo do processo que será apresentado no topo da tela de análise do protocolo para orientação do funcionário que receber a pendência.

# 9.2. DISTRIBUIÇÃO AUTOMÁTICA

Ao utilizar a distribuição automática a unidade administrativa terá a gestão dos processos a partir da configuração de funcionários e palavras-chave. Na aba Parametrizar Perfil, selecione o órgão, o local sob

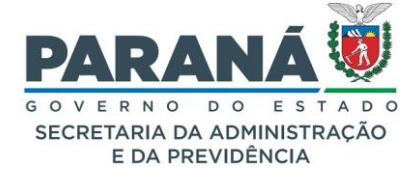

sua responsabilidade e clique na opção Ativo para Distribuição Automática de Processos. Lembre-se que ao ativar a distribuição automática será desativado o campo de destinatário do local.

Selecione a modalidade de distribuição para executar automaticamente e defina os pesos para as complexidades baixa, média e alta. Estes pesos vão definir a ordem de recebimento de processos para cada funcionário do local pela média ponderada pelos dias da semana. Assim, se o funcionário estiver com um processo considerado de complexidade alta ele receberá menos processos durante a semana.

| Parametrizar Perfit Relacionar Palavra-Chave por Funcionário Relac | onar Palavra-Chave por Complexidade Suspender Funcionário |  |  |  |  |  |  |  |  |  |
|--------------------------------------------------------------------|-----------------------------------------------------------|--|--|--|--|--|--|--|--|--|
| Atualizar Parâmetros de Perfil                                     |                                                           |  |  |  |  |  |  |  |  |  |
| *Órgão: SEAP - SECRETARIA DE ESTADO DA ADMINISTRAÇÃO E DA P X · *  |                                                           |  |  |  |  |  |  |  |  |  |
| *Local:                                                            | SEAP/GS/AT/EP - SISTEMA EPROTOCOLO *                      |  |  |  |  |  |  |  |  |  |
| *Distribuição automática de p                                      | rocessos: O Ativo O Inativo                               |  |  |  |  |  |  |  |  |  |
| *Mc                                                                | dalidade: 💿 Executar automaticamente 🔘 Simular            |  |  |  |  |  |  |  |  |  |
|                                                                    | Baixa: 1,00                                               |  |  |  |  |  |  |  |  |  |
| *Pesos para Comp                                                   | lexidade: Média: 2,00                                     |  |  |  |  |  |  |  |  |  |
|                                                                    | Alta: 3,50                                                |  |  |  |  |  |  |  |  |  |
|                                                                    | Salvar Limpar                                             |  |  |  |  |  |  |  |  |  |
| (*) Campo de preenchimento obrigatório.                            |                                                           |  |  |  |  |  |  |  |  |  |
|                                                                    |                                                           |  |  |  |  |  |  |  |  |  |
|                                                                    |                                                           |  |  |  |  |  |  |  |  |  |

Na aba Relacionar Palavra-Chave por Funcionário selecione o órgão, local, assunto e funcionário para pesquisar os vínculos já realizados.

| anter Palayra-Chave por Funcionário                                                                                                    |                                                    |                          |                                                         |          |                                                                     |                                       |
|----------------------------------------------------------------------------------------------------|----------------------------------------------------|--------------------------|---------------------------------------------------------|----------|---------------------------------------------------------------------|---------------------------------------|
|                                                                                                    |                                                    |                          |                                                         |          |                                                                     |                                       |
|                                                                                                    | Órgão:                                             | SEAP - SECRETARIA DE EST | ADO DA ADMINISTRAÇÃO E D                                | А.Р Ж. т |                                                                     |                                       |
|                                                                                                    | Local:                                             | SEAP/GS/AT/EP - SISTEMA  | EPROTOCOLO                                              | × •      |                                                                     |                                       |
|                                                                                                    | Assunto:                                           | PVEI - VEICULOS          |                                                         | × *      |                                                                     |                                       |
| Pa                                                                                                    | lavra-Chave:                                       | Selecione uma opção      |                                                         | *        |                                                                     |                                       |
|                                                                                                    | Funcionário:                                       | Selecione uma opção      |                                                         | · •      |                                                                     |                                       |
| ) Campo de preenchimento obrigatório.                                                                                                    |                                                    |                          |                                                         |          |                                                                     |                                       |
|                                                                                                    |                                                    |                          |                                                         |          |                                                                     |                                       |
|                                                                                                    |                                                    | Pesquisar Incl           | uir Excluir em Lote Limpa                               | Voltar   |                                                                     |                                       |
|                                                                                                    |                                                    | Pesquisar Incl           | uir Excluir em Lote Limpa                               | r Voltar |                                                                     |                                       |
| Página 1 de 4 : (Total de 144 registros)                                                                                                    |                                                    | Pesquisar Incl           | uir Excluir em Lote Limpa                               | r Voltar |                                                                     | Próxima   Última                      |
| Página 1 de 4 : (Total de 144 registros)<br>Local                                                                                                    | Funcionár                                          | Pesquisar Incl           | uir Excluir em Lote Limpa<br>Assunto                    | r Voltar | Palavra-Chave 1                                                     | Próxima   Última<br>Excluir           |
| Página 1 de 4 : (Total de 144 registros)<br>Local<br>SEAP/GS/AT/EP - SISTEMA EPROTOCOLO                                                                                                    | Funcionár<br>Talita                                | Pesquisar Incl           | uir Excluir em Lote Limpa<br>Assunto<br>VEICULOS        | r Voltar | Palavra-Chave 1<br>ALTERACAO                                        | Próxima   Última<br>Excluir<br>X      |
| Página 1 de 4 : (Total de 144 registros)<br>Local<br>SEAP/GS/AT/EP - SISTEMA EPROTOCOLO<br>SEAP/GS/AT/EP - SISTEMA EPROTOCOLO                                                                             | Funcionár<br>Talita<br>Luciana                     | Pesquisar Incl           | Assunto<br>VEICULOS<br>VEICULOS                         | Voltar   | Palavra-Chave 1<br>ALTERACAO<br>ALTERACAO                           | Próxima   Última<br>Excluir<br>X      |
| Página 1 de 4 : (Total de 144 registros)<br>Local<br>SEAP/GS/AT/EP - SISTEMA EPROTOCOLO<br>SEAP/GS/AT/EP - SISTEMA EPROTOCOLO<br>SEAP/GS/AT/EP - SISTEMA EPROTOCOLO                                       | Funcionár<br>Talita<br>Luciana<br>Cleusa           | Pesquisar Incl           | Assunto<br>VEICULOS<br>VEICULOS<br>VEICULOS             | Voltar   | Palavra-Chave 1<br>ALTERACAO<br>ALTERACAO<br>ALTERACAO              | Próxima   Última<br>Excluir<br>X<br>X |
| Página 1 de 4 : (Total de 144 registros)<br>Local<br>SEAP/GS/AT/EP - SISTEMA EPROTOCOLO<br>SEAP/GS/AT/EP - SISTEMA EPROTOCOLO<br>SEAP/GS/AT/EP - SISTEMA EPROTOCOLO<br>SEAP/GS/AT/EP - SISTEMA EPROTOCOLO | Funcionár<br>Talita<br>Luciana<br>Cleusa<br>Marcio | Pesquisar Incl           | Assunto<br>VEICULOS<br>VEICULOS<br>VEICULOS<br>VEICULOS | r Voltar | Palavra-Chave 1<br>ALTERACAO<br>ALTERACAO<br>ALTERACAO<br>ALTERACAO | Próxima I Última<br>Excluir<br>X<br>X |

Para vincular novos funcionários clique em incluir. Selecione órgão, local e assunto.

Nas caixas de funcionários e palavra-chave 1 disponíveis selecione os itens desejados e transfira para as caixas de selecionados.

Os funcionários não relacionados não receberão processos com estas palavras-chave.

Clique no botão incluir no final da tela.

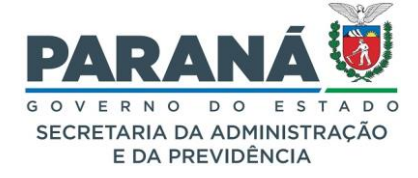

| Incluir Palavra-Chave por Funcionário   |                                                                                                    |                  |        |                  |        |                            |  |
|-----------------------------------------|----------------------------------------------------------------------------------------------------|------------------|--------|------------------|--------|----------------------------|--|
|                                         |                                                                                                    |                  |        |                  |        |                            |  |
| *Órgão:                                 | SEAP - SECRETARIA DE ESTADO                                                                                                    | DA ADMINISTRAÇÃO | E DA P | REVIDÊNCIA       | *      |                            |  |
| *Local:                                 | SEAP/GS/AT/EP - SISTEMA EPROT                                                                                                    | TOCOLO           |        |                  | *      |                            |  |
| *Assunto:                               | PVEI - VEICULOS                                                                                                    |                  |        |                  | *      |                            |  |
|                                         | Disponíveis                                                                                                    |                  |        |                  | Seleci | ionados                    |  |
| *Fundonários:                           | Ana<br>Camila<br>Cieusa<br>Elias<br>Kauan<br>Ratael<br>Talita                                                                                                    |                  | >      |                  |        |                            |  |
|                                         | Selecionar Todos                                                                                                    | Desmarcar Todos  |        | Selecionar Todos |        | Desmarcar Todos            |  |
| *Palavras-Chaves 1:                     | Disponiveis<br>ALTERACAO<br>AUTORIZACAO<br>BAXA DE DEBITO<br>CANCELAMENTO<br>CERTIFICADO<br>DEVOLUCAO<br>DEVOLUCAO<br>DOCUMENTO ORIGINAL<br>EMPRESTINO<br>FURTO<br>INFORMACAO<br>INFORMACAO | Desmarcar Todos  | ~      | Selecionar Todos | Seleci | ionadas<br>Desmarcar Todos |  |
| (*) Campo de preenchimento obrigatório. |                                                                                                    |                  |        |                  |        |                            |  |
|                                         |                                                                                                    | Incluir Limpar   | Voltar |                  |        |                            |  |

Na aba Relacionar Palavra-chave por Complexidade é possível definir a complexidade das palavraschave em: Baixa, Média ou Alta. Para consultar as relações realizadas informe o órgão, local e assunto e clique em pesquisar.

| rametrizar Perfil Relacionar Palavra-Chave por Funcionário Relac | ionar Palavra-Chave por Complexidade Suspender Funcionário |                       |                                |
|------------------------------------------------------------------|------------------------------------------------------------|-----------------------|--------------------------------|
| Manter Palavra-Chave por Complexidade                            |                                                            |                       |                                |
|                                                                  |                                                            |                       |                                |
| Órgão:                                                           | SEAP - SECRETARIA DE ESTADO DA ADMINISTRAÇÃO E DA          | p X v                 |                                |
| Local:                                                           | SEAP/GS/AT/EP - SISTEMA EPROTOCOLO                         | × •                   |                                |
| Assunto:                                                         | PSEGU - AREA DA SEGURANCA                                  | × ×                   |                                |
| (*) Campo de preenchimento obrigatório.                          |                                                            |                       |                                |
|                                                                  | Pesquisar Incluir Limpar Voltar                            |                       |                                |
|                                                                  |                                                            |                       |                                |
| Página 1 de 4 : (Total de 124 registros)                         |                                                            |                       | <u>Próxima</u>   <u>Última</u> |
| Local                                                            | Assunto                                                    | Palavra-Chave 1       | Complexidade Excluir           |
| SEAP/GS/AT/EP - SISTEMA EPROTOCOLO                               | AREA DA SEGURANCA                                          | AGRESSAO              | ALTA 🗸 🗙                       |
| SEAP/GS/AT/EP - SISTEMA EPROTOCOLO                               | AREA DA SEGURANCA                                          | ALTERAÇÃO DE CADASTRO | ALTA 🗸 🗙                       |
|                                                                  |                                                            |                       |                                |

Para definir a complexidade de uma nova palavra-chave clique em incluir.

Selecione o órgão, local e assunto. Serão listados na caixa disponíveis as palavras-chave ainda não relacionadas. Selecione a palavra-chave desejada e transfira para a caixa de inclusão. Clique no botão incluir no final da tela.

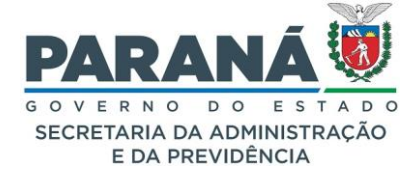

| Parametrizar Perfil Relacionar Palavra-Chave por Funcionário Relacionar | Palavra-Chave por Complexidade Suspender Funcionário                                                                                                    |                                           |
|-------------------------------------------------------------------------|----------------------------------------------------------------------------------------------------|-------------------------------------------|
| Incluir Palavra-Chave por Complexidade                                  |                                                                                                    |                                           |
|                                                                         |                                                                                                    |                                           |
| *Orgão:                                                                 | SEAP - SECRETARIA DE ESTADO DA ADMINISTRAÇÃO E DA PREVIDÊ 🔻                                                                                                    |                                           |
| *Local:                                                                 | SEAP/GS/AT/EP - SISTEMA EPROTOCOLO                                                                                                    |                                           |
| *Assunto:                                                               | PVEI - VEICULOS 🔹 🔍                                                                                                    |                                           |
| *Palavras-Chaves 1:                                                     | Disponíveis           ALTERACAO         ALTORIZACAO           CANCELAMENTO         CGERTIFICADO           CERTIFICADO         >           DOCUMENTO ORIGINAL            EMPRESTIMO            FURTO         INFORMACAO           INFORMACAO         ISFICÃO RESPONSABILIDADE           Selecionar Todos         Selecionar Todos | Para Inclusão<br>O<br>los Desmarcar Todos |
| *Complexidade:                                                          | ● Baixa ○ Média ○ Alta                                                                                                    |                                           |
| (*) Campo de preenchimento obrigatório.                                 | Incluir Limpar Voltar                                                                                                    |                                           |

Na aba Suspender Funcionário, selecione o local, o funcionário e defina um período para a suspensão. A suspensão de funcionário permite vários registros para o mesmo funcionário, desde que não ocorram conflitos de início/fim das inativações. Para consultar os funcionários suspensos ou o histórico de suspensões, selecione o órgão e local e clique em pesquisar. Para incluir novas suspensões clique em incluir.

|                                            | Órgão:             | SEAP - SECRETARIA DE E | STADO DA ADMINISTRAÇÃO E D | A P 🗶 🔻 |                          |                       |         |
|--------------------------------------------|--------------------|------------------------|----------------------------|---------|--------------------------|-----------------------|---------|
|                                            | Local:             | SEAP/GS/AT/EP - SISTEM | A EPROTOCOLO               | × *     |                          |                       |         |
| <ul> <li>*) Campo de preenchime</li> </ul> | nto obrigatório.   |                        |                            |         |                          |                       |         |
|                                            |                    | Pesqu                  | uisar Incluir Limpar Volt  | ar      |                          |                       |         |
| Página 1 de 1 : (Tota                      | al de 3 registros) |                        |                            |         |                          |                       |         |
| Local                                      |                    | F                      | uncionário                 |         | Data Início<br>Suspensão | Data Fim<br>Suspensão | Excluir |
| SEAP/GS/AT/EP - SI                         | STEMA EPROTOCOLO   | C                      | leusa                      |         | 04/11/2021               | 05/11/2021            | ×       |
| SEAP/GS/AT/EP - SI                         | STEMA EPROTOCOLO   | L                      | aurence                    |         | 30/11/2021               | 07/12/2021            | ×       |
|                                            |                    |                        |                            |         | 00/11/00001              |                       | ~       |

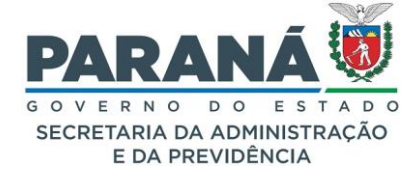

| Parametrizar Perfil Relacionar Palavra-Chave por Funcionário Relacionar I | Palavra-Chave por Complexidade Suspender Funcionário                                                                                                    |
|---------------------------------------------------------------------------|----------------------------------------------------------------------------------------------------|
| Incluir Suspensão Funcionário                                             |                                                                                                    |
| *Órgão:                                                                   | SEAP - SECRETARIA DE ESTADO DA ADMINISTRAÇÃO E DA PREVIDÊ *                                                                                                    |
| *Local:                                                                   | SEAP/GS/AT/EP - SISTEMA EPROTOCOLO 🔹                                                                                                    |
| *Funcionários:                                                            | Disponíveis     Selecionados       Ana     Canila       Canila     Cleusa       Elias     Xauan       Kauan     Xauan       Rafael     Cleusa       Selecionar Indos     Desmarcar Indos |
| *Período Suspensão:                                                       | 01/07/2024 III até 31/07/2024 III                                                                                                    |
| (*) Campo de preenchimento obrigatório.                                   | Incluir Limpar Voltar                                                                                                    |

Para cada novo protocolo enviado ao local o sistema distribuirá para o próximo funcionário disponível. Caso a palavra-chave do protocolo não esteja configurada o sistema enviará notificação ao gestor local informando que o protocolo não será distribuído enquanto não houver um funcionário habilitado para recebêlo.

Quando um protocolo retornar ao local será direcionado para o mesmo funcionário que estava com o processo atribuído na última tramitação. Caso o funcionário esteja suspenso no momento da distribuição o processo será direcionado para outro funcionário.

# 9.3. DISTRIBUIÇÃO SIMULADA

Ao utilizar a distribuição automática simulada a unidade administrativa terá a indicação dos funcionários aptos para receber os processos disponíveis de acordo com a complexidade e prioridade do assunto/palavra-chave. Para fazer a gestão de complexidade e prioridade dos processos é necessário eleger um agente de distribuição que determinará se o processo será entregue ao próximo funcionário da fila ou se indicará outro no lugar, mesmo que já possua um número razoável de processos atribuídos.

A configuração desta distribuição é feita na aba Parametrizar Perfil. Selecione o órgão, o local sob sua responsabilidade e clique na opção Ativo para Distribuição Automática de Processos. Lembre-se que ao ativar a distribuição automática será desativado o campo de destinatário do local.

Selecione a modalidade de distribuição simular e defina os pesos para as complexidades baixa, média e alta. Estes pesos vão definir a ordem de recebimento de processos para cada funcionário do local pela média ponderada pelos dias da semana. Assim, se o funcionário estiver com um processo considerado de complexidade alta ou se o processo for prioridade, ele receberá menos processos durante aquela semana.

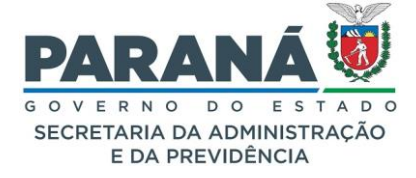

Do mesmo modo que foi feita a parametrização da distribuição automática, siga os mesmos passos para a distribuição simulada. Na aba Relacionar Palavra-Chave por Funcionário é preciso vincular as palavras-chave aos funcionários do local que serão listados na tabela com a média de processos por níveis de complexidade e prioridade. Os funcionários não habilitados não irão aparecer. Na aba Relacionar Palavra-chave por Complexidade, defina a complexidade das palavras-chave em: Baixa, Média ou Alta. Isto também poderá ser feito na tela de distribuição. Na aba Suspender Funcionário, selecione o local, o funcionário e defina um período para a suspensão.

Após configurar a distribuição simulada, vá para o menu Tramitação Personalizada e clique em Distribuir. Para consultar os processos disponíveis selecione o local, o tipo de processo, o período de envio e clique em Pesquisar.

Selecione o protocolo a ser distribuído e aguarde o cálculo do fator de distribuição que aparecerá no final da tela.

Antes de distribuir o processo é preciso acessar o seu conteúdo e definir qual dos servidores deverá recebe-lo. Para isso clique no ícone correspondente a tela de alterar dados. Caso o conteúdo do processo não esteja de acordo com os dados de cadastro faça o ajuste do assunto, palavra-chave e detalhamento do processo antes de distribuir.

| tribuir Protocolo                 |                         |                                           |                                     |                                                               |             |                    |                |              |                 |              |       |         |         |          |          |          |      |
|-----------------------------------|-------------------------|-------------------------------------------|-------------------------------------|---------------------------------------------------------------|-------------|--------------------|----------------|--------------|-----------------|--------------|-------|---------|---------|----------|----------|----------|------|
|                                   |                         |                                           |                                     | * Local : SEAP/GS/                                            | AT/EP - SIS | TEMA EPROTOCOLO    | 5              |              | ~               |              |       |         |         |          |          |          |      |
|                                   |                         |                                           |                                     | * Tipo do Processo: () Todos                                  | O Digital   | O Físico           |                |              |                 |              |       |         |         |          |          |          |      |
|                                   |                         |                                           |                                     | * Data de Envio Inicial: 01/07/202                            | 4           | * Data de Envio Fi | nal: 03/07/202 | <u>م</u>     |                 |              |       |         |         |          |          |          |      |
|                                   |                         |                                           |                                     | 01,07,101                                                     |             | Pesquisar I        | impar Volt     | ar           |                 |              |       |         |         |          |          |          |      |
| Campo de preenchim                | iento obriga            | tório.                                    |                                     |                                                               |             |                    |                |              |                 |              |       |         |         |          |          |          |      |
| Atenção: ao dio<br>É possível tam | gitar o nú<br>bém selec | mero do protocolo,<br>ionar os protocolo: | , se ele estiver<br>s utilizando um | habilitado na listagem, o sist<br>leitor de código de barras. | ema redire  | ecionará para ou   | itra tela pern | nitindo marc | ar na coluna "S | Selecione".  |       |         |         |          |          |          |      |
| Selecio                           | onar Protoc             | olo:                                      |                                     |                                                               |             |                    |                |              |                 |              |       |         |         |          |          |          |      |
| ágina 1 de 1 : (Tol               | tal de 2 reg            | stros)                                    |                                     |                                                               |             |                    |                |              |                 |              |       |         |         |          |          |          |      |
| Protocolo                         | Tipo                    | Interessado                               |                                     | Assunto/Palavra-Chave                                         |             | Data de Envio      | Prazo          | Órgão de     | Local De        | Detalhamento |       |         |         | Sigiloso | Dias no  | Alterar  | Dist |
|                                   |                         |                                           |                                     |                                                               |             | 01/07/2024         | Atendimento    | Cadastro     |                 |              |       |         |         |          | Local    | Dados    |      |
| 14.243.117-3                      | Digital                 | CAMILA                                    |                                     | ADMINISTRACAO GERAL - CIDADA                                  | 0           | 15:02              |                | CIDADAO      | CIDADAO         | Solicitação  |       |         |         | Não      | 2        | 2        | (    |
| 14.243.118-1                      | Digital                 | CAMILA                                    |                                     | ADMINISTRACAO GERAL - CIDADA                                  | 0           | 01/07/2024 15:08   |                | CIDADAO      | CIDADAO         | Solicitação  |       |         |         | Não      | 2        |          | (    |
| Página 1 de 1 : (Tot              | tal de 2 reg            | stros)                                    |                                     |                                                               |             |                    |                |              |                 |              |       |         |         |          |          |          |      |
| Distribuição Auto                 | mática de               | Processos com Sin                         | nulação                             |                                                               |             |                    |                |              |                 |              |       |         |         |          |          |          |      |
|                                   |                         | *Funcionário:                             | Rafael                              | v                                                             |             |                    |                |              |                 |              |       |         |         |          |          |          |      |
|                                   |                         |                                           |                                     |                                                               |             | 0                  |                | Funcionário  |                 |              | Fator | Baixa M | 1édia A | lta Tot  | al Prior | idades P | ende |
|                                   | Informaç                | ões Complementares:                       |                                     |                                                               |             |                    |                | Rafael       |                 |              | 1.08  | 0       | ) (     | 0        | 0        | 2        |      |
|                                   |                         |                                           |                                     |                                                               |             | lh.                |                | Luciana      |                 |              | 1.08  | 0       | ) (     | 0        | 0        | 7        | ,    |
|                                   |                         | Data de Entrega:                          | 03/07/2024                          |                                                               |             |                    |                | Marcio       |                 |              | 1.08  | 0       |         | 0        | 0        |          | ,    |
|                                   |                         | Prazo para analise:                       |                                     |                                                               |             |                    |                | Clause       |                 |              | 1.52  |         |         | -        |          |          |      |
|                                   | *Complex                | dade Palavra-Chave:                       | ● Baixa ○ Méd                       | ia 🔾 Alta                                                     |             |                    |                | Teles        |                 |              | 1.02  | 0       |         | 0        | 1        | •        |      |
|                                   | *Contabilit             | rar retorno processo:                     | Sim Não                             |                                                               |             |                    |                | ralita       |                 |              | 1.52  | 0       | , (     | U        | 1        | 1        | 1    |
|                                   |                         |                                           |                                     |                                                               |             |                    |                |              |                 |              |       |         |         |          |          |          |      |

O sistema trará como padrão a indicação do funcionário configurado para a palavra-chave e com menor fator de distribuição. Quando houver mais de um funcionário com o mesmo fator de distribuição o desempate ocorrerá pela ordem alfabética da lista. O gestor da distribuição ainda poderá alterar o funcionário indicado para a distribuição.

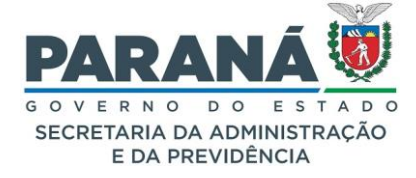

No campo de informações complementares pode ser feito um resumo do processo, conforme análise do agende de distribuição. Além disso, é possível estabelecer um prazo para análise e alterar a complexidade da palavra-chave do processo.

Neste módulo de distribuição a contabilização do retorno do processo pode ser alterada, ou seja, caso este processo retorne ao local o trâmite pode ser considerado o primeiro.

Ao lado direito destes últimos campos está a tabela de fator de distribuição. Nela os funcionários configurados para a palavra-chave do processo estão listados por ordem de fator de distribuição, processos atribuídos durante a semana por complexidade, prioridades e total de processos já atribuídos nas outras semanas.

O agente de distribuição pode preencher todos esses campos e deixar para distribuir o processo em outro momento quando optar por salvar sem distribuir. Para dar continuidade a distribuição basta acessar novamente a função e selecionar o mesmo processo para distribuir.

A suspensão de funcionários pode ser registrada mais de uma vez para o mesmo funcionário, desde que não ocorram conflitos de início/fim das inativações.

#### 9.4. ALTERAR DISTRIBUIÇÃO

Quando um funcionário estiver em férias ou afastado por algum outro motivo e tiver pendências de análise ou de assinatura de protocolos sob sua responsabilidade, o agente de distribuição poderá alterar a pendência para outro usuário na tela de Alterar Distribuição.

Para alterar uma pendência acesse o menu de tramitação personalizada e acesse a tela de alterar distribuição. Selecione o local, funcionário responsável, período de entrega da pendência e clique em pesquisar.

| Alterar Distribuição                    |                                                 |
|-----------------------------------------|-------------------------------------------------|
| local S                                 |                                                 |
| Funcionário Responsável: E              | illas v                                         |
| * Data de Envio Inicial: 22             | 4/06/2024 🗰 * Data de Envio Final: 03/07/2024 🗰 |
|                                         | Pesquisar Limpar Voltar                         |
| (*) Campo de preenchimento obrigatório. |                                                 |

Selecione o protocolo, o novo funcionário, novo prazo, prioridade e clique em distribuir.

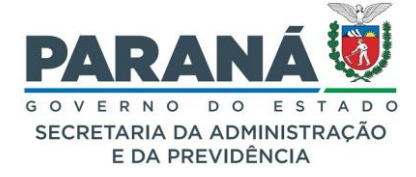

| Alterar Distri | buição                  |             |                      |                   |                                                                              |                       |               |                  |                     |          |                      |                       |                            |                        |                  |         |
|----------------|-------------------------|-------------|----------------------|-------------------|------------------------------------------------------------------------------|-----------------------|---------------|------------------|---------------------|----------|----------------------|-----------------------|----------------------------|------------------------|------------------|---------|
|                |                         |             |                      |                   | Local :                                                                      | SEAP/GS/AT/           | 'EP - SISTEMA | EPROTOCOLO       |                     |          | v                    |                       |                            |                        |                  |         |
|                |                         |             |                      | Funcion           | árlo Responsável:                                                            | Elias                 | ~             |                  |                     |          |                      |                       |                            |                        |                  |         |
|                |                         |             |                      | * Dat             | a de Envio Inicial:                                                          | 24/06/2024            | 🗰 * Da        | ta de Envio Fina | : 03/07/2024        | i        |                      |                       |                            |                        |                  |         |
|                |                         |             |                      |                   |                                                                              |                       | Pesquisar     | Limpar Vo        | ltar                |          |                      |                       |                            |                        |                  |         |
| Total de 2 reg | istros                  |             |                      |                   |                                                                              |                       |               |                  |                     |          |                      |                       |                            |                        |                  |         |
| Protocolo      | Tipo                    | Sigiloso    | Órgão de<br>Cadastro | Local De          | Interessado                                                                  | Assunto/Pala          | vra-Chave     | Detalhament      | Data de<br>Envio    | Pendênci | a Data de<br>Entrega | Prazo da<br>Pendência | Funcionário<br>Responsável | Dias com<br>Funcionári | Alterar<br>Dados | Alterar |
| 14.239.589-4   | Digital                 | Não         | SEAP                 | SEAP/GS<br>/AT/EP | SECRETARIA DE<br>ESTADO DA<br>ADMINISTRAÇÃO<br>E DA<br>PREVIDÊNCIA -<br>SEAP | ADMINISTRA<br>TESTE   | ACAO GERAL -  | Teste            | 30/08/2023<br>10:31 | Analisar | 27/06/2024<br>11:12  |                       | Ellas                      | 6                      | Ø                |         |
| 14.241.696-4   | Digital                 | Não         | CIDADAO              | CIDADAO           | CAMILA                                                                       | ADMINISTRA<br>CIDADAO | CAO GERAL -   | Solicitação      | 22/08/2023<br>16:06 | Analisar | 24/06/2024<br>09:12  |                       | Elias                      | 9                      | Ø                |         |
|                |                         |             |                      | *                 | Novo Funcionário:                                                            | Selecione             | - •           |                  |                     |          |                      |                       |                            |                        |                  |         |
|                |                         |             |                      | Nova              | Data de Entrega:                                                             | 03/07/2024            |               |                  |                     |          |                      |                       |                            |                        |                  |         |
|                |                         |             |                      |                   | Novo Prazo:                                                                  |                       | <b></b>       |                  |                     |          |                      |                       |                            |                        |                  |         |
|                |                         |             |                      |                   | *Prioridade:                                                                 |                       | ão            |                  |                     |          |                      |                       |                            |                        |                  |         |
| (*) Campo de p | reen <mark>c</mark> him | ento obriga | itório.              |                   |                                                                              | 1                     | Distribuir    | Limpar Vo        | itar                |          |                      |                       |                            |                        |                  |         |

# 9.5. CONCLUIR PENDÊNCIA EM LOTE

Da mesma forma que o gestor local pode alterar a distribuição do protocolo para outro usuário quando o funcionário responsável estiver afastado da unidade administrativa, o gestor também pode optar por concluir as pendências do usuário para que o protocolo fique disponível no local. Para isso, no menu tramitação personalizada -> concluir pendência em lote selecione local, funcionário responsável, período e clique em pesquisar. Marque a pendência e informe o parecer de conclusão da pendência antes de concluir.

| Concl | uir Tramitaçã | io                   |                     |                      |                   |                        |                        |                     |                       |                            |                          |          |                  |                         |
|-------|---------------|----------------------|---------------------|----------------------|-------------------|------------------------|------------------------|---------------------|-----------------------|----------------------------|--------------------------|----------|------------------|-------------------------|
|       |               |                      |                     |                      | Loc               | al : SEAP/GS/AT/EP     | - SISTEMA EPROTOCOL    | 0                   |                       | ~                          |                          |          |                  |                         |
|       |               |                      |                     | Funcioná             | io Responsá       | vel:Selecione v        |                        |                     |                       |                            |                          |          |                  |                         |
|       |               |                      |                     | * Data               | de Envio Inic     | ial: 01/07/2024        | 💼 🔹 * Data de Envio F  | nal: 03/07/202      | 24                    |                            |                          |          |                  |                         |
|       |               |                      |                     |                      |                   | Pe                     | esquisar Limpar        | Voltar              |                       |                            |                          |          |                  |                         |
| Todos | Protocolo     | Tipo do<br>Protocolo | Data de<br>Envio    | Prazo do<br>Processo | Local De          | Assunto                | Palavra-Chave          | Data de<br>Entrega  | Prazo da<br>Pendência | Funcionário<br>Responsável | Tipo da<br>Pendência     | Status   | Dias no<br>Local | Dias com<br>Funcionário |
|       | 14.237.120-0  | Digital              | 09/03/2023<br>16:50 |                      | GS/AT/EP          | Telecomunicações       | GR<br>TELECOMUNICAÇÕES | 01/07/2024<br>15:02 |                       | Kauan                      | Solicitar<br>apensamento | Pendente | 48               | 2                       |
|       | 14.239.954-7  | Digital              | 20/06/2024<br>14:21 |                      | SEFA/NFS          | FAZENDA                | ARRECADACAO            | 01/07/2024<br>15:08 |                       | Ana                        | Solicitar<br>apensamento | Pendente | 13               | 2                       |
|       | 14.243.110-6  | Digital              | 02/07/2024<br>15:42 |                      | SEAP/GS<br>/AT/EP | ADMINISTRACAO<br>GERAL | EXTERNO                | 02/07/2024<br>15:42 |                       | Camila                     | Analisar                 | Pendente | 9 1              | 1                       |
|       |               | * Parec              | er de Andame        | nto:                 |                   | c                      | oncluir Limpar '       | Voltar              | A                     |                            |                          |          |                  |                         |

#### 10. APENSAR/DESAPENSAR PROTOCOLO

Para que dois ou mais protocolos tramitem juntos durante um certo período, deve ser realizado o apensamento de seus números definindo qual será o protocolo cabeça e quais os apensados. O apensamento é recomendado quando a decisão sobre uma questão exigir que sejam formalmente consideradas as informações e documentos contidos nos diversos protocolados apensados entre si. Durante

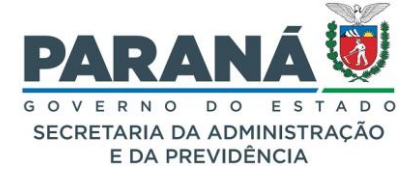

o período em que estiverem apensados os protocolados terão trâmite idêntico e o registro dos andamentos será efetuado no protocolo principal, ou seja, protocolo cabeça.

Os protocolos apensados passam a ter as restrições estabelecidas pelo protocolo cabeça, ou seja, somente os locais e usuários com permissões no protocolo cabeça poderão visualizar o apensado.

Para apensar um protocolo clique em Protocolo Geral – Apensar/Desapensar protocolo.

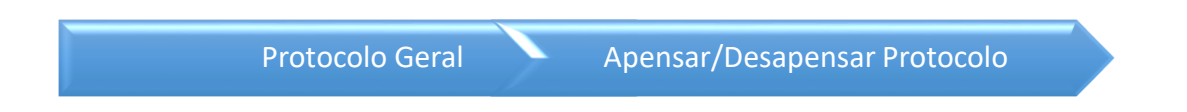

Informe o número do protocolo-cabeça e clique em Pesquisar. Os protocolos já apensados devem aparecer nesta tela. Informe o número do novo protocolo a ser apensado. Este processo deve estar no mesmo local do protocolo-cabeça e deve ter cadastro concluído. Clique em apensar para concluir a ação.

| Apensar / Desapensar Processo           |                    |                               |            |               |            |
|-----------------------------------------|--------------------|-------------------------------|------------|---------------|------------|
|                                         |                    | * Número Protocolo-cabeça: 14 | .239.954-7 |               |            |
| (*) Campo de preenchimento obrigatório. |                    | Pesquisar Lim                 | par Voltar |               |            |
|                                         |                    | * Número Protocolo Apensar:   |            | Apensar       |            |
|                                         | Protocolo Apensado |                               |            | Local         | Desapensar |
|                                         | 14.240.192-4       |                               |            | SEAP/GS/AT/EP | ×          |
|                                         |                    |                               |            |               |            |

Os protocolos apensados serão mostrados tanto na consulta do protocolo-cabeça quanto na tela de análise.

| - Protocolo         | os Apensa | dos                 |              |                                        |                 |
|---------------------|-----------|---------------------|--------------|----------------------------------------|-----------------|
| Protocolo           | Tipo      | Data<br>Apenso      | Detalhamento | Volume                                 | Arquivos Anexos |
| <u>14.240.192-4</u> | Digital   | 27/04/2023<br>15:44 | Solicitação  | Processo_142401924_Vol_1_Mov_1_a_2.pdf |                 |
|                     |           |                     |              |                                        |                 |

Para desapensar um protocolo acesse novamente a tela de alteração e selecione a opção de desapensar.

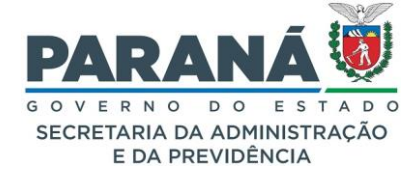

#### 11. ARQUIVAMENTO

Após a conclusão dos trâmites de um processo é necessário realizar seu **Arquivamento**. Essa etapa é muito importante para que o processo siga a temporalidade correta para sua eliminação e para gestão dos processos em seu local de trabalho. Desta forma os processos listados na aba **Protocolos no Local** serão apenas os que ainda estão em tramitação. A classificação dos processos para arquivamento com sua respectiva temporalidade é definida pela tabela meio (DEAP) ou tabela finalística (Órgão de arquivamento). Dúvidas sobre a classificação de processos podem ser sanadas pelas equipes de arquivo geral do órgão ou pela equipe do DEAP.

Para realizar o arquivamento é necessário ter a função **Arquivamento** vinculada ao seu perfil de usuário (caso não possua solicite ao Gestor de Acesso do seu Órgão). No menu de arquivamento estão disponíveis as seguintes atividades: salas, estantes, prateleiras, unidades de armazenamento, arquivar, arquivar em lote, desarquivar, alterar arquivamento, alterar arquivamento em lote, transferir de local, alterar protocolos de caixa, alterar conclusão de processo, emprestar protocolo, devolver protocolo, imprimir tabela de temporalidade, imprimir empréstimos, imprimir termo de transferência, relatório processos arquivados.

A localização imediata dos documentos concluídos depende da correta classificação do arquivamento. Essa gestão documental e a preservação dos documentos produzidos no exercício das atividades meio e fim de cada órgão e/ou entidade, mantendo-os acessíveis e organizados, são deveres do Poder Público. A palavra arquivo representa tanto o conjunto de documentos produzidos e acumulados pela administração pública quanto a custódia, o processamento técnico, a conservação e o acesso esses documentos desde o seu cadastro até o cumprimento de sua temporalidade.

Para realizar o arquivamento tanto de processo físico quanto eletrônico é necessário primeiro criar ou localizar uma unidade de armazenamento no local atual em que será realizado o arquivamento do processo que pode estar vinculada a uma sala, estante e prateleira.

#### 11.1. SALAS

Locais destinados para a guarda de arquivos intermediários. Para a guarda de arquivos físicos é recomendada a escolha de local considerando o espaço adequado para a preservação dos acervos. Estes locais devem oferecer proteção contra eventuais problemas relacionados a goteiras e exposição exagerada ao sol com atenção especial quanto às condições ambientais, de acordo com a natureza do suporte físico dos documentos ali armazenados. Quanto maior o espaço excedente, maior será a despesa com energia para climatização e, em caso de fogo, mais fácil será o alastramento das chamas. Não é recomendado arquivar protocolos físicos em salas de recepção, seleção, triagem, higienização ou desinfestação de documentos.

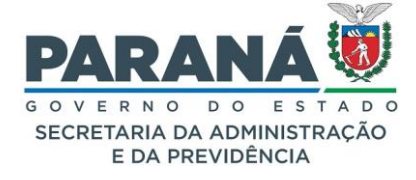

A criação de sala não é obrigatória para processos eletrônicos pois seu armazenamento é feito no Data Center do Governo do Estado. Contudo, pode ser utilizada tendo como referência a categoria do processo. Organize as salas em categorias, tais como a natureza do processo (licitação, recursos humanos), por departamento, ou por qualquer outra categoria aplicável.

Para criar uma nova sala clique em Arquivamento - Sala.

| Arquivamento                            | Sa           | alas                  | In                | cluir  |  |
|-----------------------------------------|--------------|-----------------------|-------------------|--------|--|
|                                         |              |                       |                   |        |  |
| Incluir Sala                            |              |                       |                   |        |  |
|                                         |              |                       |                   |        |  |
|                                         | *Órgão:      | SEAP - SECR.ADMINISTR | RACAO PREVIDENCIA | ×      |  |
|                                         | * Descrição: | LICITACOES E CONTRATO | os                |        |  |
| (*) Campo de preenchimento obrigatório. |              |                       | Confirmar         | Voltar |  |

Clique em confirmar.

# 11.2. ESTANTES

Móveis onde são alocados os documentos físicos nas salas de arquivo. Podem ser de aço carbono fosfatizado com pintura eletrostática sem remendos grosseiros ou cantos pontiagudos que possam danificar os documentos ou ferir pessoas, ou madeira tratada contra insetos e fogo.

Para incluir uma nova estante clique em Arquivamento - Estantes.

| Arquivamento                            | Estantes                      | Incluir         |   |
|-----------------------------------------|-------------------------------|-----------------|---|
|                                         |                               |                 | _ |
| Incluir Estante                         |                               |                 |   |
|                                         |                               |                 |   |
| *Org                                    | jão: SEAP - SECR.ADMINISTRACA | O PREVIDENCIA V |   |
| *S                                      | ala: LICITACOES E CONTRATOS   | ~               |   |
| * Descrip                               | ção: 0 - 3 MATERIAL           |                 |   |
| (*) Campo de preenchimento obrigatório. |                               | Confirmar       |   |

Clique em confirmar.

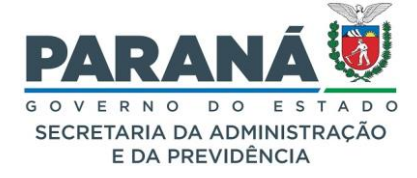

Compartimentos que fazem a divisão de espaços nas estantes das salas de arquivo. Cada módulo de estante tem em média de cinco a sete prateleiras.

Para incluir uma nova prateleira clique em Arquivamento - Prateleiras.

| Arquivamento                            | Pra          | teleiras             |                      | ncluir |  |
|-----------------------------------------|--------------|----------------------|----------------------|--------|--|
|                                         |              |                      |                      |        |  |
| Incluir Prateleira                      |              |                      |                      |        |  |
|                                         |              |                      |                      |        |  |
|                                         | *Órgão:      | SEAP - SECR.ADMINI   | ISTRACAO PREVIDENCIA | · ·    |  |
|                                         | *Sala:       | LICITACOES E CONTR   | RATOS                | v      |  |
|                                         | *Estante:    | 0 - 3 MATERIAL 🗸     |                      |        |  |
|                                         | * Descrição: | 0- 3- 2- 6 SERVICO R | REPROGRAFICO         |        |  |
| (*) Campo de preenchimento obrigatório. |              |                      | Confirmar            | Voltar |  |

Clique em confirmar.

# 11.4. UNIDADE DE ARMAZENAMENTO

Acessórios utilizados para o armazenamento de documentos, as unidades de armazenamento devem ser criadas para organizar os documentos de acordo com a classificação correspondente ao assunto do processo. Podem ser: caixa, caixa digital, pasta, pasta funcional e arquivo físico.

As unidades de armazenamento devem ser específicas para cada tipo de arquivamento, dependendo do formato/gênero dos documentos. Para processos físicos é utilizado o tipo caixa, para processos eletrônicos as caixas digitais (que comporta até 900 processos), pastas ou pastas funcionais para processos de servidores públicos.

Para incluir uma nova unidade de armazenamento clique em Arquivamento – Unidades de Armazenamento.

| Arquivamente | Unidades de   | Criar Nova |
|--------------|---------------|------------|
| Arquivamento | Armazenamento | Unidade    |

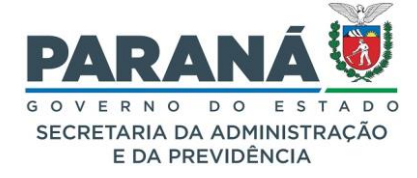

| Unidades de Armazenamento                |                                            |
|------------------------------------------|--------------------------------------------|
|                                          |                                            |
| * Ano:                                   | 2022                                       |
| * Órgão Origem:                          | SEAP - SECR.ADMINISTRACAO PREVIDENCIA      |
| Local Origem:                            | Selecione uma opção                        |
| Órgão Atual:                             | Selecione uma opção                        |
| Local Atual:                             | Selecione uma opção                        |
| Unidade de Armazenamento:                | Caixa Digital 🗸                            |
| Classificação:                           | Selecione uma opção 🔹                      |
| Número da unidade de armazenamento entre | e                                          |
| Situação:                                | Selecione uma opção \vee                   |
| Data no Local:                           |                                            |
| Sala:                                    | Selecione uma opção v                      |
| Estante:                                 | Selecione uma opção 💙                      |
| Prateleira:                              | Selecione uma opção 💉                      |
|                                          | Pesquisar Criar Nova Unidade Limpar Voltar |
| (*) Campo de preenchimento obrigatório.  |                                            |
|                                          |                                            |

Clique em Criar Nova Unidade e preencha os campos com as opções relacionadas aos processos que serão arquivados. Ao deixar em branco o número da unidade criada será sequencial a já existente.

| * Ano:                      | 2024                                                                   |  |  |  |  |  |  |  |  |
|-----------------------------|------------------------------------------------------------------------|--|--|--|--|--|--|--|--|
| * Órgão:                    | SEAP - SECR.ADMINISTRACAO PREVIDENCIA X *                              |  |  |  |  |  |  |  |  |
| 019001                      | Esse Órgão utiliza numeração de caixa/pasta por Órgão e Temporalidade. |  |  |  |  |  |  |  |  |
| * Local de Origem:          | SEAP/GS/AT/EP - SISTEMA EPROTOCOLO X *                                 |  |  |  |  |  |  |  |  |
| * Local Atual:              | SEAP/ARQ - ARQUIVO GERAL X Y                                           |  |  |  |  |  |  |  |  |
| * Unidade de Armazenamento: | : Caixa Digital 👻                                                      |  |  |  |  |  |  |  |  |
| * Classificação:            | 0 3 2 6 - Requisicao. Controle de Servico Reprografico 🗶 🔻             |  |  |  |  |  |  |  |  |
| Número Inicial:             | 1                                                                      |  |  |  |  |  |  |  |  |
| * Data Abertura:            | 02/07/2024 💼                                                           |  |  |  |  |  |  |  |  |
| Sala:                       | LICITACOES E CONTRATOS V                                               |  |  |  |  |  |  |  |  |
| Estante:                    | : 0 - 3 MATERIAL 🗸                                                     |  |  |  |  |  |  |  |  |
| Prateleira:                 | 0-3-2-6 SERVICO REPROGRAFICO V                                         |  |  |  |  |  |  |  |  |
|                             | Processos para contratação de serviços de reprografia.                 |  |  |  |  |  |  |  |  |
| Observações:                |                                                                        |  |  |  |  |  |  |  |  |
|                             | Tamanho máximo 300 caracteres                                          |  |  |  |  |  |  |  |  |

Clique em Salvar.

Unidade de armazenamento do tipo **Pasta Funcional**. Caso o servidor não esteja vinculado ao órgão, será necessário informar o CPF do usuário cadastrado no eProtocolo para realizar a inclusão. Geralmente utiliza-se o código 0 - 2 - 3 - Assentamento Funcional, com guarda de até 100 anos, para este tipo de unidade.

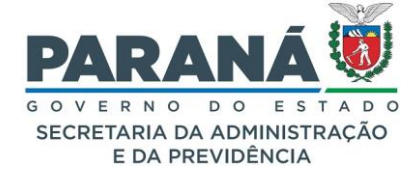

| * Ano:                      | 2022                                                      |                              |                         |  |  |  |
|-----------------------------|-----------------------------------------------------------|------------------------------|-------------------------|--|--|--|
| * Órašo:                    | SEAP - SECR.ADMINISTRACAO PREVIDENCIA                     | × *                          |                         |  |  |  |
| orgao.                      | sse Órgão utiliza numeração de caixa/pasta por Local de A | rquivamento e Temporalidade. | amento e Temporalidade. |  |  |  |
| * Local de Origem:          | Selecione uma opção                                       | • • •                        |                         |  |  |  |
| * Local Atual:              | Selecione uma opção                                       | •                            |                         |  |  |  |
| * Unidade de Armazenamento: | Pasta Funcional 🗸                                         |                              |                         |  |  |  |
| * Funcionário:              | Selecione                                                 | •                            |                         |  |  |  |
| CPF:                        |                                                           |                              |                         |  |  |  |
| * Classificação:            | 0 2 3 - Assentamento Funcional                            | X v                          |                         |  |  |  |
| * Data Abertura:            | 03/07/2024                                                |                              |                         |  |  |  |
| Sala:                       | Selecione uma opção 🗸 🗸                                   |                              |                         |  |  |  |
| Estante:                    | Selecione uma opção 🗸                                     |                              |                         |  |  |  |
| Prateleira:                 | Selecione uma opção 🗸                                     |                              |                         |  |  |  |
|                             |                                                           |                              |                         |  |  |  |
| Observações:                |                                                           |                              | h.                      |  |  |  |
|                             | amanho máximo 300 caracteres                              |                              |                         |  |  |  |

As Unidade de armazenamento do tipo **Arquivo Físico**. Este tipo de unidade não implica no arquivamento do processo. Trata-se exclusivamente da guarda de documentos físicos que foram digitalizados para transformação de protocolo físico em digital. Portanto, não existe código de temporalidade vinculado a este tipo de unidade.

As unidades de armazenamento possuem as seguintes situações: incompleto, completo, eliminado e transferido. As unidades incompletas são as que ainda podem receber novos protocolos arquivados. As unidades completas, em especial as caixas digitais, já atingiram a capacidade de 900 protocolos e não devem receber mais processos arquivados, para isso altere manualmente a situação dessas caixas. As unidades eliminadas são referentes aos processos que já passaram pelo processo de eliminação. As unidades transferidas os processos que foram transferidos de um local para outro (DE/PARA), ou para guarda permanente no DEAP.

Na busca por unidades de armazenamento de determinado local quando a situação das caixas não é selecionada, as unidades transferidas aparecem duas vezes na pesquisa, uma vez no filtro de situação transferido no histórico da unidade de armazenamento e o local atual com a situação incompleto.

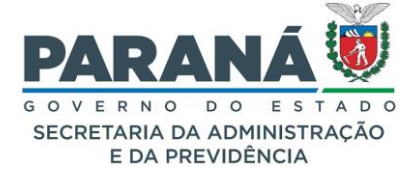

| Campo  | de preench         | imento obrig | atório. |       | Pesquisar Criar Nova                                     | Unidade          | Lir  | npar V            | oltar             |                                    |              |                  |           |                     |
|--------|--------------------|--------------|---------|-------|----------------------------------------------------------|------------------|------|-------------------|-------------------|------------------------------------|--------------|------------------|-----------|---------------------|
| Exibir | Qtde.<br>Processos | Processos    | Ano     | Órgão | Classificação                                            | Unid.<br>Armaz.  | Num. | Local<br>Origem   | Local Atual       | Data no Local                      | Situação     | Funcionário Alte | rar Exclu | Imprimi<br>Etiqueta |
| ≡      | 4                  | Đ            | 2022    | SEAP  | 0 1 3 - Acordo. Contrato. Convenio. Termo                | Caixa<br>Digital | 1    | SEAP/GS<br>/AT/EP | SEAP/GS<br>/AT/EP | Mon Mar 21<br>00:00:00 BRT<br>2022 | Transferido  | Q.               | ×         |                     |
| ≡      | 0                  | ÷            | 2022    | SEAP  | 0 1 6 3 - Aviso. Circular. Informacao. Memorando. Oficio | Caixa<br>Fisica  | 5    | SEAP/GS<br>/AT/EP | SEAP/GS<br>/AT/EP | Tue Jan 17<br>00:00:00 BRT<br>2023 | Transferido  | l.               | ×         |                     |
| ≡      | 0                  | ÷            | 2022    | SEAP  | 0 1 6 3 - Aviso. Circular. Informacao. Memorando. Oficio | Caixa<br>Fisica  | 5    | SEAP/GS<br>/AT/EP | SEAP/GS<br>/AT/EP | Thu Mar 09<br>00:00:00 BRT<br>2023 | Incompleto v | l d              | ×         |                     |
| ≡      | 1                  | ÷            | 2022    | SEAP  | 0 1 6 3 - Aviso. Circular. Informacao. Memorando. Oficio | Caixa<br>Fisica  | 4    | SEAP/GS<br>/AT/EP | SEAP/GS<br>/AT/EP | Wed Dec 14<br>00:00:00 BRT<br>2022 | Completo     | l de             | ×         |                     |
| ≡      | 1                  | ÷            | 2022    | SEAP  | 0 1 6 3 - Aviso. Circular. Informacao. Memorando. Oficio | Caixa<br>Fisica  | 4    | SEAP/GS<br>/AT/EP | SEAP/GS<br>/AT/EP | Thu Mar 09<br>00:00:00 BRT<br>2023 | Completo     | l.               | ×         |                     |
| ≡      | 1                  | ÷            | 2022    | SEAP  | 0 1 6 3 - Aviso. Circular. Informacao. Memorando. Oficio | Caixa<br>Fisica  | 3    | SEAP/GS<br>/AT/EP | SEAP/GS<br>/AT/EP | Wed Dec 14<br>00:00:00 BRT<br>2022 | Transferido  | l.               | ×         |                     |
| ≡      | 1                  | ÷            | 2022    | SEAP  | 0 1 6 3 - Aviso. Circular. Informacao. Memorando. Oficio | Caixa<br>Fisica  | 3    | SEAP/GS<br>/AT/EP | SEAP/GS<br>/AT/EP | Thu Mar 09<br>00:00:00 BRT<br>2023 | Incompleto v | l d              | ×         |                     |

#### 11.4.1. CLASSIFICAÇÃO DE TEMPORALIDADE DE DOCUMENTOS

De acordo com o Manual de Gestão de Documentos do Estado do Paraná a classificação de temporalidade de documentos é feita a partir da análise do conteúdo para posteriormente selecionar a categoria do assunto. Uma vez classificado, o documento poderá ser facilmente localizado e corretamente arquivado. O instrumento utilizado para essa análise é o Código de Classificação de Documentos (CCD), que permite classificar todo e qualquer documento produzido, recebido ou acumulado pelos órgãos e/ou entidades do Poder Executivo do Estado, no exercício de suas atividades e funções.

Para organizar os processos em um arquivo é preciso definir o CCD que corresponde aquela atividade, permitindo classificar o documento produzido, recebido ou acumulado pelos órgãos e/ou entidades no exercício de suas funções. Para cada código há uma temporalidade definida e uma destinação do processo. A classificação por assunto é utilizada com o objetivo de identificar documentos sob o mesmo tema, como forma de agilizar sua recuperação e facilitar as tarefas arquivísticas relacionadas à avaliação, seleção, eliminação, transferência, recolhimento e acesso a esses documentos. Estes códigos têm como base as tabelas de temporalidade finalística e meio.

A atividade-fim faz referência a finalidade específica de cada instituição, identificando a área do órgão na qual são desenvolvidos os processos de trabalho que constituem o objetivo para o qual a instituição foi criada. São exemplos de atividades-fim o processo de licenciamento ambiental e a execução de obras públicas.

A atividade-meio faz referência à consecução das atividades-fim, ou seja, são aquelas que se prestam a dar condições para que um órgão atinja seus objetivos específicos. São exemplos de atividadesmeio o processo de contratação, gestão de patrimônio público e modernização administrativa.

Após cadastro, definição de assunto e palavras-chave e tramitação nas unidades competentes, o protocolo poderá ser encaminhado ao seu destino para arquivamento de acordo com o despacho final. Essa

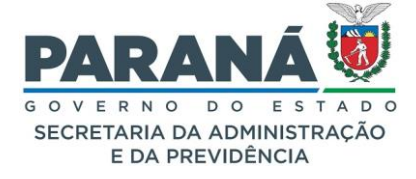

etapa é muito importante para que o processo siga a temporalidade correta para sua eliminação e para gestão do seu local de trabalho. Desta forma os processos listados na aba "Protocolos no Local" serão apenas os que ainda estão em tramitação.

A classificação e temporalidade dos processos para o arquivamento são definidas pela tabela meio, produzida pelo DEAP, e tabela fim, produzida pela Comissão Setorial de Avaliação de Documentos do órgão e/ou entidade.

# 11.5. ARQUIVAR PROTOCOLO

Para realizar o arquivamento é necessário primeiro criar ou localizar uma unidade de armazenamento referente ao assunto que será tratado. As informações de local de origem e local de arquivamento servem como parâmetro para buscar as unidades de armazenamento existentes dependendo da configuração do órgão. Após criar ou localizar uma unidade de armazenamento apropriada certifique-se que o processo que será arquivado não possui pendências. Para realizar o arquivamento informe o número do processo na tela de arquivamento (menu **Arquivamento — Arquivar**). Após escolher o local de **Arquivamento**, classificação e tipo de unidade de armazenamento selecione a unidade de armazenamento apropriada na lista de disponíveis e clique na flecha para definir aquela unidade na lista à direita. É obrigatório informar um parecer para conclusão do processo, após preenchê-lo clique em "Arquivar" e seu processo estará arquivado. A partir desse momento, ao consultar o processo seu status estará como concluído e no campo **Arquivamento**, na tela de consulta, você terá acesso às informações de arquivamento do processo.

Unidades de Pesquisar Arquivamento Armazenamento

O processo eletrônico para arquivamento trata de contratação de serviços de reprografia e está no local SEAP/GS/AT/EP. Como a configuração do órgão está para órgão e TTD é permitido informar o local atual do protocolo como local de origem e o local de destino como local de arquivamento.

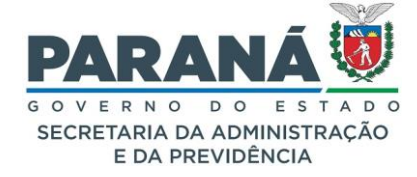

| * A                                          | 0: 2022                           |                                       |          |                   |             |                                    |              |             |           |         |                       |  |  |
|----------------------------------------------|-----------------------------------|---------------------------------------|----------|-------------------|-------------|------------------------------------|--------------|-------------|-----------|---------|-----------------------|--|--|
| * Órgão Orige                                | n: SEAP - SECR.A                  | SEAP - SECR.ADMINISTRACAO PREVIDENCIA |          |                   |             |                                    |              |             | Y         |         |                       |  |  |
| Local Orige                                  | n: SEAP/GS/AT/EF                  | - SISTEM                              | 1A EPRC  | TOCOLO            |             | ×                                  | <b>v</b>     |             |           |         |                       |  |  |
| Órgão Atr                                    | I: Selecione uma                  | opção                                 |          |                   |             |                                    | *            |             |           |         |                       |  |  |
| Local Atr                                    | I: Selecione uma                  | opção                                 |          |                   |             |                                    | *            |             |           |         |                       |  |  |
| Unidade de Armazenamer                       | o: Selecione uma o                | opção 🗸                               |          |                   |             |                                    |              |             |           |         |                       |  |  |
| Classificaç                                  | 0 3 2 6 - Requi                   | sicao. Con                            | trole de | e Servico Re      | orografico  | ×                                  | Ŧ            |             |           |         |                       |  |  |
| Número da unidade de armazenamento er        | re e                              |                                       |          |                   |             |                                    |              |             |           |         |                       |  |  |
| Situaç                                       | o: Incompleto                     | ~                                     |          |                   |             |                                    |              |             |           |         |                       |  |  |
| Data no Loo                                  | il:l                              |                                       |          |                   |             |                                    |              |             |           |         |                       |  |  |
| Sa                                           | a: Selecione uma o                | opçao                                 |          |                   | ~           |                                    |              |             |           |         |                       |  |  |
| Pratele                                      | a: Selecione uma o                | opcão v                               |          |                   |             |                                    |              |             |           |         |                       |  |  |
|                                              |                                   |                                       |          |                   |             |                                    |              |             |           |         |                       |  |  |
| amos de presensimente obrigatório            | Pesquis                           | sar Cri                               | ar Nov   | a Unidade         | Limpar      | Voltar                             |              |             |           |         |                       |  |  |
| ampo de preencrimiento obrigatorio.          |                                   |                                       |          |                   |             |                                    |              |             |           |         |                       |  |  |
|                                              |                                   |                                       |          |                   |             |                                    |              |             |           |         |                       |  |  |
| xibir Qtde.<br>Processos Ano Órgão Classific | ção                               | Unid.<br>Armaz.                       | Num.     | Local<br>Origem   | Local Atual | Data no Local                      | Situação     | Funcionário | Alterar B | Excluir | Imprimir<br>Etiquetas |  |  |
| 1 (± 2022 SEAP Controle<br>Reprogr           | Requisicao.<br>de Servico<br>fico | Caixa<br>Digital                      | 1        | SEAP/GS<br>/AT/EP | SEAP/ARQ    | Thu Mar 17<br>00:00:00 BRT<br>2022 | Incompleto 🗸 |             |           | ×       |                       |  |  |
|                                              |                                   |                                       |          |                   |             |                                    |              |             |           |         |                       |  |  |
|                                              |                                   |                                       | Impri    | mir Etiquet       | as          |                                    |              |             |           |         |                       |  |  |
|                                              |                                   |                                       |          |                   |             |                                    |              |             |           |         |                       |  |  |

Obs.: a alteração da configuração do órgão deve ser feita apenas no primeiro dia útil do ano para evitar transtornos com relação a numeração das unidades de armazenamento.

A unidade de armazenamento escolhida será uma caixa digital de classificação 0- 3- 2- 6 para o ano de 2022. Agora, com o número do protocolo em mãos, na opção arquivar do menu de arquivamento vamos buscar a unidade de armazenamento desejada.

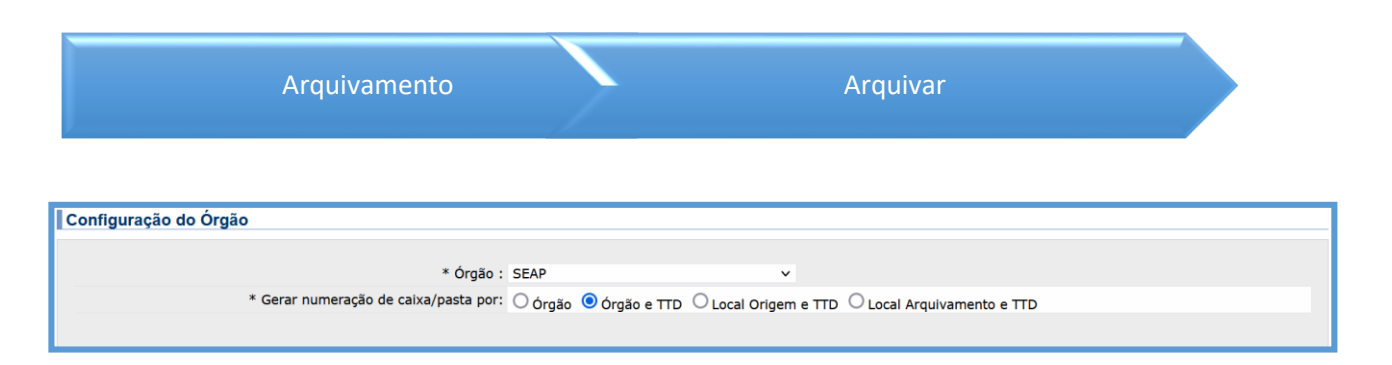

Após informar o número do protocolo serão carregadas as informações de local atual, espécie, assunto e palavra-chave. Preencha o campo de local de arquivamento, selecione a classificação, neste caso utilizamos a 0-3-2-6. Selecione o tipo de unidade e espere o sistema buscar as caixas digitais criadas.

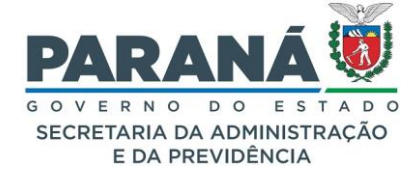

| Arquivamento                            |                                               |                  |                                 |                 |
|-----------------------------------------|-----------------------------------------------|------------------|---------------------------------|-----------------|
|                                         |                                               |                  |                                 |                 |
| * Protocolo:                            | 14.236.926-5                                  |                  |                                 |                 |
| Local Atual:                            | SEAP/ARQ                                      |                  |                                 |                 |
| Espécie:                                | INFORMACAO                                    |                  |                                 |                 |
| Assunto:                                | MATERIAL                                      | Ŧ                |                                 |                 |
| Palavra-chave:                          | REPROGRAFIA                                   |                  |                                 |                 |
| * Local do Arquivamento:                | SEAP/ARQ                                      | *                |                                 |                 |
| * Classificação:                        | 0 3 2 6 - Requisicao. Controle de Servico Re  | eprografico 🔻    |                                 |                 |
| * Unidade de Armazenamento:             | Caixa Digital 🗸                               |                  |                                 |                 |
| Disponíveis                             |                                               |                  | * Onde protocolo será arquivado |                 |
|                                         |                                               | >                |                                 |                 |
| Selecionar Todos                        | Desmarcar Todos                               | Selecionar Todos |                                 | Desmarcar Todos |
| Motivo da Tramitação:                   | 05 - Arquivar                                 |                  |                                 |                 |
| * Conclusão/Despacho final:             | Extrato de publicação: DIOE 448585 em 22/02/2 | 022.             | h.                              |                 |
|                                         | 🗆 Manter Dados Preenchidos 🛈                  |                  |                                 |                 |
| (*) Campo de preenchimento obrigatório. | Arquivar                                      | Limpar Voltar    |                                 |                 |

Selecione a caixa de arquivamento disponível na esquerda e transfira para a direita clicando na seta ao lado > para onde o protocolo será arquivado. Informe o despacho de conclusão ou despacho final do protocolo e clique no botão arquivar e seu processo estará arquivado.

Após criar ou localizar uma unidade de armazenamento apropriada certifique-se que o processo que será arquivado não possui pendências. Ao realizar o arquivamento do número do processo você também poderá retificar o assunto e palavra-chave do processo.

# Obs.: o resultado para buscas de unidades de armazenamento está habilitado a configuração do órgão. Para arquivar vários processos utilize o meu <u>Arquivamento – Arquivar em lote</u>.

O despacho final é obrigatório para arquivamento do processo, após esta ação não será permitido inserir novos documentos ao processo. Para incluir novos arquivos no processo será necessário desarquivalo. Agora ao consultar este processo o status dele será o de concluído e na seção de arquivamento você terá acesso a todas as informações de conclusão do processo. Mesmo arquivado, o processo poderá ser capturado ou emprestado a outra unidade administrativa.

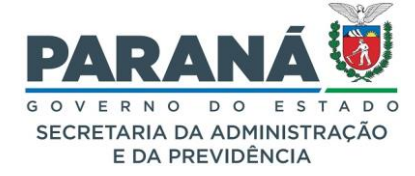

| Protocolo                                                                                                    |                                                                                                    |                                                                                                    |                                 |            |          |
|----------------------------------------------------------------------------------------------------|----------------------------------------------------------------------------------------------------|----------------------------------------------------------------------------------------------------|---------------------------------|------------|----------|
| Protocolo: 14.236.926-5 Tipo: Digital                                                                                                    |                                                                                                    | Situação: Co                                                                                                   | oncluído                        |            |          |
| Órgão: SEAP - SECRETARIA DE ESTADO DA ADMINISTRAÇÃO E DA PREVIDÊNCIA                                                                                                    |                                                                                                    | Cadastrado em: 30                                                                                              | )/07/2021                       |            |          |
| Sigiloso: Não                                                                                                    |                                                                                                    |                                                                                                    |                                 |            |          |
| Assunto: MATERIAL                                                                                                    |                                                                                                    |                                                                                                    |                                 |            |          |
| Palavras-Chave: REPROGRAFIA                                                                                                    |                                                                                                    |                                                                                                    |                                 |            |          |
| Apensado ao:                                                                                                    |                                                                                                    |                                                                                                    |                                 |            |          |
| Solicitação de Apensamento                                                                                                    |                                                                                                    |                                                                                                    |                                 |            |          |
| du.<br>Cidada: CIRITIRA / DR                                                                                                    |                                                                                                    |                                                                                                    |                                 |            |          |
| Espérie: INFORMACAO                                                                                                    | Docum                                                                                                    | ento: -                                                                                                    |                                 |            |          |
| Drieridade: Não                                                                                                    | Docum                                                                                                    | ento.                                                                                                    |                                 |            |          |
| Detalbamento: Contratação de serviços de reprografia                                                                                                    |                                                                                                    |                                                                                                    |                                 |            |          |
| betaintamento, contrataguo de ser rigos de reprograna.                                                                                                    |                                                                                                    |                                                                                                    |                                 |            |          |
| Protocolos Apensados                                                                                                    |                                                                                                    |                                                                                                    |                                 |            |          |
| Documentos do Processo                                                                                                    |                                                                                                    |                                                                                                    |                                 |            |          |
| Documentos                                                                                                    |                                                                                                    |                                                                                                    |                                 |            |          |
| ocumento                                                                                                    |                                                                                                    |                                                                                                    | Download ZIP                    | Download   | Visualiz |
| rocesso 142369265 Vol 1 Mov 1 a 14 pdf                                                                                                    |                                                                                                    |                                                                                                    |                                 |            | (1)      |
| 000000_172.0092.03_900_1_900_1_900                                                                                                    |                                                                                                    |                                                                                                    | *                               | -          |          |
| unexos<br>nuivos com a extensão zio 000, salvos em partes, serão balvados sem o prefivo Anexo, 000                                                                                                    | r os arquivos salve todos em u                                                                                                    | ima única nasta e clíque sobre                                                                                 | o arquivo zin 00                | 1          |          |
| ra saber mais clique aqui                                                                                                    |                                                                                                    | nna anna pasta e sirque soon                                                                                   | , o arquito Eproc               |            |          |
| Igina 1 de 1 : (Total de 1 registros)                                                                                                    |                                                                                                    |                                                                                                    |                                 |            |          |
| Anexo                                                                                                    | Responsável                                                                                                    | Data Envio                                                                                                    | Taman                           | ho Arquivo | Download |
| Anexo_1_WEBINARDecreto7304.202120210910094327.zip.001                                                                                                    | Talita                                                                                                    | 16/09/2021 11:13                                                                                               | 9                               | 0 MB       |          |
| ágina 1 de 1 : (Total de 1 registros)                                                                                                    |                                                                                                    |                                                                                                    |                                 |            |          |
| Duridades de Armazenamento de Arquivos Físicos                                                                                                    |                                                                                                    |                                                                                                    |                                 |            |          |
| Interessado 1                                                                                                    |                                                                                                    |                                                                                                    |                                 |            |          |
| Про                                                                                                    |                                                                                                    | Nome                                                                                                    |                                 |            |          |
| AGENTE                                                                                                    |                                                                                                    | SEAP                                                                                                    |                                 |            |          |
|                                                                                                    |                                                                                                    |                                                                                                    |                                 |            |          |
| Interessado 2                                                                                                    |                                                                                                    |                                                                                                    |                                 |            |          |
|                                                                                                    |                                                                                                    |                                                                                                    |                                 |            |          |
| Cargo                                                                                                    |                                                                                                    | Nome                                                                                                    |                                 |            |          |
| Cargo                                                                                                    | 105 10                                                                                                    | Nome                                                                                                    |                                 |            |          |
| Cargo                                                                                                    | ADELING                                                                                                    | Nome<br>D RIBEIRO SILVA                                                                                        |                                 |            |          |
| Cargo                                                                                                    | ADELING                                                                                                    | Nome<br>D RIBEIRO SILVA                                                                                        |                                 |            |          |
| Cargo                                                                                                    | ADELING                                                                                                    | Nome<br>D RIBEIRO SILVA                                                                                        |                                 |            |          |
| Cargo  Processo Relacionado Último Andamento                                                                                                    | ADELING                                                                                                    | Nome<br>) RIBEIRO SILVA                                                                                        |                                 |            |          |
| Processo Relacionado Último Andamento                                                                                                    | ADELING                                                                                                    | Nome<br>D RIBEIRO SILVA                                                                                        |                                 |            |          |
| Cargo  Processo Relacionado  Último Andamento  Local de Envio: SEAP - SEAP/ARQ  Mathem: APOLITADO                                                                                                    | ADELING<br>Onde está: SEAP<br>Enviedo em: 220                                                                                                    | Nome O RIBEIRO SILVA - SEAP/ARQ (2004 16:52)                                                                   |                                 |            |          |
| Cargo Processo Relacionado Último Andamento Local de Envio: SEAP - SEAP/ARQ Motivo: ARQUIVADO Total Diae am Trainte: 1069 Diae Sobraetado                                                                                                    | ADELING<br>Onde está: SEAP<br>Enviado em: 02/0;                                                                                                    | Nome<br>D RIBEIRO SILVA<br>- SEAP/ARQ<br>//2024 16:52<br>Diae Arguitto C                                       | orranto: 0                      |            |          |
| Cargo Processo Relacionado Último Andamento Local de Envio: SEAP - SEAP/ARQ Motivo: ARQUIVADO Total Dias em Trâmite: 1068 Dias Sobrestado                                                                                                    | ADELING<br>Onde está: SEAP<br>Enviado em: 02/0;<br>o: 0                                                                                                    | Nome<br>D RIBEIRO SILVA<br>- SEAP/ARQ<br>//2024 16:52<br>Dias Arquivo C                                        | orrente: 0                      |            |          |
| Cargo Processo Relacionado Útitimo Andamento Local de Envio: SEAP - SEAP/ARQ Motivo: ARQUIVADO Total Dias em Trâmite: 1068 Dias Sobrestado Andamentos                                                                                                    | ADELING<br>Onde está: SEAP<br>Enviado em: 02/0:<br>o: 0                                                                                                    | Nome<br>D RIBEIRO SILVA<br>- SEAP/ARQ<br>//2024 16:52<br>Dias Arquivo C                                        | orrente: 0                      |            |          |
| Cargo  Processo Relacionado  Último Andamento  Local de Envio: SEAP - SEAP/ARQ Motivo: ARQUIVADO Total Dias em Trâmite: 1068 Dias Sobrestado  Andamentos                                                                                                    | ADELING<br>Onde está: SEAP<br>Enviado em: 02/0:<br>o: 0                                                                                                    | Nome<br>D RIBEIRO SILVA<br>- SEAP/ARQ<br>//2024 16:52<br>Dias Arquivo C                                        | orrente: 0                      |            |          |
| Cargo  Processo Relacionado  Último Andamento  Local de Envlo: SEAP - SEAP/ARQ  Motivo: ARQUIVADO  Total Dias em Trâmite: 1068  Dias Sobrestado  Andamentos  Arquivamento                                                                                                    | ADELING<br>Onde está: SEAP<br>Enviado em: 02/0:<br>o: 0                                                                                                    | Nome<br>D RIBEIRO SILVA<br>- SEAP/ARQ<br>//2024 16:52<br>Dias Arquivo C                                        | orrente: 0                      |            |          |
| Cargo  Processo Relacionado  Último Andamento  Local de Envio: SEAP - SEAP/ARQ  Motivo: ARQUIVADO  Total Dias em Trâmite: 1068  Dias Sobrestado  Andamentos  Arquivamento  Sequência: 7                                                                                                    | ADELING<br>Onde está: SEAP<br>Enviado em: 02/03<br>o: 0                                                                                                    | Nome<br>D RIBEIRO SILVA<br>- SEAP/ARQ<br>//2024 16:52<br>Dias Arquivo C                                        | orrente: 0                      |            |          |
| Cargo  Processo Relacionado  Último Andamento  Local de Envio: SEAP - SEAP/ARQ Motivo: ARQUIVADO Total Dias em Trâmite: 1068  Andamentos  Anquivamento Sequência: 7 Número: 1/2022                                                                                                    | ADELING<br>Onde está: SEAP<br>Enviado em: 02/0;<br>o: 0                                                                                                    | Nome<br>D RIBEIRO SILVA<br>- SEAP/ARQ<br>1/2024 16:52<br>Dias Arquivo C                                        | forrente: 0                     |            |          |
| Cargo  Processo Relacionado  Último Andamento  Local de Envio: SEAP - SEAP/ARQ Motivo: ARQUIVADO Total Dias em Trâmite: 1068  Plas Sobrestado  Andamentos  Arquivamento Sequência: 7 Número: 1/2022 Data Primeiro Arquivamento: 02/07/2024                                                                                                    | ADELING<br>Onde está: SEAP<br>Enviado em: 02/0;<br>o: 0<br>Local do Arquivo: SEAP/AI<br>Tipo Arquivamento: S (C-                                                                                                    | Nome O RIBEIRO SILVA - SEAP/ARQ //2024 16:52 Dias Arquivo C RQ Caixa P-Pasta S-Caixa Digital                   | orrente: 0<br>F-Pasta Funcional | )          |          |
| Cargo   Processo Relacionado   Último Andamento  Local de Envio: SEAP - SEAP/ARQ  Motivo: ARQUIVADO  Total Dias em Trâmite: 1068  Dias Sobrestado  Andamentos  Arquivamento  Sequência: 7 Número: 1/2022 Data Primeiro Arquivamento: 02/07/2024 Ano Arquivamento Atual: 2024                                                                                                    | ADELING<br>Onde está: SEAP<br>Enviado em: 02/0:<br>o: 0<br>Local do Arquivo: SEAP/A<br>Tipo Arquivamento: S (C-<br>Ano de Transferência:                                                                                                    | Nome O RIBEIRO SILVA - SEAP/ARQ //2024 16:52 Dias Arquivo C RQ Caixa P-Pasta S-Caixa Digital                   | orrente: 0<br>F-Pasta Funcional | )          |          |
| Cargo  Processo Relacionado  Último Andamento  Local de Envio: SEAP - SEAP/ARQ Motivo: ARQUIVADO Total Dias em Trâmite: 1068  Andamentos  Arquivamento Sequência: 7 Número: 1/2022 Data Primeiro Arquivamento: 02/07/2024 Ano Arquivamento Atual: 2024 Origem: SEAP/GS/AT/EP                                                                                                    | ADELING<br>Onde está: SEAP<br>Enviado em: 02/03<br>o: 0<br>Local do Arquivo: SEAP/AI<br>Tipo Arquivamento: S (C-<br>Ano de Transferência:<br>Local Físico:                                                                                                    | Nome O RIBEIRO SILVA - SEAP/ARQ //2024 16:52 Dias Arquivo C Q Q Caixa P-Pasta S-Caixa Digital                  | orrente: 0<br>F-Pasta Funcional | )          |          |
| Cargo  Processo Relacionado  Último Andamento  Local de Envio: SEAP - SEAP/ARQ Motivo: ARQUIVADO  Total Dias em Trâmite: 1068  Dias Sobrestade  Andamentos  Arquivamento  Sequência: 7 Número: 1/2022 Data Primeiro Arquivamento: 02/07/2024 Ano Arquivamento Atual: 2024 Origem: SEAP/GS/AT/EP Classificação: 0 3 2 6                                                                                                    | ADELING<br>Onde está: SEAP<br>Enviado em: 02/03<br>o: 0<br>Local do Arquivo: SEAP/AI<br>Tipo Arquivamento: S (C-<br>Ano de Transferência:<br>Local Físico:<br>Ano de Eliminação: 2024                                                                                                    | Nome<br>D RIBEIRO SILVA<br>- SEAP/ARQ<br>//2024 16:52<br>Dias Arquivo C<br>RQ<br>Caixa P-Pasta S-Caixa Digital | orrente: 0<br>F-Pasta Funcional | )          |          |
| Cargo Cargo Processo Relacionado Último Andamento Local de Envio: SEAP - SEAP/ARQ Motivo: ARQUIVADO Total Dias em Trâmite: 1068 Dias Sobrestade Andamentos Anquivamento Sequência: 7 Número: 1/2022 Data Primeiro Arquivamento: 02/07/2024 Ano Arquivamento: 02/07/2024 Ano Arquivamento Atual: 2024 Origem: SEAP/GS/AT/EP Classificação: 0 3 2 6 Sala: LICITACOES E CONTRATOS                                                                                                    | ADELING<br>Onde está: SEAP<br>Enviado em: 02/0<br>o: 0<br>Local do Arquivo: SEAP/AI<br>Tipo Arquivamento: S (C-<br>Ano de Transferência:<br>Local Físico:<br>Ano de Eliminação: 2024                                                                                                    | Nome O RIBEIRO SILVA - SEAP/ARQ //2024 16:52 Dias Arquivo C RQ Caixa P-Pasta S-Caixa Digital                   | orrente: 0<br>F-Pasta Funcional | )          |          |
| Cargo  Processo Relacionado  Útimo Andamento  Local de Envio: SEAP - SEAP/ARQ Motivo: ARQUIVADO Total Dias em Trâmite: 1068  Dias Sobrestado  Andamentos  Arquivamento  Sequênda: 7 Número: 1/2022 Data Primeiro Arquivamento: 02/07/2024 Ano Arquivamento: 02/07/2024 Ano Arquivamento Atual: 2024 Origem: SEAP/GS/AT/EP Classificação: 0 3 2 6 Sala: LICITACOES E CONTRATOS Estante: 0 - 3 MATERIAL                                                                                                    | ADELING<br>Onde está: SEAP<br>Enviado em: 02/0:<br>0: 0<br>Local do Arquivo: SEAP/Al<br>Tipo Arquivamento: S (C-<br>Ano de Transferência:<br>Local Físico:<br>Ano de Eliminação: 2024                                                                                                    | Nome O RIBEIRO SILVA - SEAP/ARQ //2024 16:52 Dias Arquivo C 2Q 2Q Caixa P-Pasta S-Caixa Digital                | orrente: 0<br>F-Pasta Funcional | )          |          |
| Cargo                                                                                                    | ADELING<br>Onde está: SEAP<br>Enviado em: 02/03<br>o: 0<br>Local do Arquivo: SEAP/AI<br>Tipo Arquivamento: S (C-<br>Ano de Transferência:<br>Local Físico:<br>Ano de Eliminação: 2024                                                                                                    | Nome O RIBEIRO SILVA - SEAP/ARQ //2024 16:52 Dias Arquivo C QQ QQ Caixa P-Pasta S-Caixa Digital                | orrente: 0<br>F-Pasta Funcional | )          |          |
| Cargo  Processo Relacionado  Ultimo Andamento  Local de Envio: SEAP - SEAP/ARQ Motivo: ARQUIVADO  Total Dias em Trâmite: 1068  Dias Sobrestade  Andamentos  Andamentos  Anduivamento  Sequência: 7 Número: 1/2022 Data Primeiro Arquivamento: 02/07/2024 Ano Arquivamento: 02/07/2024 Ano Arquivamento Atual: 2024 Origem: SEAP/GS/AT/EP Classificação: 0 3 2 6 Sala: LICITACOES E CONTRATOS Estante: 0 - 3 MATERIAL Prateleria: 0 - 3 -2 - 6 SERVICO REPROGRAFICO Observices: Processos para contratação de servicos de reprografia.                                                                                                    | ADELINC<br>Onde está: SEAP<br>Enviado em: 02/03<br>o: 0<br>Local do Arquivo: SEAP/AI<br>Tipo Arquivamento: S (C-<br>Ano de Finico: Local Físico:<br>Local Físico: 2024                                                                                                    | Nome O RIBEIRO SILVA - SEAP/ARQ //2024 16:52 Dias Arquivo C QQ Caixa P-Pasta S-Caixa Digital                   | orrente: 0<br>F-Pasta Funcional | )          |          |
| Cargo  Processo Relacionado  Último Andamento  Local de Envio: SEAP - SEAP/ARQ Motivo: ARQUIVADO  Total Dias em Trâmite: 1068  Parquivamento  Arquivamento  Arquivamento  Sequência: 7 Número: 1/2022 Data Primeiro Arquivamento: 02/07/2024 Ano Arquivamento: 02/07/2024 Ano Arquivamento Atual: 2024 Origem: SEAP/GS/AT/EP Classificação: 0 3 2 6 Sala: LICITACOES E CONTRATOS Estante: 0 - 3 MATERIAL Prateleira: 0 - 3 - 2 - 5 SERVICO REPROGRAFICO Observações: Processos para contratação de serviços de reprografia.                                                                                                    | ADELINC<br>Onde está: SEAP<br>Enviado em: 02/03<br>o: 0<br>Local do Arquivo: SEAP/AI<br>Tipo Arquivamento: S (C-<br>Ano de Transferência:<br>Local Físico:<br>Ano de Eliminação: 2024                                                                                                    | Nome O RIBEIRO SILVA - SEAP/ARQ //2024 16:52 Dias Arquivo C RQ Caixa P-Pasta S-Caixa Digital                   | orrente: 0<br>F-Pasta Funcional | )          |          |
| Cargo Processo Relacionado Útitimo Andamento Local de Envio: SEAP - SEAP/ARQ Motivo: ARQUIVADO Total Dias em Trâmite: 1068 Dias Sobrestade Andamentos Anquivamento Sequência: 7 Número: 1/2022 Data Primeiro Arquivamento: 02/07/2024 Ano Arquivamento: 02/07/2024 Ano Arquivamento Atual: 2024 Origem: SEAP/GS/AT/EP Classificação: 0 3 2 6 Sala: LICITACOES E CONTRATOS Estante: 0 - 3 MATERIAI. Prateleira: 0 - 3 - 2 - 6 SERVICO REPROGRAFICO Observações: Processos para contratação de serviços de reprografia.                                                                                                    | ADELING<br>Onde está: SEAP<br>Enviado em: 02/03<br>o: 0<br>Local do Arquivo: SEAP/AI<br>Tipo Arquivamento: S (C-<br>Ano de Transferência:<br>Local Físico:<br>Ano de Eliminação: 2024                                                                                                    | Nome O RIBEIRO SILVA - SEAP/ARQ //2024 16:52 Dias Arquivo C RQ Caixa P-Pasta S-Caixa Digital                   | orrente: 0<br>F-Pasta Funcional | )          |          |
| Cargo  Processo Relacionado  Útimo Andamento  Local de Envio: SEAP - SEAP/ARQ  Motivo: ARQUIVADO  Total Dias em Trâmite: 1068  Dias Sobrestade  Andamentos  Arquivamento  Arquivamento  Sequênda: 7  Número: 1/2022 Data Primeiro Arquivamento i 02/07/2024  Ano Arquivamento i 02/07/2024  Ano Arquivamento Atual: 2024  Ano Arquivamento Atual: 2024  Crigem: SEAP/GS/AT/EP  Classificação: 0 3 2 6  Selau: LICITACOES E CONTRATOS Estante: 0 - 3 MATERIAL Prateleira: 0-3 - 2 - 6 SERVICO REPROGRAFICO Observações: Processos para contratação de serviços de reprografia.  Eliminação                                                                                                    | ADELING<br>Onde está: SEAP<br>Enviado em: 02/0:<br>o: 0<br>Local do Arquivo: SEAP/A<br>Tipo Arquivamento: S (C-<br>Ano de Transferência:<br>Local Físico:<br>Ano de Eliminação: 2024                                                                                                    | Nome  PRIBEIRO SILVA  - SEAP/ARQ  //2024 16:52  Dias Arquivo C  AQ  Caixa P-Pasta S-Caixa Digital              | orrente: 0<br>F-Pasta Funcional | )          |          |
| Cargo  Processo Relacionado  Útimo Andamento  Local de Envio: SEAP - SEAP/ARQ Motivo: ARQUIVADO  Total Dias em Trâmite: 1068  Plas Sobrestado  Andamentos  Arquivamento  Arquivamento  Sequência: 7 Número: 1/2022 Data Primeiro Arquivamento: 02/07/2024 Ano Arquivamento: 02/07/2024 Ano Arquivamento Atual: 2024 Ano Arquivamento Atual: 2024 Ano Arquivamento Atual: 2024 Classificação: 0 3 2 6 Sala: LICTACOES E CONTRATOS Estante: 0 - 3 MATERIAL Prateleria: 0 - 3 A SERVICO REPROGRAFICO Observações: Processos para contratação de serviços de reprografia.  Eliminação Conclusão                                                                                                    | ADELING<br>Onde está: SEAP<br>Enviado em: 02/0:<br>o: 0<br>Local do Arquivo: SEAP/AI<br>Tipo Arquivamento: S (C-<br>Ano de Transferência:<br>Local Físico:<br>Ano de Eliminação: 2024                                                                                                    | Nome O RIBEIRO SILVA - SEAP/ARQ //2024 16:52 Dias Arquivo C RQ Caixa P-Pasta S-Caixa Digital                   | orrente: 0<br>F-Pasta Funcional | )          |          |
| Cargo Cargo Processo Relacionado  Útimo Andamento Local de Envio: SEAP - SEAP/ARQ Motivo: ARQUIVADO Total Dias em Trâmite: 1068 Dias Sobrestado  Andamentos Arquivamento Sequência: 7 Número: 1/2022 Data Primeiro Arquivamento: 02/07/2024 Ano Arquivamento: 02/07/2024 Ano Arquivamento atual: 2024 Origen: SEAP/GS/AT/EP Classificação: 0 3 2 6 Sala: LICITACOES E CONTRATOS Estante: 0 - 3 MATERIAL Prateleira: 0 - 3 AATERIAL Prateleira: 0 - 3 AATERIAL Prateleira: 0 - 3 AATERIAL Prateleira: 0 - 3 AATERIAL Prateleira: 0 - 3 AATERIAL Prateleira: 0 - 3 AATERIAL Prateleira: 0 - 3 AATERIAL Prateleira: 0 - 3 AATERIAL Prateleira: 0 - 3 AATERIAL Prateleira: 0 - 3 AATERIAL Prateleira: 0 - 3 AATERIAL EIminação Comentário sobre a conclusão Extrato de publicação: DIOE 448585 em 22/02/2022.                                                                                                    | ADELING<br>Onde está: SEAP<br>Enviado em: 02/03<br>o: 0<br>Local do Arquivo: SEAP/AI<br>Tipo Arquivamento: S<br>Ano de Transferência:<br>Local Físico:<br>Ano de Eliminação: 2024                                                                                                    | Nome O RIBEIRO SILVA - SEAP/ARQ //2024 16:52 Dias Arquivo C Caixa P-Pasta S-Caixa Digital                      | orrente: 0                      | )          |          |
| Cargo Cargo Cargo Processo Relacionado  Úttimo Andamento Local de Envio: SEAP - SEAP/ARQ Motivo: ARQUIVADO Total Dias em Trâmite: 1068 Dias Sobrestade  Andamentos Arquivamento Sequência: 7 Número: 1/2022 Data Primeiro Arquivamento: 02/07/2024 Ano Arquivamento Atual: 2024 Origem: SEAP/GSAT/EP Classificação: 0.3 2.6 Sala: LICITACOES E CONTRATOS Estante: 0 - 3 MATERIAL Prateleira: 0-3 - 2.6 SERVICO REPROGRAFICO Observações: Processos para contratação de serviços de reprografia. Eliminação Comentário sobre a conclusão Estrato de publicação: DIOE 448585 em 22/02/2022.                                                                                                    | ADELING<br>Onde está: SEAP<br>Enviado em: 02/03<br>o: 0<br>Local do Arquivo: SEAP/AI<br>Tipo Arquivamento: S (C-<br>Ano de Transferência:<br>Local Físico:<br>Ano de Eliminação: 2024                                                                                                    | Nome O RIBEIRO SILVA - SEAP/ARQ //2024 16:52 Dias Arquivo C RQ Caixa P-Pasta 5-Caixa Digital                   | orrente: 0                      | )          |          |
| Cargo  Cargo Cargo Cargo  Cargo  Cargo  Cargo  Cargo  Cargo  Cargo  Cargo  Cargo  Cargo  Cargo  Cargo  Cargo  Cargo  Cargo  Cargo  Cargo  Cargo  Cargo  Cargo  Car | ADELING<br>Onde está: SEAP<br>Enviado em: 02/03<br>o: 0<br>Local do Arquivo: SEAP/AI<br>Tipo Arquivamento: S (C-<br>Ano de Transferência:<br>Local Físico:<br>Ano de Eliminação: 2024                                                                                                    | Nome  PRIBEIRO SILVA  - SEAP/ARQ //2024 16:52 Dias Arquivo C Caixa P-Pasta S-Caixa Digital protocolo.          | orrente: 0<br>F-Pasta Funcional | )          |          |
| Cargo Cargo Processo Relacionado  Útimo Andamento Local de Envio: SEAP - SEAP/ARQ Motivo: ARQUIVADO Total Dias em Trâmite: 1068 Dias Sobrestade Andamentos Arquivamento Andumentos Arquivamento Arquivamento: 02/07/2024 Ano Arquivamento: 02/07/2024 Ano Arquivamento: 02/07/2024 Ano Arquivamento Atual: 2024 Origem: SEAP/GS/AT/EP Classificação: 0 3 2 6 Satante: 0 - 3 MATERIAL Prateleira: 0 - 3 - 2 - 6 SERVICO REPROGRAFICO Observações: Processos para contratação de serviços de reprografia. Eliminação Comentário sobre a conclusão Extrato de publicação: DIOE 448585 em 22/02/2022.                                                                                                    | ADELING<br>Onde está: SEAP<br>Enviado em: 02/0:<br>o: 0<br>Local do Arquivo: SEAP/A<br>Tipo Arquivamento: S (C-<br>Ano de Transferência:<br>Local Físico:<br>Ano de Eliminação: 2024                                                                                                    | Nome  Nome  RIBEIRO SILVA  - SEAP/ARQ  //2024 16:52  Dias Arquivo C  Caixa P-Pasta S-Caixa Digital  protocolo. | orrente: 0<br>F-Pasta Funcional | )          |          |
| Cargo  Processo Relacionado  Útimo Andamento  Local de Envio: SEAP - SEAP/ARQ  Motivo: ARQUIVADO  Total Dias em Trâmite: 1068  Dias Sobrestado  Andamentos  Arquivamento  Arquivamento  Sequência: 7  Número: 1/2022 Data Primeiro Arquivamento: 02/07/2024 Ano Arquivamento 102/07/2024 Ano Arquivamento 2024 Ano Arquivamento Atual: 2024 Ano Arquivamento Atual: 2024 Classificação: 0 3 2 6 Sala: LICITACOES E CONTRATOS Estante: 0 - 3 MATERIAL Pratelera: 0 - 3 - 6 SERVICO REPROGRAFICO Observações: Processos para contratação de serviços de reprografia.  Eliminação Comentário sobre a conclusão Extrato de publicação: DIOE 448585 em 22/02/2022. Catastificaroa cu: 0 Catastificação: 0 IOE 448585 em 22/02/2022.                                                                                                    | ADELING<br>Onde está: SEAP<br>Enviado em: 02/03<br>o: 0<br>Local do Arquivo: SEAP/AI<br>Tipo Arquivamento: S<br>Local Físico:<br>Ano de Transferência:<br>Local Físico:<br>Ano de Eliminação: 2024                                                                                        | Nome  O RIBEIRO SILVA  - SEAP/ARQ //2024 16:52 Dias Arquivo C  RQ Caixa P-Pasta S-Caixa Digital protocolo.     | orrente: 0                      |            |          |
| Cargo  Processo Relacionado  Útimo Andamento  Local de Envio: SEAP - SEAP/ARQ  Motivo: ARQUIVADO  Total Dias em Trâmite: 1068  Para mais informações, entre em co SEAP/ARQ  Cadastrado em: 3  Conclusão  Conclusão  Conclus | ADELING<br>Onde está: SEAP<br>Enviado em: 02/03<br>o: 0<br>Local do Arquivo: SEAP/AI<br>Tipo Arquivamento: S (C-<br>Ano de Transferência:<br>Local Físico:<br>Ano de Eliminação: 2024                                                                                                    | Nome O RIBEIRO SILVA - SEAP/ARQ //2024 16:52 Dias Arquivo C Caixa P-Pasta S-Caixa Digital protocolo.           | orrente: 0                      |            |          |
| Cargo  Processo Relacionado  Úttimo Andamento  Local de Envio: SEAP - SEAP/ARQ  Motivo: ARQUIVADO  Total Dias em Trâmite: 1068  Parguivamento  Andamentos  Arquivamento Sequênda: 7  Número: 1/2022 Data Primeiro Arquivamento: 02/07/2024 Ano Arquivamento Atual: 2024 Origem: SEAP/GSAT/EP Origem: SEAP/GSAT/EP Classificação: 0 3 2 6 Sala: LICITACOES E CONTRATOS Estante: 0 - 3 MATERIAL Prateleira: 0 - 3 - 2 - 6 SERVICO REPROGRAFICO Observações: Processos para contratação de serviços de reprografia.  Eliminação Comentário sobre a conclusão Extrato de publicação: DIOE 448585 em 22/02/2022.  Para mais informações, entre em co SEAP/ARQ - Telefone ( Cadastrado em: 3 Útima Atualização Cadastral em: 1                                                                                                    | ADELING<br>Onde está: SEAP<br>Enviado em: 02/03<br>o: 0<br>Local do Arquivo: SEAP/AI<br>Tipo Arquivamento: S (C-<br>Ano de Eliminação: 2024<br>Ano de Eliminação: 2024<br>Ano de Eliminação: 2024<br>Intato com o local atual deste<br>ARQUIVO GERAL<br>41) 3352-2299<br>30/07/2021 14:38 | Nome O RIBEIRO SILVA - SEAP/ARQ //2024 16:52 Dias Arquivo C RQ Caixa P-Pasta S-Caixa Digital protocolo.        | orrente: 0                      | )          |          |

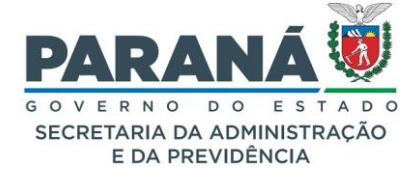

Se esse processo concluído for encaminhado novamente significa que deixará de estar concluído, portanto voltará ao status de normal/pendente para posteriormente ser novamente arquivado.

# 11.6. TRANSFERIR DE LOCAL

A transferência de documentos do arquivo corrente ou setorial para o arquivo intermediário do órgão e deste para o arquivo permanente do órgão ou para a Divisão de Documentação Intermediária do Arquivo Público do Paraná, exclusivamente no caso dos documentos de valor histórico, consiste em atividade fundamental para racionalizar o uso do espaço físico das áreas administrativas, mantendo nos arquivos setoriais a documentação de valor primário. As transferências deverão seguir aos prazos de arquivamento prescritos na TTD, bem como, deve ser elaborada a Relação de Transferência ou Recolhimento, instrumento inicial para pesquisa e recuperação da informação.

Para transferir unidades de armazenamento para outro local selecione a opção transferir de local.

| Arq         | uivamento                 | Transfe                                               | rir de Loc                                     | al                           | Pesquisar                                                                                 | Transf            | erir       |         |      |                    |        |
|-------------|---------------------------|-------------------------------------------------------|------------------------------------------------|------------------------------|-------------------------------------------------------------------------------------------|-------------------|------------|---------|------|--------------------|--------|
|             |                           |                                                       |                                                |                              |                                                                                           |                   |            |         |      |                    |        |
| ansferênci  | a para outro local        |                                                       |                                                |                              |                                                                                           |                   |            |         |      |                    |        |
|             |                           |                                                       |                                                |                              |                                                                                           |                   |            |         |      |                    |        |
|             |                           | * Ano:                                                | 2023                                           |                              |                                                                                           |                   |            |         |      |                    |        |
|             |                           | * Órgão Atual:                                        | SEAP - SECR.ADI                                | MINISTRAC                    | AO PREVIDENCIA *                                                                          |                   |            |         |      |                    |        |
|             |                           | * Local Atual:                                        | SEAP/GS/AT/EP                                  |                              | ¥                                                                                         |                   |            |         |      |                    |        |
|             |                           | Tipo Local Atual:                                     | S (S=Setor, G= Ar                              | quivo Geral                  | , L = Protocolo Geral, P = Permanente)                                                    |                   |            |         |      |                    |        |
|             |                           | * Órgão de Destino:                                   | SEAP - SECR.ADI                                | MINISTRAC                    | AO PREVIDENCIA *                                                                          |                   |            |         |      |                    |        |
|             |                           | * Local Destino:                                      | SEAP/ARQ                                       |                              | •                                                                                         |                   |            |         |      |                    |        |
|             |                           | Tipo Local Destino:                                   | G (S=Setor, G= Ar                              | quivo Gera                   | , L = Protocolo Geral, P = Permanente)                                                    |                   |            |         |      |                    |        |
|             |                           | Classificação:                                        | 0 1 3 - Acordo. C                              | Contrato. Co                 | nvenio. Termo 🔻                                                                           |                   |            |         |      |                    |        |
|             |                           | Número da Caixa entre                                 | е                                              |                              |                                                                                           |                   |            |         |      |                    |        |
| Campo de    | preenchimento obrigatóric | 5.                                                    |                                                |                              | Pesquisar Voltar                                                                          |                   |            |         |      |                    |        |
| quiv. Proce | ssos Órgão Armaz.         | Local Origem                                          | Unid. Armaz.                                   | Num.                         | Classificação                                                                             | Setor             | Geral      | A.I.    | A.P. | Qtde.<br>Processos | Seleci |
| 023 🕒       | SEAP                      | SEAP/GS/AT/EP                                         | Caixa Fisica                                   | 3                            | 0 1 3 - Acordo. Contrato. Convenio. Termo                                                 | V                 | 006        | -       | s    | 1                  |        |
|             | * Motive                  | o Tramitação: TRANSFERENC                             | IA .                                           | ~                            |                                                                                           |                   |            |         |      |                    |        |
|             | Justificativa da 1        | As transferência:<br>Iransferência: instrumento inici | a deverão seguir aos<br>al para pesquisa e rec | prazos de ar<br>cuperação da | quivamento prescritos na <u>TTD</u> , bem como, deve ser elaborada a Relaç<br>informação. | io de Transferênc | ia ou Reco | lhiment | 0,   |                    |        |
|             | * Responsável pelo Pro    | eenchimento: Talita                                   |                                                |                              |                                                                                           |                   |            |         |      |                    |        |
| * Coord     | . da Comissão Setorial    | de Avaliação: Presidente                              |                                                |                              |                                                                                           |                   |            |         |      |                    |        |
|             | * Titu                    | lar do Órgão: Secretário                              |                                                |                              |                                                                                           |                   |            |         |      |                    |        |
|             |                           |                                                       |                                                |                              | Turnelinia                                                                                |                   |            |         |      |                    |        |

Preencha os campos de local atual e local de destino para encontrar as unidades de armazenamento que deseja transferir. Serão listadas todas as unidades disponíveis, no entanto quando o protocolo arquivado naquela unidade estiver emprestado ou se a unidade estiver vazia não aparecerá a caixa de seleção.

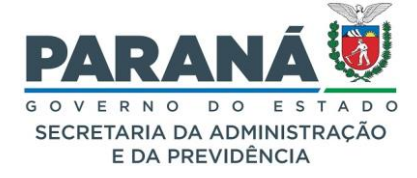

Clique em pesquisar, selecione a unidade e informe os dados para imprimir o termo de transferência. Clique em Transferir.

| Cancelar |
|----------|
|          |

O sistema irá emitir o Termo de Transferência em PDF. Você poderá incluí-lo no módulo de documentos e solicitar as devidas assinaturas.

|                                | ESTADO DO PARANA<br>Secretaria de Estado da Administração e da Previdência -<br>Sistema de Protocolo Integrado |                                                       |                        |                          |                               |                              |  |  |  |
|--------------------------------|----------------------------------------------------------------------------------------------------|-------------------------------------------------------|------------------------|--------------------------|-------------------------------|------------------------------|--|--|--|
|                                | RELAÇÃO                                                                                                    | DE TRANSFERÊNCIA ou                                   | RECO                   |                          | <b>MENTO</b>                  |                              |  |  |  |
| Órgão: SEAP<br>Setor: SEAP/GS/ | AT/EP                                                                                                    |                                                       | Folha N<br>Quantid     | Nº: 1<br>tidade total: 1 |                               |                              |  |  |  |
| Código                         | Assunto                                                                                                    | o/Tipo Documental                                     | Datas/<br>Limite       |                          | Quantidade<br>(caixas/pastas) | Observação/<br>Justificativa |  |  |  |
| 0- 1- 3                        | Acordo. Contrato. Conveni                                                                                      | o. Termo                                              | 2023                   | }                        | 1                             |                              |  |  |  |
| Responsável p                  | Γalita<br>belo preenchimento                                                                                   | Presidente<br>Coord. da Comissão Setoria<br>Avaliação | ial de Titular do Órgã |                          |                               | rio<br>Órgão                 |  |  |  |
| Data:                          | <u> </u>                                                                                                    | Data: <u>/</u> //                                     |                        |                          | Data:/                        | _/                           |  |  |  |

# 11.7. ALTERAR PROTOCOLOS DE CAIXA

Acesse o menu Arquivamento – Alterar Protocolos de Caixa, informe os dados solicitados e clique em Pesquisar. Selecione a caixa desejada para realizar a alteração.

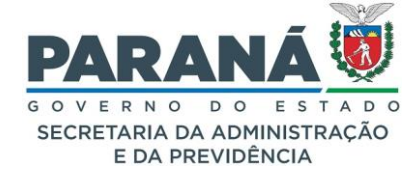

| ansferir                  | Protoc           | olos d  | e Cai   | xa                                                       |                  |                  |      |                   |                   |                                    |             |         |
|---------------------------|------------------|---------|---------|----------------------------------------------------------|------------------|------------------|------|-------------------|-------------------|------------------------------------|-------------|---------|
|                           |                  |         |         |                                                          |                  |                  |      |                   |                   |                                    |             |         |
| Jhidade                   | de Arma          | azenan  | nento   | Atuai                                                    |                  |                  |      |                   |                   |                                    |             |         |
| * Ano do 2022<br>Unidade: |                  |         |         |                                                          |                  |                  |      |                   |                   |                                    |             |         |
| * Órg                     | ão: SEA          | P - SEC | R.ADI   | INISTRACAO PREVIDENCIA                                   | ~                |                  |      |                   |                   |                                    |             |         |
| * Lo<br>Atu               | ocal<br>ual: SEA | P/GS/A  | T/EP    | ~                                                        |                  |                  |      |                   |                   |                                    |             |         |
| Classificaç               | * 0 1<br>ão:     | 63-A    | viso. C | ircular. Informacao. Memorando. Oficio                   |                  |                  |      |                   |                   |                                    |             |         |
| * Núme                    | ero: 1           |         |         |                                                          |                  |                  |      |                   |                   |                                    |             |         |
| *) Campo d                | de preenc        | himento | obriga  | itório.                                                  |                  |                  |      |                   |                   |                                    |             |         |
|                           |                  |         |         |                                                          | Pesquisar Voltar |                  |      |                   |                   |                                    |             |         |
|                           |                  |         |         |                                                          |                  |                  |      |                   |                   |                                    |             |         |
| Exibir P                  | Processos        | Ano     | Órgão   | Classificação                                            |                  | Unid.<br>Armaz.  | Num. | Local<br>Origem   | Local Atual       | Data no Local                      | Situação    | Alterar |
| =                         | +                | 2022    | SEAP    | 0 1 3 - Acordo. Contrato. Convenio. Termo                |                  | Caixa<br>Digital | 1    | SEAP/GS<br>/AT/EP | SEAP/GS<br>/AT/EP | Mon Mar 21<br>00:00:00 BRT<br>2022 | Transferido | Ø       |
| ≡                         | Ŧ                | 2022    | SEAP    | 0 1 6 3 - Aviso. Circular. Informacao. Memorando. Oficio |                  | Caixa<br>Fisica  | 5    | SEAP/GS<br>/AT/EP | SEAP/GS<br>/AT/EP | Tue Jan 17<br>00:00:00 BRT<br>2023 | Transferido | Ø       |
| =                         | ÷                | 2022    | SEAP    | 0 1 6 3 - Aviso. Circular. Informacao. Memorando. Oficio |                  | Caixa<br>Fisica  | 5    | SEAP/GS<br>/AT/EP | SEAP/GS<br>/AT/EP | Thu Mar 09<br>00:00:00 BRT<br>2023 | Incompleto  | Ø       |
|                           | _                |         |         |                                                          |                  | Caiva            |      | SEAD/GS           | SEAD/GS           | Wed Dec 14                         |             |         |
| =                         | (±)              | 2022    | SEAP    | 0 1 6 3 - Aviso. Circular. Informacao. Memorando. Oficio |                  | Fisica           | 4    | /AT/EP            | /AT/EP            | 00:00:00 BRT<br>2022               | Transferido | 2       |

Somente as unidades incompletas ou completas poderão ser alteradas.

# 11.8. ALTERAR CONCLUSÃO DE PROCESSO

O despacho final é obrigatório para arquivamento do processo, mas nem sempre o servidor que realiza o arquivamento inclui a informação correta do processo. Nesse caso, será necessário acessar o menu Arquivamento – Alterar Conclusão do Processo e refazer o texto para corrigir a informações de conclusão que fica disponível na consulta pública do processo.

| Alterar Conclusão de Pr       | ocesso                                                                |                                   |                    |
|-------------------------------|-----------------------------------------------------------------------|-----------------------------------|--------------------|
|                               |                                                                       |                                   |                    |
| Protocolo                     | : 14.238.989-4                                                        |                                   |                    |
| Situação                      | : Concluído                                                           | Sigiloso: Não                     | 0                  |
| Órgão de Cadastro             | SEAP - SECRETARIA DE ESTADO DA ADMINISTRAÇÃO E DA<br>PREVIDÊNCIA      | Órgão de Origem:                  |                    |
| Assunto                       | : ADMINISTRACAO GERAL                                                 | Palavras-Chaves: TES              | STE                |
| Espécie                       | : ABAIXO ASSINADO                                                     | Documento: -                      |                    |
| Cidade                        | : CURITIBA / PR                                                       | Anexado ao:                       |                    |
| Local de Envio                | : SEAP - GS/AT/EP                                                     | Onde está: SEA                    | AP - SEAP/GS/AT/EP |
| Motivo de Tramitação<br>Atual | 91 - Transferência de Local                                           | Data e Hora da 09/<br>Tramitação: | /03/2023 16:50     |
| Protocolo Antigo              | :                                                                     |                                   |                    |
| *Conclusão                    | Novo texto para correção de informações sobre a conclusão do processo | administrativo.                   |                    |
| (*) Campo de preenchimento    | obrigatório.                                                          | Voltar                            |                    |
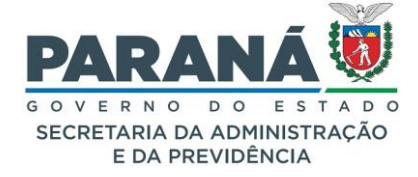

Altere o texto de conclusão e clique em Alterar.

#### 11.9. EMPRESTAR/DEVOLVER PROTOCOLO

Os processos já arquivados estão cumprindo sua temporalidade, seja no setor, seja no arquivo geral, e não devem ser desarquivados quando houver necessidade de realizar sua conferência em outro local.

Para isso deve ser utilizada a função de empréstimo disponível no menu de arquivamento. Informe o número do protocolo, o funcionário solicitante, a previsão de devolução e o motivo do empréstimo. Clique em Emprestar.

| Empréstimo                              |                                                                                                    |
|-----------------------------------------|----------------------------------------------------------------------------------------------------|
|                                         |                                                                                                    |
| * Protocolo:                            | 14.238.989-4                                                                                                    |
| Local Atual:                            | SEAP/GS/AT/EP                                                                                                   |
| Espécie:                                | ABAIXO ASSINADO                                                                                                 |
| Assunto:                                | PAG - ADMINISTRACAO GERAL                                                                                       |
| Palavra-chave:                          | TESTE                                                                                                    |
| Data do Arquivamento:                   | 9 de mar de 2023                                                                                                |
| * Local Solicitante:                    | SEAP/ARQ v                                                                                                    |
| * Funcionário Solicitante:              | Selecione v                                                                                                    |
| * Previsão Devolução:                   | iii a chuir an tha an tha an tha an tha an tha an tha an tha an tha an tha an tha an tha an tha an tha an tha a |
| * Motivo do Empréstimo:                 |                                                                                                    |
|                                         | Emprestar Limpar Voltar                                                                                         |
| (*) Campo de preenchimento obrigatório. |                                                                                                    |

Quando um processo é emprestado sua situação é alterada de Concluído para Emprestado.

| - Protocolo                       |                                               |                           |
|-----------------------------------|-----------------------------------------------|---------------------------|
| Protocolo: 14.236.083-7           | Tipo: Digital                                 | Situação: Emprestado      |
| Órgão: SEAP - SECRETARIA          | A DE ESTADO DA ADMINISTRAÇÃO E DA PREVIDÊNCIA | Cadastrado em: 28/02/2020 |
| Sigiloso: Não                     |                                               |                           |
| Assunto: FIRMAS/ENTIDADE          | S                                             |                           |
| Palavras-Chave: CAPACIDADE TECN   | ICA                                           |                           |
| Apensado ao:                      |                                               |                           |
| Solicitação de<br>Apensamento ao: |                                               |                           |
| Cidade: CURITIBA / PR             |                                               |                           |
| Espécie: OFÍCIO                   |                                               | Documento: 158/2020       |
| Prioridade: Não                   |                                               |                           |
| Detalhamento: TESTE SESA          |                                               |                           |

Para devolver o protocolo vá ao menu Arquivamento – Devolver Protocolo, informe o responsável pela devolução e clique em Devolver.

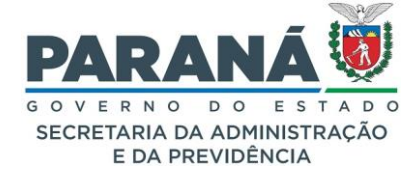

| Develução                                                                    |
|------------------------------------------------------------------------------|
|                                                                              |
| * Protocolo: 14.236.083-7                                                    |
| Local Atual: SEAP/GS/AT/EP                                                   |
| Espécie: OFÍCIO                                                              |
| Assunto: PFIR - FIRMAS/ENTIDADES                                             |
| Palavra-chave: CAPACIDADE TECNICA                                            |
| Data do Arquivamento: 9 de mar de 2023                                       |
| Local Solicitante: SEAP/ARQ                                                  |
| Funcionário Solicitante: Luciana                                             |
| Previsão Devolução: 23 de nov de 2020                                        |
| Motivo do Empréstimo: teste                                                  |
| * Responsável pela Devolução: Selecione 🗸                                    |
| Devolver     Limpar     Voltar       (*) Campo de preenchimento obrigatório. |

#### 11.10.IMPRIMIR TABELA DE TEMPORALIDADE

A Tabela de Temporalidade é um instrumento da gestão documental passível de alterações na medida em que a produção de documentos se altera, devido a mudanças sociais, administrativas e jurídicas. No entanto, alterações de qualquer natureza devem partir do órgão regulador da política de arquivos. Para iniciar esse processo é recomendado imprimir a tabela vinculada ao órgão para conferir o que precisa ser alterado.

Acesse o menu Arquivamento – Imprimir Tabela de Temporalidade, informe o primeiro nível da tabela, selecione as opções desejadas para status e ordem e clique em Imprimir.

| Imprimir Tabela Temporalidade                       |                 |
|-----------------------------------------------------|-----------------|
| * Primeiro Nível: 0                                 |                 |
| * Status: 💿 Ativo 🔿 Inativo 🔿 Em Implantaçã         | ão 🔿 Todos      |
| * Ordenar por: 💿 Código de Classificação 으 Descriçã | ăo do Assunto   |
|                                                     | Imprimir Voltar |
| (*) Campo de preenchimento obrigatório.             |                 |

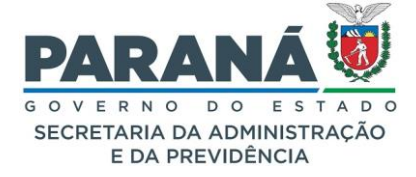

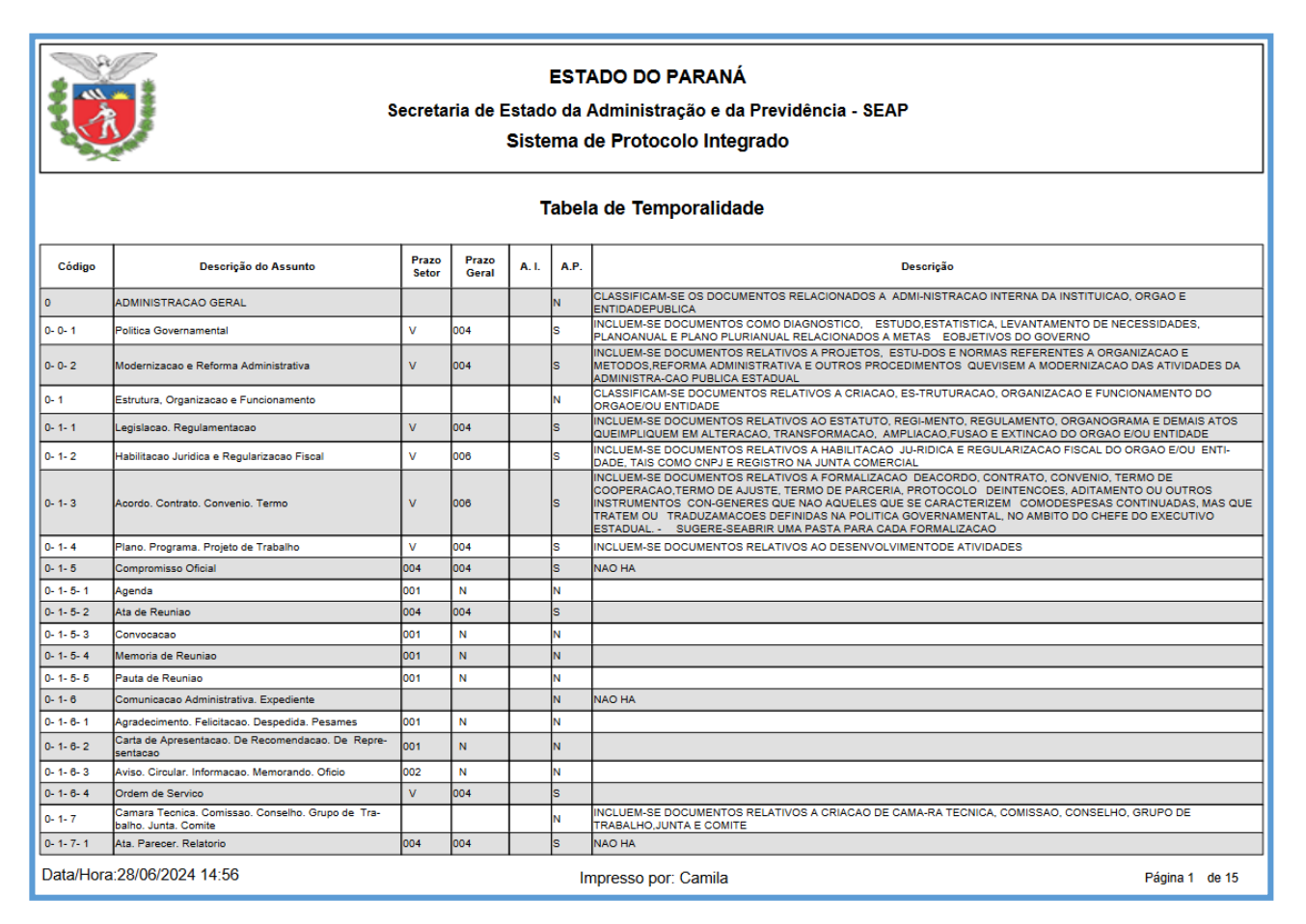

O sistema irá gerar o arquivo em PDF com as informações de todos os níveis referentes ao primeiro nível informado.

#### 11.11.IMPRIMIR EMPRÉSTIMOS

Para acompanhar a devolução dos processos arquivados que foram emprestados no órgão imprima a lista de processos do período desejado. Acesse o menu Arquivamento – Imprimir Empréstimos. Informe o período, escolha se quer ver apenas os não devolvidos e clique em imprimir.

| Imprimir Empréstimos / Devoluções              |  |
|------------------------------------------------|--|
|                                                |  |
| Órgão: SEAP - SECR.ADMINISTRACAO PREVIDENCIA 🗸 |  |
| * Data de Empréstimo Inicial: 01/01/2022       |  |
| * Data de Empréstimo Final: 31/12/2022         |  |
| Mostrar: 🗌 Somente não devolvidos              |  |
| Imprimir Voltar                                |  |
| (*) Campo de preenchimento obrigatório.        |  |
|                                                |  |

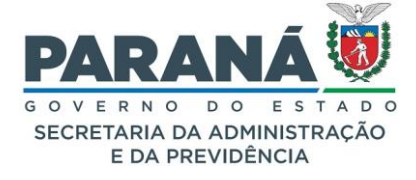

O sistema irá gerar um PDF com todos os processos referentes ao período solicitado.

|                   | Se              | ESTADO DO PARANA<br>ecretaria de Estado da Administração e da<br>Sistema de Protocolo Integra<br>Empréstimos | a Previdênc<br>do      | ia -           |          |
|-------------------|-----------------|----------------------------------------------------------------------------------------------------|------------------------|----------------|----------|
| Protocolo         | Data Emprestimo | Solicitante                                                                                                  | Data<br>Prev.Devolução | Data Devolução | Devolveu |
| Motivo do Emprést | imo             |                                                                                                    |                        |                |          |
| 14.237.458-7      | 25/01/2022      | SEAP/GS/AT/EP - João                                                                                         | 31/01/2022             | 15/08/2023     | Cleusa   |
| teste             |                 |                                                                                                    |                        |                |          |
| 14.236.428-0      | 16/02/2022      | SEAP/GS/AT/EP - João                                                                                         | 16/02/2022             | 16/02/2022     | Cleusa   |
| teste             |                 |                                                                                                    |                        |                |          |
| 14.236.428-0      | 16/02/2022      | SEAP/GS - Cleusa                                                                                             | 16/02/2022             | 16/02/2022     | Cleusa   |
| teste             |                 |                                                                                                    |                        |                |          |
| 14.236.428-0      | 16/02/2022      | SEAP/DG - Dirce                                                                                              | 16/02/2022             | 16/02/2022     | Cleusa   |
| teste             |                 |                                                                                                    |                        |                |          |

#### 11.12.IMPRIMIR TERMO DE TRANSFERÊNCIA

O termo de transferência é gerado automaticamente na funcionalidade de transferir de local. Para imprimir o termo de referência desejado, acesse o menu Arquivamento – Imprimir Termo de Transferência.

| Imprimir Termo de Transferência        | a                                         |
|----------------------------------------|-------------------------------------------|
|                                        |                                           |
|                                        |                                           |
| * Ano:                                 | 2022                                      |
| Órgão de Origem:                       | SEAP - SECR.ADMINISTRACAO PREVIDENCIA 🗸   |
| Local de Origem:                       | SEAP/GS/AT/EP v                           |
| Órgão de Destino:                      | ADAPAR - AGENCIA DEFESA AGROPECUARIA PR v |
| Local de Destino:                      | ADAPAR/AJU v                              |
| * Termo de Transferência:              | ✓ 000000                                  |
|                                        | Imprimir Voltar                           |
| (*) Campo de preenchimento obrigatório | h.                                        |
|                                        |                                           |

Preencha os campos ano, órgão/local de origem, órgão/local de destino e selecione o número do termo de transferência.

O sistema emitirá o documento em arquivo PDF para inclusão no processo.

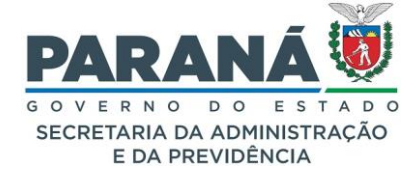

|                                 | ESTADO DO PARANA<br>Secretaria de Estado da Administração e da Previdência -<br>Sistema de Protocolo Integrado |                                                           |       |         |                               |                              |  |  |  |  |
|---------------------------------|----------------------------------------------------------------------------------------------------|-----------------------------------------------------------|-------|---------|-------------------------------|------------------------------|--|--|--|--|
|                                 | RELAÇÃO                                                                                                    | DE TRANSFERÊNCIA ou                                       | RECOL | HIN     | IENTO                         |                              |  |  |  |  |
| Órgão: SEAP<br>Setor: SEAP/GS// | AT/EP                                                                                                    | Folha Nº: 1<br>Quantidade total: 1                        |       |         |                               |                              |  |  |  |  |
| Código                          | Assunto                                                                                                    | o/Tipo Documental                                         |       | s/<br>e | Quantidade<br>(caixas/pastas) | Observação/<br>Justificativa |  |  |  |  |
| 0- 1- 6- 3                      | Aviso. Circular. Informacad                                                                                    | o. Memorando. Oficio                                      | 2022  |         | 1                             |                              |  |  |  |  |
| Talita<br>Responsável p         | a Arantes<br>elo preenchimento                                                                                 | jhfj ghdr gaso<br>Coord. da Comissão Setoria<br>Avaliação | al de |         | DAFsgovuf<br>Titular do (     | <sup>:</sup> Isdkjp<br>Órgão |  |  |  |  |
| Data:                           | _//                                                                                                    | Data: <u>/</u> //                                         |       | Data:// |                               |                              |  |  |  |  |

# 11.13. RELATÓRIO DE PROCESSOS ARQUIVADOS

Para conferir os processos arquivados em seu local, acesse o menu Arquivamento – Relatório de Processos Arquivados. Informe ou o órgão de origem e local ou o órgão atual e local, o período desejado, selecione as outras opções disponíveis e clique em imprimir.

| Á                                 | 6                                            |                    |  |
|-----------------------------------|----------------------------------------------|--------------------|--|
| Orgao Origem:                     | SEAP - SECR.ADMINISTRACAO PREVIDENCIA        | X v                |  |
| Local de Origem:                  | SEAP/GS/AT/EP                                | X v                |  |
| Classificação:                    | Selecione uma opção                          | v                  |  |
| Órgão Atual:                      | Selecione uma opção                          | ٣                  |  |
| Local Atual:                      | Selecione uma opção                          | Ψ.                 |  |
| Data de Arquivamento Inicial:     | 01/01/2022 Data de<br>Arquivamento<br>Final: | 22                 |  |
| Ano Caixa/Pasta:                  | Caixa/Pasta<br>Inicial:                      | Caixa/Pasta Final: |  |
| Exibir processos sem Caixa/Pasta: | O Sim 💿 Não                                  |                    |  |
| Ano Eliminação:                   | 1                                            |                    |  |
| * Tipo do Processo:               | Todos O Digital O Físico                     |                    |  |
| * Agrupado Por:                   | Olassificação O Classificação e Caixa/Pasta  |                    |  |
| *Mostrar Apensados:               | Sim ONão                                     |                    |  |
| *Formato:                         | PDF O Planilha                               |                    |  |

O sistema irá gerar um arquivo PDF com os processos arquivados no período informado.

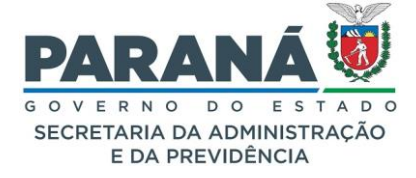

|                                                          | ESTADO DO PARANÁ<br>Secretaria de Estado da Administração e da Previdência - SEAP<br>Sistema de Protocolo Integrado |                    |                         |                                         |                              |                          |                                      |                                                                      |  |  |  |
|----------------------------------------------------------|----------------------------------------------------------------------------------------------------|--------------------|-------------------------|-----------------------------------------|------------------------------|--------------------------|--------------------------------------|----------------------------------------------------------------------|--|--|--|
|                                                          | Processos Arquivados                                                                                                |                    |                         |                                         |                              |                          |                                      |                                                                      |  |  |  |
| Protocolos marcados com * estão apensados                |                                                                                                    |                    |                         |                                         |                              |                          |                                      |                                                                      |  |  |  |
| Classificação: 0 1 3 - Acordo. Contrato. Convenio. Termo |                                                                                                    |                    |                         |                                         |                              |                          |                                      |                                                                      |  |  |  |
| Protocolo                                                | Local Origem                                                                                                    | Local Arquivamento | Data de<br>Arquivamento | Assunto - Palavra Chave                 | Ano<br>Eliminação            | Unidade de Armazenamento | Detalhamento                         | Interessado                                                          |  |  |  |
| 14.236.201-5                                             | SEAP/GS/AT/EP                                                                                                    | SEAP/GS/AT/EP      | 21/03/2022              | FIRMAS/ENTIDADES -<br>TERMO DE AJUSTE   | Arquivo<br>Permanente<br>- V | Caixa Digital 1/2022     | Teste para distribuição<br>simulada. | SECRETARIA DE<br>ESTADO DA<br>ADMINISTRAÇÃO<br>E DA<br>PREVIDÊNCIA - |  |  |  |
| *14.236.197-3                                            | SEAP/GS/AT/EP                                                                                                    | SEAP/GS/AT/EP      | 21/03/2022              | ORCAMENTO E FINANCAS<br>- SUPLEMENTACAO | Arquivo<br>Permanente<br>- V | Caixa Digital 1/2022     | Teste para distribuição<br>simulada. | SECRETARIA DE<br>ESTADO DA<br>ADMINISTRAÇÃO<br>E DA<br>PREVIDÊNCIA - |  |  |  |

#### 12. ELIMINAÇÃO DE PROTOCOLOS

Este módulo tem como objetivo o controle informatizado da eliminação de protocolos que já cumpriram o seu prazo de guarda. Está disponível para os membros das Comissões Permanentes de Avaliação de Documentos – CPAD via solicitação à SEAP com a publicação da designação.

#### 12.1. CRIAR PROTOCOLO GERADOR

Ao iniciar o processo de eliminação será necessário cadastrar o protocolo gerador. O assunto do protocolo gerador precisa ser PDI = DOCUMENTACAO E INFORMACAO, e palavra-chave = ELIMINACAO. Neste protocolo serão juntados os encaminhamentos para autorização da autoridade competente do órgão, da comissão e posteriormente do DEAP. Além disso, serão juntadas as listagens, termos e publicações regulamentados pelo Manual de Gestão de Documentos do Estado do Paraná.

#### 12.2. GERAR LISTAGEM DE ELIMINAÇÃO

De acordo com o local atual, ano de arquivamento e a classificação (opcional) informados, ao clicar em será mostrado as unidades de armazenamento (caixas, pastas) que podem ser eliminadas. Acesse o menu Eliminação – Gerar Listagem de Eliminação.

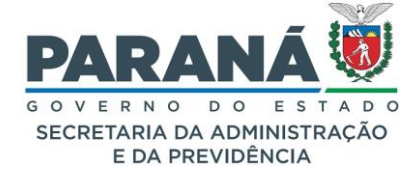

| rar List  | agem de            | Elimina     | ção             |              |                 |      |                                                          |      |         |           |  |
|-----------|--------------------|-------------|-----------------|--------------|-----------------|------|----------------------------------------------------------|------|---------|-----------|--|
| *Órgã     | o Primeiro         | Arquivam    | ento: SEA       | P - SECR.ADM | IINISTRACAC     | PREV | IDENCIA 👻                                                |      |         |           |  |
|           |                    | *Local #    | tual: SEA       | P/ARQ        |                 |      | v                                                        |      |         |           |  |
|           |                    | Classific   | ação: S         | elecione     |                 |      |                                                          |      |         |           |  |
|           | Ano Arqu           | ivamento    | entre 201       | 4 e 2024     |                 |      |                                                          |      |         |           |  |
|           | Número             | da Caixa    | entre           | e            |                 |      |                                                          |      |         |           |  |
| ) Campo ( | de preenchi        | imento obri | gatório.        |              |                 |      | Pesquisar Voltar                                         |      |         |           |  |
| Arquiv.   | Qtde.<br>Processos | Processos   | Órgão<br>Armaz. | Origem       | Unid.<br>Armaz. | Num. | Classificação                                            | Seto | Geral A | .I. Elim. |  |
| 2014      | 6                  | ŧ           | SEAP            | SEAP/ARQ     | Caixa<br>Fisica | 4735 | 0 1 5 3 - Convocacao                                     | 001  | N       | 2016      |  |
| 2014      | 76                 | ŧ           | SEAP            | SEAP/ARQ     | Caixa<br>Fisica | 1    | 0 1 6 3 - Aviso. Circular. Informacao. Memorando. Oficio | 002  | N       | 2017      |  |
| 2014      | 52                 | +           | SEAP            | SEAP/ARQ     | Caixa           | 2    | 0 1 6 3 - Aviso. Circular. Informacao. Memorando. Oficio | 002  | N       | 2017      |  |

Somente as unidades de armazenamento cujas classificações não tiverem indicativo de Permanente, a soma: L+AG +AI + ANO (dias de arquivamento no local + dias no arquivo geral + dias no arquivo intermediário + o ano do arquivamento), e com situação Incompleto ou Completo serão exibidas. As unidades com estas atribuições em que os processos não estiverem disponíveis para eliminação aparecerão sem a opção de seleção.

No resultado da pesquisa, é possível visualizar os protocolos que estão na unidade de armazenamento, e se algum deles tiver alguma condição que impeça a eliminação, será mostrado o motivo para que possa ser solucionado e o campo selecionar para esta unidade de armazenamento estará desabilitado.

| *Ó~~*   | . Deimoire         | Annulumm   | antas CEAD CEC       |                    |                        |            |                                                          |              |       |      |               |        |
|---------|--------------------|------------|----------------------|--------------------|------------------------|------------|----------------------------------------------------------|--------------|-------|------|---------------|--------|
| Orga    | o Primeiro         | *Local     | Atual: SEAP/ARO      | R.ADMINISTRACAU    | PREVIDENCIA V          |            |                                                          |              |       |      |               |        |
|         |                    | Classific  | ação: Selecione      |                    |                        |            |                                                          |              |       |      |               |        |
| *       | Ano Arqu           | ivamento   | entre 2017 e 2       | 024                |                        |            |                                                          |              |       |      |               |        |
|         | Número             | da Caixa   | entre e              |                    |                        |            |                                                          |              |       |      |               |        |
| Campo d | de preenchi        | imento obr | igatório.            |                    |                        |            | Pesquisar Voltar                                         |              |       |      |               |        |
| rquiv.  | Qtde.<br>Processos | Processos  | Órgão Armaz.         | Origem             | Unid. Armaz.           | Num.       | Classificação                                            | Setor        | Geral | A.I. | Elim.         |        |
| 2021    | 0                  | Ð          | SEAP                 | SEAP/ARQ           | Caixa Fisica           | 1          | 0 1 6 3 - Aviso. Circular. Informacao. Memorando. Oficio | 002          | N     |      | 2024          |        |
| 2021    | 8                  | <b>+</b>   | SEAP                 | SEAP/ARQ           | Caixa Digital          | 1          | 0 1 6 3 - Aviso. Circular. Informacao. Memorando. Oficio | 002          | N     |      | 2024          |        |
| 2022    | 1                  | Œ          | SEAP                 | SEAP/GS/AT/EP      | Caixa Digital          | 1          | 0 3 2 6 - Requisicao. Controle de Servico Reprografico   | 001          | N     |      | 2024          |        |
| 2022    | 0                  | Ð          | SEAP                 | SEAP/ARQ           | Arquivo Fisico         | 4          | 0 0 0 - Não de Aplica                                    | 0            | 0     | 0    | Indeterminado |        |
| 2023    | 2                  | Đ          | SEAP                 | SEAP/ARQ           | Caixa Fisica           | 1          | 0 0 0 - Não de Aplica                                    | 0            | 0     | 0    | Indeterminado |        |
| 2023    | 2                  | Ð          | SEAP                 | SEAP/GS/AT/EP      | Caixa Digital          | 1          | 0 0 0 - Não de Aplica                                    | 0            | 0     | 0    | Indeterminado |        |
| 2023    | 1                  | Ξ          | SEAP                 | SEAP/GS/AT/EP      | Arquivo Fisico         | 1          | 0 0 0 - Não de Aplica                                    | 0            | 0     | 0    | Indeterminado |        |
|         |                    |            | Problemas existe     | entes: 142395894   | - situação=Normal 142: | 395894 - c | ontém pendências abertas.                                |              |       |      |               |        |
|         | Protocolo          |            | -                    | Qtde Volume        | s Assunto              |            |                                                          | Palavra Chav | /e    |      |               | Origem |
|         | 14.239.5           | 89-4       |                      | 1                  | PAG                    |            |                                                          | TESTE,       |       |      |               |        |
|         |                    |            |                      |                    |                        |            |                                                          |              |       |      |               |        |
|         |                    |            | Adicionar na Lis     | tagem de Eliminacâ | o: Selecionar V        |            |                                                          |              |       |      |               |        |
|         |                    |            | * Protocolo Gera     | ador:              |                        |            |                                                          |              |       |      |               |        |
|         | *                  | Responsáv  | el pelo Preenchim    | ento:              |                        |            |                                                          |              |       |      |               |        |
| *       | Coord. da          | a Comissã  | o Setorial de Avalia | ição:              |                        |            |                                                          |              |       |      |               |        |
|         |                    |            | * Titular do Ói      | gão:               |                        |            |                                                          |              |       |      |               |        |

Exemplo: O protocolo 142395894 – contém pendências abertas.

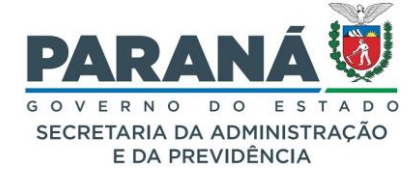

Selecione as caixas desejadas e abaixo do resultado da pesquisa informe o número do protocolo gerador, o nome do responsável pelo preenchimento, do coordenador da comissão setorial de avaliação e do titular do órgão que irão constar no termo de eliminação.

Se o campo 'Adicionar na Listagem de Eliminação' ficar em branco uma nova listagem será criada com os dados informados, mas se uma listagem for selecionada, os dados informados serão incorporados nesta listagem, e os campos protocolo gerador, nome do responsável pelo preenchimento, nome do coordenador da comissão setorial de avaliação e do titular do órgão ficarão desabilitados pois devem ser iguais ao da listagem selecionada. Esta opção pode ser utilizada para ir selecionando um código de classificação por vez, para facilitar a conferência da listagem gerada.

# 12.3. ALTERAR LISTAGEM DE ELIMINAÇÃO

Acesse o menu Eliminação > Alterar listagem de eliminação. Ao clicar em será mostrado as unidades de armazenamento que podem ser removidas de acordo com os dados informados.

| Alterar Listagem de Eliminação          |                                |                   |                           |         |          |
|-----------------------------------------|--------------------------------|-------------------|---------------------------|---------|----------|
| Número/Ano:                             | 1                              |                   |                           |         |          |
| *Órgão:                                 | DETRAN - DEPARTAMENTO DE TRANS | ITO ~             |                           |         |          |
| Protocolo Gerador:                      |                                |                   |                           |         |          |
| Responsável pelo Preenchimento:         |                                |                   |                           |         |          |
|                                         |                                | Pesquisar Voltar  |                           |         |          |
| (*) Campo de preenchimento obrigatório. |                                |                   |                           |         |          |
|                                         |                                |                   |                           |         |          |
| Número/Ano Órgão                        | Data                           | Protocolo Gerador | Responsável Preenchimento | Alterar | Cancelar |
| 102 / 2017 DEPARTAMENTO DE TRÂNSITO     | 25/09/2017                     | 14.842.330-0      | Darcy Ricardo Xavier      | L       | ×        |

Selecione a unidade de armazenamento que deseja remover.

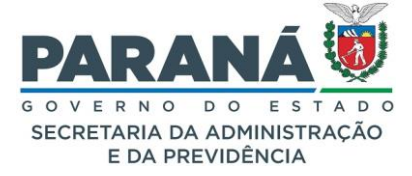

| rquiv. P | tde.<br>rocessos | Processo | s Órgão Armaz. | Origem       | Unid. Armaz. | Num. | Classificação                                                            |  |
|----------|------------------|----------|----------------|--------------|--------------|------|--------------------------------------------------------------------------|--|
| 2014     | 221              | ÷        | DETRAN         | DETRAN/01BEX | Caixa Fisica | 8    | 11 5 2 - EMISSAO DA CARTEIRA NACIONAL DE HABILITACAO DEFINITIVA          |  |
| 2015     | 110              | ÷        | DETRAN         | DETRAN/01    | Caixa Fisica | 1    | 11 5 2 - EMISSAO DA CARTEIRA NACIONAL DE HABILITACAO DEFINITIVA          |  |
| 2015     | 86               | Đ        | DETRAN         | DETRAN/COOHA | Caixa Fisica | 7    | 11 5 9 - ALTERACAO DE DADO CADASTRAL                                     |  |
| 2015     | 74               | ÷        | DETRAN         | DETRAN/01    | Caixa Fisica | 10   | 11 3 3 4 2 - REGISTRO DO VEICULO. PROPRIEDADE DO VEICULO                 |  |
| 2015     | 83               | Đ        | DETRAN         | DETRAN/01    | Caixa Fisica | 9    | 11 3 3 4 2 - REGISTRO DO VEICULO. PROPRIEDADE DO VEICULO                 |  |
| 2015     | 88               | ÷        | DETRAN         | DETRAN/01    | Caixa Fisica | 11   | 11 3 3 4 2 - REGISTRO DO VEICULO. PROPRIEDADE DO VEICULO                 |  |
| 2015     | 82               | ÷        | DETRAN         | DETRAN/01    | Caixa Fisica | 12   | 11 3 3 4 2 - REGISTRO DO VEICULO. PROPRIEDADE DO VEICULO                 |  |
| 2015     | 107              | ÷        | DETRAN         | DETRAN/COOHA | Caixa Fisica | 23   | 11 5 9 - ALTERACAO DE DADO CADASTRAL                                     |  |
| 2015     | 82               | ÷        | DETRAN         | DETRAN/COOHA | Caixa Fisica | 19   | 11 5 9 - ALTERACAO DE DADO CADASTRAL                                     |  |
| 015      | 78               | ÷        | DETRAN         | DETRAN/OVE   | Caixa Fisica | 4    | 0 111 1 - Reclamacao. Elogio. Sugestao. Protesto. Critica. Reivindicacao |  |
| 015      | 86               | ÷        | DETRAN         | DETRAN/OVE   | Caixa Fisica | 6    | 0 111 1 - Reclamacao. Elogio. Sugestao. Protesto. Critica. Reivindicacao |  |
| 015      | 48               | ÷        | DETRAN         | DETRAN/OVE   | Caixa Fisica | 8    | 0 111 1 - Reclamacao. Elogio. Sugestao. Protesto. Critica. Reivindicacao |  |
| 2015     | 110              | ÷        | DETRAN         | DETRAN/COOHA | Caixa Fisica | 3    | 11 5 9 - ALTERACAO DE DADO CADASTRAL                                     |  |
| 2015     | 87               | ÷        | DETRAN         | DETRAN/COOHA | Caixa Fisica | 17   | 11 5 9 - ALTERACAO DE DADO CADASTRAL                                     |  |
| 2015     | 56               | ÷        | DETRAN         | DETRAN/OVE   | Caixa Fisica | 7    | 0 111 1 - Reclamacao. Elogio. Sugestao. Protesto. Critica. Reivindicacao |  |
| 015      | 110              | ÷        | DETRAN         | DETRAN/COOHA | Caixa Fisica | 10   | 11 5 9 - ALTERACAO DE DADO CADASTRAL                                     |  |
| 2015     | 69               | ÷        | DETRAN         | DETRAN/01    | Caixa Fisica | 13   | 11 3 3 4 2 - REGISTRO DO VEICULO. PROPRIEDADE DO VEICULO                 |  |
| 2015     | 58               | +        | DETRAN         | DETRAN/COOHA | Caixa Fisica | 11   | 11 5 9 - ALTERACAO DE DADO CADASTRAL                                     |  |
| 2015     | 56               | ÷        | DETRAN         | DETRAN/OVE   | Caixa Fisica | 9    | 0 111 1 - Reclamacao. Elogio. Sugestao. Protesto. Critica. Reivindicacao |  |
| 2015     | 56               | ÷        | DETRAN         | DETRAN/OVE   | Caixa Fisica | 14   | 0 111 1 - Reclamacao. Elogio. Sugestao. Protesto. Critica. Reivindicacao |  |
| 1015     | 90               | ÷        | DETRAN         | DETRAN/COOHA | Caixa Fisica | 9    | 11 5 9 - ALTERACAO DE DADO CADASTRAL                                     |  |
| 015      | 139              | ÷        | DETRAN         | DETRAN/COOHA | Caixa Fisica | 108  | 11 5 2 - EMISSAO DA CARTEIRA NACIONAL DE HABILITACAO DEFINITIVA          |  |
| 2015     | 103              | ÷        | DETRAN         | DETRAN/OVE   | Caixa Fisica | 3    | 0 111 1 - Reclamacao. Elogio. Sugestao. Protesto. Critica. Reivindicacao |  |
| 2015     | 84               | ÷        | DETRAN         | DETRAN/COOHA | Caixa Fisica | 24   | 11 5 9 - ALTERACAO DE DADO CADASTRAL                                     |  |
| 2015     | 77               | +        | DETRAN         | DETRAN/01    | Caixa Fisica | 6    | 11 3 3 4 2 - REGISTRO DO VEICULO. PROPRIEDADE DO VEICULO                 |  |

Se for necessário verificar os protocolos das caixas, clique no sinal + para abrir a numeração.

| 2009 | 4              | -  | DETRAN       |    | DETRAN/COOGS | Caixa Fisica | 156 | 11 6 1 1 - REGISTRO |                                         |             |  |
|------|----------------|----|--------------|----|--------------|--------------|-----|---------------------|-----------------------------------------|-------------|--|
|      | Protocolo      | (  | Qtde Volumes | As | sunto        |              |     |                     | Palavra Chave                           | Origem      |  |
|      | 07.040.781-7 1 |    | 1            | PT | <b>FRA</b>   |              |     |                     | CFC FISCALIZACAO,                       | DETRAN/COIA |  |
|      | 07.040.782     | -5 | 1            | РТ | <b>FRA</b>   |              |     |                     | CFC FISCALIZACAO,                       | DETRAN/COIA |  |
|      | 07.046.273-7   |    | 1            | PT | ſRA          |              |     |                     | INFORMACAO,                             | DETRAN/CRT  |  |
|      | 07.400.146     | -7 | 1            | PT | ſRA          |              |     |                     | CFC DESCREDENCIA,<br>AUTOESCOLA DESCRED | PES.FISICA  |  |

Após selecionar a caixa desejada, clique em remover para atualizar a listagem de eliminação.

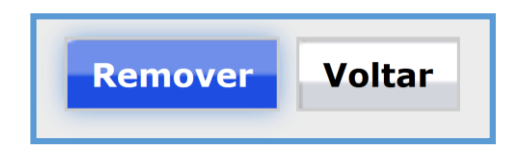

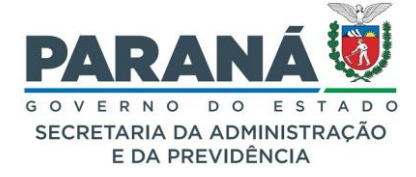

Acesse o sistema em Eliminação > Eliminar. De acordo com o número da listagem de eliminação informada, ao clicar em será mostrado as unidades de armazenamento que podem ser eliminadas. Como será realizado um encaminhamento, o usuário que está realizando a eliminação precisa ter permissão de andamento órgão ou andamento-local para a localização atual dos protocolos.

| Eliminação                   |
|------------------------------|
| Gerar Listagem Eliminação    |
| Alterar Listagem Eliminação  |
| Eliminar                     |
| Imprimir Listagem Eliminação |
| Imprimir Termo de Eliminação |

| Eliminação                                         |
|----------------------------------------------------|
|                                                    |
| * Ano: 2017                                        |
| * Órgão: SEAP - SECR.ADMINISTRACAO PREVIDENCIA 🛛 🗸 |
| * Listagem de Eliminação: 000002/2017 🗸            |
| Pesquisar Voltar                                   |
| (*) Campo de preenchimento obrigatório.            |

Abaixo do resultado da pesquisa é obrigatório informar o periódico oficial, e a data de publicação que irão constar no termo de eliminação.

| minaçã   | 0          |                                                        |                  |               |       |                                                                 |           |       |                           |                    |                          |                          |           |      |                                    |                 |
|----------|------------|--------------------------------------------------------|------------------|---------------|-------|-----------------------------------------------------------------|-----------|-------|---------------------------|--------------------|--------------------------|--------------------------|-----------|------|------------------------------------|-----------------|
|          |            |                                                        |                  |               |       |                                                                 |           |       |                           |                    |                          |                          |           |      |                                    |                 |
|          |            | * And                                                  | : 2017           |               |       |                                                                 |           |       |                           |                    |                          |                          |           |      |                                    |                 |
|          |            | * Órgão                                                | SEAP - SECR.AL   | MINISTRACAC   | PREV  | IDENCIA V                                                       |           |       |                           |                    |                          |                          |           |      |                                    |                 |
| r        | * Listager | n de Eliminação                                        | : 000002/2017    | ~             |       |                                                                 |           |       |                           |                    |                          |                          |           |      |                                    |                 |
|          |            |                                                        |                  |               |       | Pesquisar                                                       | Voltar    |       |                           |                    |                          |                          |           |      |                                    |                 |
| to a tor |            |                                                        |                  |               |       |                                                                 |           |       |                           |                    |                          |                          |           |      |                                    |                 |
| Arquiv   | a listage  | para selecion<br>em de elimina                         | ação for muito g | grande seleci | one u | Armazenamento.<br>Im pequeno grupo d                            | le Unidad | des c | le Arma                   | zenam              | ento de ca               | ada vez p                | ara fa    | Zer  | a eliminaçã                        | o.              |
| Arquiv.  | Processos  | para selecion<br>em de elimina<br>Órgão Armaz.<br>SEAP | Local de Origem  | Unid. Armaz.  | Num.  | <ul> <li>Classificação</li> <li>0 210 1 1 - Contagem</li> </ul> | le Unidad | des c | <b>le Arma</b><br>e Tempo | azenam<br>de Servi | ento de ca<br>co. Acervo | ada vez p<br>Seto<br>AHA | Gera<br>N | A.I. | a eliminaçã<br>Elim.<br>2017 - AHA | o.<br>Seleciona |

Cada unidade de armazenamento eliminada ficará agora com a situação = Eliminada, e para cada protocolo será gerado um encaminhamento, além de alterar o seu indicativo de processo para Eliminado.

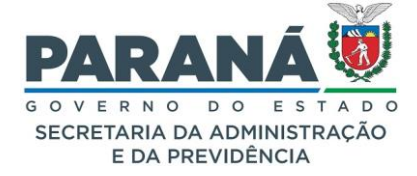

| - Protocolo                               |                                 |                      |        |
|-------------------------------------------|---------------------------------|----------------------|--------|
| Protocolo: 07.040.781-7                   | Tipo: Físico                    | Situação: Elimir     | nado   |
| Órgão: DETRAN - DEPARTAMENTO DE T         | RÂNSITO                         | Cadastrado em: 12/05 | 5/2008 |
| Sigiloso: Não                             |                                 |                      |        |
| Assunto: TRANSITO                         |                                 |                      |        |
| Palavras-Chave: CFC FISCALIZACAO          |                                 |                      |        |
| Apensado ao:                              |                                 |                      |        |
| Solicitação de<br>Apensamento ao:         |                                 |                      |        |
| Cidade: CURITIBA / PR                     |                                 |                      |        |
| Espécie: TERMO                            |                                 | Documento: -         |        |
| Prioridade: Não                           |                                 |                      |        |
| Detalhamento: TERMO DE FISCALIZACAO, VIST | TORIA E AUDITORIA DO DIA02/05/0 | 8 NO CFC INDICADOP   |        |

Eliminação Listagem de Eliminação 000102/2017, publicado no periódico oficial 10057 de 27/10/2017. Protocolo gerador: 14.842.330-0

## 12.5. IMPRIMIR LISTAGEM DE ELIMINAÇÃO

Acesse o menu Eliminação – Imprimir Listagem de Eliminação, selecione o ano, órgão e listagem e clique em Imprimir.

| Imprimir Listagem de Eliminação                |                 |
|------------------------------------------------|-----------------|
|                                                |                 |
|                                                |                 |
| * Ano: 2017                                    |                 |
| * Órgão: SEAP - SECR.ADMINISTRACAO PREVIDENCIA | ~               |
| * Listagem de Eliminação: 000002/2017 🗸        |                 |
|                                                | Imprimir Voltar |
| (*) Campo de preenchimento obrigatório.        |                 |
|                                                |                 |

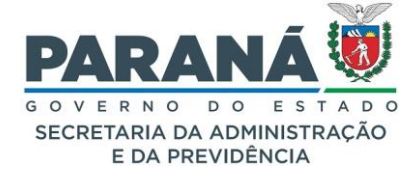

O sistema irá gerar um arquivo PDF com as informações registradas para a listagem selecionada.

| ESTADO DO PARANA<br>Secretaria de Estado da Administração e da Previdência -<br>Sistema de Protocolo Integrado |                                                                                               |                                         |                 |                                 |                              |  |  |  |  |  |  |  |
|----------------------------------------------------------------------------------------------------|-----------------------------------------------------------------------------------------------|-----------------------------------------|-----------------|---------------------------------|------------------------------|--|--|--|--|--|--|--|
|                                                                                                    | LISTAGEM DE ELIMINAÇÃO DE DOCUMENTOS                                                          |                                         |                 |                                 |                              |  |  |  |  |  |  |  |
| Órgão: SEAP<br>Setor: SEAP/GR<br>Protocolo Gerad                                                               | rgão: SEAP Listagem Nº 2/2017<br>etor: SEAP/GRHS Folha Nº 1<br>rotocolo Gerador: 14.231.254-9 |                                         |                 |                                 |                              |  |  |  |  |  |  |  |
| Código                                                                                                    | Assunto                                                                                       | /Tipo Documental                        | Datas<br>Limite | / Quantidade<br>(caixas/pastas) | Observação/<br>Justificativa |  |  |  |  |  |  |  |
| 0- 2- 8- 2- 1                                                                                                  | Abono de Permanencia                                                                          | em Servico                              | 2016            | 1                               |                              |  |  |  |  |  |  |  |
| 0- 2-10- 1- 1                                                                                                  | Contagem. Averbacao o                                                                         | le Tempo de Servico. Acervo             | 2016            | 1                               |                              |  |  |  |  |  |  |  |
|                                                                                                    |                                                                                               |                                         |                 |                                 |                              |  |  |  |  |  |  |  |
| Responsável                                                                                                    | pelo preenchimento                                                                            | Coord. da Comissão Setoria<br>Avaliação | al de           | l itular do (                   | Orgão                        |  |  |  |  |  |  |  |

#### 12.6. IMPRIMIR TERMO DE ELIMINAÇÃO

No término da eliminação será gerado o termo de eliminação para publicação, mas você poderá imprimi-lo a qualquer momento acessando o menu Eliminação – Imprimir Termo de Eliminação.

| Imprimir Termo de Eliminação           |                                       |                 |
|----------------------------------------|---------------------------------------|-----------------|
|                                        |                                       |                 |
|                                        |                                       |                 |
| * Ano:                                 | 2017                                  |                 |
| * Órgão:                               | SEAP - SECR.ADMINISTRACAO PREVIDENCIA | ~               |
| * Termo de Eliminação:                 | 000002/2017 🗸                         |                 |
|                                        |                                       | Imprimir Voltar |
| (*) Campo de preenchimento obrigatório | ).                                    |                 |
|                                        |                                       |                 |

O sistema irá gerar o arquivo PDF com o texto padrão para o Termo.

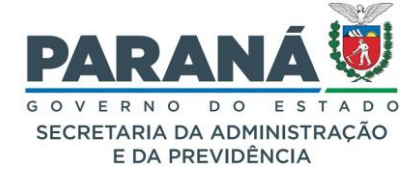

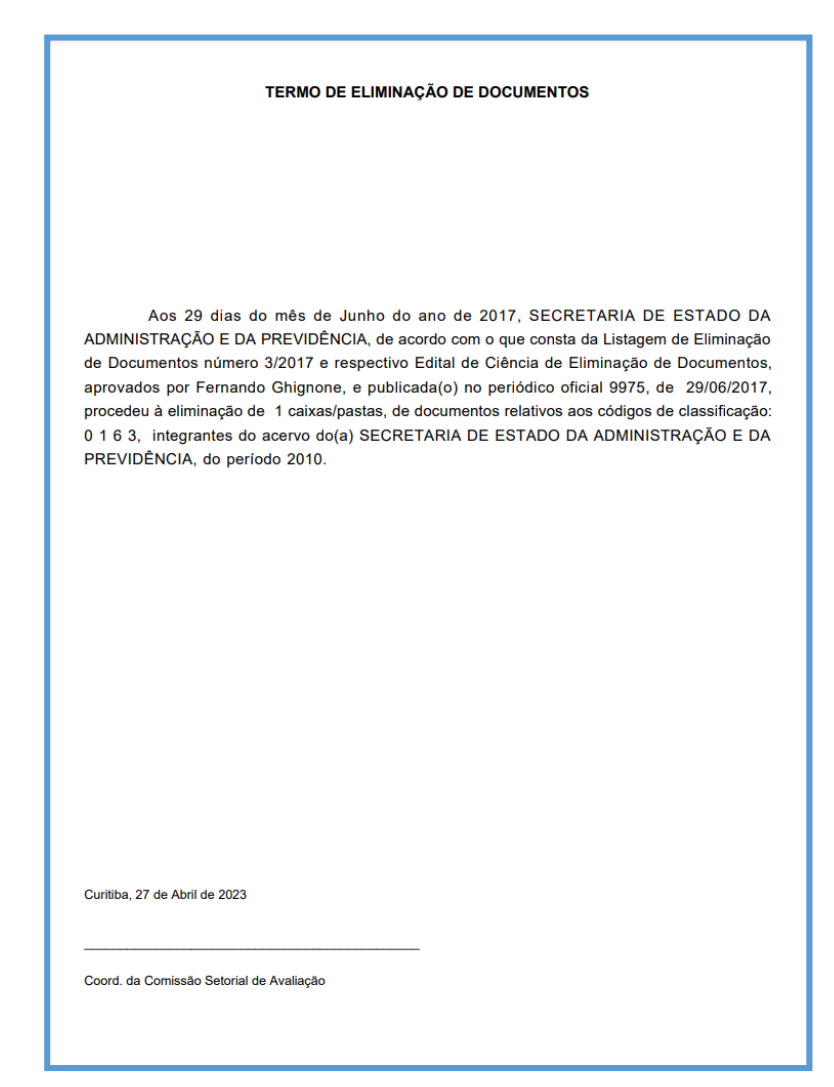

#### 13. CANCELAR PROTOCOLO

O cancelamento de um protocolo só é orientado para os casos em que houver falha no carregamento do arquivo no início de um processo. Após feitas análises e trâmites do protocolo é recomendado o arquivamento do mesmo, ou em casos de duplicidade, apensamento ao outro protocolo semelhante.

Somente os gestores de acesso do órgão tem permissão para realizar esta ação.

Acesse o menu Protocolo Geral – Manutenção de Processos – Cancelar Protocolo. Informe o número do protocolo e clique em pesquisar.

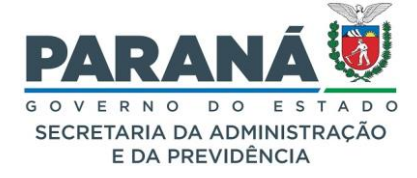

| Cancelar Processo              |                         |                               |                    |
|--------------------------------|-------------------------|-------------------------------|--------------------|
|                                |                         |                               |                    |
|                                |                         |                               |                    |
| Protocolo:                     | 14.239.122-8            |                               |                    |
| Situação:                      | Normal                  | Sigiloso:                     | Não                |
| Órgão de Cadastro:             | CIDADAO - CIDADAO       | Órgão de Origem:              |                    |
| Assunto:                       | ADMINISTRACAO GERAL     | Palavras-Chaves:              | CIDADAO            |
| Espécie:                       | SOLICITACAO             | Documento:                    | -                  |
| Cidade:                        | FERNANDES PINHEIRO / PR | Anexado ao:                   |                    |
| Local de Envio:                | CIDADAO - CIDADAO       | Onde está:                    | COMEC - COMEC/DCOT |
| Motivo de Tramitação<br>Atual: | 1 - ANDAMENTO INICIAL   | Data e Hora da<br>Tramitação: | 16/08/2022 14:14   |
| *Justificativa:                |                         |                               |                    |
| (*) Campo de preenchimento o   | brigatório.             | Voltar                        |                    |

Para concluir a ação é necessário informar uma justificativa.

Se o departamento solicitante identificar algum equívoco na solicitação, a reversão do cancelamento deve ser solicitada diretamente à SEAP pelo mesmo gestor de acesso que realizou o cancelamento.

#### 14. DOCUMENTOS NÃO PROTOCOLADOS

Quando pensamos sobre processos nos deparamos com a necessidade de manter os documentos produzidos na unidade administrativa acessíveis e organizados, estabelecendo condições seguras e eficientes para a gestão da documentação produzida e recebida nos órgãos e entidades do Poder Executivo do Estado do Paraná mediante identificação para organização do armazenamento desses documentos com adequadas condições de acesso e preservação.

Nesta direção foi criado o módulo de documentos não protocolados, permitindo a inclusão de documentos emitidos e recebidos, padronização de modelos e numeração seguencial desses documentos.

Para utilizar o módulo de documentos é necessário possuir o menu de documentos. Se você não tiver esta opção solicite a liberação ao gestor de acesso do seu órgão. É importante ressaltar que na versão atual do sistema a tramitação de documentos só é permitida entre locais do mesmo órgão.

Por ter o trâmite restrito aos locais do mesmo órgão o encaminhamento de documentos é feito diretamente para destinatários. Além de encaminhar o documento para o seu destinatário também é permitido abrir pendências a uma ou mais pessoas para solicitar informações, dar ciência ou para novo parecer que poderão ser incluídos como anexos, e, ainda, para as solicitações de assinatura podem ser selecionados destinatários em outros órgãos.

Para cada documento cadastrado pode ser feita a inclusão de apenas um arquivo em PDF que pode ser escolhido de uma pasta em seu computador ou por modelo de documento. Para complementar a análise é possível incluir outros tipos de arquivos como anexo para justificar ou comprovar o documento.

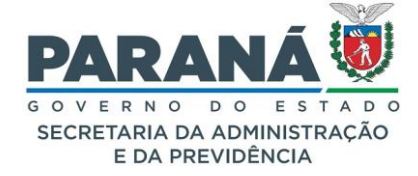

#### 14.1. CADASTRAR DOCUMENTO NÃO PROTOCOLADO

Comece clicando no menu de documentos, opção incluir documento.

Documentos Incluir Documento

Preencha os campos de órgão, local, espécie de documento, assunto, destino (campo informativo não obrigatório), restrição de acesso, detalhamento e se trata de resposta a outro documento ou não.

Quando o documento for resposta a outro documento, informe um dos campos seguintes e clique em pesquisar para encontrar o número desejado. Selecione o documento e clique em prosseguir. Se o protocolo ao qual deseja relacionar o documento não estiver com pendência em seu local não será possível protocolar o documento.

| Inclusão d  | de Documento                                         |               |                     |                                                |                     |                    |   |            |  |  |
|-------------|------------------------------------------------------|---------------|---------------------|------------------------------------------------|---------------------|--------------------|---|------------|--|--|
| Dados de    | Dados de Cadastro                                    |               |                     |                                                |                     |                    |   |            |  |  |
|             | Data/hora: 27/06/2024 16:33                          |               |                     |                                                |                     |                    |   |            |  |  |
|             |                                                      |               |                     | Usuário: Elias                                 |                     |                    |   |            |  |  |
| Dados do    | o Documento                                          |               |                     |                                                |                     |                    |   |            |  |  |
|             |                                                      |               | Órgão de C          | adastro: SEAP - SECR.ADMINISTRACAO PI          | REVIDENCIA          | *                  |   |            |  |  |
|             |                                                      |               | * Local de C        | adastro: SEAP/GS/AT/EP - SISTEMA EPRO          | TOCOLO              | *                  |   |            |  |  |
|             |                                                      |               | * Espécie do Doc    | umento: PLANO DE TRABALHO - 375                |                     | *                  |   |            |  |  |
|             |                                                      |               | -,                  | Assunto: PAG - ADMINISTRACAO GERAL             |                     | *                  |   |            |  |  |
|             |                                                      |               | Des                 | tino: 0                                        | th.                 |                    |   |            |  |  |
|             |                                                      |               | * Restrição de      | Acesso: 💿 Público 🔿 Privado                    |                     |                    |   |            |  |  |
|             |                                                      |               | Detalh              | Plano de trabalho referente ao peri<br>amento: | odo de 2022 a 2026. |                    |   |            |  |  |
|             |                                                      |               | * Resposta a um Doc | umento: 💿 sim 🔿 Não                            |                     |                    |   |            |  |  |
| Resposta    | a ao Document                                        | D             |                     |                                                |                     |                    |   |            |  |  |
|             |                                                      |               | Identificação Doc   | umento:                                        |                     |                    |   |            |  |  |
|             |                                                      |               | Pr                  | otocolo: 14.237.482-0                          | 4.237.482-0         |                    |   |            |  |  |
|             |                                                      |               | Espécie do Doc      | umento: ATA - 175                              |                     | *                  |   |            |  |  |
|             |                                                      |               | Núm                 | ero/Ano: /                                     |                     |                    |   |            |  |  |
|             |                                                      |               | Cadastrac           | lo entre: e                                    |                     |                    |   |            |  |  |
|             |                                                      |               |                     |                                                | Pesquisar           |                    |   |            |  |  |
| Ide         | dentificação                                         | Origem        | Espécie             | Número/Ano                                     | Protocolo           | Data               |   | Situação   |  |  |
| (a) 13      | 3159                                                 | SEAP/GS/AT/EP | ATA                 | 011/2021                                       | 142374820           | 04/11/2021 11:46:0 | 0 | Finalizado |  |  |
| (*) Campo d | Campo de preenchimento obrigatódo. Prosseguir Voltar |               |                     |                                                |                     |                    |   |            |  |  |

Na tela seguinte, utilize uma das opções abaixo para incluir o arquivo do cadastro.

- a. Escolha um arquivo em PDF de uma pasta do seu computador.
- b. Clique em listar modelo e selecione uma opção relacionada a espécie de documento.

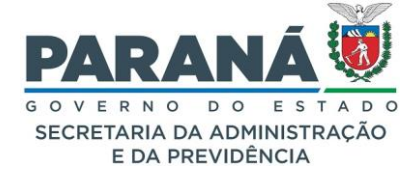

| PLANO DE TRABALHO 001/2024                                                                         |                                         |                                           |                |
|----------------------------------------------------------------------------------------------------|-----------------------------------------|-------------------------------------------|----------------|
| Dados de Cadastro                                                                                  |                                         |                                           |                |
| T-1                                                                                                |                                         | D-t- (U C-d-t-t 27/05/2024 45-22          |                |
| Origon: SEAD/CS/AT/ED                                                                              |                                         | Accurate: ADMINISTRACAO CERA              |                |
| Número (Anos 1                                                                                     | 2024                                    | - ASSUNCE: ADMINISTRACAU GERA             |                |
| Numero/Ano. 1 /                                                                                    | 2024                                    | ESPECIE. PLANO DE TRADALHO                |                |
| Destino:                                                                                           | <i>III.</i>                             | Protocolo Manufactor M <sup>a</sup> n Inf |                |
| Situação: Pre-Cadastro<br>Responsta: ATA 011/2021                                                  | Exibir Documente                        | Protocolo Vinculado: Não na               |                |
| Cadactrado Dor: Elias                                                                              | Explin Documento                        | * Reconsável: Elias                       |                |
| * Restrição de Acesso: O público. O pr                                                             | thenda                                  | Responsaver, Lina                         |                |
| Plano de trabalho re<br>* Detalhamento:                                                            | eferente ao período de 2022 a 2026.     |                                           |                |
|                                                                                                    | Salv                                    | <i>A</i>                                  |                |
| Localização Atual                                                                                  |                                         |                                           |                |
| Local:                                                                                             | SEAD/CS/AT/ED                           |                                           |                |
| Responsável:                                                                                       | Flias                                   |                                           |                |
| Motivo Tramitação:                                                                                 | -                                       |                                           |                |
| Data de Chegada:                                                                                   | 27/06/2024 16:33                        |                                           |                |
| Observações:                                                                                       | -                                       |                                           |                |
| Arquivo                                                                                            |                                         |                                           |                |
| Arquivo já existen Arquivo já existen Arquivo já existen Arquivo já existen Arquivo já existen     | te: Procurar) Nenhum arquivselecionado. |                                           | Listar Modelos |
| <ul> <li>Permitido somente arquivos com tamanno maximo de 100mb</li> <li>* Observações:</li> </ul> |                                         |                                           |                |
| Arquivo:                                                                                           | Procurar Nenhum arquivselecionado.      |                                           | h.             |
| - Movimentação                                                                                     |                                         |                                           |                |
| Data Responsável                                                                                   | Descrição                               |                                           |                |
| - Pendências                                                                                       |                                         |                                           |                |
| * Pendência: Selecione X                                                                           |                                         |                                           |                |
| * Órnão: Selecione uma oncão                                                                       |                                         | v                                         |                |
| Destinatário:                                                                                      |                                         | *                                         |                |
| Solicitação:                                                                                       |                                         |                                           |                |
|                                                                                                    | Adicio                                  | nar                                       | ħ.             |
| _                                                                                                  |                                         |                                           |                |
| Histórico de Tramitações                                                                           |                                         |                                           |                |
| Sequência Data                                                                                     | De Para Motivo de Tramitação            |                                           | Observações    |
| (*) Campo de preenchimento obrigatório.                                                            | Concluir Cadas                          | ro Voltar                                 |                |

Para listar modelo, clique em pesquisar e abra o modelo desejado.

| reencher N  | Modelo                                    |                                                                |             |          |
|-------------|-------------------------------------------|----------------------------------------------------------------|-------------|----------|
|             | The Medeler                               | N                                                              |             |          |
|             | TIPO Modelo: L                            |                                                                |             |          |
|             | Local: S                                  | SEAP/GS/AT/EP                                                  |             |          |
|             | Espécie:                                  | PLANO DE TRABALHO - 375 🕺 🔻                                    |             |          |
|             | Visibilidade Modelo:                      | O Privado O Público O Ambos                                    |             |          |
| Página 1 d  | de 1 : (Total de 1 registros)             |                                                                |             |          |
| Visibilidad | de Nome                                   | Tipo Modelo/Espécie                                            | Órgão/Local | Preenche |
| 0           | ANEXO IV - PLANO DE TRABALHO - TELETRABAL | LHO Documento/PLANO DE TRABALHO Protocolo/PLANO DE<br>OPERAÇÃO | + SEAP      | ≡        |
| Página 1 d  | de 1 : (Total de 1 registros)             |                                                                |             |          |

Preencha os campos indicados e clique em gerar documento.

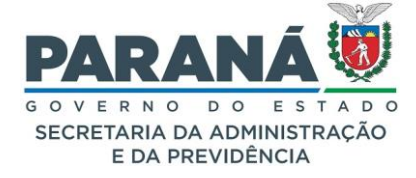

|                                                                                                    |                                                                                                    |                                                                                                    |                                                                                                    | No                                                                                                    | ome Modelo: ANEXO IV - PLANO DE TRABALHO -                                                                                                    | TELETRABALHO                                                                                                    |                 |
|----------------------------------------------------------------------------------------------------|----------------------------------------------------------------------------------------------------|----------------------------------------------------------------------------------------------------|----------------------------------------------------------------------------------------------------|----------------------------------------------------------------------------------------------------|----------------------------------------------------------------------------------------------------|----------------------------------------------------------------------------------------------------|-----------------|
|                                                                                                    | _                                                                                                    |                                                                                                    |                                                                                                    | Campo(s)                                                                                                    |                                                                                                    |                                                                                                    |                 |
| _                                                                                                    | _ P                                                                                                    | ARA                                                                                                    |                                                                                                    | * OrgaoEntidade:                                                                                                    | Secretaria da Administração e da Previdência                                                                                                    |                                                                                                    |                 |
|                                                                                                    |                                                                                                    | VERNO                                                                                                    |                                                                                                    |                                                                                                    | 0                                                                                                    |                                                                                                    |                 |
|                                                                                                    | SEC                                                                                                    | CRETARIA DA                                                                                                    | ADMINISTRAÇÃO                                                                                                    | * CargoServidor:                                                                                                    | Agence Pronssional                                                                                                    |                                                                                                    |                 |
|                                                                                                    |                                                                                                    | E DA PRE                                                                                                    | VIDÊNCIA                                                                                                    | * PamalSepuidor:                                                                                                    | 5896                                                                                                    |                                                                                                    |                 |
|                                                                                                    |                                                                                                    |                                                                                                    |                                                                                                    | Ramaiservicor.                                                                                                    | 0                                                                                                    |                                                                                                    |                 |
|                                                                                                    |                                                                                                    |                                                                                                    |                                                                                                    | * EmailServidor:                                                                                                    | servidor@seap.pr.gov.br                                                                                                    |                                                                                                    |                 |
|                                                                                                    | ANE                                                                                                    | EXO IV - RESOLU(                                                                                                    | CÃO SEAP 0000/2022                                                                                                    |                                                                                                    | (44) 4444-4444                                                                                                    |                                                                                                    |                 |
|                                                                                                    |                                                                                                    | COMPACE                                                                                                    | ntidade / >                                                                                                    | CelularServidor:                                                                                                    | 0                                                                                                    |                                                                                                    |                 |
|                                                                                                    |                                                                                                    | Conguloci                                                                                                    | induct /                                                                                                    | * FuncaoServidor:                                                                                                    | Diretor                                                                                                    |                                                                                                    |                 |
| 1. IDENTIFICAÇÃO                                                                                                    | )                                                                                                    |                                                                                                    |                                                                                                    |                                                                                                    | Chefe                                                                                                    |                                                                                                    |                 |
| NOME:                                                                                                    | <terminatio(></terminatio(>                                                                                                    |                                                                                                    |                                                                                                    | * ChefiaImediata:                                                                                                    | 0                                                                                                    |                                                                                                    |                 |
| NOME.                                                                                                    | Choineosdanoy >                                                                                                    |                                                                                                    |                                                                                                    | * CargoChefia:                                                                                                    | Chefe de Gabinete                                                                                                    |                                                                                                    |                 |
| CARGO:                                                                                                    | <cargoservidor></cargoservidor>                                                                                                    | <cargoservidor></cargoservidor>                                                                                         |                                                                                                    |                                                                                                    | 2589                                                                                                    |                                                                                                    |                 |
| RAMAL:                                                                                                    | <ramalservidor></ramalservidor>                                                                                                    |                                                                                                    |                                                                                                    | * RamalChefia:                                                                                                    | 0                                                                                                    |                                                                                                    |                 |
| CELULAR:                                                                                                    | <celularservidor></celularservidor>                                                                                                    |                                                                                                    |                                                                                                    | * EmailChefia:                                                                                                    | chefe@seap.pr.gov.br                                                                                                    |                                                                                                    |                 |
| E-MAIL:                                                                                                    | <emailservidor></emailservidor>                                                                                                    |                                                                                                    |                                                                                                    |                                                                                                    | ()                                                                                                    |                                                                                                    |                 |
| FUNÇÃO:                                                                                                    | <funcaoservidor></funcaoservidor>                                                                                                    |                                                                                                    |                                                                                                    | * CelularChefia:                                                                                                    | (25) 8552-5885                                                                                                    |                                                                                                    |                 |
| 2. IDENTIFICAÇÃO                                                                                                    | DA CHEFIA IMEDIATA                                                                                                    |                                                                                                    |                                                                                                    |                                                                                                    | Agente Profissional                                                                                                    |                                                                                                    |                 |
| nome.                                                                                                    | <pre>cholistmadista/&gt;</pre>                                                                                                    |                                                                                                    |                                                                                                    | - Funcaochena:                                                                                                    | 0                                                                                                    |                                                                                                    |                 |
| none:                                                                                                    | schenaimediata/>                                                                                                    | nenaimediata/>                                                                                                    |                                                                                                    |                                                                                                    | De 12/06/2022 a 12/06/2022                                                                                                    |                                                                                                    |                 |
| CARGO:                                                                                                    | <cargochefia></cargochefia>                                                                                                    |                                                                                                    |                                                                                                    | Burlada T                                                                                                    | De 12/06/2022 a 12/06/2022                                                                                                    |                                                                                                    |                 |
| RAMAL:                                                                                                    | <ramalchefia></ramalchefia>                                                                                                    |                                                                                                    |                                                                                                    | PeriodoComparecimento:                                                                                                    | 0                                                                                                    |                                                                                                    |                 |
| CELULAR:                                                                                                    | <celularchefia></celularchefia>                                                                                                    |                                                                                                    |                                                                                                    | PeriodoAcionamento:                                                                                                    | De 12/06/2022 a 12/06/2022                                                                                                    |                                                                                                    |                 |
| E-MAIL:                                                                                                    | <emailchefia></emailchefia>                                                                                                    |                                                                                                    |                                                                                                    |                                                                                                    | U                                                                                                    |                                                                                                    |                 |
| FUNÇÃO                                                                                                    | <funcaochefia></funcaochefia>                                                                                                    |                                                                                                    |                                                                                                    | ATIVIDADES E METAS                                                                                                    |                                                                                                    |                                                                                                    |                 |
| 3. PLANO DE TRABA                                                                                                    | ALHO                                                                                                    |                                                                                                    |                                                                                                    | Atividade:                                                                                                    | 6                                                                                                    |                                                                                                    |                 |
|                                                                                                    | ARAI NO.                                                                                                    | < Rerindo Teletrabalk                                                                                                   | 0/5                                                                                                    | Tedlesdee                                                                                                    | Č.                                                                                                    |                                                                                                    |                 |
|                                                                                                    |                                                                                                    |                                                                                                    |                                                                                                    | Indicador:                                                                                                    | 0                                                                                                    |                                                                                                    |                 |
|                                                                                                    | RECIPIENTO:                                                                                                    | cpenddocompareci                                                                                                    | ienco/ >                                                                                                    |                                                                                                    | Adicionar                                                                                                    |                                                                                                    |                 |
| PERIODO PARA ACIO                                                                                                    | DNAMENTO:                                                                                                    | <periodoacionament< td=""><td>:0/&gt;</td><td>Campo(s)</td><td></td><td></td><td></td></periodoacionament<>             | :0/>                                                                                                    | Campo(s)                                                                                                    |                                                                                                    |                                                                                                    |                 |
| 4. ATIVIDADES E ME                                                                                                    | IETAS                                                                                                    |                                                                                                    |                                                                                                    | • .                                                                                                    | Requisitos:     O O SERVIDOR PREENCHE OS REQUI     O O SERVIDOR NÃO PREENCHE OS R                                                                                                    | ISITOS<br>REQUISITOS                                                                                                 |                 |
|                                                                                                    | ATIVIDADE                                                                                                    |                                                                                                    | INDICADOR                                                                                                    |                                                                                                    | 0                                                                                                    |                                                                                                    |                 |
| <atividade></atividade>                                                                                                    |                                                                                                    |                                                                                                    | <indicador></indicador>                                                                                                    | ATIVIDADES E METAS                                                                                                    |                                                                                                    |                                                                                                    |                 |
|                                                                                                    |                                                                                                    |                                                                                                    |                                                                                                    | Atividade                                                                                                    |                                                                                                    | Indicador                                                                                                    | E               |
| 5. AVALIAÇÃO DA L                                                                                                    | URH                                                                                                    |                                                                                                    |                                                                                                    |                                                                                                    |                                                                                                    |                                                                                                    |                 |
| 5. AVALIAÇÃO DA U                                                                                                    | URH                                                                                                    |                                                                                                    |                                                                                                    | Responder e-mail                                                                                                    |                                                                                                    | 20                                                                                                    |                 |
| 5. AVALIAÇÃO DA U                                                                                                    | URH                                                                                                    |                                                                                                    |                                                                                                    | Responder e-mail<br>Analisar processo                                                                                                    |                                                                                                    | 20                                                                                                    |                 |
| S. AVALIAÇÃO DA L<br><requisitos></requisitos>                                                                                                    | URH                                                                                                    |                                                                                                    |                                                                                                    | Responder e-mail<br>Analisar processo<br>Reuniões                                                                                                    |                                                                                                    | 20<br>20<br>20                                                                                                    |                 |
| 5. AVALIAÇÃO DA L<br><requisitos></requisitos><br>L. Declaro estar cient<br>retornar ao trabalho p                                                                                                    | URH<br>nte que em caso de faita f<br>presencial de forma imediat                                                                                                    | 'uncional, ou não cur<br>ta;                                                                                            | nprimento dos acordos estabelecidos neste plano de trabalho, de                                                                                                    | Responder e-mail Analisar processo Reuniões Treinamentos                                                                                                    |                                                                                                    | 20<br>20<br>20<br>20<br>20                                                                                           |                 |
| 5. AVALIAÇÃO DA L<br>«Requisitos/»<br>L. Declaro estar cient<br>etornar ao trabalho p                                                                                                    | URH<br>nte que em caso de faita f<br>presencial de forma imediat                                                                                                    | funcional, ou não cur<br>ta;<br>.de metas resulta no                                                                    | nprimento dos acordos estabelecidos neste plano de trabalho, de<br>retorno imediato à atividade nossencial e node resultar na abert                                                                                                    | real Almoxarifado                                                                                                    |                                                                                                    | 20<br>20<br>20<br>20<br>20<br>20                                                                                     |                 |
| 5. AVALIAÇÃO DA L<br><requisitos></requisitos><br>1. Declaro estar cient<br>etornar ao trabalho p<br>2. Declaro estar cient<br>de procedimento admi                                                                                                    | URH<br>nte que em caso de faita f<br>presencial de forma imediat<br>ite que o não cumprimento<br>ninistrativo.                                                                                                    | funcional, ou não cur<br>ta;<br>de metas resulta no                                                                     | nprimento dos acordos estabelecidos neste plano de trabalho, de<br>retorno imediato à atividade presencial, e pode resultar na aberti                                                                                                    | ra                                                                                                    |                                                                                                    | 20<br>20<br>20<br>20<br>20<br>20                                                                                     |                 |
| 5. AVALIAÇÃO DA L<br>«Requisitos/><br>1. Declaro estar cient<br>etornar ao trabalho p<br>2. Declaro estar cient<br>de procedimento admi<br>3. Declaro estar c                                                                                                    | umi<br>nte que em caso de falta f<br>presencial de forma imediat<br>ite que o não cumprimento<br>mistrativo.<br>ciente que devo compa                                                                                     | funcional, ou não cur<br>ta;<br>de metas resulta no<br>recer no ambiente                                                | nprimento dos acordos estabelecidos neste plano de trabalho, de<br>retorno imediato à atividade presencial, e pode resultar na aberti<br>de trabalho conforme estabelecido no campo "PERIODO                                                                             | vo Rasponder e-mail<br>Analisar processo<br>Rauniões<br>Treinamentos<br>Almoxarifado                                                                                                    |                                                                                                    | 20<br>20<br>20<br>20<br>20<br>20                                                                                     |                 |
| 5. AVALIAÇÃO DA L<br>dequisitos/><br>1. Declaro estar cient<br>retornar ao trabalho p<br>2. Declaro estar cient<br>de procedimento adm<br>3. Declaro estar c<br>COMPARECIMENTO".                                                                                                    | utel<br>te que em caso de falta f<br>presencial de forma imediat<br>te que o não cumprimento<br>ninistrativo.<br>ciente que devo compa                                                                                    | funcional, ou não cur<br>ta;<br>de metas resulta no<br>recer no ambiente                                                | nprimento dos acordos estabelecidos neste plano de trabalho, de<br>retorno imediato à atividade presencial, e pode resultar na abert<br>de trabalho conforme estabelecido no campo "PERÍODO                                                                              | vo Responder e-mail<br>Analisar processo<br>Reuniões<br>Treinamentos<br>Almoxarífado<br>XE Compo(s) Fixo(s)<br>CFP do Usuaño:<br>Cidade do Protocolo: Ot                                                                                                    | URITIBA / PR                                                                                                    | 20<br>20<br>20<br>20<br>20<br>20                                                                                     |                 |
| <ol> <li>AVALIAÇÃO DA L<br/>«Requisitos/»</li> <li>Declaro estar cient<br/>vetornar ao trabalho p</li> <li>Declaro estar cient<br/>de procedimento admi</li> <li>Declaro estar ci</li> <li>COMPARECIMENTO".</li> <li>A Chefia, que assi</li> </ol>                                                                                                    | utel<br>te que em caso de falta f<br>presencial de forma imediat<br>te que o não cumprimento<br>ninistrativo.<br>ciente que devo compa<br>ina o presente plano de tr.                                                     | funcional, ou não cur<br>ta;<br>de metas resulta no<br>recer no ambiente<br>abalho, declara estar                       | nprimento dos acordos estabelecidos neste plano de trabalho, de<br>retorno imediato à atividade presencial, e pode resultar na abertu<br>de trabalho conforme estabelecido no campo "PERIODO<br>ciente que o servidor somente poderá comparecer ao ambiente              | vo Responder e-mail<br>Analisar processo<br>Reuniões<br>Treinamentos<br>Almoxarífado<br>XE Campo(s) Fixo(s)<br>CPF do Usuáñoi<br>Cidade do Protocolo: O<br>Data Atual: 22<br>le Detahamento do                                                                                                    | URITIBA / PR<br>7 de junho de 2024                                                                                                    | 20<br>20<br>20<br>20<br>20                                                                                           |                 |
| <ol> <li>AVALIAÇÃO DA L<br/>«Requisitos/»</li> <li>Declaro estar cient<br/>retornar ao trabalho p</li> <li>Declaro estar cient<br/>de procedimento admi</li> <li>Declaro estar ci</li> <li>COMPARECIMENTO".</li> <li>A Chefia, que assi<br/>rabalho depois do pro-</li> </ol>                                                                                                    | utel<br>te que em caso de falta f<br>presencial de forma imediat<br>te que o não cumprimento<br>ninistrativo.<br>ciente que devo compa<br>ina o presente plano de tr.<br>razo previsto no campo "PE                       | funcional, ou não cur<br>ta;<br>de metas resulta no<br>recer no ambiente<br>abalho, declara estar<br>RIODO PARA ACIONA  | nprimento dos acordos estabelecidos neste plano de trabalho, de<br>retorno imediato à atividade presencial, e pode resultar na abert<br>de trabalho conforme estabelecido no campo "PERÍODO<br>ciente que o servidor somente poderá comparecer ao ambiente<br>MENTO".    | vo Responder e-mail<br>Analisar processo<br>Reuniões<br>Treinamentos<br>Almoxarífado<br>2E Campo(s) Fixo(s)<br>CPF do Unadio:<br>Cidade do Protocolo: Cidade do Protocolo: Cidade                                                                                                    | URITIBA / PR<br>7 de junho de 2024<br>este                                                                                                    | 20<br>20<br>20<br>20<br>20<br>20<br>40<br>40<br>40<br>40<br>40<br>40<br>40<br>40<br>40<br>4                          | VIDÊNCIA - REAL |
| <ol> <li>S. AVALIAÇÃO DA L<br/>dRequisitos/&gt;</li> <li>Declaro estar cient<br/>retornar ao trabalho p</li> <li>Declaro estar cient<br/>de procedimento admi</li> <li>Declaro estar c<br/>COMPARECIMENTO".</li> <li>A. Chefia, que assisi<br/>rabalho depois do pro</li> </ol>                                                                                                    | utal<br>nte que em caso de falta f<br>presencial de forma imediat<br>te que o não cumprimento<br>ninistrativo.<br>ciente que devo compa<br>ina o presente plano de tr.<br>razo previsto no campo "PE                      | funcional, ou não cur<br>ta;<br>de metas resulta no<br>recer no ambiente<br>abalho, declara estar<br>RÍODO PARA ACIONA  | nprimento dos acordos estabelecidos neste plano de trabalho, de<br>retorno imediato à atividade presencial, e pode resultar na abert<br>de trabalho conforme estabelecido no campo "PERÍODO<br>" dente que o servidor somente poderá comparecer ao ambiente<br>MENTO".   | vo Responder e-mail<br>Analisar processo<br>Reuniões<br>Treinamentos<br>Almoxarifado<br>2E Campo(s) Fixo(s)<br>CPF do Usuarios<br>Cidade do Protocolo: (C<br>Deta Anual: 22<br>Deta Anual: 22<br>Deta Anual: 22<br>Deta Anual: 22<br>Deta Anual: 23<br>Deta Anual: 23<br>Deta Anual: 23<br>Deta Anual: 24<br>Deta Anual: 24<br>Deta Anual: 25<br>Deta Anual: 25<br>Deta Anu | URITIBA / PR<br>7 de junho de 2024<br>este<br>77.071.579/0001-08 - SECRETARIA DE ESTADO D/<br>EAP/OS/AT/EP                                                                                                    | 20<br>20<br>20<br>20<br>20<br>20                                                                                     | VIDÊNCIA - SEAF |
| 5. AVALIAÇÃO DA L<br>dRaquisitos/><br>1. Declaro estar cient<br>tetornar ao trabalho p<br>2. Declaro estar cient<br>de procedimento admi<br>3. Declaro estar c<br>COMPARECIMENTO".<br>4. A Chefia, que assii<br>rabalho depois do pro<br>Assinaturas:                                                                                                    | unit<br>nte que em caso de falta f<br>presencial de forma imediat<br>ita que o não cumprimento<br>ninistrativo.<br>ciente que devo compa<br>ina o presente plano de tra<br>razo previsto no campo "PE                     | funcional, ou não cur<br>ta;<br>de metas resulta no<br>recer no ambiente<br>abalho, declara estar<br>RÍODO PARA ACIONA  | nprimento dos acordos estabelecidos neste plano de trabalho, de<br>retorno imediato à atividade presencial, e pode resultar na abert<br>de trabalho conforme estabelecido no campo "PERÍODO<br>: ciente que o servidor somente poderá comparecer ao ambiente<br>MENTO".  | ye Campo(s) Ftxo(s)<br>Cidade do Protocolo: G<br>Cidade do Protocolo: Ci<br>Local do Protocolo: Ci<br>Local do Protocolo: Si<br>Local do Protocolo: Si                                                                                                    | UETTIBA / PR<br>7 de junho de 2024<br>este<br>77.071.579/0001-08 - SECRETARIA DE ESTADO D/<br>EAP/GS/AT/EP<br>EAP/GS/AT/EP                                                                                                    | 20<br>20<br>20<br>20<br>20<br>20<br>20<br>40<br>40<br>40<br>40<br>40<br>40<br>40<br>40<br>40<br>40<br>40<br>40<br>40 | VIDÊNCIA - SEAF |
| <ol> <li>AVALIAÇÃO DA L<br/>dRaquisitos/&gt;</li> <li>Declaro estar cient<br/>etornar ao trabalho p</li> <li>Declaro estar cient<br/>de procedimento admi</li> <li>Declaro estar c</li> <li>COMPARECIMENTO".</li> <li>A Chefia, que assi<br/>rabalho depois do pro</li> <li>Assinaturas:</li> </ol>                                                                                                    | utet<br>te que em caso de faita f<br>presencial de forma imediat<br>te que o não cumprimento<br>ministrativo.<br>ciente que devo compa<br>ina o presente plano de tr.<br>razo previsto no campo "PE                       | funcional, ou não cur<br>ta;<br>de metas resulta no<br>recer no ambiente<br>abalho, declara esta<br>RÍODO PARA ACIONA   | nprimento dos acordos estabelecidos neste plano de trabalho, de<br>retorno imediato à atividade presencial, e pode resultar na abert<br>de trabalho conforme estabelecido no campo "PERIODO<br>· clente que o servidor somente poderá comparecer ao ambiente<br>MENTO".  | Ve Responder e-mail<br>Analisar processo<br>Reuniões<br>Treinamentos<br>Almexarifado<br>Ceri do Utuatio<br>Cori do Utuatio<br>Cori do Utuatio<br>Data Analiz<br>Local do Utuatio<br>Local do Protocolo: Si<br>Local do Protocolo: Si<br>Local do Protocolo: Si                                                                                                    | URITIBA / PR<br>7 de junho de 2024<br>este<br>77.071.379/0001-08 - SECRETARIA DE ESTADO D/<br>EAD/GS/AT/EP<br>EAD/GS/AT/EP<br>Ins<br>100 DEP 4                                                                                         | 20<br>20<br>20<br>20<br>20<br>20<br>20<br>A ADMINISTRAÇÃO E DA PRE                                                   | VIDÊNCIA - SEAF |
| 5. AVALIAÇÃO DA L<br>dRaquisitos/><br>1. Declaro estar cient<br>etornar ao trabalho p<br>2. Declaro estar cient<br>de procedimento admi<br>3. Declaro estar c<br>COMPARECIMENTO <sup>7</sup> .<br>4. A Chefia, que assi<br>rabalho depois do pri<br>Assinaturas:                                                                                                    | utel<br>te que em caso de falta f<br>presencial de forma imediat<br>te que o não cumprimento<br>inistarativo.<br>ciente que devo compa<br>ina o presente plano de tr<br>razo previsto no campo "PE<br>ado/~               | funcional, ou não cur<br>ta;<br>de metas resulta no<br>recer no ambiente<br>abalho, deciara esta<br>RÍODO PARA ACIONA   | nprimento dos acordos estabelecidos neste plano de trabalho, de<br>retorno imediato à atividade presencial, e pode resultar na abert<br>de trabalho conforme estabelecido no campo "PERÍODO<br>· clente que o servidor somente poderá comparecer ao ambiente<br>MENTO".  | Responder e-mail     Analisar processo     Reuniões     Treinamentos     Almoxarifado     Almoxarifado     Ceffé do Usadno:     Cidade do Protocolo: 1     Detalhammento de     Local do Protocolo: 1     Local do Protocolo: 1     Local do Protocolo: 1     Nimero do Protocolo: 1     Nimero do Protocolo: 1                                                                                                    | UEITIBA / PR<br>7 de junho de 2024<br>este<br>77.071.579/0001-08 - SECRETARIA DE ESTADO D/<br>EAP/OS/AT/EP<br>EAP/OS/AT/EP<br>Ilios<br>4.230.509-4<br>EAP                                                                              | 20<br>20<br>20<br>20<br>20<br>20<br>20<br>20<br>20<br>20<br>20<br>20<br>20<br>2                                      | VIDÊNCIA - SEAF |
| <ol> <li>SAVALIAÇÃO DA L<br/>dequisitos/&gt;</li> <li>Declaro estar cient<br/>retornar ao trabalho p</li> <li>Declaro estar cient<br/>de procedimento admi</li> <li>Declaro estar cient<br/>de procedimento admi</li> <li>Declaro estar cient<br/>de procedimento admi</li> <li>Declaro estar cient<br/>de procedimento administratoria</li> <li>A Chefia, que assi<br/>rabalho depois do pro</li> <li>Assinaturas:</li> <li>Servidor: citometisua</li> </ol>                                                                                                    | utet que em caso de falta f<br>presencial de forma imediat<br>te que o não cumprimento<br>ninistrativo.<br>ciente que devo compa<br>ina o presente plano de tr<br>razo previsto no campo "PE<br>ario/>                    | funcional, ou não cur<br>ta;<br>de metas resulta no<br>recer no ambiente<br>abalho, declara estan<br>RIODO PARA ACIONA  | nprimento dos acordos estabelecidos neste plano de trabalho, de<br>retorno imediato à atividade presencial, e pode resultar na aberti<br>de trabalho conforme estabelecido no campo "PERIODO<br>' ciente que o servidor somente poderá comparecer ao ambiente<br>MENTO". | Responder e-mail     Analisar processo     Reuniões     Treinamentos     Almoxarifado     Compo(s) Fixo(s)     CFF do Isuañoi:     Cidade do Protocolo: 0     Local do Protocolo: 1     Local do Protocolo: 1     Local do Protocolo: 1     Local do Protocolo: 1     Nimero do Protocolo: 1     Nimero do Protocolo: 1     Nimero do Protocolo: 1     Nimero do Protocolo: 1     Nimero do Protocolo: 1     Orgão do Protocolo: 1                                                                                                    | URITIBA / PR<br>7 de junho de 2024<br>este<br>77.071.579/0001-08 - SECRETARIA DE ESTADO D/<br>EAP/GS/AT/EP<br>EAP/GS/AT/EP<br>Ilas<br>A.230.539-4<br>EAP<br>EAP<br>EAP<br>EAP<br>EAP                                                   | 20<br>20<br>20<br>20<br>20<br>20<br>20                                                                               | VIDÊNCIA - SEAR |
| 5. AVALIAÇÃO DA L<br>«Requisitos/><br>1. Declaro estar cient<br>retornar ao trabalho p<br>2. Declaro estar cient<br>de procedimento admi<br>3. Declaro estar co<br>compARECIMENTO".<br>4. A Chefia, que assi<br>trabalho depois do pri<br>Assinaturas:<br>Servidor: «tomelsua<br>chefia Imediata: «Chefia                                                                                                    | utet que em caso de falta f<br>presencial de forma imediat<br>te que o não cumprimento<br>ninistrativo.<br>ciente que devo compa<br>ina o presente plano de tr<br>razo previsto no campo "PE<br>ario/><br>efaImediata/>   | funcional, ou não cur<br>ta;<br>de metas resulta no<br>recer no ambiente<br>abalho, declara esta<br>RIODO PARA ACIONA   | nprimento dos acordos estabelecidos neste plano de trabalho, de<br>retorno imediato à atividade presencial, e pode resultar na abert<br>de trabalho conforme estabelecido no campo "PERIODO<br>: ciente que o servidor somente poderá comparecer ao ambiente<br>MENTO".  | Responder e-mail Analisar processo Reunilões Treinamentos Almoxarifado DE Compo(s) Fixo(s) Cidade do Protocolo: 10 Detadamento do Protocolo: re Local do Protocolo: 10 Dotad o Protocolo: 10 Dotad o Protocolo: 10 Ordado do Protocolo: 10 Ordado do Protocolo: 15 Ordado do Protocolo: 15 Ordado do P                                                                                                    | URITIBA / PR<br>7 de junho de 2024<br>este<br>77.071.579/0001-08 - SECRETARIA DE ESTADO DA<br>EAP/GS/AT/EP<br>EAP/GS/AT/EP<br>Ilas<br>4.230.599-4<br>EAP<br>EAP<br>EAP<br>EAP<br>EAP<br>EAP                                            | 20<br>20<br>20<br>20<br>20<br>20                                                                                     | VIDÊNCIA - SEA  |
| 5. AVALIAÇÃO DA L<br>dRequisitos/><br>1. Declaro estar cient<br>retornar ao trabalho p<br>2. Declaro estar cient<br>de procedimento admi<br>0. Declaro estar o<br>comPARECIMENTO".<br>4. A Chefia, que assis<br>trabalho depois do pri<br>assinaturas:<br>Servidor: dtomeUsua<br>Chefia Imediata: <chefia< td=""><td>utet que em caso de falta f<br/>presencial de forma imediat<br/>te que o não cumprimento<br/>ninistrativo.<br/>ciente que devo compa<br/>ina o presente plano de tr<br/>razo previsto no campo "PE<br/>ario/&gt;<br/>efialmediata/&gt;</td><td>funcional, ou não cu<br/>ta;<br/>de metas resulta no<br/>recer no ambiente<br/>abalho, declara esta<br/>;RIODO PARA ACIONA</td><td>mprimento dos acordos estabelecidos neste plano de trabalho, de<br/>retorno imediato à atividade presencial, e pode resultar na abert<br/>de trabalho conforme estabelecido no campo "PERÍODO<br/>· ciente que o servidor somente poderá comparecer ao ambiente<br/>MENTO".</td><td>Responder e-mail<br/>Analisar processo<br/>Reuniões<br/>Treinamentos<br/>Almoxarifado<br/>DE<br/>Compo(s) Fixo(s)<br/>Cridade do Protocolo: 10<br/>Deta Atual: 22<br/>Deta Jamento do<br/>Protocolo: re-<br/>Interessado<br/>Local do Protocolo: 10<br/>Local do Protocolo: 10<br/>Local do Protocolo: 10<br/>Cidade do Protocolo: 10<br/>Cidade do Prot</td><td>URITIBA / PR<br/>7 de junho de 2024<br/>este<br/>77.071.579/0001-08 - SECRETARIA DE ESTADO DA<br/>EAP/GS/AT/EP<br/>EAP/GS/AT/EP<br/>Ilas<br/>4.239.598-4<br/>EAP<br/>EAP<br/>EAP<br/>EAP<br/>EAP<br/>EAP<br/>EAP<br/>- SECR.ADMINISTRACAO PREVIDENCIA</td><td>20<br/>20<br/>20<br/>20<br/>20<br/>A ADMINISTRAÇÃO E DA PRE</td><td>VIDÊRCIA - SEA</td></chefia<> | utet que em caso de falta f<br>presencial de forma imediat<br>te que o não cumprimento<br>ninistrativo.<br>ciente que devo compa<br>ina o presente plano de tr<br>razo previsto no campo "PE<br>ario/><br>efialmediata/>  | funcional, ou não cu<br>ta;<br>de metas resulta no<br>recer no ambiente<br>abalho, declara esta<br>;RIODO PARA ACIONA   | mprimento dos acordos estabelecidos neste plano de trabalho, de<br>retorno imediato à atividade presencial, e pode resultar na abert<br>de trabalho conforme estabelecido no campo "PERÍODO<br>· ciente que o servidor somente poderá comparecer ao ambiente<br>MENTO".  | Responder e-mail<br>Analisar processo<br>Reuniões<br>Treinamentos<br>Almoxarifado<br>DE<br>Compo(s) Fixo(s)<br>Cridade do Protocolo: 10<br>Deta Atual: 22<br>Deta Jamento do<br>Protocolo: re-<br>Interessado<br>Local do Protocolo: 10<br>Local do Protocolo: 10<br>Local do Protocolo: 10<br>Cidade do Protocolo: 10<br>Cidade do Prot                                                                                                    | URITIBA / PR<br>7 de junho de 2024<br>este<br>77.071.579/0001-08 - SECRETARIA DE ESTADO DA<br>EAP/GS/AT/EP<br>EAP/GS/AT/EP<br>Ilas<br>4.239.598-4<br>EAP<br>EAP<br>EAP<br>EAP<br>EAP<br>EAP<br>EAP<br>- SECR.ADMINISTRACAO PREVIDENCIA | 20<br>20<br>20<br>20<br>20<br>A ADMINISTRAÇÃO E DA PRE                                                               | VIDÊRCIA - SEA  |
| 5. AVALIAÇÃO DA L<br>«Requisitos/><br>1. Declaro estar cient<br>retornar ao trabalho p<br>2. Declaro estar cient<br>de procedimento admi<br>0. Declaro estar o<br>compaRECLIMENTO".<br>A Chefia, que assis<br>trabalho depois do pri<br>Assinaturas:<br>Servidor: «NomeUsua<br>chefia Imediata: «Che                                                                                                    | utet que em caso de falta f<br>presencial de forma imediat<br>te que o não cumprimento<br>ninistrativo.<br>ciente que devo compa<br>ina o presente plano de tr<br>razo previsto no campo "PE<br>ario/><br>uefialmediata/> | funcional, ou não cur<br>ta;<br>de metas resulta no<br>recer no ambiente<br>abalho, declara esta<br>atilobo PARA ACIONA | nprimento dos acordos estabelecidos neste plano de trabalho, de<br>retorno imediato à atividade presencial, e pode resultar na abert<br>de trabalho conforme estabelecido no campo "PERÍODO<br>r ciente que o servidor somente poderá comparecer ao ambiente<br>MENTO".  | Responder e-mail<br>Analisar processo<br>Reuniões<br>Treinamentos<br>Almoxarifado<br>DE<br>Compo(s) Fixo(s)<br>Cidade do Protocolo: ro<br>Ucada do Protocolo: ro<br>Local do Protocolo: ro<br>Local do Protocolo: ro<br>Local do Protocolo: ro<br>Local do Protocolo: ro<br>Nemero do Protocolo: ro<br>Subrato do Protocolo: ro<br>Subrato do Protocolo: ro<br>Subrato do Protocolo: ro<br>Orgão do Protocolo: ro                                                                                                    | URITIBA / PR<br>7 de junho de 2024<br>este<br>72.70.1.579/0001-08 - SECRETARIA DE ESTADO DA<br>EAP/GS/AT/EP<br>EAP/GS/AT/EP<br>Ins<br>4.239.589-4<br>EAP<br>EAP<br>EAP<br>EAP - SECR.ADMINISTRACAO PREVIDENCIA                         | 20<br>20<br>20<br>20<br>20<br>A ADMINISTRAÇÃO E DA PRE                                                               | VIDÊNCIA - SEA  |

A partir desse momento o arquivo já está disponível para assinaturas. Para assinar clique no ícone disponível no campo do arquivo e assine o documento. Para solicitar assinaturas clique no ícone correspondente e na tela seguinte informe o órgão e destinatário. Após, clique em "Solicitar Assinatura".

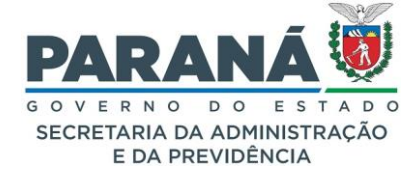

| Arquivo                                                                                                    |             |                  |                    |                         |                                                                                                    |        |
|----------------------------------------------------------------------------------------------------|-------------|------------------|--------------------|-------------------------|----------------------------------------------------------------------------------------------------|--------|
| Permitido somente arquivos do tipo PDF con tamanho máximo de 80MB.<br>Não são permitidos arquivos do tipo PDF editáveis.<br>Incluir preferencialmente arquivos do tipo PDF/A. |             |                  |                    |                         |                                                                                                    |        |
| Arquivo                                                                                                    | Responsável | Data de Envio    | Download Visualiza | Solicitar<br>Assinatura | Conferir<br>Arquivo Físico E                                                                                                    | xcluir |
| ANEXOIVPLANODETRABALHOTELETRABALHO.pdf                                                                                                    | Elias       | 27/06/2024 15:31 | • •                |                         | <ul> <li>Image: A second second s</li></ul> | X      |

Clique no ícone de download para visualizar todas as suas informações ou dos arquivos auxiliares denominados anexos.

| - Anexos                                                  |                                               |             |                            |          |         |
|-----------------------------------------------------------|-----------------------------------------------|-------------|----------------------------|----------|---------|
| * Permitido somente arquivos com tamanho máximo de 100MB. |                                               |             |                            |          |         |
| * Observações:                                            | Modelo para plano de ação.                    |             |                            |          |         |
| Arquivo:                                                  | Procurar ANEXOIVPLANODETRABHOTELETRABALHO.pdf |             |                            |          |         |
| Arquivo                                                   |                                               | Responsável | Observações                | Download | Excluir |
| ANEXOIVPLANODETRABALHOTELETRABALHO.pdf                    |                                               | Elias       | Modelo para plano de ação. | •        | ×       |

#### 14.2. PENDÊNCIA DE DOCUMENTO

Pendência é uma ação solicitada para uma ou mais pessoas sobre um documento. Você poderá criar pendências para demais servidores do órgão. A localização atual do documento não será alterada ao gerar uma pendência. Selecione destinatário, tipo de pendência, inclua as observações pertinentes e clique em "Adicionar".

| - Pendê        | ncias                                 |                                                    |                     |                               |          |          |         |                  |          |
|----------------|---------------------------------------|----------------------------------------------------|---------------------|-------------------------------|----------|----------|---------|------------------|----------|
|                | * Pendência: Selecione v              |                                                    |                     |                               |          |          |         |                  |          |
|                | * Órgão: SEAP - SECR.ADMI             | NISTRACAO PREVIDENCIA                              |                     | X *                           |          |          |         |                  |          |
| *              | * Destinatário: Selecione uma opção 🔹 |                                                    |                     |                               |          |          |         |                  |          |
|                | Solicitação:                          |                                                    |                     |                               |          |          |         |                  |          |
|                |                                       |                                                    |                     | Adicionar                     |          |          |         |                  |          |
| Pendência      | Solicitante                           | Solicitação                                        | Data<br>Solicitação | Destinatário                  | Executor | Status   | Parecer | Data<br>Execução | Cancelar |
| Dar<br>Ciência | (SEAP - SEAP/GS/AT/EP) Elias          | Para ciência e demais<br>providências necessárias. | 27/06/2024          | (SEAP - SEAP/GS/AT/EP) Camila |          | Pendente |         |                  | ×        |

Enquanto existir pendência aberta o documento não pode ser encaminhado. Uma pendência poderá ser recusada ou concluída pela pessoa a quem ela foi destinada na sua tela inicial, ou pelo gestor local desta pessoa na aba de documentos.

O destinatário poderá finalizar a pendência clicando no ícone na opção "Pendências de Documentos não Protocolados" em sua tela inicial. Caso o destinatário não possa atender a pendência, clique no ícone de cancelar.

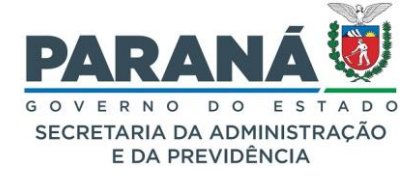

Até esse momento a situação do documento ainda está como pré-cadastro. O documento em précadastro ficará visível na sua tela inicial até que seja concluído.

| Página 1 c             | de 1 : (Total de 7 registr                      | ocolados<br>os)        |                        |                         |                                                            |                        |                                                                                                    |             |            |            |           |        |
|------------------------|-------------------------------------------------|------------------------|------------------------|-------------------------|------------------------------------------------------------|------------------------|----------------------------------------------------------------------------------------------------|-------------|------------|------------|-----------|--------|
| dentificaç             | ção Documento                                   | Origem                 | Local Atual            | Motivo de<br>Tramitação | Detalhamento                                               | Data de Envio          | Situação                                                                                                    | Alterar     | Encaminhar | Protocolar | Finalizar | Cancel |
| 12503                  | OFICIO 001/2019                                 | SEAP/CAS               | SEAP/CAS               | Trâmite Inicial         |                                                            | 17/04/2019<br>17:49:00 | !                                                                                                    | Ø           | 3          | 2          |           | ×      |
| 13190                  | ATA 001/2022                                    | SEJUF/DEASE<br>/CSEFRG | SEJUF/DEASE<br>/CSEFRG |                         |                                                            | 20/01/2022<br>09:44:00 | _                                                                                                    | Ø           | 3          |            | 2         | ×      |
| 13207                  | Declaração<br>(CC) 001/2022                     | DER/DAF                | DER/DAF                | Trâmite Inicial         |                                                            | 15/02/2022<br>18:15:00 | 1                                                                                                    | Ø           | 3          | 2          |           | ×      |
| 13222                  | Documento 13222                                 | SESA/ABEN              | SEAP/GS/AT/EP          | Concluir<br>Cadastro    |                                                            | 23/02/2022<br>14:48:00 | ~                                                                                                    | Ø           | 3          |            |           | ×      |
| 13223                  | OFICIO                                          | SESA/ABEN              | SEAP/GS/AT/EP          | Trâmite Inicial         | Recebimento de arquivos físicos<br>para protocolo digital. | 23/02/2022<br>15:08:00 | <ul> <li>Image: A second second s</li></ul> | Ø           | <b>=</b>   |            |           | ×      |
| 13453                  | OFICIO 022/2022                                 | SESA/ABEN              | SEAP/GS/AT/EP          | Trâmite Inicial         | Solicitação.                                               | 27/06/2024<br>10:32:00 | <ul> <li>Image: A second second s</li></ul> |             | 3          |            |           | ×      |
| 13454                  | Documento 13454                                 | SESA/ABEN              | SEAP/GS/AT/EP          | Concluir<br>Cadastro    |                                                            | 27/06/2024 10:32:00    | <ul> <li>Image: A second second s</li></ul> | Ø           | 3          |            | ~         | ×      |
| Yágina 1 d<br>Avisos d | de 1 : (Total de 7 registr<br>le Documentos não | os)<br>Protocolados    |                        |                         |                                                            |                        |                                                                                                    |             |            |            |           |        |
| dentificaç             | ção                                             | Documento              |                        | Origem                  | Data Aviso                                                 |                        |                                                                                                    | Observaçõ   | es         |            | Exibir    | Exclui |
|                        |                                                 | OFICIO 022/2022        |                        | SESA/ABE                | N 27/06/2024 14:59:46                                      |                        |                                                                                                    | Solicitação | )          |            | =         | X      |

Para retornar ao documento, clique no ícone de alterar. Então, depois de incluir todas as informações necessárias para o registro do documento e após colher todas as assinaturas, clique no botão concluir cadastro.

Após a conclusão do cadastro as seções de aviso e destino serão habilitadas. Também estarão disponíveis as opções de protocolar e finalizar documento tanto na tela do documento quanto em sua tela inicial.

| Avisor                                  |               |                             |             |          |
|-----------------------------------------|---------------|-----------------------------|-------------|----------|
| - Avisus                                |               |                             |             |          |
| * Órgão:                                | Selecione     | Ŧ                           | 1           |          |
| * Destinatário:                         | Selecione     | Ŧ                           |             |          |
| Observações:                            |               |                             | <i>I</i> .  |          |
|                                         |               | Avisar                      |             |          |
| Destinatário                            | Local         |                             | Observações | Cancelar |
| Elias                                   | SEAP/GS/AT/EP |                             | Solicitação | ×        |
| + Histórico de Tramitações              |               |                             |             |          |
| - Destino                               |               |                             |             |          |
| * Destinatário:                         | Selecione     | Ŧ                           |             |          |
| * Motivo Encaminhamento:                | Selecione V   |                             |             |          |
| Observações:                            |               |                             | <i>I</i> .  |          |
|                                         |               | Encaminhar                  |             |          |
| (*) Campo de preenchimento obrigatório. |               | Protocolar Finalizar Voltar |             |          |

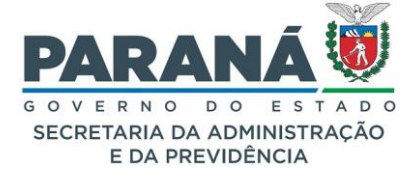

Lembrando que estes outros destinos são as demais unidades administrativas do seu órgão ou entidade.

#### 14.4. PROTOCOLAR DOCUMENTO

Existem duas formas de protocolar um documento:

- 1. Gerar numeração na análise de protocolo, ou;
- 2. Protocolar após conclusão do cadastro do documento.

A numeração na análise de protocolo já foi descrita quando falamos sobre o cadastro do processo. A opção de protocolar estará disponível após a conclusão do cadastro do documento. Ao protocolar o documento e adicionar ao volume do processo seu status automaticamente é alterado para finalizado, similar ao arquivamento sem definir código de temporalidade. Após finalizado nenhuma outra ação poderá ser realizada no módulo de documentos, para solicitar assinaturas deve ser utilizado o módulo de protocolos.

Este protocolo ao qual o documento precisa ser habilitado pode ser um novo processo ou um processo já tramitando no mesmo local do documento que pode estar sem pendência ou atribuído a qualquer outro funcionário.

#### INCLUIR DOCUMENTO EM PROTOCOLO EXISTENTE:

Para vincular o documento a um protocolo já existente clique em protocolar, na tela do documento ou na tela inicial do sistema no ícone correspondente ao documento, e informe o número do protocolo.

| Vincular Documento a Processo           |                                     |         |                      |        |
|-----------------------------------------|-------------------------------------|---------|----------------------|--------|
|                                         | * Número do Protocolo: 14.236.111-6 |         |                      |        |
| (*) Como de como dimento obricatório    |                                     | Próximo | Criar novo Protocolo | Voltar |
| (*) Campo de preenchimento obrigatorio. |                                     |         |                      |        |

Ao clicar em próximo o documento será incluído na área de documentos temporários do processo. Se o seu documento for resposta a um outro documento protocolado basta clicar em protocolar que o documento vai direto para o processo.

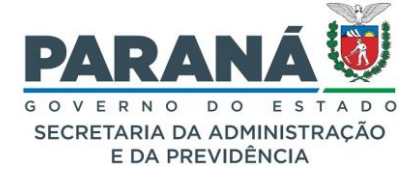

| Doc  | umentos       |           |              |                     |                  |           |                         |         |         |                           |                    |         |
|------|---------------|-----------|--------------|---------------------|------------------|-----------|-------------------------|---------|---------|---------------------------|--------------------|---------|
| Orde | m             |           | Inserido por | Data                | Arquivo          | Restrição | Solicitar<br>Assinatura | Assinar | Recusar | Adicionar<br>ao<br>Volume | Gerar<br>Numeração | Excluir |
| 1    |               |           | Elias        | 27/06/2024<br>11:23 | OFICIO.pdf       | 0         |                         | 2       |         |                           |                    | ×       |
| Sa   | lvar Ordem Do | ocumentos |              |                     | Atualizar Volume |           |                         |         |         |                           |                    |         |

#### CADASTRAR NOVO PROTOCOLO A PARTIR DO DOCUMENTO:

Para gerar novo protocolo o usuário precisa ter permissão de cadastro de protocolo. Clique em protocolar e selecione a opção de criar novo protocolo.

| Vincular Documento a Processo           |                        |         |                      |        |
|-----------------------------------------|------------------------|---------|----------------------|--------|
|                                         | * Número do Protocolo: |         |                      |        |
|                                         |                        | Próximo | Criar novo Protocolo | Voltar |
| (*) Campo de preenchimento obrigatório. |                        |         |                      |        |

Na tela seguinte o sistema irá preencher todos os campos já informados no cadastro do documento, tais como: tipo de processo digital, órgão de cadastro, espécie do documento, número e ano, assunto, local de origem e detalhamento.

Preencha os demais campos em aberto e clique em próximo.

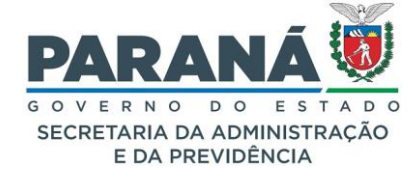

| *Tipo do Processo:                                                                                   | C Físico ® Digital                                                                                                    |
|----------------------------------------------------------------------------------------------------|----------------------------------------------------------------------------------------------------|
| *Órgão de Cadastro:                                                                                  | SEAP - SECRETARIA DE ESTADO DA ADMINISTRAÇÃO E DA PREVIDÊNCIA *                                                                                                    |
| *Espécie do Documento:                                                                               | 81 - PLANO DE OPERAÇÃO *                                                                                                    |
| Número/ano do documento:                                                                             | 4 2022                                                                                                    |
| *Sigiloso:                                                                                           | O sim ® Não                                                                                                    |
| *Assunto:                                                                                            | PAG - ADMINISTRACAO GERAL X *  *Palavra-Chave Selectone uma opção * 1:                                                                                                 |
| Palavra-Chave 2:                                                                                     | Selecione uma opção                                                                                                    |
| * Proposta de Decretos Normativos e de Anteprojetos<br>de Lei à deliberação do Governador do Estado: | ○ sim ● Não                                                                                                    |
|                                                                                                    | País: BRASIL v                                                                                                    |
| *Cidade/Estado:                                                                                      | Estado: PR *                                                                                                    |
|                                                                                                    | Cidade: Selecione uma opção                                                                                                    |
| *Local De:                                                                                           | SEAP/GS/AT/EP - GESTÃO CENTRALIZADA DO SISTEMA EPROTOCOLO *                                                                                                    |
| *Local Para:                                                                                         | Órgão: Selecione uma opção                                                                                                    |
|                                                                                                    | Local: Selecione uma opção                                                                                                    |
| Destinatário:                                                                                        | Não existem opções para seleção 🔹                                                                                                    |
| Prazo do processo:                                                                                   |                                                                                                    |
| *Processo abrangido por prioridade legal:                                                            | O sim ● Não                                                                                                    |
| Interessado                                                                                          |                                                                                                    |
| *Interessado:                                                                                        | ● 1 (Não Autoridade) ○ 2 (Autoridade)                                                                                                    |
| *Tino.                                                                                               |                                                                                                    |
| * 1100:                                                                                              | Liseedone uma opçao                                                                                                    |
| Tipo Identificação:                                                                                  | O CPF O CNPJ                                                                                                    |
| *Nome Completo:                                                                                      |                                                                                                    |
| (Requestion)                                                                                         | Incluir Interessado Limpar                                                                                                    |
| Nenhum Interessado adicionado ao processo                                                            |                                                                                                    |
| Processo Relacionado                                                                                 |                                                                                                    |
| Sistema Relacionado:                                                                                 | v                                                                                                    |
| Número do Processo Relacionado:                                                                      |                                                                                                    |
| Link do Processo Relacionado:                                                                        |                                                                                                    |
|                                                                                                    | Incluir Processo Relacionado                                                                                                    |
| Nenhum Processo Relacionado adicionado ao processo                                                   |                                                                                                    |
| Detalhamento                                                                                         |                                                                                                    |
|                                                                                                    | Solicitação.                                                                                                    |
| *Detalhamento:                                                                                       |                                                                                                    |
|                                                                                                    | h.                                                                                                    |
| Apensamento de Protocolo                                                                             |                                                                                                    |
| Solicitar Apensamento:                                                                               | O sim 💿 Não 🔍 Apensamento: é a ação de anexar este protocolo a outro protocolo já existente que trata do mesmo assunto. O preenchimento desta opção não é obrigatório. |
| Dados do Requerente                                                                                  |                                                                                                    |
| Nome:                                                                                                |                                                                                                    |
| E-mail:                                                                                              | Informe o e-mail para que o Comprovante do Interessado seja encaminhado para o mesmo.                                                                                  |
| L-IIIdin.                                                                                            |                                                                                                    |
| Telefone:                                                                                            |                                                                                                    |
| (*) Campo de preenchimento obrigatório.                                                              | Montorar este Protocolo                                                                                                    |
|                                                                                                    | Próximo Limpar                                                                                                    |
|                                                                                                    |                                                                                                    |

Na tela seguinte você já terá o documento cadastrado inserido nos documentos temporários do processo. Faça a revisão do documento, assine ou solicite as assinaturas e demais providências necessárias, atualize o volume e clique em concluir cadastro. O rodapé do documento informará a espécie do documento com a numeração e demais informações do processo.

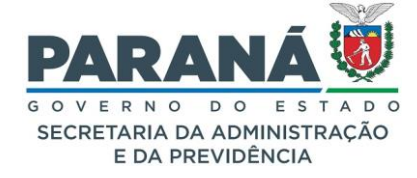

| ANO DE TRABALHO 004/2022. Assinatura Simples realizada por: Ellas (XXXXX) em 23/02/2022 09:13. Inserido ao protocolo 14.243.110-6 por: Ellas em:<br>/06/2024 14:07. Documento assinado nos termos do Art. 38 do Decreto Estadual nº 7304/2021. A autenticidade deste documento pode ser validada no endereço:<br>;ps://trelnamento.eprotocolo.pr.gov.br/splweb/validarDocumento com o código: cfd3528a702f1ee3e925c963. |
|----------------------------------------------------------------------------------------------------|
| ePROTOCOLO                                                                                                    |
| PLANO DE TRABALHO 004/2022.<br>Documento: ANEXOIVPLANODETRABALHOTELETRABALHO_13218.pdf.                                                                                                    |
| Assinatura Simples realizada por: Elias (XXXXX) em 23/02/2022 09:13.                                                                                                    |
| Inserido ao protocolo <b>14.243.110-6</b> por: <b>Elias</b> em: 27/06/2024 14:07.                                                                                                    |

Enquanto o documento não for incluído no processo as assinaturas serão registradas no módulo de documentos, após adicionar ao volume as assinaturas ficam registradas para o protocolo. Assim, ao gerar relatórios de assinaturas você será informado em qual dos módulos a assinatura foi realizada.

|                                                                                                    | Se                                                                                                    | ecretaria de<br>Si                                   | ESTADO DO PAI<br>Estado da Administra<br>stema de Protocolo | RANA<br>ação e da Previo<br>Integrado | lência -            |                 |
|----------------------------------------------------------------------------------------------------|----------------------------------------------------------------------------------------------------|------------------------------------------------------|-------------------------------------------------------------|---------------------------------------|---------------------|-----------------|
| Relatório c<br>Filtros:<br>Número do Pr<br>Documento N<br>Órgão: SEAP/<br>Local: SEAP/C<br>Funcionário: E<br>Período: 23/02<br>Tipo: AMBOS | le Assinaturas<br>otocolo: TODOS<br>ão Protocolado: TODO<br>GS/AT/EP<br>Ilas<br>2/2022 até: 23/02/2022 | 2<br>2                                               |                                                             |                                       |                     |                 |
| Tipo                                                                                                    | Nº Processo/<br>Documento                                                                              | Nome Arquivo                                         | Nome Usuário                                                | CPF Usuário                           | Data Assinatura     | Tipo Assinatura |
| Protocolo                                                                                                    | 14.236.111-6                                                                                           | ANEXOIVPLANODETRA<br>BALHOTELETRABALHO<br>_13218.pdf | Elias                                                       |                                       | 23/02/2022 09:13:12 | Simples         |
| Documento não<br>protocolado                                                                                                    | 13.218                                                                                                 | ANEXOIVPLANODETRA<br>BALHOTELETRABALHO<br>_13218.pdf | Elias                                                       |                                       | 23/02/2022 09:13:12 | Simples         |

Se o documento for adicionado ao volume do processo e depois cancelado permanecerá disponível no módulo de documentos para consulta sem a tarja de cancelamento. Se o documento for excluído ainda na área temporária do processo ele permanecerá finalizado no módulo de documentos.

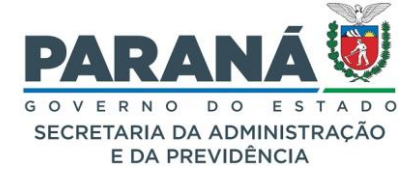

Apenas o usuário que cadastrou o documento, o gestor do local e os funcionários com pendências podem alterar o documento. Nesta tela poderão ser adicionados mais anexos ao documento, adicionar novas pendências ou encaminhá-lo. Se o usuário logado for responsável pelo cadastro e o documento estiver com ele (localização atual), ele poderá "excluir" o documento atual e adicionar nova versão (esta operação ficará registrada no sistema).

#### 14.5. CANCELAR DOCUMENTO NÃO PROTOCOLADO

Apenas o Gestor de Acesso do órgão pode cancelar os documentos não protocolados. Esta ação pode ser realizada para os próprios documentos na tela inicial, seção de não protocolados, na aba de documentos para os documentos dos locais sob sua responsabilidade e ao pesquisar documentos.

| Exibir | Identificação | Restrição | Origem        | Cadastrado<br>por | Documento                        | Data/Hora de<br>Cadastro | Local Atual       | Situação         | Detalhamento                                                                | Monitorar | Alterar | Encaminhar | Protocolar | Finalizar    | Cancela |
|--------|---------------|-----------|---------------|-------------------|----------------------------------|--------------------------|-------------------|------------------|-----------------------------------------------------------------------------|-----------|---------|------------|------------|--------------|---------|
| =      | 13218         | Público   | SEAP/GS/AT/EP | Elias             | PLANO DE<br>TRABALHO<br>004/2022 | 23/02/2022<br>09:09:00   | SEAP/GS<br>/AT/EP | Finalizado       | Teste modelo plano de trabalho                                              | 4         | Ø.      | 8          | 1          |              | ×       |
| =      | 13219         | Público   | SEAP/GS/AT/EP | João Carlos       | PLANO DE<br>TRABALHO<br>005/2022 | 23/02/2022<br>09:51:00   | SEAP/GS<br>/AT/EP | Finalizado       | teste                                                                       | 4         |         | 8          |            |              | ×       |
| ≡      | 13220         | Público   | SEAP/GS/AT/EP | Talita            | PLANO DE<br>TRABALHO<br>006/2022 | 23/02/2022<br>09:59:00   | SEAP/GS<br>/AT/EP | Finalizado       | teste de excluir documento protocolado<br>na área de documentos temporários | 4         |         | 8          | 2          | ۲            | ×       |
| Ξ      | 13221         | Público   | SEAP/GS/AT/EP | Elias             | PLANO DE<br>TRABALHO<br>007/2022 | 23/02/2022<br>10:49:00   | SEAP/GS<br>/AT/EP | Finalizado       | Protocolar documento. Novo número de<br>protocolo.                          | 4         | Ø       | 8          |            | ۲            | ×       |
| Ξ      | 13222         | Público   | SESA/ABEN     | Elias             | Documento 13222                  | 23/02/2022<br>14:48:00   | SEAP/GS<br>/AT/EP | Pré-<br>Cadastro |                                                                             | 4         | 2       | 3          |            | $\checkmark$ | X       |
| Ξ      | 13223         | Público   | SESA/ABEN     | Elias             | OFICIO                           | 23/02/2022<br>15:08:00   | SEAP/GS<br>/AT/EP | Normal           | Recebimento de arquivos físicos para<br>protocolo digital.                  | 4         | Ø       | 3          | <b></b>    |              | X       |

Clique no ícone correspondente e informe o motivo do cancelamento. Ao final, clique em cancelar.

| Dados de Cadastro         |                     |
|---------------------------|---------------------|
| Identificação:            | 13222               |
| Espécie:                  |                     |
| Assunto:                  | ADMINISTRACAO GERAL |
| Número/Ano:               | 022/2022            |
| Data/hora de Cadastro:    | 23/02/2022 14:48    |
| Ógão de Cadastro:         | SEAP                |
| Local de Cadastro:        | SEAP/GS/AT/EP       |
| Origem:                   | SESA/ABEN           |
| Data/hora de Recebimento: | 23/02/2022 15:00    |
| Forma de Recebimento:     | Em mãos             |
| Cadastrado Por:           | Elias               |
| Responsável:              |                     |
| Observações:              |                     |
| Resposta ao Documento:    |                     |
| Protocolo:                |                     |
| Situação:                 | Pré-Cadastro        |
| Motivo Cancelamento:      |                     |
|                           |                     |

O motivo do cancelamento é obrigatório. Nenhuma ação poderá ser realizada com um documento cancelado, mas ele continuará no sistema e disponível para consultas.

Obs.: não é possível cancelar um documento já finalizado.

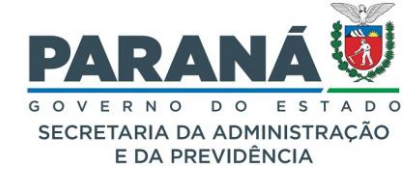

#### 14.6. CADASTRAR DOCUMENTO RECEBIDO

Ao receber um documento físico, o órgão ou entidade deve providenciar o cadastro no módulo de documentos para facilitar o trâmite no órgão e possibilitar a consulta a qualquer momento. Para cadastrar o recebimento do arquivo acesse o pré-cadastro de documento recebido. Preencha todos os campos em aberto de acordo com as informações do envelope ou malote e clique em salvar.

# Documentos Pré-cadastro - Documento Recebido

| Dados de Cadastro                       |                                                                                                    |
|-----------------------------------------|----------------------------------------------------------------------------------------------------|
| Data/hora:                              | 27/06/2024 10:32                                                                                                    |
| Usuário:                                | Elias                                                                                                    |
| * Local de Cadastro:                    | SEAP/GS/AT/EP - SISTEMA EPROTOCOLO *                                                                                                    |
| Dados do Documento                      |                                                                                                    |
| * Forma de Recebimento:                 | Em mãos 🔹 🗸                                                                                                    |
| * Data/Hora de Recebimento:             | 23/02/2022 15:00                                                                                                    |
| Data/Hora de Emissão:                   | 22/02/2022 15:00                                                                                                    |
| * Origem:                               | Órgão:     SESA - SECRETARIA DA SAUDE     *       Local:     SESA/ABEN - AREA DE BENEFICIOS     *       Ou     Ou       Tipo Interessado:     Selecione * |
| Perponeñvel:                            |                                                                                                    |
| Espéria do Documento:                   | - Selecione -                                                                                                    |
| Número/Ano:                             | 22 / 2022                                                                                                    |
| Protocolo:                              |                                                                                                    |
| Resposta ao Documento:                  |                                                                                                    |
| Assunto:                                | PAG - ADMINISTRACAO GERAL                                                                                                    |
| Restrição de Acesso:                    | ● Público ○ Privado                                                                                                    |
| Detalhamento:                           |                                                                                                    |
| Completar Cadastro                      |                                                                                                    |
| * Local:                                | SEAP/GS/AT/EP - SISTEMA EPROTOCOLO                                                                                                    |
| * Destinatário:                         | Elias                                                                                                    |
| Observações:                            |                                                                                                    |
| (*) Campo de preenchimento obrigatório. | Salvar Voltar                                                                                                    |

O local de cadastro é o local que recebeu o documento no órgão ou entidade, como portaria ou recepção, que não pode abrir o documento e escanear.

O envelope ou malote é encaminhado para o setor que vai digitalizar o documento para incluir no sistema, por isso o documento recebido fica em pré-cadastro e é encaminhado para outro local. Se a pessoa que recebeu o arquivo também é responsável pela sua digitalização o local de cadastro e o local do documento serão o mesmo. Assim que o pré-cadastro é realizado o sistema já emite um comprovante de recebimento.

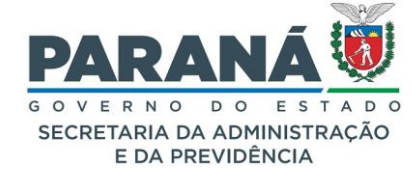

| Abrir "COMPROVA                          | NTERECEBIMENTO_pdf_23-02-2022.pdf"                                                       | × |
|------------------------------------------|------------------------------------------------------------------------------------------|---|
| Você escolheu abi                        | rir:<br>INTERECEBIMENTO_pdf_23-02-2022.pdf<br>le Document Format (PDF) (23.0KB)          |   |
| de: https://t                            | treinamento.eprotocolo.pr.gov.br                                                         |   |
| Abrir no Fir                             | efox                                                                                     |   |
| ◯ <u>A</u> brir com                      | Adobe Acrobat Reader DC (aplicativo padrão) $$                                           |   |
| ○ <u>S</u> alvar arqui<br>□ Fazer isso a | ivo<br>uto <u>m</u> aticamente nos arquivos como este de agora em diante.<br>OK Cancelar |   |

Após esse pré-cadastro o documento fica disponível para o destinatário realizar a conclusão do cadastro, informando os campos obrigatórios e incluindo o documento digitalizado.

#### 14.7. PESQUISAR DOCUMENTO NÃO PROTOCOLADO

Para consultar um documento não protocolado no menu de documentos, clique em pesquisar documento. Preencha as informações disponíveis, como período de cadastro e órgão e responsável pelas assinaturas por exemplo, e clique em pesquisar.

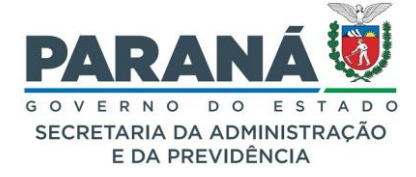

|                 |                                                                               |                                                                                                    | Identificação do                                                                                                    | Documento:                                                   |                                                                                                    |                                                                                                    |                                                                                                 |                                                                                      |                                                                                                    |                                                                                                    |         |                                                                                                    |            |                        |     |
|-----------------|-------------------------------------------------------------------------------|----------------------------------------------------------------------------------------------------|----------------------------------------------------------------------------------------------------|--------------------------------------------------------------|----------------------------------------------------------------------------------------------------|----------------------------------------------------------------------------------------------------|-------------------------------------------------------------------------------------------------|--------------------------------------------------------------------------------------|----------------------------------------------------------------------------------------------------|----------------------------------------------------------------------------------------------------|---------|----------------------------------------------------------------------------------------------------|------------|------------------------|-----|
|                 |                                                                               |                                                                                                    | Cadastrac                                                                                                    | lo por (CPF):                                                |                                                                                                    |                                                                                                    |                                                                                                 |                                                                                      |                                                                                                    |                                                                                                    |         |                                                                                                    |            |                        |     |
|                 |                                                                               |                                                                                                    |                                                                                                    | Local Atual:                                                 | SEAP/GS/AT/EP - GE                                                                                                    | STÃO CENTRALIZ                                                                                                    | ZADA DO SIS                                                                                     | TEMA EPROT                                                                           | OCOLO *                                                                                                    |                                                                                                    |         |                                                                                                    |            |                        |     |
|                 |                                                                               |                                                                                                    |                                                                                                    |                                                              | Órgão: !                                                                                                    | Selecione                                                                                                    |                                                                                                 |                                                                                      | *                                                                                                    |                                                                                                    |         |                                                                                                    |            |                        |     |
|                 |                                                                               |                                                                                                    |                                                                                                    | Origem:                                                      | Local: S                                                                                                    | elecione 🗸                                                                                                    |                                                                                                 |                                                                                      |                                                                                                    |                                                                                                    |         |                                                                                                    |            |                        |     |
|                 |                                                                               |                                                                                                    |                                                                                                    |                                                              | Tipo                                                                                                    | Selecione                                                                                                    | Ou                                                                                              |                                                                                      | ¥                                                                                                    |                                                                                                    |         |                                                                                                    |            |                        |     |
|                 |                                                                               |                                                                                                    |                                                                                                    | Espácio                                                      | Seleciene                                                                                                    |                                                                                                    |                                                                                                 |                                                                                      |                                                                                                    |                                                                                                    |         |                                                                                                    |            |                        |     |
|                 |                                                                               |                                                                                                    |                                                                                                    | Assunto:                                                     | Selecione                                                                                                    |                                                                                                    |                                                                                                 |                                                                                      |                                                                                                    |                                                                                                    |         |                                                                                                    |            |                        |     |
|                 |                                                                               |                                                                                                    |                                                                                                    | Responsável:                                                 | Selecione                                                                                                    |                                                                                                    |                                                                                                 |                                                                                      |                                                                                                    |                                                                                                    |         |                                                                                                    |            |                        |     |
|                 |                                                                               |                                                                                                    |                                                                                                    | Destino:                                                     |                                                                                                    |                                                                                                    |                                                                                                 |                                                                                      |                                                                                                    |                                                                                                    |         |                                                                                                    |            |                        |     |
|                 |                                                                               |                                                                                                    | r                                                                                                    | lúmero/Ano:                                                  | 1                                                                                                    |                                                                                                    |                                                                                                 |                                                                                      |                                                                                                    |                                                                                                    |         |                                                                                                    |            |                        |     |
|                 |                                                                               |                                                                                                    | Cada                                                                                                    | strado entre:                                                | 23/02/2022 🛗                                                                                                    | e 23/02/2022                                                                                                    | ti i                                                                                            |                                                                                      |                                                                                                    |                                                                                                    |         |                                                                                                    |            |                        |     |
|                 |                                                                               |                                                                                                    |                                                                                                    | Situação:                                                    | Selecione 👻                                                                                                    |                                                                                                    |                                                                                                 |                                                                                      |                                                                                                    |                                                                                                    |         |                                                                                                    |            |                        |     |
|                 |                                                                               |                                                                                                    | Pertence a                                                                                                    | o Protocolo:                                                 |                                                                                                    |                                                                                                    |                                                                                                 |                                                                                      |                                                                                                    |                                                                                                    |         |                                                                                                    |            |                        |     |
|                 |                                                                               |                                                                                                    | Resposta ao                                                                                                    | Documento:                                                   |                                                                                                    |                                                                                                    |                                                                                                 |                                                                                      |                                                                                                    |                                                                                                    |         |                                                                                                    |            |                        |     |
|                 |                                                                               |                                                                                                    | De                                                                                                    | stalhamento:                                                 |                                                                                                    |                                                                                                    |                                                                                                 |                                                                                      |                                                                                                    |                                                                                                    |         |                                                                                                    |            |                        |     |
|                 |                                                                               |                                                                                                    |                                                                                                    |                                                              |                                                                                                    |                                                                                                    |                                                                                                 |                                                                                      | 111.                                                                                                    |                                                                                                    |         |                                                                                                    |            |                        |     |
|                 |                                                                               |                                                                                                    | Pesq                                                                                                    | uisa Textual:                                                |                                                                                                    |                                                                                                    |                                                                                                 |                                                                                      | h.                                                                                                    |                                                                                                    |         |                                                                                                    |            |                        |     |
|                 |                                                                               |                                                                                                    | Informações Com                                                                                                    | lementares:                                                  |                                                                                                    |                                                                                                    |                                                                                                 |                                                                                      |                                                                                                    |                                                                                                    |         |                                                                                                    |            |                        |     |
|                 |                                                                               |                                                                                                    |                                                                                                    |                                                              |                                                                                                    |                                                                                                    |                                                                                                 |                                                                                      | h.                                                                                                    |                                                                                                    |         |                                                                                                    |            |                        |     |
| ssina           | atura                                                                         |                                                                                                    |                                                                                                    |                                                              |                                                                                                    |                                                                                                    |                                                                                                 |                                                                                      |                                                                                                    |                                                                                                    |         |                                                                                                    |            |                        |     |
|                 |                                                                               |                                                                                                    |                                                                                                    | Órgão:                                                       | Selecione                                                                                                    |                                                                                                    |                                                                                                 |                                                                                      |                                                                                                    |                                                                                                    |         |                                                                                                    |            |                        |     |
|                 |                                                                               |                                                                                                    | * 4                                                                                                    | ssinado Por:                                                 | Selecione v                                                                                                    |                                                                                                    |                                                                                                 |                                                                                      |                                                                                                    |                                                                                                    |         |                                                                                                    |            |                        |     |
|                 |                                                                               |                                                                                                    |                                                                                                    |                                                              |                                                                                                    | ar Incluir                                                                                                    | Incluir Rec                                                                                     | ehido Li                                                                             | mpar Voltar                                                                                                    |                                                                                                    |         |                                                                                                    |            |                        |     |
|                 |                                                                               |                                                                                                    |                                                                                                    |                                                              | Pesquis                                                                                                    | Inclui                                                                                                    |                                                                                                 | condo Li                                                                             |                                                                                                    |                                                                                                    |         |                                                                                                    |            |                        |     |
|                 |                                                                               |                                                                                                    |                                                                                                    |                                                              | Pesquis                                                                                                    |                                                                                                    |                                                                                                 |                                                                                      |                                                                                                    |                                                                                                    |         |                                                                                                    |            |                        |     |
| igina           | 1 de 1 : (Total                                                               | de 6 registros)                                                                                                    |                                                                                                    |                                                              | Pesquis                                                                                                    |                                                                                                    |                                                                                                 |                                                                                      |                                                                                                    |                                                                                                    |         |                                                                                                    |            |                        |     |
| igina<br>xibir  | 1 de 1 : (Total<br>Identificação                                              | de 6 registros)<br>Restrição                                                                                                    | Origem                                                                                                    | Cadastrado                                                   | Documento                                                                                                    | Data/Hora de                                                                                                    | Local Atual                                                                                     | Situação                                                                             | Detalhamento                                                                                                    | Monitorar                                                                                           | Alterar | Encaminha                                                                                                 | Protocola  | Finalizar              | Car |
| igina<br>Exibir | 1 de 1 : (Total<br>Identificação<br>13218                                     | de 6 registros)<br>Restrição<br>Público                                                                                                    | Origem<br>SEAP/GS/AT/EP                                                                                                    | Cadastrado<br>por<br>Elias                                   | Documento<br>PLANO DE<br>TRABALHO<br>004/2022                                                                                                    | Data/Hora de<br>Cadastro<br>23/02/2022<br>09:09:00                                                                                                    | Local Atual<br>SEAP/GS<br>/AT/EP                                                                | Situação<br>Finalizado                                                               | Detalhamento<br>Teste modelo plano de trabalho                                                                                                    | Monitorar                                                                                           | Alterar | Encaminha                                                                                                 | Protocolar | <sup>•</sup> Finalizar | Ca  |
| igina<br>Exibir | 1 de 1 : (Total<br>Identificação<br>13218<br>13219                            | de 6 registros)<br>Restrição<br>Público<br>Público                                                                                                    | Origem<br>SEAP/GS/AT/EP<br>SEAP/GS/AT/EP                                                                                       | Cadastrado<br>por<br>Elias<br>João Carlos                    | Pesquis                                                                                                    | Data/Hora de<br>Cadastro<br>23/02/2022<br>09:09:00<br>23/02/2022<br>09:51:00                                                                                                    | Local Atual<br>SEAP/GS<br>/AT/EP<br>SEAP/GS<br>/AT/EP                                           | Situação<br>Finalizado<br>Finalizado                                                 | Detalhamento<br>Teste modelo plano de trabalho<br>teste                                                                                                    | Monitorar                                                                                           | Alterar | Encaminhai                                                                                                | Protocolar | · Finalizar            | Car |
| igina<br>Exibir | 1 de 1 : (Total<br>Identificação<br>13218<br>13219<br>13220                   | de 6 registros)<br>Restrição<br>Público<br>Público                                                                                                    | Origem<br>SEAP/GS/AT/EP<br>SEAP/GS/AT/EP<br>SEAP/GS/AT/EP                                                                      | Cadastrado<br>por<br>Elias<br>João Carlos<br>Talita          | Pesquit           Documento           PLANO DE           TRABALHO           004/2022           PLANO DE           TRABALHO           005/2022           PLANO DE           TRABALHO           005/2022           PLANO DE           TRABALHO           006/2022                                                                                                 | Data/Hora de<br>Cadastro<br>23/02/2022<br>09:09:00<br>23/02/2022<br>09:51:00<br>23/02/2022<br>09:59:00                                                                                   | Local Atual<br>SEAP/GS<br>/AT/EP<br>SEAP/GS<br>/AT/EP<br>SEAP/GS<br>/AT/EP                      | Situação<br>Finalizado<br>Finalizado<br>Finalizado                                   | Detalhamento<br>Teste modelo plano de trabalho<br>teste<br>teste de excluir documento protocolado<br>na área de documentos temporários                                                       | Monitorar<br>c<br>c                                                                                 | Alterar | Encaminhau<br>Encaminhau                                                                                  | Protocolar | Finalizar              | Can |
| igina<br>Exibir | 1 de 1 : (Total<br>Identificação<br>13218<br>13219<br>13220<br>13221          | Version of the sector of the sector of the s | Origem       SEAP/GS/AT/EP       SEAP/GS/AT/EP       SEAP/GS/AT/EP                                                             | Cadastrado<br>por<br>Elias<br>João Carlos<br>Talita<br>Elias | Documento           PLANO DE           TRABALHO           004/2022           PLANO DE           TRABALHO           005/2022           PLANO DE           TRABALHO           006/2022           PLANO DE           TRABALHO           006/2022           PLANO DE           TRABALHO           006/2022           PLANO DE           TRABALHO           007/2022 | Data/Hora de<br>Cadastro           23/02/2022           09:09:00           23/02/2022           09:59:00           23/02/2022           09:59:00           23/02/2022           10:49:00 | Local Atual<br>SEAP/GS<br>/AT/EP<br>SEAP/GS<br>/AT/EP<br>SEAP/GS<br>/AT/EP<br>SEAP/GS<br>/AT/EP | Situação<br>Finalizado<br>Finalizado<br>Finalizado                                   | Detalhamento Teste modelo plano de trabalho teste teste de excluir documento protocolado protocolar documento. Novo número de protocolo.                                                     | Monitorar<br>S<br>S<br>S<br>S<br>S<br>S<br>S<br>S<br>S<br>S<br>S<br>S<br>S<br>S<br>S<br>S<br>S<br>S | Alterar | Encaminhan                                                                                                | Protocolar | Finalizar              | Ca  |
| igina<br>Exibir | 1 de 1 : (Total<br>Identificação<br>13218<br>13219<br>13220<br>13221<br>13222 | e s registros)  Restrição  Dúblico  Dúblico  Dúb | Origem       SEAP/GS/AT/EP       SEAP/GS/AT/EP       SEAP/GS/AT/EP       SEAP/GS/AT/EP       SEAP/GS/AT/EP       SEAP/GS/AT/EP | Cadastrado<br>por<br>Elias<br>João Carlos<br>Talita<br>Elias | Pesquis           Documento           PLANO DE           TRABALHO           004/2022           PLANO DE           TRABALHO           005/2022           PLANO DE           TRABALHO           006/2022           PLANO DE           TRABALHO           006/2022           PLANO DE           TORDALHO           007/2022           Documento 13222              | Data/Hora de<br>Cadastro<br>23/02/2022<br>09:09:00<br>23/02/2022<br>09:51:00<br>23/02/2022<br>10:49:00<br>23/02/2022<br>10:49:00<br>23/02/2022                                           | Local Atual<br>SEAP/GS<br>/AT/EP<br>SEAP/GS<br>/AT/EP<br>SEAP/GS<br>/AT/EP<br>SEAP/GS<br>/AT/EP | Situação<br>Finalizado<br>Finalizado<br>Finalizado<br>Finalizado<br>Pré-<br>Cadastro | Detalhamento<br>Teste modelo plano de trabalho<br>teste<br>teste de excluir documento protocolado<br>na área de documentos temporários<br>Protocolar documento. Novo número de<br>protocolo. | Monitorar<br>G<br>G<br>G<br>G<br>G<br>G<br>G<br>G<br>G<br>G<br>G<br>G<br>G<br>G<br>G<br>G<br>G<br>G | Alterar | Encaminhai<br>C<br>C<br>C<br>C<br>C<br>C<br>C<br>C<br>C<br>C<br>C<br>C<br>C<br>C<br>C<br>C<br>C<br>C<br>C | Protocolar | Finalizar              |     |

Para visualizar o documento clique em exibir. Se os ícones de alterar, protocolar e finalizar estiverem habilitados você poderá tomar outras providências dentro do documento.

Se o documento estiver como privado apenas os perfis que possuem permissão de visualização poderão pesquisa-lo.

### 14.8. ESPÉCIE DE DOCUMENTO

A inclusão de novas espécies para cadastro de documentos é de responsabilidade do gestor de acesso do órgão e está disponível no menu de documentos em espécie de documentos.

Documentos Espécie de Documentos

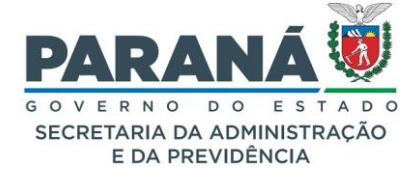

Podem ser: informações, ofícios, cotas, pareceres, despachos, requerimentos, etc. Estas espécies servem como parâmetro para a numeração sequencial de documentos no órgão. Para isso temos a opção de restringir os locais de acesso para cada espécie para garantir a organização dos documentos.

A numeração pode ser contínua, no início de cada ano o número permanece crescendo, ou anual, ao iniciar um novo ano a contagem reinicia. Isto também é definido ao configurar a espécie.

A primeira tela vai mostrar a pesquisa para espécies já criadas com a opção para alterá-las ou inativalas. Clique em incluir para uma nova espécie.

| Pesquisar Espécie de Documento          |                                                                       |          |       |                  |
|-----------------------------------------|-----------------------------------------------------------------------|----------|-------|------------------|
|                                         | * Órgão: SEAP - SECRETARIA DE ESTADO DA ADMINISTRAÇÃO E DA PREVIDÊNCI | IA 🗸     |       |                  |
|                                         | Descrição:                                                            |          |       |                  |
|                                         | * Situação: 🔿 Ativo 🔍 Inativo 🔍 Ambos                                 |          |       |                  |
| (*) Campo de preenchimento obrigatório. | Pesquisar Incluir Limpar Voltar                                       |          |       | Defining L Úbier |
| Pagina 1 de 2 : (Total de 56 registros) |                                                                       |          |       | Proxima   Ultima |
| Descrição                               |                                                                       | Situação | Órgão | Alterar Inativar |
|                                         |                                                                       |          |       |                  |
| APRESENTACAO                            |                                                                       | Ativo    | SEAP  | / 🗐              |

Por exemplo, para os comunicados do sistema criamos a espécie Comunicado eProtocolo. Esta espécie está vinculada à SEAP com restrição para o local SEAP/GS/AT/EP e corresponde a espécie de documento do módulo de protocolo Comunicado. A numeração é anual e começará do número 1, por isso não foi necessário indicar outro número.

| -                                |                                 |                            |                 |                                                                                                    |                                                                                                    |  |
|----------------------------------|---------------------------------|----------------------------|-----------------|----------------------------------------------------------------------------------------------------|----------------------------------------------------------------------------------------------------|--|
| Incluir Espécie de Docume        | nto                             |                            |                 |                                                                                                    |                                                                                                    |  |
|                                  |                                 |                            |                 |                                                                                                    |                                                                                                    |  |
|                                  | * Órg                           | ão: SEAP - SECRETARIA DE E | STADO DA ADMINI | STRAÇÃO E DA PREVIDÊNCIA 🗸                                                                                                    | 1                                                                                                    |  |
|                                  | * Descriç                       | ão: COMUNICADO EPROTOCO    | DLO             |                                                                                                    |                                                                                                    |  |
|                                  | * Correspondente Espécie Protoc | olo: COMUNICADO            | ~               |                                                                                                    |                                                                                                    |  |
|                                  | * Numeração An                  | Jal: 💿 Sim 🔘 Não           |                 |                                                                                                    |                                                                                                    |  |
|                                  | Numeração Inic                  | ial:                       |                 |                                                                                                    |                                                                                                    |  |
|                                  | Restrição de Aces               | so: 💿 Sim 🔿 Não            |                 |                                                                                                    |                                                                                                    |  |
|                                  |                                 | Locais Com Permiss         | ão              | Locais Sem Permissão                                                                                                    |                                                                                                    |  |
|                                  | Select                          | onar Todos                 | Desmarcar Todos | SEAP/ARQ - ARQUIVO GERAL       SEAP/ARQ/T - ARQUIVO TEMPORARIO       SEAP/CAC - COMIS.ESP.DE ACUMULO DI       SEAP/CAR/CAS - CENTRO ADMIN.REGIO       SEAP/CERAENQ - COM.ESP.PROCES.ADM       SEAP/CESP - COM.ESP.REAVAL.CONTR.L       SEAP/CESP - COM.ESP.REAVAL.CONTR.L       SEAP/CESP - COM.ESP.REAVAL.CONTR.L       SEAP/CEGT - COMISSAO GESTORA E       SEAP/CEGT - COMISSAO GESTOR DE T       SEAP/CEGT - COMISSAO INTERNA DE GI       SEAP/CEGT - COMISSAO INTERNA DE GI       SEAP/CAD - COMISSAO PERNANINTE F       SEAP/CAD - COMISSAO DE PROCESSO       SEAP/CAD - COMISSAO DE PROCESA | E CARGOS<br>INAL-CASCAV<br>IIN-ENQUADI<br>ICITACAO<br>DA LGPD<br>TELETRABAL<br>ECNOLOGIA<br>ESTAO DE TE<br>ADMINISTRA<br>DE PROCESSC<br>marcar Todos |  |
| (*) Campo de preenchimento obrig | jatório.                        |                            | Incluir Li      | mpar Voltar                                                                                                    |                                                                                                    |  |

Após preencher todos os campos clique em incluir.

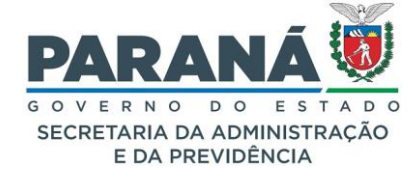

#### 14.9. INCLUIR MODELOS DE DOCUMENTOS

Todos os usuários que possuem o módulo Documentos podem criar novos modelos de documentos. Para os especialistas há um acesso diferencial que permite a criação e edição de modelos em qualquer local.

A opção de criar modelos fica no menu de documentos em modelos.

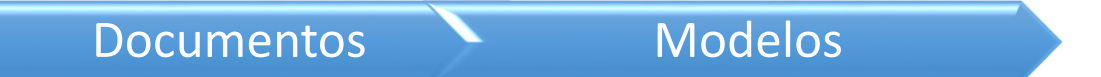

Os modelos são distintos para o módulo de documentos e para o módulo de protocolos, embora o mesmo modelo possa ter as duas opções. O fator de eficiência de um modelo depende de campos bem elaborados e formatação detalhada de cada parte do documento.

A primeira tela apresenta a consulta para modelos já elaborados e disponíveis para edição no local.

| Pesquisar Documento Modelo              |                             |                                |                                   |          |        |          |
|-----------------------------------------|-----------------------------|--------------------------------|-----------------------------------|----------|--------|----------|
|                                         |                             |                                |                                   |          |        |          |
|                                         | Nome: Plano                 |                                |                                   |          |        |          |
|                                         | Tipo Modelo: Selecio 🔻      |                                |                                   |          |        |          |
|                                         | Local: Selecione 🔻          |                                |                                   |          |        |          |
| (*) Campo de preenchimento obrigatório. |                             |                                |                                   |          |        |          |
|                                         | P                           | esquisar Incluir Limpar Voltar |                                   |          |        |          |
|                                         |                             |                                |                                   |          |        |          |
|                                         |                             |                                |                                   |          |        |          |
| Página 1 de 1 : (Total de 1 registros)  |                             |                                |                                   |          |        |          |
| Nome                                    | Tipo Modelo/Espécie         | Órgão/Local de Cadastro        | Órgão/Local relacionado ao Modelo | Altera   | Ativar | Inativar |
|                                         |                             |                                | _                                 |          |        |          |
| ANEXO IV - PLANO DE TRABALHO -          | Documento/PLANO DE TRABALHO | SEAD/GS/AT/ED - SISTEMA        | + SEAP                            |          |        |          |
| TELETRABALHO                            | Protocolo/PLANO DE OPERAÇÃO | EPROTOCOLO                     |                                   | <u> </u> |        | 旨        |
|                                         |                             |                                | + SEFA                            |          |        |          |
|                                         |                             |                                |                                   |          |        |          |
| Pagina 1 de 1 : (Total de 1 registros)  |                             |                                |                                   |          |        |          |
|                                         |                             |                                |                                   |          | _      | _        |

Para começar um novo modelo clique em incluir.

O sistema apresentará a seguinte tela dividida em seções de texto e campos de preenchimento.

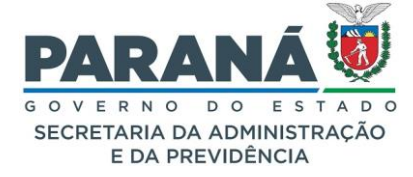

| <form></form>                                                                                                    |                                                                                                    |                                               |
|----------------------------------------------------------------------------------------------------|----------------------------------------------------------------------------------------------------|-----------------------------------------------|
|                                                                                                    |                                                                                                    |                                               |
| <form></form>                                                                                                    | * Nome Modelo: ANEXO IV - PLANO DE TRABALHO - TELETRABALHO                                                                                       |                                               |
|                                                                                                    | Página: © Retrato O Paisagem                                                                                                    |                                               |
|                                                                                                    | Visível para todos os                                                                                                    | *                                             |
|                                                                                                    | orgaos: O Sim O Nao                                                                                                    |                                               |
|                                                                                                    | * Tipo Modelo: Selecione *                                                                                                    |                                               |
| <ul> <li>Descentions</li> <li>Descentions</li> <li></li></ul>                                                                                                    | idelo / Espécie                                                                                                    | Excluir                                       |
|                                                                                                    | ento/PLANO DE TRABALHO                                                                                                    | ×                                             |
|                                                                                                    | Io/PLANO DE OPERAÇÃO                                                                                                    | ×                                             |
|                                                                                                    |                                                                                                    |                                               |
|                                                                                                    | Relacionar Locais por Órgão: Selecione                                                                                                    | *                                             |
|                                                                                                    | Locais Disponíveis Locais relacionados a                                                                                                    | Modelo                                        |
|                                                                                                    | COPEL/DIS - DIS-COPEL DISTRIBUICAO S.A. SEAP/GS/AT/EP - SISTEMA EPRO<br>COPEL/DIS/DCR - DIR COML DE REGUL E DE GESTAC SEFA/NFS - NUCLEO FAZENDAR | OCOLO<br>SETORIAL                             |
|                                                                                                    | COPEL/DIS/DCR/SGD/DGFN/VGFC - DV GEST FORNE<br>COPEL/DIS/DCR/SGD/DGID/VSED - DV SUP ADM E E                                                      |                                               |
|                                                                                                    | COPEL/DIS/DCR/SGD/DOAD - DP GES ORC C AT SUP >                                                                                                   |                                               |
|                                                                                                    | COPEL/DIS/DCR/SGD/DOAD/VOCD - DV ORCAMENTC <                                                                                                    |                                               |
|                                                                                                    | COPEL/DIS/DUCAL COM ESPACE - LUCAL COM ESPAC                                                                                                    |                                               |
|                                                                                                    | COPEL/DIS/SCD - SUP COMERCIAL DA DIS<br>COPEL/DIS/SCD/DACD - DEP ARRECAD E COBRANCA                                                              |                                               |
| <form></form>                                                                                                    | ar Todos Desmarcar Todos Selecionar Todos                                                                                                    | Desmarcar Todos                               |
| I Instruction       I Instruction                                                                                                    | e Eivne                                                                                                    |                                               |
| Instruction         Note::::::::::::::::::::::::::::::::::::                                                                                                    | uario CidadeProtocolo DataAtual DetalhamentoDocumento DetalhamentoProtocolo Docur                                                                | ntoAno                                        |
| NHE                                                                                                    | entoNumero DocumentoOrgao IdentificacsoInteressado LocalDocumento LocalPendencia                                                                 | ocalProtocolo                                 |
|                                                                                                    | suario NomeInteressado NomeRequerente NomeUsuario NúmeroIdentificaçãoInteressado                                                                 | DrgaoPendencia                                |
|                                                                                                    | rotocolo OrgaoUsuarlo ProtocoloNumero                                                                                                    |                                               |
|                                                                                                    | * Campo:                                                                                                    | 0                                             |
|                                                                                                    | po campo: Selecione v                                                                                                    |                                               |
| SubmitricAck Do DA CHERTAN MILLOUX         Legends:           Nome:         Chertan Millotekata/>           CARGO:         Cetragocheria/>           RAMA::         chanalcheria/>           CILLATE:         cetradocheria/>           PARIDO: DE TRABALINO         Ferato Defendable/>           PERIDO: DE TRABALINO         Verificio Defendable/>           PERIDO: DE TRABALINO         Verificio Defendable/>           PERIDO: DE TRABALINO         Verificio Defendable/>           PERIDO: DE TRABALINO         Verificio Defendable/>           PERIDO: DE TRABALINO         Verificio Defendable/>           PERIDO: DE TRABALINO         Verificio Defendable/>           PERIDO: DE TRABALINO         Verificio Defendable/>           PERIDO: DE TRABALINO         Verificio Defendable/>           PERIDO: DE TRABALINO         Verificio Defendable/>           PERIDO: DE TRABALINO         Verificio Defendable/>           Autorization / 2         Verificio Defendable/           Autorization / 2         Verificio Defendable           Autorization / 2         Verificio Defendable           Autorization / 2         Verificio Defendable           Autorization / 2         Verificio Defendable           Autorization / 2         Verificio Defendable           Autor                                                                                                    | Tamanho:                                                                                                    |                                               |
| Nome:       Charlamediata/>         CARDIC:       CArpac/Charl/>         CARDIC:       CArpac/Charl/>         CARDIC:       CArpac/Charl/>         CARDIC:       CArpac/Charl/>         CARDIC:       CArpac/Charl/>         CARDIC:       CArpac/Charl/>         CARDIC:       CARDICARIA/>         CARDIC:       CARDICARIA/>         PENDOD DC TELETARBALINO:       "Pendoc/Teletabalho/>         PENDOD DC TELETARBALINO:       "Pendoc/Teletabalho/>         PENDOD DC TELETARBALINO:       "Pendoc/Teletabalho/>         PENDOD DC TELETARBALINO:       "Pendoc/Teletabalho/>         PENDOD DC TELETARBALINO:       "Pendoc/Teletabalho/>         PENDOD DC TELETABALINO:       "Pendoc/Teletabalho/>         AntroDade:       AntroDade         AntroDade:       Molcador/>         AntroDade:       Molcador/>         AntroDade:       Molcador/>         AntroDade:       Molcador/>         AntroDade:       Molcador/>         AntroDade:       Molcador/>         AntroDade:       Molcador/>         AntroDade:       Molcador/>         AntroDade:       Molcador/         AntroDade:       Molcador/         AntroDade:                                                                                                    | Legenda:                                                                                                    |                                               |
|                                                                                                    | Dinâmica: O sim O Não                                                                                                    |                                               |
| RAMULI:       c. c. c. c. c. c. c. c. c. c. c. c. c. c                                                                                                    | Adicionar Campo                                                                                                    | Nome                                          |
| CLULUR:       < Considerability                                                                                                    | Tipo Campo Máscara Legenda Hiperlink Obrigatório Extenso Tama                                                                                    | no Tabela Tabela Excluir<br>Dinamica Dinamica |
| E-Mull:                                                                                                    | ntidade / Texto Informe o órgão ou entidade. Sim Não 300                                                                                         | Não 🗙                                         |
| New Advice Transaction       Instance of the transaction       Sim       Nike       300       Nike       Nike         PERIODO DE TELETRABALHO:        PeriodoComparecimento/>       PeriodoComparecimento/>       PeriodoComparecimento/>       Texto       Informe of the transaction       Sim       Nike       300       Nike       Nike       300       Nike       Nike       300       Nike       300       N                                                                                                    | ervidor Z Texto Informe o cargo Sim Não 300                                                                                                    | Não 🗙                                         |
| PERIOD O E TELETARABLIO:                                                                                                    | Texto do servidor. Sim Não 300                                                                                                    | Não                                           |
| PERIODO DE COMPARECIENENT:       · PeriodoComparecimento/>         PENIODO PARA ACIONAMENTO:       · VeriodoAcionamento/>         · ANTUCARDE E METAE       · NOICADOR         · ANTUCARDE E METAE       · NOICADOR         · ANTUCARDE E METAE       · NOICADOR         · ANTUCARDE E METAE       · NOICADOR         · ANTUCARDE E METAE       · NOICADOR         · ANTUCARDE E METAE       · NOICADOR         · ANTUCARDE E METAE       · Informe o cargo Gango Gang                                                                                                    | Texto do servidor. Sim Não 300<br>Informe o                                                                                                    | Não 🗙                                         |
| PERIOD PARA ALDINAMENTO:                                                                                                    | Servidor Número TELEFONE número do Sim Não 14                                                                                                    | Não 🗙                                         |
| A TUVIDADE B METAB       NIDICADOR         A TUVIDADE       NIDICADOR <atuvidade< td="">          A TUVIDADE          A TUVIDADE      &lt;</atuvidade<>                                                                                                    | Servidor 🖉 Texto Informe a função Sim Não 300                                                                                                    | Não 🗙                                         |
| Airtrade       Microde <altriduced></altriduced> Cindicador/>         Autrade />       Cindicador/>         Autrade />       Cindicador/>         Autrade />       Cindicador/>         Autrade />       Cindicador/>         Columnation //>       Cindicador/>         Autrade //       Cindicador/>         Columnation //>       Cindicador/>         Columnation //       Cindicador/>         Columnation //       Cindicador/>         Columnation //       Cindicador/>         Columnation //       Cindicador/>         Columnation //       Cindicador/>         Columnation //       Cindicador/>         Columnation //       Cindicador/>         Columnation //       Cindicador/>         Columnation //       Cindicador/>         Columnation //       Cindicador/>         Columnation //       Cindicador/>         Columnation //       Cindicador/         Columnation //       Cindicador/         Columnation //       Cindicador/         Columnation //       Cindicador/         Columnation //       Cindicador/         Columnation //       Cindicador/         Columation de material de formal incideo/                                                                                                    | mediata / Texto Informe o nome<br>completo da Sim Não 300                                                                                        | Não 🗙                                         |
| Naturative       Indicatory       Indicatory       Indicatory       Indicatory         • Automative       Indicatory       Indicatory                                                                                                    | hefis // Texto da chefia Sim Não 300                                                                                                    | Não 🗙                                         |
| <requisitos></requisitos> initialization of the second of state functional, ou não cumprimento dos acordos estabeliacidos neste plano de trabalho, devo retorma ao trabalho presencial de forma investata:       initializationa de trabalho devo retorma estabeliacidos neste plano de trabalho, declara estar ciente que o sancidor somente podera DE COMPAREZIMENTO:       Nimero       Texto       Informe a função       Sim       Não       14       Não       Informe o retorma estate de trabalho, declara estar ciente que o sancidor somente podera comparecer no ambiento de trabalho, declara estar ciente que o sancidor somente podera comparecer ao ambiento de trabalho, declara estar ciente que o sancidor somente podera comparecer ao ambiento de trabalho, declara estar ciente que o sancidor somente podera comparecer ao ambiento de trabalho, declara estar ciente que o sancidor somente podera comparecer ao ambiento de trabalho, declara estar ciente que o sancidor somente podera comparecer ao ambiento de trabalho, declara estar ciente que o sancidor somente podera comparecer ao ambiento de trabalho, declara estar ciente que o sancidor somente podera comparecer ao ambiento de trabalho, declara estar ciente que o sancidor somente podera comparecer ao ambiento de trabalho, declara estar ciente que o sancidor somente podera comparecer ao ambiento de trabalho, declara estar ciente que o sancidor somente podera comparecer ao ambiento de trabalho, declara estar ciente que o sancidor somente podera comparecer ao ambiento, compare de metala abalho de do a do prazo previsio no campo "PERIODO PARA ACIONAMENTO".         Assinaturas:       Senvidor: «temelusasio)       Confisione de metala de comparecer ao ambiento de trabalho de dos do prazo previsio no campo "PERIODO PARA ACIONAMENTO".       Texto       Informe de de frabalho, declara estar ciente que o senvidor so                                                                                                    | Imediata.                                                                                                    |                                               |
| 1. Declare estar ciente que em caso de faite funcional, ou não cumprimento dos acordos estabelecidos neste plano de trabalho, devo retormar ao trabalho presencial de forma inediata.     2. Declare estar ciente que devo comparison de metar resulta no retorno imediato à atividade presencial, e pode resultar na atentima de procedimente administratoria.     3. Declare estar ciente que devo comparison no ambiente de trabalho, declare estar ciente que o sanidor somente podera COMPARE/CMENTO?     4. Atoleta, que assina o presente plano de trabalho, declare estar ciente que o sanidor somente podera comparison no campo "PERIODO PARA ACIONAMENTO".     Assinaturas:     Senidor: «Nomellusurio):     Chefial Imediata: «Chefial Imediata: «Chefial Imediata: «Chefial Imediata: «Chefial Imediata: «Chefial Imediata: «Chefial Imediata):                                                                                                    | imediata.                                                                                                    |                                               |
| 1. Dickare estar ciente que em caso de faita funcional, ou não cumprimento dos acordos estabelecidos neste plano de trabalho, dovo retorma aro tabalho dovo retorma aro tabalho dovo retorma area tabalho dovo retorma aro tabalho dovo retorma aro tabalho dovo retorma aro tabalho dovo retorma aro tabalho dovo retorma aro tabalho dovo retorma area tabalho dovo retorma area tabalho dovo retorma area tabalho dovo retorma aro tabalho dovo retorma aro tabalho dovo retorma aro tabalho dovo retorma area tabalho dovo retorma area tabalho dovo retorma are                                                                                                    | Texto da chefia Sim Não 300 imediata.                                                                                                    | Não 🗙                                         |
| de trababo, devo retormar ao trababo, presencial de forma inediata;         2. Declaro estar ciente que o não comprimento de metaar resulta no retorno imediato à atividade presencial, e pode resultar a batulha de procedementa administrato.         3. Declaro estar ciente que devo comparecer no ambiente de trabalho conforme estabelecido no campo "PERICOD DE COMPARE/CMENTO".         4. A forfa, que assina o presente plano de trabalho, declara estar ciente que o sarvidor somente poderá comparecer no ambiente de trabalho de presente plano de trabalho, declara estar ciente que o sarvidor somente poderá comparecer no ambiente de trabalho depois do prazo previsto no campo "PERICOD PARA ACIONAMENTO".         Assinaturas:       Servidor: «Nome l/suario):       Texto       Informe o concerva a attividade no sono na po "PERICOD PARA ACIONAMENTO".         Chefia Imediata:       Servidor: «Nome l/suario):       Texto       Informe o concerva a attividade no sono na po "PERICOD PARA ACIONAMENTO".         Assinaturas:       Servidor: «Nome l/suario):       Texto       Informe o concerva a attividade no sono na po "PERICOD PARA ACIONAMENTO".         Chefia Imediata:       Chefia Imediata:       Sim       Não       Não       Não         Servidor: «Nome l/suario):       Chefia Imediata:       Sim       Não       Não       Sim         Chefia Imediata:       Chefia Imediata:       Sim       Não       Não       Sim       Não         Chefia Imediata:       Chefia Imediata:       Sim       Não                                                                                                    | Chefia Vimero TELEFONE número do<br>Inteiro COM DDD celular da chefia Sim Não 14                                                                 | Não 🗙                                         |
| - Locator sear cente que qui haio comprimento de meta resulta no recomo mediato a anividade preseñcial, e poder<br>resultar na señcianta de procedementa administrativo.     - Locator estar ciente que devo compareor no ambiente de trabalho conforme estabeliadido no campo "PERIODO<br>DE COMPARECIMENTO".     - A chefía, que assina o presente plano de trabalho, declara estar ciente que o servidor somente podera<br>compareor no ambiente de trabalho, declara estar ciente que o servidor somente podera<br>compareor ao ambiente de trabalho, declara estar ciente que o servidor somente podera<br>compareor ao ambiente de trabalho, declara estar ciente que o servidor somente podera<br>compareor ao ambiente de trabalho, declara estar ciente que o servidor somente podera<br>compareor ao ambiente de trabalho depois do prazo previsto no campo "PERIODO PARA ACIONAMENTO".<br>Assinaturas:<br>Servidor: «Nomellusario»<br>Chefial Imediata: «Chefialimediata):<br>Buescente la ECONIDA                                                                                                    | Inediata.<br>Informe a função                                                                                                    | 100                                           |
| Declare estar ciente que devo compareser no ambiente de trabalho conforme estabeliacido no campo "PERIODO DE COMPARECIMENTO".     A. Abrita, que assina o presente plano de trabalho, declara estar ciente que o servidor somente podret comparecer no ambiente de trabalho, declara estar ciente que o servidor somente podret comparecer no ambiente de trabalho, declara estar ciente que o servidor somente podret comparecer no ambiente de trabalho, declara estar ciente que o servidor somente podret comparecer no ambiente de trabalho, declara estar ciente que o servidor somente podret comparecer no ambiente de trabalho, declara estar ciente que o servidor somente podret comparecer no ambiente de trabalho, declara estar ciente que o servidor somente podret comparecer no ambiente de trabalho, declara estar ciente que o servidor somente podret comparecer no ambiente de trabalho, declara estar ciente que o servidor somente podret comparecer no ambiente de trabalho, declara estar ciente que o servidor somente podret servico de trabalho depois do prazo previsto no campo "PERIODO PARA ACIONAMENTO". Assinaturas: Servico: -thomalusunio> Chefia Imediata: -ChefiaImediata>  Puesende to EFCORIDE  Puesende to EFCORIDE  PUEsende to EFCORIDE  PUEsende to EFCORIDE  PUEsende to E                                                                                                    | Texto da chefia Sim Não 300<br>imediata.                                                                                                    | Náo 🗙                                         |
| DE CUMPARE-CIMENIO". 4. A Chefia, que assina o presente plano de trabalho, declara estar ciente que o servidor somente poderá comparecer ao ambiente de trabalho depois do prazo previsto no campo "PERIODO PARA ACIONAMENTO". Assinaturas: Servido: «thomellusurio» Chefia Imediata» Chefia Imediata Chefia Imediata Chefia Chefia Imediata Chefia Chefia Imediata Chefia Imediata Ch                                                                                                    | Texto Período do teletrabalho Sim Não 300                                                                                                    | Não 🗙                                         |
| A contrast, que assessa o presente parso de trabatino depois do prazo previsto no campo "PERICIDO PARA ACIONAMENTO". Assinaturas: Servidor: «Nome lunanto» Chefia Imediata» Chefia Imediata» Chefia Imediata» Chefia Imediata»                                                                                                    | Texto Informe o período de Sim Não 300                                                                                                    | Não 🗙                                         |
| Assinaturas:<br>Servidor: «tomet/suario»<br>Chefia Imediata»<br>Pasamet to ECODID<br>Pasamet to ECODID<br>Pasamet to E                                                                                        | Acionamento Informe o Sim NET 200                                                                                                    | Não                                           |
| Assinaturas:<br>Servidor: «NomeUsuanio»<br>Chefea Imediata»<br>Presto attividade. Nao Nao 100 5im<br>Indicador, Nao Nao 100 5im<br>Indicador, Nao Nao 100 5im<br>Nao Nao 100 5im<br>Nao Nao 100 5im<br>Nao 100 5im<br>Nao | acionamento. Descreva a                                                                                                    |                                               |
| Servidor: «tomet/suano»<br>Chefia Imediata»<br>Provence to Efford of                                                                                                    | Texto Informe o                                                                                                    | sim 🗙                                         |
| Servidor «Normulturanto» Chefia Imediata» Chefia Imediata» Chefia Imediata» Chefia Imediata Chefia Imediata Ch                                                                                                    | Marque a opção                                                                                                    |                                               |
| Cheta Imedata: «Chetamedata/»                                                                                                    | Obrigatório definida peía Sim Não 1<br>URH.                                                                                                    | Náo 🗙                                         |
| Privated by Frontin                                                                                                    |                                                                                                    |                                               |
|                                                                                                    |                                                                                                    |                                               |
| - Contract of Contract of Cont                                                                                                    |                                                                                                    |                                               |
| Quebrar Página                                                                                                    |                                                                                                    |                                               |
|                                                                                                    |                                                                                                    |                                               |
|                                                                                                    |                                                                                                    |                                               |
|                                                                                                    |                                                                                                    |                                               |
| ¶ <sub>*</sub> ·F·ΞΞ∽ ∼ λ ⊞ ⊞                                                                                                    |                                                                                                    |                                               |
| Clicar neste campo para adicionar conteúdo.                                                                                                    |                                                                                                    |                                               |
| Powered by Froala Caracteres : 0/370                                                                                                    |                                                                                                    |                                               |
|                                                                                                    |                                                                                                    |                                               |
| Documento com Paginação                                                                                                    |                                                                                                    |                                               |
|                                                                                                    |                                                                                                    |                                               |
| Pré-Visualizar Salvar Novo Modelo Alterar Voltar                                                                                                    | Modelo Alterar Voltar                                                                                                    |                                               |

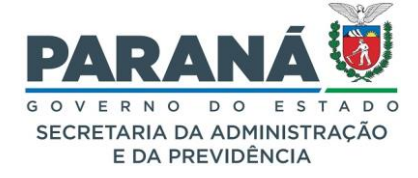

Na seção de texto temos as opções de cabeçalho com opções de alteração do logo do órgão ou entidade. Para alterá-la ou incluir uma nova logo à esquerda vá ao cabeçalho e clique no ícone. É importante adequar os logos de acordo com o Manual de Comunicação Visual do Estado do Paraná. Além disso, o sistema só aceitará imagens sem transparência, com resolução máxima de 600x600 pixels e mínima de 90x40 pixels.

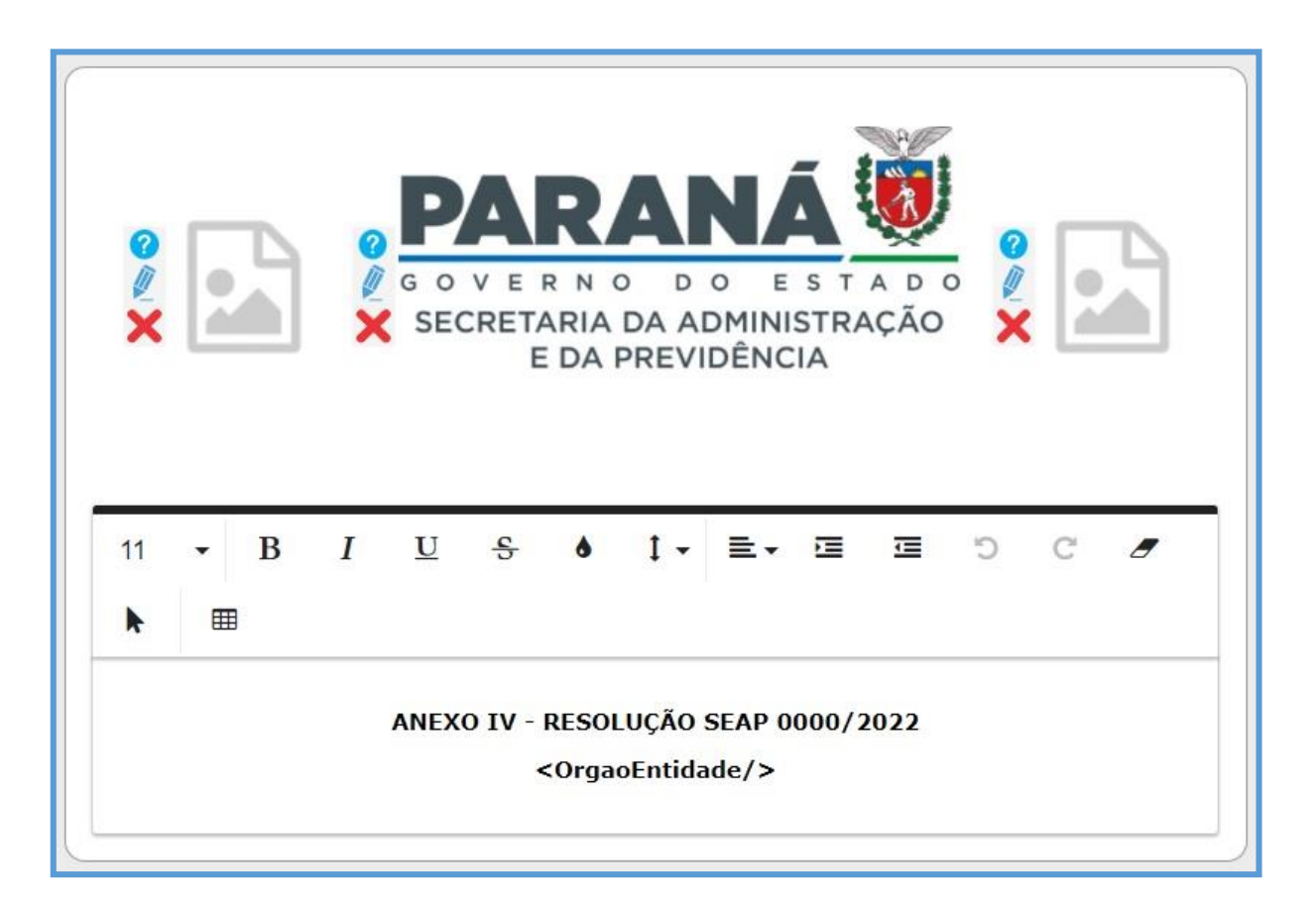

No campo de texto temos uma barra de edição para cada parte do documento: cabeçalho, conteúdo do documento e rodapé. A barra de edição só aparece quando o usuário clica na parte do texto que deseja alterar. Selecione o texto e clique na ferramenta desejada para formatá-lo. Não recomendamos a colagem de texto de ambiente externo nem a inclusão de imagens no corpo do texto.

Para incluir os campos no modelo, carregue o cursor até o local desejado e clique no campo relacionado. Os campos aparecerão entre símbolos matemáticos de < (menor), / (barra) e > (maior), ex.: <DataAtual/>. O modelo poderá ser editado pelo usuário que o criou ou pelo gestor de modelos do órgão. A fonte utilizada é a DejaVu Sans com padrão de tamanho 11. Além do tamanho padrão é possível editar para os tamanhos 8, 9, 10, 12, 13 e 14. O eProtocolo não utiliza outras fontes devido aos critérios de geração de PDF/A.

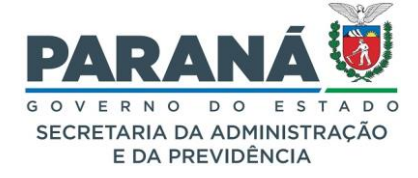

Após definir o texto do modelo vamos para a parte de criação dos campos de preenchimento. Informe o nome, padrão, tipo, local do modelo e crie os campos de preenchimento da seguinte forma. O nome do modelo deve seguir o padrão de utilização do local. Exemplos: despacho de atesto, parte, ofício circular, memorando - NFS, checklist, requerimento de férias, etc.

Escolha uma das orientações da página. O local de cadastro permitirá edições pelo gestor modelo. Quando o modelo for padrão para mais de um órgão é necessário marcar a opção público para que fique disponível para preenchimento independentemente do local selecionado abaixo. O tipo de modelo indica o módulo onde o usuário vai utilizar o modelo, seja para protocolo ou para documento. Para listar modelo para protocolos selecione protocolo e a espécie de documento. Clique em adicionar. Para listar modelo para documentos não protocolados selecione documento, escolha uma das opções de espécie de documento criadas pelo gestor de acesso do seu órgão. Clique em adicionar. Os locais aos quais você está habilitado estarão disponíveis para ser relacionados ao modelo criado. Para o gestor modelo serão listados todos os locais do órgão. Selecione o local para o qual o modelo estará disponível e clique na seta para enviar para a caixa da direita.

|                  | * Nome Modelo:                                                                                                    | Exemplos de campos novo                                                                                                    | s      |                                                                     |         |
|------------------|----------------------------------------------------------------------------------------------------|----------------------------------------------------------------------------------------------------|--------|---------------------------------------------------------------------|---------|
| * Fo             | ormato Orientação Página:                                                                                                    | Retrato     O Paisagem                                                                                                    |        |                                                                     |         |
|                  | * Local de Cadastro:                                                                                                    | SEAP/GS/AT/EP - SISTEM                                                                                                    | IA EPI | ROTOCOLO                                                            |         |
| * Vis            | ível para todos os órgãos:                                                                                                    | O Sim 💿 Não                                                                                                    |        |                                                                     |         |
|                  |                                                                                                    |                                                                                                    |        |                                                                     |         |
|                  | * Tipo Modelo:                                                                                                    | Protocolo 🔻                                                                                                    |        |                                                                     |         |
| Tipo Modelo / E  | spécie                                                                                                    |                                                                                                    |        |                                                                     | Excluir |
| Droto colo (DADS | CER                                                                                                    |                                                                                                    |        |                                                                     |         |
| Protocolo/PARE   | ECER                                                                                                    |                                                                                                    |        |                                                                     | ~       |
|                  |                                                                                                    |                                                                                                    |        |                                                                     |         |
|                  | 1. · · · · · · · · · · · · · · · · · · ·                                                                                                    |                                                                                                    |        |                                                                     |         |
| Re               | elacionar Locais por Orgao:                                                                                                    | Selecione                                                                                                    |        |                                                                     | *       |
| 10 m             |                                                                                                    |                                                                                                    |        |                                                                     |         |
|                  |                                                                                                    |                                                                                                    |        |                                                                     |         |
|                  | Locais Di                                                                                                    | sponíveis                                                                                                    |        | Locais relacionados ao Modelo                                       |         |
|                  | Locais Di<br>SEAP/ARQ - ARQUIVO GE                                                                                                    | sponíveis<br>:RAL                                                                                                    |        | Locais relacionados ao Modelo<br>SEAP/GS/AT/EP - SISTEMA EPROTOCOLO |         |
|                  | Locais Di<br>SEAP/ARQ - ARQUIVO GE<br>SEAP/ARQ/T - ARQUIVO                                                                                                    | sponíveis<br>:RAL<br>TEMPORARIO                                                                                                    |        | Locais relacionados ao Modelo<br>SEAP/GS/AT/EP - SISTEMA EPROTOCOLO |         |
|                  | Locais Di<br>SEAP/ARQ - ARQUIVO GE<br>SEAP/ARQ/T - ARQUIVO<br>SEAP/CAC - COMIS.ESP.I                                                                                                    | sponíveis<br>:RAL<br>TEMPORARIO<br>DE ACUMULO DE CARGOS                                                                                                    |        | Locais relacionados ao Modelo<br>SEAP/GS/AT/EP - SISTEMA EPROTOCOLO |         |
|                  | Locais Di<br>SEAP/ARQ - ARQUIVO GE<br>SEAP/ARQ/T - ARQUIVO<br>SEAP/CAC - COMIS.ESP.I<br>SEAP/CAR/CAS - CENTRO                                                                                                    | sponíveis<br>IRAL<br>TEMPORARIO<br>DE ACUMULO DE CARGOS<br>D ADMIN.REGIONAL-CASC                                                                                                    |        | Locais relacionados ao Modelo<br>SEAP/GS/AT/EP - SISTEMA EPROTOCOLO |         |
|                  | Locais Di<br>SEAP/ARQ - ARQUIVO GE<br>SEAP/ARQ/T - ARQUIVO<br>SEAP/CAC - COMIS.ESP.I<br>SEAP/CAR/CAS - CENTRO<br>SEAP/CEPAENQ - COM.ES                                                                                                    | sponíveis<br>IRAL<br>TEMPORARIO<br>DE ACUMULO DE CARGOS<br>D ADMIN.REGIONAL-CASC<br>SP.PROCES.ADMIN-ENQUA                                                                                                    | >      | Locais relacionados ao Modelo<br>SEAP/GS/AT/EP - SISTEMA EPROTOCOLO |         |
|                  | Locais Di<br>SEAP/ARQ - ARQUIVO GE<br>SEAP/ARQ/T - ARQUIVO GE<br>SEAP/CAC - COMIS.ESP.(<br>SEAP/CAR/CAS - CENTRO<br>SEAP/CEPAENQ - COM.ES<br>SEAP/CESP - COM.ESP.RE                                                                                                    | sponíveis<br>RAL<br>TEMPORARIO<br>DE ACUMULO DE CARGOS<br>D ADMIN.REGIONAL-CASC<br>SP.PROCES.ADMIN-ENQUA<br>EAVAL.CONTR.LICITACAO                                                                                                    | >      | Locais relacionados ao Modelo<br>SEAP/GS/AT/EP - SISTEMA EPROTOCOLO |         |
|                  | Locais Di<br>SEAP/ARQ - ARQUIVO GE<br>SEAP/ARQ/T - ARQUIVO GE<br>SEAP/CAC - COMIS.ESP.I<br>SEAP/CAR/CAS - CENTRO<br>SEAP/CEPAENQ - COM.ES<br>SEAP/CESP - COM.ESP.RE<br>SEAP/CG/LGPD - COMISS                                                                                              | sponíveis<br>RAL<br>TEMPORARIO<br>DE ACUMULO DE CARGOS<br>D ADMIN.REGIONAL-CASC<br>SP.PROCES.ADMIN-ENQUA<br>EAVAL.CONTR.LICITACAO<br>SAO GESTORA DA LGPD                                                                                                    | >      | Locais relacionados ao Modelo<br>SEAP/GS/AT/EP - SISTEMA EPROTOCOLO |         |
|                  | Locais Di<br>SEAP/ARQ - ARQUIVO GE<br>SEAP/ARQ/T - ARQUIVO GE<br>SEAP/CAC - COMIS.ESP.(<br>SEAP/CAR/CAS - CENTRO<br>SEAP/CEPAENQ - COM.ES<br>SEAP/CESP - COM.ESP.RE<br>SEAP/CG/LGPD - COMISS<br>SEAP/CGT - COMISSAO (                                                                     | Sponíveis<br>RAL<br>TEMPORARIO<br>DE ACUMULO DE CARGOS<br>D ADMIN.REGIONAL-CASC<br>SP.PROCES.ADMIN-ENQUA<br>EAVAL.CONTR.LICITACAO<br>SAO GESTORA DA LGPD<br>DE GESTAO DO TELETRAB.                                                                                                    | >      | Locais relacionados ao Modelo<br>SEAP/GS/AT/EP - SISTEMA EPROTOCOLO |         |
|                  | Locais Di<br>SEAP/ARQ - ARQUIVO GE<br>SEAP/ARQ/T - ARQUIVO<br>SEAP/CAC - COMIS.ESP.I<br>SEAP/CAR/CAS - CENTRO<br>SEAP/CEPAENQ - COM.ESP.RE<br>SEAP/CESP - COM.ESP.RE<br>SEAP/CG/LGPD - COMISS<br>SEAP/CGT - COMISSAO I<br>SEAP/CGTIC - CONSELHO                                           | sponíveis<br>RAL<br>TEMPORARIO<br>DE ACUMULO DE CARGOS<br>D ADMIN.REGIONAL-CASC<br>SP.PROCES.ADMIN-ENQUA<br>SAVAL.CONTR.LICITACAO<br>SAO GESTORA DA LGPD<br>DE GESTAO DO TELETRAB<br>D GESTOR DE TECNOLOGI                                                                                                  | >      | Locais relacionados ao Modelo<br>SEAP/GS/AT/EP - SISTEMA EPROTOCOLO |         |
|                  | Locais Di<br>SEAP/ARQ - ARQUIVO GE<br>SEAP/ARQ/T - ARQUIVO<br>SEAP/CAC - COMIS.ESP.I<br>SEAP/CAR/CAS - CENTRO<br>SEAP/CEPAENQ - COM.ES<br>SEAP/CESP - COM.ESP.RE<br>SEAP/CG/LGPD - COMISS<br>SEAP/CGT - COMISSAO<br>SEAP/CGTIC - CONSELHO<br>SEAP/CIGT - COMISSAO                         | sponíveis<br>RAL<br>TEMPORARIO<br>DE ACUMULO DE CARGOS<br>D ADMIN.REGIONAL-CASC<br>SP.PROCES.ADMIN-ENQUA<br>SAVAL.CONTR.LICITACAO<br>SAO GESTOR DA LGPD<br>DE GESTAO DO TELETRAB<br>D GESTOR DE TECNOLOGI<br>INTERNA DE GESTAO DE                                                                           | >      | Locais relacionados ao Modelo<br>SEAP/GS/AT/EP - SISTEMA EPROTOCOLO |         |
|                  | Locais Di<br>SEAP/ARQ - ARQUIVO GE<br>SEAP/ARQ/T - ARQUIVO<br>SEAP/CAC - COMIS.ESP.I<br>SEAP/CAR/CAS - CENTRO<br>SEAP/CEPAENQ - COM.ES<br>SEAP/CESP - COM.ESP.RE<br>SEAP/CG/LGPD - COMISSAO<br>SEAP/CGTIC - COMISSAO<br>SEAP/CGTIC - COMISSAO<br>SEAP/CIGT - COMISSAO                     | sponíveis<br>RAL<br>TEMPORARIO<br>DE ACUMULO DE CARGOS<br>D ADMIN.REGIONAL-CASC<br>SP.PROCES.ADMIN-ENQUA<br>EAVAL.CONTR.LICITACAO<br>SAO GESTOR DA LGPD<br>DE GESTAO DO TELETRAB<br>D GESTAO DE TECNOLOGI<br>INTERNA DE GESTAO DE<br>DE PROCESSO ADMINIST                                                   | > <    | Locais relacionados ao Modelo<br>SEAP/GS/AT/EP - SISTEMA EPROTOCOLO |         |
|                  | Locais Di<br>SEAP/ARQ - ARQUIVO GE<br>SEAP/ARQ/T - ARQUIVO<br>SEAP/CAC - COMIS.ESP.I<br>SEAP/CAR/CAS - CENTRO<br>SEAP/CEPAENQ - COM.ES<br>SEAP/CESP - COM.ESP.RE<br>SEAP/CGF - COMISSAO G<br>SEAP/CGT - COMISSAO G<br>SEAP/CGT - COMISSAO<br>SEAP/CIGT - COMISSAO<br>SEAP/CIGT - COMISSAO | SPONÍVEIS<br>RAL<br>TEMPORARIO<br>DE ACUMULO DE CARGOS<br>D ADMIN.REGIONAL-CASC<br>SP.PROCES.ADMIN-ENQUA<br>EAVAL.CONTR.LICITACAO<br>SAO GESTORA DA LGPD<br>DE GESTAO DO TELETRAB.<br>D GESTOR DE TECNOLOGI<br>INTERNA DE GESTAO DE<br>DE PROCESSO ADMINIST<br>DE DROLESSO ADMINIST<br>DE DROLESSO ADMINIST | >      | Locais relacionados ao Modelo<br>SEAP/GS/AT/EP - SISTEMA EPROTOCOLO |         |

Abaixo são informados os campos fixos de acordo com o tipo de modelo. A inclusão desses campos significa que o usuário não precisa preencher a informação. Se a informação de algum desses campos inseridos no modelo não for encontrada no banco de dados o campo ficará em branco. Para criar novos

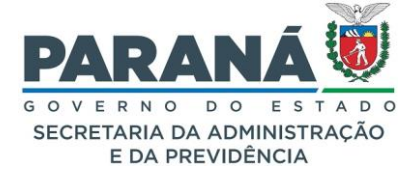

campos preencha a seção para obter as informações do seu modelo de documento que não estão nos campos fixos. Cada campo deve ser nomeado com caracteres alfabéticos, sem número, caracteres especiais ou espaços. São nove tipos de campos: número inteiro, número decimal, texto, data, valor monetário, múltiplo obrigatório, múltiplo opcional e área de texto. Se a informação do campo for indispensável deve ser criado como obrigatório. Para o tamanho do campo podemos informar de 1 a 5000 caracteres quando não estiver mascarado, dependendo do tipo escolhido. A legenda é o ícone de informações que fica ao lado do campo de preenchimento para orientar o usuário. A opção de tabela dinâmica deve ser marcada para tabelas que não possuem número de linhas definido, ou seja, o usuário que vai preencher o campo pode adicionar quantas linhas forem necessárias. Segue resultado para cada tipo de campo:

| Campos Fixos     |                                            |                |    |  |
|------------------|--------------------------------------------|----------------|----|--|
| CPFUsuario Cidad | eProtocolo DataAtual DetalhamentoProtocolo | IdentificacaoI | n  |  |
| LocalUsuario Nom | neInteressado NomeRequerente NomeUsuario   | NúmeroIdenti   | if |  |
| OrgaoUsuario Pro | tocoloNumero                               |                |    |  |
| * Campo:         | CampoNumero                                |                |    |  |
| * Tipo Campo:    | Número Inteiro                             | *              |    |  |
| Máscara:         | Selecione                                  |                |    |  |
| * Obrigatório:   | 1                                          | Q              |    |  |
| * Tamanho:       | Selecione                                  |                |    |  |
| Legenda:         | CPF (Ex: 000.000.000-00)                   |                |    |  |
| Tabela Dinâmica: | CNPJ (Ex: 00.000.000/0000-00)              |                |    |  |
|                  | CEP (Ex: 00000-000)                        |                |    |  |
| Campo            | TELEFONE (Ex: 0000-0000)                   | lin            | ık |  |
|                  | TELEFONE COM DDD (Ex: (00) 0000-0000)      |                |    |  |
|                  |                                            |                |    |  |
| N                | úmero Inteiro                              |                |    |  |

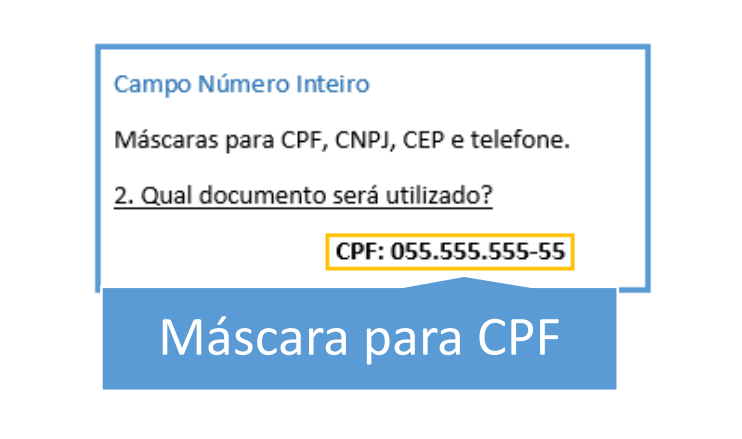

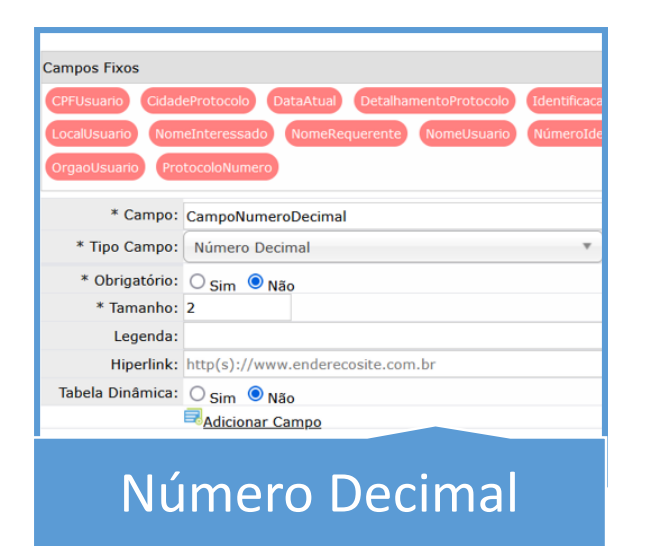

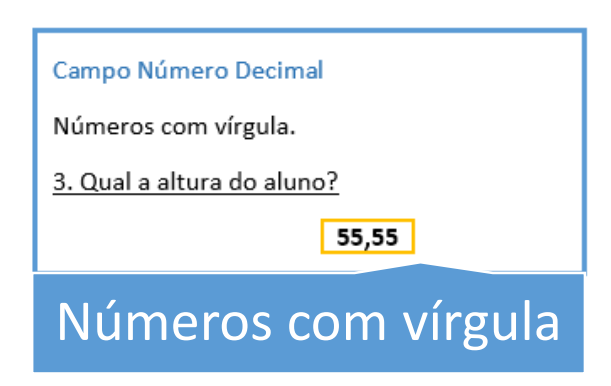

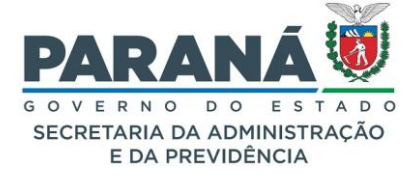

| Campos Fixos                 |                                                         |  |  |  |  |
|------------------------------|---------------------------------------------------------|--|--|--|--|
| CPFUsuario Cidad             | eProtocolo DataAtual DetalhamentoProtocolo Identificaca |  |  |  |  |
| LocalUsuario Nom             | eInteressado NomeRequerente NomeUsuario NúmeroIde       |  |  |  |  |
| OrgaoUsuario ProtocoloNumero |                                                         |  |  |  |  |
|                              |                                                         |  |  |  |  |
| * Campo:                     | CampoTexto                                              |  |  |  |  |
| * Tipo Campo:                | Texto v                                                 |  |  |  |  |
| * Obrigatório:               | ● Sim ○ Não                                             |  |  |  |  |
| * Tamanho:                   | 300                                                     |  |  |  |  |
| Legenda:                     |                                                         |  |  |  |  |
| Hiperlink:                   | http(s)://www.enderecosite.com.br                       |  |  |  |  |
| Tabela Dinâmica:             | ◯ Sim                                                   |  |  |  |  |
|                              | Adicionar Campo                                         |  |  |  |  |
| Texto                        |                                                         |  |  |  |  |

Campo Texto

Para nomes de pessoas ou instituições ou pequenos textos.

1. Justifique sua resposta:

A solicitação justifica-se por necessidade de aprovação de plano de trabalho junto a chefia imediata.

# Nomes e títulos

| Campos Fixos                 |                                                        |  |  |  |
|------------------------------|--------------------------------------------------------|--|--|--|
| CPFUsuario Cidad             | eProtocolo DataAtual DetalhamentoProtocolo Identificac |  |  |  |
| LocalUsuario Nom             | neInteressado NomeRequerente NomeUsuario NúmeroId      |  |  |  |
| OrgaoUsuario ProtocoloNumero |                                                        |  |  |  |
| * Campo:                     | CampoValorMonetario                                    |  |  |  |
| * Tipo Campo:                | Valor Monetário 🔻                                      |  |  |  |
| * Obrigatório:               | ⊖ Sim                                                  |  |  |  |
| * Tamanho:                   | 6                                                      |  |  |  |
| Legenda:                     |                                                        |  |  |  |
| Hiperlink:                   | http(s)://www.enderecosite.com.br                      |  |  |  |
| Tabela Dinâmica:             | Sim 🖲 Não                                              |  |  |  |
| Adicionar Campo              |                                                        |  |  |  |
| Valor Monetário              |                                                        |  |  |  |

Campo Valor Monetário

4. Qual o valor do contrato?

555.555.555.555.555,55

# Pontos e vírgulas

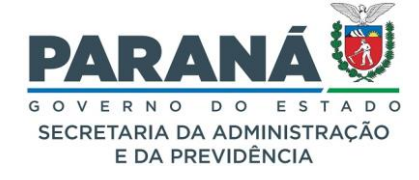

| Campos Fixos         |                                                                                                  |                |  |  |
|----------------------|--------------------------------------------------------------------------------------------------|----------------|--|--|
| CPFUsuario Cio       | dadeProtocolo DataAtual DetalhamentoProtocolo IdentificacaoInteressado LocalPendencia LocalProto | colo           |  |  |
| LocalUsuario N       | iomeInteressado NomeRequerente NomeUsuario NúmeroIdentificaçãoInteressado OrgaoPendencia O       | OrgaoProtocolo |  |  |
| OrgaoUsuario         | ProtocoloNumero                                                                                  |                |  |  |
| * Campo:             | CampoMultiploObrigatorio                                                                         | 0              |  |  |
| * Tipo Campo:        | Múltiplos Obrigatório 🔻                                                                          |                |  |  |
| Campo Múltiplo:      | Opção                                                                                            | Adicionar      |  |  |
|                      | Descrição                                                                                        | Excluir        |  |  |
|                      | Sim                                                                                              | ×              |  |  |
|                      | Não                                                                                              | ×              |  |  |
| Legenda:             | Selecione "Sim" para aceitar ou "Não" para rejeitar.                                             |                |  |  |
| Hiperlink:           | http(s)://www.enderecosite.com.br                                                                |                |  |  |
| Tabela<br>Dinâmica:  | O Sim 💿 Não                                                                                      |                |  |  |
|                      | Regionar Campo                                                                                   |                |  |  |
| Múltiplo Obrigatório |                                                                                                  |                |  |  |

| Campo Múltiplo Obrigatório            |  |
|---------------------------------------|--|
| Para permitir apenas uma opção.       |  |
| 6. Você confirma os dados informados? |  |
| ✓ Sim Não                             |  |
| Um ou outro                           |  |

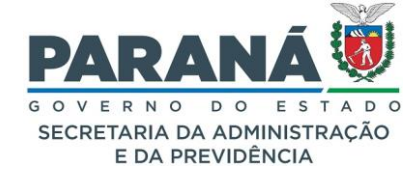

| ampos Fixos<br>CPFUsuario (C | idadeProtocolo DataAtual DetalhamentoProtocolo IdentificacaoInteressado LocalPendencia Local | Protocolo      |
|------------------------------|----------------------------------------------------------------------------------------------|----------------|
| LocalUsuario                 | NomeInteressado NomeRequerente NomeUsuario NúmeroIdentificaçãoInteressado OrgaoPendencia     | OrgaoProtocolo |
| OrgaoUsuano                  | ProtocoloNumero                                                                              |                |
| * Campo:                     | CampoMultiploOpcional                                                                        | 0              |
| * Tipo Campo:                | Múltiplos Opcional 🔹                                                                         |                |
|                              | Oneňa                                                                                        | Adicionar      |
|                              | Descrição                                                                                    | Exclu          |
| Campo<br>Múltiplo:           | Ensino Fundamental                                                                           | ×              |
|                              | Ensino Médio                                                                                 | ×              |
|                              | Ensino Superior                                                                              | ×              |
|                              | Pós-Graduação                                                                                | ×              |
|                              | Doutorado                                                                                    | ×              |
|                              | Pós-doutorado                                                                                | ×              |
| Legenda:                     | Selecione as opções de acordo com a sua escolaridade.                                        |                |
| Hiperlink:                   | http(s)://www.enderecosite.com.br                                                            |                |
| Tabela<br>Dinâmica:          | O sim <sup>●</sup> Não                                                                       |                |

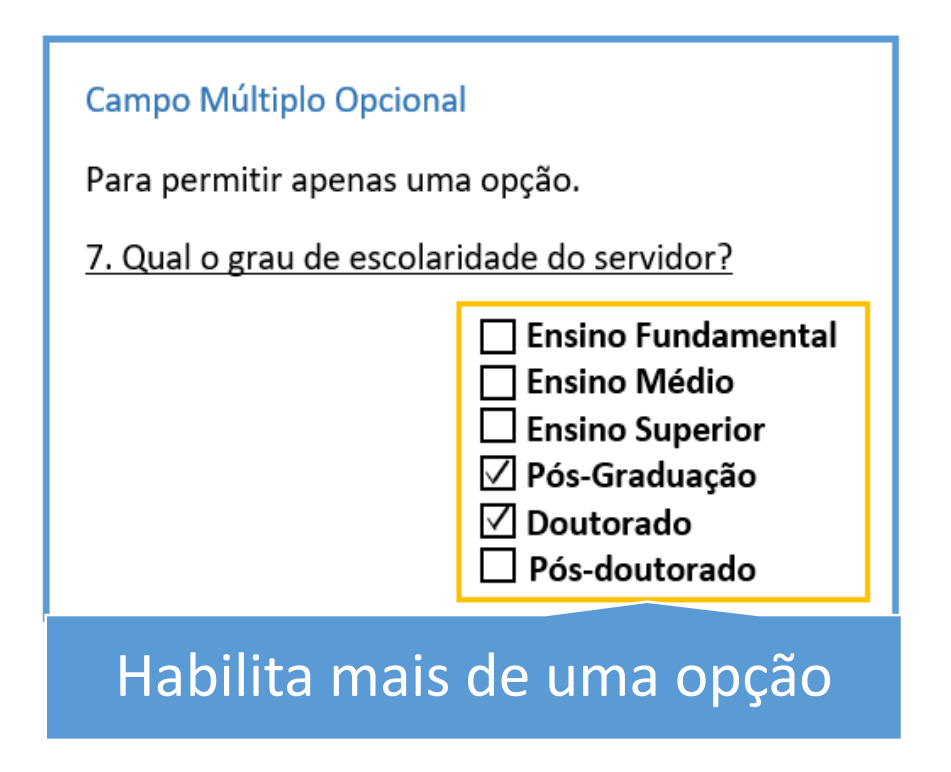
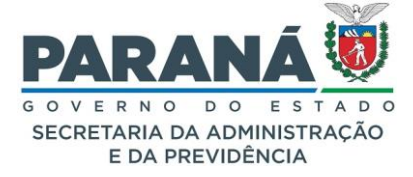

| Campos Fixos     |                                                     |  |  |  |  |  |  |
|------------------|-----------------------------------------------------|--|--|--|--|--|--|
| CPFUsuario Cidad | CPFUsuario CidadeProtocolo DataAtual DetalhamentoPr |  |  |  |  |  |  |
| LocalUsuario Non | LocalUsuario NomeInteressado NomeRequerente Nome    |  |  |  |  |  |  |
| OrgaoUsuario Pro | tocoloNumero                                        |  |  |  |  |  |  |
|                  |                                                     |  |  |  |  |  |  |
| * Campo:         | CampoAreaTexto                                      |  |  |  |  |  |  |
| * Tipo Campo:    | Área de Texto                                       |  |  |  |  |  |  |
| * Obrigatório:   | ● Sim O Não                                         |  |  |  |  |  |  |
| * Tamanho:       | 5000                                                |  |  |  |  |  |  |
| Legenda:         |                                                     |  |  |  |  |  |  |
| Hiperlink:       | http(s)://www.enderecosite.com.br                   |  |  |  |  |  |  |
| Tabela Dinâmica: | O Sim O Não                                         |  |  |  |  |  |  |
|                  |                                                     |  |  |  |  |  |  |
| Ára              | a da Taxta                                          |  |  |  |  |  |  |
| AIE              |                                                     |  |  |  |  |  |  |

#### Campo Área de Texto

Para parágrafos inteiros.

8. Descreva aqui sua solicitação.

Lorem Ipsum is simply dummy text of the printing and typesetting industry. Lorem Ipsum has been the industry's standard dummy text ever since the 1500s, when an unknown printer took a galley of type and scrambled it to make a type specimen book. It has survived not only five centuries, but also the leap into electronic typesetting, remaining essentially unchanged. It was popularised in the 1960s with the release of Letraset sheets containing Lorem Ipsum passages, and more recently with desktop publishing software like Aldus PageMaker including versions of Lorem Ipsum.

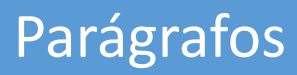

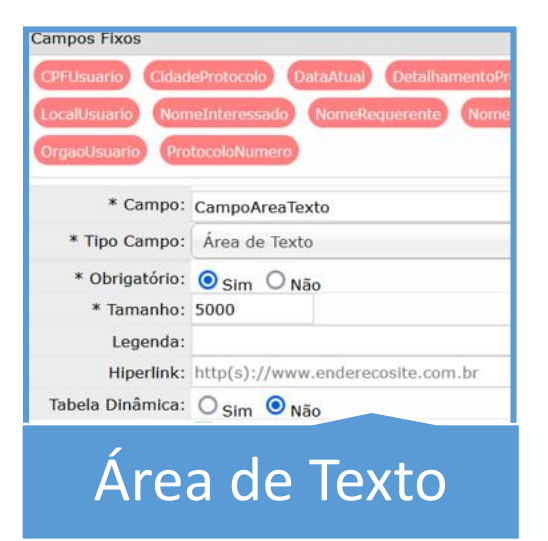

#### Campo Área de Texto

Para parágrafos inteiros.

8. Descreva aqui sua solicitação.

Lorem Ipsum is simply dummy text of the printing and typesetting industry. Lorem Ipsum has been the industry's standard dummy text ever since the 1500s, when an unknown printer took a galley of type and scrambled it to make a type specimen book. It has survived not only five centuries, but also the leap into electronic typesetting, remaining essentially unchanged. It was popularised in the 1960s with the release of Letraset sheets containing Lorem Ipsum passages, and more recently with desktop publishing software like Aldus PageMaker including versions of Lorem Ipsum.

# Parágrafos

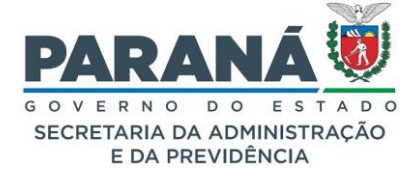

Ao vincular os campos fixos e novos o modelo ficará assim:

| Campos Fixos        |                   |                     |                                                          |                    |            |            |           |         |         |                                                                         | 01920.0                                                          |                                                                                       |                                                       |
|---------------------|-------------------|---------------------|----------------------------------------------------------|--------------------|------------|------------|-----------|---------|---------|-------------------------------------------------------------------------|------------------------------------------------------------------|---------------------------------------------------------------------------------------|-------------------------------------------------------|
| CPFUsuario Cidao    | JeProtocolo Di    | ataAtual D          | letalhamentoDocum                                        | ento Detalhame     | ntoProtoc  | olo Doci   | umentoAnc |         |         | 1. IDENTIFIC                                                            | 1ÇÃO                                                             |                                                                                       |                                                       |
| DocumentoNumero     | DocumentoOrg      | jao Identi          | ficacaoInteressado                                       | LocalDocumento     | Local      | Pendencia  | LocalPro  | otocolo |         | NOME:                                                                   | <nomeusuario></nomeusuario>                                      | •<br>69                                                                               |                                                       |
| LocalUsuario Non    | neInteressado     | NomeReque           | rente NomeUsu                                            | NúmeroIden         | tificaçãoI | nteressado | OrgaoF    | Pendend | 2       | CARGO:                                                                  | <cargoservidor <="" td=""><td>&gt;</td><td></td></cargoservidor> | >                                                                                     |                                                       |
| OrgaoProtocolo      | OrgaoUsuario      | ProtocoloNum        | nero                                                     |                    |            |            |           |         |         | RAMAL:                                                                  | <ramalservidor <="" td=""><td>&gt;</td><td></td></ramalservidor> | >                                                                                     |                                                       |
| + Campo:            |                   |                     |                                                          |                    |            |            |           | 0       | _       | E MATL                                                                  | <emailservidor <="" td=""><td></td><td></td></emailservidor>     |                                                                                       |                                                       |
| * Tipo Campo:       | Selecione         |                     |                                                          | Ŧ                  |            |            |           |         | _       | EUNCÃO:                                                                 | < Europao Servidor                                               | 15                                                                                    |                                                       |
| * Obrigatório:      | Sim ○Não          |                     |                                                          |                    |            |            |           |         | _       | 2 IDENTIFICA                                                            |                                                                  | MEDTATA                                                                               |                                                       |
| Legenda:            |                   |                     |                                                          |                    |            |            |           |         | _       | NOME:                                                                   | <chefiaimediata< td=""><td>/&gt;</td><td></td></chefiaimediata<> | />                                                                                    |                                                       |
| Hiperlink:          | ttp(s)://www.e    | nderecosite.        | com.br                                                   |                    |            |            |           |         |         | CARGO:                                                                  | <cargochefia></cargochefia>                                      |                                                                                       |                                                       |
| Tabela Dinâmica:    | Sim 💿 Não         |                     |                                                          |                    |            |            |           |         | _       | RAMAL:                                                                  | <ramalchefia></ramalchefia>                                      |                                                                                       |                                                       |
| -                   | Adicionar Cam     | 20                  |                                                          |                    |            |            | Tabala    | Nome    |         | CELULAR:                                                                | <celularchefia></celularchefia>                                  |                                                                                       |                                                       |
| Campo               | Campo             | Máscara             | Legenda                                                  | Hiperlink Obrigató | rio Extens | io Tamanho | Dinamica  | Dinamic | Excluir | E-MAIL:                                                                 | <emailchefia></emailchefia>                                      |                                                                                       |                                                       |
| OrgaoEntidade       | Texto             |                     | ou entidade.                                             | Sim                | Não        | 300        | Não       |         | ×       | FUNÇÃO                                                                  | <funcaochefia></funcaochefia>                                    |                                                                                       |                                                       |
| CargoServidor       | Texto             |                     | do servidor.                                             | Sim                | Não        | 300        | Não       |         | ×       | 3. PLANO DE 1                                                           | TRABALHO                                                         |                                                                                       |                                                       |
| RamalServidor       | Texto             |                     | Informe o ramal<br>do servidor.                          | Sim                | Não        | 300        | Não       |         | ×       | PERÍODO DE TE                                                           | LETRABALHO:                                                      | <periodoteletrabalho></periodoteletrabalho>                                           |                                                       |
| EmailServidor       | Texto             |                     | Informe o e-mail<br>do servidor.                         | Sim                | Não        | 300        | Não       |         | ×       | PERÍODO DE CO                                                           | DMPARECIMENTO:                                                   | <periodocomparecimento></periodocomparecimento>                                       |                                                       |
| CelularServidor     | Número<br>Inteiro | TELEFONE<br>COM DDD | Informe o<br>número do<br>celular do<br>servidor.        | Sim                | Não        | 14         | Não       |         | ×       | PERÍODO PARA                                                            | ACIONAMENTO:                                                     | <periodoacionamento></periodoacionamento>                                             |                                                       |
| FuncaoServidor      | Texto             |                     | Informe a função<br>do servidor.                         | Sim                | Não        | 300        | Não       |         | ×       |                                                                         | ATIVIDADE                                                        | IND                                                                                   | ICADOR                                                |
| Chefialmediata      | Texto             |                     | Informe o nome<br>completo da<br>chefia imediata.        | Sim                | Não        | 300        | Não       |         | ×       | <atividade></atividade>                                                 |                                                                  | <indicador></indicador>                                                               |                                                       |
| CargoChefia 🦉       | Texto             |                     | Informe o cargo<br>da chefia<br>imediata.                | Sim                | Não        | 300        | Não       |         | ×       | 5. AVALIAÇÃO<br><reguisitos></reguisitos>                               | DA URH                                                           |                                                                                       |                                                       |
| RamalChefia 🖉       | Texto             |                     | Informe o ramal<br>da chefia<br>imediata.                | Sim                | Não        | 300        | Não       |         | ×       | 1                                                                       |                                                                  |                                                                                       |                                                       |
| EmailChefia 🖉       | Texto             |                     | Informe o e-mail<br>da chefia<br>imediata.               | Sim                | Não        | 300        | Não       |         | ×       | 1. Declaro estar<br>neste plano de tr                                   | ciente que em cas<br>abalho, devo retorna                        | o de falta funcional, ou não cumpriment<br>ar ao trabalho presencial de forma imediat | to dos acordos estabelecidos<br>ra;                   |
| CelularChefia       | Número<br>Inteiro | TELEFONE<br>COM DDD | Informe o<br>número do<br>celular da chefia<br>imediata. | Sim                | Não        | 14         | Não       |         | ×       | 2. Declaro estar<br>e pode resultar n                                   | ciente que o não cur<br>na abertura de proce                     | nprimento de metas resulta no retorno im<br>dimento administrativo.                   | ediato à atividade presencial,                        |
| FuncaoChefia        | Texto             |                     | Informe a função<br>da chefia<br>imediata.               | Sim                | Não        | 300        | Não       |         | ×       | 3. Declaro estar<br>"PERÍODO DE CO                                      | ciente que devo co<br>MPARECIMENTO".                             | mparecer no ambiente de trabalho conf                                                 | orme estabelecido no campo                            |
| PeriodoTeletrabalho | Texto             |                     | Informe o<br>periodo do<br>teletrabalho                  | Sim                | Não        | 300        | Não       |         | ×       | 4. A Chefia, que<br>comparecer ao a                                     | assina o presente p<br>mbiente de trabalho                       | olano de trabalho, declara estar ciente qu<br>depois do prazo previsto no campo "PERÍ | e o servidor somente poderá<br>ODO PARA ACIONAMENTO". |
| PeriodoComparecim   | Texto             |                     | Informe o<br>periodo de<br>comparecimento                | Sim                | Não        | 300        | Não       |         | ×       | Assinaturas:                                                            |                                                                  |                                                                                       |                                                       |
| PeriodoAcionamento  | Texto             |                     | Informe o<br>período de<br>acionamento.                  | Sim                | Não        | 300        | Não       |         | ×       |                                                                         |                                                                  |                                                                                       |                                                       |
| Atividade           | Texto             |                     | Descreva a<br>atividade.                                 | Não                | Não        | 100        | Sim       |         | ×       | Servidor: <nome< td=""><td>eUsuario/&gt;</td><td></td><td></td></nome<> | eUsuario/>                                                       |                                                                                       |                                                       |
| Indicador           | Texto             |                     | Informe o<br>indicador.                                  | Não                | Não        | 100        | Sim       |         | ×       | Chefia Imediata:                                                        | <chefiaimediata></chefiaimediata>                                |                                                                                       |                                                       |
| Requisitos 🧃        | Múltiplos         |                     | Marque a opção<br>definida pela                          | Sim                | Não        | 1          | Não       |         | X       |                                                                         |                                                                  |                                                                                       |                                                       |

O usuário que vai preencher o modelo verá a seguinte tela:

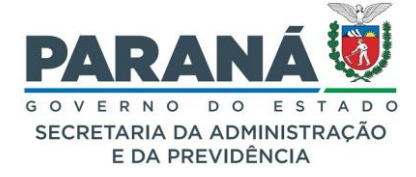

|                                                                          | - Constitution of the second second se |
|--------------------------------------------------------------------------|----------------------------------------------------------------------------------------------------|
|                                                                          | Campo(s) * CampoTexto: * CampoTexto:                                                                                                    |
|                                                                          | * CampoNumeroDecimal:<br>* CampoValorMonetario:                                                                                                    |
|                                                                          | * CampoData:                                                                                                    |
|                                                                          | CampoMultiploObrigatoris: Nao<br>Nao                                                                                                    |
|                                                                          | CampoMultipleOncional: Emino Superior                                                                                                    |
|                                                                          | ☐ pós-Graduação<br>☐ Doutorado                                                                                                    |
|                                                                          | ☐ Pés-Deutarade                                                                                                    |
|                                                                          |                                                                                                    |
| Campo Texto                                                              |                                                                                                    |
| Para nomes de pessoas ou instituições ou pequenos                        | 11 • B / U ⊕ A t≣•                                                                                                    |
| textos                                                                   | *CampoAreaTexto:<br>デ・這 這 〜 〜 入 謝 囲                                                                                                    |
| 1. Justifique sua resposta:                                              |                                                                                                    |
| <campotexto></campotexto>                                                |                                                                                                    |
| Campo Número Inteiro                                                     | Powered by Fraala                                                                                                    |
| Máscaras para CPF, CNPJ, CEP e telefone.                                 | Campo(s) Fixo(s)<br>CPF do Usuário:<br>Cidade do Protección: CURTITRA / PR<br>Cidade do Protección: CURTITRA / PR                                                                                                    |
| 2. Qual documento será utilizado?                                        | Detallismento do Protocolo: Selicitação.<br>Interessado: LIAS *<br>Local de Protocolo: SEAFCA/I/EP                                                                                                    |
| CPF: <camponumerointeiro></camponumerointeiro>                           | Local de Protocole: SLAP/GS/AT/LP<br>Local de Visarie: ELSAP/GS/AT/LP<br>Nome de Visarie: ELSAP/GS/AT/LP                                                                                                    |
| Campo Número Decimal                                                     | Nimero do Protocolo: 14.243.102-5<br>Órgão do Protocolo: SEAP<br>Órgão do Protocolo: SEAP                                                                                                    |
| Números com vírgula                                                      | Organ on Osmann, Star - Sechammings Frankrik Previdencia                                                                                                    |
| 3. Qual a altura do aluno?                                               |                                                                                                    |
| <camponumerodecimal></camponumerodecimal>                                |                                                                                                    |
| Campo Valor Monotário                                                    |                                                                                                    |
| 4. Qual e valer de contrate?                                             |                                                                                                    |
|                                                                          |                                                                                                    |
| <campovalormonetario></campovalormonetario>                              |                                                                                                    |
| Campo Data                                                               |                                                                                                    |
| Com opção para extenso, dia, mês, ano, dia/mês,<br>mês/ano, dia/mês/ano. |                                                                                                    |
| 5. Qual a data de emissão do documento?                                  |                                                                                                    |
| <campodata></campodata>                                                  |                                                                                                    |
| Campo Múltiplo Obrigatório                                               |                                                                                                    |
| Para permitir apenas uma opção.                                          |                                                                                                    |
| 6. Você confirma os dados informados?                                    |                                                                                                    |
| <campomultiploobrigatorio></campomultiploobrigatorio>                    |                                                                                                    |
| Campo Múltiplo Opcional                                                  |                                                                                                    |
| Para permitir mais de uma opção.                                         |                                                                                                    |
| 7. Qual o grau de escolaridade do servidor?                              |                                                                                                    |
| <campomultiploopcional></campomultiploopcional>                          |                                                                                                    |
| Campo Área de Texto                                                      |                                                                                                    |
| Para parágrafos inteiros.                                                |                                                                                                    |
| 8. Descreva aqui sua solicitação.                                        |                                                                                                    |
| <campoareatexto></campoareatexto>                                        |                                                                                                    |
|                                                                          |                                                                                                    |
|                                                                          |                                                                                                    |
|                                                                          |                                                                                                    |

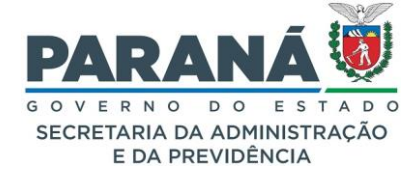

Para organizar melhor o modelo ou para formulários será necessário utilizar a ferramenta de tabela. Temos duas formas de trabalhar com tabelas, uma onde as linhas são formatadas com campos fixos ou novos e outra quando o modelo não prevê a quantidade de respostas, então o sistema permite adicionar linhas ao preencher o formulário. Chamamos esta segunda opção de tabela dinâmica.

Para criar uma tabela normal basta selecionar a opção de tabela na barra de ferramentas do texto e editar conforme a necessidade.

Para criar uma tabela dinâmica é preciso seguir os seguintes passos:

Ao criar novo campo de preenchimento marque sim para a opção de tabela dinâmica. Na caixa de texto do modelo insira uma tabela com as colunas que forem necessárias e uma linha. Clique na tabela para ver a barra de edição, após clique no ícone "Cabeçalho da tabela".

|   | Nome do Aluno      |        |             |              |    |     | Nota                     |
|---|--------------------|--------|-------------|--------------|----|-----|--------------------------|
|   | < <u>Dinamical</u> | Nome/> |             |              |    |     | < <u>DinamicaNota</u> /> |
|   |                    | ⊞      | Ō           |              | •  | ₽,- |                          |
| C | abeçalho da        | tabela | +<br>+<br>+ | <del>.</del> | ₩. |     |                          |

O sistema irá adicionar uma linha acima com formatação de cabeçalho. Clique novamente no cabeçalho e na edição da tabela selecione o estilo de tabela como tabela dinâmica. Preencha o conteúdo do cabeçalho e na segunda linha insira os campos criados para a tabela dinâmica nas colunas correspondentes.

| Campos Fixos     |                                                                                                    |  |  |  |  |  |
|------------------|----------------------------------------------------------------------------------------------------|--|--|--|--|--|
| CPFInteressado   | CPFUsuario DataAtual LocalUsuario NomeInteressado NomeUsuario ProtocoloNumero                                                                                                    |  |  |  |  |  |
| * Campo:         | ColunaI                                                                                                    |  |  |  |  |  |
| * Tipo Campo:    | Texto v                                                                                                    |  |  |  |  |  |
| * Obrigatório:   | ◯ Sim <sup>(</sup> Sim <sup>(</sup> Sim |  |  |  |  |  |
| * Tamanho:       | 50                                                                                                    |  |  |  |  |  |
| Legenda:         | Primeira coluna da tabela dinâmica.                                                                                                    |  |  |  |  |  |
| Tabela Dinâmica: | Tabela Dinâmica: O Sim O Não                                                                                                    |  |  |  |  |  |
|                  | Adicionar Campo                                                                                                    |  |  |  |  |  |

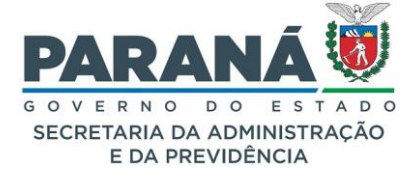

Após criar os campos de todas as colunas vincule-as a tabela já formatada.

| Preencher Modelo  |                           |                                                                                                    |
|-------------------|---------------------------|----------------------------------------------------------------------------------------------------|
|                   |                           |                                                                                                    |
|                   |                           | Nome Modelo: TABELA X TABELA DINÂMICA                                                                                                    |
|                   |                           | Campo(s) * Nome1: Fernanda Abreu Nota1: 8 * Nome11: Amanda Silva Nota11: 0                                                                                                    |
| Nome do Aluno     | Nota                      | NOTELL 9                                                                                                    |
|                   | allete Ve                 | Nome do Aluno DinamicaNome:                                                                                                    |
| < NOMEI/ >        | <notal></notal>           | Adicionar                                                                                                    |
| <nomeii></nomeii> | <notaii></notaii>         | Nota                                                                                                    |
| Та                | abela X Planilha Dinâmica | DinamicaNota:                                                                                                    |
| Nome do Aluno     | Nota                      | Adicionar                                                                                                    |
| < Diamin Nema />  | < Discretize Nata />      |                                                                                                    |
| < Dinamicanome/ > | < DinamicaNota/ >         | Nome do Aluno DinamicaNome Excluir                                                                                                    |
|                   |                           | Fernanda Abreu                                                                                                    |
|                   |                           | Amanda Silva                                                                                                    |
|                   |                           | João de Assis                                                                                                    |
|                   |                           | Mariana Costa                                                                                                    |
|                   |                           |                                                                                                    |
|                   |                           | Nota                                                                                                    |
|                   |                           | DinamicaNota Excluir                                                                                                    |
|                   |                           | 9 🗙                                                                                                    |
|                   |                           | 8 🗙                                                                                                    |
|                   |                           | 8 🗙                                                                                                    |
|                   |                           | 6 🗙                                                                                                    |
|                   |                           |                                                                                                    |
|                   |                           | Campo(s) Fixo(s)<br>CPF do Usuário:<br>Cidade do Protocolo: CURITIBA / PR<br>Data Atual: 24 de junho de 2024<br>Detalhamento do Protocolo: Solicitação.<br>Interessado: ELLAS *                                       |
|                   |                           | Local do Protocolo: SEAP/GS/AT/EP<br>Local do Usuário: SEAP/GS/AT/EP<br>Nome do Usuário: Elias<br>Número do Protocolo: 14.243.103-3<br>Ôrgão da Pendência: SEAP<br>Ôrgão do Protocolo: SEAP<br>Ôrgão do Usuário: SEAP |
|                   | Pr                        | é-Visualizar Gerar Documento Salvar Rascunho Voltar                                                                                                    |

| Nome do Aluno  | Nota |
|----------------|------|
| Fernanda Abreu | 8    |
| Amanda Silva   | 9    |

#### Tabela X Planilha Dinâmica

| Nome do Aluno  | Nota |
|----------------|------|
| Fernanda Abreu | 9    |
| Amanda Silva   | 8    |
| João de Assis  | 8    |
| Mariana Costa  | 6    |

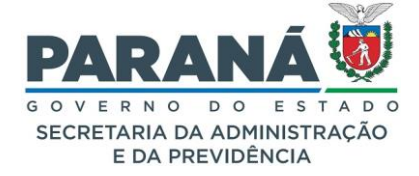

# 15. RELATÓRIOS

O controle e acompanhamento de processos pode ser feito mediante a utilização dos relatórios disponibilizados no sistema. O Gestor de Acesso deve monitorar frequentemente os protocolos parados nos locais, processos que já podem passar pelo processo de eliminação e os que precisam ser transferidos para o DEAP.

Um agente público pode gerar relatório somente do local ao qual pertence.

# 15.1. PROCESSOS PENDENTES E ATRASADOS

Gera os dados de processos pendentes na unidade administrativa e a quantidade de dias parados no local. Acesse em Relatórios > Processos Pendentes e Atrasados.

| Processos Pendentes e Atrasados         |                                      |     |
|-----------------------------------------|--------------------------------------|-----|
|                                         |                                      |     |
|                                         |                                      |     |
| 1                                       | Órgão: Selecione                     | •   |
| *Local onde se encontra:                | Local: Selecione 🗸 🗟 Adicionar       |     |
| Órgão de Cadastro:                      | Selecione                            | - 🗟 |
| Motivo Tramitação:                      | Selecione 🗸 😼                        |     |
| Assunto:                                | Selecione 🗸 🐻                        |     |
| * N° Dias Parados:                      | 1 (referente a última data de envio) |     |
| * Período de:                           | iii até                              |     |
| Mostrar Apensados:                      | ● Sim ○ Não                          |     |
| * Saída:                                | Consulta      Relatório              |     |
| Formato:                                | O Texto   PDF                        |     |
|                                         | Pesquisar Gerar Limpar Voltar        |     |
| (*) Campo de preenchimento obrigatório. |                                      |     |
|                                         |                                      |     |

Selecione o órgão ou unidade administrativa do órgão onde os processos estão. Ao selecionar o local deve-se clicar em ADICIONAR.

Os demais campos a serem selecionados, facultativos, são o órgão de cadastro, motivo de tramitação e assunto. Preencha o campo número de dias parados e o período. Defina a opção para selecionar se mostra ou não os protocolos apensados. O relatório tem a opção de Consulta ou Relatório e em formato Texto ou PDF.

Para a seleção de consulta os dados aparecem na tela, clique em Pesquisar. Para obter o relatório, clicar em GERAR. O resultado do relatório disponibiliza:

- a. números de protocolos em ordem sequencial;
- b. órgão de cadastro;
- c. local de;

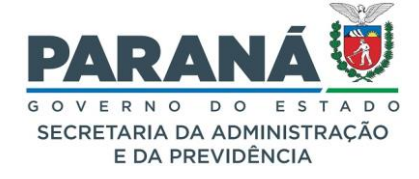

- d. local para;
- e. protocolo-cabeça;
- f. data de envio;
- g. motivo;
- h. assunto;
- i. dias em atraso.

Ao final da tela de pesquisa é informado o Resumo Quantitativo:

- I. Processos Parados: 127
- II. Processos Apensados: 10
- III. Quantidade total de Processos: 137
- IV. Quantidade de sobrestados: 0
- V. Quantidade de PAFS: 0

# 15.2. EXPEDIDOS E RECEBIDOS

Permite visualizar os protocolos emitidos e recebidos pela unidade do órgão. Acesse em Relatórios > Processos Expedidos e Recebidos.

| Processos Expedidos e Recebidos         |                                                                                                    |                 |  |  |  |  |
|-----------------------------------------|----------------------------------------------------------------------------------------------------|-----------------|--|--|--|--|
|                                         |                                                                                                    |                 |  |  |  |  |
| ≭Lest de Evedie¥e.                      | Órgão: Selecione                                                                                            | •               |  |  |  |  |
| -Local de Expedição:                    | Funcionário: Selecione V                                                                                    |                 |  |  |  |  |
| *Local Recebido:                        | Órgão:     Selecione     N       Local:     Selecione uma ou mais opções       Funcionário:     Selecione V |                 |  |  |  |  |
| *Período de:                            | até:                                                                                                    |                 |  |  |  |  |
| Assunto:                                | Selecione V                                                                                                 |                 |  |  |  |  |
| Palavra Chave:                          | Selecione V                                                                                                 | - Selecione 🗸 🔍 |  |  |  |  |
| Motivo Tramitacao:                      | Selecione V                                                                                                 |                 |  |  |  |  |
| *Formato:                               | ● PDF ○ Texto ○ Planilha                                                                                    |                 |  |  |  |  |
| *Relatório Solicitado por:              | O Usuário Logado 💿 Todos                                                                                    |                 |  |  |  |  |
| Solicitado de:                          | iii Até:                                                                                                    |                 |  |  |  |  |
| *Tipo de Relatório:                     |                                                                                                    |                 |  |  |  |  |
| Mostrar Somente Protocolos em Trânsito: | ar Somente Protocolos em Trânsito:                                                                          |                 |  |  |  |  |
| (*) Campo de preenchimento obrigatório. | Pesquisar Relat. Gerado Gerar Relatório Limpar                                                              |                 |  |  |  |  |

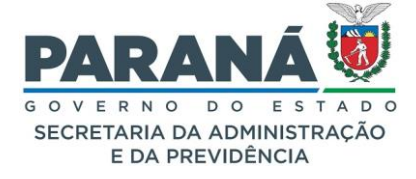

Selecione a unidade administrativa que encaminhou e/ou a unidade que recebeu o processo e o período desejado. O período informado não deve ser maior que 180 dias.Os campos facultativos são assunto, palavra-chave e motivo de tramitação. Selecione o formato PDF, Texto ou Planilha.

Há opção de selecionar o relatório analítico (completo) ou sintético (mostra apenas os totais de registros) e se deseja mostrar apenas os protocolos em trânsito.

O resultado do relatório disponibiliza:

- I. números de protocolos em ordem sequencial;
- II. motivo de tramitação;
- III. data de envio;
- IV. sigla do local de envio;
- V. sigla do local de destino;
- VI. assunto / palavra-chave;
- VII. interessado;
- VIII. detalhamento;
  - IX. indicativo de protocolo-cabeça e protocolo anexado.

#### 15.3. PROCESSOS PARADOS NO LOCAL

Permite visualizar os números dos protocolos parados na unidade do órgão. Acesse em Relatórios > Processos Parados no Local.

| Processos Parados no Local              |                                                                  |   |
|-----------------------------------------|------------------------------------------------------------------|---|
|                                         |                                                                  |   |
| *Órgão:                                 | Selecione uma opção                                              |   |
| Local:                                  | Selecione uma ou mais opções                                     | 8 |
| * Situação do Processo:                 | 🔘 Pré-cadastro 💿 Normal/Pendente 🔿 Sobrestado 🔿 Arquivo Corrente |   |
| *Período de:                            | tii Até:                                                         |   |
| *Formato:                               | OPDF OTXT OCSV                                                   |   |
| (*) Campo de preenchimento obrigatório. |                                                                  |   |
|                                         | Gerar Relatório Limpar                                           |   |
|                                         |                                                                  |   |

Selecionar o órgão, local, situação dos processos e período. Selecione o formato PDF, TXT ou CSV (planilha). O resultado do relatório disponibiliza:

- I. número de protocolos em ordem sequencial;
- II. data de cadastro;
- III. sigla do local de origem;
- IV. sigla do local atual;
- V. nome do interessado 1;

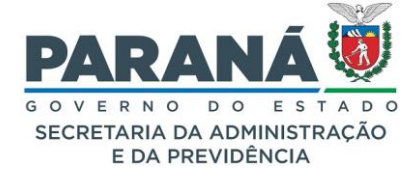

- VI. nome do interessado 2 (se houver);
- VII. palavra-chave;
- VIII. motivo de tramitação;
- IX. data de envio;
- X. número de dias parados na unidade;
- XI. prazo do processo;
- XII. status de tramitação personalizada e nome do funcionário responsável pelo protocolo;
- XIII. detalhamento.

# 15.4. RELATÓRIO GENÉRICO

Para consultar processos gerando arquivos em PDF, TXT ou CSV é utilizado o relatório genérico. Acesse em Relatórios – Relatório Genérico.

| Relatório Genérico                                                                        |                                                    |                                  |  |  |  |  |  |
|-------------------------------------------------------------------------------------------|----------------------------------------------------|----------------------------------|--|--|--|--|--|
|                                                                                           |                                                    |                                  |  |  |  |  |  |
| Situacia                                                                                  | ☑ Pré- ☑ Normal ☑ Pendente ☑ Concluído<br>cadastro |                                  |  |  |  |  |  |
| Situlyeo.                                                                                 | Sobrestado                                         |                                  |  |  |  |  |  |
| Interessado 1                                                                             | nteressado 1                                       |                                  |  |  |  |  |  |
| Tipo:                                                                                     | Selecione uma opção                                |                                  |  |  |  |  |  |
| Nome:                                                                                     |                                                    |                                  |  |  |  |  |  |
| Identificação:                                                                            | (RG, CPF, CNPJ, CAD-ICMS)                          |                                  |  |  |  |  |  |
| Interessado 2 - Autoridade                                                                |                                                    |                                  |  |  |  |  |  |
| Cargo:                                                                                    | Selecione uma opção                                |                                  |  |  |  |  |  |
| Nome:                                                                                     | Selecione uma opção                                | Informar Manualmente             |  |  |  |  |  |
| Nome Parlamentar:                                                                         |                                                    |                                  |  |  |  |  |  |
| Dados de Cadastro                                                                         |                                                    |                                  |  |  |  |  |  |
| Órgão:                                                                                    | Selecione uma opção                                |                                  |  |  |  |  |  |
| * Período:                                                                                | iii a:                                             |                                  |  |  |  |  |  |
| Protocolo inicial:                                                                        | a:                                                 | Não informar dígito verificador) |  |  |  |  |  |
| Assunto:                                                                                  | Selecione uma ou mais opções                       |                                  |  |  |  |  |  |
| Palavra Chave:                                                                            | Selecione uma ou mais opções                       |                                  |  |  |  |  |  |
| Motivo Tramitação:                                                                        | Selecione uma opção                                |                                  |  |  |  |  |  |
|                                                                                           | País: BRASIL *                                     |                                  |  |  |  |  |  |
| Localidade:                                                                               | Estado: Selecione uma opção 🔹                      |                                  |  |  |  |  |  |
|                                                                                           | Cidade: Selecione uma opção 🔹                      |                                  |  |  |  |  |  |
| Cadastrado Por:                                                                           | (CPF)                                              |                                  |  |  |  |  |  |
| * Proposta de Decretos e de Anteprojetos<br>de Lei à deliberação do Governador do Estado: | ⊖Sim ⊖Não <sup>●</sup> Ambos                       |                                  |  |  |  |  |  |
| Dados de Tramitação                                                                       |                                                    |                                  |  |  |  |  |  |
| Responsável pela Tramitação:                                                              | (CPF)                                              |                                  |  |  |  |  |  |
| Período da Tramitação:                                                                    | 🗰 a: 🗰                                             |                                  |  |  |  |  |  |
| * Formato:                                                                                | ● PDF ○ TXT ○ CSV                                  |                                  |  |  |  |  |  |
|                                                                                           | Gerar Limpar Voltar                                |                                  |  |  |  |  |  |
| (*) Campo de preenchimento obrigatório.                                                   |                                                    |                                  |  |  |  |  |  |

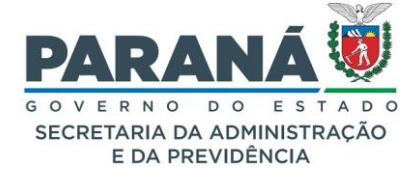

A consulta pode ser feita por situação dos processos, pelos dados do interessado 1 e 2, dados de cadastro do processo ou dados de tramitação. Clique em Gerar. O resultado do relatório disponibiliza os seguintes dados:

| ESTADO DO PARANÁ<br>Secretaria de Estado da Administração e da Previdência - SEAP<br>Sistema de Protocolo Integrado |                                                                                                    |               |               |                |                          |  |  |  |  |
|----------------------------------------------------------------------------------------------------|----------------------------------------------------------------------------------------------------|---------------|---------------|----------------|--------------------------|--|--|--|--|
| Relatório Genérico                                                                                                  | Relatório Genérico                                                                                                    |               |               |                |                          |  |  |  |  |
| Órgão de Cadastro: SEAP<br>Período: 01/01/2023 a 31/12/2/<br>Proposta de Decretos e de Ant                          | Órgão de Cadastro: SEAP<br>Período: 01/01/2023 a 31/12/2023<br>Proposta de Decretos e de Anteprojetos de Lei à deliberação do Governador do Estado: ambos |               |               |                |                          |  |  |  |  |
| Protocolo                                                                                                    | Órgão Cadastro                                                                                                    | Data Cadastro | Local De      | Cidade         | Assunto                  |  |  |  |  |
| Espécie/Nº do Documento                                                                                             | Origem                                                                                                    | Data Envio    | Local Para    | Motivo Trâmite | Interessado              |  |  |  |  |
| Complemento                                                                                                    |                                                                                                    |               | - <b>I</b>    |                |                          |  |  |  |  |
| 14.240.167-3                                                                                                    | SEAP                                                                                                    | 22/02/2023    | SEAP/GS/AT/EP | ALTONIA        | AREA DA SEGURANCA        |  |  |  |  |
| APRESENTAÇÃO                                                                                                    |                                                                                                    |               | SEAP/GS/AT/EP |                | AABB                     |  |  |  |  |
| Teste                                                                                                    |                                                                                                    |               |               |                |                          |  |  |  |  |
| 14.240.174-6                                                                                                    | SEAP                                                                                                    | 22/02/2023    | SEAP/GS/AT/EP | ALTO PARANA    | AREA JURIDICA            |  |  |  |  |
| APRESENTAÇÃO                                                                                                    |                                                                                                    |               | SEAP/GS/AT/EP |                | ALEXANDRE MARANHAO KHURY |  |  |  |  |
| teste                                                                                                    |                                                                                                    |               |               |                |                          |  |  |  |  |

- I. número do protocolo;
- II. espécie/número do documento do processo;
- III. detalhamento;
- IV. órgão de cadastro;
- V. órgão de origem;
- VI. data de cadastro;
- VII. data de envio;
- VIII. local de envio;
  - IX. local de destino;
  - X. cidade;
  - XI. motivo de tramitação;
- XII. assunto;
- XIII. interessado.

# 15.5. TABELAS DE APOIO

Para obter os dados de locais, espécies de documentos, motivos de tramitação, assuntos, palavraschave, tipos de interessados, órgãos e autoridades cadastrados no sistema acesse Relatórios – Imprimir Tabela de Apoio.

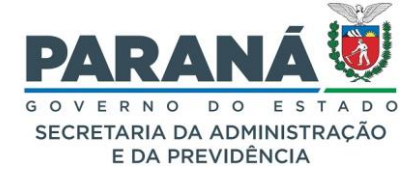

| Imprimir Tabelas de Apoio                                   |                                       |  |  |  |  |  |
|-------------------------------------------------------------|---------------------------------------|--|--|--|--|--|
|                                                             |                                       |  |  |  |  |  |
| * Tabela:                                                   | Local v                               |  |  |  |  |  |
| Código:                                                     | SEAP/PTG                              |  |  |  |  |  |
| Nome:                                                       |                                       |  |  |  |  |  |
| Órgão:                                                      | SEAP - SECR.ADMINISTRACAO PREVIDENCIA |  |  |  |  |  |
| Órgão Solicitante:                                          | Todos *                               |  |  |  |  |  |
| * Situação:                                                 | ● Ativo ○ Inativo ○ Ambos             |  |  |  |  |  |
| * Formato:                                                  | PDF O Planilha                        |  |  |  |  |  |
| (*) Campo de preenchimento obrigatório. Gerar Limpar Voltar |                                       |  |  |  |  |  |

Selecione o tipo de tabela desejado, informe os campos solicitados pelo sistema e clique em Gerar.

| ESTADO DO PARANÁ<br>Secretaria de Estado da Administração e da Previdência - SEAP<br>Sistema de Protocolo Integrado |                 |                                  |                 |       |             |                  |                 |          |                   |                      |
|----------------------------------------------------------------------------------------------------|-----------------|----------------------------------|-----------------|-------|-------------|------------------|-----------------|----------|-------------------|----------------------|
|                                                                                                    | Locais          |                                  |                 |       |             |                  |                 |          |                   |                      |
| Código                                                                                                    | Nome            | Descrição                        | Indicativo      | Orgão | Responsável | Telefone - Ramal | Recebe<br>Email | Situação | Data/Hora Criação | Data/Hora Inativação |
| SEAP/PTG                                                                                                    | PROTOCOLO GERAL | SEAP/PTG -<br>PROTOCOLO<br>GERAL | Protocolo Geral | SEAP  |             | (41) 3313-6103   | Sim             | Ativo    |                   |                      |

Serão informados os dados referentes ao cadastro de cada tipo de dado cadastrado.

#### 15.6. RELATÓRIO DE ASSINATURAS

Para monitorar todas as assinaturas realizadas no sistema, tanto para documento quanto para protocolo utilizamos o relatório de assinaturas. Acesse em Relatórios – Relatório de Assinaturas.

| Relatório de Assinaturas   |                                              |               |
|----------------------------|----------------------------------------------|---------------|
|                            |                                              |               |
| Número do Protocolo:       |                                              |               |
| Documento não protocolado: |                                              |               |
| Órgão:                     | Selecione                                    | ×             |
| Local:                     | Selecione V                                  |               |
| Funcionário:               | Selecione V                                  |               |
| Período:                   | até 🛄                                        |               |
| Tipo:                      | O Protocolo O Documento Não Protocolado O Am | bos           |
| Formato de Saída:          | ● PDF ○ ODS                                  |               |
|                            | Gerar                                        | Limpar Voltar |

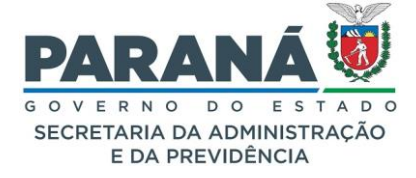

Informe a numeração do protocolo ou identificação documento, o órgão/local, funcionário, período da realização da assinatura, o tipo pode ser selecionado para adicionar as colunas da planilha, pois o mesmo documento pode ser identificado pelo número do protocolo, selecione a forma de saída, se PDF ou ODS. Clique em Gerar. O resultado do relatório disponibiliza:

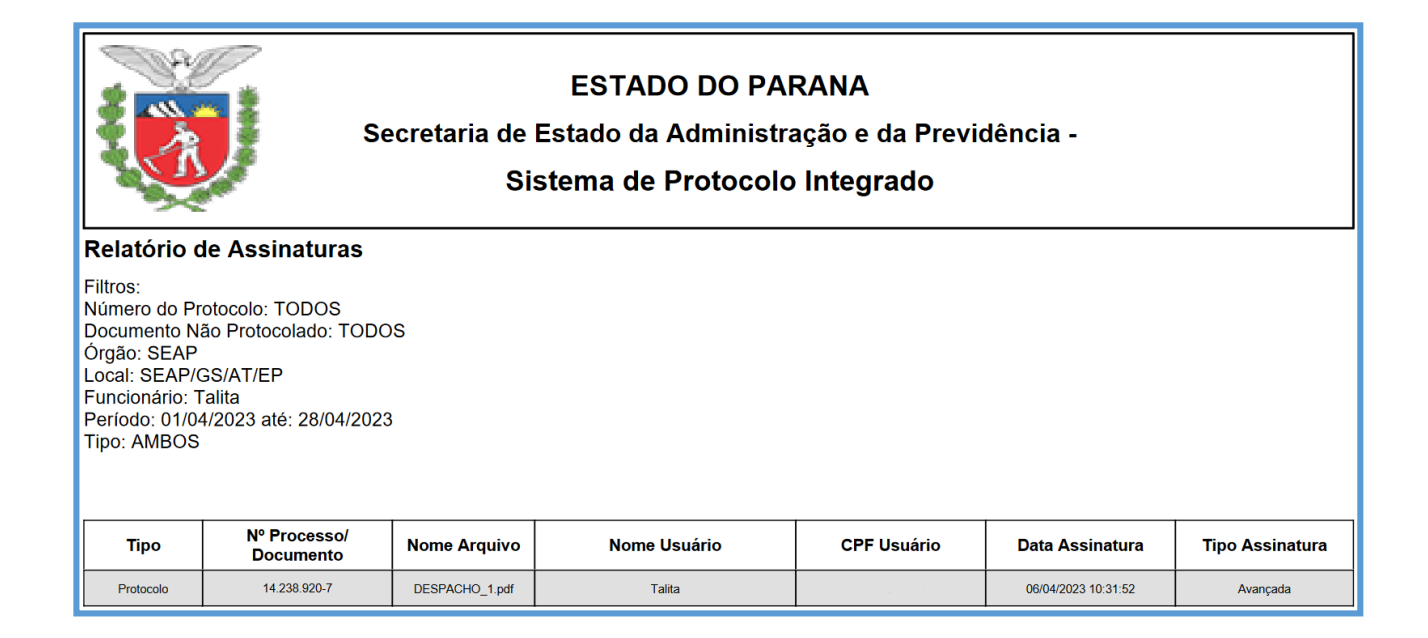

- I. tipo;
- II. número do processo ou documento;
- III. nome do arquivo;
- IV. nome do usuário;
- V. cpf do usuário;
- VI. data da assinatura;
- VII. tipo de assinatura.

#### 16. GESTOR LOCAL

O Gestor Local, como o nome já diz, é o representante de cada unidade administrativa. Esta função não permite a inclusão de novos usuários no sistema, no entanto dá total liberdade para que chefia e assessores monitorem as atividades de cada servidor do local. Seguem as atribuições do Gestor Local:

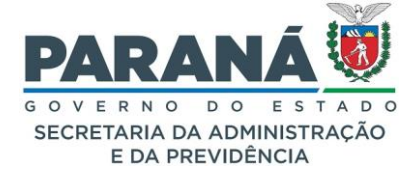

- a. Configura a captura de protocolos públicos em Administração > Configuração do Local. Já para capturar protocolos sigilosos o usuário deve ter em seu perfil a permissão de Acesso Privado/Restrito, função liberada apenas pelo Gestor de Acesso do Órgão;
- b. Atualiza a Configuração do Local;

| Configuração do Local                                       |                                                                 |                                    |  |  |  |  |  |  |
|-------------------------------------------------------------|-----------------------------------------------------------------|------------------------------------|--|--|--|--|--|--|
|                                                             |                                                                 |                                    |  |  |  |  |  |  |
|                                                             | * Local : SEAP/GS/AT/EP - SISTEMA EPROTOCO                      | SEAP/GS/AT/EP - SISTEMA EPROTOCOLO |  |  |  |  |  |  |
| * Permitir encaminhar para um funcionário (Habilit:<br>incl | ar destinatário na tela de<br>usão/encaminhamento): ● Sim ○ Não | ® Sim ○ Não                        |  |  |  |  |  |  |
| * Permitir funcionário cap                                  | urar protocolos no local: O Sim O Não                           |                                    |  |  |  |  |  |  |
| * Permitir funcionário finalizar suas pendências (En-       | caminhar sem revisão do<br>responsável): O Sim                  |                                    |  |  |  |  |  |  |
| * Permitir receber protocolo                                | digital externo ao órgão: 🔿 Sim 🖲 Não                           |                                    |  |  |  |  |  |  |
| * Permitir receber protocolo                                | físico externo ao órgão: 🔿 Sim 🖲 Não                            |                                    |  |  |  |  |  |  |
| * Ordenação dos Protocolos na                               | o Crescente 🖲 Data de Envio Decrescente 🔿 Data Prazo Crescente  |                                    |  |  |  |  |  |  |
|                                                             |                                                                 |                                    |  |  |  |  |  |  |
| Nome Funcionário                                            | Combo Destinatário                                              | Recebe Pendência Externa ao Órgão  |  |  |  |  |  |  |
| Ana                                                         |                                                                 |                                    |  |  |  |  |  |  |
| Camila                                                      |                                                                 |                                    |  |  |  |  |  |  |
| Cleusa                                                      |                                                                 |                                    |  |  |  |  |  |  |
| Elias                                                       |                                                                 |                                    |  |  |  |  |  |  |
| Kauan                                                       |                                                                 |                                    |  |  |  |  |  |  |
| Rafael                                                      |                                                                 |                                    |  |  |  |  |  |  |
| Talita                                                      |                                                                 |                                    |  |  |  |  |  |  |
| (*) Campo de preenchimento obrigatório.                     |                                                                 |                                    |  |  |  |  |  |  |

- c. Recebe aviso de alerta no e-mail para os trâmites realizados para o local. Esses e-mails são enviados três vezes ao dia, mais especificamente às 10h, 14h e 16h, com as informações de todos os protocolos enviados ao local no período;
- d. Pode cancelar arquivos inseridos nos protocolos por usuários do seu local, desde que o processo esteja no local. Se o processo já estiver em outro local, deverá retornar ao local do arquivo para que o cancelamento seja realizado;
- e. Acessa os protocolos de todos os usuários do local na aba Pendências no Local;
- f. Conclui ou recusa pendências em seu local;

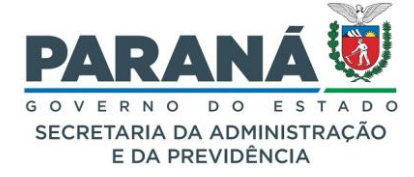

| Minhas Pendências               |         | Protocolos No | Local                                        | Monitoram           | ento                  |                     | Pendência                | as No Local                                                                                                    | Document | tos No L  | ocal     |
|---------------------------------|---------|---------------|----------------------------------------------|---------------------|-----------------------|---------------------|--------------------------|----------------------------------------------------------------------------------------------------|----------|-----------|----------|
|                                 |         | * Lo          | cal : SEAP/GS/AT/EP -                        | SISTEMA EPR         | ROTOCOLO              |                     | •                        | <ul> <li>Image: A set of the set of the</li></ul> |          |           |          |
| - Resumo de Pendências no Local |         |               |                                              |                     |                       |                     |                          |                                                                                                    |          |           |          |
| Funcionário                     |         |               |                                              |                     |                       |                     |                          |                                                                                                    | C        | )uantidad | le Total |
| Ana                             |         |               |                                              |                     |                       |                     |                          |                                                                                                    | :        | 11        | i di di  |
| Cleusa                          |         |               |                                              |                     |                       |                     |                          |                                                                                                    |          | 13        |          |
| Luciana Randig                  |         |               |                                              |                     |                       |                     |                          |                                                                                                    |          | 7         |          |
| Marcio                          |         |               |                                              |                     |                       |                     |                          |                                                                                                    | :        | 7         |          |
| Rafael                          |         |               |                                              |                     |                       |                     |                          |                                                                                                    | :        | 3         |          |
| Talita                          |         |               |                                              |                     |                       |                     |                          |                                                                                                    | :        | 31        |          |
|                                 |         |               |                                              |                     |                       |                     |                          |                                                                                                    |          |           |          |
| Funcionário                     |         |               |                                              |                     |                       |                     |                          |                                                                                                    |          |           |          |
| Ana                             |         |               |                                              |                     |                       |                     |                          |                                                                                                    |          |           |          |
| Protocolo                       | Тіро    | Interessado   | Palavra-Chave                                | Data de<br>Envio    | Dt. Max.<br>Conclusão | Dias<br>no<br>Local | Finalidade               | Detalhamento                                                                                                    |          | Recusar   | Analisar |
| 14.237.120-0                    | Digital | TESTE         | Telecomunicações -<br>GR<br>TELECOMUNICAÇÕES | 14/04/2023<br>11:41 | ŧ                     | 463                 | Solicitar<br>apensamento | testes                                                                                                    |          | R         | ۵,       |

- g. Altera a classificação de documentos sigilosos e a lista de usuários autorizados feita por usuários do seu local;
- h. Recebe avisos de inconsistência na distribuição automática do local;
- Pode finalizar pendências em lote para qualquer usuário do local no menu Tramitação Personalizada — Finalizar Pendências em Lote. Para isso o Gestor Local deve ter em seu perfil a opção de Gestor Tramitação Personalizada;

| Concluir Tramitação                                                       |   |
|---------------------------------------------------------------------------|---|
|                                                                           |   |
| Local : Selecione                                                         | ~ |
| Funcionário Responsável: Selecione 💙                                      |   |
| * Data de Envio Inicial: 16/04/2024 🗰 * Data de Envio Final: 16/05/2024 🗰 |   |
| Pesquisar Limpar Voltar                                                   |   |
| (*) Campo de preenchimento obrigatório.                                   |   |

- j. Pode visualizar protocolos sigilosos em seu local;
- k. Recebe as pendências de Solicitar Acesso para os protocolos do local que não estiverem atribuídos a outros usuários;
- I. Tem acesso a todos os documentos do local para fazer alterações, pendências, encaminhar, protocolar ou finalizar;

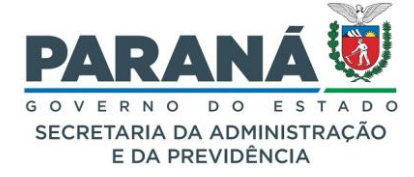

| Identificação | Documento                    | Detalhamento                        | Pendência                       | Solicitante |  | Solicitaçi | ão             |                    | Data               | ~   | Destinatário | ) | Recusar | Analisar |
|---------------|------------------------------|-------------------------------------|---------------------------------|-------------|--|------------|----------------|--------------------|--------------------|-----|--------------|---|---------|----------|
| 13224         | INFORMAÇÃO<br>1/2022         | Teste e-mail de<br>notificação      | Dar Ciência                     | Talita      |  | Teste de   | e local no e-n | nail.              | 07/06/2<br>15:38   | 022 | Camila       |   | R       | e,       |
| 13228         | Declaração de<br>Nepotismo / | Teste                               | Dar Ciência                     | Talita      |  |            |                |                    | 07/06/2<br>15:46   | 022 | Camila       |   | Ð       | Ð,       |
| 13291         | Ata de Reunião<br>3/2022     | TESTE                               | Solicitar<br>mais<br>informaçõe | Luciana     |  | teste      |                |                    | 04/07/2<br>10:00   | 022 | Luciana      |   | R       | ₽        |
| 13373         | ATA 5/2023                   | teste                               | Assinatura                      | Talita      |  | protocol   | oDPM.pdf       |                    | 27/03/2<br>16:44   | 023 | Ana          |   | Ð       | e,       |
| 13437         | Despacho<br>1/2024           | Teste de documento r<br>vertical.   | na Assinatura                   | Camila      |  | Celepar    | Testededocur   | nentovertical.pdf  | 15/01/2<br>14:25   | 024 | Talita       |   | R       | e,       |
| 13438         | Despacho<br>2/2024           | Teste de documento r<br>horizontal. | na Assinatura                   | Camila      |  | Celepar    | Testededocur   | nentohorizontal.pd | f 15/01/2<br>14:32 | 024 | Talita       |   | R       | e,       |
| Document      | ocumentos                    |                                     |                                 |             |  |            |                |                    |                    |     |              |   |         |          |

Obs.: A opção de cancelamento de documentos está disponível apenas para usuário com o perfil de Gestor Documentos.

# 16.1. CONFIGURAÇÃO DO LOCAL

O eProtocolo é utilizado por todas as unidades administrativas do Governo do Estado, além de outros órgãos/entidades externos cadastrados. Para cada nova unidade o Gestor de Acesso do Órgão deve solicitar a inclusão do novo local à SEAP. Após a inclusão desse local, o Responsável Local (chefia ou assessoria), vinculado pelo Gestor de Acesso, deve definir as configurações do local para:

- a. Habilitar a lista de destinatários do local, tornando visível para outros locais na tela de encaminhamento;
- b. Habilitar o ícone de Captura de protocolos , na aba Protocolos no Local;
- c. Habilitar o botão Concluir/Encaminhar na tela de Analisar Processos para todos os funcionários do local. Se marcar o não, apenas os responsáveis locais podem encaminhar protocolos;
- d. Permitir o recebimento de protocolos digitais de outros órgãos;
- e. Permitir o recebimento de protocolos físicos de outros órgãos;
- f. Definir a ordem dos protocolos na aba Protocolos no Local;
- g. Marcar ou desmarcar os funcionários no Combo Destinatário para o recebimento de pendências.

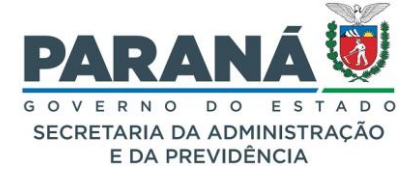

Para configurar local é necessário estar vinculado como Responsável Local e possuir o menu Administração -> Configuração do Local.

Nesta tela, selecione o local, marque as opções desejadas e clique em Salvar.

| Configuração do Local                                                                 |                                                           |                                                                      |  |  |  |  |  |  |
|---------------------------------------------------------------------------------------|-----------------------------------------------------------|----------------------------------------------------------------------|--|--|--|--|--|--|
|                                                                                       |                                                           |                                                                      |  |  |  |  |  |  |
|                                                                                       | * Local : SEAP/GS/AT/EP - SISTEMA EPRO                    | SEAP/GS/AT/EP - SISTEMA EPROTOCOLO V                                 |  |  |  |  |  |  |
| <ul> <li>* Permitir encaminhar para um funcionário (Ha<br/>tela de inclusa</li> </ul> | io/encaminhamento): O Sim                                 | ● Sim O Não                                                          |  |  |  |  |  |  |
| * Permitir funcionário captura                                                        | ar protocolos no local: 🧿 Sim 🔘 Não                       |                                                                      |  |  |  |  |  |  |
| * Permitir funcionário finalizar suas pendên<br>rev                                   | cias (Encaminhar sem<br>isão do responsável): O Sim O Não | ● Sim ○ Não                                                          |  |  |  |  |  |  |
| * Permitir receber protocolo dig                                                      | ital externo ao órgão: 🔘 Sim 🧿 Não                        |                                                                      |  |  |  |  |  |  |
| * Permitir receber protocolo fís                                                      | ico externo ao órgão: 🔘 Sim 🧿 Não                         |                                                                      |  |  |  |  |  |  |
| * Ordenação dos Protocolos na Ab                                                      | a Protocolos no Local: 🔿 Número Protocolo 🔿 Data de       | e Envio Crescente 💿 Data de Envio Decrescente 🔿 Data Prazo Crescente |  |  |  |  |  |  |
|                                                                                       |                                                           |                                                                      |  |  |  |  |  |  |
| Nome Funcionário                                                                      | Combo Destinatário                                        | Recebe Pendência Externa ao Órgão                                    |  |  |  |  |  |  |
| Ana                                                                                   |                                                           |                                                                      |  |  |  |  |  |  |
| Camila                                                                                |                                                           |                                                                      |  |  |  |  |  |  |
| Cleusa                                                                                |                                                           |                                                                      |  |  |  |  |  |  |
| Elias                                                                                 |                                                           |                                                                      |  |  |  |  |  |  |
| Kauan                                                                                 |                                                           |                                                                      |  |  |  |  |  |  |
| Rafael                                                                                |                                                           |                                                                      |  |  |  |  |  |  |
| Talita                                                                                |                                                           |                                                                      |  |  |  |  |  |  |
| (*) Campo de preenchimento obrigatório.                                               |                                                           |                                                                      |  |  |  |  |  |  |

# 17.LEGISLAÇÃO APLICADA

Decreto 10764 - 11 de Abril de 2022 - Promove alterações no Decreto nº 7.304, de 13 de abril de 2021.

Lei 20656 de 3 de agosto de 2021 - Estabelece normas gerais e procedimentos especiais sobre atos e processos administrativos que não tenham disciplina legal específica, no âmbito do Estado do Paraná.

**Decreto Estadual n.º 6474 de 14 de dezembro de 2020** - Regulamenta a aplicação da Lei Federal nº 13.709, de 14 de agosto de 2018 – Lei Geral de Proteção de Dados Pessoais (LGPD), no âmbito da Administração Pública Estadual direta, autárquica e fundacional do Poder Executivo do Estado do Paraná

**Decreto 7420 - 23 de abril de 2021** - Promove alterações no Regulamento da Secretária de Estado da Administração e da Previdência – SEAP

**Decreto 7304 - 13 de Abril de 2021** - Aprova o regulamento do Sistema Integrado de Documentos – eProtocolo. Arquivo em PDF

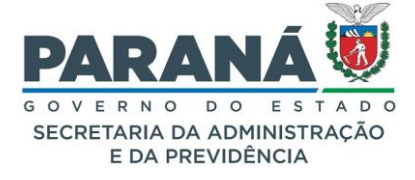

**Decreto 5389 - 24 de Outubro de 2016** - Regulamenta o sistema e-Protocolo Digital no âmbito da Administração Pública do Estado do Paraná. (REVOGADO)

**Decreto 9928 - 23 de Janeiro de 2014** - Instituído o Sistema Integrado de Documentos, denominado E-Protocolo, da SEAP. (REVOGADO)

**Decreto 9360 de 2018** - Dispõe sobre a simplificação do atendimento prestado aos usuários dos serviços públicos.

**Decreto 10285 - 25 de Fevereiro de 2014** - Dispõe sobre os procedimentos do Poder Executivo, que garante o acesso à informação, nos termos da legislação vigente.

**Decreto Nº 10.278, de 18 de março de 2020** - estabelece a técnica e os requisitos para a digitalização de documentos públicos ou privados.

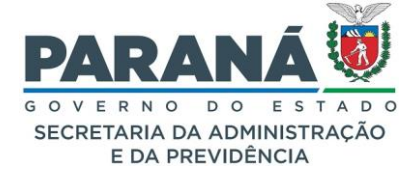

#### 18.LISTA DE SIGLAS DOS ÓRGÃOS/ENTIDADES

ADAPAR - AGENCIA DEFESA AGROPECUÁRIA DO PARANÁ

AGEPAR - AGÊNCIA REGULADORA DE SERVIÇOS PÚBLICOS DELEGADOS DO PARANÁ

AMEP - AGÊNCIA DE ASSUNTOS METROPOLITANOS DO PARANÁ

APPA – ADMINISTRAÇÃO DOS PORTOS DE PARANAGUA E ANTONINA

BPAFV – BATALHÃO DA POLÍCIA AMBIENTAL FORÇA VERDE

BPP - BIBLIOTECA PÚBLICA DO PARANÁ

BRDE/PR - BANCO REGIONAL DE DESENVIMENTO EXTREMO SUL

CC - CASA CIVIL

CBMPR - CORPO DE BOMBEIROS MILITAR DO PARANÁ

CCTG - CENTRO CULTURAL TEATRO GUAÍRA

CEASA - CENTRAIS DE ABASTECIMENTO DO PARANÁ

CEDEC - COORDENADORIA ESTADUAL DE DEFESA CIVIL

CEE - CONSELHO ESTADUAL DE EDUCAÇÃO

CELEPAR – COMPANHIA DE TECNOLOGIA DA INFORMAÇÃO E COMUNICAÇÃO DO PARANÁ

CEP - COLÉGIO ESTADUAL DO PARANÁ

CETIC - CONSELHO ESTADUAL DE TECNOLOGIA DA INFORMAÇÃO E COMUNICAÇÃO DO PARANÁ

CGE – CONTROLADORIA-GERAL DO ESTADO

CM - CASA MILITAR

COHAPAR - COMPANHIA DE HABITAÇÃOO DO PARANÁ

COMPAGAS - COMPANHIA PARANAENSE DE GÁS

COPEL - COMPANHIA PARANAENSE DE ENERGIA

DEAP – DEPARTAMENTO ESTADUAL DE ARQUIVO PÚBLICO

DEPPEN - DEPARTAMENTO DE POLÍCIA PENAL DO PARANÁ

DETRAN - DEPARTAMENTO DE TRÂNSITO

DIOE – DEPARTAMENTO DE IMPRENSA OFICIAL DO ESTADO

DPC - DEPARTAMENTO DE POLÍCIA CIVIL

DPC/CGPC - CORREGEDORIA DA POLÍCIA CIVIL

DPC/ESPC - ESCOLA SUPERIOR DE POLÍCIA CIVIL

DPC/GOA - GRUPAMENTO DE OPERAÇÕES AÉREAS

DPC/IIPR - INSTITUTO DE IDENTIFICAÇÃO

DPP - DEFENSORIA PÚBLICA DO PARANÁ

DRR – DELEGACIA REGIONAL DA RECEITA

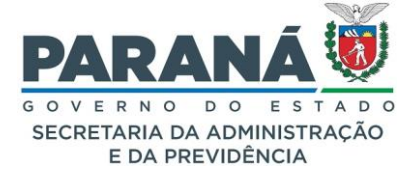

ELEJOR - CENTRAIS ELÉTRICAS DO RIO JORDÃO S.A. E-PARANA – E-PARANA COMUNICAÇÃO F.ARAUCARIA - FUNDACÃO ARAUCÁRIA FERROESTE - ESTRADA DE FERRO PARANÁ OESTE S/A FOMENTO - AGÊNCIA DE FOMENTO DO PARANÁ FUNDEPAR – INSTITUTO PARANAENSE DE DESENVIMENTO EDUCACIONAL FUNEAS - FUNDAÇÃO ESTADUAL DE ATENCAO EM SAÚDE IAT - INSTITUTO ÁGUA E TERRA IDR-PARANA - INSTITUTO DE DESENVOLVIMENTO RURAL DO PARANÁ INVEST PARANA – INVEST PARANÁ IPARDES – INSTITUTO PARANAENSE DE DESENVIMENTO ECONÔMICO E SOCIAL IPEM - INSTITUTO DE PESOS E MEDIDAS DO PARANÁ JUCEPAR - JUNTA COMERCIAL DO PARANÁ LOTEPAR – LOTERIA DO ESTADO DO PARANÁ PALCOPARANA - PALCOPARANA PARANACIDADE – PARANACIDADE PCP - POLICIA CIENTIFICA DO ESTADO DO PARANÁ PGE – PROCURADORIA-GERAL DO ESTADO PMPR - POLCIA MILITAR DO PARANÁ PREDUCACAO – PARANAEDUCACAO PRESP – PARANÁ ESPORTE PROCON-PR - DEPARTAMENTO ESTADUAL DE PROTEÇÃO E DEFESA DO CONSUMIDOR **PRPREV - PARANAPREVIDENCIA PRPROJETOS - PARANA PROJETOS REPR - RECEITA ESTADUAL** SANEPAR - COMPANHIA DE SANEAMENTO DO PARANÁ SEAB – SECRETARIA DE ESTADO DE AGRICULTURA E ABASTECIMENTO SEAP – SECRETARIA DE ESTADO DE ADMINISTRAÇÃO E DA PREVIDÊNCIA SECID - SECRETARIA DE ESTADO DAS CIDADES SECOM – SECRETARIA DE ESTADO DA COMUNICAÇÃO SEDEF – SECRETARIA DE ESTADO DO DESENVOLVIMENTO SOCIAL E FAMÍLIA SEDEST - SECRETARIA DE ESTADO DO DESENVOLVIMENTO SUSTENTAVEL SEEC - SECRETARIA DE ESTADO DA CULTURA SEED - SECRETARIA DE ESTADO DA EDUCAÇÃO SEES – SECRETARIA DE ESTADO DO ESPORTE

SEFA - SECRETARIA DE ESTADO DA FAZENDA

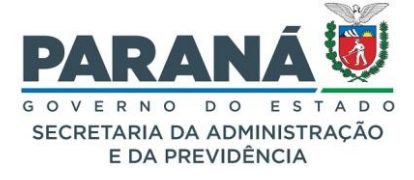

SEI – SECRETARIA DE ESTADO DA INOVAÇÃO, MODERNIZAÇÃO E TRANSFORMAÇÃO DIGITAL

SEIC – SECRETARIA DE ESTADO DA INDÚSTRIA, COMÉRCIO E SERVICOS SEIL – SECRETARIA DE ESTADO DA INFRAESTRUTURA E LOGÍSTICA SEJU - SECRETARIA DE ESTADO DA JUSTICA E CIDADANIA SEMI – SECRETARIA DE ESTADO DA MULHER E IGUALDADE RACIAL SEPL – SECRETARIA DE ESTADO DO PLANEJAMENTO SESA - SECRETARIA DE ESTADO DA SAÚDE SESP – SECRETARIA DE ESTADO DA SEGURANÇA PÚBLICA SESP/OPEP - OUVIDORIA DA POLÍCIA DO ESTADO SETI – SECRETARIA DE ESTADO DA CIÊNCIA, TECNOLOGIA E ENSINO SUPERIOR SETR – SECRETARIA DE ESTADO DO TRABALHO, QUALIFICAÇÃO E RENDA SETU – SECRETARIA DE ESTADO DO TURISMO SIMEPAR - SISTEMA METEOROLÓGICO DO PARANÁ TECPAR - INSTITUTO DE TECNOLOGIA DO PARANÁ **UEL - UNIVERSIDADE ESTADUAL DE LONDRINA UEM - UNIVERSIDADE ESTADUAL DE MARINGÁ** UENP – UNIVERSIDADE ESTADUAL DO NORTE DO PARANÁ **UEPG - UNIVERSIDADE ESTADUAL DE PONTA GROSSA UNESPAR - UNIVERSIDADE ESTADUAL DO PARANA** UNICE – UNICENTRO – UNIVERSIDADE ESTADUAL DO CENTRO OESTE

UNIOESTE – UNIVERSIDADE ESTADUAL DO OESTE DO PARANÁ

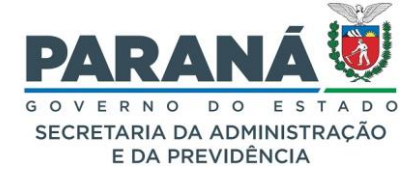

# 19. TABELA DE ÍCONES DO SISTEMA

| Ícone            | Descrição                     | Ícone       | Descrição                             |
|------------------|-------------------------------|-------------|---------------------------------------|
|                  | Sem Pendências                | +           | Expandir aba                          |
| _                | Pendências                    |             | Retrair aba                           |
| ?                | Processo não analisado        |             | Encaminhar                            |
| !                | Pendência de análise.         |             | Protocolar                            |
| C                | Processo Retornando           |             | Finalizar                             |
|                  | Protocolo físico em trânsito  | X           | Excluir                               |
| e,               | Analisar processo             | •           | Perfil Usuário                        |
| Ę                | Recusar pendência             | 0           | Assinado                              |
| C <sup>m</sup> 3 | Capturar processo             | 0           | Assinatura recusada                   |
| X                | Excluir ou cancelar documento | 6           | Público                               |
|                  | Assinar                       | 8           | Sigiloso                              |
| 1                | Recusar Assinatura            | O,          | Localizar Palavra-chave               |
|                  | Solicitar assinatura          |             | Ação Realizada com sucesso            |
| •                | Baixar arquivo                | a<br>B      | Inativar                              |
| ZIP              | Baixar arquivos selecionados  |             | Adicionar                             |
|                  | Visualizar volume do processo | P           | Vincular Funcionário                  |
|                  | Calendário                    | Ē           | Exibir Funcionários Ativos e Inativos |
| T                | Comprovante de cadastro       | <b>A</b> CO | Exibir Funcionários Ativos            |
|                  | Alterar cadastro              | Ô           | Implantar                             |
|                  | Arquivo PDF                   |             | Ativo                                 |
| 11               | Andamento                     | B           | Inativo                               |
|                  | Topo da página                | *           | Ativar desabilitado                   |
| +                | Voltar                        |             | Alterar desabilitado                  |
| 0                | Prazo vencido                 | 8           | Restrito                              |
| 0                | 3 dias para vencer o prazo    | ~           | Sem Pendência                         |
| 0                | Legenda                       |             | Exibir                                |
| ?                | Selecionar dados              |             | Parecer de Andamento                  |
| 8                | Preencher campo               |             | Sem Parecer                           |
| Z                | Ajustar de-para               | X           | Decurso de Prazo                      |
|                  |                               |             | ·                                     |

20.REFERENCIAS

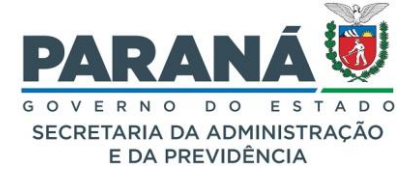

Manual de Gestão de Documentos do Estado do Paraná: Classe 00 – atividades-meio / Departamento de Arquivo Público (PR), 4. Ed., Curitiba: Imprensa Oficial, 2019.

Manual de Comunicação Escrita Oficial do Estado do Paraná / Departamento de Arquivo Público; [colaboração técnica] Escola de Governo do Paraná, 3. Ed. Atyak. E ver., Curitiba: Departamento de Imprensa Oficial do Estado, 2014.

PARANÁ. Decreto n.º 7304, de 13 de abril de 2021. Aprova o regulamento do Sistema Integrado de Documentos – eProtocolo. **Diário Oficial do Estado do Paraná**, Poder Executivo, Curitiba, 13 abril 2021, n.º 10913, p.10-14.

PARANÁ. Decreto n.º 10285, de 25 de fevereiro de 2014. Dispõe sobre os procedimentos do Poder Executivo, que garante o acesso à informação, nos termos da legislação vigente. **Diário Oficial do Estado do Paraná**, Poder Executivo, Curitiba, 25 de fevereiro de 2014, n.º 9154, p.4-9.

ARQUIVO NACIONAL (Brasil). Conselho Nacional de Arquivos. **DIRETRIZES PARA A PRESUNÇÃO DE AUTENTICIDADE DE DOCUMENTOS ARQUIVÍSTICOS DIGITAIS**, Disponível em: http://www.conarq.gov.br/images/publicacoes\_textos/conarq\_presuncao\_autenticidade\_completa.pdf. Acesso em: em 28 de maio de 2021.

 Conselho Nacional de Arquivos – Conarq, RECOMENDAÇÕES PARA A CONSTRUÇÃO DE ARQUIVOS,

 2000.
 Disponível
 em:

 https://dhg1h5j42swfq.cloudfront.net/2016/02/20152049/Recomenda%C3%A7%C3%B5es-Para Constru%C3%A7%C3%A3o-de-Arquivos.pdf.

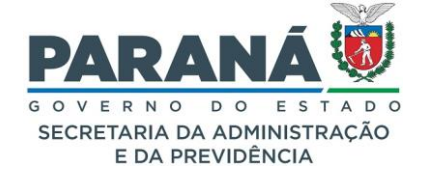

# 21.FALE CONOSCO

Acesse nosso site de Dúvidas e Suporte

www.administracao.pr.gov.br/eProtocolo

Para acessar o resumo de cada função do sistema, acesse a WIKI do eProtocolo:

https://seap.wikis.pr.gov.br/eprotocolo

CONTATO:

Telefone: (41) 3313-6475 e-mails: eprotocolo@seap.pr.gov.br atendimentos-eprotocolo@seap.pr.gov.br